# A.re.A Veneto - Manuale Utente Anagrafica

Autorizzazione-Accreditamento Rete Assistenziale

Release 05.07.2017 (02:19:11)

Ultima modifica: 12/07/2017

# ACCESSO AL SISTEMA

L'utente inserisce le proprie credenziali nella pagina di login ed effettua l'accesso al Sistema.

Le **credenziali** sono credenziali del **Servizio** di **Autenticazione Centrale CAS**: quindi l'utente per accedere deve essere in possesso di tali credenziali e deve essere stato censito all'interno dell'**applicativo** con le stesse credenziali.

| ACCIONE DEL VENETO                                                                                                    | Sistemi Informativi                                                                                                    |
|----------------------------------------------------------------------------------------------------|----------------------------------------------------------------------------------------------------|
| <u>CIIS</u>                                                                                                    | Servizio di Autenticazione Centrale                                                                                                    |
|                                                                                                    |                                                                                                    |
| Inserisci le credenziali<br>ID utente (nome.cognome)                                                                                                    | Per motivi di sicurezza dovresti effettuare il logout e chiudere tutte le<br>finestre del browser quando hai finito di utilizzare servizi che necessitano<br>autenticazione.                                                                                              |
| Password:                                                                                                    | Note per l'accesso<br>Le credenziali per l'accesso (ID utente) sono nome cognome                                                                                                    |
| LOGIN ANNULLA                                                                                                    | Si ricorda che le credenziali di accesso coincidono, per chi le possiede, con<br>quelle per l'accesso ad altri servizi erogati dal nodo informatico della sanità,<br>quali Portale delle applicazioni, Cartelle scambio flussi, DatawareHouse,<br>Vaccini, Screening ecc. |
| Cambio password<br>Password Dimenticata?                                                                                                    | Avviso<br>Si ricorda agli utenti che qualora venisse notificata la imminente scadenza<br>della password, di procedere al cambio della stessa per mezzo del link<br>indicato.                                                                                              |
| <b>Contatti</b><br>Estremi per contattare il Supporto Sanità<br>• Telefono: 041 2793400<br>• E-mail: <u>supporto sanita@regione veneto.it</u><br>• Web: <u>supporto-sanita.regione veneto.it</u> |                                                                                                    |
|                                                                                                    | Servizio di Autenticazione Centrale                                                                                                    |
| REGIONE DEL VENETO<br>AZIENDA<br>Z E R O                                                                                                    | Sistemi informativi Versione 4.2.4                                                                                                    |

La **pagina** di **login** è disponibile al seguente indirizzo:

https://salute.regione.veneto.it/SanitaRegioneVeneto/SanitaRegioneVeneto.htm

# HOME PAGE

Dopo aver effettuato l'accesso al Sistema, l'utente visualizza la propria home page, oppure la pagina di registrazione del proprio **Titolare** di riferimento (se non ancora in possesso delle credenziali).

# **OPERATORE TITOLARE**

# Operatore Titolare collegato ad un Titolare

Se l'**Operatore Titolare** è collegato ad un solo **titolare**, a sinistra dello schermo, viene visualizzato il seguente **menu** delle **funzioni** dell'**applicativo**:

×

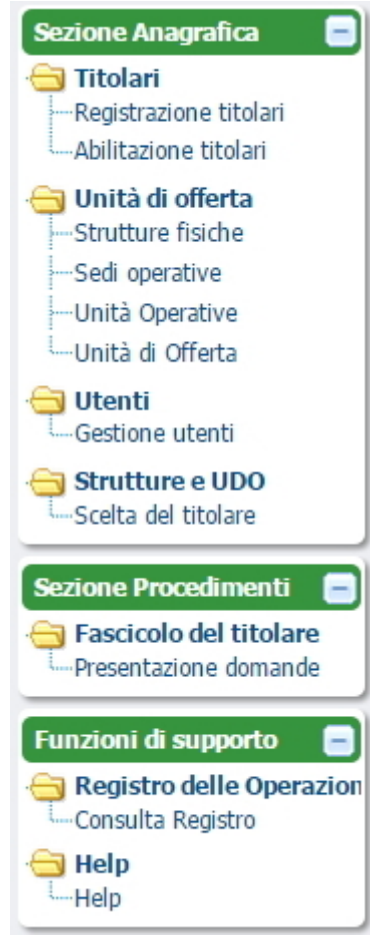

In particolare l'**utente** visualizzerà le seguenti **sezioni**:

#### **Sezione Anagrafica**

- Titolari
- Utenti
- Strutture e UDO
- UDO da assegnare

#### **Sezione Procedimenti**

• Fascicolo del Titolare

#### Funzioni di supporto

- Registro delle operazioni
- Help

### Operatore Titolare collegato a più Titolari

Se invece l'operatore titolare ha associati al suo profilo più titolari, la visualizzazione cambia, poiché deve prima scegliere il titolare sul quale operare:

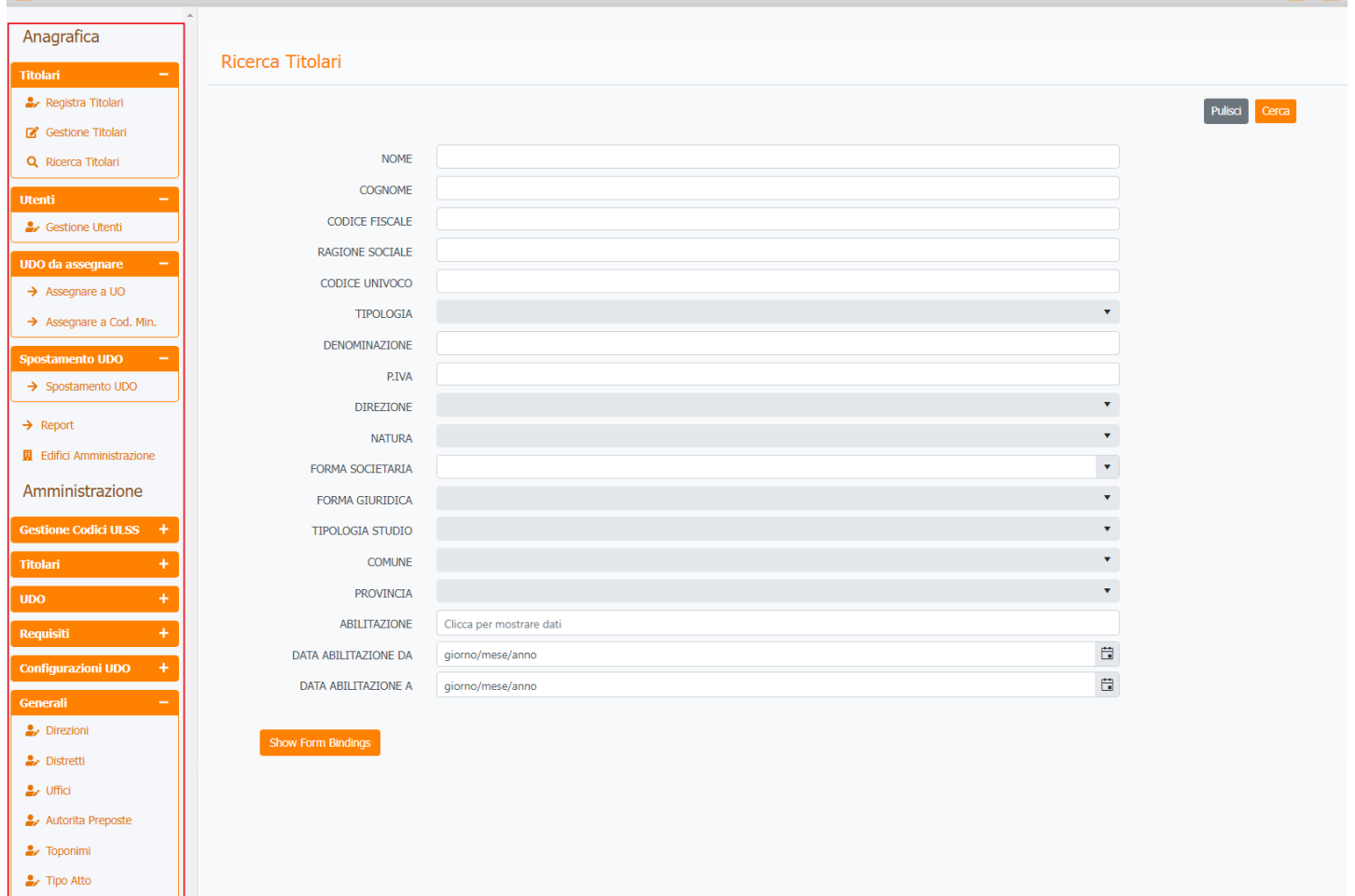

#### In particolare l'utente visualizzerà le seguenti sezioni:

#### Anagrafica:

Tipo Societa
 Fattori Prod Valori
 Tipo Punto Fisico

lici ASL

Procedimenti
Fascicolo del titolare Presentazione domande

Accedi a Cronos

Accedi a POA

- Titolari;
- Utenti;
- UDO da assegnare;
- Spostamento UDO;
- Report;
- Edifici Amministrazione.

#### Amministrazione:

- Gestione Codici ULSS;
- Titolari;
- UD0 ;
- Requisiti;

- Configurazioni UDO;
- Generali;
- Delibere;
- Codici ASL;
- Configurazioni;
- Utility.

#### Procedimenti

- Fascicolo del Titolare;
- Cronos;
- P0A .

La Sezione Anagrafica permette di accedere alle funzionalità relative alla **registrazione** di **Titolari**, **Unità di Offerta** e **Utenti applicativi**.

La Sezione Procedimenti permette di accedere all'**area** documentale per la **presentazione** di **domande** di **Autorizzazione** e di **Accreditamento**.

La Sezione Funzioni di supporto permette di accedere al **registro** delle **operazioni** effettuate nel sistema dagli **utenti** e al **manuale** utente online.

Dalla Home Page, è possibile effettuare diverse ricerche sui titolari tramite compilazione di specifici campi (es.

Denominazione = fondazione):

| amministrazione - Ut    | ente : test1 - Ruolo: Amminis | tratore                               | 🙂 🙂 🕇      |
|-------------------------|-------------------------------|---------------------------------------|------------|
| Anagrafica              |                               |                                       |            |
| Titolari –              | Ricerca Titolari              |                                       |            |
| 🦆 Registra Titolari     |                               |                                       | Pulisci    |
| 🕑 Gestione Titolari     |                               |                                       |            |
| Q Ricerca Titolari      | NOME                          |                                       |            |
| Utenti —                | COGNOME                       |                                       |            |
| 🛃 Gestione Utenti       | CODICE FISCALE                |                                       |            |
| UDO da assegnare –      | RAGIONE SOCIALE               |                                       |            |
| → Assegnare a UO        | CODICE UNIVOCO                |                                       |            |
| → Assegnare a Cod. Min. | TIPOLOGIA                     | ×                                     |            |
| Spostamento UDO –       | DENOMINAZIONE                 | fondazione                            |            |
| → Spostamento UDO       | P.IVA                         |                                       |            |
| → Peport                | DIREZIONE                     | •                                     |            |
|                         | NATURA                        | •                                     |            |
|                         | FORMA SOCIETARIA              | · · · · · · · · · · · · · · · · · · · |            |
| Amministrazione         | FORMA GIURIDICA               | Ŧ                                     |            |
| Gestione Codici ULSS +  | TIPOLOGIA STUDIO              | •                                     |            |
| Titolari +              | COMUNE                        | •                                     |            |
| UDO +                   | PROVINCIA                     | ×                                     |            |
| Requisiti +             | ABILITAZIONE                  | Clicca per mostrare dati              |            |
| Configurazioni UDO +    | DATA ABILITAZIONE DA          | giorno/mese/anno                      | $\searrow$ |
| Cenerali –              | DATA ABILITAZIONE A           | giorno/mese/anno                      |            |
| Direzioni     Dictretti | Show Form Bindings            |                                       | ,          |

Per confermare la ricerca, è necessario fare click sul pulsante Cerca in alto a destra:

| Imministrazione Itexte: testi - Ruolo: Amministratore     Angrafia   Indui   Ispisa Tutari   Ispisa Tutari <th></th> <th></th> <th></th> <th></th>                                                                                                    |                         |                                 |                          |         |
|----------------------------------------------------------------------------------------------------|-------------------------|---------------------------------|--------------------------|---------|
| Anagrafica       Recreta Titolari         V Regista Titolari       Recreta Titolari         V Regista Titolari       None         Q Recreta Titolari       None         V Regista Titolari       None         V Regista Titolari       None         V Regista Titolari       None         V Regista Titolari       None         V Regista Titolari       None         V Regista Titolari       Imministrazione         V Regista Titolari       Imministrazione <t< th=""><th>amministrazione - Ut</th><th>tente : test1 - Ruolo: Amminist</th><th>tratore</th><th>😛 😃 🔒</th></t<>                                                                                                    | amministrazione - Ut    | tente : test1 - Ruolo: Amminist | tratore                  | 😛 😃 🔒   |
| Indust       Recerca Titolari         Image: Section Titolari       Image: Section Titolari         Image: Section Titolari       Image: Section Titolari         Image: Section Titolari       Image: Section Titolari         Image: Section Titolari       Image: Section Titolari         Image: Section Titolari       Image: Section Titolari         Image: Section Titolari       Image: Section Titolari         Image: Section Titolari       Image: Section Titolari         Image: Section Titolari       Image: Section Titolari         Image: Section Titolari       Image: Section Titolari         Image: Section Titolari       Image: Section Titolari         Image: Section Titolari       Image: Section Titolari         Image: Section Titolari       Image: Section Titolari         Image: Section Titolari       Image: Section Titolari         Image: Section Titolari       Image: Section Titolari         Image: Section Titolari Section Titolari       Image: Section Titolari         Image: Section Titolari Section Titolari Sect                                                                                                    | Anagrafica              |                                 |                          |         |
| Regish Titkin     Gadoo Titkin     Convert     Convert     Co | Titolari –              | Ricerca Titolari                |                          |         |
| G Gettore Titlel         Q Ronca Titlel         Q Ronca TitleL         Q Ronca Titlel         Q Ronca TitleL         Q R                                    | 🧈 Registra Titolari     |                                 |                          | Pulisci |
| Q. Roerca TROLAI       INME         Urenti       -         G. Schone Utenti       COCICE FISCALE         G. Schone Utenti       RAGIONE SOCILE         MUD da assegurar.       -         Assegurar at 00       -         Assegurar at 00       -         Assegurar bullot       FORMA SOCIE FISCALE         Gostometo UDO       -         Paport       FORMA SOCIE FISCALE         Beport       FORMA SOCIE FISCALE         Beport       FORMA SOCIE FISCALE         Costiene Utenti       FORMA SOCIE FISCALE         Costiene Utenti       FORMA SOCIE FISCALE         Beport       FORMA SOCIE FISCALE         Beport       FORMA SOCIE FISCA         Costiene Codici ULSS       FORMA SOCIE FISCA         Costiene Codici ULSS       TIPOLOGIA STUDIO         Codificant fictoria       FORMA SOCIE FISCA         Configuracient UDO       ABULTAZIONE         Configuracient UDO       FORMA SOCIE FISCA         Configuracient UDO       FORMA SOCIE FISCA         Configuracient UDO       FORMA SOCIE FISCA         Configuracient UDO       FORMA SOCIE FISCA         Configuracient UDO       FORMA SOCIE FISCA         Configuracient UDO       Goreno motare da                                                                                                    | 🕑 Gestione Titolari     |                                 |                          |         |
| Utend     -       CORRONE     -       CORRONE     -       CORRONE     -       CORRONE     -       CORRONE     -       CORRONE     -       CORRONE     -       CORRONE     -       CORRONE     -       CORRONE     -       CORRONE     -       CORRONE     -       CORRONE     -       CORRONE     -       Aseguare CORNONE     -       Aseguare Corne     -       Aseguare Corne     -       Aseguare Corne     -       Pageor     -       Beport     -       Eddro Amministrazione     FORMA SOCIETABLA       Cornel Attain     -       Cornel Attain     -       Tebari     -       Tebari     -       Cornel Attain     -       Cornel Attain     -       Cornel Attain     -       Cornel Attain     -       Cornel Attain     -       Cornel Attain     -       Cornel Attain     -       Cornel Attain     -       Cornel Attain     -       Cornel Attain     -       Cornel Attaintrazione     -       Dat                                                                                                    | Q Ricerca Titolari      | NOME                            |                          |         |
| • Gestore Utedl       COORE FISALE       Image: Coore fisale       Image: Coore fisale         • Assegnare a U0       • Assegnare a U0       Image: Coore fisale       Image: Coore fisale         • Assegnare a Cod Min.       • Ocore fisale       Image: Coore fisale       Image: Coore fisale         • Assegnare a Cod Min.       • Ocore fisale       Image: Coore fisale       Image: Coore fisale         • Assegnare a Cod Min.       • Ocore fisale       Image: Coore fisale       Image: Coore fisale         • Assegnare a Cod Min.       • Ocore fisale       Image: Coore fisale       Image: Coore fisale         • Assegnare a Cod Min.       • Ocore fisale       Image: Coore fisale       Image: Coore fisale         • Assegnare a Cod Min.       • Ocore fisale       Image: Coore fisale       Image: Coore fisale         • Assegnare a Cod Min.       • Ocore fisale       Image: Coore fisale       Image: Coore fisale         • Assegnare a Cod Min.       • Ocore fisale       Image: Coore fisale       Image: Coore fisale       Image: Coore fisale         • Assegnare a Cod Min.       • Ocore fisale       Image: Coore fisale       Image: Coore fisale       Image: Coore fisale       Image: Coore fisale       Image: Coore fisale       Image: Coore fisale       Image: Coore fisale       Image: Coore fisale       Image: Coore fisale       Image: Coore fisale       Image                                                                                                    | Utenti –                | COGNOME                         |                          |         |
| UDO da aseguare       RAGIONE SOCIALE          Aseguare a UO       CODICE UNIVOCO          Aseguare a CO. Min.       TPOLOGIA          Spostamento UDO       ENOMINAZIONE       fondazone         Spostamento UDO       ENOMINAZIONE       fondazone         Spostamento UDO       ENOMINAZIONE       fondazone         Ampinistrazione       FORMA SOCIETARIA          Amministrazione       FORMA SOCIETARIA          Cestome Codid ULSS       TIPOLOGIA STUDIO          Total       COMUNE          Reputit       ABELITAZIONE       Cicca per mostrare dati         Configurazioni UDO       DATA ABELITAZIONE A       gioro/mese/anno         J. Diezoni       Stow Form Biologia       gioro/mese/anno                                                                                                    | 🍰 Gestione Utenti       | CODICE FISCALE                  |                          | /       |
| Assegnare a UO       CODICE UNINCOO         Assegnare a Cod. Min.       TIPOLOGIA         Spostamento UDO       Fordazone         Spostamento UDO       Fordazone         B Report       Edifici Amministrazone         Forma di Largito Amministrazone       Forma di Largito Amministrazone         Amministrazione       Forma di Largito Amministrazone         Gestione Codici ULSS       TIPOLOGIA STUDIO         Itolari       Comune         Itolari       Cicca per mostare dati         Construction UDO       gioro/mese/anno         J Diezoni       gioro/mese/anno         J Diezoni       Spostemestione                                                                                                    | UDO da assegnare –      | RAGIONE SOCIALE                 |                          |         |
| Assegnare a Cod. Min.       ITIPOLOGIA       ITIPOLOGIA         Spostamento UDO       DEKOMINAZIONE       Induaione         > Spostamento UDO       EXIA       EXIA         > Spostamento UDO       DIREZIONE       Induaione         > Report       INTURA       Induaione         B Edifici Amministrazione       FORMA SOLIETARIA       Induaione         Cestione Codid ULSS +       ITIPOLOGIA STUDIO       Induaione         Itolari       +       Codeuce       Induaione         Itolari       +       Codeuce       Induaione         Itolari       +       Codeuce       Induaione         Itolari       +       Codeuce       Induaione         Configurazioni UDO       +       BaltITAZIONE A       giorno/mese/anno         Conscali       -       DATA ABILITAZIONE A       giorno/mese/anno         Itolari       +       DATA ABILITAZIONE A       giorno/mese/anno       Induaione                                                                                                    | → Assegnare a UO        | CODICE UNIVOCO                  |                          |         |
| Spostamento UDO <ul> <li>Spostamento UDO</li> <li>Repot</li> <li>Repot</li> <li>Catina contractore</li> <li>FORMA SOCIETARIA</li> <li>Continuento UDO</li> <li>FORMA SOCIETARIA</li> <li>Continuento UDO</li> <li>FORMA SOCIETARIA</li> <li>Continuento UDO</li> <li>FORMA SOCIETARIA</li> <li>Continuento UDO</li> <li>FORMA GURIDICA</li> <li>FORMA GURIDICA</li> <li>FORMA GURIDICA</li> <li>Continuento UDO</li> <li>FORMA GURIDICA</li> <li>Continuento UDO</li> <li>FORMA GURIDICA</li> <li>Continuento UDO</li> <li>FORMA GURIDICA</li> <li>Continuento UDO</li> <li>FORMA GURIDICA</li> <li>Continuento UDO</li> <li>Continuento UDO</li> <li>Continuento UDO</li> <li>Continuento UDO</li> <li>Continuento UDO</li> <li>Continuento UDO</li> <li>Continuento UDO</li> <li>Continuento UDO</li> <li>Continuento UDO</li> <li>Stox Form Bandongo</li> <li>Stox Form Bandongo</li> <li>Stox Form Bandongo</li> <li>Stox Form Bandongo</li> <li>Stox Form Bandongo</li> <li>Stox Form Bandongo</li> <li>Formationa UDO</li> <li>Continuento UDO</li> <li>Formationa UDO</li> <li>Stox Form Bandongo</li> <li>Stox Form Bandongo</li> <li>Continuento UDO</li> <li>Continuento UDO</li> <li>Continuento UDO</li> <li>Stox Form Bandongo</li> <li>Continuento UDO</li> <li>Continuento UDO</li> <li>Continuento UDO</li> <li>Continuento UDO</li> <li>Continuento UDO</li> <li>Continuento UDO</li> <li>Continuento UDO</li> <li>Continuento UDO</li> <li>Continuento UDO</li> <li>Continuento UDO</li> <li>Continuento UDO</li> <li>Continuento UDO</li> <li>Contre U</li></ul>                                                                                                    | → Assegnare a Cod. Min. | TIPOLOGIA                       | •                        |         |
| Spotamento UDO PINA   Spotamento UDO DIREZIONE   Report NATURA   L Edifici Amministrazione FORMA SOCIETARIA   Amministrazione FORMA GURIDICA   Gestione Codidi ULSS + TIPOLOGIA STUDIO   Titolari + COMUNE   Quo + PROVINCIA   PROVINCIA Cicca per mostrare dati   Quo + DATA ABILITAZIONE A   giorno/mese/anno Image: Spot formese/anno   Storebrin Spot formese/anno                                                                                                    | Spostamento IIDO –      | DENOMINAZIONE                   | fondazione               |         |
| A Report DIREZIONE   A Edifici Annuinistrazione FORMA SOCIETARIA   Amministrazione FORMA GIURIDICA   Gestione Codidi ULSS TIPOLOGIA STUDIO   Cestione Codidi ULSS TIPOLOGIA STUDIO   Titolari COMUNE   PROVINCIA Comune   Requisii PROVINCIA   Configurazioni UDO DATA ABILITAZIONE A   Generali giorno/mese/anno   DATA ABILITAZIONE A giorno/mese/anno                                                                                                    | → Spostamento UDO       | P.IVA                           |                          |         |
| Report   IL Edifici Amministrazione   Amministrazione   FORMA SCIETARIA   FORMA GIURIDICA   FORMA GIURIDICA   FORMA GIURIDICA   FORMA GIURIDICA   Cestione Codidi ULSS +   Obo   +   PROVINCIA   Configurazioni UDO   +   DATA ABILITAZIONE A   giorno/mese/anno   Configurazioni UDO   +   DATA ABILITAZIONE A   giorno/mese/anno   Biorno/mese/anno                                                                                                    |                         | DIREZIONE                       | •                        |         |
| In Forma Societtaria   Amministrazione   Forma GiuriDica   Forma GiuriDica   Cestione Codid ULSS +   TipoloGia Studio   Comune   Comune   Comune   PROVINCIA   PROVINCIA   PROVINCIA   Cicca per mostrare dati   Onfigurazioni UDO +   DATA ABILITAZIONE A   giorno/mese/anno   Cicca per mostrare dati   giorno/mese/anno                                                                                                    | → Report                | NATURA                          | •                        |         |
| Amministrazione FORMA GIURIDICA   Gestione Codid ULSS + TIPOLOGIA STUDIO   Tiblari + COMUNE   UDO + PROVINCIA   PROVINCIA Cicca per mostrare dati   Configurazioni UDO + DATA ABILITAZIONE A   DATA ABILITAZIONE A giorno/mese/anno   Onfigurazioni UDO + DATA ABILITAZIONE A   Onfigurazioni UDO + DATA ABILITAZIONE A   Onfigurazioni UDO + DATA ABILITAZIONE A   Show Form Bindings Show Form Bindings                                                                                                    | Edifici Amministrazione | FORMA SOCIETARIA                |                          |         |
| Gestione Codidi ULSS +   Titolari +   Codiu +   PROVINCIA Coduuse   PROVINCIA Cicca per mostrare dati   Configurazioni UDO +   Configurazioni UDO +   Datta ABILITAZIONE A giorno/mese/anno   Datta ABILITAZIONE A giorno/mese/anno   Datta ABILITAZIONE A giorno/mese/anno   Stow Form Bindings -                                                                                                    | Amministrazione         | FORMA GIURIDICA                 | •                        |         |
| Itolari +   DDO +   PROVINCIA PROVINCIA   Requisiti +   ABILITAZIONE A Gica per mostrare dati   DATA ABILITAZIONE A giorno/mese/anno   DATA ABILITAZIONE A giorno/mese/anno   DATA ABILITAZIONE A giorno/mese/anno                                                                                                    | Gestione Codici ULSS +  | TIPOLOGIA STUDIO                | •                        |         |
| UDO +   Requisiti +   ABILITAZIONE A   DATA ABILITAZIONE A   giorno/mese/anno   DATA ABILITAZIONE A   giorno/mese/anno                                                                                                    | Titolari +              | COMUNE                          | •                        |         |
| Requisiti +   ABILITAZIONE Cicca per mostrare dati   Configurazioni UDO +   DATA ABILITAZIONE DA giorno/mese/anno   DATA ABILITAZIONE DA giorno/mese/anno   DATA ABILITAZIONE DA giorno/mese/anno   DATA ABILITAZIONE DA giorno/mese/anno                                                                                                    | UDO +                   | PROVINCIA                       | •                        |         |
| Configurazioni UDD   Configurazioni UDD   Configurazioni UDD   Configurazioni UDD   DATA ABILITAZIONE DA   giorno/mese/anno   DATA ABILITAZIONE A   giorno/mese/anno   DATA ABILITAZIONE A   giorno/mese/anno                                                                                                    | Requisiti +             | ABILITAZIONE                    | Clicca per mostrare dati | N       |
| Consignation DOC                                                                                                    |                         | DATA ABILITAZIONE DA            | giorno/mese/anno         | ~       |
| Generali –<br>P Direzioni Show Form Bindings                                                                                                    |                         | DATA ABILITAZIONE A             | giorno/mese/anno         |         |
| Show Form Bindings                                                                                                    | Generali –              |                                 |                          |         |
|                                                                                                    | Direzioni               | Show Form Bindings              |                          |         |

A questo punto l'**utente** può visualizzare l'**elenco** dei risultati dei **Titolari** già **registrati** nel Sistema (con validazione Titolare = verde, in attesa di abilitazione = arancione, rifiutati = rosso) ai quali è stata collegata la sua **anagrafica**:

| атіса             | Gosti | one Titol | are         |              |         |           |             |            | Ricerca Per:                                            | Ragione Social                                          | Nuovo Filt  | ro Scarica XL                    | S Nuovo Ti                                                                                                    | tolare Rice | rca Titolai |
|-------------------|-------|-----------|-------------|--------------|---------|-----------|-------------|------------|---------------------------------------------------------|---------------------------------------------------------|-------------|----------------------------------|----------------------------------------------------------------------------------------------------|-------------|-------------|
| -   -             | Gesti |           | are         |              |         |           |             |            |                                                         | -                                                       |             |                                  |                                                                                                    |             |             |
| stra Titolari     |       | Abilitato | Codice Univ | Abilitato II | Nome    | Cognome   | Codice Fisc | Tipologia  | Denominazi                                              | Ragione So                                              | P.IVA       | Direzione                        | Abilita Tit.                                                                                                    | Modifica    | Elimin      |
| one Titolari      | +     | Abilitato | T3111       | 26/04/2020   | ADMIN   | ADMIN     | AAAAAA11    | Fondazione | FONDAZIO<br>BASCHIROT<br>LABORATO<br>GENETICA<br>MEDICA | FONDAZIO<br>BASCHIROT<br>LABORATO<br>GENETICA<br>MEDICA | 02767330240 | Sanitario e<br>Salute<br>Mentale | ~                                                                                                    | ď           | ×           |
| ssegnare –        | +     | Abilitato | T3816       | 17/03/2022   | ADMIN   | ADMIN     | AAAAAA11    | Fondazione | Fondazione I<br>Girasoli<br>Onlus                       | Fondazione I<br>Girasoli<br>Onlus                       | 04399490277 | Socio<br>Sanitario               |                                                                                                    | ď           | ×           |
| gnare a Cod. Min. | +     | Abilitato | T3812       | 17/03/2022   | ADMIN   | ADMIN     | AAAAAA11    | Fondazione | Fondazione<br>San Giuseppe                              | Fondazione<br>San Giuseppe                              | 01253010258 | Socio<br>Sanitario               | ~                                                                                                    | ß           | ×           |
| ento UDO 🛛 🗕      | +     | Abilitato | T3810       | 17/03/2022   | ADMIN   | ADMIN     | AAAAAA11    | Fondazione | Fondazione<br>Casa del Sole                             | Fondazione<br>Casa del Sole                             | 01180780254 | Socio<br>Sanitario               | <ul> <li>Image: A second second s</li></ul> | ľ           | ×           |
| tamento UDO       | +     | Abilitato | T3809       | 17/03/2022   | ADMIN   | ADMIN     | AAAAAA11    | Fondazione | Fondazione<br>Barbieri<br>Onlus                         | Fondazione<br>Barbieri<br>Onlus                         | 02285430233 | Socio<br>Sanitario               | <b>~</b>                                                                                                    | ľ           | ×           |
| Amministrazione   | +     | Abilitato | T3803       | 17/03/2022   | ADMIN   | ADMIN     | AAAAAA11    | Fondazione | FONDAZIO<br>CLUGIA<br>ANFFAS<br>ONLUS                   | FONDAZIO<br>CLUGIA<br>ANFFAS<br>ONLUS                   | 91018360270 | Socio<br>Sanitario               |                                                                                                    | Z           | ×           |
| Codici ULSS +     | +     | Abilitato | T3813       | 17/03/2022   | ADMIN   | ADMIN     | AAAAAA11    | Fondazione | Fondazione<br>Santi Antonio<br>e Michele                | Fondazione<br>Santi Antonio<br>e Michele                | 01250200258 | Socio<br>Sanitario               |                                                                                                    | ď           | ×           |
| +                 | +     | Abilitato | T3811       | 17/03/2022   | ADMIN   | ADMIN     | AAAAAA11    | Fondazione | Fondazione<br>Madre<br>Gaetana<br>Sterni                | Fondazione<br>Madre<br>Gaetana<br>Sterni                | 04311730248 | Socio<br>Sanitario               | ~                                                                                                    | C           | ×           |
| azioni UDO +      | +     | Abilitato | T1180       | 30/04/2019   | DANIELE | ANDREOTTI | NDRDNL58    | Fondazione | FONDAZIO<br>OPERA<br>PADRE<br>LEOPOLDO                  | FONDAZIO<br>OPERA<br>PADRE<br>LEOPOLDO                  | 01305060293 | Sociale                          | ~                                                                                                    | Z           | ×           |

Nella parte inferiore della schermata, l'**utente** ha la possibilità di scorrere fra le **pagine** dei **risultati** dei **record** dei **Titolari**, selezionare il **numero** di **risultati desiderati** per ogni pagina e visualizzare il numero dei **risultati trovati**:

| 🛚 amministrazione - L                                            | ltent | e : t | est1 - Ruol | o: Ammir | nistratore                        |       |       |          |            |                                                                                                    |                                                                                                    |              |                    |                                                                                                    |           |              |
|------------------------------------------------------------------|-------|-------|-------------|----------|-----------------------------------|-------|-------|----------|------------|----------------------------------------------------------------------------------------------------|----------------------------------------------------------------------------------------------------|--------------|--------------------|----------------------------------------------------------------------------------------------------|-----------|--------------|
| Anagrafica                                                       |       |       |             |          |                                   |       |       |          |            | Ricerca Per: Ra                                                                                                    | agione Sociale                                                                                                    | Nuovo Filtro | Scarica XLS        | Nuovo Titolar                                                                                                    | e Ricerca | Titolare     |
| Titolari —                                                       |       | +     | Abilitato   | T1684    | 02/05/2019                        | Admin | Admin | AAAAAA00 | Fondazio   | FAMIGLIA                                                                                                    | FAMIGLIA                                                                                                    |              |                    |                                                                                                    |           |              |
| <ul> <li>Registra Titolari</li> <li>Gestione Titolari</li> </ul> |       | +     | Abilitato   | T1683    | 02/05/2019                        | Admin | Admin | AAAAA00  | Fondazione | Fondazione<br>Madonna di<br>Lourdes                                                                                                    | Fondazione<br>Madonna di<br>Lourdes                                                                                                    | 91011470233  | Sociale            | ~                                                                                                    | Ø         | ×            |
| Q Ricerca Titolari Utenti - Gestione Utenti                      |       | +     | Abilitato   | T1682    | 02/05/2019                        | Admin | Admin | AAAAAA00 | Fondazione | FONDAZIO<br>FIGLI DI<br>MARIA<br>ANTONIETTA<br>BERNARDI<br>ONLUS                                                                         | FONDAZIO<br>FIGLI MARIA<br>ANTONIETTA<br>BERNARDI<br>O.N.LU.S.                                                                          | 01816440265  | Sociale            |                                                                                                    | Ø         | ×            |
| → Assegnare a UO<br>→ Assegnare a Cod. Min.                      |       | +     | Abilitato   | T1681    | 02/05/2019                        | Admin | Admin | AAAAA00  | Fondazione | Fondazione<br>Casa di<br>Riposo e<br>Pensionato<br>per Anziani di<br>Possagno                                                            | Fondazione<br>Casa di<br>Riposo e<br>Pensionato<br>per Anziani di<br>Possagno                                                           | 03735320263  | Sociale            | ~                                                                                                    | ß         | ×            |
| → Spostamento UDO                                                |       | +     | Abilitato   | T1680    | 02/05/2019                        | Admin | Admin | AAAAAA00 | Fondazione | FONDAZIO<br>CASA DEI<br>SOGNI                                                                                                    | FONDAZIO<br>CASA DEI<br>SOGNI                                                                                                    | 90019800235  | Socio<br>Sanitario | <ul> <li>Image: A set of the set of the</li></ul>  | ľ         | ×            |
|                                                                  |       | +     | Abilitato   | T1768    | 02/05/2019                        | Admin | Admin | AAAAA00  | Societa'   | MATERDO<br>CENTRO PER<br>LA TUTELA<br>DEL<br>BAMBINO<br>(ramo Onlus<br>della<br>FONDAZIO<br>OPERA<br>SANTA<br>MARIA<br>DELLA<br>CARITA') | MATERDO<br>CENTRO PER<br>LA TUTELA<br>DEL<br>BAMBINO<br>(ramo Onlus<br>della<br>FONDAZIO<br>OPERA<br>SANTA<br>MARIA<br>DELLA<br>CARITA) | 03497680276  | Sociale            |                                                                                                    | C         | ×            |
| Configurazioni UDO +                                             |       | +     | Abilitato   | T1663    | 01/05/2019                        | Admin | Admin | AAAAA00  | Fondazione | FONDAZIO<br>CANA<br>ADELIA                                                                                                    | FONDAZIO<br>CANA<br>ADELIA                                                                                                    | 92224480282  | Sociale            | <ul> <li>Image: A second second s</li></ul> | Ø         | ×            |
| Direzioni                                                        |       | 1     | 2 3 4       | 20       | <ul> <li>items per pag</li> </ul> | e ┥   | _     |          |            |                                                                                                    |                                                                                                    |              |                    |                                                                                                    | 1 - 20 di | 77 risultati |

Inoltre l'utente può visualizzare la scheda completa del Titolare selezionato, cliccando sulla riga relativa:

×

| Anagrafica       Itelant       Respire Regione Social       Respire Regione Social Regione Social Regione Social Regione Regione Social Regione Social Regione Regione Regione Social Regione Regione Regione Regione Regione Regione Regione Regione Regione Regione Regione Regione Regione Regione Regione Regione Regione Regi                                                                                                    | erca Titolare<br>Elimina |
|----------------------------------------------------------------------------------------------------|--------------------------|
| Itolari       -       Account of the data of the data                                                    | Elimina                  |
| • Registra Titolari       • Abilitato       Codice Luiw.       Abilitato II       Nome       Cognome       Codice Fisc.       Tipologia       Denominaza.       Ragione So.       P.IVA       Direzione       Abilitato.       Modifica         • Registra Titolari       • Registra Titolari       • Abilitato       Codice Luiw.       Abilitato II       Nome       Cognome       Codice Fisc.       Tipologia       Denominaza.       Ragione So.       P.IVA       Direzione       Abilitato.       Modifica         • Registra Titolari       • Abilitato       T3111       26/04/2020       ADMIN       AAAAA11       Fondazione I       Fondazione I       Gonzone I       Gonzone I       ABORATO       GENETICA       Metolica       Socio       Saitario e       Socio       Saitario e       Socio       Saitario       Gonzone I       ABORATO       GENETICA       Metolica       Timologia       Timologia       Genzone I       Gonzone I       Gonzone I                                                                                                    | Elimina                  |
| Image: Construction of Ricerca Titolari       Recerca Titolari       Tablitato       Tablitato       Tab                                                                                                    |                          |
| Itenti       -       Ablinato       T311       26/04/2020       ADMIN       ADMIN       AAAAA11       Fondazione       Laboratro       C4730240       Salute       Met       Met                                                                                                    | _                        |
| Image: problem in the problem in the problem in th                                  | ×                        |
| • Assegnare a Cod. Min.         • Abilitato         • Abilitato         • T3812         • T3812         • T380         • T380                                           | ×                        |
| spostamento UDO       +       Abilitato       T3810       17/03/2022       ADMIN       ADMIN       AAAAA11       Fondazione       Fondazione       fondazione       fondazi                                                                                                    | ×                        |
| Spostamento UDO   Report   A Edifici Amministrazione   A ministrazione     T3809     17/03/2022        Abilitato     T3809        Abilitato        T3809        Abilitato                    Abilitato <td>×</td>                                                                                                    | ×                        |
| A Edifici Amministrazione<br>Amministrazione Amministrazione Amm | ×                        |
|                                                                                                    | ×                        |
| Gestione Codici ULSS +       +       Abilitato       T3813       17/03/2022       ADMIN       ADMIN       AAAAAA11       Fondazione       Fondazione       Fondazione       Santi Antonio       0125020028       Socio       Socio<                                                                                                    | ×                        |
| IDD     +     Abbilitato     T3811     17/03/2022     ADMIN     ADMIN     AAAAAA11     Fondazione     Fondazione     Fondazione     Fondazione       tequisiti     +                                                                                                    | ×                        |
| configurazioni UDO +     +     Abilitato     T1180     30/04/2019     DANIELE     ANDREOTTI     NDRDNL58     FONDAZIO     FONDAZIO     OPERA     OPERA       enerati     -     -     Direzioni     -     -     Direzioni     -     01005060293     Sociale     Image: Configurazioni     Image: Configurazioni     -     -     -     -     -     -     -     -     -     -     -     -     -     -     -     -     -     -     -     -     -     -     -     -     -     -     -     -     -     -     -     -     -     -     -     -     -     -     -     -     -     -     -     -     -     -     -     -     -     -     -     -     -     -     -     -     -     -     -     -     -     -     -     -     -     -     -     -     -     -     -     -     -     -     -     -     -     -     -     -     -     -     -     -     -     -     -     -     -     -     -     -     -     -     -     -     -     -     - <td< td=""><td>×</td></td<>                                                                                                    | ×                        |
| Productions Fondazione Fondazione                                                                                                    |                          |

La scheda di visualizzazione del Titolare permette all'utente di verificare se esso è abilitato e in quale data è avvenuta la sua abilitazione, oltre, a seguire diverse altre informazioni dettagliate relative al Titolare:

#### Visualizzazione Titolare

| Abilitato:                   | Abilitato                            | Data Abilitazione: 17/03/202 | 2 |
|------------------------------|--------------------------------------|------------------------------|---|
|                              |                                      |                              |   |
| Io, Sottoscritto             |                                      |                              |   |
|                              |                                      |                              |   |
| Nome:                        | Admin                                |                              |   |
| Cognome:                     | Admin                                |                              |   |
| Nato a:                      |                                      |                              |   |
| Nato il:                     |                                      |                              |   |
| Codice Fiscale:              | AAAAAA11A11A111A                     |                              |   |
| Residente a (Comune):        |                                      |                              |   |
| Indirizzo:                   | undefined undefined undefined        |                              |   |
| Cap:                         |                                      |                              |   |
| Telefono:                    | 0000                                 |                              |   |
| Cellulare:                   |                                      |                              |   |
| E-mail:                      | casadelgirasole@legal.email.it       |                              |   |
| Codice Univoco:              | T3816                                |                              |   |
|                              |                                      |                              |   |
| in qualità di Legale Rappres | sentante della Struttura Giuridica   |                              |   |
| Tipologia                    | Fondaziono                           |                              |   |
| npologia.                    | Fonduzione                           |                              |   |
| Dell'Azienda/Ente            |                                      |                              |   |
|                              |                                      |                              |   |
| Denominazione:               | Fondazione I Girasoli Onlus          |                              |   |
| Rag. Sociale:                | Fondazione I Girasoli Onlus          |                              |   |
| Forma Societaria:            |                                      |                              |   |
| Natura:                      | Privato                              |                              |   |
| Tipologia:                   | Struttura territoriale AC da Regione |                              |   |
| Tipologia Studio:            |                                      |                              |   |
| Codice Fiscale:              | 93044070279                          |                              |   |
| Partita IVA:                 | 04399490277                          |                              |   |
| Sede legale (comune):        | SAN DONA' DI PIAVE                   |                              |   |
| Indirizzo:                   | Via Isiata 1                         |                              |   |
| Cap:                         |                                      |                              |   |
| Provincia:                   | Venezia                              |                              |   |
| Telefono:                    | 0000                                 |                              |   |
| Cellulare:                   |                                      |                              |   |
| E-mail:                      | casadelgirasole@legal.email.it       |                              |   |
| PEC:                         | casadelgirasole@legal.email.it       |                              |   |
| Sito Web:                    |                                      |                              |   |
| Direzione:                   | Socio Sanitario                      |                              |   |
|                              |                                      |                              |   |

×

#### Cliccando sull'apposito **pulsante** Indietro :

| amministrazione - Ut    | ente : test1 - Ruolo: Ammin | istratore                      |                    |            | <u>ال</u> (ال |
|-------------------------|-----------------------------|--------------------------------|--------------------|------------|---------------|
| Anagrafica              |                             |                                |                    |            |               |
| Titolari –              | Visualizzazione Titolare    |                                |                    |            |               |
| 🦆 Registra Titolari     |                             |                                |                    |            | Indiatro      |
| Gestione Titolari       |                             |                                |                    |            |               |
|                         | Abilitato:                  | Abilitato                      | Data Abilitazione: | 17/03/2022 |               |
| Utenti -                |                             |                                |                    |            |               |
| UDO da assegnare –      |                             |                                |                    |            |               |
| → Assegnare a UO        | Io, Sottoscritto            |                                |                    |            |               |
| → Assegnare a Cod. Min. | Nome:                       | Admin                          |                    |            |               |
| Spostamento UDO –       | Cognomo:                    | Admin                          |                    |            |               |
| → Spostamento UDO       | Cognome.                    | Admin                          |                    |            |               |
| → Report                | Nato a:                     |                                |                    |            |               |
| Edifici Amministrazione | Nato il:                    |                                |                    |            |               |
| Amministrazione         | Codice Fiscale:             | AAAAAA11A11A111A               |                    |            |               |
| Gestione Codici ULSS +  | Residente a (Comune):       |                                |                    |            |               |
| Titolari +              | Indirizzo:                  | undefined undefined undefined  |                    |            |               |
| UDO +                   | Cap:                        |                                |                    |            |               |
| Requisiti +             | Telefono:                   | 0000                           |                    |            |               |
| Configurazioni UDO +    | Cellulare:                  |                                |                    |            |               |
| Generali –              | E-mail:                     | casadelgirasole@legal.email.it |                    |            |               |
| 🎝 Distretti 🗸           | Carta d' Identità:          |                                |                    |            |               |

## è possibile tornare alla lista dei Titolari registrati:

| rafica                                               |     |             |             |              |         |           |             |            |                                                              |                                                              |             |                                  |                                                                                                    |             |             |
|------------------------------------------------------|-----|-------------|-------------|--------------|---------|-----------|-------------|------------|--------------------------------------------------------------|--------------------------------------------------------------|-------------|----------------------------------|----------------------------------------------------------------------------------------------------|-------------|-------------|
|                                                      | Ges | tione Titol | are         |              |         |           |             |            | Ricerca Per:                                                 | Ragione Sociale                                              | Nuovo Filt  | ro Scarica XI                    | .S Nuovo Ti                                                                                                    | tolare Rice | rca Titolai |
| istra Titolari                                       |     | Abilitato   | Codice Univ | Abilitato II | Nome    | Cognome   | Codice Fisc | Tipologia  | Denominazi                                                   | Ragione So                                                   | P.IVA       | Direzione                        | Abilita Tit.                                                                                                    | Modifica    | Elimina     |
| tione Titolari<br>erca Titolari<br>–<br>tione Utenti | +   | Abilitato   | T3111       | 26/04/2020   | ADMIN   | ADMIN     | AAAAAA11    | Fondazione | FONDAZIO<br>BASCHIROT<br>-<br>LABORATO<br>GENETICA<br>MEDICA | FONDAZIO<br>BASCHIROT<br>-<br>LABORATO<br>GENETICA<br>MEDICA | 02767330240 | Sanitario e<br>Salute<br>Mentale | ~                                                                                                    | ď           | ×           |
| assegnare —                                          | +   | Abilitato   | T3816       | 17/03/2022   | ADMIN   | ADMIN     | AAAAAA11    | Fondazione | Fondazione I<br>Girasoli<br>Onlus                            | Fondazione I<br>Girasoli<br>Onlus                            | 04399490277 | Socio<br>Sanitario               | <b>~</b>                                                                                                    | ď           | ×           |
| egnare a Cod. Min.                                   | +   | Abilitato   | T3812       | 17/03/2022   | ADMIN   | ADMIN     | AAAAAA11    | Fondazione | Fondazione<br>San Giuseppe                                   | Fondazione<br>San Giuseppe                                   | 01253010258 | Socio<br>Sanitario               | ×                                                                                                    | ľ           | ×           |
| ento UDO 🛛 🗕                                         | +   | Abilitato   | T3810       | 17/03/2022   | ADMIN   | ADMIN     | AAAAAA11    | Fondazione | Fondazione<br>Casa del Sole                                  | Fondazione<br>Casa del Sole                                  | 01180780254 | Socio<br>Sanitario               | <ul> <li>Image: A second second s</li></ul> | ľ           | ×           |
| stamento UDO                                         | +   | Abilitato   | T3809       | 17/03/2022   | ADMIN   | ADMIN     | AAAAAA11    | Fondazione | Fondazione<br>Barbieri<br>Onlus                              | Fondazione<br>Barbieri<br>Onlus                              | 02285430233 | Socio<br>Sanitario               | ~                                                                                                    | ľ           | ×           |
| i Amministrazione<br>nistrazione                     | +   | Abilitato   | T3803       | 17/03/2022   | ADMIN   | ADMIN     | AAAAAA11    | Fondazione | FONDAZIO<br>CLUGIA<br>ANFFAS<br>ONLUS                        | FONDAZIO<br>CLUGIA<br>ANFFAS<br>ONLUS                        | 91018360270 | Socio<br>Sanitario               | <b>~</b>                                                                                                    | ď           | ×           |
| Codici ULSS +<br>+                                   | +   | Abilitato   | T3813       | 17/03/2022   | ADMIN   | ADMIN     | AAAAAA11    | Fondazione | Fondazione<br>Santi Antonio<br>e Michele                     | Fondazione<br>Santi Antonio<br>e Michele                     | 01250200258 | Socio<br>Sanitario               | ~                                                                                                    | ľ           | ×           |
| +                                                    | +   | Abilitato   | T3811       | 17/03/2022   | ADMIN   | ADMIN     | AAAAAA11    | Fondazione | Fondazione<br>Madre<br>Gaetana<br>Sterni                     | Fondazione<br>Madre<br>Gaetana<br>Sterni                     | 04311730248 | Socio<br>Sanitario               | <b>~</b>                                                                                                    | ß           | ×           |
| azioni UDO +<br>–                                    | +   | Abilitato   | T1180       | 30/04/2019   | DANIELE | ANDREOTTI | NDRDNL58    | Fondazione | FONDAZIO<br>OPERA<br>PADRE<br>LEOPOLDO<br>CAPPUCCINI         | FONDAZIO<br>OPERA<br>PADRE<br>LEOPOLDO<br>CAPPLICCINI        | 01305060293 | Sociale                          | ~                                                                                                    | ď           | ×           |

# **Registrazione Titolare**

Per **registrare** un **Titolare**, innanzitutto è necessario che l'**utente** faccia click su Registra Titolari nella parte sinistra della schermata dentro alla **sezione** Titolari :

| « amministrazione - Ut  | ente : test1 - Ruolo: Amminist | tratore                               | ()<br>() |
|-------------------------|--------------------------------|---------------------------------------|----------|
| Anagrafica              |                                |                                       |          |
| Titolari –              | Ricerca Titolari               |                                       |          |
| 🦆 Registra Titolari     |                                |                                       | Pulisci  |
| C Gestione Titolari     |                                |                                       |          |
| Q Ricerca Titolari      | NOME                           |                                       |          |
| Utenti —                | COGNOME                        |                                       |          |
| 🏖 Gestione Utenti       | CODICE FISCALE                 |                                       |          |
| UDO da assegnare —      | RAGIONE SOCIALE                |                                       |          |
| → Assegnare a UO        | CODICE UNIVOCO                 |                                       |          |
| → Assegnare a Cod. Min. | TIPOLOGIA                      | •                                     |          |
| Spostamento UDO 🛛 🗕     | DENOMINAZIONE                  |                                       |          |
| → Spostamento UDO       | P.IVA                          |                                       |          |
| → Report                | DIREZIONE                      | •                                     |          |
| Edifici Amministrazione | NATURA                         | •                                     |          |
| Amministraziono         | FORMA SOCIETARIA               | · · · · · · · · · · · · · · · · · · · |          |
| Amministrazione         | FORMA GIURIDICA                | •                                     |          |
| Gestione Codici ULSS +  | TIPOLOGIA STUDIO               | •                                     |          |
| Titolari +              | COMUNE                         | •                                     |          |
| UDO +                   | PROVINCIA                      | •                                     |          |
| Requisiti +             | ABILITAZIONE                   | Clicca per mostrare dati              |          |
| Configurazioni UDO +    | DATA ABILITAZIONE DA           | giorno/mese/anno                      |          |
| Generali —              | DATA ABILITAZIONE A            | giorno/mese/anno                      |          |
| 🤰 Direzioni             |                                |                                       |          |
| 🛃 Distretti 🗸           | Show Form Bindings             |                                       |          |

Per **completare** la **registrazione** del Titolare, l'**utente** deve compilare i **dati** richiesti all'interno dell'apposita **form** nella schermata di inserimento:

La maschera prevede l'inserimento dei dati relativi alla persona fisica che richiede le credenziali (in quanto Rappresentante Legale della struttura che intende richiedere o rinnovare autorizzazioni/accreditamenti regionali) e della struttura stessa.

Maschera per i dati del Legale Rappresentante

| Registrazione | titolar | e e struttu | ra giuridica |
|---------------|---------|-------------|--------------|
|---------------|---------|-------------|--------------|

| lo, Sottoscritto     |                      |                       |                            |                           |                     |                 |
|----------------------|----------------------|-----------------------|----------------------------|---------------------------|---------------------|-----------------|
| NO145 *              |                      |                       | CO.CNO.45 *                |                           |                     |                 |
| NOME *               |                      |                       | COGNOME *                  |                           | <b>H</b>            |                 |
|                      |                      |                       | NAIOIL                     | giomo/mese/anno           |                     |                 |
|                      |                      | •                     | PROVINCIA                  |                           |                     |                 |
| INDIRIZZO            |                      | •                     | PROVINCIA                  | NUMERO                    |                     |                 |
| CAR                  |                      |                       |                            | NOMERO                    |                     |                 |
| TELEEONO             |                      |                       | CELLULARE                  |                           |                     |                 |
| F-MAIL *             |                      |                       | CLEDDARE                   |                           |                     |                 |
| NUMERO C.D.I.        |                      |                       | DATA SCADENZA              | giorno/mese/anno          | Fi I                |                 |
| PROFESSIONE          |                      |                       |                            |                           |                     |                 |
| CARTA D' IDENTITÀ    |                      |                       |                            |                           |                     |                 |
|                      | Seleziona            |                       |                            | Drop files                | here to upload      |                 |
| VISURA               | Seleziona            |                       |                            | Drop files                | here to upload      |                 |
| CODICE UNIVOCO       |                      |                       |                            |                           |                     |                 |
| FORMA GIURIDICA *    |                      |                       |                            |                           | •                   |                 |
| DENOMINAZIONE        |                      |                       |                            |                           |                     |                 |
| RAG. SOCIALE *       |                      |                       |                            |                           |                     |                 |
| FORMA SOCIETARIA     |                      |                       |                            |                           | •                   |                 |
| NATURA               |                      |                       |                            |                           | •                   |                 |
| TIPOLOGIA            |                      |                       |                            |                           | •                   |                 |
| TIPOLOGIA STUDIO     |                      |                       |                            |                           | •                   |                 |
| CODICE FISCALE *     |                      |                       | PARTITA IVA *              |                           |                     |                 |
| SEDE LEGALE (COMUNE) |                      | •                     | PROVINCIA                  |                           |                     |                 |
| INDIRIZZO            |                      | •                     |                            | NUMERO                    |                     |                 |
| CAP                  |                      |                       | CODICE ISTAT               |                           |                     |                 |
| TELEFONO *           |                      |                       | CELLULARE                  |                           |                     |                 |
| E-MAIL *             |                      |                       |                            |                           |                     |                 |
| PEC                  |                      |                       |                            |                           |                     |                 |
| SITO WEB             |                      |                       |                            |                           |                     |                 |
| Classifianiana       |                      |                       |                            |                           |                     |                 |
| Classificazione      |                      |                       |                            |                           |                     |                 |
|                      | LR22 2002 *          |                       |                            |                           |                     | •               |
| KET, REGIONALE       | LILL LUUL            |                       |                            | • .                       | A                   | Modifica        |
|                      |                      |                       | Nessuna classificazione ag | giunta                    | Ψ.                  |                 |
|                      |                      |                       |                            |                           |                     |                 |
| Chiede il rilascio   | delle credenziali di | accesso al sistema di | Autorizzazione e Accredit  | amento delle strutture sa | nitarie, socio-sani | tarie e sociali |

**Rappresentante**, cliccando sul **pulsante** Seleziona o trascinando direttamente il **file** nel rispettivo riquadro, indicando nelle **caselle** sovrastanti gli **estremi** del **documento** inserito (Numero C.D.I e Data scadenza).

L'inserimento del file nel campo Visura è facoltativo, ma diventa obbligatorio nel momento in cui vengono modificati dati quali: Forma giuridica, Rag. sociale, Forma societaria, Partita IVA, Codice fiscale, Tipologia titolare, Sede legale (Comune).

I file allegati nei due box possono essere eliminati cliccando sull'apposita icona ad X .

I campi obbligatori per completare la registrazione di un Titolare sono quelli contrassegnati dall'asterisco \* .

I **campi** contrassegnati dal simbolo freccetta in basso sono invece campi collegati a una **tendina**, da cui l'**utente** può selezionare un **valore**.

I campi contrassegnati dal colore grigio sono inibiti alla registrazione, e variano in base alle modalità di compilazione dei dati in sede di registrazione.

Seguono i campi relativi ai dati anagrafici della struttura di appartenenza del Titolare.

#### **Forma Giuridica**

| 📧 amministrazione - Utente : test1 - Ru | olo: Amministratore         |                                              |               |                           | •                      | l 🙂 1 |
|-----------------------------------------|-----------------------------|----------------------------------------------|---------------|---------------------------|------------------------|-------|
| Anagrafica                              | CARTA D' IDENTITA           | Seleziona                                    |               | Drop files here to upload |                        |       |
| Anagranca                               | VISURA                      | Seleziona                                    |               | Drop files here to upload | Indietro Pulisci Salva |       |
| Titolari —                              |                             |                                              |               |                           |                        |       |
| Continue Titologi                       | in qualità di Legale Rappre | sentante della Struttura Giuridica           |               |                           |                        |       |
|                                         |                             |                                              |               |                           |                        |       |
|                                         | CODICE UNIVOCO              |                                              |               |                           |                        |       |
| Utenti –                                | FORMA GIURIDICA *           |                                              |               | •                         |                        |       |
|                                         | DENOMINAZIONE               | Ente Ecclesiastico Civilmente Riconosciu     | ito           | •                         |                        |       |
| UDO da assegnare —                      | RAG. SOCIALE *              | Fondazione<br>Ente Morale Di Diritto Privato |               |                           |                        |       |
| → Assegnare a UO                        | FORMA SOCIETARIA            | Societa'                                     |               |                           | ×                      |       |
| Assegnare a Cod. Min.                   | NATURA                      | Impresa Individuale<br>Studio Professionale  |               |                           |                        |       |
| Spostamento UDO —                       | TIPOLOGIA                   | Ente Pubblico                                |               |                           |                        |       |
| → Spostamento UDO                       | TIPOLOGIA STUDIO            | Associazione                                 |               | *                         |                        |       |
| → Report                                | CODICE FISCALE *            |                                              | PARTITA IVA * |                           |                        |       |
| Edifici Amministrazione                 | SEDE LEGALE (COMUNE)        | •                                            | PROVINCIA     |                           |                        |       |
| Amministrazione                         | INDIRIZZO                   | •                                            |               | NUMERO                    |                        |       |
| Gestione Codici ULSS +                  | CAP                         |                                              | CODICE ISTAT  |                           |                        |       |
| Titolari +                              | TELEFONO *                  |                                              | CELLULARE     |                           |                        |       |
| UDO +                                   | E-MAIL *                    |                                              |               |                           |                        |       |
| Remisiti +                              | PEC                         |                                              |               |                           |                        |       |
|                                         | SITO WEB                    |                                              |               |                           |                        |       |
|                                         |                             |                                              |               |                           |                        |       |
|                                         | Classificazione             |                                              |               |                           |                        |       |
| ▼ Chickon                               |                             |                                              |               |                           |                        | -     |

La forma giuridica indicata può essere:

- Ente Ecclesiastico Civilmente Riconosciuto;
- Fondazione;
- Ente Morale di Diritto Privato;
- Società;
- Impresa Individuale;
- Studio Professionale;
- Ente Pubblico;
- Associazione.

## Il sistema impone degli automatismi nella compilazione dei campi:

- Selezionando Ente Ecclesiastico Civilmente Riconosciuto o Fondazione, diventano selezionabili i **valori** relativi a Forma Soc., Natura (Pubblico o Privato), Tipologia e Tipologia Studio;
- Selezionando Società, diventano selezionabili i valori relativi a Forma Soc., Natura e Tipologia;
- Selezionando Impresa Individuale, è selezionabile solo Natura e Tipologia;
- Selezionando Studio Professionale, diventano selezionabili solo i valori relativi a Natura e Tipologia Studio;
- Selezionando Ente Pubblico, diventano selezionabili i **valori** relativi alla Tipologia e la Natura viene settata in automatico su Pubblico;
- Selezionando Associazione, diventano selezionabili i **valori** relativi a Forma Sociale e Tipologia, mentre la Natura viene settata in automatico su Privato.

## Ente Ecclesiastico Civilmente riconosciuto

| amministrazione - Utente : test1 - Ruolo: Amministratore |                             |                                                              |          |  |  |  |  |
|----------------------------------------------------------|-----------------------------|--------------------------------------------------------------|----------|--|--|--|--|
| Anagrafica                                               | in qualità di Legale Rappre | n qualità di Legale Rappresentante della Struttura Giuridica |          |  |  |  |  |
| 🦆 Registra Titolari                                      |                             |                                                              |          |  |  |  |  |
| 🕼 Gestione Titolari                                      | CODICE UNIVOCO              | For Forbillation of Tennets Discount in                      | -        |  |  |  |  |
| Q Ricerca Titolari                                       | FORMA GIURIDICA *           |                                                              |          |  |  |  |  |
|                                                          | DENOMINAZIONE               | Casa di cura                                                 |          |  |  |  |  |
|                                                          | RAG. SOCIALE *              | Casa di cura                                                 |          |  |  |  |  |
| 2/ Gestione Otenti                                       | FORMA SOCIETARIA            |                                                              | •        |  |  |  |  |
| UDO da assegnare —                                       | NATURA                      | Privato                                                      | •        |  |  |  |  |
| → Assegnare a UO                                         | TIPOLOGIA                   |                                                              | •        |  |  |  |  |
| → Assegnare a Cod. Min.                                  | TIPOLOGIA STUDIO            | Casa di cura privata non accreditata                         | •        |  |  |  |  |
| Spostamento UDO 🛛 🗕                                      | CODICE FISCALE *            | Ente di ricerca                                              |          |  |  |  |  |
| → Spostamento UDO                                        | SEDE LEGALE (COMUNE)        | Farmacia                                                     |          |  |  |  |  |
| → Report                                                 | INDIRIZZO                   | IPAB<br>IRCCS fondazione di diritto privato                  |          |  |  |  |  |
| 🗓 Edifici Amministrazione                                | CAP                         | IRCCS fondazione di diritto pubblico                         |          |  |  |  |  |
| Amministrazione                                          | TELEFONO *                  | IRCCS privato                                                | *        |  |  |  |  |
| Amministrazione                                          | E-MAIL *                    |                                                              |          |  |  |  |  |
| Gestione Codici ULSS +                                   | PEC                         |                                                              |          |  |  |  |  |
| Fitolari +                                               | SITO WEB                    |                                                              |          |  |  |  |  |
| UDO +                                                    | 5110 WEB                    |                                                              |          |  |  |  |  |
| Requisiti +                                              | Classificazione             |                                                              |          |  |  |  |  |
| Configurazioni UDO +                                     | Classificazione             |                                                              |          |  |  |  |  |
| Generali –                                               | REE REGIONALE               | 222 2002 *                                                   | •        |  |  |  |  |
| Direzioni                                                | KEF. REGIONALE              |                                                              | Modifica |  |  |  |  |
| -                                                        |                             | Nessuna classificazione aggiunta                             | ▼        |  |  |  |  |

# Ente Pubblico

| amministrazione - Utente : test1 - Ru | uolo: Amministratore        |                                                                                                  |          | Ċ |  |  |  |
|---------------------------------------|-----------------------------|--------------------------------------------------------------------------------------------------|----------|---|--|--|--|
| Anagrafica                            | in qualità di Legale Rappro | n qualità di Legale Rappresentante della Struttura Giuridica                                     |          |   |  |  |  |
| 🍰 Registra Titolari                   | CODICE UNIVOCO              |                                                                                                  |          |   |  |  |  |
| 😰 Gestione Titolari                   | FORMA GIURIDICA *           | Ente Pubblico 🔹                                                                                  |          |   |  |  |  |
| Q Ricerca Titolari                    | DENOMINAZIONE               | Azienda Sanitaria                                                                                |          |   |  |  |  |
| Utenti –                              | RAG. SOCIALE *              | Azienda Sanitaria ULSS 112                                                                       |          |   |  |  |  |
| 🤰 Gestione Utenti                     | FORMA SOCIETARIA            | Ť                                                                                                |          |   |  |  |  |
| UDO da assegnare —                    | NATURA                      | Pubblico                                                                                         |          |   |  |  |  |
| → Assegnare a UO                      | TIPOLOGIA                   | ×                                                                                                |          |   |  |  |  |
| → Assegnare a Cod. Min.               | TIPOLOGIA STUDIO            | ALTRO                                                                                            |          |   |  |  |  |
| Spostamento UDO —                     | CODICE FISCALE *            | ASL                                                                                              |          |   |  |  |  |
| → Spostamento UDO                     | SEDE LEGALE (COMUNE)        | Azienda ospedaliera                                                                              |          |   |  |  |  |
| > Report                              | INDIRIZZO                   | Azienda ospedaliera-universitaria integrata con il SSN                                           |          |   |  |  |  |
| Edifici Amministrazione               | CAP                         | Azienda ospedaliera-universitaria integrata con l'Universita<br>Casa di cura privata accreditata |          |   |  |  |  |
|                                       | TELEFONO *                  | Casa di cura privata non accreditata                                                             |          |   |  |  |  |
| Amministrazione                       | E-MAIL *                    |                                                                                                  |          |   |  |  |  |
| Gestione Codici ULSS +                | PEC                         |                                                                                                  |          |   |  |  |  |
| Titolari +                            | SITO WEB                    |                                                                                                  |          |   |  |  |  |
| UDO +                                 | 5110 1125                   |                                                                                                  |          |   |  |  |  |
| Requisiti +                           | Classifications             |                                                                                                  |          |   |  |  |  |
| Configurazioni UDO +                  | Classificazione             |                                                                                                  |          |   |  |  |  |
|                                       |                             |                                                                                                  |          |   |  |  |  |
|                                       | KEF. REGIONALE              | LK22 2002 *                                                                                      | Mater    |   |  |  |  |
| ▼ UICENTII                            |                             | Nessuna classificazione aggiunta                                                                 | Modifica |   |  |  |  |
| <u>Società</u>                        |                             |                                                                                                  |          |   |  |  |  |

| < amministrazione - Utente : test1 - Ru | iolo: Amministratore        |                                                          |             |                       |             |   |                     | ۲   | 0   |
|-----------------------------------------|-----------------------------|----------------------------------------------------------|-------------|-----------------------|-------------|---|---------------------|-----|-----|
| Anagrafica<br>Titolari –                | in qualità di Legale Rappre | alità di Legale Rappresentante della Struttura Giuridica |             |                       |             |   | Indietro Pulisci Sa | Iva |     |
| 🌲 Registra Titolari                     | CODICE UNIVOCO              |                                                          |             |                       |             |   |                     |     |     |
| C Gestione Titolari                     | FORMA GIURIDICA *           | Societa'                                                 |             |                       |             | • |                     |     |     |
| Q Ricerca Titolari                      | DENOMINAZIONE               | Società Uno                                              |             |                       |             |   |                     |     |     |
| Utenti —                                | RAG. SOCIALE *              | Società Coope                                            | erativa Uno |                       |             |   |                     |     |     |
| 🤹 Gestione Utenti                       | FORMA SOCIETARIA            | Società Coope                                            | erativa     |                       |             | • |                     |     |     |
| UDO da assegnare —                      | NATURA                      |                                                          |             |                       |             | • |                     |     |     |
| → Assegnare a UO                        | TIPOLOGIA                   | Aziende Sar                                              | nitarie     |                       |             |   |                     |     | - 1 |
| → Assegnare a Cod. Min.                 | TIPOLOGIA STUDIO            | Pubblico<br>Privato                                      |             |                       |             |   |                     |     |     |
| Spostamento UDO –                       | CODICE FISCALE *            |                                                          |             | PARTITA IV            | *           |   |                     |     |     |
| → Spostamento UDO                       | SEDE LEGALE (COMUNE)        |                                                          | •           | PROVING               | IA          |   |                     |     |     |
| → Report                                | INDIRIZZO                   |                                                          | •           |                       | NUMERO      |   |                     |     |     |
| Edifici Amministrazione                 | CAP                         |                                                          |             | CODICE IST            | AT          |   |                     |     |     |
| Amministrazione                         | TELEFONO *                  |                                                          |             | CELLULA               | RE          |   |                     |     |     |
| Gestione Codici III SS +                | E-MAIL *                    |                                                          |             |                       |             |   |                     |     |     |
| Titologi                                | PEC                         |                                                          |             |                       |             |   |                     |     |     |
| ТПОЛАПТТ                                | SITO WEB                    |                                                          |             |                       |             |   |                     |     |     |
| UDO +                                   |                             |                                                          |             |                       |             |   |                     |     |     |
| Requisiti +                             | Classificazione             |                                                          |             |                       |             |   |                     |     |     |
| Configurazioni UDO +                    |                             |                                                          |             |                       |             |   |                     |     |     |
| Generali –                              | REF. REGIONALE              | .R22 2002 *                                              |             |                       |             |   | •                   |     |     |
| 🋃 Direzioni                             |                             |                                                          |             | Nessuna classificazio | ne aggiunta | * | Modifica            |     | •   |

## Impresa Individuale

| Camministrazione - Utente : test1 - Ruolo: Amministratore |                             |                                    |                        |  |  |  |  |  |
|-----------------------------------------------------------|-----------------------------|------------------------------------|------------------------|--|--|--|--|--|
| Anagrafica                                                | in qualità di Legale Rappre | sentante della Struttura Giuridica | Indietro Pulisci Salva |  |  |  |  |  |
| 🎝 Registra Titolari                                       | CODICE UNIVOCO              |                                    |                        |  |  |  |  |  |
| 🕼 Gestione Titolari                                       | FORMA GIURIDICA *           | Impresa Individuale                |                        |  |  |  |  |  |
| Q Ricerca Titolari                                        | DENOMINAZIONE               | Impresa                            |                        |  |  |  |  |  |
| Utenti –                                                  | RAG. SOCIALE *              | Impresa                            |                        |  |  |  |  |  |
| ♣ Gestione Utenti                                         | FORMA SOCIETARIA            | Società Cooperativa                |                        |  |  |  |  |  |
| UDO da assegnare —                                        | NATURA                      | Privato                            |                        |  |  |  |  |  |
| → Assegnare a UO                                          | TIPOLOGIA                   | •                                  |                        |  |  |  |  |  |
| → Assegnare a Cod. Min.                                   | TIPOLOGIA STUDIO            | •                                  |                        |  |  |  |  |  |
| Spostamento UDO —                                         | CODICE FISCALE *            | PARTITA IVA *                      |                        |  |  |  |  |  |
| → Spostamento UDO                                         | SEDE LEGALE (COMUNE)        | ▼ PROVINCIA                        |                        |  |  |  |  |  |
| → Report                                                  | INDIRIZZO                   | ▼ NUMERO                           |                        |  |  |  |  |  |
| III Edifici Amministrazione                               | CAP                         | CODICE ISTAT                       |                        |  |  |  |  |  |
| Amministrazione                                           | TELEFONO *                  | CELLULARE                          |                        |  |  |  |  |  |
|                                                           | E-MAIL *                    |                                    |                        |  |  |  |  |  |
| Gestione Codici ULSS +                                    | PEC                         |                                    |                        |  |  |  |  |  |
| Titolari +                                                | SITO WEB                    |                                    |                        |  |  |  |  |  |
| UDO +                                                     |                             |                                    |                        |  |  |  |  |  |
| Requisiti +                                               | Classificazione             |                                    |                        |  |  |  |  |  |
| Configurazioni UDO +                                      |                             |                                    |                        |  |  |  |  |  |
| Generali –                                                | REF. REGIONALE              | R22 2002 *                         | •                      |  |  |  |  |  |
| ♣ Direzioni                                               |                             | Nessuna classificazione aggiunta   | Modifica               |  |  |  |  |  |

Studio Professionale

|   | ×                     |                    |                      |
|---|-----------------------|--------------------|----------------------|
| ( | 🛚 amministrazione - U | tente : test1 - Ru | iolo: Amministratore |
|   |                       |                    |                      |

| Anagrafica              | in qualità di Legale Rappre | in qualità di Legale Rappresentante della Struttura Giuridica |          |  |  |  |  |
|-------------------------|-----------------------------|---------------------------------------------------------------|----------|--|--|--|--|
| 🤰 Registra Titolari     | CODICE UNIVOCO              |                                                               |          |  |  |  |  |
| 😰 Gestione Titolari     | FORMA GIURIDICA *           | Studio Professionale                                          | *        |  |  |  |  |
| Q Ricerca Titolari      | DENOMINAZIONE               | Studio Professionale                                          |          |  |  |  |  |
| Utenti —                | RAG. SOCIALE *              | Studio Professionale                                          |          |  |  |  |  |
| 🤰 Gestione Utenti       | FORMA SOCIETARIA            | Società Cooperativa                                           | •        |  |  |  |  |
| UDO da assegnare —      | NATURA                      |                                                               | •        |  |  |  |  |
| → Assegnare a UO        | TIPOLOGIA                   |                                                               | v        |  |  |  |  |
| → Assegnare a Cod. Min. | TIPOLOGIA STUDIO            |                                                               | •        |  |  |  |  |
| Spostamento UDO —       | CODICE FISCALE *            | Studio medico                                                 |          |  |  |  |  |
| → Spostamento UDO       | SEDE LEGALE (COMUNE)        | Studio odontolatrico<br>Studio oslogion                       |          |  |  |  |  |
| → Report                | INDIRIZZO                   | Studio fisioterapista                                         |          |  |  |  |  |
| Edifici Amministrazione | CAP                         | Studio altro professionista sanitario                         |          |  |  |  |  |
| Amministrazione         | TELEFONO *                  | CELLULARE                                                     |          |  |  |  |  |
| Anninistrazione         | E-MAIL *                    |                                                               |          |  |  |  |  |
| Gestione Codici ULSS +  | PEC                         |                                                               |          |  |  |  |  |
| Titolari +              | SITO WEB                    |                                                               |          |  |  |  |  |
| UDO +                   |                             |                                                               |          |  |  |  |  |
| Requisiti +             | Classificazione             |                                                               |          |  |  |  |  |
| Configurazioni UDO +    |                             |                                                               |          |  |  |  |  |
| Generali —              | REF. REGIONALE I            | X22 2002 *                                                    | •        |  |  |  |  |
| 2, Direzioni            |                             | Nessuna classificazione aggiunta                              | Modifica |  |  |  |  |

😑 🙂 î

. \_ \_

#### **Associazione**

| amministrazione - Otente : test | 1 - Ruolo: Amministratore   |                                                              |                        |                        |
|---------------------------------|-----------------------------|--------------------------------------------------------------|------------------------|------------------------|
| grafica                         | in qualità di Legale Rappro | ante della Struttura Giuridica                               |                        | Indietro Pulisci Salva |
| Registra Titolari               | CODICE UNIVOCO              |                                                              |                        |                        |
| Sestione Titolari               | FORMA GIURIDICA *           | ociazione                                                    | · ·                    |                        |
| cerca Titolari                  | DENOMINAZIONE               | ociazione Arcobaleno                                         |                        |                        |
| -                               | RAG. SOCIALE *              | ociazione Arcobaleno S.p.A                                   |                        |                        |
| stione Utenti                   | FORMA SOCIETARIA            | a.                                                           | •                      |                        |
| assegnare –                     | NATURA                      | rato                                                         | v                      |                        |
| segnare a UO                    | TIPOLOGIA                   |                                                              | •                      |                        |
| egnare a Cod. Min.              | TIPOLOGIA STUDIO            | ALTRO                                                        | A                      |                        |
| nento UDO —                     | CODICE FISCALE *            | NSL<br>Altra Azienda (es. Azienda per l'Emergenza)           |                        |                        |
| stamento UDO                    | SEDE LEGALE (COMUNE)        | Azienda ospedaliera                                          |                        |                        |
|                                 | INDIRIZZO                   | Azienda ospedaliera-universitaria integrata con il SSN       |                        |                        |
|                                 | CAP                         | Azienda ospedaliera-universitaria integrata con l'Universita |                        |                        |
| ici Amministrazione             |                             | Tasa di cura privata accreditata                             | •                      |                        |
| inistrazione                    | TELEPONO "                  |                                                              |                        |                        |
| e Codici ULSS +                 | E-MAIL *                    |                                                              |                        |                        |
| +                               | PEC                         |                                                              |                        |                        |
|                                 | SITO WEB                    |                                                              |                        |                        |
| +                               |                             |                                                              |                        |                        |
| iti +                           | Classificazione             |                                                              |                        |                        |
| urazioni UDO +                  |                             |                                                              |                        |                        |
| ali —                           | REF. REGIONALE              | 2002 *                                                       |                        | •                      |
| rezioni                         |                             | Nessuna cla                                                  | assificazione aggiunta | Modifica               |
| -                               |                             |                                                              | ٣                      |                        |

**Fondazione** 

| 🛯 amministrazione - Utente : test1 - Ru | iolo: Amministratore        |                                     |               |                           | <b>(</b> | ບ ຳ |
|-----------------------------------------|-----------------------------|-------------------------------------|---------------|---------------------------|----------|-----|
| Anagrafica                              | CARTA D' IDENTITÀ           | Seleziona                           |               | Drop files here to upload |          |     |
| Anagranica                              | VISURA                      | Seleziona                           |               | Drop files here to upload |          |     |
| Titolari —                              |                             |                                     |               |                           |          |     |
| C Gestione Titolari                     | in qualità di Legale Rappro | esentante della Struttura Giuridica |               |                           |          |     |
| Q Ricerca Titolari                      |                             |                                     |               |                           |          |     |
| Utenti –                                | CODICE UNIVOCO              |                                     |               |                           |          |     |
| 🤹 Gestione Utenti                       | FORMA GIURIDICA *           | Fondazione                          |               | •                         |          |     |
| UDO da assegnare —                      | DENOMINAZIONE               |                                     |               |                           |          | 1   |
| → Assegnare a UO                        | RAG. SOCIALE *              |                                     |               |                           |          |     |
| → Assegnare a Cod. Min.                 | FORMA SOCIETARIA            |                                     |               | •                         |          |     |
| Spostamento UDO -                       | NATURA                      | Arianda Capitaria                   |               | •                         |          |     |
| → Spostamento UDO                       | TIPOLOGIA                   | Pubblico                            |               |                           |          |     |
| → Report                                | TIPOLOGIA STUDIO            | Privato                             |               |                           |          |     |
| Edifici Amministrazione                 |                             | J                                   | PARITIA IVA * |                           |          |     |
| Amministrazione                         | INDIRIZZO                   | •                                   | PROVINCIA     | NUMERO                    |          |     |
| Gestione Codici ULSS +                  | CAP                         |                                     | CODICE ISTAT  |                           |          |     |
| Titolari +                              | TELEFONO *                  |                                     | CELLULARE     |                           |          |     |
| upo +                                   | E-MAIL *                    |                                     |               |                           |          |     |
|                                         | PEC                         |                                     |               |                           |          |     |
|                                         | SITO WEB                    |                                     |               |                           |          |     |
|                                         |                             |                                     |               |                           |          |     |
| Direzioni                               | Classificazione             |                                     |               |                           |          |     |
| •                                       |                             |                                     |               |                           |          | -   |

## Classificazione

Inseriti i **dati** relativi alla **Struttura Giuridica** può essere selezionata la **classificazione regionale** relativa alla Struttura. È necessario selezionare l'**ambito** di appartenenza (Sanitario e Salute Mentale, Socio-Sanitario, Sociale).

| amministrazione -        | Utente : test1 - Ruolo: Amministratore |                                          |                               |                                         | 😑 🖡                    | C |
|--------------------------|----------------------------------------|------------------------------------------|-------------------------------|-----------------------------------------|------------------------|---|
|                          | NATURA                                 |                                          |                               | *                                       |                        |   |
| Anagrafica               | TIPOLOGIA                              |                                          |                               | •                                       | Indietro Pulisci Salva |   |
| Titolari –               | TIPOLOGIA STUDIO                       |                                          |                               | •                                       |                        |   |
| 🍰 Registra Titolari      | CODICE FISCALE *                       |                                          | PARTITA IVA *                 |                                         |                        |   |
| 🗭 Gestione Titolari      | SEDE LEGALE (COMUNE)                   | •                                        | PROVINCIA                     |                                         |                        |   |
| Q Ricerca Titolari       | INDIRIZZO                              | •                                        |                               | NUMERO                                  |                        |   |
| Utenti –                 | CAP                                    |                                          | CODICE ISTAT                  |                                         |                        |   |
| 🦆 Gestione Utenti        | TELEFONO *                             |                                          | CELLULARE                     |                                         |                        |   |
| UDO da assegnare 🛛 🗕     | E-MAIL *                               |                                          |                               |                                         |                        |   |
| → Assegnare a UO         | PEC                                    |                                          |                               |                                         |                        |   |
| → Assegnare a Cod. Min.  | SITO WEB                               |                                          |                               |                                         |                        |   |
| Spostamento UDO -        |                                        |                                          |                               |                                         |                        |   |
| → Spostamento UDO        | Classificazione                        |                                          |                               |                                         |                        |   |
| → Report                 |                                        |                                          |                               |                                         |                        |   |
| Edifici Amministrazione  | REF. REGIONALE LE                      | R22 2002 *                               |                               |                                         | <b>•</b>               |   |
| Amministrazione          |                                        | Sanitario e Salute Mental                | e                             |                                         |                        |   |
| Continue Conflict III CC |                                        | Socio Sanitario                          |                               |                                         |                        |   |
| Gestione Codici OLSS T   | Chiede il rilascio de                  | elle credenziali di accesso al sistema c | li Autorizzazione e Accredita | amento delle strutture sanitarie, socio | -sanitarie e sociali   |   |
| Titolari +               |                                        |                                          |                               |                                         |                        |   |
| UDO +                    |                                        |                                          |                               |                                         |                        |   |
| Requisiti +              |                                        |                                          |                               |                                         |                        |   |
| Configurazioni UDO +     | Characterization of the Aligner        |                                          |                               |                                         |                        |   |
| Generali –               | Show Form Bindings                     |                                          |                               |                                         |                        |   |
| 🧞 Direzioni              |                                        |                                          |                               |                                         |                        |   |

L'applicativo permette di selezionare la propria **classificazione regionale**, presentando i **valori** possibili già **filtrati** in base all'**ambito** indicato. Con il **tasto** Modifica è possibile accedere alla **lista** dei **valori selezionabili**:

| < amministrazione - Utente : test1 - Ru | uolo: Amministratore          |                               |                                |                                         | <b>+</b>               | U |
|-----------------------------------------|-------------------------------|-------------------------------|--------------------------------|-----------------------------------------|------------------------|---|
|                                         | NATURA                        |                               |                                | •                                       |                        |   |
| Anagrafica                              | TIPOLOGIA                     |                               |                                | •                                       | Indietro Pulisci Salva |   |
| Titolari —                              | TIPOLOGIA STUDIO              |                               |                                | •                                       |                        |   |
| 🍰 Registra Titolari                     | CODICE FISCALE *              |                               | PARTITA IVA *                  |                                         |                        |   |
| 🕼 Gestione Titolari                     | SEDE LEGALE (COMUNE)          | •                             | PROVINCIA                      |                                         |                        |   |
| Q Ricerca Titolari                      | INDIRIZZO                     | •                             |                                | NUMERO                                  |                        |   |
| Utenti —                                | CAP                           |                               | CODICE ISTAT                   |                                         |                        |   |
| 🛃 Gestione Utenti                       | TELEFONO *                    |                               | CELLULARE                      |                                         |                        |   |
| UDO da assegnare —                      | E-MAIL *                      |                               |                                |                                         |                        |   |
| → Assegnare a UO                        | PEC                           |                               |                                |                                         |                        |   |
| → Assegnare a Cod. Min.                 | SITO WEB                      |                               |                                |                                         |                        |   |
| Spostamento UDO —                       |                               |                               |                                |                                         |                        |   |
| → Spostamento UDO                       | Classificazione               |                               |                                |                                         |                        |   |
| → Report                                |                               |                               |                                |                                         |                        |   |
| Edifici Amministrazione                 | REF. REGIONALE LR22 2002      | * Sanitario e Salute Mental   | e                              |                                         | •                      |   |
| Amministrazione                         |                               |                               | Nessuna classificazione ag     | giunta v                                | Modifica <             | _ |
| Gestione Codici ULSS +                  |                               |                               |                                |                                         |                        |   |
| Titolari +                              | Chiede il rilascio delle cred | enziali di accesso al sistema | a di Autorizzazione e Accredit | amento delle strutture sanitarie, socio | -sanitarie e sociali   |   |
| UDO +                                   |                               |                               |                                |                                         |                        |   |
| Requisiti +                             |                               |                               |                                |                                         |                        |   |
| Configurazioni UDO +                    | Bindings                      |                               |                                |                                         |                        |   |
| Generali –                              |                               |                               |                                |                                         |                        |   |
| Direzioni                               |                               |                               |                                |                                         |                        |   |

La lista propone le voci della classificazione regionale delle strutture:

| amministrazione - Ut                                            | ente : | test1 - Ruolo: Amministr | atore     |                                                                                                    |                                                                                                    |  | 🙂 🙂             |
|-----------------------------------------------------------------|--------|--------------------------|-----------|----------------------------------------------------------------------------------------------------|----------------------------------------------------------------------------------------------------|--|-----------------|
| Anagrafica                                                      | Ass    | ocia una nuova classifio | ×         | Indietro Pulisci Salva                                                                                     |                                                                                                    |  |                 |
| Titolari –                                                      |        |                          |           |                                                                                                    |                                                                                                    |  |                 |
| 🦆 Registra Titolari                                             |        | Classe Codice            | Ambito    | Tipologia Area Funzionale                                                                                  | Servizio                                                                                                    |  |                 |
| Gestione Titolari     Q Ricerca Titolari                        |        |                          |           | Assistenza sanitaria di tipo medio-                                                                        | Assistenza sanitaria intermedia a seguito di dimissione da struttura                                                               |  |                 |
| Utenti –                                                        |        | C (ODC)                  | SS/502/92 | alto nel sistema di residenzialità<br>extraospedaliera/distrettuale                                        | ospedaliera – Ospedale di<br>Comunità (OdC)                                                                                        |  |                 |
| <ul> <li>Gestione Utenti</li> <li>UDO da assegnare −</li> </ul> |        | B 5                      | SA/502/92 | Assistenza specialistica<br>ambulatoriale                                                                  | Ambulatori odontoiatrici                                                                                                    |  |                 |
| → Assegnare a UO                                                |        | B 8                      | SA/502/92 | Sanità animale territoriale                                                                                | Strutture veterinarie mobili                                                                                                    |  |                 |
| → Assegnare a Cod. Min.                                         |        | B 5                      | SA/502/92 | Assistenza specialistica<br>ambulatoriale                                                                  | Ambulatori mobili e trasporto<br>malati                                                                                            |  |                 |
| Spostamento UDO      −     Spostamento UDO                      |        | в 5                      | SA/502/92 | Assistenza specialistica<br>ambulatoriale                                                                  | Ambulatori di radiodiagnostica                                                                                                    |  |                 |
| <ul> <li>→ Report</li> <li>▲ Edifici Amministrazione</li> </ul> |        | B 1                      | SA/502/92 | Assistenza specialistica<br>ambulatoriale                                                                  | Ambulatorio di ossigenoterapia<br>iperbarica                                                                                       |  | •               |
| Amministrazione                                                 |        | В 5                      | SA/502/92 | Assistenza specialistica<br>ambulatoriale                                                                  | Ambulatori mono o polispecialistici<br>(DGR 3223/2005)                                                                             |  | Modifica        |
| Gestione Codici ULSS +<br>Titolari +<br>UDO +                   |        | C (URT)                  | SS/502/92 | Assistenza sanitaria di tipo medio-<br>alto nel sistema di residenzialità<br>extraospedaliera/distrettuale | Assistenza sanitaria intermedia a<br>seguito di dimissione da struttura<br>ospedaliera – Unità Riabilitativa<br>Territoriale (URT) |  | tarie e sociali |
| Requisiti +                                                     |        | B 10                     | SA/502/92 | Assistenza specialistica<br>ambulatoriale                                                                  | Laboratori di analisi cliniche                                                                                                    |  |                 |
| Configurazioni UDO +<br>Generali -                              |        | В 5                      | SA/502/92 | Assistenza specialistica<br>ambulatoriale                                                                  | Ambulatori per la<br>crioconservazione dei gameti<br>maschili                                                                      |  |                 |
| · ·                                                             | $\cap$ | B 8                      | SA/502/92 | Sanità animale territoriale                                                                                | Ambulatorio veterinario                                                                                                    |  |                 |

Cliccando sul **pulsante** Mostra Tutti:

×

| 🛯 amministrazione - Ute                                         | ente : | test1 - Ruolo: Amministr | atore     |                                                                                                    |                                                                                                    |              |                       | <b>(</b> |
|-----------------------------------------------------------------|--------|--------------------------|-----------|----------------------------------------------------------------------------------------------------|----------------------------------------------------------------------------------------------------|--------------|-----------------------|----------|
| Anagrafica                                                      | Ass    | ocia una nuova classifio | cazione   |                                                                                                    |                                                                                                    | ×            | Indietro Pulisci Salv | a        |
| Titolari —                                                      |        |                          |           |                                                                                                    | Salva Mostra Tutti                                                                                                    | Espostra CSV |                       |          |
| 🍰 Registra Titolari                                             |        | Classe Codice            | Ambito    | Tipologia Area Funzionale                                                                                  | Servizio                                                                                                    |              |                       |          |
| Gestione Titolan     Q. Ricerca Titolari      Utenti            |        | C (ODC)                  | SS/502/92 | Assistenza sanitaria di tipo medio-<br>alto nel sistema di residenzialità<br>extraospedaliera/distrettuale | Assistenza sanitaria intermedia a<br>seguito di dimissione da struttura<br>ospedaliera – Ospedale di<br>Comunità (OdC)             |              |                       |          |
| ♣ Gestione Utenti           UDO da assegnare         -          |        | В 5                      | SA/502/92 | Assistenza specialistica<br>ambulatoriale                                                                  | Ambulatori odontoiatrici                                                                                                    |              |                       |          |
| → Assegnare a UO                                                |        | B 8                      | SA/502/92 | Sanità animale territoriale                                                                                | Strutture veterinarie mobili                                                                                                    |              |                       |          |
| → Assegnare a Cod. Min.                                         |        | В 5                      | SA/502/92 | Assistenza specialistica<br>ambulatoriale                                                                  | Ambulatori mobili e trasporto<br>malati                                                                                            |              |                       |          |
| Spostamento UDO     Spostamento UDO                             |        | В 5                      | SA/502/92 | Assistenza specialistica<br>ambulatoriale                                                                  | Ambulatori di radiodiagnostica                                                                                                    |              |                       |          |
| <ul> <li>→ Report</li> <li>☑ Edifici Amministrazione</li> </ul> |        | B 1                      | SA/502/92 | Assistenza specialistica<br>ambulatoriale                                                                  | Ambulatorio di ossigenoterapia<br>iperbarica                                                                                       |              | T                     |          |
| Amministrazione                                                 |        | в 5                      | SA/502/92 | Assistenza specialistica<br>ambulatoriale                                                                  | Ambulatori mono o polispecialistici<br>(DGR 3223/2005)                                                                             |              | Modifica              |          |
| Gestione Codici ULSS +<br>Titolari +<br>UDO +                   |        | C (URT)                  | SS/502/92 | Assistenza sanitaria di tipo medio-<br>alto nel sistema di residenzialità<br>extraospedaliera/distrettuale | Assistenza sanitaria intermedia a<br>seguito di dimissione da struttura<br>ospedaliera – Unità Riabilitativa<br>Territoriale (URT) |              | tarie e sociali       |          |
| Requisiti +                                                     |        | в 10                     | SA/502/92 | Assistenza specialistica<br>ambulatoriale                                                                  | Laboratori di analisi cliniche                                                                                                    |              |                       |          |
| Configurazioni UDO +<br>Generali -                              |        | В 5                      | SA/502/92 | Assistenza specialistica<br>ambulatoriale                                                                  | Ambulatori per la<br>crioconservazione dei gameti<br>maschili                                                                      |              |                       |          |
|                                                                 |        | B.8                      | SA/502/92 | Sanità animale territoriale                                                                                | Ambulatorio veterinario                                                                                                    |              |                       | -        |

l'applicativo permette di vedere **tutte** le **classificazioni** a prescindere dal Referente Regionale selezionato, in modo da poter selezionare altre classificazioni, oltre quelle collegate al **Referente**:

| amministrazione - Ut                                  | ente : test1 - Ruolo: Amministrat | tore      |                                                                                                   |                                                                    |            |                       | ()<br>() |
|-------------------------------------------------------|-----------------------------------|-----------|---------------------------------------------------------------------------------------------------|--------------------------------------------------------------------|------------|-----------------------|----------|
| Anagrafica                                            | Associa una nuova classifica      | azione    |                                                                                                   |                                                                    | ×          | Indietro Pulisci Salv | a        |
| Titolari –                                            |                                   |           |                                                                                                   | Salva Mostra Tutti Esp                                             | postra CSV |                       |          |
| 🍰 Registra Titolari                                   | Classe Codice                     | Ambito    | Tipologia Area Funzionale                                                                         | Servizio                                                           |            |                       |          |
| Gestione Titolari     Ricerca Titolari                | D (AS-NI)                         | SO/502/92 | Assistenza Materno infantile con<br>strutture a ciclo diurno                                      | Asilo Nido                                                         |            |                       |          |
| Utenti -                                              | D (MICR)                          | SO/328/00 | Assistenza Materno infantile con<br>strutture a ciclo diurno                                      | Micronido (ex Nidofamiglia)                                        |            |                       |          |
| UDO da assegnare —                                    | D (NI-AZ)                         | SO/328/00 | Assistenza Materno infantile con<br>strutture a ciclo diurno                                      | Nido aziendale                                                     |            |                       |          |
| <ul> <li>→ Assegnare a Cod. Min.</li> </ul>           | D (NI-INT)                        | SO/328/00 | Assistenza Materno infantile con<br>strutture a ciclo diurno                                      | Nido integrato                                                     |            |                       |          |
| Spostamento UDO         −           → Spostamento UDO | D (CE-INF)                        | SO/328/00 | Assistenza Materno infantile con<br>strutture a ciclo diurno                                      | Centro Infanzia                                                    |            |                       |          |
| → Report     Edifici Amministrazione                  | D (C-ED)                          | SO/328/00 | Assistenza Minori con strutture a<br>carattere comunitario e<br>accoglienza alberghiera           | Comunità educativa per minori                                      |            | •                     |          |
| Amministrazione Gestione Codici ULSS +                | D (CED-PA)                        | SO/328/00 | Assistenza Minori con strutture a<br>carattere comunitario e<br>accoglienza alberghiera           | Comunità educativa per minori con<br>pronta accoglienza            |            | Modifica              |          |
| Titolari +<br>UDO +                                   | D (C-ED-M)                        | SO/328/00 | Assistenza Minori con strutture a<br>carattere comunitario e<br>accoglienza alberghiera           | Comunità educativa diurna per<br>minori/adolescenti                |            | tarie e sociali       |          |
| Requisiti +<br>Configurazioni UDO +                   | C (C-ED/R)                        | SS/502/92 | Assistenza Minori con strutture a<br>carattere comunitario e<br>accoglienza alberghiera           | Comunità educativo-riabilitative<br>per preadolescenti/adolescenti |            |                       |          |
| Generali –                                            | D (C-MB)                          | SO/328/00 | Assistenza Materno infantile con<br>strutture a carattere comunitario,<br>accoglienza alberghiera | Comunità educativa Mamma-<br>Bambino                               |            |                       |          |

È possibile scorrere la **lista** con l'apposita **barra** di **scorrimento**; per selezionare una **voce** è necessario posizionarsi su quella di interesse (evidenziata in colore giallo) e selezionare il **tasto** di **scelta** (**spunta**):

| amministrazione - Ut                                            | ente : | test1 - Ruolo: Amministr | atore     |                                                                                                   |                                                                    |              |                        | • |
|-----------------------------------------------------------------|--------|--------------------------|-----------|---------------------------------------------------------------------------------------------------|--------------------------------------------------------------------|--------------|------------------------|---|
| Anagrafica                                                      | Asso   | ocia una nuova classifio | cazione   |                                                                                                   |                                                                    | ×            | Indietro Pulisci Salva |   |
| Titolari –                                                      |        |                          |           |                                                                                                   | Salva Mostra Tutti                                                 | Espostra CSV |                        |   |
| 🦆 Registra Titolari                                             | -      | Classe Codice            | Ambito    | Tipologia Area Funzionale                                                                         | Servizio                                                           |              |                        |   |
| Gestione Titolari                                               |        | D (AS-NI)                | SO/502/92 | Assistenza Materno infantile con<br>strutture a ciclo diurno                                      | Asilo Nido                                                         | ▲<br>▲       |                        |   |
| Utenti -                                                        |        | D (MICR)                 | SO/328/00 | Assistenza Materno infantile con<br>strutture a ciclo diurno                                      | Micronido (ex Nidofamiglia)                                        |              |                        |   |
| UDO da assegnare -                                              |        | D (NI-AZ)                | SO/328/00 | Assistenza Materno infantile con<br>strutture a ciclo diurno                                      | Nido aziendale                                                     |              |                        |   |
| <ul> <li>→ Assegnare a Cod. Min.</li> </ul>                     |        | D (NI-INT)               | SO/328/00 | Assistenza Materno infantile con<br>strutture a ciclo diurno                                      | Nido integrato                                                     |              |                        |   |
| Spostamento UDO         −           → Spostamento UDO           |        | D (CE-INF)               | SO/328/00 | Assistenza Materno infantile con<br>strutture a ciclo diurno                                      | Centro Infanzia                                                    |              |                        |   |
| <ul> <li>→ Report</li> <li>☑ Edifici Amministrazione</li> </ul> |        | D (C-ED)                 | SO/328/00 | Assistenza Minori con strutture a<br>carattere comunitario e<br>accoglienza alberghiera           | Comunità educativa per minori                                      |              | ×                      |   |
| Amministrazione Gestione Codici ULSS +                          |        | D (CED-PA)               | SO/328/00 | Assistenza Minori con strutture a<br>carattere comunitario e<br>accoglienza alberghiera           | Comunità educativa per minori con<br>pronta accoglienza            |              | Modifica               |   |
| Titolari +<br>UDO +                                             |        | D (C-ED-M)               | SO/328/00 | Assistenza Minori con strutture a<br>carattere comunitario e<br>accoglienza alberghiera           | Comunità educativa diurna per<br>minori/adolescenti                |              | tarie e sociali        |   |
| Requisiti +<br>Configurazioni UDO +                             |        | C (C-ED/R)               | SS/502/92 | Assistenza Minori con strutture a<br>carattere comunitario e<br>accoglienza alberghiera           | Comunità educativo-riabilitative<br>per preadolescenti/adolescenti |              |                        |   |
| Generali –                                                      |        | D (C-MB)                 | SO/328/00 | Assistenza Materno infantile con<br>strutture a carattere comunitario,<br>accoglienza alberghiera | Comunità educativa Mamma-<br>Bambino                               |              |                        |   |

Le classificazioni selezionate possono essere esportate in CSV tramite l'apposito pulsante Esporta CSV :

| amministrazione - Ut                                  | ente : test1 - R | Ruolo: Amministratore   |                                                                                                |                                                                      |                          |
|-------------------------------------------------------|------------------|-------------------------|------------------------------------------------------------------------------------------------|----------------------------------------------------------------------|--------------------------|
| Anagrafica                                            | Associa una      | a nuova classificazione |                                                                                                |                                                                      | X Indietro Pulisci Salva |
| Titolari –                                            |                  |                         |                                                                                                | Salva Mostra Tutti                                                   | Espostra CSV             |
| 🏖 Registra Titolari                                   | - Classe Codi    | lice Ambito             | Tipologia Area Funzionale                                                                      | Servizio                                                             | <b>^</b>                 |
| Gestione Titolari     Q Ricerca Titolari              | 🖌 D (AS-NI)      | SO/502/92               | Assistenza Materno infantile co<br>strutture a ciclo diurno                                    | n Asilo Nido                                                         |                          |
| Utenti –                                              | D (MICR)         | SO/328/00               | Assistenza Materno infantile co<br>strutture a ciclo diurno                                    | n Micronido (ex Nidofamiglia)                                        |                          |
| UDO da assegnare -                                    | D (NI-AZ)        | SO/328/00               | Assistenza Materno infantile co<br>strutture a ciclo diurno                                    | n Nido aziendale                                                     |                          |
| <ul> <li>→ Assegnare a Cod. Min.</li> </ul>           | D (NI-INT)       | SO/328/00               | Assistenza Materno infantile co<br>strutture a ciclo diurno                                    | n Nido integrato                                                     |                          |
| Spostamento UDO         −           → Spostamento UDO | D (CE-INF)       | SO/328/00               | Assistenza Materno infantile co<br>strutture a ciclo diurno                                    | n Centro Infanzia                                                    |                          |
| → Report     Edifici Amministrazione                  | D (C-ED)         | SO/328/00               | Assistenza Minori con strutture<br>carattere comunitario e<br>accoglienza alberghiera          | a<br>Comunità educativa per minori                                   |                          |
| Amministrazione<br>Gestione Codici ULSS +             | D (CED-PA)       | ) SO/328/00             | Assistenza Minori con strutture<br>carattere comunitario e<br>accoglienza alberghiera          | a Comunità educativa per minori con<br>pronta accoglienza            | Modifica                 |
| Titolari +<br>UDO +                                   | D (C-ED-M)       | ) SO/328/00             | Assistenza Minori con strutture<br>carattere comunitario e<br>accoglienza alberghiera          | a<br>Comunità educativa diurna per<br>minori/adolescenti             | tarie e sociali          |
| Requisiti +<br>Configurazioni UDO +                   | C (C-ED/R)       | SS/502/92               | Assistenza Minori con strutture<br>carattere comunitario e<br>accoglienza alberghiera          | a Comunità educativo-riabilitative<br>per preadolescenti/adolescenti |                          |
| Generali –<br>Direzioni                               | D (C-MB)         | SO/328/00               | Assistenza Materno infantile co<br>strutture a carattere comunitari<br>accoglienza alberghiera | n Comunità educativa Mamma-<br>o, Bambino                            |                          |

e, una volta salvata la selezione, tramite apposito **pulsante** Salva :

×

| 🛯 amministrazione - Ut                                          | tente :    | test1 - Ruolo: Amministr | atore     |                                                                                                   |                                                                    |              | <b>()</b>              |
|-----------------------------------------------------------------|------------|--------------------------|-----------|---------------------------------------------------------------------------------------------------|--------------------------------------------------------------------|--------------|------------------------|
| Anagrafica                                                      | Ass        | ocia una nuova classifi  | cazione   |                                                                                                   |                                                                    | ×            | Indietro Pulisci Salva |
| Titolari –                                                      |            |                          |           |                                                                                                   | Salva Mostra Tutti                                                 | Espostra CSV |                        |
| 🏖 Registra Titolari                                             | -          | Classe Codice            | Ambito    | Tipologia Area Funzionale                                                                         | Servizio                                                           |              |                        |
| Gestione Titolari                                               | •          | D (AS-NI)                | SO/502/92 | Assistenza Materno infantile con<br>strutture a ciclo diurno                                      | Asilo Nido                                                         |              |                        |
| Utenti -                                                        |            | D (MICR)                 | SO/328/00 | Assistenza Materno infantile con<br>strutture a ciclo diurno                                      | Micronido (ex Nidofamiglia)                                        |              |                        |
| UDO da assegnare –                                              | $\bigcirc$ | D (NI-AZ)                | SO/328/00 | Assistenza Materno infantile con<br>strutture a ciclo diurno                                      | Nido aziendale                                                     |              |                        |
| <ul> <li>→ Assegnare a Cod. Min.</li> </ul>                     | 0          | D (NI-INT)               | SO/328/00 | Assistenza Materno infantile con<br>strutture a ciclo diurno                                      | Nido integrato                                                     |              |                        |
| Spostamento UDO         −           → Spostamento UDO           | •          | D (CE-INF)               | SO/328/00 | Assistenza Materno infantile con<br>strutture a ciclo diurno                                      | Centro Infanzia                                                    |              |                        |
| <ul> <li>→ Report</li> <li>☑ Edifici Amministrazione</li> </ul> |            | D (C-ED)                 | SO/328/00 | Assistenza Minori con strutture a<br>carattere comunitario e<br>accoglienza alberghiera           | Comunità educativa per minori                                      |              | T                      |
| Amministrazione                                                 |            | D (CED-PA)               | SO/328/00 | Assistenza Minori con strutture a<br>carattere comunitario e<br>accoglienza alberghiera           | Comunità educativa per minori con<br>pronta accoglienza            |              | Modifica               |
| Titolari +                                                      | •          | D (C-ED-M)               | SO/328/00 | Assistenza Minori con strutture a<br>carattere comunitario e<br>accoglienza alberghiera           | Comunità educativa diurna per<br>minori/adolescenti                |              | tarie e sociali        |
| Requisiti +                                                     | 0          | C (C-ED/R)               | SS/502/92 | Assistenza Minori con strutture a<br>carattere comunitario e<br>accoglienza alberghiera           | Comunità educativo-riabilitative<br>per preadolescenti/adolescenti |              |                        |
| Generali -<br>Direzioni                                         |            | D (C-MB)                 | SO/328/00 | Assistenza Materno infantile con<br>strutture a carattere comunitario,<br>accoglienza alberghiera | Comunità educativa Mamma-<br>Bambino                               |              |                        |
| · · · · · · · · · · · · · · · · · · ·                           |            |                          |           |                                                                                                   |                                                                    |              |                        |

| < amministrazione - Utente : test1 - Ru | uolo: Amministratore            |                                                                    |                                        | •                      | U |
|-----------------------------------------|---------------------------------|--------------------------------------------------------------------|----------------------------------------|------------------------|---|
| A                                       | NATURA                          |                                                                    | Ŧ                                      |                        |   |
| Anagrafica                              | TIPOLOGIA                       |                                                                    | •                                      | Indietro Pulisci Salva |   |
| Titolari —                              | TIPOLOGIA STUDIO                |                                                                    | •                                      |                        |   |
| 🌲 Registra Titolari                     | CODICE FISCALE *                | PARTITA IVA *                                                      |                                        |                        |   |
| 😰 Gestione Titolari                     | SEDE LEGALE (COMUNE)            | ▼ PROVINCIA                                                        |                                        |                        |   |
| Q Ricerca Titolari                      | INDIRIZZO                       | •                                                                  | NUMERO                                 |                        |   |
| Utenti –                                | CAP                             | CODICE ISTAT                                                       |                                        |                        |   |
| ♣ Gestione Utenti                       | TELEFONO *                      | CELLULARE                                                          |                                        |                        |   |
| UDO da assegnare —                      | E-MAIL *                        |                                                                    |                                        |                        |   |
| → Assegnare a UO                        | PEC                             |                                                                    |                                        |                        |   |
| → Assegnare a Cod. Min.                 | SITO WEB                        |                                                                    |                                        |                        |   |
| Spostamento UDO —                       |                                 |                                                                    |                                        |                        |   |
| → Spostamento UDO                       | Classificazione                 |                                                                    |                                        |                        |   |
| → Report                                |                                 |                                                                    |                                        |                        |   |
| Edifici Amministrazione                 | REF. REGIONALE LR22 2002 *      | Sanitario e Salute Mentale                                         |                                        | •                      |   |
| Amministrazione                         |                                 | SO/502/92 - Assistenza Materno infantile con strutture a ciclo diu | iurno - Asilo Nido                     | Modifica               |   |
| Gestione Codici ULSS +                  |                                 | SO/328/00 - Assistenza Materno infantile con strutture a ciclo diu | iurno - Centro Infanzia                |                        |   |
| Titolari +                              |                                 | SO/328/00 - Assistenza Minori con strutture a carattere comunita   | tario e accoglienza alberghiera -      |                        |   |
| UDO +                                   |                                 | Comunita educativa diurna per minori/adolescenti                   | Ŧ                                      |                        |   |
| Requisiti +                             | Chiede il rilascio delle creden | iali di accesso al sistema di Autorizzazione e Accreditame         | ento delle strutture sanitarie. socio- | sanitarie e sociali    |   |
| Configurazioni UDO +                    |                                 |                                                                    |                                        |                        |   |
| Generali –                              |                                 |                                                                    |                                        |                        |   |
| Direzioni                               |                                 |                                                                    |                                        |                        |   |

Per chiudere la maschera è possibile cliccare sul tasto di chiusura:

## saranno visibili nella **schermata** relativa al **Titolare**:

| 🦉 amministrazione - Ut                                | ente : | test1 - Ruolo: Amministra | atore     |                                                                                                   |                                                                    |              |                      | <b>(</b> |
|-------------------------------------------------------|--------|---------------------------|-----------|---------------------------------------------------------------------------------------------------|--------------------------------------------------------------------|--------------|----------------------|----------|
| Anagrafica                                            | Asso   | ocia una nuova classifio  | cazione   |                                                                                                   |                                                                    | ×            | Indietro Pulisci Sah | /a       |
| Titolari –                                            |        |                           |           |                                                                                                   | Salva Mostra Tutti E                                               | ispostra CSV |                      |          |
| 🌲 Registra Titolari                                   | -      | Classe Codice             | Ambito    | Tipologia Area Funzionale                                                                         | Servizio                                                           |              |                      |          |
| Gestione Titolari     Q Ricerca Titolari              | •      | D (AS-NI)                 | SO/502/92 | Assistenza Materno infantile con<br>strutture a ciclo diurno                                      | Asilo Nido                                                         |              |                      |          |
| Utenti -                                              |        | D (MICR)                  | SO/328/00 | Assistenza Materno infantile con<br>strutture a ciclo diurno                                      | Micronido (ex Nidofamiglia)                                        |              |                      |          |
| UDO da assegnare -                                    |        | D (NI-AZ)                 | SO/328/00 | Assistenza Materno infantile con<br>strutture a ciclo diurno                                      | Nido aziendale                                                     |              |                      |          |
| <ul> <li>→ Assegnare a Cod. Min.</li> </ul>           |        | D (NI-INT)                | SO/328/00 | Assistenza Materno infantile con<br>strutture a ciclo diurno                                      | Nido integrato                                                     |              |                      |          |
| Spostamento UDO         −           → Spostamento UDO | •      | D (CE-INF)                | SO/328/00 | Assistenza Materno infantile con<br>strutture a ciclo diurno                                      | Centro Infanzia                                                    |              |                      |          |
| → Report Edifici Amministrazione                      |        | D (C-ED)                  | SO/328/00 | Assistenza Minori con strutture a<br>carattere comunitario e<br>accoglienza alberghiera           | Comunità educativa per minori                                      |              | ×                    |          |
| Amministrazione                                       |        | D (CED-PA)                | SO/328/00 | Assistenza Minori con strutture a<br>carattere comunitario e<br>accoglienza alberghiera           | Comunità educativa per minori con<br>pronta accoglienza            |              | Modifica             |          |
| Tîtolari +                                            | •      | D (C-ED-M)                | SO/328/00 | Assistenza Minori con strutture a<br>carattere comunitario e<br>accoglienza alberghiera           | Comunità educativa diurna per<br>minori/adolescenti                |              | tarie e sociali      |          |
| Requisiti +<br>Configurazioni UDO +                   | 0      | C (C-ED/R)                | SS/502/92 | Assistenza Minori con strutture a<br>carattere comunitario e<br>accoglienza alberghiera           | Comunità educativo-riabilitative<br>per preadolescenti/adolescenti |              |                      |          |
| Generali -                                            |        | D (C-MB)                  | SO/328/00 | Assistenza Materno infantile con<br>strutture a carattere comunitario,<br>accoglienza alberghiera | Comunità educativa Mamma-<br>Bambino                               |              |                      |          |

Riempiti i **campi** della **form**, è possibile procedere con la **registrazione** facendo click sul **pulsante** Salva :

×

| amministrazione - Ute    | ente : test1 - Ki             | uolo: Amministratore                                                         |                    |                                                           |                                                                                   |                                                                        |                   |                               | •    |
|--------------------------|-------------------------------|------------------------------------------------------------------------------|--------------------|-----------------------------------------------------------|-----------------------------------------------------------------------------------|------------------------------------------------------------------------|-------------------|-------------------------------|------|
| Anagrafica               | Denistraniau                  |                                                                              |                    |                                                           |                                                                                   |                                                                        |                   |                               |      |
| Titolari –               | Registraziono                 | e titolare e struttura g                                                     | giuridica          |                                                           |                                                                                   |                                                                        |                   |                               |      |
| 🌲 Registra Titolari      |                               |                                                                              |                    |                                                           |                                                                                   |                                                                        |                   | Indietro Pulisci Sal          | va l |
| 😰 Gestione Titolari      |                               |                                                                              |                    |                                                           |                                                                                   |                                                                        |                   |                               | -    |
| Q Ricerca Titolari       | Benvenuto n                   | el sistema A.Re.A (Autorizzazione-                                           | Accreditamento Re  | te Assistenziale). I sogget                               | ti giuridici già titolari di provvedime                                           | nti di Autorizzazione-Accreditam                                       | nento da parte o  | li Regione Veneto/Azienda Zer | o    |
| Utenti —                 | sono gia reg<br>Autorizzazior | istrati sui sistema. Un soggetto giu<br>ne e OTA l'abilitazione ad operare s | ul sistema. L'UO A | er la prima volta richieder<br>utorizzazione e OTA rispoi | re l'Autorizzazione o l'Accreditament<br>nderà iviando le credenziali all'indiri. | o dovra cliccare su 'Entra' per re<br>zzo e-mail indicato oppure conta | attando il richie | dente per approfondimenti.    |      |
| 🦆 Gestione Utenti        | Italiano                      | lo, Sottoscritto                                                             |                    |                                                           |                                                                                   |                                                                        |                   |                               |      |
| UDO da assegnare 🛛 🗕     |                               |                                                                              |                    |                                                           |                                                                                   |                                                                        |                   |                               |      |
| → Assegnare a UO         |                               | NOME *                                                                       | Nome               |                                                           | COGNOME *                                                                         | Cognome                                                                |                   |                               |      |
| → Assegnare a Cod. Min.  |                               | NATO A                                                                       |                    | •                                                         | NATO IL                                                                           | 1/1/1970                                                               |                   |                               |      |
| Spostamento UDO 🛛 🗕      |                               | CODICE FISCALE *                                                             | CGNNMO70A41        | F205R                                                     |                                                                                   |                                                                        |                   |                               |      |
| → Spostamento UDO        |                               | RESIDENTE A (COMUNE)                                                         |                    | •                                                         | PROVINCIA                                                                         |                                                                        |                   |                               |      |
| → Report                 |                               | INDIRIZZO                                                                    |                    | •                                                         |                                                                                   | NUMERO                                                                 |                   |                               |      |
| Edifici Amministrazione  |                               | CAP                                                                          |                    |                                                           | CODICE ISTAT                                                                      |                                                                        |                   |                               |      |
| Amministrazione          |                               | TELEFONO                                                                     |                    |                                                           | CELLULARE                                                                         |                                                                        |                   |                               |      |
| Gestione Codici III SS + |                               | E-MAIL *                                                                     | nome.cognome       | @test.it                                                  |                                                                                   |                                                                        |                   |                               |      |
|                          |                               | NUMERO C.D.I.                                                                |                    |                                                           | DATA SCADENZA                                                                     | giorno/mese/anno                                                       |                   |                               |      |
| Titolari T               |                               | PROFESSIONE                                                                  |                    |                                                           |                                                                                   |                                                                        |                   |                               |      |
| UDO +                    |                               | CARTA D' IDENTITÀ                                                            | Seleziona          |                                                           |                                                                                   | Drop files he                                                          | ere to upload     |                               |      |
| Requisiti +              |                               | VISURA                                                                       |                    |                                                           |                                                                                   |                                                                        |                   |                               |      |
| Configurazioni UDO +     |                               |                                                                              | Seleziona          |                                                           |                                                                                   | Drop files he                                                          | ere to upload     |                               |      |
| Generali —               |                               |                                                                              |                    |                                                           |                                                                                   |                                                                        |                   |                               |      |
| 🤪 Direzioni              |                               | in qualità di Legale Rappr                                                   | esentante della    | Struttura Giuridica                                       |                                                                                   |                                                                        |                   |                               |      |

oppure **svuotare** la **maschera** dai **dati** inseriti facendo click sul **pulsante** Pulisci :

| amministrazione - Ut | ente : test1 - Ri | uolo: Amministratore                |                                           |                |                                   |                           |                         |
|----------------------|-------------------|-------------------------------------|-------------------------------------------|----------------|-----------------------------------|---------------------------|-------------------------|
| agrafica             | Registrazion      | e titolare e struttura              | giuridica                                 |                |                                   |                           |                         |
| n –                  |                   |                                     | -                                         |                |                                   |                           |                         |
| ctiono Titolori      |                   |                                     |                                           |                |                                   |                           |                         |
| rca Titolari         | Benvenuto n       | el sistema A Re A (Autorizzazione   | -Accreditamento Rete Assistenziale) T     | soaaetti aiuri | dici già titolari di provvedimer  | ti di Autorizzazione-Accr | editamento da narte     |
|                      | sono già reg      | istrati sul sistema. Un soggetto gi | uridico che invece per la prima volta rio | hiedere l'Aut  | orizzazione o l'Accreditamento    | dovrà cliccare su 'Entra' | per registrare i suoi   |
|                      | Autorizzazior     | ne e OTA l'abilitazione ad operare  | sul sistema. L'UO Autorizzazione e OTA    | i rispondera i | viando le credenziali all'indiriz | zo e-mail indicato oppure | e contattando il richie |
| one Utenti           | Italiano          | lo, Sottoscritto                    |                                           |                |                                   |                           |                         |
| assegnare —          |                   |                                     |                                           |                |                                   |                           |                         |
| gnare a UO           |                   | NOME *                              | Nome                                      |                | COGNOME *                         | Cognome                   |                         |
| nare a Cod. Min.     |                   | NATO A                              |                                           | •              | NATO IL                           | 1/1/1970                  | ti i                    |
| to UDO 🛛 🗕           |                   | CODICE FISCALE *                    | CGNNMO70A41F205R                          |                |                                   |                           |                         |
| tamento UDO          |                   | RESIDENTE A (COMUNE)                |                                           | •              | PROVINCIA                         |                           |                         |
|                      |                   | INDIRIZZO                           |                                           | •              |                                   | NUM                       | ERO                     |
| mministrazione       |                   | CAP                                 |                                           |                | CODICE ISTAT                      |                           |                         |
|                      |                   | TELEFONO                            |                                           |                | CELLULARE                         |                           |                         |
| LI dZIONE            |                   | E-MAIL *                            | nome.cognome@test.it                      |                |                                   |                           |                         |
| Codici ULSS +        |                   | NUMERO C.D.I.                       |                                           |                | DATA SCADENZA                     | giorno/mese/anno          | <b>F</b>                |
| +                    |                   | PROFESSIONE                         |                                           |                | DANGGADA                          | 3,0,1,0,1,1,0,0,1,10      |                         |
| +                    |                   |                                     |                                           |                |                                   |                           |                         |
| ti +                 |                   | CARIA D IDENTITA                    | Seleziona                                 |                |                                   | Drop                      | files here to upload    |
| razioni UDO 🕂        |                   | VISURA                              | Seleziona                                 |                |                                   | Drop                      | files here to upload    |
|                      |                   |                                     |                                           |                |                                   |                           |                         |
|                      |                   | in qualità di Legale Rappi          | resentante della Struttura Giurid         | ica            |                                   |                           |                         |
| rezioni              |                   | quanta di Legare Rappi              | esertante dena struttura Gluna            |                |                                   |                           |                         |

Se l'utente invia una **form non correttamente compilata**, il sistema non permetterà di effettuare click sul pulsante Salva e quindi di proseguire con la registrazione.

Se invece tutti i **campi obbligatori** sono stati **correttamente compilati**, allora l'**utente** sarà in grado di inviare la **richiesta** e visualizzerà una **finestra** di **conferma** per il **proseguimento** della **procedura** di creazione del **nuovo Titolare**:

| amministrazione - Ut    | ente : test1 - Ruolo: Amministratore                                                             |                                                                                                    |                                                                                                    | • • • •                        |
|-------------------------|--------------------------------------------------------------------------------------------------|----------------------------------------------------------------------------------------------------|----------------------------------------------------------------------------------------------------|--------------------------------|
| Anagrafica              |                                                                                                  |                                                                                                    |                                                                                                    |                                |
| Titolari –              | Registrazione titolare e struttura                                                               | giuridica                                                                                                    |                                                                                                    |                                |
| 🍰 Registra Titolari     |                                                                                                  |                                                                                                    |                                                                                                    | Indietro Pulisci Salva         |
| 🕼 Gestione Titolari     |                                                                                                  |                                                                                                    |                                                                                                    |                                |
| Q Ricerca Titolari      | Benvenuto nel sistema A.Re.A (Autorizzazione-<br>sono già registrati sul sistema. Un soggetto gi | Accreditamento Rete Assistenziale). I soggetti giuridici già titolari di provvedimi<br>ridico che invece per la prima volta richiedere l'autorizzazione o l'accreditamen | enti di Autorizzazione-Accreditamento da parte o<br>to dovrà cliccare su 'Entra' per registrare i suoi o | li Regione Veneto/Azienda Zero |
| Utenti –                | Autorizzazione e OTA l'abilitazione ad operare :                                                 | sul sistema. L'UO Autorizzazione e OTA risponderà iviando le credenziali all'indir                                                                                       | izzo e-mail indicato oppure contattando il richier                                                       | dente per approfondimenti.     |
| 🕹 Gestione Utenti       | Italiano Io, Sottoscritto                                                                        |                                                                                                    |                                                                                                    |                                |
| UDO da assegnare 🛛 🗕    |                                                                                                  |                                                                                                    |                                                                                                    |                                |
| → Assegnare a UO        | NOME *                                                                                           | × E*                                                                                                    | Cognome                                                                                                  |                                |
| → Assegnare a Cod. Min. | NATO A                                                                                           | ) IL                                                                                                    | 1/1/1970                                                                                                 |                                |
| Spostamento UDO 🛛 🗕     | CODICE FISCALE *                                                                                 |                                                                                                    |                                                                                                    |                                |
| → Spostamento UDO       | RESIDENTE A (COMUNE)                                                                             | Si sta creando un nuovo titolare, continuare?<br>[IA                                                                                                    |                                                                                                    |                                |
| → Report                | INDIRIZZO                                                                                        | Na Ci                                                                                                    | NUMERO                                                                                                   |                                |
| Edifici Amministrazione | CAP                                                                                              | CODICE ISTAT                                                                                                    |                                                                                                    |                                |
| Amministrazione         | TELEFONO                                                                                         | CELLULARE                                                                                                    |                                                                                                    |                                |
| Gestione Codici ULSS +  | E-MAIL *                                                                                         | nome.cognome@test.it                                                                                                    |                                                                                                    |                                |
| Titolari +              | NUMERO C.D.I.                                                                                    | DATA SCADENZA                                                                                                    | giorno/mese/anno                                                                                         |                                |
| UDO +                   | PROFESSIONE                                                                                      |                                                                                                    |                                                                                                    |                                |
|                         | CARTA D' IDENTITÀ                                                                                | Seleziona                                                                                                    | Drop files here to upload                                                                                |                                |
| requisiu T              | VISURA                                                                                           | Seleziona                                                                                                    | Drop files here to upload                                                                                |                                |
| Configurazioni UDO +    |                                                                                                  |                                                                                                    |                                                                                                    |                                |
| Generali —              | in qualità di Legale Paper                                                                       | esentante della Struttura Giuridica                                                                                                    |                                                                                                    |                                |
| Direzioni               | in quanta di Legale Rappi                                                                        | esentante della Struttura Giundica                                                                                                    |                                                                                                    |                                |

A questo punto, creato il nuovo titolare, l'applicativo comunicherà tramite un messaggio di conferma che il titolare è stato salvato:

| amministrazione - Ut    | ente : test1 - | Ruolo: Ammin   | istratore    |      |         |             |                |                |                 |             |             |              |             | Titolare sal     | lva |
|-------------------------|----------------|----------------|--------------|------|---------|-------------|----------------|----------------|-----------------|-------------|-------------|--------------|-------------|------------------|-----|
| Anagrafica              | Gestione T     | itolare        |              |      |         |             |                | Ricerca Per:   | Ragione Sociale | Nuovo Filtr | o Scarica X | LS Nuovo T   | itolare Rid | erca Titolare    |     |
| Titolari –              |                |                |              |      |         |             |                |                |                 |             |             |              |             |                  | _   |
| Registra Titolari       | Abilita        | to Codice Univ | Abilitato II | Nome | Cognome | Codice Fisc | Tipologia      | Denominazi     | Ragione So      | P.IVA       | Direzione   | Abilita Tit. | Modifica    | Elimina          |     |
| Gestione Titolari       |                |                |              |      |         | Non ci s    | ono elementi d | a visualizzare |                 |             |             |              |             |                  | 4   |
| Q Ricerca Titolari      | 20 🗸           | items per page |              |      |         |             |                |                |                 |             |             |              | 0 -         | 0 di 0 risultati | i   |
| Utenti —                |                |                |              |      |         |             |                |                |                 |             |             |              |             |                  |     |
| Gestione Utenti         |                |                |              |      |         |             |                |                |                 |             |             |              |             |                  |     |
| UDO da assegnare 🚽      |                |                |              |      |         |             |                |                |                 |             |             |              |             |                  |     |
| → Assegnare a UO        |                |                |              |      |         |             |                |                |                 |             |             |              |             |                  |     |
| ➔ Assegnare a Cod. Min. |                |                |              |      |         |             |                |                |                 |             |             |              |             |                  |     |
| Spostamento UDO –       |                |                |              |      |         |             |                |                |                 |             |             |              |             |                  |     |
| → Spostamento UDO       |                |                |              |      |         |             |                |                |                 |             |             |              |             |                  |     |
| → Report                |                |                |              |      |         |             |                |                |                 |             |             |              |             |                  |     |
| Edifici Amministrazione |                |                |              |      |         |             |                |                |                 |             |             |              |             |                  |     |
| Amministrazione         |                |                |              |      |         |             |                |                |                 |             |             |              |             |                  |     |
| Gestione Codici ULSS +  |                |                |              |      |         |             |                |                |                 |             |             |              |             |                  |     |
| Titolari +              |                |                |              |      |         |             |                |                |                 |             |             |              |             |                  |     |
| UDO +                   |                |                |              |      |         |             |                |                |                 |             |             |              |             |                  |     |
| Requisiti +             |                |                |              |      |         |             |                |                |                 |             |             |              |             |                  |     |
| Configurazioni UDO +    |                |                |              |      |         |             |                |                |                 |             |             |              |             |                  |     |
| Generali –              |                |                |              |      |         |             |                |                |                 |             |             |              |             |                  |     |
| 🍰 Direzioni             |                |                |              |      |         |             |                |                |                 |             |             |              |             |                  |     |

# Abilitazione Titolare

×

Per operare all'interno del **Sistema** un **Titolare** deve essere **abilitato**. La sua **abilitazione** sblocca l'**invio** delle **credenziali** per l'accesso al **Sistema**. L'**abilitazione** può essere effettuata dagli **Operatori Regionali**, selezionando il **Titolare** che si trova in attesa di abilitazione :

| amministrazione - Utente : test1 - Ruolo: Amministratore |      |                              |            |              |           |          |             |                            |                                        |                                                                       |              |                                  |                                                                                                    |             | e e          |
|----------------------------------------------------------|------|------------------------------|------------|--------------|-----------|----------|-------------|----------------------------|----------------------------------------|-----------------------------------------------------------------------|--------------|----------------------------------|----------------------------------------------------------------------------------------------------|-------------|--------------|
| Anagrafica                                               | Gest | ione Titol                   | are        |              |           |          |             |                            | Ricerca Per:                           | Ragione Sociale                                                       | Nuovo Filtr  | o Scarica XL                     | S Nuovo Tr                                                                                                    | tolare Rice | rca Titolare |
| itolari –                                                |      | Abilitato                    | Codico Uni | Abilitato II | Nomo      | Cognomo  | Codico Fico | Tipologia                  | Donominazi                             | Pagiona So                                                            | P IV/A       | Diraziana                        | Abilita Tit                                                                                                    | Modifica    | Elimina      |
| Registra Titolari                                        |      | In attesa di                 | T0674      |              | Nome      | cognome  | Cource Pisc | Tipologia                  | Denominazi                             | Ragione 30                                                            | F.WA         | Socio                            | Abiiita Iit.                                                                                                    | Iniocinica  |              |
| Gestione Titolari                                        |      | abilitazione                 | 10674      | ^            |           |          | 100.000     |                            |                                        |                                                                       |              | Sanitario                        |                                                                                                    |             |              |
| , Ricerca Titolari                                       | +    | abilitazione                 | T0665      | ×            | 10000     | 1000     |             | •                          | The other                              | The other                                                             | -            | Sociale                          | <ul> <li>Image: A set of the set of the</li></ul>  | ľ           | ×            |
| enti —<br>• Gestione Utenti                              | +    | In attesa di<br>abilitazione | T3938      | ×            | Nome      | Cognome  | CGNNMO7     | Societa'                   | ×                                      | Ragione<br>Sociale                                                    | 12345678901  | Sanitario e<br>Salute<br>Mentale | <b>~</b>                                                                                                    | ľ           | ×            |
| D da assegnare -                                         | +    | In attesa di<br>abilitazione | T0554      | 03/09/2014   | 10000     |          | 10000175    | (access)                   |                                        |                                                                       |              | Socio<br>Sanitario               | <ul> <li>Image: A start of the start of the start of</li></ul>  | ľ           | ×            |
| Assegnare a Cod. Min.                                    | +    | In attesa di<br>abilitazione | T0696      | ×            |           | 11/14    | -           |                            | Contra Citera<br>I Scottario<br>Milano | Canana Chan<br>La constan<br>La constan                               | 101110-011   | Socio<br>Sanitario               | <b>~</b>                                                                                                    | Ø           | ×            |
| Report                                                   | +    | In attesa di<br>abilitazione | T0747      | ×            | 10.000    | -        | 4.14741.    | 10.000                     | (0181)<br>(860))                       | -                                                                     |              | Sanitario e<br>Salute<br>Mentale | <b>~</b>                                                                                                    | ß           | ×            |
| Edifici Amministrazione                                  | +    | In attesa di<br>abilitazione | T0726      | ×            | 1946      | 10000    | arress.     | 100000                     | ( specific                             |                                                                       | *******      | Socio<br>Sanitario               | <b>~</b>                                                                                                    | ľ           | ×            |
| nministrazione                                           | +    | In attesa di<br>abilitazione | T0702      | ×            | (Section) | 10.000   | MARKEN.     | -                          | -                                      |                                                                       | 000144677    | Sociale                          | <ul> <li>Image: A second second s</li></ul> | Ø           | ×            |
| rtione Codici ULSS +                                     | +    | In attesa di<br>abilitazione | T3818      | ×            | 1110      | (hereas) | 1211-1211   | ita<br>Notestia<br>Notesta |                                        | 10.000                                                                | 1010101      | Sociale                          | <b>~</b>                                                                                                    | C           | ×            |
| o +<br>quisiti +                                         | +    | In attesa di<br>abilitazione | T0729      | 05/05/2016   | -         | 10000    | 10100071.   | 10000                      | 10000                                  |                                                                       |              | Sanitario e<br>Salute<br>Mentale | <b>~</b>                                                                                                    | Ø           | ×            |
| nfigurazioni UDO +<br>nerali -<br>> Direzioni            | +    | In attesa di<br>abilitazione | T0679      | ×            | 100000    | 100.00   |             | -                          | AND AND A                              | ALARA<br>Mercenetaria<br>Mercenetaria<br>Mercenetaria<br>Mercenetaria | 100010000171 | Socio<br>Sanitario               | ~                                                                                                    | Ø           | ×            |

e facendo click sul **pulsante** verde con la spunta situato a sinistra:

| amministrazione - U                         | tente : I | test1 - Ruc                  | olo: Ammir | istratore    |        |              |             |                            |                                  |                                                           |             |                                  |                                                                                                    |             | <b>e</b>      |
|---------------------------------------------|-----------|------------------------------|------------|--------------|--------|--------------|-------------|----------------------------|----------------------------------|-----------------------------------------------------------|-------------|----------------------------------|----------------------------------------------------------------------------------------------------|-------------|---------------|
| Anagrafica                                  | Gest      | tione Titol                  | are        |              |        |              |             |                            | Ricerca Per:                     | Ragione Sociale                                           | Nuovo Filtr | o Scarica XL                     | .S Nuovo T                                                                                                    | itolare Rio | erca Titolare |
| itolari –                                   |           | Abilitato                    | Codice Uni | Abilitato II | Nome   | Cognome      | Codice Fisc | Tipologia                  | Denominazi                       | Ragione So                                                | P.IVA       | Direzione                        | Abilita Tit.                                                                                                    | Modifica    | Elimina       |
| Cestione Titolari                           | +         | In attesa di<br>abilitazione | T0674      | ×            | 10.00  | 10000        | 101101-111  | 100000                     | 1100                             |                                                           |             |                                  | <ul> <li>Image: A set of the set of the</li></ul> | ľ           | ×             |
| Ricerca Titolari                            | +         | In attesa di<br>abilitazione | T0665      | ×            | 100000 | 1000         | CONTRACT.   | The second second          |                                  | 100000010                                                 | -           | 10.000                           |                                                                                                    | ľ           | ×             |
| tenti —                                     | +         | In attesa di<br>abilitazione | T3938      | ×            | Nome   | Cognome      | CGNNMO7     | Societa'                   | ×                                | Ragione<br>Sociale                                        | 12345678901 | Sanitario e<br>Salute<br>Mentale | ~                                                                                                    | ľ           | ×             |
| O da assegnare -<br>→ Assegnare a UO        | +         | In attesa di<br>abilitazione | T0554      | 03/09/2014   | 10.00  |              |             | -                          |                                  |                                                           |             | item<br>Series                   |                                                                                                    | ľ           | ×             |
| Assegnare a Cod. Min.                       | +         | In attesa di<br>abilitazione | T0696      | ×            |        | 11/14        |             |                            | Contra Chen<br>Sciences<br>Minut | Canala Chan<br>Annana<br>Man                              | 0011000275  | -                                | ~                                                                                                    | Ø           | ×             |
| Spostamento UDO                             | +         | In attesa di<br>abilitazione | T0747      | ×            | 10.000 | 1000         |             | 10000                      | 101411                           | -                                                         |             | Tenterson<br>Tenter<br>Tenters   | ~                                                                                                    | ď           | ×             |
| Edifici Amministrazione                     | +         | In attesa di<br>abilitazione | T0726      | ×            | 1248   | 10000        | apressa.    | 100000                     | 14000                            |                                                           | *******     | - Hereiter (                     | <b>~</b>                                                                                                    | ľ           | ×             |
| nministrazione                              | +         | In attesa di<br>abilitazione | T0702      | ×            | 100000 | 10.000       | INSTRUM.    | -                          | -                                |                                                           | 000100077   | 10.000                           | ~                                                                                                    | Ľ           | ×             |
| ntione Codici ULSS +                        | +         | In attesa di<br>abilitazione | T3818      | ×            | 11110  | <b>Negat</b> | 1111-1011   | ita<br>Notastia<br>Notasta |                                  | 10.000                                                    |             | 10.000                           | ~                                                                                                    | ľ           | ×             |
| 0 +<br>quisiti +                            | +         | In attesa di<br>abilitazione | T0729      | 05/05/2016   | -      | -            | H14671.     | 10000                      | 10000                            |                                                           |             | Tester or<br>Tester<br>Tester    | <b>~</b>                                                                                                    | ľ           | ×             |
| nfigurazioni UDO +<br>nerali –<br>Direzioni | +         | In attesa di<br>abilitazione | T0679      | ×            | 100000 | 101100       |             | -                          | AND AND A                        | AAAAA<br>Maximumii<br>Maximumii<br>Maximumii<br>Maximumii |             | iteras<br>territore              | ~                                                                                                    | ľ           | ×             |

E' possibile anche abilitare il Titolare facendo click sul **pulsante** Abilita con validazione del Titolare, ovvero indicando l'avvenuta **conferma** dei **dati** inseriti da parte del **Titolare** stesso:

| amministrazione - U                           | Itente : test1 - Ruolo: Amm | inistratore                           |                                                      | <mark>ا ا</mark> |
|-----------------------------------------------|-----------------------------|---------------------------------------|------------------------------------------------------|------------------|
| Anagrafica                                    | Abilitazione Titolare       |                                       |                                                      |                  |
| la Registra Titolari                          |                             |                                       |                                                      |                  |
| Gestione Titolari                             |                             |                                       |                                                      | Indietro         |
| Q Ricerca Titolari                            |                             | · · · · · · · · · · · · · · · · · · · |                                                      |                  |
| Illerti                                       | Abilitato:                  | In attesa di abilitazione             | Data Abilitazione:                                   |                  |
| Gestione Utenti                               | Motivazioni Rifiuto:        |                                       | Abilita Abilita con validazione del Titolare Rifiuta |                  |
| UDO da assegnare —                            |                             |                                       |                                                      |                  |
| → Assegnare a UO                              |                             |                                       |                                                      |                  |
| → Assegnare a Cod. Min.                       |                             |                                       | $\langle \rangle$                                    |                  |
| Spostamento UDO     −       → Spostamento UDO | Io, Sottoscritto            |                                       |                                                      |                  |
| → Report                                      | Nome:                       | Nome                                  |                                                      |                  |
| Edifici Amministrazione                       | Cognome:                    | Cognome                               |                                                      |                  |
| Amministrazione                               | Nete                        | 5                                     |                                                      |                  |
| Gestione Codici ULSS +                        | Nato a:                     |                                       |                                                      |                  |
| Titolari +                                    | Nato il:                    | 01/01/1970                            |                                                      |                  |
|                                               | Codice Fiscale:             | CGNNMO70A41F205R                      |                                                      |                  |
|                                               | Residente a (Comune):       |                                       |                                                      |                  |
| Requisiti +                                   | Indivizio                   | undefined undefined undefined         |                                                      |                  |
| Configurazioni UDO +                          | Inumzzo.                    | undenned undenned undenned            |                                                      |                  |
| Generali —                                    | Cap:                        |                                       |                                                      |                  |
| 🦆 Direzioni                                   | Telefono:                   |                                       |                                                      |                  |

Una volta che il titolare sarà abilitato, verrà visualizzato il messaggio di conferma di abilitazione del Titolare:

| amministrazione - Ute                                             | ente : to | est1 - Ruc                   | olo: Ammir | nistratore   |                 |          |             |                                            |                                                                                                    | _                               |             |                                  |              | Fitolare abilita | to con succes |
|-------------------------------------------------------------------|-----------|------------------------------|------------|--------------|-----------------|----------|-------------|--------------------------------------------|----------------------------------------------------------------------------------------------------|---------------------------------|-------------|----------------------------------|--------------|------------------|---------------|
| Anagrafica<br>Itolari –                                           | Gesti     | one Titol                    | are        |              |                 |          |             |                                            | Ricerca Per:                                                                                                    | Ragione Sociale                 | Nuovo Filtr | o Scarica XL                     | S Nuovo T    | itolare Rice     | rca Titolare  |
| 🅹 Registra Titolari                                               |           | Abilitato                    | Codice Uni | Abilitato II | Nome            | Cognome  | Codice Fisc | Tipologia                                  | Denominazi                                                                                                    | Ragione So                      | P.IVA       | Direzione                        | Abilita Tit. | Modifica         | Elimina       |
| Gestione Titolari     Ricerca Titolari                            | +         | In attesa di<br>abilitazione | T0674      | ×            | 10.00           | 101100   | 101101-111  | 100000                                     | 1148                                                                                                    |                                 |             | Socio<br>Sanitario               | <b>~</b>     | ľ                | ×             |
| tenti –                                                           | +         | In attesa di<br>abilitazione | T0665      | ×            | internal second | 144      |             | The second second                          | THE OWNER OF THE OWNER OF THE OWNER OWNER OF THE OWNER OWNER OWNE OWNER OWNER OWNER OWNER OWNER OWNER OWNER OWNER OWNER OWNER OWNER OWNER OWNER OWNER OWNER OWNER OWNER OWNER OWNER OWNER OWNE | The second                      | -           | Sociale                          | <b>~</b>     | ľ                | ×             |
| <ul> <li>Gestione Utenti</li> <li>DO da assegnare –</li> </ul>    | +         | In attesa di<br>abilitazione | T0554      | 03/09/2014   | 10000           |          | 100001171   | 10000                                      |                                                                                                    |                                 |             | Socio<br>Sanitario               | ~            | ď                | ×             |
| <ul> <li>Assegnare a UO</li> <li>Assegnare a Cod. Min.</li> </ul> | +         | In attesa di<br>abilitazione | T0696      | ×            |                 | 11/14    |             |                                            | Same Carl                                                                                                    | Contraction<br>Accessed<br>Mage | 1011100027  | Socio<br>Sanitario               | <b>~</b>     | C                | ×             |
| ostamento UDO –<br>Spostamento UDO                                | +         | In attesa di<br>abilitazione | T0747      | ×            | 1000            | 1010     |             | 10.000                                     |                                                                                                    | -                               |             | Sanitario e<br>Salute<br>Mentale | <b>~</b>     | ď                | ×             |
| Report                                                            | +         | In attesa di<br>abilitazione | T0726      | ×            |                 | (August) | APPENDE.    | (house)                                    | 1 specific                                                                                                    |                                 |             | Socio<br>Sanitario               | <b>~</b>     | ľ                | ×             |
| Edifici Amministrazione                                           | +         | In attesa di<br>abilitazione | T0702      | ×            | (and a)         | 10.000   | INCOME.     | -                                          | -                                                                                                    |                                 | 0000000077  | Sociale                          | ~            | ß                | ×             |
| mministrazione<br>stione Codici ULSS +                            | +         | In attesa di<br>abilitazione | T3818      | ×            | 1110            | (beage)  | 100.000     | ing<br>Accession<br>Accession<br>Accession |                                                                                                    | 10-001                          |             | Sociale                          | ~            | Ø                | ×             |
| tolari +<br>DO +                                                  | +         | In attesa di<br>abilitazione | T0729      | 05/05/2016   | N               | 101110   | HARFT.      | 10.000                                     | 10000                                                                                                    |                                 |             | Sanitario e<br>Salute<br>Mentale | <b>~</b>     | Ľ                | ×             |
| quisiti +                                                         |           |                              |            |              |                 |          |             |                                            |                                                                                                    | 10.0.00                         |             |                                  |              |                  |               |
| nfigurazioni UDO +                                                | +         | In attesa di<br>abilitazione | T0679      | ×            | 10000           | -        |             | -                                          | (AND CONTRACTOR<br>(ADDRESS)                                                                                                    |                                 | 000000071   | Socio<br>Sanitario               | <b>~</b>     | Ø                | ×             |
| Direzioni                                                         |           |                              |            |              |                 |          |             |                                            |                                                                                                    | And a second second             |             |                                  |              |                  |               |

In caso di **rifiuto** dell'**abilitazione**, tramite pulsante Rifiuta , l'Operatore Regionale deve inserire obbligatoriamente una motivazione nel campo denominato Motivazioni rifiuto, che viene salvata nella **scheda** di **registrazione** del **Titolare**:

| amministrazione - Ut                              | tente : test1 - Ruolo: Amm | inistratore                          |                                                      | (U)      |
|---------------------------------------------------|----------------------------|--------------------------------------|------------------------------------------------------|----------|
| Anagrafica                                        | Abilitazione Titolare      |                                      |                                                      |          |
| 🏖 Registra Titolari                               |                            |                                      |                                                      | Indietro |
| Gestione Titolari                                 |                            |                                      |                                                      | _        |
| Q Ricerca Titolari                                | Abilitato:                 | In attesa di abilitazione            | Data Abilitazione:                                   |          |
| Utenti –                                          | Motivazioni Rifiuto:       | Motivo rifiuto abilitazione Titolare | Abilita Abilita con validazione del Titolare Rifiuta | _        |
| UDO da assegnare −<br>→ Assegnare a UO            |                            |                                      |                                                      |          |
| → Assegnare a Cod. Min.                           |                            |                                      |                                                      |          |
| Spostamento UDO     −       →     Spostamento UDO | Io, Sottoscritto           |                                      |                                                      |          |
| → Report                                          | Nome:                      | Nome                                 |                                                      |          |
| Edifici Amministrazione                           | Cognome:                   | Cognome                              |                                                      |          |
| Amministrazione                                   | Nato a:                    |                                      |                                                      |          |
| Gestione Codici ULSS +                            | Nato il:                   | 01/01/1990                           |                                                      |          |
| Titolari +                                        | Codice Eiscale:            | CGNNMO90A01A7035                     |                                                      |          |
| UDO +                                             |                            | 01111050/021/055                     |                                                      |          |
| Requisiti +                                       | Residente a (Comune):      |                                      |                                                      |          |
| Configurazioni UDO +                              | Indirizzo:                 | undefined undefined undefined        |                                                      |          |
| Generali –                                        | Cap:                       |                                      |                                                      |          |
| 🦆 Direzioni                                       | Telefono:                  |                                      |                                                      |          |

Una volta che verrà rifiutata l'abilitazione del Titolare, verrà visualizzato il messaggio di conferma di rifiuto dell'abilitazione:

| agrafica                                                                                                    |         |                            |                |              |      |          |             |            |              |                    | _            | _                                |              |              |               |
|----------------------------------------------------------------------------------------------------|---------|----------------------------|----------------|--------------|------|----------|-------------|------------|--------------|--------------------|--------------|----------------------------------|--------------|--------------|---------------|
| uri —                                                                                                    | Gestion | ne Titola                  | are            |              |      |          |             |            | Ricerca Per: | Ragione Social     | e Nuovo Filt | ro Scarica XI                    | .S Nuovo T   | itolare Rice | erca Titolar  |
| Registra Titolari                                                                                                    |         | Abilitato                  | Codice Univ    | Abilitato II | Nome | Cognome  | Codice Fisc | Tipologia  | Denominazi   | Ragione So         | P.IVA        | Direzione                        | Abilita Tit. | Modifica     | Elimina       |
| estione Titolari                                                                                                    | +       | Rifiutato                  | T3958          | ×            | Nome | Cognome  | CGNNMO9     | Fondazione | ×            | Ragione<br>Sociale | 12345678901  | Sociale                          | ~            | ß            | ×             |
| i –                                                                                                    | + Ab    | pilitato con<br>alidazione | T3938          | 09/05/2023   | 1000 | (spress) | GRANTS.     | -          |              | Name of Street     | 12002000     | Sanitario e<br>Salute<br>Mentale | ~            | Ø            | ×             |
| Jessione otenti                                                                                                    | 1       | 20 🗸                       | items per page | e            |      |          |             |            |              |                    |              |                                  |              | 1 - 2        | di 2 risult ? |
| Assegnare a UO                                                                                                    |         |                            |                |              |      |          |             |            |              |                    |              |                                  |              |              |               |
|                                                                                                    |         |                            |                |              |      |          |             |            |              |                    |              |                                  |              |              |               |
|                                                                                                    |         |                            |                |              |      |          |             |            |              |                    |              |                                  |              |              |               |
| Assegnare a Cod. Min.                                                                                                    |         |                            |                |              |      |          |             |            |              |                    |              |                                  |              |              |               |
| Assegnare a Cod. Min.                                                                                                    |         |                            |                |              |      |          |             |            |              |                    |              |                                  |              |              |               |
| Assegnare a Cod. Min.                                                                                                    |         |                            |                |              |      |          |             |            |              |                    |              |                                  |              |              |               |
| Assegnare a Cod. Min.<br>tamento UDO –<br>Spostamento UDO                                                                                                    |         |                            |                |              |      |          |             |            |              |                    |              |                                  |              |              |               |
| Assegnare a Cod. Min.<br>tamento UDO –<br>Spostamento UDO<br>eport                                                                                                    |         |                            |                |              |      |          |             |            |              |                    |              |                                  |              |              |               |
| Assegnare a Cod. Min. tamento UDO  Spostamento UDO  teport difici Amministrazione                                                                                               |         |                            |                |              |      |          |             |            |              |                    |              |                                  |              |              |               |
| Assegnare a Cod. Min.<br>tamento UDO –<br>Spostamento UDO<br>leport<br>difici Amministrazione<br>ministrazione                                                                  |         |                            |                |              |      |          |             |            |              |                    |              |                                  |              |              |               |
| Assegnare a Cod. Min.<br>tamento UDO –<br>Spostamento UDO<br>seport<br>difici Amministrazione<br>ministrazione                                                                  |         |                            |                |              |      |          |             |            |              |                    |              |                                  |              |              |               |
| Assegnare a Cod. Min.<br>tamento UDO –<br>Spostamento UDO<br>teport<br>diffici Amministrazione<br>ministrazione<br>tione Codici ULSS +                                          |         |                            |                |              |      |          |             |            |              |                    |              |                                  |              |              |               |
| Assegnare a Cod. Min.<br>tamento UDO –<br>Spostamento UDO<br>eport<br>difici Amministrazione<br>ministrazione<br>one Codici ULSS +<br>ari +                                     |         |                            |                |              |      |          |             |            |              |                    |              |                                  |              |              |               |
| Assegnare a Cod. Min.<br>tamento UDO -<br>Spostamento UDO<br>teport<br>difici Amministrazione<br>ministrazione<br>tione Codici ULSS +<br>arf +                                  |         |                            |                |              |      |          |             |            |              |                    |              |                                  |              |              |               |
| Assegnare a Cod. Min. amento UDO  spostamento UDO  eport difici Amministrazione one Codici ULSS + ini + isiti +                                                                 |         |                            |                |              |      |          |             |            |              |                    |              |                                  |              |              |               |
| Assegnare a Cod. Min.<br>amento UDO –<br>Spostamento UDO –<br>difici Amministrazione<br>one Codici ULSS +<br>ari +<br>isiti +<br>gurazioni UDO +                                |         |                            |                |              |      |          |             |            |              |                    |              |                                  |              |              |               |
| Assegnare a Cod. Min.<br>tamento UDO –<br>Spostamento UDO –<br>sport<br>difici Amministrazione<br>ministrazione<br>tione Codici ULSS +<br>ani +<br>sigurazioni UDO +<br>srafi – |         |                            |                |              |      |          |             |            |              |                    |              |                                  |              |              |               |

- Abilitato (verde);
- Rifiutato/Non abilitato(rosso);
- In attesa di abilitazione (arancione).
- Abilitato con validazione (verde);
- Dismesso.

Viene indicata nella **colonna** accanto allo **stato** anche l'eventuale **data** di **abilitazione** del **Titolare**:

| -                                 | Ges | tione Tito | lare       |              |          |         |             |           | Ricerca Per:                                                    | Ragione Sociale                                                          | Nuovo Filt    | ro Scarica XI                    | S Nuovo Ti   | tolare Rice | rca Titolar |
|-----------------------------------|-----|------------|------------|--------------|----------|---------|-------------|-----------|-----------------------------------------------------------------|--------------------------------------------------------------------------|---------------|----------------------------------|--------------|-------------|-------------|
| jistra Titolari                   |     | Abilitato  | Codice Uni | Abilitato II | Nome     | Cognome | Codice Fisc | Tipologia | Denominazi                                                      | Ragione So                                                               | P.IVA         | Direzione                        | Abilita Tit. | Modifica    | Elimina     |
| stione Titolari<br>erca Titolari  | +   | Abilitato  | T3740      | 24/03/2023   | 102.000  | 102.070 | -           | -         | ALC: NO.                                                        | and<br>the second second                                                 | 101710104     | Sanitario e<br>Salute<br>Mentale | ~            | ľ           | ×           |
| -<br>stione Utenti<br>assegnare - | +   | Abilitato  | T3759      | 01/10/2021   | - 62.000 |         |             | -         | Pagettas<br>resolution<br>resolution<br>feasibles<br>resolution | i na si kata                                                             | 100000771100  | Sanitario e<br>Salute<br>Mentale | ~            | ß           | ×           |
| egnare a UO<br>egnare a Cod. Min. | +   | Abilitato  | T3700      | 27/09/2021   |          |         | -           | -         | Annessen<br>Annessen<br>Annessen                                | Assessment<br>Assessment<br>Assessment                                   |               | Sanitario e<br>Salute<br>Mentale | ~            | ľ           | ×           |
| nento UDO -<br>ostamento UDO      | +   | Abilitato  | T3747      | 01/10/2021   | - 62470  |         |             | -         | Anno Anno Anno Anno Anno Anno Anno Anno                         | Annonerie<br>Annonerie<br>Annore<br>Annore<br>Annore<br>Annore<br>Annore | 100000-100111 | Sanitario e<br>Salute<br>Mentale | ~            | ß           | ×           |
| ci Amministrazione                | +   | Abilitato  | T3360      | 02/06/2020   | -        | 10000   | -           | 10.000    | 10.000                                                          | 10.000                                                                   |               | Socio<br>Sanitario               | ~            | ľ           | ×           |
| e Codici ULSS +                   | +   | Abilitato  | T2930      | 21/04/2020   |          |         | -           | 10000     |                                                                 | anaariaa<br>Mil                                                          |               | Sanitario e<br>Salute<br>Mentale | <b>~</b>     | ľ           | ×           |
| +                                 | +   | Abilitato  | T2932      | 21/04/2020   |          | 100.000 | -           | 10.000    |                                                                 | 100.00                                                                   |               | Sanitario e<br>Salute<br>Mentale | ~            | ľ           | ×           |
| ti +                              | +   | Abilitato  | T2900      | 21/04/2020   |          |         | -           | 10000     |                                                                 | 1010                                                                     |               | Sanitario e<br>Salute<br>Mentale | <b>~</b>     | ľ           | ×           |
| irazioni UDO +                    | +   | Abilitato  | T3110      | 26/04/2020   |          |         | -           | -         |                                                                 |                                                                          |               | Sanitario e<br>Salute<br>Mentale | ~            | ď           | ×           |

## **Modifica Titolare**

È possibile modificare i dati inseriti per il Titolare. Facendo click sull'apposito pulsante Modifica, si entra nell'interfaccia di

#### modifica dei dati del Titolare:

| amministrazione - Ute                                                                                                | ente : test1       | - Ruolo: Am                     | ministratore     |        |                    |                        |                         |             |                                                                                                    |                      |                      |              |              | ۲                   | U |
|----------------------------------------------------------------------------------------------------|--------------------|---------------------------------|------------------|--------|--------------------|------------------------|-------------------------|-------------|----------------------------------------------------------------------------------------------------|----------------------|----------------------|--------------|--------------|---------------------|---|
| Anagrafica                                                                                                    | Gestione           | Titolare                        |                  |        |                    |                        |                         | Ricerca Per | : Ragione Socia                                                                                                    | le Nuovo Fil         | ro Scarica X         | LS Nuovo T   | itolare Rice | rca Titolare        |   |
| <ul> <li>Registra Titolari</li> <li>Gestione Titolari</li> <li>Ricerca Titolari</li> </ul>                           | + Rifu             | ilitato Codice U<br>utato T3958 | niv Abilitato II | Nome   | Cognome<br>Cognome | Codice Fisc<br>CGNNMO9 | Tipologia<br>Fondazione | Denominazi  | Ragione So<br>Ragione<br>Sociale                                                                                                    | P.IVA<br>12345678901 | Direzione<br>Sociale | Abilita Tit. | Modifica     | Elimina             | - |
| Utenti –<br>Sestione Utenti UDO da assegnare –                                                                       | + Abiliti<br>valid | azione T3938                    | 09/05/2023       | (Sec.) | (agents)           | 100000000              | (based)                 |             | Contract of Contract of Contra | 1.000                | -paras<br>Managar    |              | 1-2          | ×<br>di 2 risultati | - |
| Assegnare a UO     Assegnare a Cod. Min.      Spostamento UDO      Spostamento UDO                                   |                    |                                 |                  |        |                    |                        |                         |             |                                                                                                    |                      |                      |              |              |                     |   |
| <ul> <li>→ Report</li> <li>         ■ Edifici Amministrazione     </li> <li>         Amministrazione     </li> </ul> |                    |                                 |                  |        |                    |                        |                         |             |                                                                                                    |                      |                      |              |              |                     |   |
| Gestione Codici ULSS     +       Titolari     +       UDO     +                                                      |                    |                                 |                  |        |                    |                        |                         |             |                                                                                                    |                      |                      |              |              |                     |   |
| Requisiti     +       Configurazioni UDO     +       Generali     −       ✓ Direzioni     -                          |                    |                                 |                  |        |                    |                        |                         |             |                                                                                                    |                      |                      |              |              |                     |   |

Una volta modificati i dati di interesse, è possibile annullare le modifiche (tramite pulsante Indietro ), pulire tutti i campi compilati (tramite pulsante Pulisci ) oppure procedere con il salvataggio delle modifiche (pulsante Salva ):

| amministrazione - U     | tente : test1 - Ri | uolo: Amministratore               |                                             |                                           |                                    |                                           | ()    |
|-------------------------|--------------------|------------------------------------|---------------------------------------------|-------------------------------------------|------------------------------------|-------------------------------------------|-------|
| Anagrafica              |                    |                                    |                                             |                                           |                                    |                                           |       |
| Titolari –              | Registrazion       | e titolare e struttura             | giuridica                                   |                                           |                                    |                                           |       |
| 🍰 Registra Titolari     |                    |                                    |                                             |                                           |                                    |                                           | Salva |
| 🕑 Gestione Titolari     |                    |                                    |                                             |                                           |                                    |                                           |       |
| Q Ricerca Titolari      | Benvenuto n        | nel sistema A.Re.A (Autorizzazione | Accreditamento Rete Assistenziale). I soggi | etti giuridici già titolari di provvedime | enti di Autorizzazione-Accreditame | nto da parte di Regione Veneto/Azienda    | Zero  |
| Utenti —                | Autorizzazio       | ne e OTA l'abilitazione ad operare | sul sistema. L'UO Autorizzazione e OTA risp | onderà iviando le credenziali all'indiri  | zzo e-mail indicato oppure contatt | tando il richiedente per approfondimenti. |       |
| 🍰 Gestione Utenti       | Italiano           | lo, Sottoscritto                   |                                             |                                           |                                    |                                           |       |
| UDO da assegnare 🛛 🗕    |                    |                                    |                                             |                                           |                                    |                                           |       |
| → Assegnare a UO        |                    | NOME *                             | Nome                                        | COGNOME *                                 | Cognome                            |                                           |       |
| → Assegnare a Cod. Min. |                    | NATO A                             | BASSANO DEL GRAPPA                          | NATO IL                                   | 1/1/1990                           | <b>**</b>                                 |       |
| Spostamento UDO –       |                    | CODICE FISCALE *                   | CGNNMO90A01A703S                            |                                           |                                    |                                           |       |
| → Spostamento UDO       |                    | RESIDENTE A (COMUNE)               | •                                           | PROVINCIA                                 |                                    |                                           |       |
| → Report                |                    | INDIRIZZO                          | •                                           |                                           | NUMERO                             |                                           |       |
| Edifici Amministrazione |                    | CAP                                |                                             | CODICE ISTAT                              |                                    |                                           |       |
| Amministrazione         |                    | TELEFONO                           |                                             | CELLULARE                                 |                                    |                                           |       |
| Gestione Codici ULSS +  |                    | E-MAIL *                           |                                             |                                           |                                    |                                           |       |
| Titologi d              |                    | NUMERO C.D.I.                      |                                             | DATA SCADENZA                             | giorno/mese/anno                   |                                           |       |
| TICOIATI T              |                    | PROFESSIONE                        |                                             |                                           |                                    |                                           |       |
| UDO +                   |                    | CARTA D' IDENTITÀ                  | Seleziona                                   |                                           | Drop files here                    | e to upload                               |       |
| Requisiti +             |                    | VISURA                             | Colorison                                   |                                           | Deep files here                    |                                           |       |
| Configurazioni UDO +    |                    |                                    | Sereziona                                   |                                           | Drop files here                    | e to upload                               |       |
| Generali —              |                    |                                    |                                             |                                           |                                    |                                           |       |
| 🦆 Direzioni             |                    | in qualità di Legale Rappi         | resentante della Struttura Giuridica        |                                           |                                    |                                           |       |
|                         |                    |                                    |                                             |                                           |                                    |                                           |       |

# **Ricerca Titolare**

Nel caso in cui l'**utente** sia collegato a più **Titolari**, è possibile effettuare una **ricerca** sugli stessi in base ai **dati** di **registrazione** inseriti, cliccando sul **pulsante** Nuovo Filtro :

| amministrazione - Ut                                                                                                    | tente : test1 - Ru | olo: Ammin  | istratore    |      |         |                          |                             |                              |                   |            |              |              |                   |                          | 0 |
|----------------------------------------------------------------------------------------------------|--------------------|-------------|--------------|------|---------|--------------------------|-----------------------------|------------------------------|-------------------|------------|--------------|--------------|-------------------|--------------------------|---|
| Anagrafica                                                                                                    | Gestione Tito      | lare        |              |      |         |                          |                             | Ricerca Per                  | : Ragione Sociale | Nuovo Filt | ro Scarica X | LS Nuovo Ti  | tolare Rice       | rca Titolare             |   |
| <ul> <li>Registra Titolari</li> <li>Gestione Titolari</li> <li>Ricerca Titolari</li> </ul>                                                                                                 | Abilitato          | Codice Univ | Abilitato II | Nome | Cognome | Codice Fisc<br>Non ci so | Tipologia<br>ono elementi d | Denominazi<br>a visualizzare | Ragione So        | P.IVA      | Direzione    | Abilita Tit. | Modifica<br>0 - 0 | Elimina<br>di 0 risultat | ÷ |
| Utenti     - <ul> <li>✓ Gestione Utenti</li> </ul> UDO da assegnare <ul> <li>→ Assegnare a UO</li> <li>→ Assegnare a Cod. Min.</li> </ul> Spostamento UDO                  Constamento UDO |                    |             |              |      |         |                          |                             |                              |                   | Ι          |              |              |                   |                          |   |
|                                                                                                    |                    |             |              |      |         |                          |                             |                              |                   |            |              |              |                   |                          |   |
| Titolari     +       UDO     +       Requisiti     +       Configurazioni UDO     +       Generali     -       → Direzioni     -                                                           |                    |             |              |      |         |                          |                             |                              |                   |            |              |              |                   |                          |   |

# e selezionando per quale **elemento** si desidera effettuare la **ricerca**:

| amministrazione - U     | tente : test1 - Ruolo: Amministratore        |                 |     | r                            |              |             |                  |                    | <del>ل</del> ( |
|-------------------------|----------------------------------------------|-----------------|-----|------------------------------|--------------|-------------|------------------|--------------------|----------------|
| Anagrafica              |                                              | Filtro Ricerca  | ×   |                              |              |             |                  |                    |                |
| Titolari –              | Gestione Titolare                            |                 | Ok  | Ricerca Per: Ragione Sociale | Nuovo Filtro | Scarica XLS | Nuovo Titolare   | Ricerca Titolare   |                |
| 🦾 Registra Titolari     | Abilitato Codico Lloiv Abilitato II Nomo     | Abilitato       | ○ ▲ | Denominazi Pagiono So        | D IV/A       | Diraziona   | Abilita Tit Modi | fica Elimina       |                |
| 🖉 Gestione Titolari     | Admitate Cource only in Plantate in Province | Codice Univoco  | 0   | visualizzare                 | 1.1074       | Direzione   |                  | Ennina             | -              |
| Q Ricerca Titolari      | 20 vitems per page                           | Nome            | ۲   |                              |              |             |                  | 0 - 0 di 0 risulta | ati            |
| Utenti –                |                                              | Cognome         |     |                              |              |             |                  |                    |                |
| ♣ Gestione Utenti       |                                              | Codice Fiscale  |     |                              |              |             |                  |                    |                |
|                         |                                              | Tipologia       |     |                              |              |             |                  |                    |                |
| ODO da assegnare -      |                                              | Denominazione   |     |                              |              |             |                  |                    |                |
| Assegnare a Cod Min     |                                              | Ragione Sociale |     |                              |              |             |                  |                    |                |
| - Assegnare a Cou. Min. |                                              | P.IVA           |     |                              |              |             |                  |                    |                |
| Spostamento UDO 🛛 🗕     |                                              | Direzione       |     |                              |              |             |                  |                    |                |
| → Spostamento UDO       |                                              | .Abilita Tit    |     |                              |              |             |                  |                    |                |
| → Report                |                                              | Modifica        |     |                              |              |             |                  |                    |                |
| Edifici Amministrazione |                                              | Elimina         |     |                              |              |             |                  |                    |                |
| Amministrazione         |                                              |                 |     |                              |              |             |                  |                    |                |
| Gestione Codici ULSS +  |                                              |                 |     |                              |              |             |                  |                    |                |
| Titolari +              |                                              |                 |     |                              |              |             |                  |                    |                |
| UDO +                   |                                              |                 |     |                              |              |             |                  |                    |                |
| Requisiti +             |                                              |                 |     |                              |              |             |                  |                    |                |
| Configurazioni UDO +    |                                              |                 |     |                              |              |             |                  |                    |                |
| Generali —              |                                              |                 |     |                              |              |             |                  |                    |                |
| 🧞 Direzioni             |                                              |                 |     |                              |              |             |                  |                    |                |
| S. Distrotti            |                                              |                 |     |                              |              |             |                  |                    |                |

Facendo click sul pulsante Ricerca Titolare :

|    |   | I. |
|----|---|----|
|    | × | I. |
| L  | ~ | I. |
| ۰. | _ | а. |

| amministrazione - U                                               | ltente : t | test1 - Ruo | olo: Ammii | nistratore   |          |         |             |           |                                                                        |                                                                                         |             |                                  | `                                                                                                    |             | <b>e</b>     |
|-------------------------------------------------------------------|------------|-------------|------------|--------------|----------|---------|-------------|-----------|------------------------------------------------------------------------|-----------------------------------------------------------------------------------------|-------------|----------------------------------|----------------------------------------------------------------------------------------------------|-------------|--------------|
| Anagrafica<br>Fitolari –                                          | Gest       | tione Titol | are        |              |          |         |             |           | Ricerca Per:                                                           | Ragione Sociale                                                                         | Nuovo Filtr | o Scarica XI                     | S Nuovo T                                                                                                    | tolare Rice | rca Titolare |
| 🦆 Registra Titolari                                               |            | Abilitato   | Codice Uni | Abilitato II | Nome     | Cognome | Codice Fisc | Tipologia | Denominazi                                                             | Ragione So                                                                              | P.IVA       | Direzione                        | Abilita Tit.                                                                                                    | Modifica    | Elimina      |
| <ul> <li>Gestione Titolari</li> <li>Ricerca Titolari</li> </ul>   | +          | Abilitato   | T3740      | 24/03/2023   | -03480   | 100400  | -           | -         | AL<br>Hereiterer<br>Hereiter                                           | iki<br>Hengera                                                                          | 1017-10104  | Sanitario e<br>Salute<br>Mentale | <b>~</b>                                                                                                    | ď           | ×            |
| tenti –<br>Sestione Utenti<br>DO da assegnare –                   | +          | Abilitato   | T3759      | 01/10/2021   | - 62.000 |         |             | -         | Tablica<br>Anno 1998<br>Trans 1998<br>Transition<br>Tablica<br>Tablica | ingen berge<br>Beselfere                                                                | 10000071110 | Sanitario e<br>Salute<br>Mentale | ~                                                                                                    | ß           | ×            |
| <ul> <li>Assegnare a UO</li> <li>Assegnare a Cod. Min.</li> </ul> | +          | Abilitato   | T3700      | 27/09/2021   | -        |         | -           | -         | Testerorie<br>Transporter<br>1980                                      | Andreastan<br>Antonio antonio<br>Antonio antonio                                        |             | Sanitario e<br>Salute<br>Mentale | ~                                                                                                    | ď           | ×            |
| Spostamento UDO                                                   | +          | Abilitato   | T3747      | 01/10/2021   | - 624993 |         |             | -         | Anna Anna Anna Anna Anna Anna Anna Anna                                | Hannahira<br>Hannahira<br>Hannahira<br>Hannahira<br>Hannahira<br>Hannahira<br>Hannahira |             | Sanitario e<br>Salute<br>Mentale | <ul> <li>Image: A second second s</li></ul> | ß           | ×            |
| Edifici Amministrazione                                           | +          | Abilitato   | T3360      | 02/06/2020   | -        |         | -           | 10000     | 10.000                                                                 |                                                                                         |             | Socio<br>Sanitario               | <b>~</b>                                                                                                    | ď           | ×            |
| mministrazione<br>stione Codici ULSS +                            | +          | Abilitato   | T2930      | 21/04/2020   |          | 10000   | -           | 10000     |                                                                        | anaariaa<br>ah                                                                          |             | Sanitario e<br>Salute<br>Mentale | <b>~</b>                                                                                                    | ľ           | ×            |
| olari +                                                           | +          | Abilitato   | T2932      | 21/04/2020   |          |         | -           | 10.000    |                                                                        |                                                                                         |             | Sanitario e<br>Salute<br>Mentale | <b>~</b>                                                                                                    | ď           | ×            |
| uisiti +                                                          | +          | Abilitato   | T2900      | 21/04/2020   |          |         | -           | 10000     |                                                                        | 1010                                                                                    |             | Sanitario e<br>Salute<br>Mentale | <b>~</b>                                                                                                    | ľ           | ×            |
| nfigurazioni UDO +<br>nerali –                                    | +          | Abilitato   | T3110      | 26/04/2020   |          |         |             | -         |                                                                        |                                                                                         |             | Sanitario e<br>Salute<br>Mentale | ~                                                                                                    | ď           | ×            |
| Direzioni                                                         |            |             |            |              |          |         |             |           |                                                                        |                                                                                         |             | Sanitario e                      | _                                                                                                    | _           | _            |

si apre la **maschera** di **ricerca** dei **Titolari** da cui è possibile fare una **ricerca** per tutti i **campi** di **visualizzazione**, scrivendo all'interno degli stessi o selezionando i **valori** dalle **tendine**. Se non si desidera effettuare una ricerca esatta, è sufficiente inserire i **valori** ricercati fra due **asterischi** (\*esempio\*):

| amministrazione - Utente : t | cest1 - Ruoio: Amminis | tratore                               | <b></b>       |
|------------------------------|------------------------|---------------------------------------|---------------|
| Anagrafica                   |                        |                                       |               |
| itolari – Rice               | rca Titolari           |                                       |               |
| 🥹 Registra Titolari          |                        |                                       | Pulisci Cerca |
| 🕼 Gestione Titolari          |                        |                                       |               |
| Q Ricerca Titolari           | NOME                   |                                       |               |
| tenti —                      | COGNOME                |                                       |               |
| Gestione Utenti              | CODICE FISCALE         |                                       |               |
| DO da assegnare —            | RAGIONE SOCIALE        |                                       |               |
| → Assegnare a UO             | CODICE UNIVOCO         |                                       |               |
| → Assegnare a Cod. Min.      | TIPOLOGIA              | ×                                     |               |
| postamento UDO –             | DENOMINAZIONE          |                                       |               |
| → Spostamento UDO            | P.IVA                  |                                       |               |
| Report                       | DIREZIONE              | T                                     |               |
| Edifici Amministrazione      | NATURA                 | v                                     |               |
| Lunci Anninistrazione        | FORMA SOCIETARIA       | · · · · · · · · · · · · · · · · · · · |               |
| Amministrazione              | FORMA GIURIDICA        | •                                     |               |
| estione Codici ULSS +        | TIPOLOGIA STUDIO       | •                                     |               |
| itolari +                    | COMUNE                 | •                                     |               |
| DO +                         | PROVINCIA              | T                                     |               |
| equisiti +                   | ABILITAZIONE           | Clicca per mostrare dati              |               |
| onfigurazioni UDO +          | DATA ABILITAZIONE DA   | giorno/mese/anno                      |               |
|                              | DATA ABILITAZIONE A    | giorno/mese/anno                      |               |
|                              |                        |                                       |               |
|                              | Show Form Bindings     |                                       |               |

Selezionati i campi di ricerca, è necessario fare click sul pulsante Cerca :

| amministrazione - Uto   | ente : test1 - Ruolo: Amminist | tratore                  | ۵ (۳                                  |
|-------------------------|--------------------------------|--------------------------|---------------------------------------|
| Anagrafica              |                                |                          |                                       |
| Titolari –              | Ricerca Titolari               |                          |                                       |
| 🦆 Registra Titolari     |                                |                          | Pulisci Cerca                         |
| 😰 Gestione Titolari     |                                |                          | · · · · · · · · · · · · · · · · · · · |
| Q Ricerca Titolari      | NOME                           |                          |                                       |
| Utenti –                | COGNOME                        |                          |                                       |
| 🏖 Gestione Utenti       | CODICE FISCALE                 |                          |                                       |
| UDO da assegnare –      | RAGIONE SOCIALE                |                          |                                       |
| → Assegnare a UO        | CODICE UNIVOCO                 |                          |                                       |
| → Assegnare a Cod. Min. | TIPOLOGIA                      | •                        |                                       |
| Spostamento UDO –       | DENOMINAZIONE                  |                          |                                       |
| → Spostamento UDO       | P.IVA                          |                          |                                       |
|                         | DIREZIONE                      | •                        |                                       |
| → Report                | NATURA                         | •                        |                                       |
| Edifici Amministrazione | FORMA SOCIETARIA               |                          |                                       |
| Amministrazione         | FORMA GIURIDICA                | •                        |                                       |
| Gestione Codici ULSS +  | TIPOLOGIA STUDIO               | •                        |                                       |
| Titolari +              | COMUNE                         | •                        |                                       |
| UDO +                   | PROVINCIA                      | •                        |                                       |
| Reauisiti +             | ABILITAZIONE                   | Clicca per mostrare dati |                                       |
| Configurazioni UDO      | DATA ABILITAZIONE DA           | giorno/mese/anno         |                                       |
| Coningurazioni ODO T    | DATA ABILITAZIONE A            | giorno/mese/anno         |                                       |
| Generali –              |                                |                          |                                       |
|                         | Show Form Bindings             |                          |                                       |

A questo punto vengono presentati all'**utente** i **risultati** della **ricerca** effettuata e facendo click sul pulsante Scarica XLS, è possibile anche **estrarre** i **dati** in **CSV** (tramite il **pulsante** Estrai in CSV ):

| amministrazione - U                                               | ltente : | test1 - Ruo | olo: Ammii | nistratore   |        |         |             |           |                                                                                                    |                                                                                               |             | $\backslash$                     |              |              | <b>(</b>     |
|-------------------------------------------------------------------|----------|-------------|------------|--------------|--------|---------|-------------|-----------|----------------------------------------------------------------------------------------------------|-----------------------------------------------------------------------------------------------|-------------|----------------------------------|--------------|--------------|--------------|
| Anagrafica<br>itolari –                                           | Ges      | tione Titol | are        |              |        |         |             |           | Ricerca Per:                                                                                                    | Ragione Sociale                                                                               | Nuovo Filt  | ro Scarica XL                    | .S Nuovo Ti  | itolare Rice | rca Titolare |
| 🖌 Registra Titolari                                               |          | Abilitato   | Codice Uni | Abilitato II | Nome   | Cognome | Codice Fisc | Tipologia | Denominazi                                                                                                    | Ragione So                                                                                    | P.IVA       | Direzione                        | Abilita Tit. | Modifica     | Elimina      |
| <ul> <li>Gestione Titolari</li> <li>Ricerca Titolari</li> </ul>   | +        | Abilitato   | T3740      | 24/03/2023   |        | -02478  | IAAAAATT.   | -         | ALC: NO.                                                                                                    | an<br>Transport                                                                               | 101710104   | Sanitario e<br>Salute<br>Mentale | ~            | ľ            | ×            |
| enti –<br>Sestione Utenti<br>20 da assegnare –                    | +        | Abilitato   | T3759      | 01/10/2021   | 10000  |         |             | -         | Fighting<br>Income States<br>Fighting<br>Income States<br>Into Provide States<br>Into Provide States | iner term                                                                                     | 00000771100 | Sanitario e<br>Salute<br>Mentale | <b>~</b>     | Ø            | ×            |
| <ul> <li>Assegnare a UO</li> <li>Assegnare a Cod. Min.</li> </ul> | +        | Abilitato   | T3700      | 27/09/2021   |        | -0.000  | -           | -         | Antonio (Maria)<br>Antonio (Maria)<br>Antonio (Maria)                                                                                                    | Approximation<br>intercognition<br>intercognition                                             |             | Sanitario e<br>Salute<br>Mentale | ~            | ď            | ×            |
| Spostamento UDO                                                   | +        | Abilitato   | T3747      | 01/10/2021   |        |         |             | -         | Annianan<br>Annianan<br>Annian<br>Annian<br>Annian                                                                                                    | Hannahire<br>Herrichter<br>Herrichter<br>Herrichter<br>Herrichter<br>Herrichter<br>Herrichter |             | Sanitario e<br>Salute<br>Mentale | <b>~</b>     | Ø            | ×            |
| Edifici Amministrazione                                           | +        | Abilitato   | T3360      | 02/06/2020   |        | 100.000 | -           | 1000      | 1110                                                                                                    | 10.000                                                                                        |             | Socio<br>Sanitario               | <b>~</b>     | C            | ×            |
| mministrazione                                                    | +        | Abilitato   | T2930      | 21/04/2020   |        | 100.000 | -           | 10.000    |                                                                                                    | anarras<br>Mi                                                                                 |             | Sanitario e<br>Salute<br>Mentale | <b>~</b>     | C            | ×            |
| olari +                                                           | +        | Abilitato   | T2932      | 21/04/2020   | 10.000 |         | -           | 10.000    |                                                                                                    |                                                                                               |             | Sanitario e<br>Salute<br>Mentale | ~            | ľ            | ×            |
| quisiti +                                                         | +        | Abilitato   | T2900      | 21/04/2020   |        |         | -           | 10000     |                                                                                                    | 1010                                                                                          |             | Sanitario e<br>Salute<br>Mentale | <b>~</b>     | C            | ×            |
| nfigurazioni UDO +<br>:nerali –                                   | +        | Abilitato   | T3110      | 26/04/2020   |        |         | -           | -         |                                                                                                    |                                                                                               |             | Sanitario e<br>Salute<br>Mentale | ~            | ď            | ×            |
| Direzioni                                                         |          |             |            |              |        |         |             |           |                                                                                                    |                                                                                               |             | Sanitario e                      | _            | _            | _            |

A questo punto comparirà verrà aperta una nuova finestra ed avviato il download del XLS, al cui termine sarà possibile cliccare sul pulsante Download per effettuare il download del file, per salvarlo e visualizzarlo sul proprio PC:

| 🔍 amministrazione - Ute | ente : test1 - Ri | iolo: Ammi  | nistratore      |       |         |               |           |              |                |                 |                                  |                |             | <b>(</b> | <sup>(</sup> |
|-------------------------|-------------------|-------------|-----------------|-------|---------|---------------|-----------|--------------|----------------|-----------------|----------------------------------|----------------|-------------|----------|--------------|
| Anagrafica              |                   |             |                 |       |         |               |           |              |                |                 |                                  |                | _           |          |              |
| Titolari –              | Gestione Tite     | olare       |                 |       |         |               |           | Ricerca Per: | Ragione Social | Nuovo Filtr     | o Scarica XL                     | S Nuovo Titola | are Ricerca | Titolare |              |
| 🏖 Registra Titolari     | Abilitato         | Codice Uni  | Abilitato II    | Nome  | Cognome | Codice Fisc   | Tipologia | Denominazi   | Ragiona So     | P IVA           | Direzione                        | Abilita Tit N  | Andifica    | Flimina  |              |
| 🕼 Gestione Titolari     | Abilitato         | coulce on   | Abilitato il    | Nome  | cognome | coulde Histan | npologia  | Denominazia  | Ragione so     | 1.1075          | Sanitario e                      |                |             | ^        |              |
| Q Ricerca Titolari      | + Abilitato       | T3740       | 24/03/2023      |       |         |               |           |              |                |                 | Salute<br>Mentale                | <u>~</u>       | ď           | ×        |              |
| Utenti —                |                   |             |                 |       |         |               |           |              |                |                 | Sapitario o                      |                |             |          |              |
| Sestione Utenti         | + Abilitato       | XLS DO      | WNLOAD          |       |         |               |           |              |                | × <sup>05</sup> | Salute<br>Mentale                | ~              | ď           | ×        |              |
| UDO da assegnare 🗕      |                   | Data inizia | 10/05/2022 15   |       |         |               |           |              |                |                 |                                  |                |             |          |              |
| → Assegnare a UO        | + Abilitato       | Data fine:  | 10/05/2023, 15: | 58:17 |         |               |           |              |                | 265             | Sanitario e<br>Salute            |                | Ø           | ×        |              |
| → Assegnare a Cod. Min. |                   | Operazioni  | totali: 1       |       |         |               |           |              |                |                 | Mentale                          |                |             |          |              |
| Spostamento UDO —       | + Abilitato       | Operazioni  | completate: 1   |       |         |               |           |              |                | 218             | Sanitario e                      |                |             |          |              |
| → Spostamento UDO       | ·                 | Operazioni  | fallite: 0      |       |         |               |           |              |                |                 | Mentale                          |                |             |          |              |
| → Report                |                   |             |                 |       |         | 100%          |           |              |                |                 | Caria                            | -              | _           |          |              |
| Edifici Amministrazione | + Abilitato       |             |                 |       |         |               |           |              |                | 161             | Sanitario                        | ~              | ď           | ×        |              |
| Amministrazione         |                   |             |                 |       |         |               |           |              | Download       | Chiudi          | Sanitario e                      |                |             |          |              |
| Gestione Codici ULSS +  | + Abilitato       |             |                 |       |         |               |           |              | SKL            | .82             | Salute<br>Mentale                |                |             | ×        |              |
| Titolari +              | + Abilitato       | T2932       | 21/04/2020      |       |         |               |           |              |                |                 | Sanitario e<br>Salute            |                | e           | ×        |              |
| UDO +                   |                   |             |                 |       |         |               |           |              |                |                 | Mentale                          | _              | -           |          |              |
| Requisiti +             | + Abilitato       | T2900       | 21/04/2020      |       |         |               |           |              |                |                 | Sanitario e<br>Salute<br>Mentale | <b>~</b>       | ď           | ×        |              |
| Configurazioni UDO +    |                   |             |                 |       |         |               |           |              |                |                 | Sanitario e                      |                |             |          |              |
| Generali —              | + Abilitato       | T3110       | 26/04/2020      |       |         |               |           |              |                |                 | Salute<br>Mentale                | ~              | ď           | ×        |              |
| Lirezioni               |                   |             |                 |       |         |               |           |              |                |                 | Sanitario e                      |                |             |          |              |

Per effettuare una **nuova ricerca** è sufficiente cliccare nuovamente sul **pulsante** Nuovo Filtro o sul pulsante Ricerca Titolare .

**N.B**: Solo l'**amministratore** può eliminare i **titolari** tramite apposito pulsante di eliminazione (pulsante rosso con X) situato nella colonna Elimina, a patto che non siano collegati a **utenti**, **strutture fisiche**, **UO**, **UDO**:

💮 🕛 🔒

| ~ | amministrazione - | Utente : t | test1 - R | uolo: A | mministratore |
|---|-------------------|------------|-----------|---------|---------------|
|---|-------------------|------------|-----------|---------|---------------|

×

| -                                 | Gest | tione Titol | are        |              |      |         |             |           | Ricerca Per:                                                   | Ragione Sociale                                                | Nuovo Filt   | o Scarica XL                     | S Nuovo T    | itolare Rice | rca Titola |
|-----------------------------------|------|-------------|------------|--------------|------|---------|-------------|-----------|----------------------------------------------------------------|----------------------------------------------------------------|--------------|----------------------------------|--------------|--------------|------------|
| gistra Titolari                   |      | Abilitato   | Codice Uni | Abilitato II | Nome | Cognome | Codice Fisc | Tipologia | Denominazi                                                     | Ragione So                                                     | P.IVA        | Direzione                        | Abilita Tit. | Modifica     | Elimina    |
| stione Titolari<br>erca Titolari  | +    | Abilitato   | T3740      | 24/03/2023   | -    | -       | -           | -         | ALC: NO.                                                       | ale<br>magnes                                                  | 101710104    | Sanitario e<br>Salute<br>Mentale | <b>~</b>     | ľ            | ×          |
| -<br>stione Utenti                | +    | Abilitato   | T3759      | 01/10/2021   |      |         |             |           | Pagettas<br>Passesas<br>Passesas<br>Passesas<br>Passes<br>Pass | iner bet                                                       | 100000111100 | Sanitario e<br>Salute<br>Mentale | <b>~</b>     | C            | ×          |
| egnare a UO<br>egnare a Cod. Min. | +    | Abilitato   | T3700      | 27/09/2021   |      | 10000   | -           | -         | 10000000000000000000000000000000000000                         | Andrewsky<br>Andrewsky<br>Alexandrewsky<br>Alexandrewsky       |              | Sanitario e<br>Salute<br>Mentale | ~            | ľ            | ×          |
| mento UDO –<br>ostamento UDO      | +    | Abilitato   | T3747      | 01/10/2021   |      |         |             | -         | Anne Anne                                                      | Annania<br>Annania<br>Annania<br>Annania<br>Annania<br>Annania |              | Sanitario e<br>Salute<br>Mentale | ~            | ß            | ×          |
| ici Amministrazione               | +    | Abilitato   | T3360      | 02/06/2020   |      | 100.000 | -           | 10000     | 10.000                                                         |                                                                |              | Socio<br>Sanitario               | ~            | ď            | ×          |
| ninistrazione<br>ne Codici ULSS + | +    | Abilitato   | T2930      | 21/04/2020   |      | 100.000 | IAAAAATT.   | 10000     |                                                                | anaariaan<br>aha                                               |              | Sanitario e<br>Salute<br>Mentale | <b>~</b>     | ľ            | ×          |
| +                                 | +    | Abilitato   | T2932      | 21/04/2020   |      | 10000   | -           | 10.000    |                                                                |                                                                |              | Sanitario e<br>Salute<br>Mentale | <b>~</b>     | ľ            | ×          |
| iti +                             | +    | Abilitato   | T2900      | 21/04/2020   | -    | 100.000 | -           | -         |                                                                | 1010                                                           |              | Sanitario e<br>Salute<br>Mentale | <b>~</b>     | Ø            | ×          |
| ırazioni UDO +<br>li –            | +    | Abilitato   | T3110      | 26/04/2020   | -    | -       |             | -         |                                                                | -                                                              |              | Sanitario e<br>Salute<br>Mentale | ~            | C'           | ×          |

Per **confermare** l'**eliminazione** del **Titolare**, sarà necessario cliccare sul **pulsante** Conferma della relativa **finestra** di Richiesta di conferma :

| amministrazione - U     | tente : test1 | - Ruolo: Ammi    | nistrator  | 2                |               |                 |               |            | _              |             |                       |              |             | 6            |
|-------------------------|---------------|------------------|------------|------------------|---------------|-----------------|---------------|------------|----------------|-------------|-----------------------|--------------|-------------|--------------|
| Anagrafica              |               |                  |            | Richiesta        | di confe      | erma            |               | ×          |                | _           |                       |              |             |              |
| Titolari —              | Gestione      | Titolare         |            | Confermi l'elimi | nazione? Oues | ta operazione è | irreversibile |            | jione Sociale  | Nuovo Filta | ro Scarica XL         | S Nuovo Ti   | tolare Rice | rca Titolare |
| 🍰 Registra Titolari     | Abil          | itato Codice Uni | Abilitato  |                  |               | •               | _             |            | acione So      | ΡΙνΔ        | Direzione             | Abilita Tit  | Modifica    | Flimina      |
| 😰 Gestione Titolari     | Abi           |                  | Abiiitato  |                  |               |                 | Annuli        | a Conferma | igione so      | F.WA        | Sanitario e           | Abiiita Itt. | Mounica     |              |
| Q Ricerca Titolari      | + Abil        | itato T3740      | 24/03/2023 | 3                | -             |                 |               | 3400       | and the second |             | Salute<br>Mentale     | <b>~</b>     | ď           | ×            |
| tenti –                 |               |                  |            |                  |               |                 |               |            |                |             | Sanitario o           |              |             |              |
| Gestione Utenti         | + Abil        | itato T3759      | 01/10/2021 |                  |               |                 |               |            |                |             | Salute                | ~            | ľ           | ×            |
| DO da assegnare 🛛 🗕     |               |                  |            |                  |               |                 |               |            |                |             | Mentale               |              |             |              |
| → Assegnare a UO        | + Abil        | itato T3700      | 27/09/2021 |                  |               |                 |               |            |                |             | Sanitario e<br>Salute |              | Ľ           | ×            |
| Assegnare a Cod. Min.   |               |                  |            |                  |               |                 |               |            |                |             | Mentale               |              |             |              |
| postamento UDO 🛛 —      |               |                  |            |                  |               |                 |               |            |                |             | Sanitario e           | _            | _           |              |
| Spostamento UDO         | + Abil        | itato T3747      | 01/10/2021 |                  |               |                 |               |            |                |             | Salute<br>Mentale     | <b>~</b>     | ď           | ×            |
| Report                  |               |                  |            |                  |               |                 |               |            |                |             |                       |              |             |              |
| Edifici Amministrazione | + Abil        | itato T3360      | 02/06/2020 |                  |               |                 |               |            |                |             | Socio<br>Sanitario    | ~            | ď           | ×            |
| mministrazione          |               |                  |            |                  |               |                 |               |            |                |             | Sanitario e           |              |             |              |
| estione Codici ULSS +   | + Abil        | itato T2930      | 21/04/2020 | )                |               |                 |               |            |                |             | Salute<br>Mentale     |              | ľ           | ×            |
| itolari +               |               |                  |            |                  |               |                 |               |            |                |             | Sanitario e           |              |             |              |
| po +                    | + Abil        | itato T2932      | 21/04/2020 | )                |               |                 |               |            |                |             | Salute<br>Mentale     | Ľ            |             | ×            |
| equiciti +              | + Abil        | itato T2900      | 21/04/2020 |                  |               |                 |               |            |                |             | Sanitario e<br>Salute |              |             | x            |
|                         | AUI           | 12000            | 21/04/2020 |                  |               |                 |               |            |                |             | Mentale               |              |             | کنت          |
| oningurazioni UDO +     |               | TOALS            | 26/04/2020 |                  |               |                 |               |            |                |             | Sanitario e           |              |             |              |
| enerali –               | + Abi         | Itato 13110      | 26/04/2020 |                  |               |                 |               |            |                |             | Mentale               | Ľ            |             | <u> </u>     |
| Direzioni               |               |                  |            |                  |               |                 |               |            |                |             | Sanitario e           |              |             |              |

In caso contrario compare un **avviso** del **sistema**:

| Messag | gio                                                                                                    |
|--------|----------------------------------------------------------------------------------------------------|
|        | Non puoi eliminare questo titolare perchè presenta dei collegamenti con altri<br>oggetti:<br>Presenta dei collegamenti con gli organi UO<br>OK |

N.B: L'applicativo consente di eliminare un titolare solo quando di questo esiste unicamente la registrazione anagrafica.

# ANAGRAFICA

L'**utente** visualizza l'**elenco** dei **Titolari abilitati** sui quali è **autorizzato** ad operare.

Nella **colonna** a sinistra, facendo click sull'**icona** del + :

| amministrazione - Utente : test1 - Ruolo: Amministrat | ore |
|-------------------------------------------------------|-----|
|-------------------------------------------------------|-----|

| Anagrafica                                                            |   |       |           |            |              |         |         |             |           |                                                                          |                                                                    |             | Control M                        |                                                                                                    |            | -              |
|-----------------------------------------------------------------------|---|-------|-----------|------------|--------------|---------|---------|-------------|-----------|--------------------------------------------------------------------------|--------------------------------------------------------------------|-------------|----------------------------------|----------------------------------------------------------------------------------------------------|------------|----------------|
| Titolari –                                                            | G | iesti | one Titol | are        |              |         |         |             |           | Ricerca Per:                                                             | Ragione Sociale                                                    | NUOVO HILTO | Scarica XL                       |                                                                                                    | tolare Ric | erca l'Itolare |
| 🕹 Registra Titolari                                                   |   |       | Abilitato | Codice Uni | Abilitato II | Nome    | Cognome | Codice Fisc | Tipologia | Denominazi                                                               | Ragione So                                                         | P.IVA       | Direzione                        | Abilita Tit.                                                                                                    | Modifica   | Elimina        |
| Gestione Titolari     Ricerca Titolari                                |   | Ð     | Abilitato | T3740      | 24/03/2023   | -0.00   | -62444  | -           | -         | Re<br>Herearty<br>Herearty                                               | No.                                                                | 101-10164   | Sanitario e<br>Salute<br>Mentale | <ul> <li></li> </ul>                                                                                                    | ľ          | ×              |
| Utenti –<br>Sestione Utenti UDO da assegnare –                        |   | +     | Abilitato | T3759      | 01/10/2021   | -624701 |         |             | -         | Tablica<br>Institute<br>Institute<br>Institute<br>Institute<br>Institute | ina tan                                                            | 000001110   | Sanitario e<br>Salute<br>Mentale | <b>~</b>                                                                                                    | Ø          | ×              |
| <ul> <li>→ Assegnare a UO</li> <li>→ Assegnare a Cod. Min.</li> </ul> |   | +     | Abilitato | T3700      | 27/09/2021   | 100000  | -03484  | -           | -         | Augustation<br>Augustation<br>August                                     | Anteresta.<br>Historyptics<br>1994                                 |             | Sanitario e<br>Salute<br>Mentale | ~                                                                                                    | ľ          | ×              |
| Spostamento UDO - → Spostamento UDO                                   |   | +     | Abilitato | T3747      | 01/10/2021   | -62470  |         |             | -         | Anna Anna                                                                | Hannahiri<br>Hannahiri<br>Hanning<br>Hanning<br>Hanning<br>Hanning |             | Sanitario e<br>Salute<br>Mentale | ~                                                                                                    | Ø          | ×              |
| Report     Edifici Amministrazione                                    |   | +     | Abilitato | T3360      | 02/06/2020   | 10000   | -03444  | -           | 10.000    | 10.000                                                                   | 10.000                                                             |             | Socio<br>Sanitario               | ~                                                                                                    | ľ          | ×              |
| Amministrazione Gestione Codici ULSS +                                |   | +     | Abilitato | T2930      | 21/04/2020   |         |         |             | 10000     |                                                                          | anaariaa<br>Mi                                                     |             | Sanitario e<br>Salute<br>Mentale | <b>~</b>                                                                                                    | ľ          | ×              |
| Titolari +                                                            |   | +     | Abilitato | T2932      | 21/04/2020   | -0.000  | -03484  | -           | 10.000    |                                                                          | -                                                                  |             | Sanitario e<br>Salute<br>Mentale | ~                                                                                                    | ľ          | ×              |
| Requisiti +                                                           |   | +     | Abilitato | T2900      | 21/04/2020   |         | -03444  |             | 1000      |                                                                          | 101.01                                                             |             | Sanitario e<br>Salute<br>Mentale | <ul> <li>Image: A second second s</li></ul> | ľ          | ×              |
| Configurazioni UDO +<br>Generali -                                    |   | +     | Abilitato | T3110      | 26/04/2020   | -       |         |             |           |                                                                          |                                                                    |             | Sanitario e<br>Salute<br>Mentale | <b>~</b>                                                                                                    | ď          | ×              |
|                                                                       |   |       |           |            |              |         |         |             |           |                                                                          |                                                                    |             | Sanitario e                      | _                                                                                                    | _          |                |

😑 🙂 🔒

si apre una **sezione** con diversi **pulsanti** di **gestione** che permettono per ogni **Titolare** di registrare:

- Sedi Operative (pulsante Gestisci Sedi Operative);
- Strutture Fisiche (pulsante Gestisci Strutture Fisiche);
- Unità Operative (**pulsante** Gestisci Unità Operative);
- Unità di Offerta (**pulsante** Gestisci Unità di Offerta).

| amministrazione - U                                 | Jtente | : tes | st1 - Ruo    | lo: Ammii         | histratore       |         |         |             |           |                                                       |                                                                                                    |             |                                     |              |               |              |
|-----------------------------------------------------|--------|-------|--------------|-------------------|------------------|---------|---------|-------------|-----------|-------------------------------------------------------|----------------------------------------------------------------------------------------------------|-------------|-------------------------------------|--------------|---------------|--------------|
| nagrafica<br>olari _                                | Ge     | estio | ne Titola    | are               |                  |         |         |             |           | Ricerca Per:                                          | Ragione Sociale                                                                                                    | Nuovo Filtr | o Scarica XI                        | .S Nuovo T   | itolare Rice  | rca Titolare |
| <ul> <li>Registra Titolari</li> </ul>               |        |       | Abilitato    | Codice Uni        | Abilitato II     | Nome    | Cognome | Codice Fisc | Tipologia | Denominazi                                            | Ragione So                                                                                                    | P.IVA       | Direzione                           | Abilita Tit. | Modifica      | Elimina      |
| Sestione Titolari<br>Ricerca Titolari               |        | -     | Abilitato    | T3740             | 24/03/2023       | (2000)  | 1024000 |             | -         | ALL CONTRACTOR                                        | -                                                                                                    | 10/11/0614  | Sanitario e<br>Salute<br>Mentale    | <b>~</b>     | ď             | ×            |
| ıti –                                               |        |       | Forma Soci   | <b>etaria</b> ODV |                  |         |         |             |           |                                                       |                                                                                                    |             |                                     |              | Gestisci stru | tture        |
| Gestione Utenti                                     |        |       | Natura Priva | ato               |                  |         |         |             |           |                                                       |                                                                                                    |             |                                     |              | fisiche       |              |
| da assegnare 🛛 🗕                                    |        |       | Tipologia S  | truttura territor | iale AC da Regio | one     |         |             |           |                                                       |                                                                                                    |             |                                     |              | 🕾 Gestisci s  | edi          |
| Assegnare a UO                                      |        |       | Tipologia S  | tudio             |                  |         |         |             |           |                                                       |                                                                                                    |             |                                     | →            |               |              |
| Assegnare a Cod. Min.                               |        |       | Indirizzo Vi | a                 |                  |         |         |             |           |                                                       |                                                                                                    |             |                                     |              | operative     | iita'        |
| stamento UDO 🛛 🗕                                    |        |       | Provincia V  | icenza            |                  |         |         |             |           |                                                       |                                                                                                    |             |                                     |              | Gestisci uni  | ta' di       |
| Spostamento UDO                                     |        |       | Sede Legale  | e (comune) CA     | LDOGNO           |         |         |             |           |                                                       |                                                                                                    |             |                                     |              | offerta       |              |
| Report<br>Edifici Amministrazione<br>nministrazione |        | +     | Abilitato    | T3759             | 01/10/2021       |         |         |             | -         | Pagettas<br>Pagettas<br>Pagettas<br>Pagettas<br>Paget | Teacher                                                                                                    |             | ilerten oc<br>ilerten<br>ilerten    |              | ď             | ×            |
| tione Codici ULSS +                                 |        | +     | Abilitato    | T3700             | 27/09/2021       | - 62993 | -       |             | -         | Terrestory<br>1000000000000000000000000000000000000   | Andreasting<br>Anterpreter<br>Anter                                                                                                    |             | Harrison on<br>Harrison<br>Harrison | ~            | ď             | ×            |
| lari +<br>+<br>uisiti +                             |        | +     | Abilitato    | T3747             | 01/10/2021       |         |         |             | -         | Anne Anne A                                           | Hannander H<br>Herrichter H<br>Herrichter<br>Herrichter<br>Herricht |             | inerner oc<br>inerne<br>inerner     | <b>~</b>     | ď             | ×            |
| nfigurazioni UDO +                                  |        | +     | Abilitato    | T3360             | 02/06/2020       | -03484  |         | -           | 1000      | 1110                                                  |                                                                                                    |             | item<br>termen                      | ~            | ľ             | ×            |
| Direzioni                                           |        | +     | Abilitato    | T2930             | 21/04/2020       | -       |         | -           | 10000     |                                                       | anaariaa<br>Mi                                                                                                    |             | Harrison on<br>Harrison<br>Harrison |              | ľ             | ×            |

Per procedere alla registrazione delle UDO, è necessario inserire prima le Strutture Fisiche, le Unità Operative e le Sedi Operative del Titolare.

N.B: Se il Titolare è in attesa di essere registrato non è visibile nell'elenco dei Titolari.

# **STRUTTURE FISICHE**

## Inserimento Struttura Fisica

Facendo click sul **pulsante** Gestisci strutture fisiche:

amministrazione - Utente : test1 - Ruolo: Amministratore

| Gest | tione Titol         | are                                                                                                    |                   |                                                                                                    |                                                                                                    |                                                                                                    |                                                                                                    | Ricerca Per: F                                                                                                    | agione Sociale                                                                                                    | Nuovo Filt                                                                                                    | ro Scarica XI                                                                                                    | S Nuovo T                                                                                                    | itolare Rice                                                                                                    | rca Titolare                                                                                                    |
|------|---------------------|----------------------------------------------------------------------------------------------------|-------------------|----------------------------------------------------------------------------------------------------|----------------------------------------------------------------------------------------------------|----------------------------------------------------------------------------------------------------|----------------------------------------------------------------------------------------------------|----------------------------------------------------------------------------------------------------|----------------------------------------------------------------------------------------------------|----------------------------------------------------------------------------------------------------|----------------------------------------------------------------------------------------------------|----------------------------------------------------------------------------------------------------|----------------------------------------------------------------------------------------------------|----------------------------------------------------------------------------------------------------|
|      | Abilitato           | Codice Uni                                                                                                    | Abilitato II      | Nome                                                                                                    | Cognome                                                                                                    | Codice Fisc                                                                                                    | Tipologia                                                                                                    | Denominaz                                                                                                    | Ragione So                                                                                                    | P.IVA                                                                                                    | Direzione                                                                                                    | Abilita Tit.                                                                                                    | Modifica                                                                                                    | Elimina                                                                                                    |
| -    | Abilitato           | T3740                                                                                                    | 24/03/2023        | 100.000                                                                                                    | 10000                                                                                                    | IAAAAAAAAA                                                                                                    | -                                                                                                    | AL<br>Transports<br>Transports                                                                                                    | ale<br>transporte                                                                                                    | 101-100                                                                                                    | Sanitario e<br>Salute<br>Mentale                                                                                                    | ~                                                                                                    | ľ                                                                                                    | ×                                                                                                    |
|      | Forma Soc           | <b>ietaria</b> ODV                                                                                                    |                   |                                                                                                    |                                                                                                    |                                                                                                    |                                                                                                    |                                                                                                    |                                                                                                    |                                                                                                    |                                                                                                    |                                                                                                    | Gestisci stri                                                                                                    | utture                                                                                                    |
|      | Natura Priv         | vato                                                                                                    |                   |                                                                                                    |                                                                                                    |                                                                                                    |                                                                                                    |                                                                                                    |                                                                                                    |                                                                                                    |                                                                                                    |                                                                                                    | fisiche                                                                                                    |                                                                                                    |
|      | Tipologia S         | Struttura territo                                                                                                    | riale AC da Regio | one                                                                                                    |                                                                                                    |                                                                                                    |                                                                                                    |                                                                                                    |                                                                                                    |                                                                                                    |                                                                                                    |                                                                                                    | 🐣 Gestisci s                                                                                                    | edi                                                                                                    |
|      | Tipologia S         | Studio                                                                                                    |                   |                                                                                                    |                                                                                                    |                                                                                                    |                                                                                                    |                                                                                                    |                                                                                                    |                                                                                                    |                                                                                                    |                                                                                                    |                                                                                                    |                                                                                                    |
|      | Indirizzo           | 0.1 101110 1 1                                                                                                    |                   |                                                                                                    |                                                                                                    |                                                                                                    |                                                                                                    |                                                                                                    |                                                                                                    |                                                                                                    |                                                                                                    |                                                                                                    | Gestisci u<br>operative                                                                                                    | nita'                                                                                                    |
|      | Provincia \         | /icenza                                                                                                    |                   |                                                                                                    |                                                                                                    |                                                                                                    |                                                                                                    |                                                                                                    |                                                                                                    |                                                                                                    |                                                                                                    |                                                                                                    | ) Gestisci un                                                                                                    | ita' di                                                                                                    |
|      | Sede Legal          | le (comune) CA                                                                                                    | LDOGNO            |                                                                                                    |                                                                                                    |                                                                                                    |                                                                                                    |                                                                                                    |                                                                                                    |                                                                                                    |                                                                                                    |                                                                                                    | offerta                                                                                                    |                                                                                                    |
| +    | Abilitato           | T3759                                                                                                    | 01/10/2021        | - 42.000                                                                                                    |                                                                                                    |                                                                                                    | -                                                                                                    | Falling<br>Residence<br>Frankling<br>Residence                                                                                                    | inal Mak                                                                                                    |                                                                                                    | Sanitario e<br>Salute<br>Mentale                                                                                                    | <b>~</b>                                                                                                    | ď                                                                                                    | ×                                                                                                    |
| +    | Abilitato           | T3700                                                                                                    | 27/09/2021        | -02000                                                                                                    |                                                                                                    | -                                                                                                    | -                                                                                                    | Teasurers                                                                                                    | 10,000,000,000,000,000,000,000,000,000,                                                                                                    |                                                                                                    | Sanitario e<br>Salute<br>Mentale                                                                                                    | ~                                                                                                    | C                                                                                                    | ×                                                                                                    |
| +    | Abilitato           | T3747                                                                                                    | 01/10/2021        |                                                                                                    |                                                                                                    |                                                                                                    | -                                                                                                    | Annesis and Annesis and Annesi | Anno anno an<br>Anno an Anno<br>Anno an Anno<br>Anno an Anno<br>Anno<br>Anno                                                                                                    |                                                                                                    | Sanitario e<br>Salute<br>Mentale                                                                                                    |                                                                                                    | Z                                                                                                    | ×                                                                                                    |
| +    | Abilitato           | T3360                                                                                                    | 02/06/2020        |                                                                                                    | -                                                                                                    | -                                                                                                    | -                                                                                                    | -                                                                                                    | 10,000                                                                                                    |                                                                                                    | Socio<br>Sanitario                                                                                                    | ~                                                                                                    | ď                                                                                                    | ×                                                                                                    |
|      |                     |                                                                                                    |                   |                                                                                                    |                                                                                                    |                                                                                                    |                                                                                                    |                                                                                                    |                                                                                                    |                                                                                                    | Sanitario e                                                                                                    |                                                                                                    |                                                                                                    |                                                                                                    |
|      | Gest<br>-<br>+<br>+ | Gestione Titol Abilitato Abilitato Abilitato Forma Soc Natura Priv Tipologia 3 Tipologia 3 Indirizzo Provincia V Sede Legal + Abilitato + Abilitato + Abilitato + Abilitato | Gestione Titolare | Abilitato       Codice Uni       Abilitato II         -       Abilitato       T3740       24/03/2023         Forma Societaria ODV       T3740       24/03/2023         Natura Privato       Tipologia Struttura territoriale AC da Regio         Tipologia Struttura territoriale AC da Regio         Tipologia Struttura territoriale AC da Regio         Provincia Vicenza         Sede Legale (comune) CALDOGNO         +       Abilitato         T3700       27/09/2021         +       Abilitato         T3740       27/09/2021         +       Abilitato         T3740       27/09/2021 | Abilitato       Abilitato       Nome         -       Abilitato       T3740       24/03/2023       Image: Colspan="2">Colspan="2">Colspan="2">Colspan="2">Colspan="2">Colspan="2">Colspan="2">Colspan="2">Colspan="2">Colspan="2"Colspan="2"Col | Gestione Titolare         Abilitato       Codice Uni       Abilitato       Nome       Cognome         -       Abilitato       T3740       24/03/2023       -       -       -       -       -       -       -       -       -       -       -       -       -       -       -       -       -       -       -       -       -       -       -       -       -       -       -       -       -       -       -       -       -       -       -       -       -       -       -       -       -       -       -       -       -       -       -       -       -       -       -       -       -       -       -       -       -       -       -       -       -       -       -       -       -       -       -       -       -       -       -       -       -       -       -       -       -       -       -       -       -       -       -       -       -       -       -       -       -       -       -       -       -       -       -       -       -       -       -       -       -       - <td>Gestione Titolare         Abilitato       Codice Uni       Abilitato II       Nome       Cognome       Codice Fisc         -       Abilitato       T3740       24/03/2023       -       -       -       -       -       -       -       -       -       -       -       -       -       -       -       -       -       -       -       -       -       -       -       -       -       -       -       -       -       -       -       -       -       -       -       -       -       -       -       -       -       -       -       -       -       -       -       -       -       -       -       -       -       -       -       -       -       -       -       -       -       -       -       -       -       -       -       -       -       -       -       -       -       -       -       -       -       -       -       -       -       -       -       -       -       -       -       -       -       -       -       -       -       -       -       -       -       -       -       -<td>Abilitato Codice Uni       Abilitato I       Nome       Cognome       Codice Fisc       Tipologia         -       Abilitato       T3740       24/03/2023       -       -       -       -       -       -       -       -       -       -       -       -       -       -       -       -       -       -       -       -       -       -       -       -       -       -       -       -       -       -       -       -       -       -       -       -       -       -       -       -       -       -       -       -       -       -       -       -       -       -       -       -       -       -       -       -       -       -       -       -       -       -       -       -       -       -       -       -       -       -       -       -       -       -       -       -       -       -       -       -       -       -       -       -       -       -       -       -       -       -       -       -       -       -       -       -       -       -       -       -       -       -       &lt;</td><td>Abilitato       Codice Uni       Abilitato I       Nome       Cognome       Codice Fisc       Tipologia       Denominaz         -       Abilitato       T3740       24/03/2023       -       -       -       -       -       -       -       -       -       -       -       -       -       -       -       -       -       -       -       -       -       -       -       -       -       -       -       -       -       -       -       -       -       -       -       -       -       -       -       -       -       -       -       -       -       -       -       -       -       -       -       -       -       -       -       -       -       -       -       -       -       -       -       -       -       -       -       -       -       -       -       -       -       -       -       -       -       -       -       -       -       -       -       -       -       -       -       -       -       -       -       -       -       -       -       -       -       -       -       -</td><td>Recerca Per: Ragione Sociale         Abilitato       Codice Uni       Abilitato II       Nome       Cognome       Codice Fisc       Tipologia       Denominaz       Ragione Sociale         -       Abilitato       13740       24/03/2023       -       -       -       -       -       -       -       -       -       -       -       -       -       -       -       -       -       -       -       -       -       -       -       -       -       -       -       -       -       -       -       -       -       -       -       -       -       -       -       -       -       -       -       -       -       -       -       -       -       -       -       -       -       -       -       -       -       -       -       -       -       -       -       -       -       -       -       -       -       -       -       -       -       -       -       -       -       -       -       -       -       -       -       -       -       -       -       -       -       -       -       -       -       -</td><td>Cestione Titolare         Rivera Per: Ragione Sociale         Ruver Filt           Abilitato         Codice Uni         Abilitato II         Nome         Cognome         Codice Fisc         Tipologia         Denominaz         Ragione Sociale         P.IVA           -         Abilitato         Ti3740         24/03/2023         -         P.IVA         -         Ratura Privato           -         Tipologia         Struttura territoriale AC da Regione         -         -         -         -         -         -         -         -         -         -         -         -         -         -         -         -         -         -         -         -         -         -         -         -         -         -         -         -         -         -         -         -         -         -         -         -         -         -         -         -         -         -         -         -         -         -         -         -         -         -         -         -         -         -         -         -         -         -         -         -         -         -         -         -         -         -         -         -</td><td>Cestione Titolare       Ruerca Per: Ragione Sociale       Ruerce Per: Ragione Sociale       Ruerce Per: Ruerce Per: Ruerce</td><td>Cestione Titolare         Roter a Peir: Ragione Social         Roter a Peir: Ragione Social         PUNA         Directore         Abilitato         Contractional         Abilitato         Contractional         Abilitato         Abilitato         Abilitato         None         Cognome         Codice Fisc         Tipologia         Denominaz         Ragione Soc         PUNA         Directore         Abilitato         Sanitario e         Sanitario e         Sanitario         Sanitario e         Sanitario e</td><td>Cestione Titolare       Ruera Per: Ragione Social       Ruero Ritito Social XIS       Ruera Rei Ragione Social       Ruero Ritito Ritito Riti Riti</td></td> | Gestione Titolare         Abilitato       Codice Uni       Abilitato II       Nome       Cognome       Codice Fisc         -       Abilitato       T3740       24/03/2023       -       -       -       -       -       -       -       -       -       -       -       -       -       -       -       -       -       -       -       -       -       -       -       -       -       -       -       -       -       -       -       -       -       -       -       -       -       -       -       -       -       -       -       -       -       -       -       -       -       -       -       -       -       -       -       -       -       -       -       -       -       -       -       -       -       -       -       -       -       -       -       -       -       -       -       -       -       -       -       -       -       -       -       -       -       -       -       -       -       -       -       -       -       -       -       -       -       -       -       - <td>Abilitato Codice Uni       Abilitato I       Nome       Cognome       Codice Fisc       Tipologia         -       Abilitato       T3740       24/03/2023       -       -       -       -       -       -       -       -       -       -       -       -       -       -       -       -       -       -       -       -       -       -       -       -       -       -       -       -       -       -       -       -       -       -       -       -       -       -       -       -       -       -       -       -       -       -       -       -       -       -       -       -       -       -       -       -       -       -       -       -       -       -       -       -       -       -       -       -       -       -       -       -       -       -       -       -       -       -       -       -       -       -       -       -       -       -       -       -       -       -       -       -       -       -       -       -       -       -       -       -       -       -       &lt;</td> <td>Abilitato       Codice Uni       Abilitato I       Nome       Cognome       Codice Fisc       Tipologia       Denominaz         -       Abilitato       T3740       24/03/2023       -       -       -       -       -       -       -       -       -       -       -       -       -       -       -       -       -       -       -       -       -       -       -       -       -       -       -       -       -       -       -       -       -       -       -       -       -       -       -       -       -       -       -       -       -       -       -       -       -       -       -       -       -       -       -       -       -       -       -       -       -       -       -       -       -       -       -       -       -       -       -       -       -       -       -       -       -       -       -       -       -       -       -       -       -       -       -       -       -       -       -       -       -       -       -       -       -       -       -       -</td> <td>Recerca Per: Ragione Sociale         Abilitato       Codice Uni       Abilitato II       Nome       Cognome       Codice Fisc       Tipologia       Denominaz       Ragione Sociale         -       Abilitato       13740       24/03/2023       -       -       -       -       -       -       -       -       -       -       -       -       -       -       -       -       -       -       -       -       -       -       -       -       -       -       -       -       -       -       -       -       -       -       -       -       -       -       -       -       -       -       -       -       -       -       -       -       -       -       -       -       -       -       -       -       -       -       -       -       -       -       -       -       -       -       -       -       -       -       -       -       -       -       -       -       -       -       -       -       -       -       -       -       -       -       -       -       -       -       -       -       -       -</td> <td>Cestione Titolare         Rivera Per: Ragione Sociale         Ruver Filt           Abilitato         Codice Uni         Abilitato II         Nome         Cognome         Codice Fisc         Tipologia         Denominaz         Ragione Sociale         P.IVA           -         Abilitato         Ti3740         24/03/2023         -         P.IVA         -         Ratura Privato           -         Tipologia         Struttura territoriale AC da Regione         -         -         -         -         -         -         -         -         -         -         -         -         -         -         -         -         -         -         -         -         -         -         -         -         -         -         -         -         -         -         -         -         -         -         -         -         -         -         -         -         -         -         -         -         -         -         -         -         -         -         -         -         -         -         -         -         -         -         -         -         -         -         -         -         -         -         -         -</td> <td>Cestione Titolare       Ruerca Per: Ragione Sociale       Ruerce Per: Ragione Sociale       Ruerce Per: Ruerce Per: Ruerce</td> <td>Cestione Titolare         Roter a Peir: Ragione Social         Roter a Peir: Ragione Social         PUNA         Directore         Abilitato         Contractional         Abilitato         Contractional         Abilitato         Abilitato         Abilitato         None         Cognome         Codice Fisc         Tipologia         Denominaz         Ragione Soc         PUNA         Directore         Abilitato         Sanitario e         Sanitario e         Sanitario         Sanitario e         Sanitario e</td> <td>Cestione Titolare       Ruera Per: Ragione Social       Ruero Ritito Social XIS       Ruera Rei Ragione Social       Ruero Ritito Ritito Riti Riti</td> | Abilitato Codice Uni       Abilitato I       Nome       Cognome       Codice Fisc       Tipologia         -       Abilitato       T3740       24/03/2023       -       -       -       -       -       -       -       -       -       -       -       -       -       -       -       -       -       -       -       -       -       -       -       -       -       -       -       -       -       -       -       -       -       -       -       -       -       -       -       -       -       -       -       -       -       -       -       -       -       -       -       -       -       -       -       -       -       -       -       -       -       -       -       -       -       -       -       -       -       -       -       -       -       -       -       -       -       -       -       -       -       -       -       -       -       -       -       -       -       -       -       -       -       -       -       -       -       -       -       -       -       -       <                                                                                                    | Abilitato       Codice Uni       Abilitato I       Nome       Cognome       Codice Fisc       Tipologia       Denominaz         -       Abilitato       T3740       24/03/2023       -       -       -       -       -       -       -       -       -       -       -       -       -       -       -       -       -       -       -       -       -       -       -       -       -       -       -       -       -       -       -       -       -       -       -       -       -       -       -       -       -       -       -       -       -       -       -       -       -       -       -       -       -       -       -       -       -       -       -       -       -       -       -       -       -       -       -       -       -       -       -       -       -       -       -       -       -       -       -       -       -       -       -       -       -       -       -       -       -       -       -       -       -       -       -       -       -       -       -       - | Recerca Per: Ragione Sociale         Abilitato       Codice Uni       Abilitato II       Nome       Cognome       Codice Fisc       Tipologia       Denominaz       Ragione Sociale         -       Abilitato       13740       24/03/2023       -       -       -       -       -       -       -       -       -       -       -       -       -       -       -       -       -       -       -       -       -       -       -       -       -       -       -       -       -       -       -       -       -       -       -       -       -       -       -       -       -       -       -       -       -       -       -       -       -       -       -       -       -       -       -       -       -       -       -       -       -       -       -       -       -       -       -       -       -       -       -       -       -       -       -       -       -       -       -       -       -       -       -       -       -       -       -       -       -       -       -       -       -       - | Cestione Titolare         Rivera Per: Ragione Sociale         Ruver Filt           Abilitato         Codice Uni         Abilitato II         Nome         Cognome         Codice Fisc         Tipologia         Denominaz         Ragione Sociale         P.IVA           -         Abilitato         Ti3740         24/03/2023         -         P.IVA         -         Ratura Privato           -         Tipologia         Struttura territoriale AC da Regione         -         -         -         -         -         -         -         -         -         -         -         -         -         -         -         -         -         -         -         -         -         -         -         -         -         -         -         -         -         -         -         -         -         -         -         -         -         -         -         -         -         -         -         -         -         -         -         -         -         -         -         -         -         -         -         -         -         -         -         -         -         -         -         -         -         -         -         - | Cestione Titolare       Ruerca Per: Ragione Sociale       Ruerce Per: Ragione Sociale       Ruerce Per: Ruerce Per: Ruerce | Cestione Titolare         Roter a Peir: Ragione Social         Roter a Peir: Ragione Social         PUNA         Directore         Abilitato         Contractional         Abilitato         Contractional         Abilitato         Abilitato         Abilitato         None         Cognome         Codice Fisc         Tipologia         Denominaz         Ragione Soc         PUNA         Directore         Abilitato         Sanitario e         Sanitario e         Sanitario         Sanitario e         Sanitario e | Cestione Titolare       Ruera Per: Ragione Social       Ruero Ritito Social XIS       Ruera Rei Ragione Social       Ruero Ritito Ritito Riti Riti |

| Anagrafica              |                                           |           | Tadiates Di           | D. D. J. J.          | Filtre Consign M.C. Numm |
|-------------------------|-------------------------------------------|-----------|-----------------------|----------------------|--------------------------|
| Titolari –              | Strutture fisiche del titolare : Blu Emer | rgency    | Indicato              | Nuovo                |                          |
| 🦢 Registra Titolari     | Denominazione 1                           | Codice Pf | Distretto             | Codice Pf Secondario | Modifica Elimina         |
| C Gestione Titolari     | Sede di Caldogno                          | 03262     | 502-Pieve di Soligo-3 | ×                    | <b>2</b> ×               |
| Q Ricerca Titolari      | 1 20 V items per page                     | <b></b>   |                       |                      | 1 - 1 di 1 risultati     |
| Utenti —                |                                           |           |                       |                      |                          |
| Sestione Utenti         |                                           |           |                       |                      |                          |
| UDO da assegnare 🛛 🗕    |                                           |           |                       |                      |                          |
| → Assegnare a UO        |                                           |           |                       |                      |                          |
| → Assegnare a Cod. Min. |                                           |           |                       |                      |                          |
| Spostamento UDO –       |                                           |           |                       |                      |                          |
| → Spostamento UDO       |                                           |           |                       |                      |                          |
| → Report                |                                           |           |                       |                      |                          |
| Edifici Amministrazione |                                           |           |                       |                      |                          |
| Amministrazione         |                                           |           |                       |                      |                          |
| Gestione Codici ULSS +  |                                           |           |                       |                      |                          |
| Titolari +              |                                           |           |                       |                      |                          |
| UDO +                   |                                           |           |                       |                      |                          |
| Requisiti +             |                                           |           |                       |                      |                          |
| Configurazioni UDO +    |                                           |           |                       |                      |                          |
| Generali —              |                                           |           |                       |                      |                          |
| 🋃 Direzioni             |                                           |           |                       |                      |                          |
| •                       |                                           |           |                       |                      |                          |

e facendo click sul **pulsante** Nuova è possibile inserire una **nuova Struttura Fisica**:

😑 🕛 🔒

| amministrazione - U     | tente : test1 - Ruolo: Amministratore        |           |                       |                            | الله الله المالي المالي المالي المالي المالي المالي المالي المالي المالي المالي المالي المالي المالي المالي الم |
|-------------------------|----------------------------------------------|-----------|-----------------------|----------------------------|----------------------------------------------------------------------------------------------------|
| Anagrafica              |                                              |           | Tadiatea              |                            | Cline Constan M.C. Numm                                                                                         |
| Titolari –              | Strutture fisiche del titolare : Blu Emerger | ncy       | Indietro              | Ricerca Per: Denominazione |                                                                                                    |
| 🦆 Registra Titolari     | Denominazione ↑                              | Codice Pf | Distretto             | Codice Pf Secondario       | Modifica Elimina                                                                                                |
| C Gestione Titolari     | Sede di Caldogno                             | 03262     | 502-Pieve di Soligo-3 | ×                          |                                                                                                    |
| Q Ricerca Titolari      | 1 20 V items per page                        |           |                       |                            | 1 - 1 di 1 risultati                                                                                            |
| Utenti —                |                                              |           |                       |                            |                                                                                                    |
| 🛃 Gestione Utenti       |                                              |           |                       |                            |                                                                                                    |
| UDO da assegnare 🛛 🗕    |                                              |           |                       |                            |                                                                                                    |
| → Assegnare a UO        |                                              |           |                       |                            |                                                                                                    |
| → Assegnare a Cod. Min. |                                              |           |                       |                            |                                                                                                    |
| Spostamento UDO –       |                                              |           |                       |                            |                                                                                                    |
| → Spostamento UDO       |                                              |           |                       |                            |                                                                                                    |
| → Report                |                                              |           |                       |                            |                                                                                                    |
| Edifici Amministrazione |                                              |           |                       |                            |                                                                                                    |
| Amministrazione         |                                              |           |                       |                            |                                                                                                    |
| Gestione Codici ULSS +  |                                              |           |                       |                            |                                                                                                    |
| Titolari +              |                                              |           |                       |                            |                                                                                                    |
| UDO +                   |                                              |           |                       |                            |                                                                                                    |
| Requisiti +             |                                              |           |                       |                            |                                                                                                    |
| Configurazioni UDO +    |                                              |           |                       |                            |                                                                                                    |
| Generali –              |                                              |           |                       |                            |                                                                                                    |
| 🛃 Direzioni             |                                              |           |                       |                            |                                                                                                    |

# Salvataggio Struttura Fisica

×

In particolare verrà aperta la finestra Dati struttura fisica che permetterà l'inserimento dei dati della nuova Struttura Fisica e il suo salvataggio tramite pulsante Salva :

| amministrazione - Ut    | e <mark>nte : test1 -</mark> F | Ruolo: Amministra    | itore                    |                       |      |          |                |       | <b>.</b> | (#                  |   |
|-------------------------|--------------------------------|----------------------|--------------------------|-----------------------|------|----------|----------------|-------|----------|---------------------|---|
| Anagrafica              | Dati struttu                   | ura fisica           |                          |                       |      |          |                | ×     |          |                     |   |
| Titolari –              |                                |                      |                          |                       |      |          |                | Salva | Filtro   | ca XLS Nuova        |   |
| 🦆 Registra Titolari     |                                |                      |                          |                       |      |          |                |       | Modifica | Flimina             |   |
| 🕼 Gestione Titolari     | Italiano                       |                      |                          |                       |      |          |                |       |          | ×                   |   |
| Q Ricerca Titolari      | Italiano                       | Codice Pf            |                          |                       |      |          |                |       |          |                     |   |
| Utenti —                |                                | Denominazione *      | Struttura Fisica di Test |                       |      | Co       | incide         |       |          |                     |   |
| 🤰 Gestione Utenti       |                                | Distretto            | 501-Belluno-1            |                       |      | •        |                |       |          | 1 - 2 di 2 risultat | l |
| UDO da assegnare 🗕      |                                | Codice Pf Secondario | 123456789                |                       |      |          |                |       |          |                     |   |
| → Assegnare a UO        |                                |                      |                          | Inserire qui il testo |      |          |                |       |          |                     |   |
| → Assegnare a Cod. Min. |                                |                      |                          |                       |      |          |                |       |          |                     |   |
| Spostamento UDO 🛛 —     | Tabella eo                     | difici               |                          |                       |      |          | Aggiungi Edifi | icio  |          |                     |   |
| → Spostamento UDO       |                                | Codice               |                          |                       | Nome | Modifica | Flimina        |       |          |                     |   |
| → Report                |                                | Cource               |                          |                       | Nome | Woullica | Liiiiiia       | *     |          |                     |   |
| Edifici Amministrazione |                                |                      |                          | No records available. |      |          |                | -     |          |                     |   |
| Amministrazione         |                                |                      |                          |                       |      |          |                |       |          |                     |   |
| Gestione Codici ULSS +  | Show Form Bindin               | ngs                  |                          |                       |      |          |                |       |          |                     |   |
| Fitolari +              |                                |                      |                          |                       |      |          |                |       |          |                     |   |
| UDO +                   |                                |                      |                          |                       |      |          |                |       |          |                     |   |
| Requisiti +             |                                |                      |                          |                       |      |          |                |       |          |                     |   |
| Configurazioni UDO +    |                                |                      |                          |                       |      |          |                |       |          |                     |   |
| Generali –              |                                |                      |                          |                       |      |          |                |       |          |                     |   |
| 🤰 Direzioni             |                                |                      |                          |                       |      |          |                |       |          |                     |   |

# Modifica Struttura Fisica

Facendo click sul **pulsante** Modifica :

|                                                       |                                             |           |                       |                         |          | ×                    |
|-------------------------------------------------------|---------------------------------------------|-----------|-----------------------|-------------------------|----------|----------------------|
| amministrazione - Ut                                  | ente : test1 - Ruolo: Amministratore        |           |                       |                         |          | <b>(U)</b>           |
| Anagrafica                                            |                                             |           |                       |                         |          |                      |
| Titolari —                                            | Strutture fisiche del titolare : Blu Emerge | ncy       | Indietro              | erca Per: Denominazione | o Filtro |                      |
| ♣ Registra Titolari                                   | Denominazione 1                             | Codice Pf | Distretto             | Codice Pf Secondario    | Modifica | Elimina              |
| Gestione Titolari                                     | Sede di Caldogno                            | 03262     | 502-Pieve di Soligo-3 | ×                       | <b>B</b> | ×                    |
|                                                       | 1 20 V items per page                       |           |                       |                         | 1        | 1 - 1 di 1 risultati |
| Sestione Utenti                                       |                                             |           |                       |                         |          |                      |
| UDO da assegnare 🗕                                    |                                             |           |                       |                         |          |                      |
| → Assegnare a UO                                      |                                             |           |                       |                         |          |                      |
| → Assegnare a Cod. Min.                               |                                             |           |                       |                         |          |                      |
| Spostamento UDO         −           → Spostamento UDO |                                             |           |                       |                         |          |                      |
| → Report                                              |                                             |           |                       |                         |          |                      |
| Edifici Amministrazione                               |                                             |           |                       |                         |          |                      |
| Amministrazione                                       |                                             |           |                       |                         |          |                      |
| Gestione Codici ULSS +                                |                                             |           |                       |                         |          |                      |
| Titolari +                                            |                                             |           |                       |                         |          |                      |
| UDO +                                                 |                                             |           |                       |                         |          |                      |
| Requisiti +                                           |                                             |           |                       |                         |          |                      |
| Configurazioni UDO +                                  |                                             |           |                       |                         |          |                      |
| Generali —                                            |                                             |           |                       |                         |          |                      |
| Direzioni                                             |                                             |           |                       |                         |          |                      |

è possibile modificare i dati precedentemente inseriti su una struttura e gestire gli edifici collegati alla struttura stessa:

| amministrazione - Ut    | <u>ente : test1 - Ruolo: Amminist</u> | ratore                |      |                   |      |                         |
|-------------------------|---------------------------------------|-----------------------|------|-------------------|------|-------------------------|
| Anagrafica              | Dati struttura fisica                 |                       |      |                   | ×    |                         |
| Titolari —              |                                       |                       |      |                   | alva | iltro Scarica XLS Nuova |
| 🏖 Registra Titolari     |                                       |                       |      |                   |      | Modifica Elimina        |
| 🕑 Gestione Titolari     | h-Free                                |                       |      |                   |      |                         |
| Q Ricerca Titolari      | Codice Pf                             | 03262                 |      |                   |      |                         |
| Utenti –                | Denominazione *                       | Sede di Caldogno      |      | Coincide          |      | 1 - 1 di 1 risultati    |
| 🏖 Gestione Utenti       | Distretto                             | 502-Pieve di Soligo-3 |      | •                 |      |                         |
| UDO da assegnare 🛛 🗕    | Codice Pf Secondario                  |                       |      |                   |      | *                       |
| → Assegnare a UO        |                                       |                       |      |                   |      | $\sim$                  |
| → Assegnare a Cod. Min. |                                       |                       |      |                   |      |                         |
| Spostamento UDO –       | Tabella edifici                       |                       |      | Aggiungi Edificio |      |                         |
| → Spostamento UDO       | Codice                                |                       | Nome | Modifica Elimina  |      |                         |
| → Report                | 222                                   |                       |      |                   |      |                         |
| Edifici Amministrazione | 223                                   |                       | aso  |                   | -    |                         |
| Amministrazione         |                                       |                       |      |                   |      |                         |
| Gestione Codici ULSS +  | Show Form Bindinas                    |                       |      |                   |      |                         |
| Titolari +              |                                       |                       |      |                   |      |                         |
| UDO +                   |                                       |                       |      |                   |      | 1                       |
| Requisiti +             |                                       |                       |      |                   |      |                         |
| Configurazioni UDO +    |                                       |                       |      |                   |      |                         |
| Generali –              |                                       |                       |      |                   |      |                         |
| 🤐 Direzioni 🗸           |                                       |                       |      |                   |      |                         |

## **Eliminazione Struttura Fisica**

Facendo click sul **pulsante** Elimina è possibile eliminare le strutture fisiche: è necessario posizionarsi sulla struttura che si desidera cancellare, che può essere selezionata direttamente dalla lista oppure tramite una ricerca.

| amministrazione - Ut    | ente : test1 - Ruolo: Amministratore         |           |                       |                      |                     | ك                |
|-------------------------|----------------------------------------------|-----------|-----------------------|----------------------|---------------------|------------------|
| Anagrafica              | Strutture fisiche del titolare : Blu Emerger | ncy       | Indietro Ricerca      | Per: Denominazione   | o Filtro Scarica XI | LS Nuova         |
| 🦆 Registra Titolari     | Denominazione 🕇                              | Codice Pf | Distretto             | Codice Pf Secondario | Modifica            | Elimina          |
| Gestione Titolari       | Sede di Caldogno                             | 03262     | 502-Pieve di Soligo-3 | ×                    | C ,                 | × .              |
|                         | 1 20 V items per page                        |           |                       |                      | 1-                  | 1 di 1 risultati |
| Utenti -                |                                              |           |                       |                      |                     |                  |
| IIDO da assegnare       |                                              |           |                       |                      |                     |                  |
| → Assegnare a UO        |                                              |           |                       |                      |                     |                  |
| → Assegnare a Cod. Min. |                                              |           |                       |                      |                     |                  |
| Spostamento UDO –       |                                              |           |                       |                      |                     |                  |
| → Spostamento UDO       |                                              |           |                       |                      |                     |                  |
| → Report                |                                              |           |                       |                      |                     |                  |
| Edifici Amministrazione |                                              |           |                       |                      |                     |                  |
| Amministrazione         |                                              |           |                       |                      |                     |                  |
| Gestione Codici ULSS +  |                                              |           |                       |                      |                     |                  |
| Titolari +              |                                              |           |                       |                      |                     |                  |
| UDO +                   |                                              |           |                       |                      |                     |                  |
| Requisiti +             |                                              |           |                       |                      |                     |                  |
| Configurazioni UDO +    |                                              |           |                       |                      |                     |                  |
| Generali —              |                                              |           |                       |                      |                     |                  |
| 🍰 Direzioni 👻           |                                              |           |                       |                      |                     |                  |

## Il sistema richiede una conferma per l'eliminazione:

| amministrazione - U                    | tente : test1 - Ruolo: Amministrato | re                                                   |                       |                       |                    | ()<br>()  |
|----------------------------------------|-------------------------------------|------------------------------------------------------|-----------------------|-----------------------|--------------------|-----------|
| Anagrafica                             |                                     | Richiesta di conferma                                | ×                     |                       |                    |           |
| Titolari —                             | Strutture fisiche del titolare : I  | Confermi l'eliminazione? Questa operazione è irrever | Indietro Ricerca Per  | : Denominazione Nuovo | Filtro Scarica XLS | Nuova     |
| Registra Titolari                      | Denominazione †                     |                                                      | Annulla Conferma      | Codice Pf Secondario  | Modifica Elir      | nina      |
| Q Ricerca Titolari                     | Blu Emergency                       |                                                      |                       | ×                     |                    | ×         |
| Utenti –                               | Sede di Caldogno                    | 03262                                                | 502-Pieve di Soligo-3 | ×                     | ď                  | ×         |
| 🧈 Gestione Utenti                      | 1 20 V items per page               |                                                      |                       |                       | 1 - 2 di 2         | risultati |
| UDO da assegnare —                     |                                     |                                                      |                       |                       |                    |           |
| → Assegnare a UO → Assegnare a Cod Min |                                     |                                                      |                       |                       |                    |           |
| Spostamento UDO -                      |                                     |                                                      |                       |                       |                    |           |
| → Spostamento UDO                      |                                     |                                                      |                       |                       |                    |           |
| → Report                               |                                     |                                                      |                       |                       |                    |           |
| Edifici Amministrazione                |                                     |                                                      |                       |                       |                    |           |
| Amministrazione                        |                                     |                                                      |                       |                       |                    |           |
| Gestione Codici ULSS +                 |                                     |                                                      |                       |                       |                    |           |
| Titolari +                             |                                     |                                                      |                       |                       |                    |           |
| Requisiti +                            |                                     |                                                      |                       |                       |                    |           |
| Configurazioni UDO +                   |                                     |                                                      |                       |                       |                    |           |
| Generali —                             |                                     |                                                      |                       |                       |                    |           |
| 🏖 Direzioni                            |                                     |                                                      |                       |                       |                    |           |

Ottenuta l'**approvazione** da parte dell'**utente** la **struttura** viene **cancellata** dal **sistema**, e verrà comunicato che la cancellazione è avvenuta con successo:
| inistrazione - Uter | ite : test1 - Ruolo: Amministratore     |           |                       | Cano                          | ellazione completata con succe |
|---------------------|-----------------------------------------|-----------|-----------------------|-------------------------------|--------------------------------|
| fica<br>–           | Strutture fisiche del titolare : Blu Em | ergency   | Indietro              | erca Per: Denominazione Nuovo | Filtro Scarica XLS Nuova       |
| ra Titolari         | Denominazione 1                         | Codice Pf | Distretto             | Codice Pf Secondario          | Modifica Elimina               |
| ne Titolari         | Blu Emergency                           | 03367     |                       | ×                             | ×                              |
| Tholan              | Sede di Caldogno                        | 03262     | 502-Pieve di Soligo-3 | ×                             |                                |
| ne Utenti           | 1 20 V items per page                   |           |                       |                               | 1 - 2 di 2 risultat            |
| amento UDO          |                                         |           |                       |                               |                                |
| Codici ULSS +       |                                         |           |                       |                               |                                |
| +                   |                                         |           |                       |                               |                                |
| +                   |                                         |           |                       |                               |                                |
| +                   |                                         |           |                       |                               |                                |
| zioni UDO +         |                                         |           |                       |                               |                                |
| -                   |                                         |           |                       |                               |                                |

**N.B**: La **cancellazione** può essere effettuata esclusivamente nel caso in cui la **struttura fisica** non sia collegata a nessuna **sede operativa**: se è **collegata**, il sistema non permette di effettuare la cancellazione, comunicando con un **messaggio** di **errore** che la struttura fisica non può essere cancellata perché collegata ad una sede operativa:

| amministrazione - U     | tente : test1 - Ruolo: Amministratore     |           |                       | Strutti              | ura agganciata a edifici, per        |
|-------------------------|-------------------------------------------|-----------|-----------------------|----------------------|--------------------------------------|
| Anagrafica              |                                           |           |                       | elimin<br>edifici    | are la struttura eliminare prima gli |
| Titolari –              | Strutture fisiche del titolare : Blu Emer | gency     | Indietro              | ticerca Per: Denomi  |                                      |
| ♣ Registra Titolari     | Denominazione 1                           | Codice Pf | Distretto             | Codice Pf Secondario | Modifica Elimina                     |
| 😰 Gestione Titolari     | Sede di Caldogno                          | 03262     | 502-Pieve di Soligo-3 | ×                    | <b>2</b> × ‡                         |
| Q Ricerca Titolari      | 1 20 V items per page                     |           |                       |                      | 1 - 1 di 1 risultati                 |
| Utenti —                |                                           |           |                       |                      |                                      |
| Sestione Utenti         |                                           |           |                       |                      |                                      |
| UDO da assegnare 🛛 🗕    |                                           |           |                       |                      |                                      |
| → Assegnare a UO        |                                           |           |                       |                      |                                      |
| → Assegnare a Cod. Min. |                                           |           |                       |                      |                                      |
| Spostamento UDO –       |                                           |           |                       |                      |                                      |
| → Spostamento UDO       |                                           |           |                       |                      |                                      |
| → Report                |                                           |           |                       |                      |                                      |
| Edifici Amministrazione |                                           |           |                       |                      |                                      |
| Amministrazione         |                                           |           |                       |                      |                                      |
| Gestione Codici ULSS +  |                                           |           |                       |                      |                                      |
| Titolari +              |                                           |           |                       |                      |                                      |
| UDO +                   |                                           |           |                       |                      |                                      |
| Requisiti +             |                                           |           |                       |                      |                                      |
| Configurazioni UDO +    |                                           |           |                       |                      |                                      |
| Generali –              |                                           |           |                       |                      |                                      |
| 🦆 Direzioni             |                                           |           |                       |                      |                                      |

In questo caso, è necessario **modificare** la **registrazione** delle **sedi operative**, scollegando la **struttura** dalla **sede operativa** alla quale è stata collegata.

Così una volta effettuata la **modifica**, e dopo aver **eliminato** qualsiasi **collegamento** della struttura con le sedi operative, sarà possibile procedere alla **cancellazione** della stessa.

#### **Ricerca Struttura Fisica**

Facendo click sul **pulsante** Nuovo Filtro è possibile effettuare **ricerche** sulle **strutture fisiche inserite**:

| - | _ | 1 |
|---|---|---|
|   |   |   |
|   | ~ |   |
|   | ~ |   |
|   |   |   |
|   |   |   |

| amministrazione - Ut    | tente : test1 - Ruolo: Amministratore       |           |                       |                             | <del>(</del> ) ()        |
|-------------------------|---------------------------------------------|-----------|-----------------------|-----------------------------|--------------------------|
| Anagrafica              | Strutture fisiche del titolare : Blu Emerge | ency      | Indietro              | ca Per: Denominazione Nuovo | Filtro Scarica XLS Nuova |
| Titolari –              |                                             |           |                       |                             |                          |
| Costiono Titolori       | Denominazione †                             | Codice Pf | Distretto             | Codice Pf Secondario        | Modifica Elimina         |
| Descione Intolari       | Sede di Caldogno                            | 03262     | 502-Pieve di Soligo-3 | ×                           | <b>Z</b>                 |
|                         | 1 20 v items per page                       |           |                       |                             | 1 - 1 di 1 risultati     |
| Utenti –                |                                             |           |                       |                             |                          |
|                         |                                             |           |                       |                             |                          |
| → Assegnare –           |                                             |           |                       |                             |                          |
| → Assegnare a Cod. Min. |                                             |           |                       |                             |                          |
| Spostamento UDO –       |                                             |           |                       |                             |                          |
| → Spostamento UDO       |                                             |           |                       |                             |                          |
| → Penort                |                                             |           |                       |                             |                          |
| Edifici Amministrazione |                                             |           |                       |                             |                          |
| Amministrazione         |                                             |           |                       |                             |                          |
|                         |                                             |           |                       |                             |                          |
| Gestione Codici ULSS +  |                                             |           |                       |                             |                          |
| Titolari +              |                                             |           |                       |                             |                          |
| UDO +                   |                                             |           |                       |                             |                          |
| Requisiti +             |                                             |           |                       |                             |                          |
| Configurazioni UDO +    |                                             |           |                       |                             |                          |
| Generali —              |                                             |           |                       |                             |                          |
| 🋃 Direzioni             |                                             |           |                       |                             |                          |

Viene aperta una **maschera** di **ricerca**, che permette di selezionare per quale **campo** effettuare la **ricerca** sulle **strutture fisiche** e confermare con il **pulsante** 0k :

| amministrazione - U     | tente : test1 - Ruolo: Amministratore       |                         |    |                       |                            |                               |
|-------------------------|---------------------------------------------|-------------------------|----|-----------------------|----------------------------|-------------------------------|
| Anagrafica              |                                             | Filtro Ricerca          | ×  |                       |                            |                               |
| Titolari –              | Strutture fisiche del titolare : Blu Emerge |                         | OK | Indietro              | Ricerca Per: Denominazione | uovo Filtro Scarica XLS Nuova |
| Registra Titolari       | Descriptions 1                              | Denominazione           |    | Distratto             | Codico Df Soconda          | io Madifico Elimino           |
| C Gestione Titolari     | Blu Emergency                               | Codice Pf               | 0  | Distretto             | ×                          |                               |
| Q Ricerca Titolari      | Sede di Caldogno                            | Distretto               | 0  | 502-Pieve di Soligo-3 | ×                          |                               |
| Utenti —                | 1 20 V items per page                       | Codice Pf<br>Secondario |    |                       |                            | 1 - 2 di 2 risultati          |
| Sestione Utenti         |                                             |                         |    |                       |                            |                               |
| UDO da assegnare —      |                                             |                         |    |                       |                            |                               |
| → Assegnare a UO        |                                             |                         |    |                       |                            |                               |
| → Assegnare a Cod. Min. |                                             |                         |    |                       |                            |                               |
| Spostamento UDO -       |                                             |                         |    |                       |                            |                               |
|                         |                                             |                         |    |                       |                            |                               |
| → Report                |                                             |                         |    |                       |                            |                               |
| Edifici Amministrazione |                                             |                         |    |                       |                            |                               |
| Amministrazione         |                                             |                         |    |                       |                            |                               |
| Gestione Codici ULSS +  |                                             |                         |    |                       |                            |                               |
| Titolari +              |                                             |                         |    |                       |                            |                               |
| UDO +                   |                                             |                         |    |                       |                            |                               |
| Requisiti +             |                                             |                         |    |                       |                            |                               |
| Configurazioni UDO +    |                                             |                         |    |                       |                            |                               |
| Generali –              |                                             |                         |    |                       |                            |                               |
| 🍰 Direzioni             |                                             |                         |    |                       |                            |                               |

#### **Esportazione Strutture Fisiche**

Facendo click sul **pulsante** Scarica XLS è possibile **esportare** l'**elenco** delle **strutture fisiche** con gli **edifici** ad esse **collegati**, uniti ai **dati** relativi al **proprietario**:

|                                        |                       |                                                                             |           |                       |                               | ×                        |
|----------------------------------------|-----------------------|-----------------------------------------------------------------------------|-----------|-----------------------|-------------------------------|--------------------------|
| amministrazione - U                    | tente : test1 - Ruolo | Amministratore                                                              |           |                       |                               | ()<br>()<br>()           |
| Anagrafica                             |                       |                                                                             |           |                       |                               | +                        |
| Titolari –                             | Strutture fisiche     | del titolare : Blu Emerge                                                   | ency      | Indietro              | erca Per: Denominazione Nuovo | Filtro Scarica XLS Nuova |
| Registra Titolari                      | D                     | anaminaziona 🕇                                                              | Codico Pf | Distratto             | Codico DE Cocondario          | Madifica Elimina         |
| 🕼 Gestione Titolari                    |                       | Blu Emergency                                                               | 03367     | Distretto             | ×                             |                          |
| <b>Q</b> Ricerca Titolari              | :                     | Sede di Caldogno                                                            | 03262     | 502-Pieve di Soligo-3 | ×                             |                          |
| Utenti —                               | 1 20 ✔ ite            | ms per page                                                                 |           |                       |                               | 1 - 2 di 2 risultati     |
| Sestione Utenti                        |                       |                                                                             |           |                       |                               |                          |
| UDO da assegnare −<br>→ Assegnare a UO |                       |                                                                             |           |                       |                               |                          |
| → Assegnare a Cod. Min.                |                       |                                                                             |           |                       |                               |                          |
| Spostamento UDO –                      |                       |                                                                             |           |                       |                               |                          |
| → Spostamento UDO                      |                       |                                                                             |           |                       |                               |                          |
| → Report                               |                       |                                                                             |           |                       |                               |                          |
| Edifici Amministrazione                |                       |                                                                             |           |                       |                               |                          |
| Amministrazione                        |                       |                                                                             |           |                       |                               |                          |
| Gestione Codici ULSS +                 |                       |                                                                             |           |                       |                               |                          |
| Titolari +                             |                       |                                                                             |           |                       |                               |                          |
| UDO +                                  |                       |                                                                             |           |                       |                               |                          |
| Requisiti +                            |                       |                                                                             |           |                       |                               |                          |
| Configurazioni UDO +                   |                       |                                                                             |           |                       |                               |                          |
| Cenerali –                             |                       |                                                                             |           |                       |                               |                          |
| •                                      | tanta (tacti - Duala) | Amministrators                                                              |           |                       |                               |                          |
|                                        | tente : testi = Kuolo |                                                                             |           |                       |                               |                          |
| Anagrafica                             | Strutture fisiche     | del titolare : Blu Emerge                                                   | NDCV      | Indietro              | erca Per: Denominazione Nuovo | Filtro Scarica XLS Nuova |
| Titolari –                             |                       | der deblare - Dia Emerge                                                    |           |                       |                               |                          |
| Gestione Titolari                      | D                     | enominazione 1                                                              | Codice Pf | Distretto             | Codice Pf Secondario          | Modifica Elimina         |
| Q Ricerca Titolari                     |                       | Blu Emergency                                                               | 03367     |                       | ×                             |                          |
| Utenti –                               |                       | Sede di Caldogno                                                            | 03262     | 502-Pieve di Soligo-3 | ×                             |                          |
| 🛃 Gestione Utenti                      |                       | XLS DOWNLOAD                                                                |           |                       | ×                             | 1 - 2 di 2 risuitati     |
| UDO da assegnare —                     |                       | Data inizio: 12/05/2023 10:07:37                                            |           |                       |                               |                          |
| → Assegnare a Cod Min                  |                       | Data fine: 12/05/2023, 10:07:38                                             |           |                       |                               |                          |
| Spostamento UDO -                      |                       | Operazioni totali: 1                                                        |           |                       |                               |                          |
| → Spostamento UDO                      |                       | Operazioni completate: 1<br>Operazioni ignorata: 0<br>Operazioni fallite: 0 |           |                       |                               |                          |
| → Report                               |                       |                                                                             |           |                       |                               |                          |
| Edifici Amministrazione                |                       |                                                                             | 100%      |                       |                               |                          |
| Amministrazione                        |                       |                                                                             |           | Download C            | hiudi                         |                          |
| Gestione Codici ULSS +                 |                       |                                                                             |           |                       |                               |                          |
| Titolari +                             |                       |                                                                             |           |                       |                               |                          |
| UDO +                                  |                       |                                                                             |           |                       |                               |                          |
| Requisiti +                            |                       |                                                                             |           |                       |                               |                          |
| Configurazioni UDO +                   |                       |                                                                             |           |                       |                               |                          |
| Generali –                             |                       |                                                                             |           |                       |                               |                          |
|                                        |                       |                                                                             |           |                       |                               |                          |

Facendo click sul **pulsante** Nuova è possibile inserire una **nuova struttura** del **Titolare**:

| - | _ | 1 |
|---|---|---|
|   |   |   |
|   | ~ |   |
|   | ~ |   |
|   |   |   |
|   |   |   |

| amministrazione - Ut                                            | tente : test1 - Ruolo: Amministratore           |           |                       |                         | <b>(U)</b>                |
|-----------------------------------------------------------------|-------------------------------------------------|-----------|-----------------------|-------------------------|---------------------------|
| Anagrafica                                                      | Churchtener finisker del titelene i Die Freener |           | Indietro              | erca Per: Denominazione | Filtro Scarica XI S Nuova |
| Titolari –                                                      | Strutture fisiche dei titolare : Biu Emerge     | ency      |                       |                         |                           |
| Registra Titolari                                               | Denominazione 1                                 | Codice Pf | Distretto             | Codice Pf Secondario    | Modifica Elimina          |
| <ul> <li>Gestione Titolari</li> <li>Ricerca Titolari</li> </ul> | Sede di Caldogno                                | 03262     | 502-Pieve di Soligo-3 | ×                       |                           |
| Utenti –                                                        | 1 20 V items per page                           |           |                       |                         | 1 - 1 di 1 risultati      |
| ♣ Gestione Utenti                                               |                                                 |           |                       |                         |                           |
| UDO da assegnare 🛛 🗕                                            |                                                 |           |                       |                         |                           |
| → Assegnare a UO                                                |                                                 |           |                       |                         |                           |
| → Assegnare a Cod. Min.                                         |                                                 |           |                       |                         |                           |
| Spostamento UDO         −           →         Spostamento UDO   |                                                 |           |                       |                         |                           |
| → Report                                                        |                                                 |           |                       |                         |                           |
| Edifici Amministrazione                                         |                                                 |           |                       |                         |                           |
| Amministrazione                                                 |                                                 |           |                       |                         |                           |
| Gestione Codici ULSS +                                          |                                                 |           |                       |                         |                           |
| Titolari +                                                      |                                                 |           |                       |                         |                           |
| UDO +                                                           |                                                 |           |                       |                         |                           |
| Requisiti +                                                     |                                                 |           |                       |                         |                           |
| Configurazioni UDO +                                            |                                                 |           |                       |                         |                           |
| Generali –                                                      |                                                 |           |                       |                         |                           |

viene aperta una nuova **finestra** da cui è possibile inserire i **dati** per **registrare** una nuova **struttura fisica**:

| amministrazione - ot    | ente : test1 - Ruolo: Ammir | stratore |                       |      |          |                 |                           |
|-------------------------|-----------------------------|----------|-----------------------|------|----------|-----------------|---------------------------|
| Anagrafica              | Dati struttura fisica       |          |                       |      |          | ×               | altra Centien XI S. Munue |
| Titolari –              |                             |          |                       |      |          | Salva           |                           |
| 🏖 Registra Titolari     |                             |          |                       |      |          | _               | Madifica Elimina          |
| 🕼 Gestione Titolari     |                             |          |                       |      |          |                 |                           |
| Q Ricerca Titolari      | Codice                      | Pf       |                       |      |          |                 |                           |
| Utenti –                | Denominazion                | *        |                       |      | Coincide |                 | 1 - 1 di 1 risultati      |
| 🏖 Gestione Utenti       | Distre                      | 0        |                       |      | •        |                 |                           |
| UDO da assegnare —      | Codice Pf Seconda           | io       |                       |      |          |                 | <u>_</u>                  |
| → Assegnare a UO        |                             |          |                       |      |          |                 | $\mathbf{X}$              |
| → Assegnare a Cod. Min. |                             |          |                       |      |          |                 |                           |
| Spostamento UDO –       | Tabella edifici             |          |                       |      | Age      | jiungi Edificio |                           |
| → Spostamento UDO       |                             |          |                       |      | _        |                 |                           |
| → Report                | Cod                         | ce       |                       | Nome | Modifica | Elimina         | $\sim$                    |
| Edifici Amministrazione |                             |          | No records available. |      |          | -               |                           |
|                         |                             |          |                       |      |          |                 |                           |
| Amministrazione         |                             |          |                       |      |          |                 |                           |
| Gestione Codici ULSS +  | Show Form Bindings          |          |                       |      |          |                 |                           |
| Titolari +              |                             |          |                       |      |          |                 |                           |
| UDO +                   |                             |          |                       |      |          |                 |                           |
| Requisiti +             |                             |          |                       |      |          |                 |                           |
| Configurazioni UDO +    |                             |          |                       |      |          |                 |                           |
| Generali —              |                             |          |                       |      |          |                 |                           |
| 🎝 Direzioni 🗸           |                             |          |                       |      |          |                 |                           |

Il **campo** Denominazione (della Struttura Fisica) è **obbligatorio** e, nel caso in cui **coincida** con quello della **Struttura Giuridica** di appartenenza, è sufficiente fare click sul **pulsante** Coincide :

| amministrazione - L                                              | ltente : test1 - Ruolo: | Amministratore |                       |      |            |               |             |                 |
|------------------------------------------------------------------|-------------------------|----------------|-----------------------|------|------------|---------------|-------------|-----------------|
| nagrafica                                                        | Dati struttura fis      | sica           |                       |      |            | ×             |             |                 |
| tolari —                                                         |                         |                |                       |      |            | Salva         | Filtro Scar | ica XLS Nuc     |
| <ul> <li>Registra Titolari</li> <li>Gestione Titolari</li> </ul> |                         |                |                       |      |            |               | Modifica    | Elimina         |
| Ricerca Titolari                                                 | Italiano                | Codice Pf      |                       |      |            |               |             | L L             |
| nti –                                                            | De                      | nominazione *  |                       |      | Coincide   |               |             | 1 - 1 di 1 risu |
| Gestione Utenti                                                  |                         | Distretto      |                       |      | <b>▼</b>   |               |             |                 |
| D da assegnare —                                                 | Codice                  | Pf Secondario  |                       |      |            |               |             |                 |
| Assegnare a UO                                                   |                         |                |                       |      |            |               |             |                 |
| Assegnare a Cod. Min.                                            |                         |                |                       |      |            |               |             |                 |
| stamento UDO 🛛 🗕                                                 | Tabella edifici         |                |                       |      | Aggi       | ungi Edificio |             |                 |
| Spostamento UDO                                                  |                         |                |                       |      | N. 17      |               |             |                 |
| Report                                                           |                         | Codice         |                       | Nome | Modifica E | imina 🍝       |             |                 |
| Edifici Amministrazione                                          |                         |                | No records available. |      |            | -             |             |                 |
| nministrazione                                                   |                         |                |                       |      |            |               |             |                 |
|                                                                  | l                       |                |                       |      |            |               |             |                 |
|                                                                  | Show Form Bindings      |                |                       |      |            |               |             |                 |
| olari +                                                          |                         |                |                       |      |            |               |             |                 |
| o +                                                              |                         |                |                       |      |            |               |             |                 |
| uisiti +                                                         |                         |                |                       |      |            |               |             |                 |
| nfigurazioni UDO +                                               |                         |                |                       |      |            |               |             |                 |
| nerali —                                                         |                         |                |                       |      |            |               |             |                 |
| Direzioni                                                        |                         |                |                       |      |            |               |             |                 |

che inserisce in automatico nel campo il nome della Struttura Giuridica:

| amministrazione - U     | cente : test1 - Ruolo: Amministrat | ore                  |                   |                           |
|-------------------------|------------------------------------|----------------------|-------------------|---------------------------|
| Anagrafica              | Dati struttura fisica              |                      | ×                 | altro Coaries VI S. Musue |
| Titolari —              |                                    |                      | Salva             |                           |
| 🧈 Registra Titolari     |                                    |                      |                   | Madifian Dission          |
| 🕑 Gestione Titolari     |                                    |                      |                   |                           |
| Q Ricerca Titolari      | Italiano Codice Pf                 |                      |                   |                           |
| Utenti –                | Denominazione *                    | Blu Emergency        | Coincide          | 1 - 1 di 1 risultati      |
| Sestione Utenti         | Distretto                          | <b>↑</b>             | •                 |                           |
|                         | Codice Pf Secondario               |                      |                   |                           |
| ODO da assegnare -      |                                    |                      |                   |                           |
| Assegnate a Cod Min     |                                    |                      |                   |                           |
| Assegnare a Cod. Min.   |                                    |                      |                   |                           |
| Spostamento UDO —       | Tabella edifici                    |                      | Aggiungi Edificio |                           |
| → Spostamento UDO       | Codice                             | Nome                 | Modifica Elimina  |                           |
| → Report                |                                    | No records available | A                 |                           |
| Edifici Amministrazione |                                    |                      | *                 |                           |
| Amministrazione         |                                    |                      |                   |                           |
| Gestione Codici ULSS +  | Show Form Bindings                 |                      |                   |                           |
| Titolari +              |                                    |                      |                   |                           |
| UDO +                   |                                    |                      |                   |                           |
| Requisiti +             |                                    |                      |                   |                           |
| Configurazioni UDO +    |                                    |                      |                   |                           |
| Generali —              |                                    |                      |                   |                           |
| 🛃 Direzioni             |                                    |                      |                   |                           |

## **Inserimento Edificio**

Da qui è possibile inserire un **nuovo edificio**, collegato alla **nuova Struttura Fisica**, facendo click sul pulsante Aggiungi edificio :

| amministrazione - U     | tente : test1 - | Ruolo: Amministr     | atore         |                       |      |          |                   |     | ļ  |          |                  |                     |                      | 6                      |                        | 6                      | •                      | •                      | •                      |
|-------------------------|-----------------|----------------------|---------------|-----------------------|------|----------|-------------------|-----|----|----------|------------------|---------------------|----------------------|------------------------|------------------------|------------------------|------------------------|------------------------|------------------------|
| Anagrafica              | Dati strutt     | tura fisica          |               |                       |      |          |                   | ×   |    |          |                  |                     |                      |                        |                        |                        |                        |                        |                        |
| ritolari —              |                 |                      |               |                       |      |          |                   | aha | -1 | ltro Sca | ltro Scarica XLS | Itro Scarica XLS Nu | Itro Scarica XLS Nuc | Itro Scarica XLS Nuova | Itro Scarica XLS Nuova | Itro Scarica XLS Nuova | Itro Scarica XLS Nuova | Itro Scarica XLS Nuova | Itro Scarica XLS Nuova |
| 🧈 Registra Titolari     |                 |                      |               |                       |      |          |                   |     | l  | Modifica | Modifica         | Modifica Elimin     | Modifica Elimina     | Madifica Elimina       | Madifica Elimina       | Modifica Elimina       | Madifica Elimina       | Madifica Elimina       | Madifica Elimina       |
| 🕑 Gestione Titolari     | Italiano        |                      |               |                       |      |          |                   |     | I  | Mounica  |                  |                     |                      |                        |                        |                        |                        |                        |                        |
| Q Ricerca Titolari      | Italiano        | Codice Pf            |               |                       |      |          | _                 |     |    |          |                  |                     |                      |                        |                        |                        |                        |                        |                        |
| Itenti —                |                 | Denominazione *      | Blu Emergency |                       |      | Coin     | icide             |     |    |          | 1-1              | I - I di I risi     | i - i di i nsu       | I - I di I nsuita      | T - T di T risulta     |                        | i - i di i risultati   |                        | i - i di i nsuitati    |
| 🛃 Gestione Utenti       |                 | Distretto            |               |                       |      | •        |                   |     |    |          |                  |                     |                      |                        |                        |                        |                        |                        |                        |
| JDO da assegnare 🛛 🗕    |                 | Codice Pf Secondario |               |                       |      |          |                   |     |    |          |                  |                     |                      |                        |                        |                        |                        |                        |                        |
| → Assegnare a UO        |                 |                      |               |                       |      |          |                   |     |    |          |                  |                     |                      |                        |                        |                        |                        |                        |                        |
| → Assegnare a Cod. Min. |                 |                      |               |                       |      |          |                   | _   |    |          |                  |                     |                      |                        |                        |                        |                        |                        |                        |
| Spostamento UDO 🛛 —     | Tabella e       | edifici              |               |                       |      | >        | Aggiungi Edificio |     |    |          |                  |                     |                      |                        |                        |                        |                        |                        |                        |
| → Spostamento UDO       |                 | Codice               |               |                       | Nome | Modifica | Elimina           |     |    |          |                  |                     |                      |                        |                        |                        |                        |                        |                        |
| → Report                |                 |                      |               | No records available. |      |          | A                 |     |    |          |                  |                     |                      |                        |                        |                        |                        |                        |                        |
| Edifici Amministrazione |                 |                      |               |                       |      |          | *                 |     |    |          |                  |                     |                      |                        |                        |                        |                        |                        |                        |
| mministrazione          |                 |                      |               |                       |      |          |                   |     |    |          |                  |                     |                      |                        |                        |                        |                        |                        |                        |
| estione Codici ULSS +   | Show Form Bind  | lings                |               |                       |      |          |                   |     |    |          |                  |                     |                      |                        |                        |                        |                        |                        |                        |
| itolari +               |                 |                      |               |                       |      |          |                   |     |    |          |                  |                     |                      |                        |                        |                        |                        |                        |                        |
| ido +                   |                 |                      |               |                       |      |          |                   |     |    |          |                  |                     |                      |                        |                        |                        |                        |                        |                        |
| equisiti +              |                 |                      |               |                       |      |          |                   |     |    |          |                  |                     |                      |                        |                        |                        |                        |                        |                        |
| onfigurazioni UDO +     |                 |                      |               |                       |      |          |                   |     |    |          |                  |                     |                      |                        |                        |                        |                        |                        |                        |
| enerali —               |                 |                      |               |                       |      |          |                   |     |    |          |                  |                     |                      |                        |                        |                        |                        |                        |                        |
| Direzioni               |                 |                      |               |                       |      |          |                   |     |    |          |                  |                     |                      |                        |                        |                        |                        |                        |                        |

A questo punto per proseguire con l'aggiunta dell'edificio, verrà richiesta la conferma di salvataggio della Struttura Fisica:

|                         | <u>ente : test1 - Ruolo: Amministra</u> | atore                  |                                   |                          |          |                 | e U                       |
|-------------------------|-----------------------------------------|------------------------|-----------------------------------|--------------------------|----------|-----------------|---------------------------|
| Anagrafica              | Dati struttura fisica                   | Richiesta di           | conferma                          | ×                        |          | ×               | iltro Contico VI S. Nuovo |
|                         |                                         | Per aggiungere l'edifi | cio è necessario salvare prima la | struttura, vuoi salvare? |          | Salva           |                           |
| 🦨 Registra Titolari     |                                         |                        |                                   |                          |          |                 | Modifica Elimina          |
|                         | Italiano                                |                        |                                   |                          |          |                 |                           |
|                         | Codice Pf                               | Rhu Emergence          |                                   |                          | Coincide |                 | 1 - 1 di 1 risultati      |
|                         | Denominazione *                         | Bid Emergency          |                                   |                          | Coincide |                 |                           |
| Gestione Utenti         | Codice Df Secondaria                    |                        |                                   |                          |          |                 |                           |
|                         | Codice PI secondario                    |                        |                                   |                          |          |                 |                           |
| → Assegnare a UO        |                                         |                        |                                   |                          |          |                 |                           |
| → Assegnare a Cod. Min. |                                         |                        |                                   |                          | _        |                 |                           |
|                         | Tabella edifici                         |                        |                                   |                          | Agg      | giungi Edificio |                           |
| → Spostamento UDO       | Codice                                  |                        | N                                 | ome                      | Modifica | Elimina         |                           |
| → Report                |                                         |                        | No records available.             |                          |          | *               |                           |
|                         |                                         |                        |                                   |                          |          | · ·             |                           |
| Amministrazione         |                                         |                        |                                   |                          |          |                 |                           |
|                         | Show Form Bindings                      |                        |                                   |                          |          |                 |                           |
|                         |                                         |                        |                                   |                          |          |                 | l                         |
|                         |                                         |                        |                                   |                          |          |                 |                           |
|                         |                                         |                        |                                   |                          |          |                 |                           |
|                         |                                         |                        |                                   |                          |          |                 |                           |
|                         |                                         |                        |                                   |                          |          |                 |                           |
| 🍰 Direzioni             |                                         |                        |                                   |                          |          |                 |                           |
|                         |                                         |                        |                                   |                          |          |                 |                           |

Dopo il **messaggio** di **conferma** del **salvataggio** della **struttura** avvenuto con successo, verrà aperta una **finestra** che permetterà di inserire i **dati** relativi al **nuovo edificio**:

| amministrazione - Ut    | ente : test1 - Ruolo: Am | ninistratore |                   |       | • •                     |
|-------------------------|--------------------------|--------------|-------------------|-------|-------------------------|
| Anagrafica              | Dati edificio            |              |                   | ×     |                         |
|                         |                          |              |                   | Salva | Iltro Scarica XLS Nuova |
| 🎒 Registra Titolari     |                          |              |                   | Jaiva |                         |
|                         |                          |              |                   |       |                         |
|                         | Italiano Nome E          | lificio *    | Codice Edificio * |       |                         |
|                         | Р                        | oprietà      | •                 |       |                         |
| 🏖 Gestione Utenti       | Codice                   | Fiscale      | P.IVA             |       |                         |
|                         |                          | Nome         | Cognome           |       |                         |
| → Assegnare a UO        | Ragione                  | Sociale      |                   |       |                         |
| → Assegnare a Cod. Min. |                          |              |                   |       |                         |
|                         |                          |              |                   |       |                         |
| → Spostamento UDO       |                          |              |                   |       |                         |
| → Report                | Show Form Bindings       |              |                   |       |                         |
|                         |                          |              |                   |       |                         |
| Amministrazione         |                          |              | Î                 |       |                         |
|                         | Show Form Bindings       |              |                   |       |                         |
|                         |                          |              |                   |       |                         |
|                         |                          |              |                   |       |                         |
|                         |                          |              |                   |       |                         |
|                         |                          |              |                   |       |                         |
|                         |                          |              |                   |       |                         |
| 🛃 Direzioni             |                          |              |                   |       |                         |

I campi testuali Nome Edificio e Codice Edificio sono obbligatori.

Dalla tendina Proprietà è possibile selezionare una delle due opzioni sulla proprietà dell'edificio:

- 1. Di proprietà;
- 2. Altro proprietario.

## Salvataggio Edificio

Per salvare l'edificio è necessario fare click sul pulsante Salva :

|                         | ente : test1 - Ruolo: Amministratore                          | • •                  |
|-------------------------|---------------------------------------------------------------|----------------------|
| Anagrafica              | Dati edificio                                                 | K                    |
|                         | Saha                                                          |                      |
| 🏖 Registra Titolari     |                                                               | Modifica Elimina     |
|                         | Italiano                                                      |                      |
|                         | Nome Edificio * Edificio di test Codice Edificio * 0123456789 |                      |
|                         | Proprietà Di Proprietà 🔻                                      | 1 - 1 di 1 risultati |
| Sestione Utenti         | Codice Fiscale P.IVA                                          |                      |
|                         | Nome                                                          |                      |
| → Assegnare a UO        | Ragione Sociale                                               |                      |
| → Assegnare a Cod. Min. |                                                               |                      |
|                         |                                                               |                      |
| → Spostamento UDO       |                                                               |                      |
| → Report                | Show Form Bindings                                            |                      |
|                         |                                                               |                      |
| Amministrazione         |                                                               |                      |
|                         | Show Form Bindings                                            |                      |
|                         |                                                               |                      |
|                         |                                                               |                      |
|                         |                                                               |                      |
|                         |                                                               |                      |
|                         |                                                               |                      |
| 🎒 Direzioni             |                                                               |                      |

A questo punto l'edificio inserito sarà visualizzabile nella Tabella edifici dei dati della Struttura Fisica:

| amministrazione - Ut    | ente : test1 -  | Ruolo: Amministra    | atore         |                  |         |                 |       |               |                     |                                  |
|-------------------------|-----------------|----------------------|---------------|------------------|---------|-----------------|-------|---------------|---------------------|----------------------------------|
| Anagrafica              | Dati strutt     | ura fisica           |               |                  |         |                 | ×     |               |                     |                                  |
| Titolari –              |                 |                      |               |                  |         |                 | Salva | Filtro Scario | ca XLS Nuova        |                                  |
| Registra Titolari       |                 |                      |               |                  |         |                 | Jaiva | Modifica      | Flimina             |                                  |
| C Gestione Titolari     | Italiano        |                      |               |                  |         |                 |       | Modifica      | ×                   | -                                |
| Q Ricerca Titolari      | Italiano        | Codice Pf            | 03367         |                  |         |                 |       |               |                     | <ul> <li>▼</li> <li>.</li> </ul> |
| Utenti —                |                 | Denominazione *      | Blu Emergency |                  |         | Coincide        |       |               | 1 - 1 di 1 risultat |                                  |
| 🍰 Gestione Utenti       |                 | Distretto            |               |                  | •       |                 |       |               |                     |                                  |
| UDO da assegnare 🛛 🗕    |                 | Codice Pf Secondario |               |                  |         |                 |       |               |                     |                                  |
| → Assegnare a UO        |                 |                      |               |                  |         |                 |       |               |                     |                                  |
| → Assegnare a Cod. Min. |                 |                      |               |                  |         |                 |       |               |                     |                                  |
| Spostamento UDO —       | Tabella e       | difici               |               |                  |         | Aggiungi Edific | io    |               |                     |                                  |
| → Spostamento UDO       |                 | Codice               |               | Nome             | Modific | a Elimina       |       |               |                     |                                  |
| → Report                |                 | 0422456780           |               | Fall de al Assa  |         |                 | *     |               |                     |                                  |
| Edifici Amministrazione |                 | 0123456789           |               | Edificio di test |         | <u>^</u>        | -     |               |                     |                                  |
| Amministrazione         |                 |                      | 4             |                  |         |                 |       |               |                     |                                  |
| Gestione Codici ULSS +  |                 | _                    |               |                  |         |                 |       |               |                     |                                  |
| Titolari +              | Show Form Bindi | ngs                  |               |                  |         |                 |       |               |                     |                                  |
| UDO +                   |                 |                      |               |                  |         |                 |       |               |                     |                                  |
| Requisiti +             |                 |                      |               |                  |         |                 |       |               |                     |                                  |
| Configurazioni UDO +    |                 |                      |               |                  |         |                 |       |               |                     |                                  |
| Generali —              |                 |                      |               |                  |         |                 |       |               |                     |                                  |
| 🍰 Direzioni             |                 |                      |               |                  |         |                 |       |               |                     |                                  |

# **Modifica Edificio**

E' possibile modificare l'edificio facendo click sul pulsante Modifica oppure eliminare l'edificio facendo click sul pulsante Elimina :

| 🥙 amministrazione - Ut  | ente : test1 - Ruolo: Amministra | itore         |                  |                   |                            | ) (U |
|-------------------------|----------------------------------|---------------|------------------|-------------------|----------------------------|------|
| Anagrafica              | Dati struttura fisica            |               |                  | ×                 | Filtro Scarica VI S. Nuova |      |
| Titolari —              |                                  |               |                  | Salva             |                            | •    |
| 🏖 Registra Titolari     |                                  |               |                  |                   | Modifica Elimina           |      |
| 😰 Gestione Titolari     | Italiano                         |               |                  |                   |                            | *    |
| Q Ricerca Titolari      | Codice Pf                        | 03367         |                  |                   |                            | -    |
| Utenti –                | Denominazione *                  | Blu Emergency |                  | Coincide          | 1 - 1 di 1 risulta         | tı   |
| 🏖 Gestione Utenti       | Distretto                        |               |                  | •                 |                            |      |
| UDO da assegnare –      | Codice Pf Secondario             |               |                  |                   |                            |      |
| → Assegnare a UO        |                                  |               |                  |                   |                            |      |
| → Assegnare a Cod. Min. |                                  |               |                  |                   |                            |      |
| Spostamento UDO —       | Tabella edifici                  |               |                  | Aggiungi Edificio |                            |      |
| → Spostamento UDO       | Codice                           |               | Nome             | Modifica Elimina  |                            |      |
| → Report                |                                  |               |                  |                   |                            |      |
| Edifici Amministrazione | 0123456789                       |               | Edificio di test |                   |                            |      |
| Amministrazione         |                                  |               |                  |                   |                            |      |
| Gestione Codici ULSS +  | Charu Form Distingu              |               |                  | $\langle \rangle$ |                            |      |
| Titolari +              | Show Point Bindings              |               |                  | $\bigvee$         |                            |      |
| UDO +                   |                                  |               |                  |                   |                            |      |
| Requisiti +             |                                  |               |                  |                   |                            |      |
| Configurazioni UDO +    |                                  |               |                  |                   |                            |      |
| Generali –              |                                  |               |                  |                   |                            |      |
| 🍰 Direzioni             |                                  |               |                  |                   |                            |      |

L'applicativo avvertirà dando un messaggio di conferma dell'avvenuta eliminazione dell'edificio.

## Salvataggio Edificio e Struttura Fisica

Una volta **inseriti**, **modificati** o **eliminati** gli **edifici** è possibile **salvare** la **Struttura** cliccando sul **pulsante** Salva nella **schermata** Strutture fisiche :

| 📧 amministrazione - Ut  | ente : test1 -   | Ruolo: Amministra    | atore         |                                         |          |                |       |               |                   | 0 (U |
|-------------------------|------------------|----------------------|---------------|-----------------------------------------|----------|----------------|-------|---------------|-------------------|------|
| Anagrafica              | Dati struttu     | ura fisica           |               |                                         |          |                | ×     |               |                   |      |
| Titolari –              |                  |                      |               |                                         |          |                |       | Filtro Scario | ca XLS Nuov       | a    |
| Legistra Titolari       |                  |                      |               |                                         |          |                | Salva |               |                   |      |
| C Gestione Titolari     |                  |                      |               |                                         |          |                |       | Modifica      | Elimina           |      |
| Q Ricerca Titolari      | Italiano         | Codice Pf            | 03367         |                                         |          |                |       |               |                   | -    |
| Utenti –                |                  | Denominazione *      | Blu Emergency |                                         | Coin     | cide           |       |               | 1 - 1 di 1 risult | ati  |
| 🌲 Gestione Utenti       |                  | Distretto            |               |                                         | •        |                |       |               |                   |      |
| UDO da assegnare —      |                  | Codice Pf Secondario |               |                                         |          |                |       |               |                   |      |
| → Assegnare a UO        |                  |                      |               |                                         |          |                |       |               |                   |      |
| → Assegnare a Cod. Min. |                  |                      |               |                                         |          |                |       |               |                   |      |
| Spostamento UDO —       | Tabella e        | difici               |               |                                         | 1        | Aggiungi Edifi | cio   |               |                   |      |
| → Spostamento UDO       |                  | Codice               |               | Nome                                    | Modifica | Elimina        |       |               |                   |      |
| → Report                |                  | 0400455700           |               | 5 F F F F F F F F F F F F F F F F F F F |          |                | *     |               |                   |      |
| Edifici Amministrazione |                  | 0123456789           |               | Edificio di tes                         |          | ^              | Ŧ     |               |                   |      |
| Amministrazione         |                  |                      |               |                                         |          |                |       |               |                   |      |
| Gestione Codici ULSS +  |                  |                      |               |                                         |          |                |       |               |                   |      |
| Titolari +              | Show Form Bindir | ngs                  |               |                                         |          |                |       |               |                   |      |
| UDO +                   |                  |                      |               |                                         |          |                |       |               |                   |      |
| Requisiti +             |                  |                      |               |                                         |          |                |       |               |                   |      |
| Configurazioni UDO +    |                  |                      |               |                                         |          |                |       |               |                   |      |
| Generali —              |                  |                      |               |                                         |          |                |       |               |                   |      |
| 🍰 Direzioni 🗸           |                  |                      |               |                                         |          |                |       |               |                   |      |

la **struttura** verrà **salvata**, verrà visualizzato un **messaggio** di **conferma** dell'avvenuto salvataggio e verrà **aggiornata** la **lista** delle **Strutture Fisiche** del **Titolare**:

| ìca                                                                                                    | Ctrutture ficie | ha dal titalara  | · Div Emerge |           |           | Indietro Rice | erca Per: Denominazione Nuov | vo Filtro Scarica | XLS Nuov           |
|----------------------------------------------------------------------------------------------------|-----------------|------------------|--------------|-----------|-----------|---------------|------------------------------|-------------------|--------------------|
| -                                                                                                    | Strutture fisic | ne del titolare  | : Blu Emerge | ency      |           |               |                              |                   |                    |
| ra Titolari                                                                                                    |                 | Denominazione 1  |              | Codice Pf | Dis       | tretto        | Codice Pf Secondario         | Modifica          | Elimina            |
| ne Titolari                                                                                                    |                 | Blu Emergency    |              | 03367     |           |               | ×                            | ľ                 | ×                  |
| Titolari                                                                                                    |                 | Sede di Caldogno |              | 03262     | 502-Pieve | e di Soligo-3 | ×                            | Ľ                 | ×                  |
|                                                                                                    | 1 20 🗸          | items per page   |              |           |           |               |                              |                   | I - 2 di 2 risulta |
| segnare –                                                                                                    |                 |                  |              |           |           |               |                              |                   |                    |
| nare a UO                                                                                                    |                 |                  |              |           |           |               |                              |                   |                    |
|                                                                                                    |                 |                  |              |           |           |               |                              |                   |                    |
| nare a Cod. Min.                                                                                                    |                 |                  |              |           |           |               |                              |                   |                    |
| nare a Cod. Min.                                                                                                    |                 |                  |              |           |           |               |                              |                   |                    |
| nare a Cod. Min.<br>Into UDO —<br>Imento UDO                                                                                                    |                 |                  |              |           |           |               |                              |                   |                    |
| nare a Cod. Min.<br>nto UDO —<br>mento UDO                                                                                                    |                 |                  |              |           |           |               |                              |                   |                    |
| nare a Cod. Min.<br>Ito UDO –<br>imento UDO<br>umministrazione                                                                                                    |                 |                  |              |           |           |               |                              |                   |                    |
| nare a Cod. Min.<br>nto UDO –<br>mento UDO<br>unministrazione<br>strazione                                                                                                    |                 |                  |              |           |           |               |                              |                   |                    |
| nare a Cod. Min.<br>Into UDO –<br>Immento UDO<br>Imministrazione<br>strazione<br>codici ULSS +                                                                                                    |                 |                  |              |           |           |               |                              |                   |                    |
| vare a Cod. Min.<br>nto UDO –<br>mento UDO<br>umministrazione<br>strazione<br>strazione<br>+                                                                                                    |                 |                  |              |           |           |               |                              |                   |                    |
| vare a Cod. Min.<br>Into UDO –<br>Imministrazione<br>Istrazione<br>Istrazi |                 |                  |              |           |           |               |                              |                   |                    |
| nare a Cod. Min.<br>Into UDO –<br>Immento UDO<br>Imministrazione<br>strazione<br>codici ULSS +<br>+<br>+<br>+                                                                                                    |                 |                  |              |           |           |               |                              |                   |                    |
| Arre a Cod. Min.<br>Into UDO –<br>Immento UDO<br>Imministrazione<br>Strazione<br>Strazione<br>+<br>+<br>+<br>tioni UDO +                                                                                                    |                 |                  |              |           |           |               |                              |                   |                    |
| vare a Cod. Min.<br>Into UDO –<br>imento UDO<br>umministrazione<br>strazione<br>strazione<br>todici ULSS +<br>+<br>+<br>cioni UDO +                                                                                                    |                 |                  |              |           |           |               |                              |                   |                    |

# **SEDI OPERATIVE**

Cliccando sul **pulsante** Gestisci Sedi Operative:

#### « amministrazione - Utente : test1 - Ruolo: Amministratore

| Anagrafica              |     |              |                    |                  |        |         |             |           |                       |                                                                                                    |              |                       |                                                                                                    |               |               |
|-------------------------|-----|--------------|--------------------|------------------|--------|---------|-------------|-----------|-----------------------|----------------------------------------------------------------------------------------------------|--------------|-----------------------|----------------------------------------------------------------------------------------------------|---------------|---------------|
|                         | Ges | tione Titol  | are                |                  |        |         |             |           | Ricerca Per: F        | Ragione Sociale                                                                                                    | Nuovo Filtro | Scarica XLS           | S Nuovo Ti                                                                                                    | tolare Ric    | erca Titolare |
| Titolari –              |     |              |                    |                  |        |         |             |           |                       |                                                                                                    |              |                       |                                                                                                    |               |               |
| Registra Titolari       |     | Abilitato    | Codice Uni         | Abilitato II     | Nome   | Cognome | Codice Fisc | Tipologia | Denominaz             | Ragione So                                                                                                    | P.IVA        | Direzione             | Abilita Tit.                                                                                                    | Modifica      | Elimina       |
| C Gestione Titolari     |     |              |                    |                  |        |         |             |           | 181                   |                                                                                                    |              | Sanitario e           |                                                                                                    |               |               |
| Q Ricerca Titolari      | -   | Abilitato    | T3740              | 24/03/2023       |        |         |             |           |                       | (Transport))                                                                                                    | 1911-1910-   | Salute<br>Mentale     | <b>~</b>                                                                                                    |               | ×             |
| Utenti –                |     | Forma Soci   | <b>etaria</b> ODV  |                  |        |         |             |           |                       |                                                                                                    |              |                       | í a                                                                                                    | I Gostisci st | rutture       |
| 🦆 Gestione Utenti       |     | Natura Priv  | ato                |                  |        |         |             |           |                       |                                                                                                    |              |                       |                                                                                                    | fisiche       |               |
| UDO da assegnare –      |     | Tipologia S  | itruttura territor | riale AC da Regi | one    |         |             |           |                       |                                                                                                    |              |                       |                                                                                                    | 🚢 Gestisci    | sedi          |
| → Assegnare a UO        |     | Tipologia S  | itudio             |                  |        |         |             |           |                       |                                                                                                    |              |                       |                                                                                                    | operativ      | e             |
| → Assegnare a Cod. Min. |     | Indirizzo Vi | a Mameli 25        |                  |        |         |             |           |                       |                                                                                                    |              |                       |                                                                                                    | 😲 Gestisci    | unita'        |
|                         |     | Provincia V  | licenza            |                  |        |         |             |           |                       |                                                                                                    |              |                       |                                                                                                    | operativ      | e             |
| Spostamento UDO -       |     | Sede Legal   | e (comune) CA      |                  |        |         |             |           |                       |                                                                                                    |              |                       | ť                                                                                                    | Gestisci u    | nita' di      |
| Spostamento UDO         |     |              | - (,               |                  |        |         |             |           |                       |                                                                                                    |              |                       |                                                                                                    | опетта        | _             |
| → Report                |     |              |                    |                  |        |         |             |           |                       |                                                                                                    |              | Sanitario e           |                                                                                                    |               |               |
| Edifici Amministrazione | +   | Abilitato    | T3759              | 01/10/2021       | 103000 | 103444  |             | -         | THE OWNER             | Number of Street                                                                                                    | 1010011111   | Salute                | <ul> <li>Image: A set of the set of the</li></ul>  | Ľ             | ×             |
| Amministrazione         |     |              |                    |                  |        |         |             |           | 1690                  |                                                                                                    |              | Mentale               |                                                                                                    |               |               |
| Amministrazione         |     |              |                    |                  |        |         |             |           | Approxime.            | Approxime.                                                                                                    |              | Sanitario e           |                                                                                                    |               |               |
| Gestione Codici ULSS +  | +   | Abilitato    | T3700              | 27/09/2021       |        |         |             |           | 1996                  | - 100                                                                                                    |              | Salute<br>Mentale     | <b>~</b>                                                                                                    |               | ×             |
| Titolari +              |     |              |                    |                  |        |         |             |           |                       | -                                                                                                    |              |                       |                                                                                                    |               |               |
| UDO +                   | +   | Abilitato    | T3747              | 01/10/2021       | 100000 | 100000  |             |           | · Burning and         | - Barrowski - Barrowski - Barr |              | Sanitario e<br>Salute |                                                                                                    | C.            | ×             |
| Requiciti +             |     |              |                    |                  |        |         |             |           |                       | CONTRACTOR OF STREET, ST.                                                                                                    |              | Mentale               | _                                                                                                    |               |               |
| requisit T              |     |              |                    |                  |        |         |             |           |                       |                                                                                                    |              |                       |                                                                                                    |               |               |
| Configurazioni UDO +    | +   | Abilitato    | T3360              | 02/06/2020       | 104000 | 10.000  |             | 100000    | States and the second | And a second second                                                                                                    |              | Socio<br>Sanitario    | <ul> <li>Image: A second second s</li></ul> | Ľ             | ×             |
| Generali —              |     |              |                    |                  |        |         |             |           |                       |                                                                                                    |              | Sanitario e           |                                                                                                    |               |               |
| 🍰 Direzioni             | +   | Abilitato    | T2930              | 21/04/2020       | 10000  | 100000  | IRAAAATTI.  | (books)   |                       | 10000000000000                                                                                                    |              | Salute                | ~                                                                                                    | Ľ             | ×             |

🖶 🙂 🔒

#### è possibile accedere alla lista completa delle sedi operative inserite all'interno del sistema:

| nistrazione - Ut | ente : test1 - Ruolo: A | mministratore      |          |           |          |        |     |                |                |         |             |             |           |
|------------------|-------------------------|--------------------|----------|-----------|----------|--------|-----|----------------|----------------|---------|-------------|-------------|-----------|
| са               | Sedi operative del      | titolare: Blu Eme  | ardency  |           |          |        | In  | dietro Ricerca | Per: Denomina: | zione   | uovo Filtro | Scarica XLS | 5 Nuc     |
| -                | Seur operative der      | titolare. Dia Line | ergency  |           |          |        |     |                |                |         |             |             |           |
| Titolari         | Denominazione ↑         | Denom.Struttura    | Toponimo | Indirizzo | Civico   | Istat  | Cap | Comune         | Provincia      | Tipo Pu | Indirizz    | Modifica    | Elimi     |
| Fitolari         | Sede di Caldogno        | Sede di Caldogno   | Via      | Mameli    | 25       | 024018 | ×   | CALDOGNO       | VI             | Terr.   |             | Ľ           | ×         |
|                  | 1 20 V items            | per page           |          |           | <b>^</b> |        |     |                |                |         |             | 1 - 1 0     | di 1 risu |
|                  |                         |                    |          |           |          |        |     |                |                |         |             |             |           |
|                  |                         |                    |          |           |          |        |     |                |                |         |             |             |           |
| -                |                         |                    |          |           |          |        |     |                |                |         |             |             |           |
|                  |                         |                    |          |           |          |        |     |                |                |         |             |             |           |
|                  |                         |                    |          |           |          |        |     |                |                |         |             |             |           |
|                  |                         |                    |          |           |          |        |     |                |                |         |             |             |           |
|                  |                         |                    |          |           |          |        |     |                |                |         |             |             |           |
|                  |                         |                    |          |           |          |        |     |                |                |         |             |             |           |
|                  |                         |                    |          |           |          |        |     |                |                |         |             |             |           |
|                  |                         |                    |          |           |          |        |     |                |                |         |             |             |           |
| +                |                         |                    |          |           |          |        |     |                |                |         |             |             |           |
|                  |                         |                    |          |           |          |        |     |                |                |         |             |             |           |
|                  |                         |                    |          |           |          |        |     |                |                |         |             |             |           |
|                  |                         |                    |          |           |          |        |     |                |                |         |             |             |           |
|                  |                         |                    |          |           |          |        |     |                |                |         |             |             |           |
| +                |                         |                    |          |           |          |        |     |                |                |         |             |             |           |
| -                |                         |                    |          |           |          |        |     |                |                |         |             |             |           |
|                  |                         |                    |          |           |          |        |     |                |                |         |             |             |           |

e alle opzioni di **registrazione/modifica/eliminazione** e **ricerca** delle stesse.

Le **funzionalità** disponibili sono:

- Inserimento delle sedi operative (pulsante Nuova );
- Modifica delle sedi operative (pulsante Modifica );
- Eliminazione delle sedi operative (pulsante Elimina );
- Ricerca delle sedi operative (pulsante Nuovo filtro);
- Esportazione XLS (pulsante Scarica XLS).

## Inserimento Sede Operativa

Per inserire la Sede Operativa, l'utente deve cliccare sul pulsante Nuova:

| amministrazione - Ut                       | tente : test1 - Ruolo: A | mministratore     |          |           |        |        |     |                |               |                    |             |             | U |
|--------------------------------------------|--------------------------|-------------------|----------|-----------|--------|--------|-----|----------------|---------------|--------------------|-------------|-------------|---|
| Anagrafica                                 |                          |                   |          |           |        |        | _   |                |               |                    |             |             |   |
| Titolari –                                 | Sedi operative del       | titolare: Blu Eme | ergency  |           |        |        | In  | dietro Ricerca | Per: Denomina | zione Nuovo Filtro | Scarica XLS | Nuova       |   |
| 🦆 Registra Titolari                        | Denominazione            | Denom.Struttura   | Toponimo | Indirizzo | Civico | Istat  | Cap | Comune         | Provincia     | Tipo Pu Indirizz   | Modifica    | Elimina     |   |
| C Gestione Titolari                        | Sede di Caldogno         | Sede di Caldogno  | Via      | Mameli    | 25     | 024018 | ×   | CALDOGNO       | VI            | Terr.              | 6           | ×           |   |
| Q Ricerca Titolari                         | 1 20 🗸 items             | per page          |          |           |        |        |     |                |               |                    | 1 - 1 di    | 1 risultati |   |
| Utenti –                                   |                          |                   |          |           |        |        |     |                |               |                    |             |             |   |
| Gestione Utenti                            |                          |                   |          |           |        |        |     |                |               |                    |             |             |   |
| UDO da assegnare      −     Assegnare a UO |                          |                   |          |           |        |        |     |                |               |                    |             |             |   |
| → Assegnare a Cod. Min.                    |                          |                   |          |           |        |        |     |                |               |                    |             |             |   |
| Spostamento UDO –                          |                          |                   |          |           |        |        |     |                |               |                    |             |             |   |
| → Spostamento UDO                          |                          |                   |          |           |        |        |     |                |               |                    |             |             |   |
| → Report                                   |                          |                   |          |           |        |        |     |                |               |                    |             |             |   |
| Edifici Amministrazione                    |                          |                   |          |           |        |        |     |                |               |                    |             |             |   |
| Amministrazione                            |                          |                   |          |           |        |        |     |                |               |                    |             |             |   |
| Gestione Codici ULSS +                     |                          |                   |          |           |        |        |     |                |               |                    |             |             |   |
| Titolari +                                 |                          |                   |          |           |        |        |     |                |               |                    |             |             |   |
| UDO +                                      |                          |                   |          |           |        |        |     |                |               |                    |             |             |   |
| Requisiti +                                |                          |                   |          |           |        |        |     |                |               |                    |             |             |   |
| Configurazioni UDO +                       |                          |                   |          |           |        |        |     |                |               |                    |             |             |   |
| Generali —                                 |                          |                   |          |           |        |        |     |                |               |                    |             |             |   |
| 🏖 Direzioni                                |                          |                   |          |           |        |        |     |                |               |                    |             |             |   |

#### Viene aperta una **finestra**:

| 🛯 amministrazione - Ut  | ente : test1 - Ruolo: Amminis  | ratore        | • •                      |
|-------------------------|--------------------------------|---------------|--------------------------|
| Anagrafica              | Dati sede operativa            | ×             |                          |
| Titolari –              |                                | Pulisci Salva | Filtro Scarica XLS Nuova |
| Cestione Titolari       |                                |               | irizz Modifica Elimina   |
| Q Ricerca Titolari      | Italiano<br>Struttura Fisica * | ×             |                          |
| Utenti –                | Comune *                       | ×             | 1 - 1 di 1 risultati     |
| 🦆 Gestione Utenti       | Provincia *                    | Istat * Cap * |                          |
| UDO da assegnare —      | Indirizzo *                    | Civico *      |                          |
| → Assegnare a UO        | Denominazione *<br>Sede        | Coincide      |                          |
| → Assegnare a Cod. Min. | Tipo Punto Fisico *            | ×             |                          |
| Spostamento UDO —       | Indirizzo Principale           |               |                          |
| Spostamento UDO         |                                |               |                          |
| → Report                |                                |               |                          |
| Edifici Amministrazione |                                |               |                          |
| Amministrazione         | Show Form Bindings             |               |                          |
| Gestione Codici ULSS +  |                                |               | J                        |
| Titolari +              |                                | ↑             |                          |
| UDO +                   |                                |               |                          |
| Requisiti +             |                                |               |                          |
| Configurazioni UDO +    |                                |               |                          |
| Generali —              |                                |               |                          |
| 🦆 Direzioni             |                                |               |                          |

che permette di inserire diverse **informazioni** relative alla Sede Operativa, tra le quali ad esempio, la Denominazione Sede , la Struttura Fisica e il Comune di proprio interesse.

Selezionando il Comune , verranno compilati in automatico altri campi, tra i quali Provincia e numero Istat :

×

| 🛯 amministrazione - U                    | tente : test1 - Ruolo: Amministratore            | • •                      |
|------------------------------------------|--------------------------------------------------|--------------------------|
| Anagrafica                               | Dati sede operativa ×                            |                          |
| Titolari –                               | Pulisa Salva                                     | Filtro Scarica XLS Nuova |
| 🦀 Registra Titolari                      |                                                  | irizz Modifica Elimina   |
| Gestione Titolari                        | Italiano 🔹                                       |                          |
| Utenti –                                 | Comune * PIEVE DI CADORE *                       | 1 - 1 di 1 risultati     |
| 🕹 Gestione Utenti                        | Provincia * BL Istat * 025039 Cap *              |                          |
| UDO da assegnare 🗕                       | Indirizzo *  Civico * Civico * Civico * Civico * |                          |
| → Assegnare a UO → Assegnare a Cod, Min. | Sede                                             |                          |
| Spostamento UDO -                        | Tipo Punto Fisico *                              |                          |
| → Spostamento UDO                        |                                                  |                          |
| → Report                                 |                                                  |                          |
| Edifici Amministrazione                  |                                                  |                          |
| Amministrazione                          | Show Form Bindings                               |                          |
| Gestione Codici ULSS +                   |                                                  |                          |
|                                          |                                                  |                          |
| Requisiti +                              |                                                  |                          |
| Configurazioni UDO +                     |                                                  |                          |
| Generali —                               |                                                  |                          |
| 🧞 Direzioni                              |                                                  |                          |

Se l'indirizzo inserito corrisponde alla sede principale, l'operatore dovrà selezionare il flag Indirizzo Principale :

| 🦉 amministrazione - Ut                                             | tente : test1 - Ruolo: Amministratore                                                                                    |              |
|--------------------------------------------------------------------|----------------------------------------------------------------------------------------------------|--------------|
| Anagrafica                                                         | Dati sede operativa                                                                                                    | X            |
| Titolari —                                                         |                                                                                                    | Puliso Salva |
| <ul> <li>Gestione Titolari</li> <li>Q. Ricerca Titolari</li> </ul> | Italiano Struttura Fisica *                                                                                              |              |
| Utenti —                                                           | Comune *         PIEVE DI CADORE         •           Provincia *         BL         Istat *         025039         Cap * |              |
| UDO da assegnare —                                                 | Indirizzo * Civico *                                                                                                    | Coincide     |
|                                                                    | Sede                                                                                                    | _            |
| Spostamento UDO     −       →     Spostamento UDO                  | Indirizzo Principale                                                                                                    |              |
| → Report ■ Edifici Amministrazione                                 |                                                                                                    |              |
| Amministrazione                                                    | Show Form Bindings                                                                                                    |              |
| Gestione Codici ULSS +                                             |                                                                                                    |              |
| Titolari +                                                         |                                                                                                    |              |
| Requisiti +                                                        |                                                                                                    |              |
| Configurazioni UDO +                                               |                                                                                                    |              |
| Generali —<br>Purezioni                                            |                                                                                                    |              |

# Salvataggio Sede Operativa

Per salvare la nuova Sede Operativa è necessario fare click sull'apposito pulsante Salva :

| amministrazione - Ut    | tente : test1 - l | Ruolo: Amministra       | atore                  |         |        |          |   |              |        |             | •           | U |
|-------------------------|-------------------|-------------------------|------------------------|---------|--------|----------|---|--------------|--------|-------------|-------------|---|
| Anagrafica              | Dati sede o       | perativa                |                        |         |        |          |   | >            | :      |             |             |   |
| Titolari –              |                   |                         |                        |         |        |          |   | Duliani Cohm | Filtro | Scarica XLS | Nuova       |   |
| 🦆 Registra Titolari     |                   |                         |                        |         |        |          |   |              |        | 14.17       | mi: 1       |   |
| 😰 Gestione Titolari     |                   |                         |                        |         |        |          |   |              | Irizz  |             |             | - |
| Q Ricerca Titolari      | Italiano          | Struttura Fisica *      | Sede di Caldogno       |         |        |          | • |              |        |             |             | - |
| Utenti –                |                   | Comune *                | PIEVE DI CADORE        |         |        |          | • |              |        | 1 - 1 di 1  | l risultati |   |
| 🏖 Gestione Utenti       |                   | Provincia *             | BL                     | lstat * | 025039 | Cap *    |   |              |        |             |             |   |
| UDO da assegnare —      |                   | Indirizzo *             | Via 🔻                  | Verdi   |        | Civico * | 1 |              |        |             |             |   |
| → Assegnare a UO        |                   | Denominazione *<br>Sede | Sede Operativa di Test |         |        |          |   | Coincide     |        |             |             |   |
| → Assegnare a Cod. Min. |                   | Tipo Punto Fisico *     | Osp.                   | •       |        |          |   |              |        |             |             |   |
| Spostamento UDO –       |                   | Indirizzo Principale    |                        |         |        |          |   |              |        |             |             |   |
| → Spostamento UDO       |                   |                         |                        |         |        |          |   |              |        |             |             |   |
| → Report                |                   |                         |                        |         |        |          |   |              |        |             |             |   |
| Edifici Amministrazione |                   |                         |                        |         |        |          |   |              |        |             |             |   |
| Amministrazione         | Show Form Bindin  | gs                      |                        |         |        |          |   |              |        |             |             |   |
| Gestione Codici ULSS +  |                   |                         |                        |         |        |          |   |              |        |             |             |   |
| Titolari +              |                   |                         |                        |         |        |          |   |              |        |             |             |   |
| UDO +                   |                   |                         |                        |         |        |          |   |              |        |             |             |   |
| Requisiti +             |                   |                         |                        |         |        |          |   |              |        |             |             |   |
| Configurazioni UDO +    |                   |                         |                        |         |        |          |   |              |        |             |             |   |
| Generali —              |                   |                         |                        |         |        |          |   |              |        |             |             |   |
| 🍰 Direzioni             |                   |                         |                        |         |        |          |   |              |        |             |             |   |

Una volta salvata, comparirà un messaggio di salvataggio avvenuto correttamente e verrà aggiornata la lista delle Sedi Operative del Titolare:

| nistrazione - Ut                              | ente : test1 - Ruolo: A | mministratore     |          |           |        |        |     |                    |                |         |            |               |             |
|-----------------------------------------------|-------------------------|-------------------|----------|-----------|--------|--------|-----|--------------------|----------------|---------|------------|---------------|-------------|
| ca                                            |                         |                   |          |           |        |        |     | dietro Ricorca     | Por Donomina   |         | Sede opera | ativa salvata | Nuova       |
| -                                             | Sedi operative del      | titolare: Blu Eme | ergency  |           |        |        |     | Ricerca            | rei, Denomina. |         |            |               | INGOVA      |
| a Titolari                                    | Denominazione ↑         | Denom.Struttura   | Toponimo | Indirizzo | Civico | Istat  | Cap | Comune             | Provincia      | Tipo Pu | Indirizz   | Modifica      | Elimina     |
| e Titolari<br>Titolari                        | Sede Operativa di Test  | Sede di Caldogno  | Via      | Verdi     | 1      | 025039 | ×   | PIEVE DI<br>CADORE | BL             | Osp.    |            | Ø             | ×           |
| _                                             | Sede di Caldogno        | Sede di Caldogno  | Via      | Mameli    | 25     | 024018 | ×   | CALDOGNO           | VI             | Terr.   |            | ľ             | ×           |
| e Utenti                                      | 1 20 🗸 items            | per page          |          |           |        |        |     |                    |                |         |            | 1 - 2 d       | i 2 risulta |
| egnare —                                      |                         |                   |          |           |        |        |     |                    |                |         |            |               |             |
| are a UO                                      |                         |                   |          |           |        |        |     |                    |                |         |            |               |             |
| are a Cod. Min.                               |                         |                   |          |           |        |        |     |                    |                |         |            |               |             |
| to UDO 🛛 🗕                                    |                         |                   |          |           |        |        |     |                    |                |         |            |               |             |
| nento UDO                                     |                         |                   |          |           |        |        |     |                    |                |         |            |               |             |
|                                               |                         |                   |          |           |        |        |     |                    |                |         |            |               |             |
| nministrazione                                |                         |                   |          |           |        |        |     |                    |                |         |            |               |             |
| trazione                                      |                         |                   |          |           |        |        |     |                    |                |         |            |               |             |
|                                               |                         |                   |          |           |        |        |     |                    |                |         |            |               |             |
| odici ULSS +                                  |                         |                   |          |           |        |        |     |                    |                |         |            |               |             |
| odici ULSS +<br>+                             |                         |                   |          |           |        |        |     |                    |                |         |            |               |             |
| odici ULSS +<br>+<br>+                        |                         |                   |          |           |        |        |     |                    |                |         |            |               |             |
| dici ULSS +<br>+<br>+<br>+                    |                         |                   |          |           |        |        |     |                    |                |         |            |               |             |
| odici ULSS +<br>+<br>+<br>+<br>+<br>oni UDO + |                         |                   |          |           |        |        |     |                    |                |         |            |               |             |
| odici ULSS +<br>+<br>+<br>+<br>oni UDO +<br>- |                         |                   |          |           |        |        |     |                    |                |         |            |               |             |

# Modifica Sede Operativa

Per modificare la Sede Operativa, è necessario cliccare sul pulsante Modifica :

| г |   |   |    |  |
|---|---|---|----|--|
| L |   |   | -  |  |
|   | 2 | ş | i. |  |

| amministrazione - Ut    | ente : test1 - Ruolo: A | mministratore     |          |           |        |        |     |                    |               |         |             |             | <b>(</b>      | U |
|-------------------------|-------------------------|-------------------|----------|-----------|--------|--------|-----|--------------------|---------------|---------|-------------|-------------|---------------|---|
| Anagrafica              | Sedi operative del t    | titolare: Blu Eme | ergency  |           |        |        | In  | dietro Ricerca     | Per: Denomina | zione N | Jovo Filtro | Scarica XLS | Nuova         |   |
| Registra Titolari       | Denominazione           | Denom Struttura   | Toponimo | Indirizzo | Civico | Istat  | Can | Comune             | Provincia     | Tipo Pu | Indirizz    | Modifica    | Elimina       |   |
| Gestione Titolari       | Sede Operativa di Test  | Sede di Caldogno  | Via      | Verdi     | 1      | 025039 | ×   | PIEVE DI<br>CADORE | BL            | Osp.    |             | ß           | ×             | - |
| Utenti –                | Sede di Caldogno        | Sede di Caldogno  | Via      | Mameli    | 25     | 024018 | ×   | CALDOGNO           | VI            | Terr.   |             |             | ×             | Ŧ |
| Sestione Utenti         | 1 20 V items            | per page          |          |           |        |        |     |                    |               |         |             | 1 - 2 d     | i 2 risultati |   |
| UDO da assegnare -      |                         |                   |          |           |        |        |     |                    |               |         |             |             |               |   |
| → Assegnare a Cod. Min. |                         |                   |          |           |        |        |     |                    |               |         |             |             |               |   |
| Spostamento UDO −       |                         |                   |          |           |        |        |     |                    |               |         |             |             |               |   |
| → Report                |                         |                   |          |           |        |        |     |                    |               |         |             |             |               |   |
| Edifici Amministrazione |                         |                   |          |           |        |        |     |                    |               |         |             |             |               |   |
| Amministrazione         |                         |                   |          |           |        |        |     |                    |               |         |             |             |               |   |
| Gestione Codici ULSS +  |                         |                   |          |           |        |        |     |                    |               |         |             |             |               |   |
| Tîtolari +              |                         |                   |          |           |        |        |     |                    |               |         |             |             |               |   |
| UDO +                   |                         |                   |          |           |        |        |     |                    |               |         |             |             |               |   |
| Requisiti +             |                         |                   |          |           |        |        |     |                    |               |         |             |             |               |   |
| Configurazioni UDO +    |                         |                   |          |           |        |        |     |                    |               |         |             |             |               |   |
| Generali –              |                         |                   |          |           |        |        |     |                    |               |         |             |             |               |   |

Anche in questo caso si apre una **finestra**, in cui è possibile **modificare** la Denominazione della **Sede Operativa**, salvando poi con l'apposito pulsante Salva :

| 🕙 amministrazione - Ut  | tente : test1 - l | Ruolo: Amministra    | atore          |             |            |        |          |   |          |       |        |          | <b>(</b>      | U |
|-------------------------|-------------------|----------------------|----------------|-------------|------------|--------|----------|---|----------|-------|--------|----------|---------------|---|
| Anagrafica              | Dati sede o       | perativa             |                |             |            |        |          |   |          | ×     |        |          |               |   |
| Titolari –              |                   |                      |                |             |            |        |          |   | Pulisci  | Salva | Filtro |          | Nuova         |   |
| 🍰 Registra Titolari     |                   |                      |                |             |            |        |          |   | _        | 1     | irizz  | Modifica | Elimina       |   |
| 🕼 Gestione Titolari     | Italiano          |                      |                |             |            |        |          |   |          | 4     |        |          |               | * |
| Q Ricerca Titolari      | - Calibrio        | Struttura Fisica *   | Sede di Caldog | jno         |            |        |          | • | /        |       |        |          |               |   |
| Utenti —                |                   | Comune *             | PIEVE DI CADO  | ORE         |            |        |          | • |          |       |        | ß        | ×             | - |
| 🧈 Gestione Utenti       |                   | Provincia *          | BL             |             | lstat *    | 025039 | Cap *    |   |          |       |        | 1 - 2 d  | i 2 risultati |   |
| UDO da assegnare —      |                   | Indirizzo *          | Via            | •           | Verdi      |        | Civico * | 1 |          |       |        |          |               |   |
| → Assegnare a UO        |                   | Denominazione *      | Sede Operativa | a di Test I | Vodificata |        |          |   | Coincide |       |        |          |               |   |
| → Assegnare a Cod. Min. |                   | Tino Punto Fisico *  | Osp.           |             | •          | 1      |          |   |          |       |        |          |               |   |
| Spostamento UDO –       |                   | Indirizzo Principale |                |             |            |        |          |   |          |       |        |          |               |   |
| → Spostamento UDO       |                   |                      |                |             |            |        |          |   |          |       |        |          |               |   |
| → Report                |                   |                      |                |             |            |        |          |   |          |       |        |          |               |   |
| Edifici Amministrazione |                   |                      |                |             |            |        |          |   |          |       |        |          |               |   |
| Amministrazione         | Show Form Bindin  | gs                   |                |             |            |        |          |   |          |       |        |          |               |   |
| Gestione Codici ULSS +  |                   |                      |                |             |            |        |          |   |          |       |        |          |               |   |
| Titolari +              |                   |                      |                |             |            |        |          |   |          |       |        |          |               |   |
| UDO +                   |                   |                      |                |             |            |        |          |   |          |       |        |          |               |   |
| Requisiti +             |                   |                      |                |             |            |        |          |   |          |       |        |          |               |   |
| Configurazioni UDO +    |                   |                      |                |             |            |        |          |   |          |       |        |          |               |   |
| Generali –              |                   |                      |                |             |            |        |          |   |          |       |        |          |               |   |
| 🛃 Direzioni             |                   |                      |                |             |            |        |          |   |          |       |        |          |               |   |

La modifica effettuata sarà automaticamente passata a tutte le UDO registrate utilizzando la Sede Operativa modificata.

## **Eliminazione Sede Operativa**

Per eliminare la Sede Operativa è necessario selezionare quella di proprio interesse dalla lista completa oppure da una selezione creata tramite ricerca, e cliccare sul pulsante Elimina :

|                                                                 |                                      |                       |           |           |          |         |       |                    |               |         |             |             |                | × |
|-----------------------------------------------------------------|--------------------------------------|-----------------------|-----------|-----------|----------|---------|-------|--------------------|---------------|---------|-------------|-------------|----------------|---|
| amministrazione - Ut                                            | ente : test1 - Ruolo: A              | mministratore         |           |           |          |         |       |                    |               |         |             |             | <b>()</b>      | U |
| Anagrafica                                                      | Sadi oparativa dal                   | titolaro: Blu Emo     | ardency   |           |          |         | In    | dietro Ricerca     | Per: Denomina | zione   | uovo Filtro | Scarica XLS | 5 Nuova        |   |
| Titolari —                                                      | Seur operative der                   | citolare. Dia Eme     | ergency   |           |          |         | _     |                    |               |         |             |             |                |   |
| 🦆 Registra Titolari                                             | Denominazione 1                      | Denom.Struttura       | Toponimo  | Indirizzo | Civico   | Istat   | Cap   | Comune             | Provincia     | Tipo Pu | Indirizz    | Modifica    | Elimina        |   |
| <ul> <li>Gestione Titolari</li> <li>Ricerca Titolari</li> </ul> | Sede Operativa di Test<br>Modificata | Sede di Caldogno      | Via       | Verdi     | 1        | 025039  | ×     | PIEVE DI<br>CADORE | BL            | Osp.    |             | ľ           | ×              |   |
| litenti –                                                       | Sede di Caldogno                     | Sede di Caldogno      | Via       | Mameli    | 25       | 024018  | ×     | CALDOGNO           | VI            | Terr.   |             | <b></b>     | ×              |   |
| Sestione Utenti                                                 | 1 20 🗸 items                         | per page              |           |           |          |         |       |                    |               |         |             | 1-20        | di 2 risultati |   |
| UDO da assegnare 🛛 🗕                                            |                                      |                       |           |           |          |         |       |                    |               |         |             | /           |                |   |
| → Assegnare a UO                                                |                                      |                       |           |           |          |         |       |                    |               |         |             |             |                |   |
| → Assegnare a Cod. Min.                                         |                                      |                       |           |           |          |         |       |                    |               |         |             |             |                |   |
| Spostamento UDO –                                               |                                      |                       |           |           |          |         |       |                    |               |         |             |             |                |   |
| → Spostamento UDO                                               |                                      |                       |           |           |          |         |       |                    |               |         |             |             |                |   |
| → Report                                                        |                                      |                       |           |           |          |         |       |                    |               |         |             |             |                |   |
| Edifici Amministrazione                                         |                                      |                       |           |           |          |         |       |                    |               |         |             |             |                |   |
| Amministrazione                                                 |                                      |                       |           |           |          |         |       |                    |               |         |             |             |                |   |
| Gestione Codici ULSS +                                          |                                      |                       |           |           |          |         |       |                    |               |         |             |             |                |   |
| Titolari +                                                      |                                      |                       |           |           |          |         |       |                    |               |         |             |             |                |   |
| UDO +                                                           |                                      |                       |           |           |          |         |       |                    |               |         |             |             |                |   |
| Requisiti +                                                     |                                      |                       |           |           |          |         |       |                    |               |         |             |             |                |   |
| Configurazioni UDO +                                            |                                      |                       |           |           |          |         |       |                    |               |         |             |             |                |   |
| Generali –                                                      |                                      |                       |           |           |          |         |       |                    |               |         |             |             |                |   |
| Tramite annosita <b>fi</b> i                                    | <b>nestra</b> verrà rich             | niesta <b>confe</b> r | ma per l' | operazio  | one di d | elimina | zione |                    |               |         |             |             |                |   |

Tramite apposita **finestra**, verrà richiesta **conferma** per l'**operazione** di **eliminazione**:

| amministrazione - Ut    | tente : test1 - Ruolo: A | mministrato <u>re</u> |                      |                 |                 |                |    |          |                |         |            |          |             | U |
|-------------------------|--------------------------|-----------------------|----------------------|-----------------|-----------------|----------------|----|----------|----------------|---------|------------|----------|-------------|---|
| Anagrafica              |                          | Ric                   | hiesta di co         | onferma         |                 |                | ×  |          |                |         | and Filter |          |             |   |
| Titolari –              | Sedi operative del t     | titolare: Blu         | ermi l'eliminazione? | Questa operazio | ne è irreversib | ile            | I  | Ricerca  | Per: Denominaz | lione   |            |          | NUOVa       |   |
| 🍰 Registra Titolari     | Denominazione 1          | Denom.Strutt          |                      |                 |                 |                | _  | Comune   | Provincia      | Tipo Pu | Indirizz   | Modifica | Elimina     |   |
| 😰 Gestione Titolari     | Sede Operativa di Test   | Sede di Caldo         |                      |                 |                 | Annulla Confer | na | PIEVE DI | BI             | Osp.    |            |          |             | • |
| Q Ricerca Titolari      | Modificata               |                       | 1.5                  |                 | 25              |                |    | CADORE   |                |         |            |          |             |   |
| Utenti —                | Sede di Caldogno         | Sede di Caldogno      | Via                  | Mameli          | 25              | 024018         | ×  | CALDOGNO | VI             | lerr.   |            |          | ×           | * |
| Sestione Utenti         | 1 20 🗸 items             | per page              |                      |                 |                 |                |    |          |                |         |            | 1 - 2 di | 2 risultati |   |
| UDO da assegnare 🛛 🗕    |                          |                       |                      |                 |                 |                |    |          |                |         |            |          |             |   |
| → Assegnare a UO        |                          |                       |                      |                 |                 |                |    |          |                |         |            |          |             |   |
| → Assegnare a Cod. Min. |                          |                       |                      |                 |                 |                |    |          |                |         |            |          |             |   |
| Spostamento UDO –       |                          |                       |                      |                 |                 |                |    |          |                |         |            |          |             |   |
| → Spostamento UDO       |                          |                       |                      |                 |                 |                |    |          |                |         |            |          |             |   |
| → Report                |                          |                       |                      |                 |                 |                |    |          |                |         |            |          |             |   |
| Edifici Amministrazione |                          |                       |                      |                 |                 |                |    |          |                |         |            |          |             |   |
| Amministrazione         |                          |                       |                      |                 |                 |                |    |          |                |         |            |          |             |   |
| Gestione Codici ULSS +  |                          |                       |                      |                 |                 |                |    |          |                |         |            |          |             |   |
| Titolari +              |                          |                       |                      |                 |                 |                |    |          |                |         |            |          |             |   |
| UDO +                   |                          |                       |                      |                 |                 |                |    |          |                |         |            |          |             |   |
| Requisiti +             |                          |                       |                      |                 |                 |                |    |          |                |         |            |          |             |   |
| Configurazioni UDO +    |                          |                       |                      |                 |                 |                |    |          |                |         |            |          |             |   |
| Generali –              |                          |                       |                      |                 |                 |                |    |          |                |         |            |          |             |   |
| 🛃 Direzioni 👻           |                          |                       |                      |                 |                 |                |    |          |                |         |            |          |             |   |

A seguito del **messaggio** di **avvenuta eliminazione**:

| inistrazione - Ut      | ente : test1 - Ruolo: A | mministratore     |          |           |        |        |     |          |               | <b></b> | Cancellazion | e completat | a con suc    |
|------------------------|-------------------------|-------------------|----------|-----------|--------|--------|-----|----------|---------------|---------|--------------|-------------|--------------|
| ica<br>—               | Sedi operative del      | titolare: Blu Eme | ergency  |           |        |        | In  | dietro   | Per: Denomina | zione   | uovo Filtro  | Scarica XL  | 5 Nuov       |
| a Titolari             | Denominazione 📍         | Denom.Struttura   | Toponimo | Indirizzo | Civico | Istat  | Cap | Comune   | Provincia     | Tipo Pu | Indirizz     | Modifica    | Elimin       |
| e Titolari<br>Titolari | Sede di Caldogno        | Sede di Caldogno  | Via      | Mameli    | 25     | 024018 | ×   | CALDOGNO | VI            | Terr.   |              | Ø           | ×            |
| _                      | 1 20 🗸 items            | per page          |          |           |        |        |     |          |               |         |              | 1 - 1       | di 1 risulta |
| ne Utenti              |                         |                   |          |           |        |        |     |          |               |         |              |             |              |
| segnare —              |                         |                   |          |           |        |        |     |          |               |         |              |             |              |
| are a UO               |                         |                   |          |           |        |        |     |          |               |         |              |             |              |
| are a Cod. Min.        |                         |                   |          |           |        |        |     |          |               |         |              |             |              |
| to UDO 🛛 🗕             |                         |                   |          |           |        |        |     |          |               |         |              |             |              |
| nento UDO              |                         |                   |          |           |        |        |     |          |               |         |              |             |              |
|                        |                         |                   |          |           |        |        |     |          |               |         |              |             |              |
| mministrazione         |                         |                   |          |           |        |        |     |          |               |         |              |             |              |
| strazione              |                         |                   |          |           |        |        |     |          |               |         |              |             |              |
| odici ULSS +           |                         |                   |          |           |        |        |     |          |               |         |              |             |              |
| +                      |                         |                   |          |           |        |        |     |          |               |         |              |             |              |
| +                      |                         |                   |          |           |        |        |     |          |               |         |              |             |              |
| +                      |                         |                   |          |           |        |        |     |          |               |         |              |             |              |
| ioni UDO 🕂             |                         |                   |          |           |        |        |     |          |               |         |              |             |              |
| -                      |                         |                   |          |           |        |        |     |          |               |         |              |             |              |
| ni 👻                   |                         |                   |          |           |        |        |     |          |               |         |              |             |              |

la Sede Operativa verrà cancellata dall'elenco di quelle disponibili.

La **Sede Operativa** verrà **eliminata** esclusivamente se non utilizzata nella **registrazione** di **UDO** nel sistema; infatti nel caso essa sia già stata **utilizzata**, il sistema non ne permetterà la cancellazione, indicando nella barra superiore l'**errore** riscontrato.

Per eliminare la sede operativa, sarà necessario scollegarla da tutte le UDO registrate nel sistema, e poi procedere alla sua eliminazione nelle modalità descritte.

## **Ricerca Sede Operativa**

×

Per effettuare una ricerca, è invece necessario cliccare sul pulsante Nuovo Filtro :

| amministrazione - U    | ltente : test1 - Ruolo: A | mministratore    |          |           |        |        |     |                 |               |         |             |             | •             |
|------------------------|---------------------------|------------------|----------|-----------|--------|--------|-----|-----------------|---------------|---------|-------------|-------------|---------------|
| agrafica               | Sedi operative del        | titolare: Blu Em | ergency  |           |        |        | In  | ndietro Ricerca | Per: Denomina | zione   | uovo Filtro | Scarica XLS | 5 Nuova       |
| Registra Titolari      | Denominazione ↑           | Denom.Struttura  | Toponimo | Indirizzo | Civico | Istat  | Cap | Comune          | Provincia     | Tipo Pu | Indirizz    | Modifica    | Elimina       |
| Gestione Titolari      | Sede di Caldogno          | Sede di Caldogno | Via      | Mameli    | 25     | 024018 | ×   | CALDOGNO        | VI            | Terr.   |             | ľ           | ×             |
| Ricerca Titolari       | 1 20 🗸 items              | per page         |          |           |        |        |     |                 |               |         |             | 1 - 1 (     | di 1 risultat |
| ti –                   |                           |                  |          |           |        |        |     |                 |               |         |             |             |               |
| Sestione otenti        |                           |                  |          |           |        |        |     |                 |               |         |             |             |               |
| ussegnare –            |                           |                  |          |           |        |        |     |                 |               |         |             |             |               |
| ssegnare a Cod. Min.   |                           |                  |          |           |        |        |     |                 |               |         |             |             |               |
| amento UDO 🛛 —         |                           |                  |          |           |        |        |     |                 |               |         |             |             |               |
| postamento UDO         |                           |                  |          |           |        |        |     |                 |               |         |             |             |               |
| port                   |                           |                  |          |           |        |        |     |                 |               |         |             |             |               |
| lifici Amministrazione |                           |                  |          |           |        |        |     |                 |               |         |             |             |               |
| ministrazione          |                           |                  |          |           |        |        |     |                 |               |         |             |             |               |
| one Codici ULSS +      |                           |                  |          |           |        |        |     |                 |               |         |             |             |               |
| ri +                   |                           |                  |          |           |        |        |     |                 |               |         |             |             |               |
| +                      |                           |                  |          |           |        |        |     |                 |               |         |             |             |               |
| isiti +                |                           |                  |          |           |        |        |     |                 |               |         |             |             |               |
| igurazioni UDO +       |                           |                  |          |           |        |        |     |                 |               |         |             |             |               |
| erali —                |                           |                  |          |           |        |        |     |                 |               |         |             |             |               |
| Direzioni              |                           |                  |          |           |        |        |     |                 |               |         |             |             |               |

Viene aperta una maschera di ricerca, che permette di selezionare per quale campo effettuare la ricerca sulle Sedi Operative e confermare con il pulsante 0k:

| 🛯 amministrazione - Ut             | ente : test1 - Ruolo: Amministratore     |                       |    |      |     |                 |                |          |           |          | ۲           | U      |
|------------------------------------|------------------------------------------|-----------------------|----|------|-----|-----------------|----------------|----------|-----------|----------|-------------|--------|
| Anagrafica                         |                                          | Filtro Ricerca        | ×  |      |     | _               |                |          |           |          |             |        |
| Titolari –                         | Sedi operative del titolare: Blu Emergen |                       | Ok |      | Ind | ietro Ricerca F | Per: Denominaz | ione Nuo | vo Filtro |          | Nuova       |        |
| 🦆 Registra Titolari                | Denominazione † Denom.Struttura Top      | Denominazione         |    | tat  | Сар | Comune          | Provincia      | Tipo Pu  | Indirizz  | Modifica | Elimina     |        |
| Gestione Titolari                  | Sede di Caldogno Sede di Caldogno        | Denom.Struttura       |    | 4018 | ×   | CALDOGNO        | VI             | Terr.    |           | ľ        | ×           | *<br>* |
|                                    | 1 20 V items per page                    | Ioponimo<br>Indirizzo |    |      |     |                 |                |          |           | 1 - 1 di | 1 risultati |        |
| Utenti -                           |                                          | Civico                |    |      |     |                 |                |          |           |          |             |        |
| UDO da assegnare –                 |                                          | Istat                 |    |      |     |                 |                |          |           |          |             |        |
| → Assegnare a UO                   |                                          | Cap                   |    |      |     |                 |                |          |           |          |             |        |
| → Assegnare a Cod. Min.            |                                          | Provincia             |    |      |     |                 |                |          |           |          |             |        |
| Spostamento UDO —                  |                                          | Tipo Punto Fisico     |    |      |     |                 |                |          |           |          |             |        |
| Spostamento UDO                    |                                          |                       |    |      |     |                 |                |          |           |          |             |        |
| Report     Edifici Amministrazione |                                          |                       |    |      |     |                 |                |          |           |          |             |        |
|                                    |                                          |                       |    |      |     |                 |                |          |           |          |             |        |
|                                    |                                          |                       |    |      |     |                 |                |          |           |          |             |        |
| Titolari +                         |                                          |                       |    |      |     |                 |                |          |           |          |             |        |
| UDO +                              |                                          |                       |    |      |     |                 |                |          |           |          |             |        |
| Requisiti +                        |                                          |                       |    |      |     |                 |                |          |           |          |             |        |
| Configurazioni UDO +               |                                          |                       |    |      |     |                 |                |          |           |          |             |        |
| Generali —                         |                                          |                       |    |      |     |                 |                |          |           |          |             |        |
| 🤰 Direzioni                        |                                          |                       |    |      |     |                 |                |          |           |          |             |        |

Sui **risultati** della **ricerca** è possibile poi effettuare **cancellazioni**, tramite il **pulsante** Elimina come già visto sopra.

# **Esportazione Sedi Operative**

È possibile **esportare** in **XLS** le **Sedi operative registrate** (tutte o una selezione effettuata tramite ricerca) cliccando sul **pulsante** Scarica XLS :

| amministrazione - Ut                                             | tente : test1 - Ruolo: A | mministratore     |          |           |        |        |     |                |                |         |             |             |               | U |
|------------------------------------------------------------------|--------------------------|-------------------|----------|-----------|--------|--------|-----|----------------|----------------|---------|-------------|-------------|---------------|---|
| Anagrafica                                                       | Sedi operative del       | titolare: Blu Eme | ergency  |           |        |        | In  | dietro Ricerca | Per: Denomina: | zione   | Jovo Filtro | Scarica XLS | Nuova         |   |
| <ul> <li>Registra Titolari</li> <li>Gestione Titolari</li> </ul> | Denominazione †          | Denom.Struttura   | Toponimo | Indirizzo | Civico | Istat  | Cap | Comune         | Provincia      | Tipo Pu | Indirizz    | Modifica    | Elimina       | * |
| Q Ricerca Titolari                                               | 1 20 v items             | per page          | Via      | Mameli    | 25     | 024018 | ^   | CALDOGNO       | VI             | ierr.   |             | 1 - 1 d     | i 1 risultati | - |
| Gestione Utenti                                                  |                          |                   |          |           |        |        |     |                |                |         |             |             |               |   |
| UDO da assegnare −<br>→ Assegnare a UO                           |                          |                   |          |           |        |        |     |                |                |         |             |             |               |   |
| → Assegnare a Cod. Min.                                          |                          |                   |          |           |        |        |     |                |                |         |             |             |               |   |
| Spostamento UDO      −     Spostamento UDO                       |                          |                   |          |           |        |        |     |                |                |         |             |             |               |   |
| <ul> <li>→ Report</li> <li>☑ Edifici Amministrazione</li> </ul>  |                          |                   |          |           |        |        |     |                |                |         |             |             |               |   |
| Amministrazione                                                  |                          |                   |          |           |        |        |     |                |                |         |             |             |               |   |
| Gestione Codici ULSS +<br>Titolari +                             |                          |                   |          |           |        |        |     |                |                |         |             |             |               |   |
| UDO +                                                            |                          |                   |          |           |        |        |     |                |                |         |             |             |               |   |
| Requisiti +<br>Configurazioni UDO +                              |                          |                   |          |           |        |        |     |                |                |         |             |             |               |   |
| Generali —                                                       |                          |                   |          |           |        |        |     |                |                |         |             |             |               |   |
|                                                                  |                          |                   |          |           |        |        |     |                |                |         |             |             |               |   |

A seguito del **download**:

| amministrazione - U                                                                        | tente : test1 - Ruolo: /            | Amministratore                                                                        |                 |                     |              |                 |          |                    |                            |                           |             | ۲                           | U |
|--------------------------------------------------------------------------------------------|-------------------------------------|---------------------------------------------------------------------------------------|-----------------|---------------------|--------------|-----------------|----------|--------------------|----------------------------|---------------------------|-------------|-----------------------------|---|
| Anagrafica<br>Titolari –                                                                   | Sedi operative de                   | rative del titolare: Blu Emergency                                                    |                 |                     |              |                 |          | lietro Ricerca     | <sup>9</sup> er: Denominaz | ione Nuovo Filtro         | Scarica XLS | Nuova                       |   |
| <ul> <li>Registra Titolari</li> <li>Gestione Titolari</li> <li>Ricerca Titolari</li> </ul> | Denominazione †<br>Sede di Caldogno | Denom.Struttura<br>Sede di Caldogno<br>s per page                                     | Toponimo<br>Via | Indirizzo<br>Mameli | Civico<br>25 | lstat<br>024018 | Cap<br>X | Comune<br>CALDOGNO | Provincia<br>VI            | Tipo Pu Indirizz<br>Terr. | . Modifica  | Elimina<br>×<br>1 risultati | * |
| Utenti –<br>Sestione Utenti UDO da assegnare –                                             | x                                   | LS DOWNLOAD                                                                           |                 |                     |              |                 |          | >                  | <                          |                           |             |                             |   |
| <ul> <li>→ Assegnare a UO</li> <li>→ Assegnare a Cod. Min.</li> </ul>                      |                                     | ata inizio: 12/05/2023, 12:19<br>ata fine: 12/05/2023, 12:19:5<br>perazioni totali: 1 | :57<br>57       |                     |              |                 |          |                    | -                          |                           |             |                             |   |
| Spostamento UDO     Spostamento UDO     A Report                                           | 0<br>0<br>0                         | perazioni completate: 1<br>perazioni ignorata: 0<br>perazioni fallite: 0              |                 |                     |              |                 |          |                    | -                          |                           |             |                             |   |
| Edifici Amministrazione     Amministrazione                                                |                                     |                                                                                       |                 | 100%                | -            |                 | > Dov    | vnload Chiudi      |                            |                           |             |                             |   |
| Gestione Codici ULSS +<br>Titolari +                                                       |                                     |                                                                                       |                 |                     |              |                 |          |                    |                            |                           |             |                             |   |
| Requisiti +<br>Configurazioni UDO +                                                        |                                     |                                                                                       |                 |                     |              |                 |          |                    |                            |                           |             |                             |   |
| Generali -                                                                                 |                                     |                                                                                       |                 |                     |              |                 |          |                    |                            |                           |             |                             |   |

le Sedi Operative saranno esportate in un file XLS, che sarà visualizzabile in locale sulla postazione utilizzata.

# **UNITA' OPERATIVE**

×

Cliccando sul **pulsante** Gestisci Unità Operative :

| mministrazione - U                                 | tente : | test1 - Ruo               | olo: Ammi                 | nistratore       |         |         |             |           |                                                                                                    |                                                                                                    |            |                                  |                                                                                                    |                                     |            |
|----------------------------------------------------|---------|---------------------------|---------------------------|------------------|---------|---------|-------------|-----------|----------------------------------------------------------------------------------------------------|----------------------------------------------------------------------------------------------------|------------|----------------------------------|----------------------------------------------------------------------------------------------------|-------------------------------------|------------|
| rafica<br>–                                        | Ges     | tione Titol               | are                       |                  |         |         |             |           | Ricerca Per: I                                                                                                    | Ragione Sociale                                                                                                    | Nuovo Filt | ro Scarica XI                    | LS Nuovo T                                                                                                    | itolare Rice                        | rca Titola |
| gistra Titolari                                    |         | Abilitato                 | Codice Uni                | Abilitato II     | Nome    | Cognome | Codice Fisc | Tipologia | Denominaz                                                                                                    | Ragione So                                                                                                    | P.IVA      | Direzione                        | Abilita Tit.                                                                                                    | Modifica                            | Elimina    |
| tione Titolari<br>rca Titolari                     | -       | Abilitato                 | T3740                     | 24/03/2023       | 165440  | 100400  |             | -         | -                                                                                                    | -                                                                                                    | -          | Sanitario e<br>Salute<br>Montalo | ~                                                                                                    | ľ                                   | ×          |
| -                                                  |         | Forma Soc                 | <b>ietaria</b> ODV        |                  |         |         |             |           |                                                                                                    |                                                                                                    |            | Wentale                          | 1                                                                                                    | Gestisci stri                       | utture     |
| assegnare –                                        |         | Natura Priv<br>Tipologia  | vato<br>Struttura territo | riale AC da Regi | one     |         |             |           |                                                                                                    |                                                                                                    |            |                                  |                                                                                                    | 🕾 Gestisci s                        | edi        |
| ignare a UO                                        |         | Tipologia :               | Studio                    |                  |         |         |             |           |                                                                                                    |                                                                                                    | _          |                                  |                                                                                                    | operative<br>V Gestisci u           | nita'      |
| egnare a Cod. Min.<br>nento UDO –<br>ustamento UDO |         | Provincia \<br>Sede Legal | /icenza<br>le (comune) C/ | ALDOGNO          |         |         |             |           |                                                                                                    |                                                                                                    | -          |                                  |                                                                                                    | operative<br>Gestisci un<br>offerta | ita' di    |
| ort<br>ici Amministrazione                         | +       | Abilitato                 | T3759                     | 01/10/2021       | - 0.000 | -62444  |             |           | Fighting<br>Annual Social<br>Annual Social<br>Annual Annual<br>Annual Social<br>Annual Annual<br>Annual Annual Annual<br>Annual Annual Annual<br>Annual Annual Annual Annual Annual<br>Annual Annual | i na si kata<br>Katalari                                                                                                    |            | Sanitario e<br>Salute<br>Mentale |                                                                                                    | ď                                   | ×          |
| e Codici ULSS +                                    | +       | Abilitato                 | T3700                     | 27/09/2021       | -       |         | -           | -         | Approximation of the second second se                                                                                                    | Assesses<br>Assesses<br>Assesses                                                                                                    |            | Sanitario e<br>Salute<br>Mentale | ~                                                                                                    | ľ                                   | ×          |
| + + +                                              | +       | Abilitato                 | T3747                     | 01/10/2021       | -02000  | -02449  |             | -         | Anno Anno Anno Anno Anno Anno Anno Anno                                                                                                    | Harrison and American Street Street S |            | Sanitario e<br>Salute<br>Mentale | <b>~</b>                                                                                                    | Ø                                   | ×          |
| azioni UDO +                                       | +       | Abilitato                 | T3360                     | 02/06/2020       | -       | -       |             | 10.000    | -                                                                                                    | 10.000                                                                                                    |            | Socio<br>Sanitario               | <ul> <li>Image: A second second s</li></ul> | Ø                                   | ×          |
| zioni                                              | +       | Abilitato                 | T2930                     | 21/04/2020       | -       | -       |             | 10000     |                                                                                                    |                                                                                                    |            | Sanitario e<br>Salute<br>Mentale |                                                                                                    | ľ                                   | ×          |

è possibile accedere alla lista completa delle unità operative inserite all'interno del sistema e alle opzioni di registrazione/modifica/eliminazione e ricerca delle stesse.

Le **funzionalità** disponibili sono:

- Inserimento delle Unità Operative (pulsante Nuova );
- Modifica delle Unità Operative (pulsante Modifica );
- Eliminazione delle Unità Operative (pulsante Elimina);

- Ricerca delle Unità Operative (pulsante Nuovo filtro);
- Esportazione in XLS (pulsante Scarica XLS).

### Inserimento UO

Per inserire l'unità operativa, l'utente deve cliccare sul pulsante Nuova :

| amministrazione - Ut                                          | ente : test1 - Ruolo: Amministratore         |                                     | ()<br>()                       |
|---------------------------------------------------------------|----------------------------------------------|-------------------------------------|--------------------------------|
| Anagrafica                                                    | Unità operative del titolare : Blu Emergency | Indietro Ricerca Per: Denominazione | Nuovo Filtro Scarica XLS Nuova |
| 🦆 Registra Titolari                                           | Struttura Giuridica                          | Denominazione 1                     | Codice Un Modifica Elimina     |
| 🗭 Gestione Titolari                                           | Blu Emergency                                | Blu Emergency                       | R3068                          |
| Q Ricerca Titolari                                            | Blu Emergency                                | Resp. Ambulanze Caldogno            | A5444 🕜 🗙                      |
| Utenti —                                                      | 1 20 V items per page                        |                                     | 1 - 2 di 2 risultati           |
| Gestione Utenti                                               |                                              |                                     |                                |
| UDO da assegnare —                                            |                                              |                                     |                                |
| → Assegnare a UO                                              |                                              |                                     |                                |
| → Assegnare a Cod. Min.                                       |                                              |                                     |                                |
| Spostamento UDO         −           →         Spostamento UDO |                                              |                                     |                                |
| → Report                                                      |                                              |                                     |                                |
| Edifici Amministrazione                                       |                                              |                                     |                                |
| Amministrazione                                               |                                              |                                     |                                |
| Gestione Codici ULSS +                                        |                                              |                                     |                                |
| Titolari +                                                    |                                              |                                     |                                |
| UDO +                                                         |                                              |                                     |                                |
| Requisiti +                                                   |                                              |                                     |                                |
| Configurazioni UDO +                                          |                                              |                                     |                                |
| Generali –                                                    |                                              |                                     |                                |
| 🎝 Direzioni                                                   |                                              |                                     |                                |

## Salvataggio UO

:

Viene aperta la finestra che permette di inserire la Denominazione dell'unità operativa e di salvarla con l'apposito tasto Salva

| 🚾 amministrazione - l                                              | Jtente : test1 - | Ruolo: Amministi | atore                   |   |               |                          |
|--------------------------------------------------------------------|------------------|------------------|-------------------------|---|---------------|--------------------------|
| Anagrafica                                                         | Dettaglio U      | JO               |                         |   |               | ×                        |
| Titolari —                                                         |                  |                  |                         |   | Pulisci Salva | Filtro Scarica XLS Nuova |
| Registra Titolari                                                  |                  |                  |                         |   | 1             | Un Modifica Elimina      |
| <ul> <li>Gestione Titolari</li> <li>Q. Ricerca Titolari</li> </ul> | Italiano         | Titolare         | Blu Emergency           |   | v             | 58 🕜 💌 î                 |
| Utenti –                                                           |                  | Denominazione *  | Unità Operativa di Test |   | Coincide      | 44 🕜 🗙 🖕                 |
| Sestione Utenti                                                    |                  |                  |                         | 1 |               | 1 - 2 di 2 risultati     |
| UDO da assegnare 📃                                                 |                  |                  |                         |   |               |                          |
| → Assegnare a UO                                                   |                  |                  |                         |   |               |                          |
| → Assegnare a Cod. Min.                                            | Show Form Bindi  | ngs              |                         |   |               |                          |
| Spostamento UDO -                                                  |                  |                  |                         |   |               |                          |
| → Spostamento UDO                                                  |                  |                  |                         |   |               |                          |
| → Report                                                           |                  |                  |                         |   |               |                          |
| 📕 Edifici Amministrazione                                          |                  |                  |                         |   |               |                          |
| Amministrazione                                                    |                  |                  |                         |   |               |                          |
| Gestione Codici ULSS +                                             |                  |                  |                         |   |               |                          |
| Titolari +                                                         |                  |                  |                         |   |               |                          |
| UDO +                                                              |                  |                  |                         |   |               |                          |
| Requisiti +                                                        |                  |                  |                         |   |               |                          |
| Configurazioni UDO +                                               |                  |                  |                         |   |               |                          |
| Generali –                                                         |                  |                  |                         |   |               |                          |
| 🛃 Direzioni                                                        | ,                |                  |                         |   |               |                          |

Una volta che essa verrà salvata, il sistema comunicherà che l'UO è stata salvata con successo e aggiornerà la lista delle unità

#### operative del Titolare:

| amministrazione - Ute   | ente : test1 - Ruolo: Amministratore         |                                     |              |              |             |
|-------------------------|----------------------------------------------|-------------------------------------|--------------|--------------|-------------|
| Anagrafica              |                                              |                                     |              | UO salvata c | on successo |
| Titolari —              | Unità operative del titolare : Blu Emergency | Indietro Ricerca Per: Denominazione | Nuovo Filtro | Scarica XLS  | Nuova       |
| 🦆 Registra Titolari     | Struttura Giuridica                          | Denominazione 1                     | Codice Un    | Modifica I   | Elimina     |
| Gestione Titolari       | Blu Emergency                                | Blu Emergency                       | R3068        | ľ            | ×           |
|                         | Blu Emergency                                | Resp. Ambulanze Caldogno            | A5444        | ľ            | ×           |
| Gestione Utenti         | Blu Emergency                                | Unità Operativa di Test             | R3071        | ľ            | × .         |
| UDO da assegnare –      | 1 20 V items per page                        |                                     |              | 1 - 3 di 3   | 3 risultati |
| → Assegnare a UO        |                                              |                                     |              |              |             |
| → Assegnare a Cod. Min. |                                              |                                     |              |              |             |
| Spostamento UDO –       |                                              |                                     |              |              |             |
| → Spostamento UDO       |                                              |                                     |              |              |             |
| → Report                |                                              |                                     |              |              |             |
| Edifici Amministrazione |                                              |                                     |              |              |             |
| Amministrazione         |                                              |                                     |              |              |             |
| Gestione Codici ULSS +  |                                              |                                     |              |              |             |
| Titolari +              |                                              |                                     |              |              |             |
| UDO +                   |                                              |                                     |              |              |             |
|                         |                                              |                                     |              |              |             |
| Generali –              |                                              |                                     |              |              |             |
| 🤪 Direzioni             |                                              |                                     |              |              |             |

Questa **funzione** è **valida** per tutti i **Titolari**, tranne che per le **Aziende Sanitarie**: in tal caso le **UO** sono prese dagli **atti aziendali**, quindi il **Titolare** può solo modificare o eliminare quelle già presenti, ma non crearne di nuove perché sono collegate agli **organigrammi** gestiti negli atti aziendali.

### **Modifica UO**

Per modificare l'unità operativa, è necessario cliccare sul pulsante Modifica :

| amministrazione - Ut                   | ente : test1 - Ruolo: Amministratore         |                                     |                          | 🕀 🙂         |
|----------------------------------------|----------------------------------------------|-------------------------------------|--------------------------|-------------|
| Anagrafica                             | Unità operative del titolare : Blu Emergency | Indietro Ricerca Per: Denominazione | Nuovo Filtro Scarica XLS | Nuova       |
| 🦆 Registra Titolari                    | Struttura Giuridica                          | Denominazione 1                     | Codice Un Modifica       | Elimina     |
| C Gestione Titolari                    | Blu Emergency                                | Blu Emergency                       | R3068                    | ×           |
| Q Ricerca Titolari                     | Blu Emergency                                | Resp. Ambulanze Caldogno            | A5444                    | ×           |
| Utenti –                               | Blu Emergency                                | Unità Operativa di Test             | R3071                    | ×           |
|                                        | 1 20 V items per page                        |                                     | 1 - 3 d                  | 3 risultati |
| UDO da assegnare —<br>→ Assegnare a UO |                                              |                                     |                          |             |
| → Assegnare a Cod. Min.                |                                              |                                     |                          |             |
| Spostamento UDO –                      |                                              |                                     |                          |             |
| → Spostamento UDO                      |                                              |                                     |                          |             |
| → Report                               |                                              |                                     |                          |             |
| Edifici Amministrazione                |                                              |                                     |                          |             |
| Amministrazione                        |                                              |                                     |                          |             |
| Gestione Codici ULSS +                 |                                              |                                     |                          |             |
| Titolari +                             |                                              |                                     |                          |             |
| UDO +                                  |                                              |                                     |                          |             |
| Requisiti +                            |                                              |                                     |                          |             |
| Configurazioni UDO +                   |                                              |                                     |                          |             |
| Generali —                             |                                              |                                     |                          |             |
| 🦆 Direzioni                            |                                              |                                     |                          |             |

In questo modo, si accede alla **finestra** di **modifica** dell'unità operativa che permette di modificarne la Denominazione , salvando poi con l'apposito **pulsante** Salva :

| amministrazione - Ut               | ente : test1 - Ruolo: Ammini | tratore                            |          |                                        | <b>(</b> )               |
|------------------------------------|------------------------------|------------------------------------|----------|----------------------------------------|--------------------------|
| Anagrafica                         | Dettaglio UO                 |                                    |          | ×                                      |                          |
| Titolari —                         |                              |                                    |          | Pulisci Salva                          | Filtro Scarica XLS Nuova |
| 🦆 Registra Titolari                |                              |                                    |          | •••••••••••••••••••••••••••••••••••••• | Un Modifica Elimina      |
| Gestione Titolari                  | Italiano                     | Plu Emergeno (                     | *        |                                        | 68 🕜 💌 ˆ                 |
|                                    | Denominazione                | Unità Operativa di Test Modificata |          | Coincide                               | 44 🕜 💌                   |
| Gestione Utenti                    |                              | L                                  | <b>↑</b> |                                        | 71 🕜 🗙 🗸                 |
| UDO da assegnare —                 |                              |                                    |          |                                        | 1 - 3 di 3 risultati     |
| → Assegnare a UO                   |                              |                                    |          |                                        |                          |
| → Assegnare a Cod. Min.            | Show Form Bindings           |                                    |          |                                        |                          |
| Spostamento UDO –                  |                              |                                    |          |                                        |                          |
| → spostamento UDO                  |                              |                                    |          |                                        |                          |
| Report     Edifici Amministrazione |                              |                                    |          |                                        |                          |
| Amministrazione                    |                              |                                    |          |                                        |                          |
| Gestione Codici III SS +           |                              |                                    |          |                                        |                          |
| Titolari +                         |                              |                                    |          |                                        |                          |
| UDO +                              |                              |                                    |          |                                        |                          |
| Requisiti +                        |                              |                                    |          |                                        |                          |
| Configurazioni UDO +               |                              |                                    |          |                                        |                          |
| Generali —                         |                              |                                    |          |                                        |                          |
| Direzioni                          |                              |                                    |          |                                        |                          |

La modifica effettuata sarà automaticamente passata a tutte le UDO registrate utilizzando l'unità operativa modificata.

|                         |                                              |                                     |              | UO colucto  |             |
|-------------------------|----------------------------------------------|-------------------------------------|--------------|-------------|-------------|
| Anagrafica              |                                              |                                     |              |             | con success |
| Titolari –              | Unità operative del titolare : Blu Emergency | Indietro Ricerca Per: Denominazione | Nuovo Filtro | Scarica XLS | Nuova       |
| 🦆 Registra Titolari     | Struttura Giuridica                          | Denominazione 1                     | Codice Up    | Modifica    | Flimina     |
| C Gestione Titolari     | Blu Emergency                                | Blu Emergency                       | R3068        |             | ×           |
| Q Ricerca Titolari      | Blu Emergency                                | Resp. Ambulanze Caldogno            | A5444        | ß           | x           |
| Utenti —                | Blu Emergency                                | Unità Operativa di Test Modificata  | R3071        |             | ×           |
| Sestione Utenti         |                                              |                                     |              | 1.2 di      | 2 ricultati |
| UDO da assegnare 🛛 🗕    | 20 V Rems per page                           |                                     |              | 1 - 5 U     | 5 risuitati |
| → Assegnare a UO        |                                              |                                     |              |             |             |
| ➔ Assegnare a Cod. Min. |                                              |                                     |              |             |             |
| Spostamento UDO 🛛 🗕     |                                              |                                     |              |             |             |
| → Spostamento UDO       |                                              |                                     |              |             |             |
| → Report                |                                              |                                     |              |             |             |
| Edifici Amministrazione |                                              |                                     |              |             |             |
| Amministrazione         |                                              |                                     |              |             |             |
| Gestione Codici ULSS +  |                                              |                                     |              |             |             |
| ītolari +               |                                              |                                     |              |             |             |
| H ODU                   |                                              |                                     |              |             |             |
| Requisiti +             |                                              |                                     |              |             |             |
| Configurazioni UDO +    |                                              |                                     |              |             |             |
| Generali —              |                                              |                                     |              |             |             |
| 🛃 Direzioni             |                                              |                                     |              |             |             |

## **Eliminazione UO**

Per eliminare l'unità operativa è necessario selezionare quella di proprio interesse dalla lista completa oppure da una selezione creata tramite ricerca, e cliccare sul tasto Elimina :

| amministrazione - Ut    | tente : test1 - Ruolo: Amministratore        |                                     | <b>(U)</b>                     |
|-------------------------|----------------------------------------------|-------------------------------------|--------------------------------|
| Anagrafica              | Unità operativo del titoloro i Plu Emorgonov | Indietro Ricerca Per: Denominazione | Nuovo Filtro Scarica XLS Nuova |
| Titolari —              | Unita operative del titolare . Dia Emergency |                                     |                                |
| 🦆 Registra Titolari     | Struttura Giuridica                          | Denominazione †                     | Codice Un Modifica Elimina     |
| Gestione Titolari       | Blu Emergency                                | Blu Emergency                       | R3068                          |
|                         | Blu Emergency                                | Resp. Ambulanze Caldogno            | A5444 🗹 🗙                      |
| Utenti –                | Blu Emergency                                | Unità Operativa di Test Modificata  | R3071 🗹 🗙 🗸                    |
|                         | 1 20 V items per page                        |                                     | 1 - 3 di 3 risultati           |
| → Assegnare a UO        |                                              |                                     |                                |
| → Assegnare a Cod. Min. |                                              |                                     |                                |
| Spostamento UDO –       |                                              |                                     |                                |
| → Spostamento UDO       |                                              |                                     |                                |
| → Report                |                                              |                                     |                                |
| Edifici Amministrazione |                                              |                                     |                                |
| Amministrazione         |                                              |                                     |                                |
| Gestione Codici ULSS +  |                                              |                                     |                                |
| Titolari +              |                                              |                                     |                                |
| UDO +                   |                                              |                                     |                                |
| Requisiti +             |                                              |                                     |                                |
| Configurazioni UDO +    |                                              |                                     |                                |
| Generali —              |                                              |                                     |                                |
| 🏖 Direzioni             |                                              |                                     |                                |

A questo punto verrà visualizzata una **finestra** di **conferma eliminazione** dell'**unità operativa** e facendo click sul **pulsante** Conferma :

| amministrazione - U     | Itente : test1 - Ruolo: Amministratore | 3                                       |                     |                                     |              |             | <b>(</b>    | U |
|-------------------------|----------------------------------------|-----------------------------------------|---------------------|-------------------------------------|--------------|-------------|-------------|---|
| Anagrafica              |                                        | Richiesta di conferma                   |                     | ×                                   |              |             | _           |   |
| Titolari —              | Unità operative del titolare : B       | Confermi l'eliminazione? Questa operazi | one è irreversibile | Indietro Ricerca Per: Denominazione | Nuovo Filtro | Scarica XLS | Nuova       |   |
| 🦀 Registra Titolari     | Struttura Gi                           |                                         |                     | azione †                            | Codice Un    | Modifica    | Elimina     |   |
| Gestione Titolari       | Blu Emerg                              |                                         |                     | nergency                            | R3068        | Ľ           | ×           | • |
|                         | Blu Emergeno                           | cy                                      | Re                  | esp. Ambulanze Caldogno             | A5444        | ď           | ×           |   |
| Utenti -                | Blu Emergeno                           | cy                                      | Unità               | Operativa di Test Modificata        | R3071        | ď           | ×           | - |
|                         | 1 20 V items per page                  |                                         |                     |                                     |              | 1 - 3 di    | 3 risultati |   |
| → Assegnare a UO        |                                        |                                         |                     |                                     |              |             |             |   |
| → Assegnare a Cod. Min. |                                        |                                         |                     |                                     |              |             |             |   |
| Spostamento UDO —       |                                        |                                         |                     |                                     |              |             |             |   |
| → Spostamento UDO       |                                        |                                         |                     |                                     |              |             |             |   |
| → Report                |                                        |                                         |                     |                                     |              |             |             |   |
| Edifici Amministrazione |                                        |                                         |                     |                                     |              |             |             |   |
| Amministrazione         |                                        |                                         |                     |                                     |              |             |             |   |
| Gestione Codici ULSS +  |                                        |                                         |                     |                                     |              |             |             |   |
| Titolari +              |                                        |                                         |                     |                                     |              |             |             |   |
| UDO +                   |                                        |                                         |                     |                                     |              |             |             |   |
| Requisiti +             |                                        |                                         |                     |                                     |              |             |             |   |
| Configurazioni UDO +    |                                        |                                         |                     |                                     |              |             |             |   |
| Generali —              |                                        |                                         |                     |                                     |              |             |             |   |
| Direzioni               |                                        |                                         |                     |                                     |              |             |             |   |

verrà visualizzato un messaggio di conferma di eliminazione avvenuta con successo:

| fica                                        |                                              | <b> 🖉</b>                           | Cancellazio  | ne completata | a con succe   |
|---------------------------------------------|----------------------------------------------|-------------------------------------|--------------|---------------|---------------|
| -                                           | Unità operative del titolare : Blu Emergency | Indietro Ricerca Per: Denominazione | Nuovo Filtro | Scarica XLS   | S Nuova       |
| ra Titolari                                 | Struttura Giuridica                          | Denominazione †                     | Codice Un    | Modifica      | Elimina       |
| e Titolari<br>Titolari                      | Blu Emergency                                | Blu Emergency                       | R3068        | Ľ             | ×             |
| ntolan                                      | Blu Emergency                                | Resp. Ambulanze Caldogno            | A5444        | ľ             | ×             |
| - Utenti                                    | 1 20 v items per page                        |                                     |              | 1 - 2 c       | di 2 risultat |
| nare a Cod. Min.<br>nto UDO –<br>amento UDO |                                              |                                     |              |               |               |
| strazione                                   |                                              |                                     |              |               |               |
| Codici ULSS +                               |                                              |                                     |              |               |               |
| +                                           |                                              |                                     |              |               |               |
| +                                           |                                              |                                     |              |               |               |
| +                                           |                                              |                                     |              |               |               |
| zioni UDO 🕂                                 |                                              |                                     |              |               |               |
| -                                           |                                              |                                     |              |               |               |

In questo modo l'**unità operativa** verrà **cancellata** dall'elenco di quelle **disponibili**.

L'unità operativa verrà **eliminata** esclusivamente se non utilizzata nella **registrazione** di **UDO** nel sistema; al contrario se essa è già stata **utilizzata**, il sistema non ne permetterà l'**eliminazione**, indicando l'**errore** riscontrato e, per eliminarla, sarà necessario **scollegarla** da tutte le **UDO registrate** nel sistema, e poi procedere alla sua **eliminazione** nelle modalità descritte.

## **Ricerca UO**

Per effettuare una **ricerca**, è invece necessario cliccare sul tasto Nuovo Filtro :

| amministrazione - U                     | Itente : test1 - Ruolo: Amministratore       |                                     | (U)                            |
|-----------------------------------------|----------------------------------------------|-------------------------------------|--------------------------------|
| Anagrafica<br>Titolari –                | Unità operative del titolare : Blu Emergency | Indietro Ricerca Per: Denominazione | Nuovo Filtro Scarica XLS Nuova |
| Registra Titolari                       | Struttura Giuridica                          | Denominazione 1                     | Codice Un Modifica Elimina     |
| Gescione Titolari     Gescione Titolari | Blu Emergency                                | Blu Emergency                       | R3068 🗹 🗡 î                    |
|                                         | Blu Emergency                                | Resp. Ambulanze Caldogno            | A5444 🗹 🗙 🗸                    |
| Gestione Utenti                         | 1 20 V items per page                        |                                     | 1 - 2 di 2 risultati           |
| UDO da assegnare -                      |                                              |                                     |                                |
| → Assegnare a UO                        |                                              |                                     |                                |
| → Assegnare a Cod. Min.                 |                                              |                                     |                                |
| Spostamento UDO -                       |                                              |                                     |                                |
| → Spostamento UDO                       |                                              |                                     |                                |
| → Report                                |                                              |                                     |                                |
| Edifici Amministrazione                 |                                              |                                     |                                |
| Amministrazione                         |                                              |                                     |                                |
| Gestione Codici ULSS +                  |                                              |                                     |                                |
| Titolari +                              |                                              |                                     |                                |
| UDO +                                   |                                              |                                     |                                |
| Requisiti +                             |                                              |                                     |                                |
| Configurazioni UDO +                    |                                              |                                     |                                |
| Generali –                              |                                              |                                     |                                |
| 🍰 Direzioni                             |                                              |                                     |                                |

Viene aperta una **maschera** di **ricerca**, che permette di selezionare per quale **campo** effettuare la **ricerca** sulle **unità operative** e confermare con il **pulsante** 0k :

| 🕙 amministrazione - Uto | ente : test1 - Ruolo: Amministratore      |                     |    | 1                                   |              |             | <b>(</b>  |
|-------------------------|-------------------------------------------|---------------------|----|-------------------------------------|--------------|-------------|-----------|
| Anagrafica              |                                           | Filtro Ricerca      | ×  |                                     |              |             |           |
| Titolari –              | Unità operative del titolare : Blu Emerge |                     | Ok | Indietro Ricerca Per: Denominazione | Nuovo Filtro | Scarica XLS | Nuova     |
| 🍰 Registra Titolari     | Struttura Giuridica                       | Struttura Giuridica |    | Danominaziona 🕇                     | Codice Up    | Modifica F  | limina    |
| 😰 Gestione Titolari     | Blu Emergency                             | Denominazione       | 0  | Blu Emergency                       | R3068        |             | ×         |
| Q Ricerca Titolari      | Blu Emergency                             | Codice Univoco      | 0  | Resp. Ambulanze Caldogno            | A5444        | ľ           | ×         |
| Utenti —                | 1 20 V items per page                     |                     |    |                                     |              | 1 - 2 di 2  | risultati |
| Gestione Utenti         |                                           |                     |    |                                     |              |             |           |
| UDO da assegnare —      |                                           |                     |    |                                     |              |             |           |
| → Assegnare a Cod Min   |                                           |                     |    |                                     |              |             |           |
| Spectamente UDO         |                                           |                     |    |                                     |              |             |           |
| Spostamento UDO         |                                           |                     |    |                                     |              |             |           |
| → Report                |                                           |                     |    |                                     |              |             |           |
| Edifici Amministrazione |                                           |                     |    |                                     |              |             |           |
| Amministrazione         |                                           |                     |    |                                     |              |             |           |
| Gestione Codici ULSS +  |                                           |                     |    |                                     |              |             |           |
| Titolari +              |                                           |                     |    |                                     |              |             |           |
| UDO +                   |                                           |                     |    |                                     |              |             |           |
| Requisiti +             |                                           |                     |    |                                     |              |             |           |
| Configurazioni UDO +    |                                           |                     |    |                                     |              |             |           |
| Generali –              |                                           |                     |    |                                     |              |             |           |
| 🤰 Direzioni             |                                           |                     |    |                                     |              |             |           |

Sui **risultati** della **ricerca** è poi possibile effettuare **cancellazioni**, tramite il **pulsante** Elimina, dopo aver selezionato il **record** che si desidera **eliminare**.

## **Esportazione UO**

×

È possibile **esportare** in **XLS** le **unità operative registrate** (tutte o una selezione effettuata tramite ricerca) cliccando sul **pulsante** Scarica XLS :

| mministrazione - U                   | tente : test1 - Ruolo: Amministratore        |                               |                                   |
|--------------------------------------|----------------------------------------------|-------------------------------|-----------------------------------|
| grafica                              |                                              | Todieto                       | Nurveo Eiltro Scarica XI S Nurvea |
| ari —                                | Unita operative del titolare : Blu Emergency | Ricerca Pell Struttura Giulid |                                   |
| Registra Titolari                    | Struttura Giuridica                          | Denominazione ↑               | Codice Un Modifica Elimina        |
| Gestione Titolari                    | Blu Emergency                                | Blu Emergency                 | R3068                             |
| Ricerca Titolari                     | Blu Emergency                                | Resp. Ambulanze Caldogno      | A5444 🗹 🗙                         |
| i –                                  | 1 20 V items per page                        |                               | 1 - 2 di 2 risulta                |
| -                                    |                                              |                               |                                   |
| la assegnare –                       |                                              |                               |                                   |
| ssegnare a Cod. Min.                 |                                              |                               |                                   |
| omente IIDO -                        |                                              |                               |                                   |
| postamento UDO                       |                                              |                               |                                   |
| port                                 |                                              |                               |                                   |
| lifici Amministrazione               |                                              |                               |                                   |
| ninistrazione                        |                                              |                               |                                   |
| ne Codici ULSS +                     |                                              |                               |                                   |
| i +                                  |                                              |                               |                                   |
| +                                    |                                              |                               |                                   |
|                                      |                                              |                               |                                   |
| siti +                               |                                              |                               |                                   |
| isiti +<br>purazioni UDO +           |                                              |                               |                                   |
| isiti +<br>gurazioni UDO +<br>rali – |                                              |                               |                                   |

Le **unità operative** saranno esportate in un file XLS, che sarà automaticamente aperto o scaricato in locale sulla postazione utilizzata.

A seguito del **download**:

| -                         |                                                 |                                        |                                |
|---------------------------|-------------------------------------------------|----------------------------------------|--------------------------------|
| amministrazione - Ut      | ente : test1 - Ruolo: Amministratore            |                                        |                                |
| Anagrafica                |                                                 |                                        |                                |
| Titolari –                | Unità operative del titolare : Blu Emergency    | Indietro Ricerca Per: Struttura Giurid | Nuovo Filtro Scarica XLS Nuova |
| Registra Titolari         |                                                 |                                        |                                |
| Gestione Titolari         | Struttura Giuridica                             | Denominazione †                        | Codice Un Modifica Elimina     |
| Q Ricerca Titolari        | Blu Emergency                                   | Blu Emergency                          | R3068                          |
|                           | Biu Emergency                                   | Resp. Ambulanze Caldogno               | A5444 🗹 🗙 🗸                    |
| Utenti –                  | 1 20 -                                          |                                        | 1 - 2 di 2 risultati           |
| Gestione otenti           | XLS DOWNLOAD                                    | ×                                      |                                |
| UDO da assegnare 🗕        | Data initio: 12/05/2022 16:40:14                |                                        |                                |
| → Assegnare a UO          | Data fine: 12/05/2023, 16:40:14                 |                                        |                                |
| → Assegnare a Cod. Min.   | Operationi totalii 1                            |                                        |                                |
| Spostamento UDO 🛛 🗕       | Operazioni completate: 1                        |                                        |                                |
| → Spostamento UDO         | Operazioni ignorata: 0<br>Operazioni fallite: 0 |                                        |                                |
| → Report                  |                                                 |                                        |                                |
| 🚊 Edifici Amministrazione |                                                 | 100%                                   |                                |
| Amministrazione           |                                                 | Download Chindi                        |                                |
| Amministrazione           |                                                 |                                        |                                |
| Gestione Codici ULSS +    |                                                 |                                        |                                |
| Titolari +                |                                                 |                                        |                                |
| UDO +                     |                                                 |                                        |                                |
| Requisiti +               |                                                 |                                        |                                |
| Configurazioni UDO +      |                                                 |                                        |                                |
| Generali –                |                                                 |                                        |                                |
| 🛃 Direzioni               |                                                 |                                        |                                |

le unità operative saranno esportate in un file XLS, che sarà visualizzabile in locale sulla postazione utilizzata.

**N.B**: I **Titolari** di **tipo** Azienda Sanitaria possono esclusivamente **cancellare** o **modificare unità operative** già **inserite**, in quanto la **gestione** delle **Unità Operative** è completamente demandata agli **Atti Aziendali**.

# UNITA' DI OFFERTA (UDO)

Cliccando sul **pulsante** Gestisci Unità di Offerta:

| amministrazione - U                                                                                                    | ltente : t | est1 - Ruc  | olo: Ammii         | nistratore       |        |         |             |              |                                                                                                    |                                                     |               |                                  |                                                                                                    |                         | <b>()</b>    |
|----------------------------------------------------------------------------------------------------|------------|-------------|--------------------|------------------|--------|---------|-------------|--------------|----------------------------------------------------------------------------------------------------|-----------------------------------------------------|---------------|----------------------------------|----------------------------------------------------------------------------------------------------|-------------------------|--------------|
| Anagrafica                                                                                                    |            |             |                    |                  |        |         |             |              |                                                                                                    |                                                     | Nume Filt     | Constan M                        |                                                                                                    | telare Dise             | see Titelare |
| Titolari —                                                                                                    | Gest       | ione Titol  | are                |                  |        |         |             |              | Ricerca Per: F                                                                                                    | kagione sociale                                     |               |                                  |                                                                                                    | Rice                    |              |
| 🦆 Registra Titolari                                                                                                    |            | Abilitato   | Codice Uni         | Abilitato II     | Nome   | Cognome | Codice Fisc | Tipologia    | Denominaz                                                                                                    | Ragione So                                          | P.IVA         | Direzione                        | Abilita Tit.                                                                                                    | Modifica                | Elimina      |
| <ul> <li>Gestione Titolari</li> <li>Ricerca Titolari</li> </ul>                                                                                                    | -          | Abilitato   | T3740              | 24/03/2023       | ADMIN  | ADMIN   | AAAAAA11    | Associazione | Blu<br>Emergency<br>Onlus                                                                                                    | Blu<br>Emergency                                    | 950772002     | Sanitario e<br>Salute<br>Mentale | <ul> <li>Image: A second second s</li></ul> | ľ                       | ×            |
| Jtenti —                                                                                                    |            | Forma Soc   | ietaria ODV        |                  |        |         |             |              |                                                                                                    |                                                     |               |                                  | é                                                                                                    | a Gestisci stru         | ıtture       |
| Sestione Utenti                                                                                                    |            | Natura Priv | ato                |                  |        |         |             |              |                                                                                                    |                                                     |               |                                  |                                                                                                    | fisiche                 |              |
| JDO da assegnare 🛛 🗕                                                                                                    |            | Tipologia S | struttura territor | riale AC da Regi | one    |         |             |              |                                                                                                    |                                                     |               |                                  |                                                                                                    | Gestisci s<br>operative | edi          |
| → Assegnare a UO                                                                                                    |            | Tipologia S | itudio             |                  |        |         |             |              |                                                                                                    |                                                     |               |                                  |                                                                                                    | Vt Gestisci u           | nita'        |
| → Assegnare a Cod. Min.                                                                                                    |            | Indirizzo V | ia Mameli 25       |                  |        |         |             |              |                                                                                                    |                                                     |               |                                  |                                                                                                    | operative               |              |
| Spostamento UDO     −       → Spostamento UDO                                                                                                    |            | Sede Legal  | e (comune) CA      | LDOGNO           |        |         |             |              |                                                                                                    |                                                     | _             |                                  | <b>→</b> "                                                                                                    | Gestisci uni<br>offerta | ta' di       |
| Report     Edifici Amministrazione                                                                                                    | +          | Abilitato   | T3759              | 01/10/2021       | -02400 |         |             | -            | Paddine<br>(Annihitati<br>(Annihitati<br>(Annihitati<br>(Annihitati<br>(Annihitati<br>(Annihitati                                                                                                    | ines i testa<br>Testiliat                           |               | Sanitario e<br>Salute<br>Mentale | <b>~</b>                                                                                                    | Z                       | ×            |
| Sestione Codici ULSS +                                                                                                    | +          | Abilitato   | T3700              | 27/09/2021       |        | 100000  | -           | -            | Andrewson and a second second | Approximation<br>intercontention<br>intercontention |               | Sanitario e<br>Salute<br>Mentale | <b>~</b>                                                                                                    | ß                       | ×            |
| îtolari +                                                                                                    |            |             |                    |                  |        |         |             |              | -                                                                                                    | Theory and the                                      |               | Sanitario e                      | _                                                                                                    | _                       | _            |
| + ODL                                                                                                    | +          | Abilitato   | T3747              | 01/10/2021       | 104000 | 10,000  | ARRANGES    |              |                                                                                                    |                                                     | -000000-0000- | Salute<br>Mentale                | ×                                                                                                    | ľ                       | ×            |
| Requisiti +                                                                                                    |            |             |                    |                  |        |         |             |              |                                                                                                    | 1690                                                |               |                                  |                                                                                                    |                         |              |
| Configurazioni UDO +                                                                                                    | +          | Abilitato   | T3360              | 02/06/2020       | 102000 | 100400  |             | -            | 10.000                                                                                                    | 101000                                              |               | Socio<br>Sanitario               | ~                                                                                                    | ľ                       | ×            |
| Generali –<br>Provinci – Contractioni – Contractioni – Contractioni – Contractioni – Contractioni – Contraction – Contraction – Co | +          | Abilitato   | T2930              | 21/04/2020       | -      | 100400  | -           | (access)     |                                                                                                    |                                                     |               | Sanitario e<br>Salute<br>Mentale |                                                                                                    | ľ                       | ×            |

è possibile accedere alla **lista** completa delle **unità** di **offerta** (**UDO**) inserite all'interno del sistema e alle opzioni di **registrazione/modifica/eliminazione** e **ricerca** delle stesse:

| « amministrazione - Utente : test1 - Ruolo: Amministratore         |   |            |              |               |                                     |                     |                                     |               |            |         |               |             |       |              |            |           |             |
|--------------------------------------------------------------------|---|------------|--------------|---------------|-------------------------------------|---------------------|-------------------------------------|---------------|------------|---------|---------------|-------------|-------|--------------|------------|-----------|-------------|
| Anagrafica                                                         | Î |            |              |               | <b>_</b>                            | dietro Ricero       | a Par Danomin                       | azione        |            | erca Ud | 0 Scarica XLS | Posti Letto | Nuova | valida Selez | Chiudi Se  | lez. Flim | ina Selez   |
| Titolari –                                                         |   |            |              |               |                                     | Hiere               | aren benomm                         |               |            |         | Stunct XLS    | Tosa Letto  |       |              | Cilludi de |           |             |
| ᅪ Registra Titolari                                                | U | DO de      | el titolare: | Blu Emei      | rgency                              |                     |                                     |               |            |         |               |             |       |              |            |           |             |
| 😰 Gestione Titolari                                                |   |            |              |               |                                     |                     |                                     |               |            |         |               |             |       |              |            |           |             |
| Q Ricerca Titolari                                                 |   | $\bigcirc$ | Codice Univ  | Denominazi    | Tipologia U                         | Sede Opera          | Unità Opera                         | Bran. attivit | Specialità | Sio     | Ultima Modi   | Username    | PDF   | Copia U      | Modifica   | Elimina   | Confron     |
| Utenti –                                                           |   |            | 10.53054808  | ES621PX       | TRASPORTO E<br>SOCCORSO<br>CON      | Sede di             | (39808)<br>A5444 Resp.<br>Ambulanze | ×             | ×          | ×       | 8 mar 2023    | ×           | ß     | ľ            | ľ          | ×         | Î           |
| UDO da assegnare 🛛 🗕                                               |   |            |              |               | - 10.530<br>TRASP.SOCC              | Caldogilo           | Caldogno                            |               |            |         |               |             |       |              |            | _         |             |
| <ul><li>→ Assegnare a UO</li><li>→ Assegnare a Cod. Min.</li></ul> |   |            | 30.01040874  | 12            | OSPEDALE<br>VETERINARIO<br>- 30.010 | Sede di<br>Caldogno | (39808)<br>A5444 Resp.<br>Ambulanze | ×             | ×          | ×       | 12 mag 2023   | test1       | ß     | Ľ            | Ø          | ×         | ~           |
| Spostamento UDO     −       → Spostamento UDO                      |   | 1          | 20 🗸 i       | tems per page | OSP.VET                             |                     | Caldogno                            |               |            |         |               |             |       |              |            | 1 - 2 0   | , visultati |
| → Report                                                           | , |            |              |               |                                     |                     |                                     | 4             |            |         |               |             |       |              |            |           |             |
| Edifici Amministrazione                                            |   |            |              |               |                                     |                     |                                     |               |            |         |               |             |       |              |            |           |             |
| Amministrazione                                                    |   |            |              |               |                                     |                     |                                     |               |            |         |               |             |       |              |            |           |             |
| Gestione Codici ULSS +                                             |   |            |              |               |                                     |                     |                                     |               |            |         |               |             |       |              |            |           |             |
| Titolari +                                                         |   |            |              |               |                                     |                     |                                     |               |            |         |               |             |       |              |            |           |             |
| UDO +                                                              |   |            |              |               |                                     |                     |                                     |               |            |         |               |             |       |              |            |           |             |
| Requisiti +                                                        |   |            |              |               |                                     |                     |                                     |               |            |         |               |             |       |              |            |           |             |
| Configurazioni UDO +                                               |   |            |              |               |                                     |                     |                                     |               |            |         |               |             |       |              |            |           |             |
| Generali –                                                         |   |            |              |               |                                     |                     |                                     |               |            |         |               |             |       |              |            |           |             |
| JICZIUII                                                           | - |            |              |               |                                     |                     |                                     |               |            |         |               |             |       |              |            |           |             |

Nella parte superiore della schermata sono presenti i pulsanti:

- Nuovo Filtro: Pulsante per l'impostazione del filtro di ricerca delle UDO;
- Ricerca UD0 : Pulsante per la ricerca delle UDO tramite compilazione di specifici campi;
- Scarica XLS : Pulsante per l'esportazione in XLS delle UDO selezionate;
- Posti Letto;

×

- Nuova : Pulsante per l'inserimento di nuove Unità di Offerta (UDO);
- Valida Selez. : Pulsante per la validazione delle UDO selezionate;
- Chiudi Selez. : Pulsante per la chiusura delle UDO selezionate;
- Elimina Selez. : Pulsante per l'eliminazione delle UDO selezionate.

Nella parte centrale della schermata, per ogni UDO della lista, sono presenti i pulsanti per:

- Stampa PDF : Pulsante per l'esportazione della UDO selezionata;
- Copia UDO : Pulsante per l'inserimento di una nuova UDO, copiando il contenuto della UDO dalla quale si è effettuata la copia;
- Modifica UDO : Pulsante per la modifica dell'UDO selezionata;
- Elimina UDO: Pulsante per l'**eliminazione** dell'**UDO** selezionata;
- Confronta Domanda UDO : Pulsante per il confronto domanda UDO;

Inoltre facendo click sulla riga corrispondente alla UDO di nostro interesse:

| amministrazione - U                                                                                                    | tente : | test | 1 - Ruolo  | o: Amminis    | stratore                                                                  |                     |                                                 |                |            |            |                |             |       |               |           |            | •             |
|----------------------------------------------------------------------------------------------------|---------|------|------------|---------------|---------------------------------------------------------------------------|---------------------|-------------------------------------------------|----------------|------------|------------|----------------|-------------|-------|---------------|-----------|------------|---------------|
| Anagrafica                                                                                                    |         |      |            |               |                                                                           | Indietro            | rca Per: Denomir                                | nazione Nu     | ovo Filtro | Ricerca Ud | lo Scarica XLS | Posti Letto | Nuova | Valida Selez. | Chiudi Se | elez. Elir | nina Selez.   |
| Registra Titolari                                                                                                    | UDO     | del  | titolare:  | Blu Emer      | gency                                                                     |                     |                                                 |                |            |            |                |             |       |               |           |            |               |
| Ricerca Titolari                                                                                                    |         | Co   | odice Univ | Denominazi    | Tipologia U                                                               | Sede Operat         | Unità Opera                                     | Bran. attività | Specialit  | à Sio      | Ultima Modi    | Username    | PDF   | Copia U       | Modifica  | Elimina    | Confron       |
| Utenti –<br>2 Gestione Utenti<br>UDO da assegnare –                                                                                                    |         | 10   | ),53054808 | ES621PX       | TRASPORTO E<br>SOCCORSO<br>CON<br>AMBULANZA<br>- 10.530<br>TRASP.SOCC     | Sede di<br>Caldogno | (39808)<br>A5444 Resp.<br>Ambulanze<br>Caldogno | ×              | ×          | ×          | 8 mar 2023     | ×           | ß     | ß             | ď         | ×          | ~             |
| <ul> <li>→ Assegnare a UO</li> <li>→ Assegnare a Cod. Min.</li> </ul>                                                                                                    | C       | 30   | ).01040874 | 12            | OSPEDALE<br>VETERINARIO<br>- 30.010<br>OSP.VET                            | Sede di<br>Caldogno | (39808)<br>A5444 Resp.<br>Ambulanze<br>Caldogno | ×              | ×          | ×          | 12 mag 2023    | test1       | D     | D             | ß         | ×          | ~             |
| Spostamento UDO  Spostamento UDO  Report                                                                                                    | C       |      | x          | Udo di Test   | AMBULATO<br>CHIRURGICO<br>CON SALA<br>CHIRURGICA<br>- 10.020<br>AMB.CH.SO | Sede di<br>Caldogno | (40283)<br>R3068 Blu<br>Emergency               | ×              | ×          | ×          | 15 mag 2023    | test1       | ß     | ŀ             | Ø         | ×          | ~             |
| Amministrazione                                                                                                    |         | 1 [  | 20 🗸 it    | tems per page |                                                                           |                     |                                                 |                |            |            |                |             |       |               |           | 1 - 3      | di 3 risultat |
| Cestione Codici ULSS       +         Itolari       +         JDO       +         Requisiti       +         Configurazioni UDO       +         Generali       -         -       Direzioni |         |      |            |               |                                                                           |                     |                                                 |                |            |            |                |             |       |               |           |            |               |

è possibile visualizzarne i **dettagli**:

UDO del titolare:

|                           |                             |                | <b>•</b>     |    |        |        |            |           |
|---------------------------|-----------------------------|----------------|--------------|----|--------|--------|------------|-----------|
| Denominazione UDO:        | 12                          |                |              |    |        |        |            |           |
| Struttura Giuridica:      | Blu Emergency               |                |              |    |        |        |            |           |
| Codice Univoco:           | 30.01040874                 |                |              |    |        |        |            |           |
| Tipologia UDO:            | OSPEDALE VETERIN<br>OSP.VET | IARIO - 30.010 |              |    |        |        |            |           |
| Sede Operativa:           | Sede di Caldogno            |                |              |    |        |        |            |           |
| Cod. Flussi Ministeriali: | 000 - NON PREVIST           | 0              |              |    |        |        |            |           |
| Unità Operativa:          | Resp. Ambulanze Ca<br>A5444 | ldogno (39808) |              |    |        |        |            |           |
| Indirizzo:                | Via Mameli 25               |                |              |    |        |        |            |           |
| Comune:                   | CALDOGNO                    |                | Cap:         |    |        | Prov:  |            |           |
| VI<br>Edificio:           |                             |                | Blacco       |    |        |        |            |           |
| Diano:                    | -                           |                | Drogradius   |    |        |        |            |           |
| Dirottoro Conitario       | ewq                         |                | Progressivo. |    |        |        |            |           |
| Directore Sanitario:      |                             |                |              |    |        |        |            |           |
| Parole Chiave             |                             |                |              |    |        |        |            |           |
| Note                      |                             |                |              |    |        |        |            |           |
| Tipo Punto Fisico         |                             |                |              |    |        |        |            |           |
| Week                      |                             |                |              |    |        |        |            |           |
| Sio                       |                             |                |              |    |        |        |            |           |
| Modulo                    |                             |                |              |    |        |        |            |           |
|                           |                             |                |              |    |        |        |            |           |
| Stato Udo*                |                             |                |              |    |        |        |            |           |
| S                         | itato                       | Data Inizio    | Scadenza     | PL | PL OBI | PL EX  | 9          | itorico   |
| N                         | uova                        |                |              |    |        |        |            |           |
|                           |                             |                |              |    |        |        |            |           |
| Atti                      |                             |                |              |    |        |        |            |           |
| Codice Titolare           | Тіро                        |                | Procedimento |    | Anno   | Numero | Valido Dal | Valido Al |
|                           |                             |                |              |    |        |        |            |           |

# Inserimento UDO

Per inserire una **nuova unità** di **offerta** (UDO), è necessario cliccare sul **pulsante** Nuova :

×

| amministrazione - U                                                   | tente | : tes | st1 - Ruol   | o: Ammini      | stratore                                                              |                     |                                                 |               |                |         |               |             |       |               |           |            |              |
|-----------------------------------------------------------------------|-------|-------|--------------|----------------|-----------------------------------------------------------------------|---------------------|-------------------------------------------------|---------------|----------------|---------|---------------|-------------|-------|---------------|-----------|------------|--------------|
| Anagrafica                                                            |       |       |              |                | II                                                                    | ndietro Ricen       | ca Per: Denomin                                 | azione        | ovo Filtro Ric | erca Ud | o Scarica XLS | Posti Letto | Nuova | Valida Selez. | Chiudi Se | elez. Elir | nina Selez.  |
| itolari –                                                             |       |       |              |                |                                                                       |                     |                                                 |               |                |         |               |             |       |               |           |            |              |
| Registra Titolari                                                     | UDC   | ) de  | el titolare: | Blu Emei       | rgency                                                                |                     |                                                 |               |                |         |               |             |       |               |           |            |              |
| Gestione Titolari                                                     |       |       | Codice Univ  | Denominazi     | Tipologia U                                                           | Sede Opera          | Unità Opera                                     | Bran. attivit | Specialità     | Sio     | Ultima Modi   | Username    | PDF   | Copia U       | Modifica  | Elimina    | Confron      |
| tenti –<br>Gestione Utenti D0 da assegnare –                          |       |       | 10.53054808  | ES621PX        | TRASPORTO E<br>SOCCORSO<br>CON<br>AMBULANZA<br>- 10.530<br>TRASP.SOCC | Sede di<br>Caldogno | (39808)<br>A5444 Resp.<br>Ambulanze<br>Caldogno | ×             | ×              | ×       | 8 mar 2023    | ×           | B     | ı             | ľ         | ×          | ~            |
| <ul> <li>→ Assegnare a UO</li> <li>→ Assegnare a Cod. Min.</li> </ul> |       |       | 30.01040874  | 12             | OSPEDALE<br>VETERINARIO<br>- 30.010<br>OSP.VET                        | Sede di<br>Caldogno | (39808)<br>A5444 Resp.<br>Ambulanze<br>Caldogno | ×             | ×              | ×       | 12 mag 2023   | test1       | ß     | •             | Ø         | ×          | ~            |
| Spostamento UDO                                                       |       | 1     | 20 🗸 i       | items per page |                                                                       |                     |                                                 |               |                |         |               |             |       |               |           | 1 - 2      | di 2 risulta |
| Report     Edifici Amministrazione  Amministrazione                   |       |       |              |                |                                                                       |                     |                                                 |               |                |         |               |             |       |               |           |            |              |
| estione Codici ULSS +                                                 |       |       |              |                |                                                                       |                     |                                                 |               |                |         |               |             |       |               |           |            |              |
| tolari +                                                              |       |       |              |                |                                                                       |                     |                                                 |               |                |         |               |             |       |               |           |            |              |
| DO +                                                                  |       |       |              |                |                                                                       |                     |                                                 |               |                |         |               |             |       |               |           |            |              |
| tequisiti +                                                           |       |       |              |                |                                                                       |                     |                                                 |               |                |         |               |             |       |               |           |            |              |
| onfigurazioni UDO +                                                   |       |       |              |                |                                                                       |                     |                                                 |               |                |         |               |             |       |               |           |            |              |
| Generali –                                                            |       |       |              |                |                                                                       |                     |                                                 |               |                |         |               |             |       |               |           |            |              |

Viene aperta la schermata che permette di registrare una nuova unità di offerta:

| aglio UD | 0                          |                   |          |              |              |               |       |           |            |           | Indietro |   |
|----------|----------------------------|-------------------|----------|--------------|--------------|---------------|-------|-----------|------------|-----------|----------|---|
| Italiano | Denominazione UDO *        |                   |          |              | •            |               |       |           |            |           |          |   |
|          | Struttura Giuridica        | Blu Emergency     |          |              |              |               |       |           |            |           |          |   |
|          | Codice Univoco             |                   |          |              |              |               |       |           |            |           |          |   |
|          | Tipologia UDO *            |                   |          |              |              |               |       |           |            | •         |          |   |
|          | Sede Operativa             |                   |          |              |              |               |       |           |            | •         |          |   |
|          | Cod. Flussi Ministeriali * |                   |          |              |              | Scelta Flusso |       |           |            |           |          |   |
|          | Unità Operativa *          |                   |          |              |              |               |       |           |            | • +       |          |   |
|          | Indirizzo                  |                   | •        |              |              |               | Ci    | vico      |            |           |          |   |
|          | Comune                     |                   |          |              | Ŧ            | Сар           |       |           | Prov       |           |          |   |
|          | Edificio *                 |                   |          | Ŧ            | Blocco       |               |       |           |            |           |          |   |
|          | Piano *                    |                   |          |              |              | Progressivo   |       |           |            |           |          |   |
|          | Direttore Sanitario        | Nome              |          | Cognome      |              |               | Codic | e Fiscale |            |           |          |   |
|          | Codice Far Fad             |                   |          | Sio          |              | Starep        |       |           | CDC        |           |          |   |
|          | Parole Chiave              |                   |          |              |              |               |       |           |            |           |          |   |
|          |                            |                   |          |              |              |               |       |           |            |           |          |   |
|          | Note                       |                   |          |              |              |               |       |           |            | li        |          |   |
|          | Week                       |                   |          | Modulo       |              |               |       |           |            |           |          |   |
|          |                            |                   |          |              |              |               |       |           |            |           |          |   |
|          | Stato Udo*                 |                   |          |              |              |               |       |           |            |           |          |   |
|          | Aggiungi                   |                   |          |              |              |               |       |           |            |           |          |   |
|          | Stato                      |                   |          | Data Inizio  |              | Scadenza      |       | PL        | PL OBI     | PL EX     |          |   |
|          |                            |                   |          |              | No records   | available.    |       |           |            |           |          | - |
|          | Erogazione Diretta         |                   | Erogazio | ne Indiretta |              |               |       |           |            |           |          |   |
|          |                            |                   |          |              |              |               |       |           |            |           |          |   |
|          | Atti                       |                   |          |              |              |               |       |           |            |           |          |   |
|          | Aggiungi Nuovo Sl          | ELEZIONA DA LISTA |          |              |              |               |       | •         |            |           |          |   |
|          | Codice Titolare            | Тіро              |          | F            | Procedimento |               | Anno  | Numero    | Valido Dal | Valido Al |          |   |
|          |                            |                   |          |              | No records   | available.    |       |           |            |           |          | 1 |
|          |                            |                   |          |              |              |               |       |           |            |           |          |   |
|          |                            |                   |          |              |              |               |       |           |            |           |          |   |

I campi/sezioni che occorre compilare per la registrazione di una nuova UDO sono i seguenti:

### **DENOMINAZIONE UDO**

Campo obbligatorio. E' un campo libero descrittivo che deve contenere la denominazione corrente della UDO.

#### STRUTTURA GIURIDICA

**Campo obbligatorio**. Viene **inserito automaticamente** dall'applicativo sulla base del **Titolare** che sta effettuando l'**inserimento** della nuova **entità**.

## **CODICE UNIVOCO**

Codice identificativo dell' Unità Operativa (UDO).

#### **TIPOLOGIA UDO**

**Campo obbligatorio**. Esso è collegato a una **tendina** all'interno della quale è necessario selezionare il TIPO UDO (secondo la legge regionale 22).

È possibile **ricercare** all'interno del **campo**, scrivendo una parte delle **parole** che compongono il Tipo UDO che si vuole inserire.

L'applicativo visualizzerà nella **tendina** i **risultati** ottenuti, fra i quali è possibile selezionare quello desiderato cliccando sullo stesso.

Altrimenti è possibile visualizzare l'**intero contenuto** della **tendina**, scorrendo fra i **valori** disponibili e selezionando quello di proprio interesse:

| amministrazione - Ut       | ente : test1 - Ru | olo: Amministratore        |                                                                                                    |                | 0   |
|----------------------------|-------------------|----------------------------|----------------------------------------------------------------------------------------------------|----------------|-----|
| Amministrazione            | Dettaglio UD      | 0                          |                                                                                                    | Indietro Salva |     |
| Gestione Codici ULSS +     |                   |                            |                                                                                                    |                |     |
| Titolari +                 |                   |                            |                                                                                                    |                |     |
| UDO +                      | Italiano          | Denominazione UDO *        |                                                                                                    |                |     |
| Requisiti +                |                   | Struttura Giuridica        | Blu Emergency                                                                                                    |                |     |
| Configurazioni UDO +       |                   | Codice Univoco             |                                                                                                    |                |     |
| Generali —                 |                   | Tipologia UDO *            | <b></b>                                                                                                    |                |     |
| Direzioni                  |                   | Sede Operativa             | ٩                                                                                                    |                |     |
| ■ Uffici                   |                   | Cod. Flussi Ministeriali * | AMBULATORI MULTIPLI - 10.282 AMB.MUL                                                                                            |                |     |
| 🍰 Autorita Preposte        |                   | Unità Operativa *          | AMBULATORIO CHIRURGICO - 10.010 AMB.CH                                                                                          |                |     |
| 🏖 Toponimi                 |                   | Indirizzo                  | AMBULATORIO CHIRURGICO CON SALA CHIRURGICA - 10.020 AMB.CH.SO<br>AMBULATORIO CRIOCONSERVAZIONE GAMETI MASCHILI - 10.030 AMB.CRI |                |     |
| 🏖 Tipo Atto                |                   | Comune                     | AMBULATORIO DI MEDICINA FISICA, RIABILITAZIONE, RECUPERO E RIEDUCAZIONE FUNZIONALE - 10.050.<br>- AMB.MFR                       |                |     |
| 🎒 Tipo Societa             |                   | Editicio                   | AMBULATORIO DIALISI - 10.040 AMB.DIA                                                                                            |                | - 1 |
| Fattori Prod Valori        |                   | Piano *                    | AMBULATORIO MEDICINA DELLO SPORT 1 liv 10.110 AMB.SPO1                                                                          |                |     |
| 🍰 Tipo Punto Fisico        |                   | Direttore Sanitario        | Nome Cognome Codice Fiscale                                                                                                    |                |     |
| Delibere +                 |                   | Codice Far Fad             | Sio Starep CDC                                                                                                    |                |     |
| Codici ASL +               |                   | Parole Chiave              |                                                                                                    |                |     |
| Configurazioni +           |                   | Note                       |                                                                                                    |                |     |
| Utility +                  |                   | Week                       | Modulo                                                                                                    |                |     |
| Procedimenti               |                   |                            |                                                                                                    |                |     |
| Fascicolo del titolare 🗕 🗸 |                   | Stato Udo*                 |                                                                                                    |                |     |

#### SEDE OPERATIVA

**Campo** collegato a una **tendina** all'interno della quale è possibile selezionare una delle **sedi operative registrate** all'interno del sistema (cfr. *Sedi Operative*).

È possibile **ricercare** all'interno del **campo**, scrivendo una parte delle **parole** che compongono la sede operativa che si vuole inserire.

L'applicativo visualizzerà nella **tendina** i **risultati** ottenuti, fra i quali è possibile selezionare quello desiderato cliccando sullo stesso.

Altrimenti è possibile visualizzare l'**intero contenuto** della **tendina**, scorrendo fra i **valori** disponibili e selezionando quello di proprio interesse:

| amministrazione - Ut    | tente : test1 - Ru | olo: Amministratore        |                         |                      |           |             |                |      |   |   |          | •  | <mark>ل</mark> |
|-------------------------|--------------------|----------------------------|-------------------------|----------------------|-----------|-------------|----------------|------|---|---|----------|----|----------------|
| Anagrafica              |                    |                            |                         |                      |           |             |                |      |   |   | Tadista  |    |                |
| Titolari –              | Dettaglio UD       | D                          |                         |                      |           |             |                |      |   |   | Indieuro | Va |                |
| 🦆 Registra Titolari     |                    |                            |                         |                      |           |             |                |      |   |   |          |    |                |
| 😰 Gestione Titolari     |                    |                            |                         |                      |           |             |                |      |   |   |          |    |                |
| Q Ricerca Titolari      | Italiano           | Denominazione UDO *        |                         |                      |           |             |                |      |   |   |          |    |                |
| Utenti —                |                    | Struttura Giuridica        | Blu Emergency           |                      |           |             |                |      |   |   |          |    |                |
| Sestione Utenti         |                    | Codice Univoco             |                         |                      |           |             |                |      |   |   |          |    |                |
| UDO da assegnare 📃      |                    | Tipologia UDO *            |                         |                      |           |             |                |      | • |   |          |    |                |
| → Assegnare a UO        |                    | Sede Operativa             |                         |                      |           |             |                |      | • |   |          |    |                |
| → Assegnare a Cod. Min. |                    | Cod. Flussi Ministeriali * |                         |                      |           |             |                |      |   | • |          |    |                |
| Spostamento UDO –       |                    | Unità Operativa *          | Codo di Coldegno - Vio  | Mamali 25 pull CAL   | DOCNO VI  |             |                |      |   | + |          |    |                |
| → Spostamento UDO       |                    | Indirizzo                  | Sede di Caldogrio - Via | Marriell 25 Hull CAL | LDOGNO VI |             |                |      |   |   |          |    |                |
| → Report                |                    | Comune                     |                         |                      | Ŧ         | Cap         |                | Prov |   |   |          |    |                |
| Edifici Amministrazione |                    | Edificio *                 |                         | Ŧ                    | Blocco    |             |                |      |   |   |          |    |                |
| Amministrazione         |                    | Piano *                    |                         |                      |           | Progressivo |                |      |   |   |          |    |                |
| Gestione Codici ULSS +  |                    | Direttore Sanitario        | Nome                    | Cognome              |           |             | Codice Fiscale |      |   |   |          |    |                |
| Titolari +              |                    | Codice Far Fad             |                         | Sio                  |           | Starep      |                | CDC  |   |   |          |    |                |
| UDO +                   |                    | Parole Chiave              |                         |                      |           |             |                |      | 1 |   |          |    |                |
| Requisiti +             |                    | Note                       |                         |                      |           |             |                |      |   |   |          |    |                |
| Configurazioni UDO +    |                    | Week                       |                         | Modulo               |           |             |                |      |   |   |          |    |                |
| Generali —              |                    |                            |                         |                      |           |             |                |      |   |   |          |    |                |
| 🤰 Direzioni             |                    | Stato Udo*                 |                         |                      |           |             |                |      |   |   |          |    |                |
| 2. Distretti            |                    | Aggiungi                   |                         |                      |           |             |                |      |   |   |          |    | -              |

Compilando la sede operativa, viene compilato in automatico l'indirizzo e il tipo di punto fisico, desunti dal contenuto della sede operativa precedentemente registrata e selezionata.

## COD. FLUSSI MINISTERIALI

×

Campo obbligatorio. Il codice può essere selezionato cliccando sul pulsante Scelta Flusso:

| amministrazione - U     | tente : test1 - Ru | iolo: Amministratore       |               |         |        |               |                |      |     |          | ال | Í |
|-------------------------|--------------------|----------------------------|---------------|---------|--------|---------------|----------------|------|-----|----------|----|---|
| Anagrafica              |                    |                            |               |         |        |               |                |      |     | Indietro |    |   |
| Titolari –              | Dettaglio UD       | 0                          |               |         |        |               |                |      |     |          | •  |   |
| 🌲 Registra Titolari     |                    |                            |               |         |        |               |                |      |     |          |    |   |
| 🕼 Gestione Titolari     |                    |                            |               |         |        |               |                |      |     |          |    |   |
| Q Ricerca Titolari      | Italiano           | Denominazione UDO *        |               |         |        |               |                |      |     |          |    |   |
| Utenti –                |                    | Struttura Giuridica        | Blu Emergency |         |        |               |                |      |     |          |    |   |
| Sestione Utenti         |                    | Codice Univoco             |               |         |        |               |                |      |     |          |    |   |
| UDO da assegnare 🛛 🗕    |                    | Tipologia UDO *            |               |         |        |               |                |      | •   |          |    |   |
| → Assegnare a UO        |                    | Sede Operativa             |               |         |        |               |                |      | •   |          |    |   |
| → Assegnare a Cod. Min. |                    | Cod. Flussi Ministeriali * |               |         |        | Scelta Flusso | •              |      |     |          |    |   |
| Spostamento UDO –       |                    | Unità Operativa *          |               |         |        |               |                |      | • + |          |    |   |
| → Spostamento UDO       |                    | Indirizzo                  | Ŧ             |         |        |               | Civico         |      |     |          |    |   |
| → Report                |                    | Comune                     |               |         | Ŧ      | Cap           |                | Prov |     |          |    |   |
| Edifici Amministrazione |                    | Edificio *                 |               | Ψ.      | Blocco |               |                |      |     |          |    |   |
| Amministrazione         |                    | Piano *                    |               |         |        | Progressivo   |                |      |     |          |    |   |
| Gestione Codici ULSS +  |                    | Direttore Sanitario        | Nome          | Cognome |        |               | Codice Fiscale |      |     |          |    |   |
| Titolari +              |                    | Codice Far Fad             |               | Sio     |        | Starep        |                | CDC  |     |          |    |   |
|                         |                    | Parole Chiave              |               |         |        |               |                |      |     |          |    |   |
| UDO +                   |                    | Note                       |               |         |        |               |                |      |     |          |    |   |
| Requisiti +             |                    |                            |               |         |        |               |                |      | 10  |          |    |   |
| Configurazioni UDO +    |                    | Week                       |               | Modulo  |        |               |                |      |     |          |    |   |
| Generali —              |                    |                            |               |         |        |               |                |      |     |          |    |   |
| 🍰 Direzioni             |                    | Stato Udo*                 |               |         |        |               |                |      |     |          |    |   |
| 💄 Distretti 🔻           |                    | Aggiungi                   |               |         |        |               |                |      |     |          |    | - |

A questo punto si apre la **finestra** di Ricerca Flussi :

| amministrazione - U     | lt <u>ente : test1 - Ruolo: A</u>    | mministratore  |                |                       |        |         |           |           |        | _      |          |
|-------------------------|--------------------------------------|----------------|----------------|-----------------------|--------|---------|-----------|-----------|--------|--------|----------|
| Anagrafica              | Ricerca Flussi                       |                |                |                       |        |         |           |           |        | ×      |          |
| Titolari –              |                                      |                |                |                       |        |         |           |           | 6      |        | Indietro |
| Registra Titolari       |                                      |                |                |                       |        |         |           |           | Cerca  | Salva  |          |
| 🕑 Gestione Titolari     |                                      |                |                |                       |        |         |           |           |        |        |          |
| Q Ricerca Titolari      | Codice Ulss                          |                |                | Cod. Flusso Min       |        |         |           |           |        |        |          |
| litenti –               | Flusso                               |                | •              | Area Attività         |        |         | •         |           |        |        |          |
| Sestione Utenti         | Denominazione Flusso<br>Ministeriale |                |                | Indirizzo             |        |         |           |           |        |        |          |
| UDO da assegnare        | Partita TVA                          |                |                | Comune                |        |         |           |           |        |        |          |
| → Assegnare a UO        |                                      |                |                | contaire              |        |         |           |           |        |        |          |
| → Assegnare a Cod. Min. | Area At Coo                          | dice Denon     | ninazione Flus | so Ministeriale       | Flusso | Cod. Fl | Indirizzo | Partita I | Comune |        |          |
| Spostamento UDO –       |                                      |                |                | No records available. |        |         |           |           |        | *<br>• |          |
| → Spostamento UDO       |                                      |                |                |                       |        |         |           |           |        |        |          |
| → Report                |                                      |                |                |                       |        |         |           |           |        |        |          |
| Edifici Amministrazione | Show Form Bindings                   |                |                |                       |        |         |           |           |        |        |          |
| Amministraziono         |                                      |                |                |                       |        |         |           |           |        |        |          |
| Amministrazione         |                                      |                | -              |                       |        |         |           |           |        |        |          |
| Gestione Codici ULSS +  |                                      | Codice Far Fad |                | Sio                   |        | Starep  |           | CD        | c      |        |          |
| Titolari +              |                                      | Parole Chiave  |                |                       |        |         |           |           |        |        |          |
| UDO +                   |                                      |                |                |                       |        |         |           |           |        |        |          |
| Requisiti +             |                                      | Note           |                |                       |        |         |           |           |        |        |          |
| Configurazioni UDO +    |                                      | Week           |                | Modulo                |        |         |           |           |        |        |          |
| Generali –              |                                      |                |                |                       |        |         |           |           |        |        |          |
| 🍰 Direzioni             | Stato                                | Udo*           |                |                       |        |         |           |           |        |        |          |
| 💄 Distretti             | Aggi                                 | ungi           |                |                       |        |         |           |           |        |        |          |

Tramite la **tendina** Flusso è possibile selezionare il **tipo** di **flusso** (In particolare In Attesa, Non previsto oppure Flusso STS) e tramite la **tendina** Area Attività è possibile selezionare il **tipo** di **attività**:

| amministrazione - U     | tente : test1 - Ruolo: Ami | ministratore     |                       |                                                                  |                  | (D)            |
|-------------------------|----------------------------|------------------|-----------------------|------------------------------------------------------------------|------------------|----------------|
| Anagrafica              | Ricerca Flussi             |                  |                       |                                                                  | ×                | Indietro Salva |
| Titolari –              |                            |                  |                       |                                                                  | Cerca            |                |
| 🦆 Registra Titolari     |                            |                  |                       |                                                                  |                  |                |
| 🕑 Gestione Titolari     |                            |                  |                       |                                                                  |                  |                |
| Q. Ricerca Titolari     | Codice Ulss                |                  | Cod. Flusso Min       |                                                                  |                  |                |
|                         | Flusso                     | Flusso STS 🔹     | Area Attività         | •                                                                |                  |                |
| Utenti –                | Denominazione Flusso       |                  | Indirizzo             |                                                                  |                  |                |
| Gestione Utenti         | Ministeriale               |                  |                       | ٩                                                                |                  |                |
| UDO da assegnare 🛛 🗕    | Partita IVA                |                  | Comune                | Attivita clinica                                                 |                  |                |
| → Assegnare a UO        |                            |                  |                       | Diagnostica strumentale e per<br>immagini                        |                  |                |
| → Assegnare a Cod. Min. | Area At Codice             | Denominazione Fl | lusso Ministeriale    | Attivita di laboratorio                                          | Partita I Comune |                |
| Spostamento UDO –       |                            |                  | No records available. | Attivita di consultorio familiare                                | *                |                |
| → Spostamento UDO       |                            |                  |                       | Assistenza per                                                   |                  |                |
| → Report                |                            |                  |                       | Assistenza AIDS                                                  |                  |                |
| Edifici Amministrazione | Show Form Bindings         |                  |                       | Assistenza idrotermale                                           |                  |                |
|                         |                            |                  |                       | Assistenza agli anziani                                          |                  |                |
| Amministrazione         |                            |                  |                       | Assistenza ai disabili fisici<br>Assistenza ai disabili psichici |                  |                |
| Gestione Codici ULSS +  |                            |                  |                       | Assistenza ai malati terminali                                   |                  |                |
| Titolari +              |                            | Codice Far Fad   | Sio                   | Non previsto                                                     | CDC              |                |
|                         |                            | Parole Chiave    |                       | In Attesa                                                        |                  |                |
| T T                     |                            | Note             |                       |                                                                  |                  |                |
| Requisiti +             |                            |                  |                       |                                                                  |                  |                |
| Configurazioni UDO +    |                            | Week             | Modulo                |                                                                  |                  |                |
| Generali –              |                            |                  |                       |                                                                  |                  |                |
| 🧈 Direzioni             | Stato Ud                   | 0*               |                       |                                                                  |                  |                |
| Se Distretti            | Aggiung                    |                  |                       |                                                                  |                  |                |

Facendo click sul **pulsante** Cerca verranno restituiti i **risultati** dei **flussi** trovati:

| amministrazione - U     | lt <u>ente :</u> | test   | :1 - Ruol               | lo: Amr  | ninistratore    |                    |        |          |           |           |        |              |
|-------------------------|------------------|--------|-------------------------|----------|-----------------|--------------------|--------|----------|-----------|-----------|--------|--------------|
| Anagrafica              | Rice             | erca   | Flussi                  |          |                 |                    |        |          |           |           |        | ×            |
| litolari —              |                  |        |                         |          |                 |                    |        |          | _         |           | Cerca  | Salva        |
| 🕹 Registra Titolari     |                  |        |                         |          |                 |                    |        |          |           |           |        | Sulva        |
| 🕼 Gestione Titolari     |                  |        |                         |          |                 |                    |        |          |           |           |        | <hr/>        |
| Q Ricerca Titolari      |                  |        | Codice                  | Ulss     |                 | Cod. Flusso Min    |        |          |           |           |        | $\backslash$ |
| Jtenti —                |                  |        | F                       | lusso    | Flusso STS      | Area Attività      |        |          | •         |           |        |              |
| Sestione Utenti         |                  | Denor  | minazione Fl<br>Ministe | lusso    |                 | Indirizzo          |        |          |           |           |        |              |
| IDO da assegnare —      |                  |        | Partita                 |          |                 | Comune             |        |          |           |           | /      |              |
| → Assegnare a UO        |                  |        |                         |          |                 |                    |        |          |           | )         | ×      |              |
| → Assegnare a Cod. Min. |                  |        | Area At                 | Codice . | Denominazione F | lusso Ministeriale | Flusso | Cod. Fl  | Indirizzo | Partita I | Comune |              |
| postamento UDO —        |                  |        | 000                     | 000      | NON PF          | REVISTO            | STS    | 000      |           |           |        | •            |
| → Spostamento UDO       |                  |        | 001                     | 001      | IN AT           | TESA               | STS    | 001      |           |           |        | -            |
| → Report                |                  |        |                         |          |                 |                    |        |          |           |           |        |              |
| Edifici Amministrazione |                  |        |                         |          |                 |                    |        |          |           |           |        |              |
| mministrazione          |                  | Show F | Form Bindinç            | js       |                 |                    |        |          |           |           |        |              |
| estione Codici ULSS +   |                  |        |                         |          |                 |                    |        |          |           |           |        |              |
| tolari +                |                  |        |                         |          |                 |                    |        |          |           |           |        |              |
| DO +                    |                  |        |                         |          | Week            | Modulo             |        |          |           |           |        |              |
| equisiti +              |                  |        |                         |          |                 |                    |        |          |           |           |        |              |
| onfigurazioni UDO +     |                  |        |                         | Aggiungi | p*              |                    |        |          |           |           |        |              |
| anarali –               |                  |        |                         |          |                 |                    |        |          |           |           |        |              |
| enerali –               |                  |        |                         |          | Stato           | Data Inizio        | 1      | Scadenza | PL        | . P       | PL OBI | PL EX        |

Selezionato con la **spunta** il **risultato desiderato**, si potrà procedere facendo click sul **pulsante** Salva :

| animistrazione - o      | tente : tes | Sti - Kuoi                | io: Amm    | Inistratore     |                    |        |          |           |           |        |       |                |
|-------------------------|-------------|---------------------------|------------|-----------------|--------------------|--------|----------|-----------|-----------|--------|-------|----------------|
| Anagrafica              | Ricerca     | a Flussi                  |            |                 |                    |        |          |           |           |        | ×     | Indietro Salva |
| Titolari –              |             |                           |            |                 |                    |        |          |           |           | Cerca  | Salva |                |
| 🍰 Registra Titolari     |             |                           |            |                 |                    |        |          |           |           |        | •     |                |
| C Gestione Titolari     |             |                           |            |                 |                    |        |          |           |           |        |       |                |
| Q Ricerca Titolari      |             | Codice                    | Ulss       |                 | Cod. Flusso Min    |        |          |           |           |        |       |                |
| Utenti –                |             | FI                        | Filusso    | lusso STS       | Area Attività      |        |          | •         |           |        |       |                |
| Sestione Utenti         | Der         | nominazione Fl<br>Ministo | lusso      |                 | Indirizzo          |        |          |           |           |        |       |                |
|                         |             | Ministe                   | andie      |                 |                    |        |          |           |           |        |       |                |
| UDO da assegnare -      |             | Partita                   | a IVA      |                 | Comune             |        |          |           |           |        |       |                |
| Assegnate a 00          |             | Area At                   | Codice     | Denominazione F | lusso Ministeriale | Flusso | Cod. Fl  | Indirizzo | Partita I | Comune |       |                |
| • Assegnare a Cod. Min. |             | 000                       | 000        | NON R           |                    | CTC    | 000      |           |           |        | *     |                |
| Spostamento UDO 🛛 🗕     |             | 000                       | 000        |                 | CEVISTO            | 515    | 000      |           |           |        |       |                |
| → Spostamento UDO       |             | 001                       | 001        | IN AT           | TESA               | STS    | 001      |           |           |        | ~     |                |
| → Report                |             |                           |            |                 |                    |        |          |           |           |        |       |                |
| Edifici Amministrazione |             |                           |            |                 |                    |        |          |           |           |        |       |                |
| Amministrazione         | Show        | w Form Binding            | <b>js</b>  |                 |                    |        |          |           |           |        |       |                |
|                         |             |                           |            |                 |                    |        |          |           |           |        |       |                |
|                         |             |                           |            |                 |                    |        |          |           |           |        |       |                |
| Fitolari +              |             |                           |            | Week            | Madula             |        |          |           |           |        |       |                |
| UDO +                   |             |                           |            | Week            | Middulo            |        |          |           |           |        |       |                |
| Requisiti +             |             |                           |            |                 |                    |        |          |           |           |        |       |                |
| Configurazioni UDO +    |             | S                         | Stato Udo* |                 |                    |        |          |           |           |        |       |                |
| Conorali                |             |                           | Aggiungi   |                 |                    |        |          |           |           |        |       |                |
|                         |             |                           |            | Stato           | Data Inizio        |        | Scadenza | PL        | f         | PL OBI | PL EX |                |
| - Direzioni             |             |                           |            |                 |                    |        |          |           |           |        |       | A              |

## UNITA' OPERATIVA

Campo obbligatorio. Esso è necessario per selezionare l'unità operativa alla quale la UDO inserita si riferisce:

| amministrazione - Uto   | ente : test1 - Ruolo: Amministratore |                                                                       |          |
|-------------------------|--------------------------------------|-----------------------------------------------------------------------|----------|
| Anagrafica              |                                      |                                                                       |          |
| itolari —               | Dettaglio UDO                        |                                                                       | Indietro |
| 🦆 Registra Titolari     |                                      |                                                                       |          |
| 省 Gestione Titolari     |                                      |                                                                       |          |
| Ricerca Titolari        | Italiano Denominazione UDO *         | Udo di Test                                                           |          |
| enti -                  | Struttura Giuridica                  | Blu Emergency                                                         |          |
| Gestione Utenti         | Codice Univoco                       |                                                                       |          |
| 00 da assegnare 🚽       | Tipologia UDO *                      | AMBULATORIO CHIRURGICO CON SALA CHIRURGICA - 10.020 AMB.CH.SO         |          |
| Assegnare a UO          | Sede Operativa                       | Sede di Caldogno - Via Mameli 25 null CALDOGNO VI                     |          |
| Assegnare a Cod. Min.   | Cod. Flussi Ministeriali *           | 000 - NON PREVISTO Scelta Flusso                                      |          |
| ostamento UDO 🛛 🗕       | Unità Operativa *                    | Blu Emergency (40283) R3068                                           | +        |
| Spostamento UDO         | Indirizzo                            |                                                                       | _        |
| Report                  | Comune                               |                                                                       |          |
| Edifici Amministrazione | Edificio *                           | Blu Emergency (40283) R3068<br>Resp. Ambulanze Caldogno (39808) A5444 |          |
| mministrazione          | Piano *                              | 1 Progressivo                                                         |          |
| stione Codici III SS +  | Direttore Sanitario                  | Nome         Cognome         Codice Fiscale                           |          |
|                         | Codice Far Fad                       | Sio Starep CDC                                                        |          |
| olan +                  | Parole Chiave                        |                                                                       |          |
| ****                    | Note                                 |                                                                       |          |
| quisiti +               | 1012                                 |                                                                       |          |
| onfigurazioni UDO +     | Week                                 | Modulo                                                                |          |
| enerali —               |                                      |                                                                       |          |
| Direzioni               | Stato Udo*                           |                                                                       |          |

Il campo è collegato all'organigramma in stato validato dell'Azienda Sanitaria, gestito all'interno dell'applicativo Atti Aziendali.

In particolare, nel **campo** Unità Operativa è possibile digitare alcune **lettere/parole** dell'unità operativa che si desidera inserire, ricercandola fra quelle presenti.

Il sistema presenterà nella **tendina** le **voci** che sono **compatibili** con quanto ricercato; è necessario selezionare il **valore desiderato** per inserirlo all'interno della **registrazione** della **UDO** (cfr. *Unità Operative*).

Le **UO** sono individuate da un **codice**, composto da **una lettera** e **quattro numeri**: le **UO** degli **Atti Aziendali** hanno una *R*; quelle degli altri **titolari** hanno una *A*.

#### INDIRIZZO

Campo compilato automaticamente.

CIVICO

Campo compilato automaticamente.

#### COMUNE

Campo compilato automaticamente.

#### CAP

Campo compilato automaticamente.

#### PROV

Campo compilato automaticamente.

#### **EDIFICIO**

Campo obbligatorio. Nella tendina vengono visualizzati gli edifici collegati alla struttura fisica a cui è collegata la sede operativa menzionata, se ci sono; se non ci sono allora l'unico valore possibile è 00- COINCIDE :

| amministrazione - Ut    | tente : test1 - Ri    | uolo: Amministratore       |                     |                       |                  |               |               |      |    |   |          | ۲   | U |
|-------------------------|-----------------------|----------------------------|---------------------|-----------------------|------------------|---------------|---------------|------|----|---|----------|-----|---|
| Anagrafica              | Dette elle UD         |                            |                     |                       |                  |               |               |      |    |   | Indietro | Iva |   |
| Titolari –              | Dettaglio UD          | 0                          |                     |                       |                  |               |               |      |    |   |          |     |   |
| 🦆 Registra Titolari     | Salva le modifiche ir | n sospeso                  |                     |                       |                  |               |               |      |    |   |          |     |   |
| 😰 Gestione Titolari     |                       |                            |                     |                       |                  |               |               |      |    |   |          |     |   |
| Q Ricerca Titolari      | Italiano              |                            |                     |                       |                  |               |               |      |    |   |          |     |   |
| Utenti -                |                       | Denominazione UDO *        | Udo di lest         |                       |                  |               |               |      |    |   |          |     |   |
| 🛃 Gestione Utenti       |                       | Struttura Giuridica        | Blu Emergency       |                       |                  |               |               |      |    |   |          |     |   |
| UDO da assegnare –      |                       | Codice Univoco             |                     |                       |                  |               |               |      |    |   |          |     |   |
| → Assegnare a UO        |                       | Tipologia UDO *            | AMBULATORIO CHIR    | RURGICO CON SALA C    | HIRURGICA - 10.0 | 20 AMB.CH.SO  |               |      | •  |   |          |     |   |
| → Assegnare a Cod. Min. |                       | Sede Operativa             | Sede di Caldogno -  | Via Mameli 25 null CA | LDOGNO VI        |               |               |      | •  |   |          |     |   |
| Spostamento UDO –       |                       | Cod. Flussi Ministeriali * | 000 - NON PREVIST   | D                     |                  | Scelta Flusso |               |      |    | _ |          |     |   |
| → Spostamento UDO       |                       | Unità Operativa *          | Blu Emergency (402) | 83) R3068             |                  |               |               |      | •  | + |          |     |   |
| → Report                |                       | Indirizzo                  | Via                 | ▼ Mameli              |                  |               | Civico        | 25   |    |   |          |     |   |
|                         |                       | Comune                     | CALDOGNO            |                       | Ψ.               | Cap           |               | Prov | VI |   |          |     |   |
|                         |                       | Edificio *                 | 0123456789-Edificio | di Test 🔹 🔻           | Blocco           | 1             |               |      |    |   |          |     |   |
| Amministrazione         |                       | Piano *                    |                     |                       |                  | Progressivo   |               |      |    |   |          |     |   |
| Gestione Codici ULSS +  |                       | Direttore Sanitario        |                     | 4                     |                  |               | Codice Fiscal | e    |    |   |          |     |   |
| Titolari +              |                       | Codice Far Fad             | 0123456/89-Edifi    |                       |                  | Starep        |               | CDC  |    |   |          |     |   |
| UDO +                   |                       | Parole Chiave              |                     |                       |                  |               |               |      |    |   |          |     |   |
| Requisiti +             |                       | Note                       |                     |                       |                  |               |               |      |    |   |          |     |   |
| Configurazioni UDO +    |                       | Mook                       |                     | Madula                |                  |               |               |      | // |   |          |     |   |
| Generali —              |                       | Week                       |                     | wodulo                |                  |               |               |      |    |   |          |     |   |
| 🏖 Direzioni             |                       |                            |                     |                       |                  |               |               |      |    |   |          |     |   |
| . Distratti             |                       | Stato Udo*                 |                     |                       |                  |               |               |      |    |   |          |     |   |

Se non si inserisce l'**edificio**, non sarà possibile **salvare** in quanto il **campo** è **obbligatorio**:

| otente            | . testi - Ku | Jo. Amministratore         |                   |            |                   |               |               |               |      |     |       |         |         |
|-------------------|--------------|----------------------------|-------------------|------------|-------------------|---------------|---------------|---------------|------|-----|-------|---------|---------|
| afica             |              |                            |                   |            |                   |               |               |               |      |     |       | Indietr | o Salva |
| -                 | Italiano     | Denominazione UDO *        | Udo di Test       |            |                   |               |               |               |      |     |       |         | 1       |
| stra Titolari     |              | Struttura Giuridica        | Blu Emergency     |            |                   |               |               |               |      |     |       | 45      |         |
| one Titolari      |              | Codice Univoco             |                   |            |                   |               |               |               |      |     |       |         |         |
| ca Titolari       |              | Tipologia UDO *            | AMBULATORIO CH    | HIRURGICC  | ) CON SALA CH     | RURGICA - 10. | 020 AMB.CH.S  | C             |      | •   |       |         |         |
| -                 |              | Sede Operativa             | Sede di Caldogno  | - Via Marr | neli 25 null CALD | DGNO VI       |               |               |      | •   |       |         |         |
| one Utenti        |              | Cod. Flussi Ministeriali * | 000 - NON PREVIS  | то         |                   |               | Scelta Flusso |               |      |     |       |         |         |
| ssegnare —        |              | Unità Operativa *          | Resp. Ambulanze ( | Caldogno   | (39808) A5444     |               |               |               |      | •   | +     |         | T       |
| gnare a Cod Min   |              | Indirizzo                  | Via               | *          | Mameli            |               |               | Civico        | 25   |     |       |         |         |
| gnare a cod. Min. |              | Comune                     | CALDOGNO          |            |                   | Ŧ             | Cap           |               | Prov | VI  |       |         |         |
| ento UDO -        |              | Edificio *                 |                   |            | •                 | Blocco        |               |               |      |     |       |         |         |
|                   |              | Piano *                    | 1                 |            |                   |               | Progressivo   |               |      |     |       |         |         |
| t                 |              | Direttore Sanitario        | Nome              |            | Cognome           |               |               | Codice Fiscal | e    |     |       |         |         |
| Amministrazione   |              | Codice Far Fad             |                   |            | Sio               |               | Starep        |               | CDC  |     |       |         |         |
| histrazione       |              | Parole Chiave              |                   |            |                   |               |               |               |      |     |       |         |         |
| Codici ULSS +     |              | Note                       |                   |            |                   |               |               |               |      |     | 1     |         |         |
| +                 |              |                            |                   |            |                   |               |               |               |      |     | le la |         |         |
| +                 |              | Week                       |                   |            | Modulo            |               |               |               |      |     |       |         |         |
| +                 |              |                            |                   |            |                   |               |               |               |      |     |       |         |         |
| azioni UDO 🕂      |              | Stato Udo*                 |                   |            |                   |               |               |               |      |     |       |         |         |
| -                 |              | Stato                      |                   |            | Data Inizio       |               | Scadenza      | PL            | PL C | DBI | PL EX |         |         |
| ioni              |              |                            |                   |            |                   |               |               |               |      |     |       |         |         |

### **BLOCCO E PROGRESSIVO**

Campi opzionali e testuali. Al loro interno è possibile indicare l'ubicazione fisica della UDO.

#### PIANO

×

Campo obbligatorio. Esso indica il numero del piano dell'edificio.

#### **DIRETTORE SANITARIO (Nome/Cognome/Codice Fiscale)**

Campi opzionali e testuali. Al loro interno è possibile indicare i dati relativi al Direttore Sanitario della UDO.
## **CODICE FAR FAD**

Campo opzionale.

#### SIO

Flag opzionale.

#### STAREP

Campo opzionale.

#### CDC

Campo opzionale.

#### **PAROLE CHIAVE**

Campo opzionale.

## NOTE

Campo opzionale e testuale. Al suo interno è possibile inserire eventuali note sulla registrazione della UDO.

#### WEEK

Flag opzionale. Se la UDO è di tipo Week occorre flaggare il modulo, altrimenti no (il flag è di tipo Sì/No ).

## MODULO

Flag opzionale che influenza il comportamento dei Fattori Produttivi e delle Discipline.

#### STATO UDO

Sezione obbligatoria. Innanzitutto dalla tendina di Stato è necessario selezionare lo stato attuale in cui si trova la UDO (ovvero Autorizzata, Accreditata, Nuova o Chiusa) e poi inserire la Data di Inizio e di Scadenza dell'autorizzazione/accreditamento della UDO dal relativo calendario:

| St | ato Udo*                                                                                                    |                     |                  |    |        |       |   |
|----|----------------------------------------------------------------------------------------------------|---------------------|------------------|----|--------|-------|---|
| Ľ  | Stato                                                                                                    | Data Inizio         | Scadenza         | PL | PL OBI | PL EX |   |
|    | Nuova 🔻                                                                                                    | 15/05/2023          | 30/05/2023       |    |        |       | * |
|    | Autorizzata<br>Accreditata                                                                                                    | No re               | cords available. |    |        |       | Ŧ |
|    | Nuova Englishi Englishi Englis | rogazione Indiretta |                  |    |        |       |   |

#### N.B: Per lo stato Nuova non è obbligatorio inserire la Data di scadenza.

Con il **pulsante** Salva è possibile **salvare** lo **stato** che si sta inserendo oppure con il **pulsante** Elimina è possibile **cancellare** uno degli **stati inseriti**:

| Stato Udo*<br>Aggiungi |                      |                    |    |        |       |          |
|------------------------|----------------------|--------------------|----|--------|-------|----------|
| Stato                  | Data Inizio          | Scadenza           | PL | PL OBI | PL EX |          |
| Nuova                  | ▼ 15/05/2023         | 30/05/2023         |    |        |       |          |
|                        | N                    | records available. |    |        |       | <b>†</b> |
| Erogazione Diretta     | Erogazione Indiretta | $\square$          |    |        |       |          |
|                        |                      |                    |    |        |       |          |

## ATTI

La sezione non è obbligatoria. Possono essere inseriti molteplici atti. Il campo serve per inserire gli atti che hanno decretato l'autorizzazione/accreditamento della UDO. Una volta registrato l'atto, lo stesso sarà disponibile anche per le successive UDO registrate dal Titolare nel sistema.

| amministrazione - Utente : test1 | - Ruolo: Amministratore    |                             |                 |              |               |             |        |            |            |          | ۲        |
|----------------------------------|----------------------------|-----------------------------|-----------------|--------------|---------------|-------------|--------|------------|------------|----------|----------|
| Anagrafica                       | Cod. Flussi Ministeriali * | 000 - NON PREVISTO          |                 |              | Scelta Flusso |             |        |            |            | Indietro |          |
| , indicated                      | Unità Operativa *          | Blu Emergency (40283) R30   | 68              |              |               |             |        |            | • +        | Indiedo  | va j     |
| Titolari -                       | Indirizzo                  | Via 💌                       | Mameli          |              |               | Civico      | 25     |            |            |          |          |
| Castiana Titolari                | Comune                     | CALDOGNO                    |                 | Ŧ            | Cap           |             | 1      | Prov VI    |            |          |          |
|                                  | Edificio *                 | 0123456789-Edificio di Test | •               | Blocco       | 1             |             |        |            |            |          |          |
|                                  | Piano *                    | 1                           |                 |              | Progressivo   |             |        |            |            |          |          |
| Utenti —                         | Direttore Sanitario        | Nome                        | Cognome         |              |               | Codice Fisc | ale    |            |            |          |          |
| Sestione Utenti                  | Codice Far Fad             |                             | Sio             |              | Starep        |             |        | CDC        |            |          |          |
| UDO da assegnare —               | Parole Chiave              |                             |                 |              |               |             |        |            |            |          |          |
| → Assegnare a UO                 |                            |                             |                 |              |               |             |        |            |            |          |          |
| → Assegnare a Cod. Min.          | Note                       |                             |                 |              |               |             |        |            | 1          |          |          |
| Spostamento UDO —                | Week                       |                             | Modulo          |              |               |             |        |            |            |          |          |
| → Spostamento UDO                |                            |                             |                 |              |               |             |        |            |            |          |          |
| → Report                         | Stato Udo*                 |                             |                 |              |               |             |        |            |            |          |          |
| Edifici Amministrazione          | Aggiungi                   |                             |                 |              |               |             |        |            |            |          |          |
| Amministrazione                  | Stato                      |                             | Data Inizio     |              | Scadenza      | Ρ           | L      | PL OBI     | PL EX      |          |          |
| Gestione Codici ULSS +           |                            |                             |                 | No records a | available.    |             |        |            |            |          | *        |
| Titolari +                       | Erogazione Diretta         | Eroga                       | zione Indiretta |              |               |             |        |            |            |          |          |
| UDO +                            |                            |                             |                 |              |               |             |        |            |            |          |          |
| Requisiti +                      | Atti                       |                             |                 |              |               |             |        |            |            |          |          |
| Configurazioni UDO +             | Aggiungi Nuovo St          | Tine                        |                 |              |               | A           |        | Malida Dal | Maliata Al |          |          |
| Generali —                       | Codice litolare            | Про                         | Pr              | ocedimento   |               | Anno N      | vumero | valido Dal | valido Al  |          | <u>^</u> |
|                                  |                            |                             |                 |              |               |             |        |            |            |          |          |

Per **aggiungere** la **registrazione** di un **atto**, è necessario fare click sul **pulsante** Aggiungi Nuovo :

| Atti               |                    |                       |      |        |            |           |  |
|--------------------|--------------------|-----------------------|------|--------|------------|-----------|--|
| <br>Aggiungi Nuovo | SELEZIONA DA LISTA |                       |      | •      |            |           |  |
| Codice Titolare    | Тіро               | Procedimento          | Anno | Numero | Valido Dal | Valido Al |  |
|                    |                    | No records available. |      |        |            |           |  |

A questo punto verrà aperta una **finestra** di Dettaglio Atto che permette di inserire tutti i **dati** relativi al nuovo **atto** che si sta registrando:

| 🚾 amministrazione - Ut                                                                                     | ente : test1 - Ruolo: Amministratore                                                         | (U             |
|----------------------------------------------------------------------------------------------------|----------------------------------------------------------------------------------------------|----------------|
| Anagrafica                                                                                                 | Dettaglio Atto ×                                                                             | Indietro Salva |
| Titolari     -                                                                                             | Tipo  Procedimento Anno Numero Valido Dal giorno/mese/anno  Alienato                         |                |
| Assegnare a Cod. Min.  Spostamento UDO  Aspostamento UDO  Asport  Edifici Amministrazione  Amministrazione | Seleziona Drop files here to upload Show Form Bindings Acciucoi                              |                |
| Gestione Codici ULSS +                                                                                     | Tipo         PL         Nome Stanza         PI Oss.         Codice Stanza         Struttura  |                |
| Titolari +                                                                                                 | No records available.                                                                        | ÷              |
| UDO +                                                                                                    | Totale PL AU Regione Totale PL AC Regione                                                    |                |
| Requisiti +                                                                                                | Totale Posti                                                                                 |                |
| Configurazioni UDO +<br>Generali -                                                                         | Totale Posti Obi                                                                             |                |
| 🤹 Direzioni                                                                                                | Discipline (se la UDO integra posti letto di UO/Discipline diverse, contrassegnate 'Modulo') |                |

In particolare è necessario compilare i seguenti campi:

#### 1. Tipo: Per selezionare dalla tendina il tipo di atto:

| amministrazione -       | Utente : test1 - Ruolo: Am | ministratore        |                    |                            |                      |                | _         |                |
|-------------------------|----------------------------|---------------------|--------------------|----------------------------|----------------------|----------------|-----------|----------------|
| Anagrafica              | Dettaglio Atto             |                     |                    |                            |                      |                | ×         | Indietro Salva |
| Fitolari —              |                            |                     |                    |                            |                      |                | Salva     |                |
| 🖌 Registra Titolari     |                            |                     |                    |                            |                      |                |           |                |
| 🔏 Gestione Titolari     |                            |                     |                    |                            |                      |                |           |                |
| Ricerca Titolari        | Tipo                       |                     |                    |                            |                      | •              |           |                |
|                         | Procedimento               | DDR                 |                    |                            |                      |                |           |                |
|                         | Anno                       | DAZ                 |                    |                            |                      |                | _         |                |
| Gestione otenu          | Numero                     | DGR                 |                    |                            |                      |                |           |                |
| 00 da assegnare 🛛 🗕     | Valido Dal                 | Del. Com            |                    |                            |                      |                | _         |                |
| Assegnare a UO          | Allegato                   |                     |                    |                            |                      |                |           |                |
| → Assegnare a Cod. Min. | , incgato                  | Seleziona           |                    |                            | Drop files h         | ere to upload  |           |                |
| postamento UDO 🛛 🗕      |                            |                     |                    |                            |                      |                |           |                |
| Spostamento UDO         |                            |                     |                    |                            |                      |                | 1         |                |
|                         | Show Form Bindings         |                     |                    |                            |                      |                | _         |                |
| Report                  |                            |                     |                    |                            |                      |                |           |                |
| Edifici Amministrazione |                            |                     |                    |                            |                      |                |           |                |
| Amministrazione         | Aggiung                    | i                   |                    |                            |                      |                |           |                |
| estione Codici ULSS +   |                            | Тіро                | PL                 | Nome Stanza                | PI Oss.              | Codice Stanza  | Struttura |                |
| tolari +                |                            |                     |                    | No                         | records available    |                |           | -              |
|                         |                            |                     |                    |                            |                      |                |           | <b></b>        |
| τ<br>T                  |                            | Totale PL A         | J Regione          |                            | Totale Pl            | L AC Regione   |           |                |
| equisiti +              |                            | Т                   | otale Posti        |                            |                      |                |           |                |
| onfigurazioni UDO 🛛 🕂   |                            | Totale              | Posti Obi          |                            | Tota                 | le Posti Extra |           |                |
| enerali —               |                            | lotate              |                    |                            | 1010                 |                |           |                |
| Direzioni               |                            |                     |                    |                            |                      |                |           |                |
|                         | Disciplin                  | e (se la UDO integr | a posti letto di U | O/Discipline diverse, cont | rassegnate 'Modulo') |                |           |                |

2. Procedimento: Per selezionare dalla tendina il tipo di procedimento:

| amministrazione -       | Utente : test1 - Ruolo: Am | ministratore                 |                  |                          |                      |                |           |                |
|-------------------------|----------------------------|------------------------------|------------------|--------------------------|----------------------|----------------|-----------|----------------|
| Anagrafica              | Dettaglio Atto             |                              |                  |                          |                      |                | ×         | Indietro Salva |
| Titolari —              |                            |                              |                  |                          |                      |                | Salva     |                |
| 🤰 Registra Titolari     |                            |                              |                  |                          |                      |                |           |                |
| Gestione Titolari       |                            |                              |                  |                          |                      |                |           |                |
| Q Ricerca Titolari      | Тіро                       |                              |                  |                          |                      | •              |           | A              |
|                         | Procedimento               |                              |                  |                          |                      | •              |           | Ŧ              |
| tenti –                 | Anno                       | Autorizzazione               |                  |                          |                      |                |           |                |
| Gestione Utenti         | Numero                     | Accreditamento               |                  |                          |                      |                | _         |                |
| JDO da assegnare 🛛 🗕    | Valido Dal                 | giorno/mese/anno             | Ë.               | Valido Al                | giorno/mese/anno     | ÷              |           |                |
| → Assegnare a UO        | Alleeste                   | giornoynicscyanno            |                  | Valido Ai                | giorno/mese/anno     |                |           |                |
| → Assegnare a Cod. Min. | Allegato                   | Seleziona                    |                  |                          | Drop files h         | ere to upload  |           |                |
| Postamento UDO 🛛 🗕      |                            |                              |                  |                          |                      |                |           | A              |
|                         |                            |                              |                  |                          |                      |                |           | Ŧ              |
| - spostamento obo       | Show Form Bindings         |                              |                  |                          |                      |                |           |                |
| → Report                |                            |                              |                  |                          |                      |                |           |                |
| Edifici Amministrazione |                            |                              |                  |                          |                      |                |           |                |
| Amministrazione         |                            | Tipo                         | PL               | Nome Stanza              | PI Oss.              | Codice Stanza  | Struttura |                |
| estione Codici ULSS +   |                            |                              |                  | N                        | o records available. |                |           | *              |
| itolari +               |                            | Totale PL AU Re              | aione            |                          | Totale Pl            | AC Regione     |           |                |
|                         |                            |                              |                  |                          |                      |                |           |                |
| JDO +                   |                            | Totale                       | Posti            |                          |                      |                |           |                |
| Requisiti +             |                            | Totale Pos                   | ti Obi           |                          | Tota                 | le Posti Extra |           |                |
| Configurazioni UDO +    |                            |                              |                  |                          |                      |                |           |                |
|                         |                            |                              |                  |                          |                      |                |           |                |
| Generali –              | Disciplin                  | e (se la UDO integra po      | osti letto di UU | Discipline diverse, cont | rassegnate wodulo)   |                |           |                |
| Generali –              | Disciplin                  | e (se la UDO integra po<br>i | osti letto di UU | voiscipline diverse, com | rassegnate wodulo)   |                |           |                |

- 3. Anno: Per inserire l'anno dell'atto;
- 4. Numero: Per inserire il numero dell'atto;
- 5. Valido Dal/Al: Per inserire dal calendario le date di inizio e fine validità dell'atto;
- 6. Allegato: Per inserire in **allegato** il **file** dell'**atto registrato**.

Una volta compilati i campi, per salvare si potrà fare click sul pulsante Salva :

×

| 🛯 amministrazione - Uto | ente : test1 - Ruolo: Ami | ministratore                                |                                 |                   |                     |         | • 0            |
|-------------------------|---------------------------|---------------------------------------------|---------------------------------|-------------------|---------------------|---------|----------------|
| Anagrafica              | Dettaglio Atto            |                                             |                                 |                   |                     | ×       | Indietro Salva |
| Titolari –              |                           |                                             |                                 |                   |                     | Salva   |                |
| 🤐 Registra Titolari     |                           |                                             |                                 |                   |                     | <u></u> |                |
| 🗭 Gestione Titolari     | _                         |                                             |                                 |                   | -                   |         |                |
| Q Ricerca Titolari      | Тіро                      | Dr                                          |                                 |                   | •                   |         | *              |
| Utenti –                | Procedimento              | Autorizzazione                              |                                 |                   | •                   | I       | <b>`</b>       |
| 🤪 Gestione Utenti       | Anno                      | 2023                                        |                                 |                   |                     |         |                |
| UDO da assegnare –      | Numero                    | 1                                           |                                 |                   |                     |         |                |
| → Assegnare a UO        | Valido Dal                | 17/5/2023                                   | Calido Al                       | 24/5/2023         | ā                   |         |                |
| → Assegnare a Cod. Min. | Allegato                  | Seleziona                                   |                                 |                   | 🗸 Fatto             |         |                |
| Spostamento UDO -       |                           | Allegato.pdf<br>File successfully uploaded. |                                 |                   | ×                   |         | *              |
| → Spostamento UDO       |                           |                                             |                                 |                   |                     |         | · ·            |
| → Report                |                           |                                             |                                 |                   |                     |         |                |
| Edifici Amministrazione | Show Form Bindings        |                                             |                                 |                   |                     |         |                |
| Amministrazione         | ge                        |                                             |                                 |                   |                     |         |                |
| Gestione Codici ULSS +  |                           |                                             |                                 |                   |                     |         |                |
| Titolari +              |                           | Totale PL AU Regione                        |                                 | Tc                | otale PL AC Regione |         |                |
| UDO +                   |                           | Totale Posti                                |                                 |                   |                     |         |                |
| Requisiti +             |                           | Totale Posti Obi                            |                                 |                   | Totale Posti Extra  |         |                |
| Configurazioni UDO +    |                           |                                             |                                 |                   |                     |         |                |
| Generali —              | Disciplin                 | e (se la UDO integra posti let              | to di UO/Discipline diverse, co | ntrassegnate 'Mod | lulo')              |         |                |
| 🦆 Direzioni             | Aggiung                   | 10                                          |                                 |                   | Donomina            | zione   |                |

#### Con il pulsante Modifica è possibile modificare i dati di registrazione dell'atto:

| Atti            |                    |                |      |        |            |            |            |   |
|-----------------|--------------------|----------------|------|--------|------------|------------|------------|---|
| Aggiungi Nuovo  | SELEZIONA DA LISTA |                |      | •      |            |            |            |   |
| Codice Titolare | Тіро               | Procedimento   | Anno | Numero | Valido Dal | Valido Al  | Ļ          |   |
| T3740           | Dr                 | Autorizzazione | 2023 | 1      | 17/05/2023 | 24/05/2023 | <b>e e</b> | * |

#### Con il **pulsante** Elimina è possibile **eliminare** l'**atto** registrato:

| Atti            |                    |                |      |        |            |            |            |  |
|-----------------|--------------------|----------------|------|--------|------------|------------|------------|--|
| Aggiungi Nuovo  | SELEZIONA DA LISTA |                |      | •      |            |            |            |  |
| Codice Titolare | Тіро               | Procedimento   | Anno | Numero | Valido Dal | Valido Al  |            |  |
| T3740           | Dr                 | Autorizzazione | 2023 | 1      | 17/05/2023 | 24/05/2023 | <b>e e</b> |  |

#### **FATTORI PRODUTTIVI**

Sezione obbligatoria se il tipo UDO lo prevede. La sua mancanza non permetterà di inviare domande contenenti tipi UDO senza posti letto.

I fattori produttivi della UDO sono in totale cinque ma la loro presenza nella tendina dipende dalla configurazione del tipo UDO nell'interfaccia Tipo UDO 22, e, nel caso specifico dei Posti letto extra Regione, dalla natura del Titolare (Privato) e dal Referente Regionale (Sanitario e Salute mentale). Facendo click sul pulsante Aggiungi è possibile inserire un nuovo fattore produttivo:

| Fattori Produttivi |                  |             |                      |               |           |   |
|--------------------|------------------|-------------|----------------------|---------------|-----------|---|
| <br>Aggiungi       |                  |             |                      |               |           |   |
| Тіро               | PL               | Nome Stanza | PI Oss.              | Codice Stanza | Struttura |   |
|                    |                  | No          | o records available. |               |           | * |
| Totale             | PL AU Regione    |             | Totale PL            | AC Regione    |           |   |
|                    | Totale Posti     |             |                      |               |           |   |
|                    | Totale Posti Obi |             | Totale               | e Posti Extra |           |   |

A questo punto viene aperta la **maschera** di **inserimento** Dettaglio Fattore Produttivo che permette, tramite la **compilazione** di specifici **campi**, di inserire tutti i **dettagli** del **fattore produttivo**:

| amministrazione - Ute   | nte : test1 - Ruolo: Amministratore       |                                                       |         | • •                                     |
|-------------------------|-------------------------------------------|-------------------------------------------------------|---------|-----------------------------------------|
| Anagrafica              | Dettaglio Fattore Produttivo              |                                                       | ×       | Indietro Salva                          |
| Titolari –              |                                           |                                                       | Salva   |                                         |
| 🦨 Registra Titolari     |                                           |                                                       |         |                                         |
| 😰 Gestione Titolari     |                                           |                                                       |         |                                         |
| Q Ricerca Titolari      | Tipo Fattore                              | •                                                     |         |                                         |
| Utenti –                | PL                                        |                                                       |         |                                         |
| 🤰 Gestione Utenti       | Nome Stanza                               |                                                       |         | AI                                      |
| IIDO da assegnare —     | Pl Oss.                                   |                                                       |         | <b>*</b>                                |
| → Assegnare a UO        | Codice Stanza                             |                                                       |         |                                         |
| → Assegnare a Cod. Min. |                                           |                                                       |         |                                         |
| Spostamento UDO -       |                                           |                                                       |         |                                         |
| → Spostamento UDO       | Show Form Bindings                        |                                                       |         |                                         |
| → Report                |                                           |                                                       |         | , i i i i i i i i i i i i i i i i i i i |
| Edifici Amministrazione | Totale PL AU Regione                      | Totale PL AC Regione                                  |         |                                         |
| Amministrazione         | Totale Posti                              |                                                       |         |                                         |
| Gestione Codici ULSS +  | Totale Posti Obi                          | Totale Posti Extra                                    |         |                                         |
| Titolari +              | Discipling (co.b. UDO integra posti latto | li LIO (Discipling diverse, contrascentrate 'Module') |         |                                         |
| UDO +                   | Aggiungi                                  |                                                       |         |                                         |
| Requisiti +             | UO                                        | Denomin                                               | nazione |                                         |
| Configurazioni UDO +    |                                           | No records available.                                 |         | *                                       |
| Generali –              | Totale Posti Letto Autorizzati            | Totale Posti Letto Accreditati                        |         |                                         |
| Direzioni     Jistretti | Totale Posti Letto Extra                  | Totale Posti Letto Obi                                |         |                                         |

Tramite apposita **tendina** è possibile selezionare il Tipo Fattore e tramite il **campo** PL è possibile inserire il numero di posti letto autorizzati (obbligatorio) e accreditati (non obbligatorio).

Per **salvare** e selezionare i **valori** inseriti è necessario cliccare sul **pulsante** Salva :

| anninistrazione - ote   | inte i testi - Kuoloi Allili | inistratore                    |                               |                                |         |                |
|-------------------------|------------------------------|--------------------------------|-------------------------------|--------------------------------|---------|----------------|
| Anagrafica              | Dettaglio Fattore Pro        | oduttivo                       |                               |                                | ×       | Indietro Salva |
| Titolari –              |                              |                                |                               |                                | Salva   |                |
| 🏖 Registra Titolari     |                              |                                |                               |                                | <b></b> |                |
| 🕼 Gestione Titolari     |                              |                                |                               |                                |         |                |
| Q Ricerca Titolari      | Tipo Fattore                 | Sala Operatoria                |                               | •                              |         |                |
| Ittonti                 | PL                           | 15                             |                               |                                |         |                |
| Gestione Litenti        | Nome Stanza                  | A55                            |                               |                                |         | AI             |
|                         | Pl Oss.                      |                                |                               |                                |         | *<br>*         |
| UDO da assegnare 🗕      | Codice Stanza                | 123456788                      |                               |                                |         |                |
| → Assegnare a UO        |                              |                                |                               |                                |         |                |
| → Assegnare a Cod. Min. |                              |                                |                               |                                |         |                |
| Spostamento UDO –       | Show Form Bindings           |                                |                               |                                |         |                |
| → Spostamento UDO       |                              |                                |                               |                                |         |                |
| → Report                |                              |                                |                               |                                |         |                |
| Edifici Amministrazione |                              | Totale PL AU Regione           |                               | Totale PL AC Regione           |         |                |
| Amministrazione         |                              | Totale Posti                   |                               |                                |         |                |
|                         |                              | Totale Posti Obi               |                               | Totale Posti Extra             |         |                |
|                         |                              |                                |                               |                                |         |                |
| Titolari +              | Discipline                   | (se la UDO integra posti letto | di UO/Discipline diverse, con | trassegnate 'Modulo')          |         |                |
| UDO +                   | Aggiungi                     |                                |                               | ,,                             |         |                |
| Requisiti +             |                              | UO                             |                               | Denomin                        | nazione |                |
| Configurazioni UDO +    |                              |                                | 1                             | No records available.          |         | *<br>*         |
| Generali —              |                              | Totale Posti Letto Autorizzati |                               | Totale Posti Letto Accreditati |         |                |
| 🍰 Direzioni             |                              |                                |                               |                                |         |                |
| 🗣 Distretti             |                              | Totale Posti Letto Extra       |                               | Totale Posti Letto Obi         |         |                |

E' possibile **ripetere** l'**operazione** per **inserire** più **fattori produttivi**.

Con il **pulsante** Modifica è possibile **modificare** i **dati** relativi ad un **Fattore Produttivo** inserito:

| Fattori Produttivi |                   |             |           |                 |           |     |
|--------------------|-------------------|-------------|-----------|-----------------|-----------|-----|
| Aggiungi           |                   |             |           |                 |           |     |
| Тіро               | PL                | Nome Stanza | PI Oss.   | Codice Stanza   | Struttura |     |
| Sala Operatoria    | 15                | A55         | 0         | 123456788       |           | C 💼 |
| Sala Risveglio     | 10                | B99         | 0         | 887654321       |           |     |
| Totale             | PL AU Regione 0   |             | Totale PL | AC Regione 0    |           | 1   |
|                    | Totale Posti 15   |             |           |                 |           |     |
| т                  | otale Posti Obi 0 |             | Totale    | e Posti Extra 0 |           | I   |

# mentre con il **pulsante** Rimuovi è possibile **eliminare** i **dati** di un **Fattore Produttivo** inserito:

| Fattori Produttivi |                  |             |           |                 |           |   |
|--------------------|------------------|-------------|-----------|-----------------|-----------|---|
| Aggiungi           |                  |             |           |                 |           |   |
| Тіро               | PL               | Nome Stanza | PI Oss.   | Codice Stanza   | Struttura |   |
| Sala Operatoria    | 15               | A55         | 0         | 123456788       |           |   |
| Sala Risveglio     | 10               | B99         | 0         | 887654321       |           |   |
| Totale             | PL AU Regione    | )           | Totale PL | AC Regione 0    |           | Î |
|                    | Totale Posti     | 15          |           |                 |           |   |
|                    | lotale Posti Obi | )           | Totale    | e Posti Extra 0 |           |   |

# DISCIPLINE

La sezione è obbligatoria a seconda del tipo UDO selezionato e viene attivato esclusivamente se il Tipo UDO selezionato richiede l'inserimento di Discipline.

Essa è è ripetibile se il flag Modulo è attivo. Se il flag del modulo è disattivato:

| amministrazione - Ut    | ente : test1 - Ruolo: Amministratore                  |                                                               | ۵              |
|-------------------------|-------------------------------------------------------|---------------------------------------------------------------|----------------|
| Anagrafica              |                                                       |                                                               | Indietro Salva |
| Titolari —              | Dettaglio UDO                                         |                                                               |                |
| 🦆 Registra Titolari     | Per aggiungere più discipline attivare il flag modulo |                                                               |                |
| 🕼 Gestione Titolari     |                                                       |                                                               |                |
| Q Ricerca Titolari      | Italiano                                              |                                                               |                |
| Utenti –                | Denominazione UDO *                                   | Udo di Test                                                   |                |
| 🦆 Gestione Utenti       | Struttura Giuridica                                   | Blu Emergency                                                 |                |
| UDO da assegnare –      | Codice Univoco                                        |                                                               |                |
| → Assegnare a UO        | Tipologia UDO *                                       | AMBULATORIO CHIRURGICO CON SALA CHIRURGICA - 10.020 AMB.CH.SO |                |
| → Assegnare a Cod. Min. | Sede Operativa                                        | Sede di Caldogno - Via Mameli 25 null CALDOGNO VI             |                |
| Spostamento UDO –       | Cod. Flussi Ministeriali *                            | 000 - NON PREVISTO Scelta Flusso                              |                |
| → Spostamento UDO       | Unità Operativa *                                     | Blu Emergency (40283) R3068 🔹 🕇                               |                |
| -> Depart               | Indirizzo                                             | Via • Mameli Civico 25                                        |                |
| Edifici Amministraziono | Comune                                                | CALDOGNO Cap Prov VI                                          |                |
|                         | Edificio *                                            | 0123456789-Edificio di Test T Blocco 1                        |                |
| Amministrazione         | Piano *                                               | 1 Progressivo                                                 |                |
| Gestione Codici ULSS +  | Direttore Sanitario                                   | Nome Cognome Codice Fiscale                                   |                |
| Titolari +              | Codice Far Fad                                        | Sio Starep CDC                                                |                |
| UDO +                   | Parole Chiave                                         |                                                               |                |
| Requisiti +             | Note                                                  |                                                               |                |
| Configurazioni UDO +    | Note                                                  |                                                               |                |
| Generali –              | Week                                                  | Modulo                                                        |                |
| Direzioni               |                                                       |                                                               |                |
|                         | Stato Udo*                                            |                                                               | -              |

e si aggiunge **più** di una **disciplina** l'applicativo non farà proseguire, mantenendo il **pulsante** Salva di colore **arancione chiaro** e **non cliccabile**:

| nistrazione - Utente : test1 - Ruc | olo: Amministrator       | re                 |                   |                 |                    |                  |             |            |           |          |
|------------------------------------|--------------------------|--------------------|-------------------|-----------------|--------------------|------------------|-------------|------------|-----------|----------|
| ca                                 |                          |                    |                   |                 |                    |                  |             |            |           | Indietro |
|                                    | Atti                     |                    |                   |                 |                    |                  |             |            |           |          |
| stra Titolari                      | Aggiungi Nuovo           | SELEZIONA DA LIS   | STA               |                 |                    |                  | •           |            |           |          |
| ne Titolari                        | Codice Titolare          | Tipo               |                   | Proce           | dimento            | Anno             | Numero      | Valido Dal | Valido Al |          |
| a Titolari                         |                          |                    |                   | No              | records available. |                  |             |            |           |          |
| -                                  |                          |                    |                   |                 |                    |                  |             |            |           |          |
| one Utenti                         | Fattori Produttivi       |                    |                   |                 |                    |                  |             |            |           |          |
| assegnare —                        | Aggiungi                 |                    |                   |                 |                    |                  |             |            |           |          |
| egnare a UO                        | Тіро                     | PL                 | No                | me Stanza       | PI Oss.            | Co               | dice Stanza | St         | Struttura |          |
| gnare a Cod. Min.                  |                          |                    |                   | No              | records available. |                  |             |            |           |          |
| nento UDO 🗕                        | Totale                   | e PL AU Regione    |                   |                 | Totale             | PL AC Region     | e           |            |           |          |
| stamento UDO                       |                          | Totale Posti       |                   |                 |                    |                  |             |            |           | /        |
| t                                  |                          | Totale Posti Obi   |                   |                 | Т                  | otale Posti Extr | a           |            | _ /       |          |
| i Amministrazione                  |                          |                    |                   |                 |                    |                  |             |            | _ /       |          |
| nistrazione                        | Discipline (se la UDO i  | ntegra posti letto | o di UO/Disciplin | e diverse, cont | rassegnate 'Modulo | <b>o</b> ')      |             |            |           |          |
| e Codici ULSS +                    | Aggiungi                 |                    |                   |                 |                    |                  |             |            |           |          |
| +                                  | →                        | UO                 |                   |                 |                    | Deno             | minazione   | /          |           |          |
| +                                  |                          | Resp. Ambulanze Ca | aldogno           |                 |                    | ALLERO           | GOLOGIA-01  |            |           | 6        |
| iti +                              |                          | Blu Emergeno       | cy                |                 | ACCE               | TTAZIONE E PI    | RONTO SOCC  | ORSO-S_01  |           | 6        |
|                                    |                          | Letto Autorizzati  | 0                 |                 | Totale Posti I     | etto Accredita   | ti O        |            |           |          |
|                                    | Iotale Posti I           | Letto Autonzzati   |                   |                 | Totale Tobale      | cereo necircanta |             |            |           |          |
| -                                  | Iotale Posti I<br>Totale | Posti Letto Extra  | 0                 |                 | Totale             | Posti Letto Ol   | oi O        |            |           |          |

Al contrario con il **flag attivo**, l'applicativo consentirà l'**inserimento** di **più discipline**.

In particolare con il **pulsante** Aggiungi sarà possibile inserire una **nuova disciplina** selezionando da appositi **menu** a **tendina**:

- U0;
- Denominazione.

| Discipline (se la UDO integra posti letto | o di UO/Discipline diverse | , contrassegnate 'Modulo')     |                  |          |   |
|-------------------------------------------|----------------------------|--------------------------------|------------------|----------|---|
| <br>Aggiungi                              |                            |                                |                  |          |   |
| UO                                        |                            | Denomina                       | zione            |          |   |
| Resp. Ambulanze C                         | aldogno                    | ALLERGOLO                      | DGIA-01          | 2 💼      | * |
| Blu Emergen                               | cy                         | ACCETTAZIONE E PRONT           | TO SOCCORSO-S_01 | <b>1</b> | - |
| Totale Posti Letto Autorizzati            | 0                          | Totale Posti Letto Accreditati | 0                |          |   |
| Totale Posti Letto Extra                  | 0                          | Totale Posti Letto Obi         | 0                |          |   |

**N.B**: L'applicativo effettua un conteggio dei fattori produttivi/posti letto inseriti e, a seconda del fatto che sia possibile inserire una o più discipline (flag Modulo spuntato), calcola il totale.

Per **modificare** una **disciplina** è necessario cliccare sul **pulsante** Modifica mentre per **eliminala** è necessario cliccare sul pulsante Elimina :

| Aggiungi                         |                                     |
|----------------------------------|-------------------------------------|
| UO                               | Denominazione                       |
| Resp. Ambulanze Caldogno         | ALLERGOLOGIA-01                     |
| Blu Emergency                    | ACCETTAZIONE E PRONTO SOCCORSO-S_01 |
| Totale Posti Letto Autorizzati 0 | Totale Posti Letto Accreditati 0    |
| Totale Posti Letto Extra 0       | Totale Posti Letto Obi 0            |

#### BRANCHE

La sezione è obbligatoria a seconda del tipo UDO selezionato ed è ripetibile. Viene attivato esclusivamente se il Tipo UDO selezionato richiede l'inserimento di Branche; mentre l'inserimento dei flag AU e AC è possibile solo per il Titolare che abbia una Classificazione di tipo Sanitaria e Salute mentale e Natura Privata :

| × |  |
|---|--|

| amministrazione - Utente : test1 - R | uolo: Amministratore                                       |                                   |                  |
|--------------------------------------|------------------------------------------------------------|-----------------------------------|------------------|
| Anagrafica                           | Totale Posti                                               |                                   | Indietro         |
| Titolari —                           | Totale Posti Obi                                           | Totale Posti Extra                |                  |
| 🦆 Registra Titolari                  |                                                            |                                   |                  |
| Gestione Titolari                    | Discipline (se la UDO integra posti letto di UO/Discipline | diverse, contrassegnate 'Modulo') |                  |
| Q Ricerca Titolari                   | Aggiungi                                                   |                                   |                  |
| Utenti —                             | UO                                                         | Denominazione                     |                  |
| ♣ Gestione Utenti                    |                                                            | No records available.             |                  |
| UDO da assegnare —                   | Totale Posti Letto Autorizzati                             | Totale Posti Letto Accreditati    |                  |
| → Assegnare a UO                     | Totale Posti Letto Extra                                   | Totale Posti Letto Obi            |                  |
| → Assegnare a Cod. Min.              |                                                            |                                   |                  |
| Spostamento UDO —                    | Branche/Attività (cod'spe')                                |                                   |                  |
| Spostamento UDO                      | Aggiungi                                                   |                                   |                  |
| → Report                             | Denominazione                                              | Articolazioni Altro Codice AU     | AC               |
| Edifici Amministrazione              |                                                            | No records available.             |                  |
| Amministrazione                      |                                                            |                                   |                  |
| Gestione Codici ULSS +               | Prestazioni                                                |                                   |                  |
| Titolari +                           | Aggiungi                                                   |                                   |                  |
| UDO +                                | Denominazione                                              | Codice Branche                    |                  |
| Requisiti +                          |                                                            | No records available.             |                  |
| Configurazioni UDO +                 |                                                            |                                   |                  |
| Generali –                           |                                                            |                                   |                  |
|                                      |                                                            |                                   | Show Form Bindir |

Per inserire una branca è necessario fare click sul pulsante Aggiungi :

| Aggiungi      |                       |        |    |    |   |
|---------------|-----------------------|--------|----|----|---|
| Denominazione | Articolazioni Altro   | Codice | AU | AC |   |
|               | No records available. |        |    |    | 4 |

A questo punto è necessario **selezionare** la Denominazione dall'apposito **menu** a **tendina** poi, se necessario, inserire la **spunta** sulle **voci** AU e/o AC :

| Br | anche/Attività (cod'spe')                     |         |                     |         |    |    |   |
|----|-----------------------------------------------|---------|---------------------|---------|----|----|---|
| A  | ggiungi                                       |         |                     |         |    |    |   |
|    | Denominazione                                 |         | Articolazioni Altro | Codice  | AU | AC |   |
|    |                                               | •       |                     |         |    |    | - |
|    |                                               | No reco | ords available.     |         | 4  |    | - |
|    | ALLERGOLOGIA E IMMUNOLOGIA CLINICA            |         |                     |         |    |    |   |
| Pi | ANATOMIA E ISTOLOGIA PATOLOGICA<br>ANGIOLOGIA |         |                     |         |    |    |   |
|    | AUDIOLOGIA E FONIATRIA                        |         |                     |         |    |    |   |
|    | Altro                                         | Codice  |                     | Branche |    |    |   |
|    | Anestesia                                     |         |                     |         |    |    |   |

ed infine **salvare** tramite **pulsante** Salva :

| azione | Articolazioni Altro | Codice              | AU                         | AC                                         | ↓ I                              |                                                                         |
|--------|---------------------|---------------------|----------------------------|--------------------------------------------|----------------------------------|-------------------------------------------------------------------------|
| •      |                     | 05                  |                            |                                            |                                  | *                                                                       |
|        | nazione<br>V        | Articolazioni Altro | Articolazioni Altro Codice | Articolazioni Altro Codice AU<br>Codice AU | Articolazioni Altro Codice AU AC | Articolazioni Altro     Codice     AU     AC       •     05     •     • |

È possibile **ripetere** l'**operazione** descritta per tutte le **branche** che devono essere **inserite** nel **sistema** :

| Branche/Attività (cod'spe') |                     |        |    |    |          |   |
|-----------------------------|---------------------|--------|----|----|----------|---|
| Aggiungi                    |                     |        |    |    |          |   |
| Denominazione               | Articolazioni Altro | Codice | AU | AC |          |   |
| REUMATOLOGIA                |                     | 71     | *  | *  | 6        | ^ |
| <br>EMATOLOGIA              |                     | spe08  |    | *  | <b>e</b> |   |
| ANGIOLOGIA                  |                     | 05     | ~  |    | <b>1</b> | - |

Nel caso sia necessario eliminare una branca inserita, è sufficiente fare click sul pulsante Elimina :

| Branche/Attività (cod'spe') Aggiungi |                     |        |    |    |     |   |
|--------------------------------------|---------------------|--------|----|----|-----|---|
| Denominazione                        | Articolazioni Altro | Codice | AU | AC |     |   |
| REUMATOLOGIA                         |                     | 71     | *  | ~  | 6   | • |
| EMATOLOGIA                           |                     | spe08  |    | ~  | C 🗊 |   |
| ANGIOLOGIA                           |                     | 05     | *  |    | C 🗇 | Ŧ |

## PRESTAZIONI

La sezione è obbligatoria a seconda del tipo UDO selezionato ed è collegato alle branche precedentemente inserite. Viene attivato esclusivamente se una delle Branche selezionate per la registrazione della UDO è collegata con una o più prestazioni. Possono essere inserite molteplici prestazioni.

Per ogni prestazione viene visualizzata l'informazione delle branche alle quali la stessa è collegata, per aiutare l'utente nel suo inserimento. Per aggiungere una prestazione cliccare sul pulsante Seleziona. In questo modo saranno visualizzate esclusivamente le **prestazioni** collegate con le **Branche** precedentemente selezionate.

| Dream   Detection   Detection   Optical Posti Obi   Totale Posti Obi   Totale Posti Obi   Totale Posti Obi   Totale Posti Obi   Totale Posti Obi   Totale Posti Obi   Totale Posti Obi   Detection   Totale Posti Obi   Detection   Totale Posti Obi   Detection   Totale Posti Obi   Detection   Totale Posti Letto Autorizzati   Totale Posti Letto Autorizzati   Totale Posti Letto Citta   Totale Posti Letto Autorizzati   Totale Posti Letto Autorizzati   Totale Posti Letto Autorizzati   Totale Posti Letto Autorizzati   Totale Posti Letto Autorizzati   Totale Posti Letto Autorizzati   Totale Posti Letto Autorizzati   Totale Posti Letto Autorizzati   Totale Posti Letto Autorizzati   Totale Posti Letto Autorizzati   Totale Posti Letto Autorizzati   Totale Posti Letto Autorizzati <td< th=""><th></th><th></th><th></th><th></th><th></th><th></th><th></th><th></th><th></th></td<>                                                                                                    |        |                                              |                            |                   |                             |         |       |          |       |
|----------------------------------------------------------------------------------------------------|--------|----------------------------------------------|----------------------------|-------------------|-----------------------------|---------|-------|----------|-------|
| stretti       Totale Posti Obi       Totale Posti Extra       Totale Posti Extra         bit       Discipline (se la UDO integra posti letto di UO/Discipline diverse, contrassegnate 'Modulo')         soo Atto       O       Denominazione         soo Atto       UO       Denominazione         soo Atto       O       Denominazione         soo Atto       UO       Denominazione         soo Atto       Totale Posti Letto Autorizzati       Totale Posti Letto Accreditati         soo Atto       Totale Posti Letto Autorizzati       Totale Posti Letto Obi         state Posti Letto Autorizzati       Totale Posti Letto Obi       Totale Posti Letto Accreditati         state Posti Letto Autorizzati       Totale Posti Letto Obi       Totale Posti Letto Obi         state Posti Letto Autorizzati       Totale Posti Letto Obi       Totale Posti Letto Accreditati         state Posti Letto Autorizzati       Totale Posti Letto Obi       Totale Posti Letto Accreditati         state Posti Letto Autorizzati       Totale Posti Letto Obi       Totale Posti Letto Accreditati         state Posti Letto Autorizzati       No records available.       Aut       Image: Codice         state Posti Letto Autorizzationed       Articolazioni Altro       Codice       Au       Image: Codice         state Posti Letto Autorizzati       Image: Co                                                                                                    | •      | Totale Posti                                 |                            |                   |                             |         |       | Indietro | Salv  |
| nia Preposite<br>nia in a construction of the positive free of the positive free of the positive for the positive for the positi |        | Totale Posti Obi                             |                            |                   | Totale Posti Extra          |         |       | maleuo   | Jaive |
| the Prepose infinit in a constrained of the Prese infinite of the Prese infinite of the    |        |                                              |                            |                   |                             |         |       |          |       |
| Ato Ado Ador Ato Ador Ador Ador Ador Ador Ador Ador Ado                                                                                                    | ste    | scipline (se la UDO integra posti letto di l | UO/Discipline diverse      | ontrassegnate '   | Modulo')                    |         |       |          |       |
| Atto UO Denominazione Image: Control Post International Control Post International Control                                          | A      | agiungi                                      | oo, biscipilite arreise, e | ondussegnate      | modulo)                     |         |       |          |       |
| o Societa tor Prod Valori o Punto Fisico                                                                                                    |        | UO                                           |                            |                   | Denomina                    | azione  |       |          |       |
| tori Prod Valori   o Punto Fisco   e   *   *   *   *   *   *   *   *   *   *   *   *   *   *   *   *   *   *   *   *   *   *   *   *   *   *   *   *   *   *   *   *   *   *   *   *   *   *   *   *   *   *   *   *   *   *   *   *   *   *   *   *   *   *   *   *   *   *   *   *   *   *   *   *   *   *   *   *   *   *   *   *   *   *   *   *   *   *   *   *   *   *   *   *   *   *    *   *                                                                                                    |        |                                              |                            |                   |                             |         |       |          |       |
| op Punto Fisco   re   Asl.   Asl.   razioni   +   Aggiungi   Denominazione   Add titolare   Prestazioni   +   Aggiungi   Prestazioni   -   Aggiungi   Prestazioni   -   Aggiungi   Prestazioni   -   -   -   -   -   -   -   -   -   -   -   -   -   -   -   -   -   -   -   -   -   -   -   -   -   -   -   -   -   -   -   -   -   -   -   -   -   -   -   -   -   -   -   -   -   -   -   -   -   -   -   -   -   -   -   -   -   -   -   -   -   -   -   -   -   -   -    -   - <td>lori</td> <td></td> <td></td> <td>No records availa</td> <td>able.</td> <td></td> <td></td> <td></td> <td>Ŧ</td>                                                                                                    | lori   |                                              |                            | No records availa | able.                       |         |       |          | Ŧ     |
| re +   ASL +   ASL +   ASL +   arzioni +   Aggiong: -   Denominazione Articolazioni Altro   Codice AU   AC   Prestazioni   Aggiong:   Prestazioni   Aggiong:   Denominazione   Codice   Auto and and and and and and and and and and                                                                                                    | ico    | Totale Posti Letto Autorizzati               |                            | Tota              | ale Posti Letto Accreditati |         |       |          |       |
| Aggingi   Aggingi   Codice AU   Aggingi   Prestazione domande   Perstazione   Denominazione   Codice   Codice   Autor   Codice   Banche/Attività (cod'spe')   Articolazioni Altro   Codice   Autor   Aggingi   Codice   Banche/Attività (cod'spe')                                                                                                    | +      | Totale Posti Letto Extra                     |                            |                   | Totale Posti Letto Obi      |         |       |          |       |
| guazioni +   Aggiungi   Codice AU   Aggiungi   Codice AU   Codice AU   Aggiungi                                                                                                    | +      |                                              |                            |                   |                             |         |       |          |       |
| Aggingi            • Aggingi             • Denominazione             • Denominazione             • Denominazione             • Denominazione             • Denominazione             • Denominazione             • Denominazione             • Denominazione             • Denominazione             • Denominazione             • Denominazione             • Denominazione             • Denominazione             • Denominazione                                                                                                    | Br     | anche/Attività (cod'spe')                    |                            |                   |                             |         |       |          |       |
| • Denominazione       Articolazioni Altro       Codice       AU       AC         • cedimenti       • No records available.       • No records available.       • • • • • • • • • • • • • • • • • • •                                                                                                    |        | ggiungi                                      |                            |                   |                             |         |       |          |       |
| codi del titolare   entazione domande                                                                                                    |        | Denominazione                                |                            | Articola          | zioni Altro                 | Codice  | AU AC |          |       |
| colo del titolare                                                                                                    |        |                                              |                            | No records availa | able.                       |         |       |          | 1     |
| Prestazione domande<br>Aggiungi<br>Denominazione Codice Branche                                                                                                    | are –  |                                              |                            |                   |                             |         |       |          |       |
| Aggiungi Denominazione Codice Branche                                                                                                    | omande | estazioni                                    |                            |                   |                             |         |       |          |       |
| Denominazione Codice Branche                                                                                                    | A      | Aggiungi                                     |                            |                   |                             |         |       |          |       |
| dia Cranec                                                                                                    |        | Denominazione                                |                            | Codice            |                             | Branche |       |          |       |
| No records available                                                                                                    |        |                                              |                            | No records avails | able                        |         |       |          |       |
|                                                                                                    |        |                                              |                            |                   |                             |         |       |          | Ŧ     |
|                                                                                                    | -      |                                              |                            |                   |                             |         |       |          |       |
| edi a POA                                                                                                    |        |                                              |                            |                   |                             |         |       |          |       |

er inserire una **prestazione** é necessario fare click sul **pulsante** Aggiungi :

| Prestazioni |               |                       |         |   |
|-------------|---------------|-----------------------|---------|---|
| Aggiungi    |               |                       |         |   |
|             | Denominazione | Codice                | Branche |   |
|             |               | No records available. |         | • |

A questo punto verrà aperta una finestra di Gestione Prestazioni :

| amministrazione - Ut    | ente : test1 - Ruolo | : Amministratore          |                   |                     |                  |          |          | 6        |
|-------------------------|----------------------|---------------------------|-------------------|---------------------|------------------|----------|----------|----------|
| 🌲 Direzioni             | Gestione Presta      | azioni                    |                   |                     |                  | ×        | Indietro | Salva    |
| 🏖 Distretti             |                      |                           |                   |                     |                  |          | Indicato | Salva    |
| 🎝 Uffici                |                      |                           |                   | Filtra Per E        | Branca Della UDO | Salva    |          |          |
| 🏖 Autorita Preposte     |                      |                           |                   |                     |                  |          |          |          |
| 🌲 Toponimi              | Bran                 | che                       |                   |                     | Cerca            |          |          |          |
| 🌲 Tipo Atto             |                      | Descriptions              | Carlies t         | Provolo             |                  |          |          |          |
| 🛃 Tipo Societa          |                      | Descrizione               | Codice            | branche             |                  | <u> </u> |          | *        |
| Fattori Prod Valori     |                      | No re                     | ecords available. |                     |                  | <b>•</b> |          | <b>•</b> |
| 🍰 Tipo Punto Fisico     |                      |                           |                   |                     |                  |          |          |          |
| Delibere +              |                      |                           |                   |                     |                  |          |          |          |
| codici ASL +            |                      |                           |                   |                     |                  |          |          |          |
| Configurazioni +        | Br                   | anche/Attività (cod'spe') |                   |                     |                  |          |          |          |
| Itility +               | A                    | Aggiungi                  |                   |                     |                  |          |          |          |
|                         |                      | Denominazione             |                   | Articolazioni Altro | Codice AU        | AC       |          |          |
| Procedimenti            |                      |                           | No rec            | ords available.     |                  |          |          | -        |
| ascicolo del titolare 🗕 |                      |                           |                   |                     |                  |          |          |          |
| Presentazione domande   | Pr                   | estazioni                 |                   |                     |                  |          |          |          |
|                         | A                    | \ggiungi                  |                   |                     |                  |          |          |          |
| ronos —                 |                      | Denominazione             | Codice            | Bra                 | nche             |          |          |          |
| Accedi a Cronos         |                      |                           | No rec            | ords available.     |                  |          |          | 1        |
|                         |                      |                           |                   |                     |                  |          |          |          |
| - AO                    |                      |                           |                   |                     |                  |          |          |          |
|                         |                      |                           |                   |                     |                  |          |          |          |

Ora è necessario selezionare la branca, digitandone il nome nell'apposito riquadro e facendo click sul pulsante Cerca :

| amministrazione - Ut     | ente : test1 - Ruolo: Amn | inistratore                            |                       |                                   | ()<br>()           |
|--------------------------|---------------------------|----------------------------------------|-----------------------|-----------------------------------|--------------------|
| 🌲 Direzioni              | Gestione Prestazioni      |                                        |                       | ×                                 | Indietro Salva     |
| 🧈 Distretti              |                           |                                        |                       |                                   |                    |
| 🛃 Uffici                 |                           |                                        |                       | Filtra Per Branca Della UDO Salva |                    |
| 🧞 Autorita Preposte      |                           |                                        |                       |                                   |                    |
| 🏖 Toponimi               | Branche                   | Dermatologia ×                         |                       | × Cerca                           |                    |
| 🍰 Tipo Atto              |                           | CHIKUKGIA PEDIAI KICA                  |                       | <b>≜</b>                          |                    |
| 🔐 Tipo Societa           |                           | CHIRURGIA TORACICA                     |                       |                                   |                    |
| 🛃 Fattori Prod Valori    | CAPILLAROSC               | CHIRURGIA TORACICA<br>Cardiologia      |                       | - Cardiologia                     |                    |
| 🛃 Tipo Punto Fisico      | A                         | Chirurgia generale                     |                       | , calatogia                       |                    |
|                          | RICERCA                   | Chirurgia plastica                     |                       |                                   |                    |
| Delibere +               | ASPORTAZION               | Chirurgia vascolare                    |                       |                                   |                    |
| Codici ASL +             | Asportazione              | Dematologia                            |                       | ▼ Ia                              |                    |
| Configurazioni +         | ASPORTAZIONE              | D DEMOLIZIONE DI LESIONI DELLA VAGINA. |                       | •                                 |                    |
| Utility +                |                           |                                        |                       |                                   |                    |
|                          |                           |                                        |                       |                                   |                    |
| Procedimenti             |                           |                                        | No records available. |                                   |                    |
| Fascicolo del titolare 🗧 |                           |                                        |                       |                                   |                    |
| Presentazione domande    | Prestazio                 | i                                      |                       |                                   |                    |
|                          | Aggiungi                  |                                        |                       |                                   |                    |
| Cronos –                 |                           | Denominazione                          | Codice                | Branche                           |                    |
| Accedi a Cronos          |                           |                                        |                       |                                   | A                  |
|                          |                           |                                        | No records available. |                                   | *                  |
| POA -                    |                           |                                        |                       |                                   |                    |
| Accedi a POA             |                           |                                        |                       |                                   |                    |
|                          |                           |                                        |                       |                                   | Show Form Bindings |
|                          |                           |                                        |                       |                                   |                    |

Per selezionare/deselezionare le prestazioni, è sufficiente aggiungere/togliere la spunta da appositi box a sinistra:

| nministrazione - Utente : test | 1 - Ruolo: Amministratore                                                            |          |                                                |
|--------------------------------|--------------------------------------------------------------------------------------|----------|------------------------------------------------|
| irezioni Gestion               | ne Prestazioni                                                                       |          |                                                |
| istretti                       |                                                                                      |          |                                                |
| ffici                          |                                                                                      |          | Filtra Per Branca Della UD                     |
| utorita Preposte               |                                                                                      |          |                                                |
| oponimi                        | Branche Dermatologia ×                                                               |          | Cerca                                          |
| ipo Atto                       | Descrizione                                                                          | Codice † | Branche                                        |
| oo Societa                     |                                                                                      |          | -                                              |
| attori Prod Valori             | CAPILLAROSCOPIA CON VIDEOREGISTRAZIONE. Escluso:<br>Angioscopia dell' occhio (95.12) | 38.22.1  | Dermatologia, Chirurgia vascolare, Cardiologia |
| ipo Punto Fisico               | RICERCA DEL TREPONEMA AL PARABOLOIDE.                                                | 64.19.2  | Dermatologia                                   |
| re +                           | ASPORTAZIONE O DEMOLIZIONE DI LESIONE DEL PENE.                                      |          |                                                |
| ASL +                          | Asportazione condilomi Escluso: Biopsia del pene (64.11)                             | 64.2     | Urologia, Dermatologia                         |
| jurazioni +                    | ASPORTAZIONE O DEMOLIZIONE DI LESIONI DELLA VAGINA.                                  |          |                                                |
| +                              |                                                                                      |          |                                                |
| odimonti                       |                                                                                      |          |                                                |
| eaimena                        |                                                                                      |          | No records available.                          |
| olo del titolare 🗧             |                                                                                      |          |                                                |
| entazione domande              | Prestazioni                                                                          |          |                                                |
|                                | Aggiungi                                                                             |          |                                                |
| s —                            | Denominazione                                                                        |          | Codice Branche                                 |
| di a Cronos                    |                                                                                      |          | No records available.                          |
|                                |                                                                                      |          |                                                |
|                                |                                                                                      |          |                                                |
| a POA                          |                                                                                      |          |                                                |

Una volta selezionate le prestazioni, esse vengono visualizzate nella schermata di registrazione della UDO:

| Prestazioni<br>Aggiungi                                                                  |         |                                                |   |   |
|------------------------------------------------------------------------------------------|---------|------------------------------------------------|---|---|
| Denominazione                                                                            | Codice  | Branche                                        |   |   |
| <br>CAPILLAROSCOPIA CON VIDEOREGISTRAZIONE. Escluso: Angioscopia dell'<br>occhio (95.12) | 38.22.1 | Dermatologia, Chirurgia vascolare, Cardiologia | ā | - |
| RICERCA DEL TREPONEMA AL PARABOLOIDE.                                                    | 64.19.2 | Dermatologia                                   | Ē | - |

Con il **pulsante** Rimuovi è possibile invece **rimuovere** le **prestazioni** precedentemente **selezionate**:

| Prestazioni                                                                          |         |                                                |  |
|--------------------------------------------------------------------------------------|---------|------------------------------------------------|--|
| Aggiungi                                                                             |         |                                                |  |
| Denominazione                                                                        | Codice  | Branche                                        |  |
| CAPILLAROSCOPIA CON VIDEOREGISTRAZIONE. Escluso: Angioscopia dell'<br>occhio (95.12) | 38.22.1 | Dermatologia, Chirurgia vascolare, Cardiologia |  |
| RICERCA DEL TREPONEMA AL PARABOLOIDE.                                                | 64.19.2 | Dermatologia                                   |  |

# Salvataggio UDO

Una volta inseriti i **dati** di **registrazione** della **UDO**, avendo avuto cura di compilare i **campi obbligatori**, è possibile **salvare** la **UDO** facendo click sul **pulsante** Salva in alto a destra:

| Denomin<br>Strut                                   |                                                                                                    |                                                                                                    |                                                                                                   |                   |               |                                                                         |                                                                                                    |                                                               |             |              |             |
|----------------------------------------------------|----------------------------------------------------------------------------------------------------|----------------------------------------------------------------------------------------------------|---------------------------------------------------------------------------------------------------|-------------------|---------------|-------------------------------------------------------------------------|----------------------------------------------------------------------------------------------------|---------------------------------------------------------------|-------------|--------------|-------------|
| Strut                                              | nazione UDO *                                                                                                    | Udo di lest                                                                                                    |                                                                                                   |                   |               |                                                                         |                                                                                                    |                                                               |             |              |             |
|                                                    | ttura Giuridica                                                                                                    | Blu Emergen                                                                                                    | cy                                                                                                |                   |               |                                                                         |                                                                                                    |                                                               |             |              |             |
| Co                                                 | odice Univoco                                                                                                    |                                                                                                    |                                                                                                   |                   |               |                                                                         |                                                                                                    |                                                               |             |              |             |
| Tip                                                | oologia UDO *                                                                                                    | AMBULATOR                                                                                                    | IO CHIRURGICO                                                                                     | CON SALA CHIF     | RURGICA - 10  | 020 AMB.CH.S                                                            | 0                                                                                                    |                                                               |             | •            |             |
| Si                                                 | ede Operativa                                                                                                    | Sede di Cald                                                                                                    | ogno - Via Mam                                                                                    | eli 25 null CALDO | OGNO VI       | Carlles Elveres                                                         |                                                                                                    |                                                               |             | •            |             |
| Cod. Fluss                                         | si Ministeriali *                                                                                                    | DOD - NON P                                                                                                    | REVISTU                                                                                           | 2                 |               | Scelta Flusso                                                           |                                                                                                    |                                                               |             |              |             |
| Unr                                                | ta Operativa *                                                                                                    | Via                                                                                                    | v (40285) K306                                                                                    | Mameli            |               |                                                                         | 0                                                                                                    | 25                                                            |             |              |             |
|                                                    | Comune                                                                                                    | CALDOGNO                                                                                                    |                                                                                                   | marren            | <b>.</b>      | Can                                                                     | CN                                                                                                    | ////                                                          | Prov. V     |              |             |
|                                                    | Edificio *                                                                                                    | 0123456789                                                                                                    | Edificio di Test                                                                                  | •                 | Blocco        | 1                                                                       |                                                                                                    |                                                               | 1100        |              |             |
|                                                    | Piano *                                                                                                    | 1                                                                                                    |                                                                                                   |                   |               | Progressivo                                                             |                                                                                                    |                                                               |             |              |             |
| Diret                                              | ttore Sanitario                                                                                                    | Nome                                                                                                    |                                                                                                   | Cognome           |               |                                                                         | CGNN                                                                                                    | IMO80A01F20                                                   | 5P          |              |             |
| C                                                  | Codice Far Fad                                                                                                    |                                                                                                    |                                                                                                   | Sio               |               | Starep                                                                  |                                                                                                    |                                                               | CDC         |              |             |
|                                                    | Parole Chiave                                                                                                    |                                                                                                    |                                                                                                   |                   |               |                                                                         |                                                                                                    |                                                               |             |              |             |
|                                                    | Note                                                                                                    |                                                                                                    |                                                                                                   |                   |               |                                                                         |                                                                                                    |                                                               |             |              |             |
|                                                    | Note                                                                                                    |                                                                                                    |                                                                                                   |                   |               |                                                                         |                                                                                                    |                                                               |             | 10           |             |
|                                                    | Week                                                                                                    |                                                                                                    |                                                                                                   | Modulo            |               |                                                                         |                                                                                                    |                                                               |             |              |             |
|                                                    |                                                                                                    |                                                                                                    |                                                                                                   |                   |               |                                                                         |                                                                                                    |                                                               |             |              |             |
| Stato Udo*                                         |                                                                                                    |                                                                                                    |                                                                                                   |                   |               |                                                                         |                                                                                                    |                                                               |             |              |             |
| Aggiungi                                           |                                                                                                    | 0                                                                                                    |                                                                                                   | Data Ini-i-       |               | Condo                                                                   |                                                                                                    | DI                                                            | DI ODI      | DL EV        |             |
|                                                    | State                                                                                                    | U                                                                                                    |                                                                                                   | vata Inizio       |               | Scadenza                                                                |                                                                                                    | ۲L                                                            | PL OBI      | PL EX        | _           |
|                                                    | Nuov                                                                                                    | /a                                                                                                    |                                                                                                   | 15/05/2023        |               | 30/05/2023                                                              |                                                                                                    |                                                               |             |              | ß           |
| Erog                                               | azione Diretta                                                                                                    |                                                                                                    | Erogazi                                                                                           | one Indiretta     |               |                                                                         |                                                                                                    |                                                               |             |              |             |
|                                                    |                                                                                                    |                                                                                                    |                                                                                                   |                   |               |                                                                         |                                                                                                    |                                                               |             |              |             |
| Atti                                               | Lieue C                                                                                                    |                                                                                                    | CTA T3740                                                                                         | - Tipo Atto 04 -  | Proc 06       |                                                                         |                                                                                                    | •                                                             |             |              |             |
| Codico Tito                                        | alara                                                                                                    | Tipo                                                                                                    | SIA 13740                                                                                         | - npo.xtto.o4 -   | Procedimente  |                                                                         | Anno.                                                                                                    | Numara                                                        | Valido Da   | Valida Al    |             |
| Codice nic                                         | biare                                                                                                    | про                                                                                                    |                                                                                                   |                   | Frocedimento  | ,                                                                       | Anno                                                                                                    | Numero                                                        | Valido Da   | i Valido Al  |             |
| T3740                                              |                                                                                                    | Dr                                                                                                    |                                                                                                   |                   | Autorizzazion | e                                                                       | 2023                                                                                                    | 1                                                             | 17/05/202   | 3 24/05/2023 | Ø           |
|                                                    |                                                                                                    |                                                                                                    |                                                                                                   |                   |               |                                                                         |                                                                                                    |                                                               |             |              |             |
|                                                    | Totale Pl                                                                                                    | L AU Regione                                                                                                    | 0                                                                                                 |                   |               | Totale                                                                  | PL AC Regi                                                                                                    | one 0                                                         |             |              |             |
|                                                    | Totale Pl                                                                                                    | L AU Regione<br>Totale Posti                                                                                                    | 0                                                                                                 |                   |               | Totale                                                                  | PL AC Regi                                                                                                    | one 0                                                         |             |              |             |
|                                                    | Totale Pl                                                                                                    | L AU Regione<br>Totale Posti<br>Itale Posti Obi                                                                                                    | 0<br>15<br>0                                                                                      |                   |               | Totale                                                                  | PL AC Regio                                                                                                    | one 0<br>xtra 0                                               |             |              |             |
|                                                    | Totale Pi                                                                                                    | L AU Regione<br>Totale Posti<br>Itale Posti Obi                                                                                                    | 0<br>15<br>0                                                                                      |                   |               | Totale<br>To                                                            | PL AC Regio                                                                                                    | one 0<br>xtra 0                                               |             |              |             |
| Discipline (                                       | Totale Pl<br>To<br>(se la UDO inte                                                                                                 | L AU Regione<br>Totale Posti<br>Itale Posti Obi<br>egra posti lett                                                                                                    | 0<br>15<br>0<br>o di UO/Disci                                                                     | pline diverse,    | contrasseg    | Totale<br>To<br>nate 'Modulo                                            | PL AC Regio<br>stale Posti E:                                                                                                    | one 0<br>xtra 0                                               |             |              |             |
| Discipline (<br>Aggiungi                           | Totale Pl<br>Toi<br>'se la UDO inte                                                                                                | L AU Regione<br>Totale Posti<br>Itale Posti Obi<br>egra posti lett                                                                                                    | 0<br>15<br>0<br>o di UO/Disci                                                                     | pline diverse,    | contrasseg    | Totale<br>To<br>nate 'Modulo                                            | PL AC Regio<br>stale Posti E:                                                                                                    | one 0<br>xtra 0                                               |             |              |             |
| Discipline (<br>Aggiungi                           | Totale PI<br>To                                                                                                    | L AU Regione<br>Totale Posti<br>tale Posti Obi<br>egra posti lett                                                                                                    | 0<br>15<br>0<br>o di UO/Disci                                                                     | pline diverse,    | contrasseg    | Totale<br>To                                                            | PL AC Regin<br>stale Posti E:<br>)<br>De                                                                                                    | one 0<br>xtra 0                                               |             |              |             |
| Discipline (<br>Aggiungi                           | Totale PI<br>Tot                                                                                                    | L AU Regione<br>Totale Posti<br>tale Posti Obi<br>egra posti lett<br>UO<br>Blu Emerger                                                                                | 0<br>15<br>0<br>0 di UO/Disci                                                                     | pline diverse,    | contrasseg    | Totale<br>To<br>nate 'Modulo<br>Acce                                    | PL AC Regin<br>atale Posti E:<br>')<br>De<br>ITAZIONE E                                                                                                    | nominazione<br>PRONTO SOC                                     | :CORSO-5_01 |              | ď           |
| Discipline (<br>Aggiungi                           | Totale Pl<br>Tot<br>(se la UDO inte<br>Re                                                                                          | L AU Regione<br>Totale Posti<br>tale Posti Obi<br>egra posti lett<br>UO<br>Blu Emerger<br>esp. Ambulanze (                                                            | 0<br>15<br>0<br>0<br>0<br>0<br>0<br>0<br>0<br>0<br>0<br>0<br>0<br>0<br>0<br>0<br>0<br>0<br>0<br>0 | pline diverse,    | contrasseg    | Totale<br>To<br>nate 'Modulo<br>ACCE                                    | PL AC Reginate Posti E:<br>)<br>De<br>TTAZIONE E<br>ALLE                                                                                                    | nominazione PRONTO SOC RGOLOGIA-07                            | CCORSO-5_01 |              | C I         |
| Discipline (<br>Aggiungi                           | Totale Pl<br>To<br>(se la UDO inte<br>Re<br>Totale Posti Lett                                                                      | L AU Regione<br>Totale Posti<br>tale Posti Obi<br>egra posti lett<br>UO<br>Blu Emerger<br>esp. Ambulanze (<br>to Autorizzati                                          | 0<br>15<br>0<br>o di UO/Disci<br>ialdogno<br>0                                                    | pline diverse,    | contrasseg    | Totale<br>To<br>ACCE                                                    | PL AC Regin<br>stale Posti E:<br>')<br>De<br>TTAZIONE E<br>ALLE                                                                                                    | nominazione<br>PRONTO SOC<br>itati 0                          | :CORSO-5_01 |              | C<br>C      |
| Discipline (<br>Aggiungi                           | Totale Pi<br>Tor<br>se la UDO inte<br>se la UDO inte<br>Re<br>Totale Posti Lett<br>Totale Posti Lett                               | L AU Regione<br>Totale Posti<br>tale Posti Obi<br>egra posti lett<br>Blu Emerger<br>esp. Ambulanze o<br>to Autorizzati<br>sti Letto Extra                             | 0<br>15<br>0<br>o di UO/Disci<br>o di UO/Disci<br>ci<br>ci<br>ci<br>0<br>0<br>0                   | pline diverse,    | contrasseg    | Totale<br>Te<br>nate 'Modulo<br>ACCE<br>Totale Posti L<br>Totale Totale | PL AC Regin<br>etale Posti E:<br>)<br>De<br>TTAZIONE E<br>ALLE<br>etto Accredi<br>Posti Letto                                                                                                    | nominazione<br>RGOLOGIA-0*<br>Nobi 0                          | ccorso-s_01 |              | C<br>C      |
| Discipline (<br>Aggiungi                           | Totale Pi<br>To<br>se la UDO inte<br>Re<br>Totale Posti Lett<br>Totale Posti                                                       | L AU Regione<br>Totale Posti<br>tale Posti Obi<br>egra posti lett<br>UO<br>Blu Emerger<br>esp. Ambulanze (<br>to Autorizzati<br>sti Letto Extra                       | 0<br>15<br>0<br>o di UO/Discip<br>ci<br>ci<br>ci<br>ci<br>ci<br>ci<br>ci<br>ci<br>ci<br>ci        | pline diverse,    | contrasseg    | Totale<br>To<br>nate 'Modulo<br>ACCE<br>Totale Posti L<br>Totale        | PL AC Reginate Posti Entropy of the Posti Entropy of the Posti Entropy of the Posti Letto Posti Letto Posti Posti Letto Posti Letto Posti Letto Posti Letto Posti Letto Posti Letto Posti Letto Posti Letto Posti PostiPosti Posti Posti Posti Posti Posti P | nominazione<br>PRONTO SOC<br>RGOLOGIA-0<br>titati 0<br>Obi 0  | :CORSO-5_01 |              | C<br>C<br>C |
| Discipline (<br>Aggiungi<br>Branche/At             | Totale Pi<br>Toi<br>'se la UDO inte<br>Re<br>Totale Posti Lett<br>Totale Posti<br>ttività (cod'spe                                 | L AU Regione<br>Totale Posti<br>tale Posti Obi<br>egra posti lettt<br>UO<br>Blu Emerger<br>esp. Ambulanze (<br>to Autorizzati<br>ati Letto Extra                      | 0<br>15<br>0<br>o di UO/Disch<br>ncy<br>Caldogno<br>0<br>0                                        | pline diverse,    | contrasseg    | Totale<br>To<br>nate 'Modulo<br>ACCE<br>Totale Posti L<br>Totale        | PL AC Reginated Posti E:<br>)<br>De<br>TTAZIONE E<br>etto Accredi<br>Posti Letto                                                                                                    | nominazione<br>PRONTO SOC<br>IRGOLOGIA-0<br>itati 0<br>Obi 0  | ccorso-s_01 |              | C<br>C<br>C |
| Discipline (<br>Aggiungi<br>Branche/At<br>Aggiungi | Totale Pi<br>Tor<br>Ise la UDO inte<br>Re<br>Totale Posti Lett<br>Totale Posti<br>Lett<br>itività (cod'spe                         | L AU Regione<br>Totale Posti<br>tatale Posti Obi<br>egra posti lett<br>UO<br>Blu Emerger<br>esp. Ambulanze (<br>to Autorizzati<br>sti Letto Extra<br>e <sup>o</sup> ) | 0<br>15<br>0<br>o di UO/Disci<br>ialdogno<br>0<br>0                                               | pline diverse,    | contrasseg    | Totale<br>To<br>nate 'Modulo<br>ACCE<br>Totale Posti L<br>Totale        | PL AC Regi<br>atale Posti E:<br>)<br>De<br>TTAZIONE E<br>ALLE<br>etto Accredi<br>Posti Letto                                                                                                    | nominazione<br>PRONTO SOC<br>RGOLOGIA-0:<br>kitati 0<br>Obi 0 | :CORSO-5_01 |              | C<br>C      |
| Discipline (<br>Aggiungi<br>Branche/At<br>Aggiungi | Totale Pi<br>Toi<br>See la UDO inte<br>Re<br>Totale Posti Lett<br>Totale Posti<br>Lett<br>ttività (cod'spec<br>Denc                | L AU Regione<br>Totale Posti<br>tale Posti Obi<br>egra posti lett<br>UO<br>Blu Emerger<br>esp. Ambulanze (<br>to Autorizzati<br>sti Letto Extra<br>ef)                | 0<br>15<br>0<br>0<br>0<br>0<br>0<br>0<br>0<br>0                                                   | pline diverse,    | A             | Totale<br>Totale<br>ACCE<br>Totale Posti L<br>Totale                    | PL AC Regin<br>etale Posti E<br>De<br>TTAZIONE E<br>ALLE<br>Posti Letto                                                                                                    | nominazione<br>PRONTO SOX<br>RGOLOGIA-07<br>itati 0<br>Obi 0  | CCORSO-5_01 | AU AC        | C C         |
| Discipline (<br>Aggiungi<br>Branche/At             | Totale Pi<br>To<br>Se la UDO inte<br>Se la UDO inte<br>Re<br>Totale Posti Lett<br>Totale Posti<br>ttività (cod'spe<br>UDenc<br>EM. | L AU Regione<br>Totale Posti<br>Itale Posti Obi<br>egra posti lett<br>UO<br>Blu Emerger<br>esp. Ambulanze (<br>to Autorizzati<br>sti Letto Extra<br>et)<br>ominazione | 0<br>15<br>0<br>0<br>0<br>0<br>0<br>0<br>0<br>0                                                   | pline diverse,    | A             | Totale<br>Totale<br>ACCE<br>Totale Posti L<br>Totale                    | PLAC Regi<br>tale Posti E<br>)<br>)<br>De<br>DE<br>TTAZIONE E<br>ALLE<br>etto Accred                                                                                                    | nominazione<br>PRONTO SOC<br>RGOLOGIA-0'<br>itati 0<br>Obi 0  | CORSO-5_01  | AU AC        | 6           |

Dettaglic

**N.B**: Se l'**utente** non ha provveduto a compilare tutti i **campi obbligatori** per la **registrazione** della **UDO**, il Sistema non permetterà di proseguire ed il **pulsante** Salva rimarrà **non cliccabile**.

Dopo aver fatto click sul **pulsante** Salva verrà visualizzato un **messaggio** di **corretto salvataggio** della **UDO** e verrà **aggiornata** la **lista** delle **UDO**:

| amministrazione - l                                                | Uten | te : t | est1 - Ruol  | o: Amminis     | stratore                                                                  |                     |                                     |                           |                                   |         |               |             |       |               |           |            |                |
|--------------------------------------------------------------------|------|--------|--------------|----------------|---------------------------------------------------------------------------|---------------------|-------------------------------------|---------------------------|-----------------------------------|---------|---------------|-------------|-------|---------------|-----------|------------|----------------|
| 🤰 Direzioni                                                        | •    |        |              |                |                                                                           |                     |                                     |                           |                                   |         |               |             |       | -             | <b>V</b>  | DO salvata | correttament   |
| 🧈 Distretti                                                        |      |        |              |                |                                                                           | Indietro Rice       | rca Per: Denomir                    | nazione Nu                | ovo Filtro Ric                    | erca Ud | o Scarica XLS | Posti Letto | Nuova | Valida Selez. | Chiudi Se | elez. Elin | nina Selez.    |
| 🥹 Uffici                                                           |      |        | lel titolare | Blu Emer       | aency                                                                     |                     |                                     |                           |                                   |         |               |             |       |               |           |            |                |
| 🦆 Autorita Preposte                                                |      |        |              | Dia Linei      | gency                                                                     |                     |                                     |                           |                                   |         |               |             |       |               |           |            |                |
| 🏖 Toponimi                                                         |      |        | Codice Univ  | Denominazi     | Tipologia U                                                               | Sede Operat         | Unità Opera                         | Bran. attività            | Specialità                        | Sio     | Ultima Modi   | Username    | PDF   | Copia U       | Modifica  | Elimina    | Confron        |
| 🋃 Tipo Atto                                                        |      |        |              |                | TRASPORTO E                                                               |                     | (20000)                             |                           |                                   |         |               |             |       |               |           |            | <u>^</u>       |
| 🛃 Tipo Societa                                                     |      |        | 10.53054808  | ES621PX        | CON                                                                       | Sede di             | (39808)<br>A5444 Resp.              | ×                         | ×                                 | ×       | 8 mar 2023    | ×           | B     | 1             | R         | ×          |                |
| <ul> <li>Fattori Prod Valori</li> <li>Tipo Punto Fisico</li> </ul> |      |        |              |                | AMBULANZA<br>- 10.530<br>TRASP.SOCC                                       | Caldogno            | Ambulanze<br>Caldogno               |                           |                                   |         |               |             |       |               |           |            | _              |
| Delibere +                                                         |      |        | 30.01040874  | 12             | OSPEDALE<br>VETERINARIO<br>- 30.010                                       | Sede di<br>Caldogno | (39808)<br>A5444 Resp.<br>Ambulanze | ×                         | ×                                 | ×       | 12 mag 2023   | test1       | B     | ı             | ď         | ×          | ~              |
| Configurazioni +<br>Utility +<br>Procedimenti                      | l    |        | ×            | Udo di Test    | AMBULATO<br>CHIRURGICO<br>CON SALA<br>CHIRURGICA<br>- 10.020<br>AMB.CH.SO | Sede di<br>Caldogno | (40283)<br>R3068 Blu<br>Emergency   | Angiologia,<br>Ematologia | ACCETTAZI<br>E PRONTO<br>SOCCORSO | ×       | 17 mag 2023   | test1       | ß     | ß             | ď         | ×          | ~              |
| ascicolo del titolare –<br>Presentazione domande                   |      |        | ×            | Udo di Test    | AMBULATO<br>CHIRURGICO<br>CON SALA<br>CHIRURGICA<br>- 10.020<br>AMB.CH.SO | Sede di<br>Caldogno | (40283)<br>R3068 Blu<br>Emergency   | ×                         | ×                                 | ×       | 15 mag 2023   | test1       | ß     | ß             | ď         | ×          |                |
| Cronos —<br>Accedi a Cronos                                        |      | 1      | 20 🗸         | items per page |                                                                           |                     |                                     |                           |                                   |         |               |             |       |               |           | 1 - 4      | di 4 risultati |
| POA –<br>Accedi a POA                                              |      |        |              |                |                                                                           |                     |                                     |                           |                                   |         |               |             |       |               |           |            |                |

## **Download PDF UDO**

Facendo click sul **pulsante** di Download PDF UDO è possibile **scaricare** un **file** in formato **.PDF** contenente la **registrazione completa** della **UDO selezionata** (**report**):

| amministrazione - U                                                                                | Jtente | : te | st1 - Ruolo  | o: Amminis     | stratore                                                                  |                     |                                                 |                           |                                   |         |               |             |       |               |           |           | ۲              |
|----------------------------------------------------------------------------------------------------|--------|------|--------------|----------------|---------------------------------------------------------------------------|---------------------|-------------------------------------------------|---------------------------|-----------------------------------|---------|---------------|-------------|-------|---------------|-----------|-----------|----------------|
| Anagrafica                                                                                         |        |      |              |                |                                                                           | Indietro Ricer      | rca Per: Denomir                                | nazione Nuc               | ivo Filtro Rici                   | erca Ud | 0 Scarica XLS | Posti Letto | Nuova | valida Selez. | Chiudi Se | lez. Elin | nina Selez.    |
| Titolari -                                                                                         | UDO    | ⊃ de | el titolare: | Blu Emer       | gency                                                                     |                     |                                                 |                           |                                   |         |               |             |       |               |           |           |                |
| Gestione Titolari                                                                                  |        |      | Codico Univ  | Donominazi     | Tipologia II                                                              | Sodo Oporat         | Unità Opora                                     | Bran, attività            | Specialità                        | Sie     | Ultima Modi   | Usornamo    | PDE   | Conia II      | Modifica  | Elimina   | Confron        |
| Q Ricerca Titolari                                                                                 |        |      | Codice Only  | Denominazi     | TRASPORTO E<br>SOCCORSO                                                   | Sede Operat         | (39808)                                         | bran, attivita            | specialita                        | 510     | oluma Modi    | osername    | FDF   | Copia U       | MOUITICa  | cimina    | contron        |
| Gestione Utenti UDO da assegnare -                                                                 |        |      | 10.53054808  | ES621PX        | CON<br>AMBULANZA<br>- 10.530<br>TRASP.SOCC                                | Sede di<br>Caldogno | A5444 Resp.<br>Ambulanze<br>Caldogno            | ×                         | ×                                 | ×       | 8 mar 2023    | ×           | B     | Ø             | ď         | ×         | ~              |
| <ul> <li>→ Assegnare a UO</li> <li>→ Assegnare a Cod. Min.</li> </ul>                              |        |      | 30.01040874  | 12             | OSPEDALE<br>VETERINARIO<br>- 30.010<br>OSP.VET                            | Sede di<br>Caldogno | (39808)<br>A5444 Resp.<br>Ambulanze<br>Caldogno | ×                         | ×                                 | ×       | 12 mag 2023   | test1       | Ŀ     | ß             | ď         | ×         | ~              |
| Spostamento UDO     -       → Spostamento UDO       → Report       ■       Edifici Amministrazione |        |      | ×            | Udo di Test    | AMBULATO<br>CHIRURGICO<br>CON SALA<br>CHIRURGICA<br>- 10.020<br>AMB.CH.SO | Sede di<br>Caldogno | (40283)<br>R3068 Blu<br>Emergency               | ANGIOLOGIA,<br>EMATOLOGIA | ACCETTAZI<br>E PRONTO<br>SOCCORSO | ×       | 17 mag 2023   | test1       |       | ŀ             | Ľ         | ×         | ~              |
| Amministrazione Gestione Codici ULSS + Ittolari +                                                  |        |      | ×            | Udo di Test    | AMBULATO<br>CHIRURGICO<br>CON SALA<br>CHIRURGICA<br>- 10.020<br>AMB.CH.SO | Sede di<br>Caldogno | (40283)<br>R3068 Blu<br>Emergency               | ×                         | ×                                 | ×       | 15 mag 2023   | test1       | ß     |               | ď         | ×         | ~              |
| UDO +                                                                                              |        | 1    | 20 🗸 i       | items per page |                                                                           |                     |                                                 |                           |                                   |         |               |             |       |               |           | 1 - 4     | di 4 risultati |
| Requisiti +                                                                                        |        |      |              |                |                                                                           |                     |                                                 |                           |                                   |         |               |             |       |               |           |           |                |
| Configurazioni UDO +                                                                               |        |      |              |                |                                                                           |                     |                                                 |                           |                                   |         |               |             |       |               |           |           |                |
| Generali –                                                                                         |        |      |              |                |                                                                           |                     |                                                 |                           |                                   |         |               |             |       |               |           |           |                |

Viene aperta una finestra PDF UDO DOWNLOAD e facendo click sul pulsante Download ::

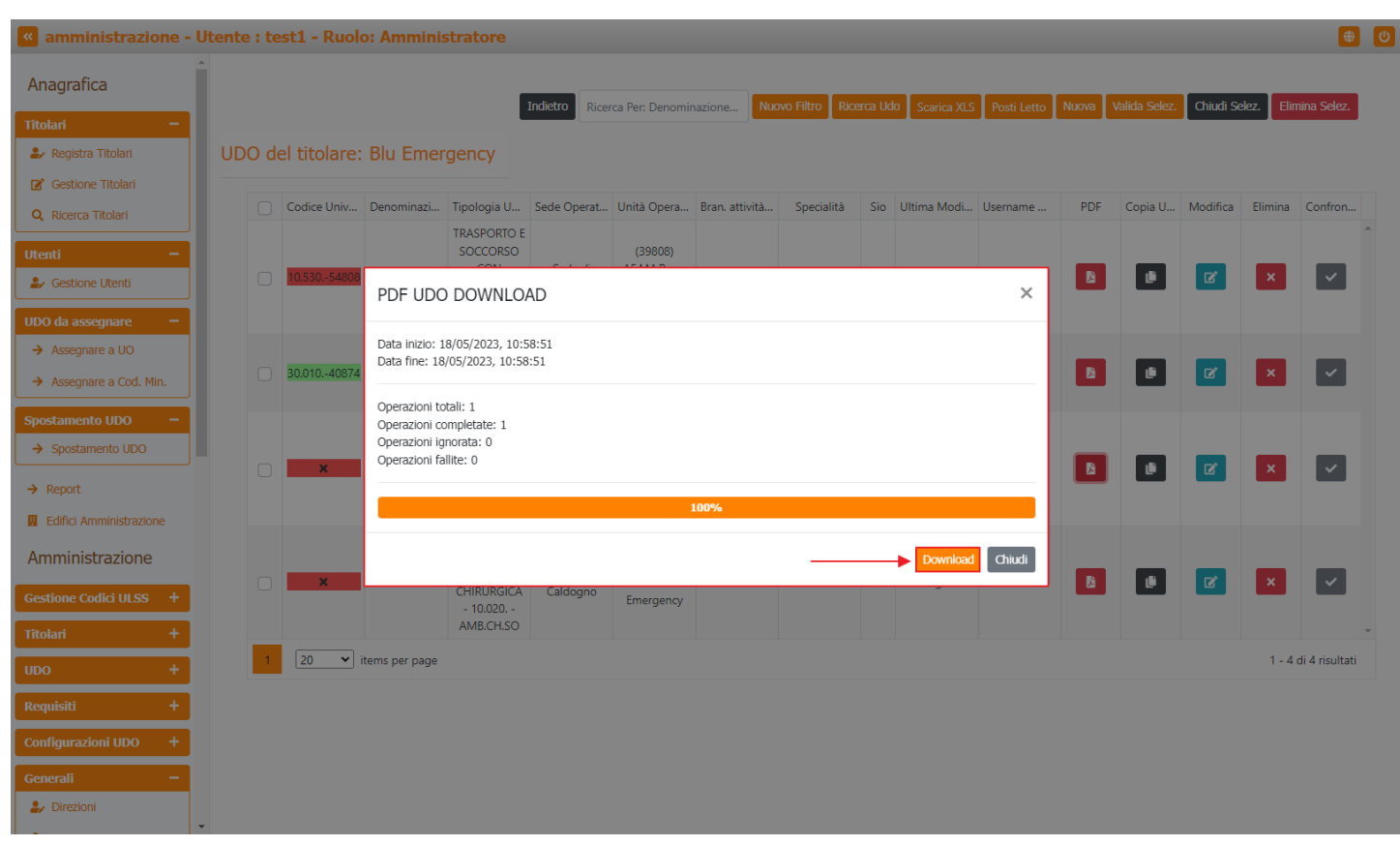

sarà possibile scaricare in locale il file e visualizzarlo sul proprio PC:

# [Report Integrale Unità Di Offerta - Applicativo A.Re.A.]

Denominazione : Udo di Test Struttura Giuridica : Sede di Caldogno Codice Univoco : Tipologia UDO : AMBULATORIO CHIRURGICO CON SALA CHIRURGICA Cod ULSS : Codice Flussi Ministeriali : 000 Unità Operativa : Blu Emergency Sede Operativa : Sede di Caldogno Indirizzo : Via Mameli 25 Comune : CALDOGNO CAP : Provincia : VI Piano : 1 Blocco : 1 Progressivo : Direttore Sanitario : Nome Cognome CGNNMO80A01F205P Edificio : Edificio di Test Di Proprietà - - -Note :

#### Stato

| Stato | Data Inizio Validità | Data Fine Validità |
|-------|----------------------|--------------------|
| Nuova | 2023-05-15           | 2023-05-30         |

## Atti

| Тр. | Procedimento | Anno | Numero | Valido Dal | Valido Al  |
|-----|--------------|------|--------|------------|------------|
| Dr  | AU           | 2023 | 1      | 2023-05-17 | 2023-05-24 |

## Discipline

| Nome                              | PL AU REG | PL AC REG | PL AC EXTRA REG | PT OBI |
|-----------------------------------|-----------|-----------|-----------------|--------|
| ACCETTAZIONE E<br>PRONTO SOCCORSO |           |           |                 |        |

## Branche Attività

| Descrizione | Codice | AU | AC |
|-------------|--------|----|----|
| EMATOLOGIA  | spe08  |    | x  |
| ANGIOLOGIA  | 05     | x  |    |

#### Prestazioni

| Descrizione                                                                             | Codice  | Branca                                            |
|-----------------------------------------------------------------------------------------|---------|---------------------------------------------------|
| CAPILLAROSCOPIA CON<br>VIDEOREGISTRAZIONE. Escluso:<br>Angioscopia dell' occhio (95.12) | 38.22.1 | Dermatologia, Chirurgia vascolare,<br>Cardiologia |
| RICERCA DEL TREPONEMA AL<br>PARABOLOIDE.                                                | 64.19.2 | Dermatologia                                      |

×

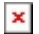

# Copia UDO

Facendo click sul **pulsante** Copia UDO, nella **riga** della **UDO** di proprio interesse, è possibile inserire una **nuova Unità** di **Offerta copiando** il **contenuto** della **UDO**:

| amministrazione - U                                                    | tente : t | est1 - Ruol   | o: Ammini      | stratore                                                                  |                     |                                                 |                           |                                   |         |               |             |       |               |           |           | <b>(</b>             | U |
|------------------------------------------------------------------------|-----------|---------------|----------------|---------------------------------------------------------------------------|---------------------|-------------------------------------------------|---------------------------|-----------------------------------|---------|---------------|-------------|-------|---------------|-----------|-----------|----------------------|---|
| Anagrafica                                                             |           |               |                |                                                                           | Indietro Ricer      | rca Per: Denomir                                | nazione Nuo               | ovo Filtro Rice                   | erca Ud | O Scarica XLS | Posti Letto | Nuova | Valida Selez. | Chiudi Se | lez. Elim | ina Selez.           |   |
| Registra Titolari     Gestione Titolari                                | UDO d     | lel titolare: | Blu Emer       | gency                                                                     |                     |                                                 |                           |                                   |         |               |             |       |               |           |           |                      |   |
| Q Ricerca Titolari                                                     |           | Codice Univ   | Denominazi     | Tipologia U                                                               | Sede Operat         | Unità Opera                                     | Bran. attività            | Specialità                        | Sio     | Ultima Modi   | Username    | PDF   | Copia U       | Modifica  | Elimina   | Confron              |   |
| Utenti –<br>Sestione Utenti UDO da assegnare –                         |           | 10.53054808   | ES621PX        | TRASPORTO E<br>SOCCORSO<br>CON<br>AMBULANZA<br>- 10.530<br>TRASP.SOCC     | Sede di<br>Caldogno | (39808)<br>A5444 Resp.<br>Ambulanze<br>Caldogno | ×                         | ×                                 | ×       | 8 mar 2023    | ×           | ß     | ľ             | ď         | ×         | ~                    | • |
| <ul> <li>→ Assegnare a UO</li> <li>→ Assegnare a Cod. Min.</li> </ul>  |           | 30.01040874   | 12             | OSPEDALE<br>VETERINARIO<br>- 30.010<br>OSP.VET                            | Sede di<br>Caldogno | (39808)<br>A5444 Resp.<br>Ambulanze<br>Caldogno | ×                         | ×                                 | ×       | 12 mag 2023   | test1       | ß     | ŀ             | Ø         | ×         | ~                    |   |
| Spostamento UDO    Spostamento UDO     Report  Edifici Amministrazione |           | ×             | Udo di Test    | AMBULATO<br>CHIRURGICO<br>CON SALA<br>CHIRURGICA<br>- 10.020<br>AMB.CH.SO | Sede di<br>Caldogno | (40283)<br>R3068 Blu<br>Emergency               | ANGIOLOGIA,<br>EMATOLOGIA | ACCETTAZI<br>E PRONTO<br>SOCCORSO | ×       | 17 mag 2023   | test1       | ß     |               | ď         | ×         | <ul> <li></li> </ul> |   |
| Amministrazione Gestione Codici ULSS + Titolari +                      |           | ×             | Udo di Test    | AMBULATO<br>CHIRURGICO<br>CON SALA<br>CHIRURGICA<br>- 10.020<br>AMB.CH.SO | Sede di<br>Caldogno | (40283)<br>R3068 Blu<br>Emergency               | ×                         | ×                                 | ×       | 15 mag 2023   | test1       | ß     | Ľ             | ď         | ×         | ~                    | • |
| UDO +                                                                  | 1         | 20 🗸          | items per page |                                                                           |                     |                                                 |                           |                                   |         |               |             |       |               |           | 1 - 4 c   | di 4 risultati       |   |
| Requisiti + Configurazioni UDO + Generali -                            |           |               |                |                                                                           |                     |                                                 |                           |                                   |         |               |             |       |               |           |           |                      |   |

Viene aperta una **schermata** di **registrazione** della **nuova UDO**, pre-compilata con i dati della UDO copiata. A questo punto è possibile **confermare** o **modificare** alcuni **dati** inseriti, in base alla **registrazione** della **UDO** che deve essere effettuata e fare click sul **pulsante** Salva per **salvare** la **nuova UDO**:

| amministrazione - Uto   | ente : test1 - Ruolo: Amministratore |                                                       |                  | 🙂 🙂 🕇                                 |
|-------------------------|--------------------------------------|-------------------------------------------------------|------------------|---------------------------------------|
| Anagrafica              |                                      |                                                       |                  | Indietro Salva                        |
| Titolari –              | Dettaglio UDO                        |                                                       |                  |                                       |
| 🦆 Registra Titolari     |                                      |                                                       |                  |                                       |
| 🕼 Gestione Titolari     |                                      |                                                       |                  |                                       |
| Q Ricerca Titolari      | Italiano Denominazione UDO *         | Udo di Test Copia                                     |                  | ]◀────/                               |
| Utenti —                | Struttura Giuridica                  | Blu Emergency                                         |                  |                                       |
| ♣ Gestione Utenti       | Codice Univoco                       |                                                       |                  |                                       |
| UDO da assegnare 🛛 🗕    | Tipologia UDO *                      | AMBULATORIO CHIRURGICO CON SALA CHIRURGICA - 10.020 A | MB.CH.SO         | ,                                     |
| → Assegnare a UO        | Sede Operativa                       | Sede di Caldogno - Via Mameli 25 null CALDOGNO VI     | •                | ,                                     |
| → Assegnare a Cod. Min. | Cod. Flussi Ministeriali *           | 000 - NON PREVISTO                                    | a Flusso         |                                       |
| Spostamento UDO 🛛 🗕     | Unità Operativa *                    | Blu Emergency (40283) R3068                           | ,                | • +                                   |
| → Spostamento UDO       | Indirizzo                            | Via • Mameli                                          | Civico 25        |                                       |
| → Report                | Comune                               | CALDOGNO 🔻                                            | Cap Prov VI      |                                       |
| Edifici Amministrazione | Edificio *                           | 0123456789-Edificio di Test 🔹 Blocco 1                |                  |                                       |
| Amministrazione         | Piano *                              | 1 Prog                                                | ressivo          |                                       |
| Gestione Codici ULSS +  | Direttore Sanitario                  | Nome Cognome                                          | CGNNMO80A01F205P |                                       |
| Titolari +              | Codice Far Fad                       | Sio                                                   | Starep CDC       |                                       |
| UDO +                   | Parole Chiave                        |                                                       |                  |                                       |
| Requisiti +             | Note                                 |                                                       |                  |                                       |
| Configurazioni UDO +    | Week                                 | Modulo                                                |                  |                                       |
| Generali —              |                                      |                                                       |                  |                                       |
| 🏖 Direzioni             | Stato Udo*                           |                                                       |                  |                                       |
| <b>•</b>                |                                      |                                                       |                  | · · · · · · · · · · · · · · · · · · · |

A questo punto verrà visualizzato un messaggio di corretto salvataggio della UDO e la lista delle UDO verrà aggiornata con la nuova UDO appena creata:

| amministrazione - Ut                                                  | tente : te | st1 - Ruolo   | o: Amminis           | tratore                                                                   |                     |                                                 |                           |                |         |                |             |       |               |           |            |                |
|-----------------------------------------------------------------------|------------|---------------|----------------------|---------------------------------------------------------------------------|---------------------|-------------------------------------------------|---------------------------|----------------|---------|----------------|-------------|-------|---------------|-----------|------------|----------------|
| Anagrafica                                                            |            |               |                      |                                                                           |                     |                                                 |                           |                |         |                |             |       |               | <b>V</b>  | DO salvata | correttamente  |
| Titolari –                                                            |            |               |                      |                                                                           | Indietro Ricer      | rca Per: Denomir                                | nazione Nu                | ovo Filtro Rio | erca Ud | lo Scarica XLS | Posti Letto | Nuova | /alida Selez. | Chiudi Se | lez. Elin  | nina Selez.    |
| 🦆 Registra Titolari                                                   | UDO de     | el titolare:  | Blu Emer             | gency                                                                     |                     |                                                 |                           |                |         |                |             |       |               |           |            |                |
| Gestione Titolari                                                     |            |               |                      |                                                                           |                     |                                                 | -                         |                | -       |                |             |       |               |           |            |                |
| Q, Ricerca Titolari                                                   |            | Codice Univ   | Denominazi           | Tipologia U<br>TRASPORTO F                                                | Sede Operat         | Unità Opera                                     | Bran. attività            | Specialità     | Sio     | Ultima Modi    | Username    | PDF   | Copia U       | Modifica  | Elimina    | Confron        |
| Utenti –<br>Sestione Utenti UDO da assegnare –                        |            | 10.53054808   | ES621PX              | SOCCORSO<br>CON<br>AMBULANZA<br>- 10.530<br>TRASP.SOCC                    | Sede di<br>Caldogno | (39808)<br>A5444 Resp.<br>Ambulanze<br>Caldogno | ×                         | ×              | ×       | 8 mar 2023     | ×           | ß     | Ľ             | ď         | ×          |                |
| <ul> <li>→ Assegnare a UO</li> <li>→ Assegnare a Cod. Min.</li> </ul> |            | 30.01040874   | 12                   | OSPEDALE<br>VETERINARIO<br>- 30.010<br>OSP.VET                            | Sede di<br>Caldogno | (39808)<br>A5444 Resp.<br>Ambulanze<br>Caldogno | ×                         | ×              | ×       | 12 mag 2023    | test1       | B     | ŀ             | ß         | ×          | ~              |
| Spostamento UDO     −       → Spostamento UDO                         |            | ×             | Udo di Test<br>Copia | AMBULATO<br>CHIRURGICO<br>CON SALA<br>CHIRURGICA<br>- 10.020<br>AMB.CH.SO | Sede di<br>Caldogno | (40283)<br>R3068 Blu<br>Emergency               | ematologia,<br>Angiologia | ×              | ×       | 18 mag 2023    | test1       | ß     | Ľ             | Ø         | ×          | ~              |
| Amministrazione<br>Gestione Codici ULSS +                             |            | ×             | Udo di Test          | AMBULATO<br>CHIRURGICO<br>CON SALA<br>CHIRURGICA<br>- 10.020<br>AMB.CH.SO | Sede di<br>Caldogno | (40283)<br>R3068 Blu<br>Emergency               | ANGIOLOGIA,<br>EMATOLOGIA | ×              | ×       | 17 mag 2023    | test1       | ß     | Ŀ             | Ø         | ×          | ~              |
| UDO +<br>Requisiti +<br>Configurazioni UDO +                          |            | ×             | Udo di Test          | AMBULATO<br>CHIRURGICO<br>CON SALA<br>CHIRURGICA<br>- 10.020<br>AMB.CH.SO | Sede di<br>Caldogno | (40283)<br>R3068 Blu<br>Emergency               | ×                         | ×              | ×       | 15 mag 2023    | test1       | ß     | ß             | Ø         | ×          | <b>~</b>       |
| Generali —                                                            | 1          | 20 <b>v</b> i | tems per page        |                                                                           |                     |                                                 |                           |                |         |                |             |       |               |           | 1 - 5      | di 5 risultati |
| Direzioni                                                             |            |               |                      |                                                                           |                     |                                                 |                           |                |         |                |             |       |               |           |            |                |

Questa modalità permette di velocizzare le operazioni di registrazione delle UDO; soprattutto per quelle appartenenti alla stessa tipologia, alla stessa UO o alla medesima Sede Operativa.

# **Modifica UDO**

Per modificare la UDO, è sufficiente fare click sul pulsante Modifica :

| amministrazione -                                             | Uten     | te : te | st1 - Ruol   | o: Ammini      | stratore                                                                  |                     |                                                 |                           |                                   |         |                 |             |       |              |            |          | •           |
|---------------------------------------------------------------|----------|---------|--------------|----------------|---------------------------------------------------------------------------|---------------------|-------------------------------------------------|---------------------------|-----------------------------------|---------|-----------------|-------------|-------|--------------|------------|----------|-------------|
| Anagrafica                                                    | <b>^</b> |         |              |                |                                                                           | Indietro Ricer      | rca Per: Denomi                                 | Nu                        | wo Filtro Ric                     | erca Ho | to Scarica XI S | Posti Letto | Nuova | Valida Selez | Chiudi Se  | lez Flin | nina Selez  |
| tolari –                                                      |          |         |              |                |                                                                           | Tucer               | rea rei. Denomi                                 |                           |                                   |         | Scanca XES      | TOST LEtto  | Habia |              | Ciliadi be |          |             |
| 🖌 Registra Titolari                                           | U        | DO de   | el titolare: | Blu Emer       | gency                                                                     |                     |                                                 |                           |                                   |         |                 |             |       |              |            |          |             |
| Gestione Titolari                                             |          |         |              |                |                                                                           |                     |                                                 |                           |                                   |         |                 |             |       |              |            |          |             |
| Ricerca Titolari                                              |          |         | Codice Univ  | Denominazi     | Tipologia U                                                               | Sede Operat         | Unità Opera                                     | Bran. attività            | Specialità                        | Sio     | Ultima Modi     | Username    | PDF   | Copia U      | Modifica   | Elimina  | Confron     |
| enti –<br>• Gestione Utenti<br>O da assegnare –               |          |         | 10.53054808  | ES621PX        | TRASPORTO E<br>SOCCORSO<br>CON<br>AMBULANZA<br>- 10.530<br>TRASP.SOCC     | Sede di<br>Caldogno | (39808)<br>A5444 Resp.<br>Ambulanze<br>Caldogno | ×                         | ×                                 | ×       | 8 mar 2023      | ×           | B     | ľ            | ď          | ×        | ~           |
| Assegnare a UO<br>Assegnare a Cod. Min.                       |          |         | 30.01040874  | 12             | OSPEDALE<br>VETERINARIO<br>- 30.010<br>OSP.VET                            | Sede di<br>Caldogno | (39808)<br>A5444 Resp.<br>Ambulanze<br>Caldogno | ×                         | ×                                 | ×       | 12 mag 2023     | test1       | B     | •            | ď          | ×        | ~           |
| stamento UDO – Spostamento UDO Report Edifici Amministrazione | 1        |         | ×            | Udo di Test    | AMBULATO<br>CHIRURGICO<br>CON SALA<br>CHIRURGICA<br>- 10.020<br>AMB.CH.SO | Sede di<br>Caldogno | (40283)<br>R3068 Blu<br>Emergency               | ANGIOLOGIA,<br>EMATOLOGIA | ACCETTAZI<br>E PRONTO<br>SOCCORSO | ×       | 17 mag 2023     | test1       | ß     | ß            |            | ×        | ~           |
| iministrazione<br>ione Codici ULSS +                          |          |         | ×            | Udo di Test    | AMBULATO<br>CHIRURGICO<br>CON SALA<br>CHIRURGICA<br>- 10.020<br>AMB.CH.SO | Sede di<br>Caldogno | (40283)<br>R3068 Blu<br>Emergency               | ×                         | ×                                 | ×       | 15 mag 2023     | test1       | B     | ß            | C          | ×        | ~           |
| p +                                                           |          | 1       | 20 🗸         | items per page |                                                                           |                     |                                                 |                           |                                   |         |                 |             |       |              |            | 1 - 4    | di 4 risult |
| juisiti +                                                     |          |         |              |                |                                                                           |                     |                                                 |                           |                                   |         |                 |             |       |              |            |          |             |
| nfigurazioni UDO +                                            |          |         |              |                |                                                                           |                     |                                                 |                           |                                   |         |                 |             |       |              |            |          |             |
| nerali –<br>Direzioni                                         |          |         |              |                |                                                                           |                     |                                                 |                           |                                   |         |                 |             |       |              |            |          |             |
|                                                               | -        |         |              |                |                                                                           |                     |                                                 |                           |                                   |         |                 |             |       |              |            |          |             |

In questo modo, si accede alla **schermata** di **modifica** dell'**unità** di **offerta**, nella quale è possibile **modificare** una serie di **dati** della stessa, salvando poi le **modifiche** effettuate con l'apposito **pulsante** Salva :

| amministrazione - U     | tente : test1 - Ru | iolo: Amministratore       |                           |                     |                |               |          |          |    |   |          | ۲    |  |
|-------------------------|--------------------|----------------------------|---------------------------|---------------------|----------------|---------------|----------|----------|----|---|----------|------|--|
| Anagrafica              | Dettaglio UD       | 0                          |                           |                     |                |               |          |          |    |   | Indietro | alva |  |
| Titolari –              | Dettaglio OD       | .0                         |                           |                     |                |               |          |          |    |   |          | 1    |  |
| 🦆 Registra Titolari     |                    |                            |                           |                     |                |               |          |          |    |   |          |      |  |
| 🗭 Gestione Titolari     |                    |                            |                           |                     |                |               |          |          |    |   |          | -    |  |
| Q Ricerca Titolari      | Italiano           | Denominazione UDO *        | Udo di Test               |                     |                |               |          |          |    |   |          |      |  |
| Utenti —                |                    | Struttura Giuridica        | Blu Emergency             |                     |                |               |          |          |    |   |          |      |  |
| Gestione Utenti         |                    | Codice Univoco             |                           |                     |                |               |          |          |    |   |          |      |  |
| UDO da assegnare 🛛 🗕    |                    | Tipologia UDO *            | AMBULATORIO CHIRURG       | ICO CON SALA CHI    | RURGICA - 10.0 | 20 AMB.CH.SC  | )        |          | •  |   |          |      |  |
| → Assegnare a UO        |                    | Sede Operativa             | Sede di Caldogno - Via M  | lameli 25 null CALD | OGNO VI        |               |          |          | •  |   |          |      |  |
| → Assegnare a Cod. Min. |                    | Cod. Flussi Ministeriali * | 000 - NON PREVISTO        |                     |                | Scelta Flusso |          |          |    |   |          |      |  |
| Spostamento UDO 🛛 🗕     |                    | Unità Operativa *          | Blu Emergency (40283) R   | 3068                |                |               |          |          | •  | + |          |      |  |
| → Spostamento UDO       |                    | Indirizzo                  | Via 💌                     | Mameli              |                |               | Civico   | 25       |    |   |          |      |  |
| → Report                |                    | Comune                     | CALDOGNO                  |                     | Ŧ              | Cap           |          | Prov     | VI |   |          |      |  |
| Edifici Amministrazione |                    | Edificio *                 | 0123456789-Edificio di Te | est 🔻               | Blocco         | 1             |          |          |    |   |          |      |  |
| Amministrazione         |                    | Piano *                    | 1                         |                     |                | Progressivo   |          |          |    |   |          |      |  |
| Gestione Codici ULSS +  |                    | Direttore Sanitario        | Nome                      | Cognome             |                |               | CGNNMO80 | A01F205P |    |   |          |      |  |
| Titolari +              |                    | Codice Far Fad             |                           | Sio                 |                | Starep        |          | CDC      |    |   |          |      |  |
| UDO +                   |                    | Parole Chiave              |                           |                     |                |               |          |          | 10 |   |          |      |  |
| n                       |                    | Note                       |                           |                     |                |               |          |          |    |   |          |      |  |
| Requisiu +              |                    |                            |                           |                     |                |               |          |          | li |   |          |      |  |
| Configurazioni UDO +    |                    | Week                       |                           | Modulo              |                |               |          |          |    |   |          |      |  |
| Generali –              |                    |                            |                           |                     |                |               |          |          |    |   |          |      |  |
| Jirezioni               |                    | Stato Udo*                 |                           |                     |                |               |          |          |    |   |          | _    |  |

I dati modificabili sono i seguenti:

- Denominazione UdO;
- Tipologia UDO;
- Sede Operativa;
- Cod. Flussi Ministeriali;
- Unità Operativa
- Edificio
- Blocco/Piano/Progressivo
- Direttore Sanitario (Cognome/Nome/Codice Fiscale);
- Codice Far Fad;
- Sio;

×

- Starep;
- CDC ;
- Parole chiave;
- Note;
- Week;
- Modulo;
- Stato Udo;
- Atti.

# **Eliminazione UDO**

Per eliminare una UDO è necessario selezionarla dalla lista delle UDO (oppure da una Selezione creata tramite Ricerca), e fare click sul pulsante Elimina :

| amministrazione - U                              | tente | e : te | st1 - Ruolo  | o: Amminis    | stratore                                                                  |                     |                                                 |                           |                                   |         |               |             |       |               |           |           | ۲                    | U |
|--------------------------------------------------|-------|--------|--------------|---------------|---------------------------------------------------------------------------|---------------------|-------------------------------------------------|---------------------------|-----------------------------------|---------|---------------|-------------|-------|---------------|-----------|-----------|----------------------|---|
| Anagrafica                                       |       |        |              |               |                                                                           |                     |                                                 |                           |                                   |         |               |             | _     |               |           |           |                      |   |
| Titolari —                                       |       |        |              |               |                                                                           | Indietro            | ca Per: Denomir                                 | Nuc                       | wo Filtro Rice                    | erca Ud | o Scarica XLS | Posti Letto | Nuova | Valida Selez. | Chiudi Se | lez. Elim | iina Selez.          |   |
| 🦆 Registra Titolari                              | UD    | O de   | el titolare: | Blu Emer      | gency                                                                     |                     |                                                 |                           |                                   |         |               |             |       |               |           |           |                      |   |
| 🕼 Gestione Titolari                              |       |        |              |               |                                                                           |                     |                                                 |                           |                                   |         |               |             |       |               |           |           |                      |   |
| Q, Ricerca Titolari                              |       |        | Codice Univ  | Denominazi    | Tipologia U                                                               | Sede Operat         | Unità Opera                                     | Bran. attività            | Specialità                        | Sio     | Ultima Modi   | Username    | PDF   | Copia U       | Modifica  | Elimina   | Confron              |   |
| Utenti –<br>Sestione Utenti UDO da assennare –   |       |        | 10.53054808  | ES621PX       | TRASPORTO E<br>SOCCORSO<br>CON<br>AMBULANZA<br>- 10.530<br>TRASP.SOCC     | Sede di<br>Caldogno | (39808)<br>A5444 Resp.<br>Ambulanze<br>Caldogno | ×                         | ×                                 | ×       | 8 mar 2023    | ×           | ß     | ľ             | Ø         | ×         | ~                    |   |
| → Assegnare a UO                                 |       |        |              |               | OSPEDALE                                                                  |                     | (39808)                                         |                           |                                   |         |               |             |       |               |           |           |                      |   |
| → Assegnare a Cod. Min.                          |       |        | 30.01040874  | 12            | VETERINARIO<br>- 30.010<br>OSP.VET                                        | Sede di<br>Caldogno | A5444 Resp.<br>Ambulanze<br>Caldogno            | ×                         | ×                                 | ×       | 12 mag 2023   | test1       | Ŀ     | ľ             | ď         | ×         | <ul> <li></li> </ul> |   |
| Spostamento UDO     -          → Spostamento UDO |       |        | ×            | Udo di Test   | AMBULATO<br>CHIRURGICO<br>CON SALA<br>CHIRURGICA<br>- 10.020<br>AMB.CH.SO | Sede di<br>Caldogno | (40283)<br>R3068 Blu<br>Emergency               | ANGIOLOGIA,<br>EMATOLOGIA | ACCETTAZI<br>E PRONTO<br>SOCCORSO | ×       | 17 mag 2023   | test1       | ß     | Ø             | ď         | ×         | ~                    |   |
| Amministrazione Gestione Codici ULSS +           |       |        | ×            | Udo di Test   | AMBULATO<br>CHIRURGICO<br>CON SALA<br>CHIRURGICA                          | Sede di<br>Caldogno | (40283)<br>R3068 Blu<br>Emergency               | ×                         | ×                                 | ×       | 15 mag 2023   | test1       | ß     | Ŀ             | C         | ×         | ~                    |   |
| Titolari +                                       |       |        |              |               | AMB.CH.SO                                                                 |                     |                                                 |                           |                                   |         |               |             |       |               |           |           |                      | Ŧ |
| UDO +                                            |       | 1      | 20 🗸 i       | tems per page |                                                                           |                     |                                                 |                           |                                   |         |               |             |       |               |           | 1 - 4 c   | di 4 risultati       |   |
| Requisiti +                                      |       |        |              |               |                                                                           |                     |                                                 |                           |                                   |         |               |             |       |               |           |           |                      |   |
| Configurazioni UDO +                             |       |        |              |               |                                                                           |                     |                                                 |                           |                                   |         |               |             |       |               |           |           |                      |   |
| Generali –                                       |       |        |              |               |                                                                           |                     |                                                 |                           |                                   |         |               |             |       |               |           |           |                      |   |
| 🛃 Direzioni                                      |       |        |              |               |                                                                           |                     |                                                 |                           |                                   |         |               |             |       |               |           |           |                      |   |

# Verrà visualizzata una **finestra** di **conferma eliminazione** della **UDO**:

| 🚾 amministrazione - U                                                                                                    | ltente : te | e <mark>st1 - Ruo</mark> lo | o: Amminis           | strator <u>e</u>                                                          |                     |                                   |                           |            |        | _           |             |       |               |          |            | 0              | U |
|----------------------------------------------------------------------------------------------------|-------------|-----------------------------|----------------------|---------------------------------------------------------------------------|---------------------|-----------------------------------|---------------------------|------------|--------|-------------|-------------|-------|---------------|----------|------------|----------------|---|
| Anagrafica                                                                                                    |             |                             |                      | Ri                                                                        | chiesta di          | conferm                           | а                         |            | :      | ×           |             |       |               | Chiudi C |            | ing Calus      |   |
| Titolari –                                                                                                    |             |                             |                      | Con                                                                       | fermi l'eliminazio  | one? Questa ope                   | razione è irrevers        | sibile     |        | scarica XLS | Posti Letto | Nuova | valida selez. |          | iez. Ellir | ina selez.     |   |
| 🦆 Registra Titolari                                                                                                    | UDO d       | el titolare:                | Blu Emer             | gency                                                                     |                     |                                   |                           |            | +      | _           |             |       |               |          |            |                |   |
| 🕼 Gestione Titolari                                                                                                    |             |                             |                      |                                                                           |                     |                                   |                           | Annulla    | onferm | a           |             |       |               |          |            |                |   |
| Q Ricerca Titolari                                                                                                    |             | Codice Univ                 | Denominazi           | Tipologia U                                                               | Sede Operat         | Unitá Opera                       | Bran. attıvıtá            | Specialitá | Sio    | Ultima Modi | Username    | PDF   | Copia U       | Modifica | Elimina    | Confron        |   |
| Utenti —                                                                                                    |             | 10 100 1000                 | FECOLOX              | SOCCORSO<br>CON                                                           | Sede di             | (39808)<br>A5444 Resp.            |                           |            |        | 0 2022      |             |       |               |          |            |                |   |
| Cestione Utenti                                                                                                    |             | 10.53054808                 | ES621PX              | AMBULANZA<br>- 10.530                                                     | Caldogno            | Ambulanze<br>Caldogno             | *                         | ×          | ×      | 8 mar 2023  | ×           |       |               |          | ×          | Ľ              |   |
| ODO da assegnare -                                                                                                    |             |                             |                      | OSPEDALE                                                                  |                     | (39808)                           |                           |            |        |             |             |       |               |          |            |                |   |
| <ul> <li>→ Assegnare a Cod. Min.</li> </ul>                                                                                                |             | 30.01040874                 | 12                   | VETERINARIO<br>- 30.010                                                   | Sede di<br>Caldogno | A5444 Resp.<br>Ambulanze          | ×                         | ×          | ×      | 12 mag 2023 | test1       | Ľ     | Ű             | ď        | ×          | ~              |   |
| Spostamento UDO         -           → Spostamento UDO         -           → Report         -           ■ Edifici Amministrazione         - |             | ×                           | Udo di Test<br>Copia | AMBULATO<br>CHIRURGICO<br>CON SALA<br>CHIRURGICA<br>- 10.020<br>AMB.CH.SO | Sede di<br>Caldogno | (40283)<br>R3068 Blu<br>Emergency | ematologia,<br>Angiologia | ×          | ×      | 18 mag 2023 | test1       | E     | Þ             | ď        | ×          | ~              |   |
| Amministrazione Gestione Codici ULSS + Titolari +                                                                                          |             | ×                           | Udo di Test          | AMBULATO<br>CHIRURGICO<br>CON SALA<br>CHIRURGICA<br>- 10.020<br>AMB.CH.SO | Sede di<br>Caldogno | (40283)<br>R3068 Blu<br>Emergency | Angiologia,<br>Ematologia | ×          | ×      | 17 mag 2023 | test1       | B     |               | ď        | ×          | ~              |   |
| UDO +                                                                                                    |             | ×                           | Udo di Test          | AMBULATO<br>CHIRURGICO<br>CON SALA                                        | Sede di             | (40283)<br>R3068 Blu              | ×                         | ×          | ×      | 15 mag 2023 | test1       | B     |               | ľ        | ×          |                |   |
| Requisiti +<br>Configurazioni UDO +                                                                                                    |             |                             |                      | - 10.020<br>AMB.CH.SO                                                     | Caldogno            | Emergency                         |                           |            |        |             |             |       |               |          |            |                | Ŧ |
| Generali –                                                                                                    | 1           | 20 🕶 i                      | items per page       |                                                                           |                     |                                   |                           |            |        |             |             |       |               |          | 1 - 5 (    | li 5 risultati |   |
| 🦆 Direzioni                                                                                                    |             |                             |                      |                                                                           |                     |                                   |                           |            |        |             |             |       |               |          |            |                |   |

Subito dopo verrà visualizzato un messaggio di avvenuta eliminazione e la lista delle UDO verrà aggiornata:

| amministrazione - U                            | Jtente | e : te | st1 - Ruolo  | o: Ammini     | stratore                                                                  |                     |                                                 |                           |                |          |               |             |       |               |           |           |              |
|------------------------------------------------|--------|--------|--------------|---------------|---------------------------------------------------------------------------|---------------------|-------------------------------------------------|---------------------------|----------------|----------|---------------|-------------|-------|---------------|-----------|-----------|--------------|
| Anagrafica                                     | ĺ      |        |              |               |                                                                           | Indietro            | rca Per: Denomir                                | nazione Nuo               | ovo Filtro Rid | cerca Ud | o Scarica XLS | Posti Letto | Nuova | Valida Selez. | Chiudi Se | lez. Elir | nina Selez.  |
| itolari —                                      |        |        |              |               |                                                                           |                     |                                                 |                           |                |          |               |             |       |               |           |           |              |
| 🖌 Registra Titolari                            | UD     | O de   | el titolare: | Blu Emer      | gency                                                                     |                     |                                                 |                           |                |          |               |             |       |               |           |           |              |
| Gestione Titolari                              |        |        |              |               |                                                                           |                     |                                                 |                           |                |          |               |             |       |               |           |           |              |
| , Ricerca Titolari                             |        |        | Codice Univ  | Denominazi    | Tipologia U                                                               | Sede Operat         | Unità Opera                                     | Bran. attività            | Specialità     | Sio      | Ultima Modi   | Username    | PDF   | Copia U       | Modifica  | Elimina   | Confron.     |
| enti —<br>• Gestione Utenti                    |        |        | 10.53054808  | ES621PX       | TRASPORTO E<br>SOCCORSO<br>CON<br>AMBULANZA<br>- 10.530                   | Sede di<br>Caldogno | (39808)<br>A5444 Resp.<br>Ambulanze<br>Caldogno | ×                         | ×              | ×        | 8 mar 2023    | ×           | ß     | ø             | C         | ×         | ~            |
| 0 da assegnare 🛛 🗕                             |        |        |              |               | TRASP.SOCC                                                                |                     |                                                 |                           |                |          |               |             |       |               |           |           |              |
| Assegnare a UO     Assegnare a Cod. Min.       |        |        | 30.01040874  | 12            | OSPEDALE<br>VETERINARIO<br>- 30.010<br>OSP.VET                            | Sede di<br>Caldogno | (39808)<br>A5444 Resp.<br>Ambulanze<br>Caldogno | ×                         | ×              | ×        | 12 mag 2023   | test1       | ß     | ۰             | ď         | ×         | ~            |
| Spostamento UDO –<br>Spostamento UDO<br>Report |        |        | ×            | Udo di Test   | AMBULATO<br>CHIRURGICO<br>CON SALA<br>CHIRURGICA<br>- 10.020<br>AMB.CH.SO | Sede di<br>Caldogno | (40283)<br>R3068 Blu<br>Emergency               | ANGIOLOGIA,<br>EMATOLOGIA | ×              | ×        | 17 mag 2023   | test1       | ß     | ŀ             | Ø         | ×         | ~            |
| nministrazione                                 |        |        | ×            | Udo di Test   | AMBULATO<br>CHIRURGICO<br>CON SALA<br>CHIRURGICA<br>- 10.020<br>AMB.CH.SO | Sede di<br>Caldogno | (40283)<br>R3068 Blu<br>Emergency               | ×                         | ×              | ×        | 15 mag 2023   | test1       | B     | ß             | Ø         | ×         | ~            |
| 0 +                                            |        | 1      | 20 🕶 i       | tems per page |                                                                           |                     |                                                 |                           |                |          |               |             |       |               |           | 1 - 4     | di 4 risulta |
| quisiti +<br>nfigurazioni UDO +                |        |        |              |               |                                                                           |                     |                                                 |                           |                |          |               |             |       |               |           |           |              |
| nerali –<br>Direzioni                          |        |        |              |               |                                                                           |                     |                                                 |                           |                |          |               |             |       |               |           |           |              |

N.B: L'UDO può essere eliminata solo se non è inserita all'interno di una domanda.

# **Eliminazione Selezione UDO**

×

Per eliminare molteplici UDO, è necessario selezionarle nei riquadri a sinistra tramite spunta e cliccare sul pulsante in alto Elimina Selez.:

| amministrazione - U                                                                       | ltente | : tes | st1 - Ruolo | o: Amminis    | stratore                                                                  |                     |                                                 |                           |                |          |                |             |       |               |           |           | <b>(</b>       | C           |
|-------------------------------------------------------------------------------------------|--------|-------|-------------|---------------|---------------------------------------------------------------------------|---------------------|-------------------------------------------------|---------------------------|----------------|----------|----------------|-------------|-------|---------------|-----------|-----------|----------------|-------------|
| Anagrafica                                                                                |        |       |             |               | E                                                                         | Indietro            | rca Per: Denomir                                | nazione Nu                | ovo Filtro Ric | cerca Uo | do Scarica XLS | Posti Letto | Nuova | Valida Selez. | Chiudi Se | lez. Elin | nina Selez.    |             |
| <ul> <li>Registra Titolari</li> <li>Gastione Titolari</li> </ul>                          | UDC    | ) de  | l titolare: | Blu Emer      | gency                                                                     |                     |                                                 |                           |                |          |                |             |       |               |           |           |                | $\setminus$ |
| Ricerca Titolari                                                                          |        | -     | Codice Univ | Denominazi    | Tipologia U                                                               | Sede Operat         | Unità Opera                                     | Bran. attività            | Specialità     | Sio      | Ultima Modi    | Username    | PDF   | Copia U       | Modifica  | Elimina   | Confron        |             |
| Utenti –<br>& Gestione Utenti UDO da assegnare –                                          |        |       | 10.53054808 | ES621PX       | TRASPORTO E<br>SOCCORSO<br>CON<br>AMBULANZA<br>- 10.530<br>TRASP.SOCC     | Sede di<br>Caldogno | (39808)<br>A5444 Resp.<br>Ambulanze<br>Caldogno | ×                         | ×              | ×        | 8 mar 2023     | ×           | B     | ß             | ď         | ×         | ~              | *           |
| <ul> <li>→ Assegnare a UO</li> <li>→ Assegnare a Cod. Min.</li> </ul>                     |        |       | 30.01040874 | 12            | OSPEDALE<br>VETERINARIO<br>- 30.010<br>OSP.VET                            | Sede di<br>Caldogno | (39808)<br>A5444 Resp.<br>Ambulanze<br>Caldogno | ×                         | ×              | ×        | 12 mag 2023    | test1       | b     | ø             | Ø         | ×         | ~              | /           |
| Spostamento UDO                                                                           |        | •     | ×           | Udo di Test   | AMBULATO<br>CHIRURGICO<br>CON SALA<br>CHIRURGICA<br>- 10.020<br>AMB.CH.SO | Sede di<br>Caldogno | (40283)<br>R3068 Blu<br>Emergency               | ANGIOLOGIA,<br>EMATOLOGIA | ×              | ×        | 17 mag 2023    | test1       | ß     | ľ             | đ         | ×         | ~              |             |
| Amministrazione<br>Gestione Codici ULSS +<br>Titolari +                                   |        | •     | ×           | Udo di Test   | AMBULATO<br>CHIRURGICO<br>CON SALA<br>CHIRURGICA<br>- 10.020<br>AMB.CH.SO | Sede di<br>Caldogno | (40283)<br>R3068 Blu<br>Emergency               | ×                         | ×              | ×        | 15 mag 2023    | test1       | ß     |               | Z         | ×         | ~              | Ŧ           |
| UDO +                                                                                     |        | 1     | 20 🕶 i      | tems per page |                                                                           |                     |                                                 |                           |                |          |                |             |       |               |           | 1 - 4     | di 4 risultati |             |
| Requisiti     +       Configurazioni UDO     +       Generali     -       Lirezioni     - |        |       |             |               |                                                                           |                     |                                                 |                           |                |          |                |             |       |               |           |           |                |             |

Si aprirà una finestra che richiederà conferma a procedere con l'eliminazione della UDO selezionate:

| 🛯 amministrazione - U                                                                        | <mark>Jtente : t</mark> e | st1 - Ruolo  | o: Amminis    | stratore                                                                  |                     |                                     |                           |            |        | _           |               |        |               |           |         | <b>(</b>       | U |
|----------------------------------------------------------------------------------------------|---------------------------|--------------|---------------|---------------------------------------------------------------------------|---------------------|-------------------------------------|---------------------------|------------|--------|-------------|---------------|--------|---------------|-----------|---------|----------------|---|
| Anagrafica                                                                                   |                           |              |               | Ric                                                                       | hiesta di           | conferma                            | а                         |            | :      | ×           | Providence of | Nuor   | Valida Color  | Chiudi Ca |         | vina Color     |   |
| Titolari –                                                                                   |                           |              |               | Conf                                                                      | ermi l'eliminazio   | one? Questa ope                     | razione è irrevers        | sibile     |        | carica XLS  | Posti Letto   | INUOVA | vallua selez. | Chiudi Se |         | lina selez.    |   |
| 🦨 Registra Titolari                                                                          | UDO d                     | el titolare: | Blu Emer      | gency                                                                     |                     |                                     |                           |            | •      | _           |               |        |               |           |         |                |   |
| 🕼 Gestione Titolari                                                                          |                           |              |               |                                                                           |                     |                                     |                           | Annulla    | onferm |             |               |        |               |           |         |                |   |
| Q Ricerca Titolari                                                                           | -                         | Codice Univ  | Denominazi    | Tipologia U                                                               | Sede Operat         | Unità Opera                         | Bran. attıvıtà            | Specialità | Sio    | Ultima Modi | Username      | PDF    | Copia U       | Modifica  | Elimina | Confron        |   |
| Utenti -                                                                                     |                           | 10.53054808  | ES621PX       | SOCCORSO<br>CON<br>AMBULANZA                                              | Sede di<br>Caldogno | (39808)<br>A5444 Resp.<br>Ambulanze | ×                         | ×          | ×      | 8 mar 2023  | ×             | B      | ß             | ľ         | ×       | ~              |   |
| UDO da assegnare —                                                                           |                           |              |               | - 10.530<br>TRASP.SOCC                                                    |                     | Caldogno                            |                           |            |        |             |               |        |               |           |         |                |   |
| → Assegnare a UO                                                                             |                           |              |               | OSPEDALE<br>VETERINARIO                                                   | Sede di             | (39808)<br>A5444 Resp               |                           |            |        |             |               | _      |               |           | _       |                |   |
| → Assegnare a Cod. Min.                                                                      |                           | 30.01040874  | 12            | - 30.010<br>OSP.VET                                                       | Caldogno            | Ambulanze<br>Caldogno               | ×                         | ×          | ×      | 12 mag 2023 | test1         |        | ۴             | ď         | ×       | <u>~</u>       |   |
| Spostamento UDO     -       → Spostamento UDO       → Report       ■ Edifici Amministrazione |                           | ×            | Udo di Test   | AMBULATO<br>CHIRURGICO<br>CON SALA<br>CHIRURGICA<br>- 10.020<br>AMB.CH.SO | Sede di<br>Caldogno | (40283)<br>R3068 Blu<br>Emergency   | ANGIOLOGIA.<br>EMATOLOGIA | ×          | ×      | 17 mag 2023 | test1         | ß      |               | ď         | ×       |                |   |
| Amministrazione<br>Gestione Codici ULSS +<br>Titolari +                                      | ø                         | ×            | Udo di Test   | AMBULATO<br>CHIRURGICO<br>CON SALA<br>CHIRURGICA<br>- 10.020<br>AMB.CH.SO | Sede di<br>Caldogno | (40283)<br>R3068 Blu<br>Emergency   | ×                         | ×          | ×      | 15 mag 2023 | test1         | B      |               | ø         | ×       |                |   |
| UDO +                                                                                        | 1                         | 20 🕶 i       | tems per page |                                                                           |                     |                                     |                           |            |        |             |               |        |               |           | 1 - 4   | di 4 risultati |   |
| Requisiti +                                                                                  |                           |              |               |                                                                           |                     |                                     |                           |            |        |             |               |        |               |           |         |                |   |
| Configurazioni UDO +                                                                         |                           |              |               |                                                                           |                     |                                     |                           |            |        |             |               |        |               |           |         |                |   |
| Generali —                                                                                   |                           |              |               |                                                                           |                     |                                     |                           |            |        |             |               |        |               |           |         |                |   |
| Direzioni                                                                                    |                           |              |               |                                                                           |                     |                                     |                           |            |        |             |               |        |               |           |         |                |   |

A questo punto verrà visualizzato un messaggio di corretta eliminazione delle UDO selezionate e la lista delle UDO verrà aggiornata:

| amministrazione - U                                                   | ltente : t | est1 - Ruol   | o: Amminis     | stratore                                                   |                     |                                                 |                |                |          |                |             |       |               |              |           | _              |
|-----------------------------------------------------------------------|------------|---------------|----------------|------------------------------------------------------------|---------------------|-------------------------------------------------|----------------|----------------|----------|----------------|-------------|-------|---------------|--------------|-----------|----------------|
| Anagrafica                                                            |            |               |                |                                                            |                     |                                                 |                |                |          | -              |             |       | <u>с</u> с    | ancellazione | completat | a con successo |
| Titolari –                                                            |            |               |                |                                                            | Indietro Rice       | rca Per: Denomir                                | nazione Nuo    | ovo Filtro Ric | cerca Uo | do Scarica XLS | Posti Letto | Nuova | Valida Selez. | Chiudi Sel   | ez. Elim  | ina Selez.     |
| ♣ Registra Titolari                                                   | UDO d      | lel titolare: | Blu Emer       | gency                                                      |                     |                                                 |                |                |          |                |             |       |               |              |           |                |
| 🕼 Gestione Titolari                                                   |            |               |                |                                                            |                     |                                                 |                |                |          |                |             |       |               |              |           |                |
| Q Ricerca Titolari                                                    |            | Codice Univ   | Denominazi     | Tipologia U                                                | Sede Operat         | Unità Opera                                     | Bran. attività | Specialità     | Sio      | Ultima Modi    | Username    | PDF   | Copia U       | Modifica     | Elimina   | Confron        |
| Utenti –                                                              |            | 10.53054808   | ES621PX        | TRASPORTO E<br>SOCCORSO<br>CON<br>AMBULANZA<br>- 10.530, - | Sede di<br>Caldogno | (39808)<br>A5444 Resp.<br>Ambulanze<br>Caldogno | ×              | ×              | ×        | 8 mar 2023     | ×           | ß     | ø             | ľ            | ×         | ~              |
| UDO da assegnare 🚽                                                    |            |               |                | TRASP.SOCC                                                 |                     |                                                 |                |                |          |                |             |       |               |              |           |                |
| <ul> <li>→ Assegnare a UO</li> <li>→ Assegnare a Cod. Min.</li> </ul> |            | 30.01040874   | 12             | OSPEDALE<br>VETERINARIO<br>- 30.010<br>OSP.VET             | Sede di<br>Caldogno | (39808)<br>A5444 Resp.<br>Ambulanze<br>Caldogno | ×              | ×              | ×        | 12 mag 2023    | test1       | ß     | Ð             | ľ            | ×         |                |
| Spostamento UDO –                                                     | 1          | 20 🗸          | items per page |                                                            |                     |                                                 |                |                |          |                |             |       |               |              | 1 - 2 (   | di 2 risultati |
| → Spostamento UDO                                                     |            |               |                |                                                            |                     |                                                 |                |                |          |                |             |       |               |              |           |                |
| → Report                                                              |            |               |                |                                                            |                     |                                                 |                |                |          |                |             |       |               |              |           |                |
| Edifici Amministrazione                                               |            |               |                |                                                            |                     |                                                 |                |                |          |                |             |       |               |              |           |                |
| Amministrazione                                                       |            |               |                |                                                            |                     |                                                 |                |                |          |                |             |       |               |              |           |                |
| Gestione Codici ULSS +                                                |            |               |                |                                                            |                     |                                                 |                |                |          |                |             |       |               |              |           |                |
| Titolari +                                                            |            |               |                |                                                            |                     |                                                 |                |                |          |                |             |       |               |              |           |                |
| UDO +                                                                 |            |               |                |                                                            |                     |                                                 |                |                |          |                |             |       |               |              |           |                |
| Requisiti +                                                           |            |               |                |                                                            |                     |                                                 |                |                |          |                |             |       |               |              |           |                |
| Configurazioni UDO +                                                  |            |               |                |                                                            |                     |                                                 |                |                |          |                |             |       |               |              |           |                |
| Generali –                                                            |            |               |                |                                                            |                     |                                                 |                |                |          |                |             |       |               |              |           |                |
| 🦆 Direzioni                                                           |            |               |                |                                                            |                     |                                                 |                |                |          |                |             |       |               |              |           |                |

N.B: Le UDO possono essere eliminate esclusivamente se non inserite all'interno di domande in fase di valutazione, ad eccezione dello stato di bozza e di procedimento concluso.

Dunque, se la **UDO non può essere eliminata** perché inserita in una **domanda** ancora in **fase** di **valutazione**, il **sistema** visualizzerà un **messaggio** di **esito negativo**:

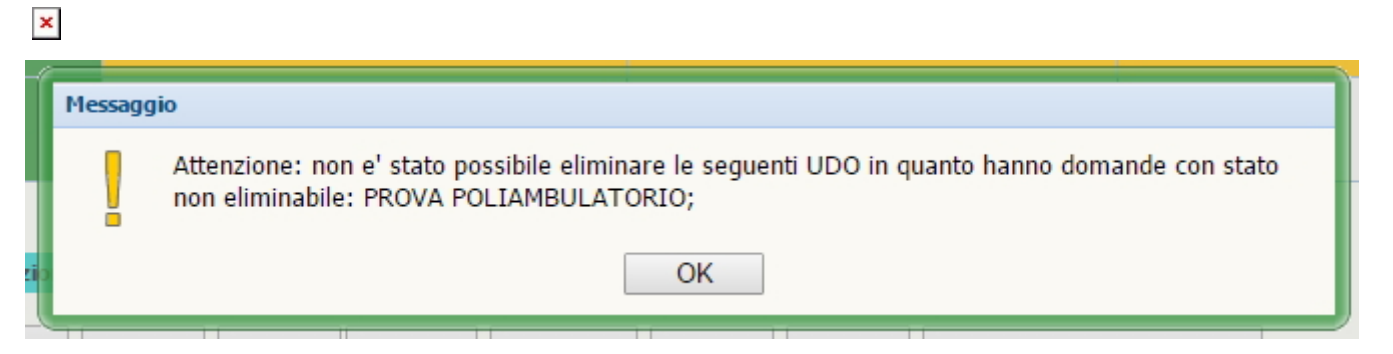

#### **Confronto Domanda UDO**

Il **pulsante** Confronta Domanda UDO ...

## **Esportazione UDO**

Il **pulsante** Scarica XLS permette di selezionare il **file XLS** da esportare:

| amministrazione - Ut                                                  | tente : t | est1 - Ruol   | o: Ammini      | stratore                            |                     |                                     |                |                |          |                        |             |       |               |           |           | <b>.</b>       | U |
|-----------------------------------------------------------------------|-----------|---------------|----------------|-------------------------------------|---------------------|-------------------------------------|----------------|----------------|----------|------------------------|-------------|-------|---------------|-----------|-----------|----------------|---|
| Anagrafica                                                            |           |               |                |                                     |                     |                                     |                |                |          |                        |             |       |               |           |           |                |   |
| Titolari –                                                            |           |               |                |                                     | Indietro Rice       | rca Per: Denomir                    | nazione Nu     | ovo Filtro Rio | erca Udo | Scarica XLS            | Posti Letto | Nuova | /alida Selez. | Chiudi Se | lez. Elin | ina Selez.     |   |
| 🦆 Registra Titolari                                                   | UDO d     | lel titolare: | Blu Emer       | gency                               |                     |                                     |                |                |          | Analitico<br>Sintetico |             |       |               |           |           |                |   |
| 🕼 Gestione Titolari                                                   |           |               |                |                                     |                     |                                     |                |                |          | Tabella                |             |       |               |           |           |                |   |
| Q Ricerca Titolari                                                    |           | Codice Univ   | Denominazi     | Tipologia U                         | Sede Operat         | Unità Opera                         | Bran. attività | Specialità     | Sio      | L Stanze               | ername      | PDF   | Copia U       | Modifica  | Elimina   | Confron        |   |
| Utenti –                                                              |           | 10.53054808   | ES621PX        | TRASPORTO E<br>SOCCORSO<br>CON      | Sede di             | (39808)<br>A5444 Resp.              | ×              | ×              | ×        | 8 mar 2023             | ×           | R     | 1             | R         | ×         |                |   |
| UDO da assegnare -                                                    |           |               |                | AMBULANZA<br>- 10.530<br>TRASP.SOCC | Caldogno            | Ambulanze<br>Caldogno               |                |                |          |                        |             |       |               |           |           |                |   |
| <ul> <li>→ Assegnare a UO</li> <li>→ Assegnare a Cod. Min.</li> </ul> |           | 30.01040874   | 12             | OSPEDALE<br>VETERINARIO<br>- 30.010 | Sede di<br>Caldogno | (39808)<br>A5444 Resp.<br>Ambulanze | ×              | ×              | ×        | 12 mag 2023            | test1       | ß     | Ŀ             | ľ         | ×         | ~              |   |
| Spostamento UDO −                                                     | 1         | 20 🗸          | items per page | OSP.VET                             |                     | Caldogno                            |                |                |          |                        |             |       |               |           | 1 - 2 (   | li 2 risultati | ¥ |
| → Report                                                              |           |               |                |                                     |                     |                                     |                |                |          |                        |             |       |               |           |           |                |   |
| Edifici Amministrazione                                               |           |               |                |                                     |                     |                                     |                |                |          |                        |             |       |               |           |           |                |   |
| Amministrazione                                                       |           |               |                |                                     |                     |                                     |                |                |          |                        |             |       |               |           |           |                |   |
| Gestione Codici ULSS +                                                |           |               |                |                                     |                     |                                     |                |                |          |                        |             |       |               |           |           |                |   |
| Titolari +                                                            |           |               |                |                                     |                     |                                     |                |                |          |                        |             |       |               |           |           |                |   |
| UDO +                                                                 |           |               |                |                                     |                     |                                     |                |                |          |                        |             |       |               |           |           |                |   |
| Requisiti +                                                           |           |               |                |                                     |                     |                                     |                |                |          |                        |             |       |               |           |           |                |   |
| Configurazioni UDO +                                                  |           |               |                |                                     |                     |                                     |                |                |          |                        |             |       |               |           |           |                |   |
| Generali —                                                            |           |               |                |                                     |                     |                                     |                |                |          |                        |             |       |               |           |           |                |   |
| 🤪 Direzioni                                                           |           |               |                |                                     |                     |                                     |                |                |          |                        |             |       |               |           |           |                |   |

In particolare, dal menu a tendina, permette di selezionare le seguenti opzioni:

- Analitico;
- Sintetico;
- Tabella;
- Stanze.

A seconda dell'**opzione** che si sceglie, verrà visualizzata una di queste **finestre** di **download** sottostanti, che tramite click sul **pulsante** Download permetteranno di **scaricare** il **file XLS** richiesto:

#### **Download XLS Analitico**

| amministrazione           | - Ut | te <mark>nte : t</mark> e | est1 - Ruolo | o: Amminis                       | tratore               |               |                 |                 |             |             |               |             |       |               |           |            | •              | U |
|---------------------------|------|---------------------------|--------------|----------------------------------|-----------------------|---------------|-----------------|-----------------|-------------|-------------|---------------|-------------|-------|---------------|-----------|------------|----------------|---|
| Anagrafica                | Â    |                           |              |                                  |                       |               |                 |                 |             |             |               |             |       |               |           |            |                |   |
| Titolari —                | Ш    |                           |              |                                  |                       | Indietro      | rca Per: Denomi | nazione         | uovo Filtro | Ricerca Udo | D Scarica XLS | Posti Letto | Nuova | Valida Selez. | Chiudi Se | elez. Elin | iina Selez.    |   |
| 🏖 Registra Titolari       |      | UDO d                     | el titolare: | Blu Emer                         | gency                 |               |                 |                 |             |             |               |             |       |               |           |            |                |   |
| 🕼 Gestione Titolari       |      |                           |              |                                  |                       |               |                 |                 |             |             |               |             |       |               |           |            |                |   |
| <b>Q</b> Ricerca Titolari |      |                           | Codice Univ  | Denominazi                       | Tipologia U           | Sede Operat   | Unità Opera     | Bran. attività. | Specialita  | Sio         | Ultima Modi   | Username    | PDF   | Copia U       | Modifica  | Elimina    | Confron        |   |
| Utenti —                  | 1    |                           |              |                                  | SOCCORSO              |               | (39808)         |                 |             |             |               |             |       |               |           |            |                |   |
| 🦆 Gestione Utenti         |      |                           | 10.53054808  | XLS ANAI                         | ITICO DO              | WNLOAD        |                 |                 |             |             |               | ×           | B     | ı.            | ď         | ×          | ~              |   |
| UDO da assegnare 🛛 🗕      | Т    |                           |              |                                  |                       |               |                 |                 |             |             |               |             |       |               |           |            |                |   |
| → Assegnare a UO          |      |                           |              | Data inizio: 1<br>Data fine: 18  | 3/05/2023, 15:0       | 08:49<br>3:51 |                 |                 |             |             |               |             | _     |               | _         | _          |                |   |
| → Assegnare a Cod. Min.   |      |                           | 30.01040874  |                                  |                       |               |                 |                 |             |             |               |             | Li .  | ٤             | ß         | ×          | <u>~</u>       |   |
| Spostamento UDO 🛛 🗕       | Т    | 1                         |              | Operazioni to<br>Operazioni co   | ali: 1<br>mpletate: 1 |               |                 |                 |             |             |               |             |       |               |           | 1 2        | di 2 ricultati | * |
| → Spostamento UDO         |      |                           | 20 1         | Operazioni igi<br>Operazioni fal | norata: 0<br>lite: 0  |               |                 |                 |             |             |               |             |       |               |           | 1-20       | ar z risuitati |   |
| → Report                  |      |                           |              |                                  |                       |               |                 |                 |             |             |               |             |       |               |           |            |                |   |
| Edifici Amministrazione   |      |                           |              |                                  |                       |               |                 | 100%            |             |             |               |             |       |               |           |            |                |   |
| Amministrazione           |      |                           |              |                                  |                       |               |                 |                 |             |             | Download      | Chiudi      |       |               |           |            |                |   |
| Gestione Codici ULSS +    |      |                           |              |                                  |                       |               |                 |                 |             |             |               |             |       |               |           |            |                |   |
| Titolari +                |      |                           |              |                                  |                       |               |                 |                 |             |             |               |             |       |               |           |            |                |   |
| UDO +                     |      |                           |              |                                  |                       |               |                 |                 |             |             |               |             |       |               |           |            |                |   |
| Requisiti +               |      |                           |              |                                  |                       |               |                 |                 |             |             |               |             |       |               |           |            |                |   |
| Configurazioni UDO +      |      |                           |              |                                  |                       |               |                 |                 |             |             |               |             |       |               |           |            |                |   |
| Generali —                |      |                           |              |                                  |                       |               |                 |                 |             |             |               |             |       |               |           |            |                |   |
| 🏖 Direzioni               | Ļ    |                           |              |                                  |                       |               |                 |                 |             |             |               |             |       |               |           |            |                |   |

# **Download XLS Sintetico**

| amministrazione - U                                   | ltente : test1 - Ruol | o: Amministratore                                                           |                 |                  |                |             |            |               |             |       |               |            |           | <b>(</b>       | U |
|-------------------------------------------------------|-----------------------|-----------------------------------------------------------------------------|-----------------|------------------|----------------|-------------|------------|---------------|-------------|-------|---------------|------------|-----------|----------------|---|
| Anagrafica                                            |                       |                                                                             | Indietro Rice   | erca Per: Denomi | nazione N      | iovo Filtro | Ricerca Ud | D Scarica XLS | Posti Letto | Nuova | Valida Selez. | Chiudi Sel | lez. Elim | ina Selez.     |   |
| 🥹 Registra Titolari                                   | UDO del titolare:     | Blu Emergency                                                               |                 |                  |                |             |            |               |             |       |               |            |           |                |   |
| Gestione Titolari                                     | Codice Univ           | Denominazi Tipologia U                                                      | . Sede Operat   | . Unità Opera    | Bran. attività | Speciali    | tà Sio     | Ultima Modi   | Username    | PDF   | Copia U       | Modifica   | Elimina   | Confron        |   |
| Q Ricerca Titolari                                    |                       | TRASPORTO                                                                   | E               | (39808)          |                |             |            |               |             |       |               |            |           |                | * |
| Gestione Utenti                                       | 10.53054808           |                                                                             |                 | (35000)          |                |             |            |               | ~           | B     |               | ľ          | ×         | ~              |   |
| UDO da assegnare —                                    |                       | XLS SINTETICO DO                                                            | JWNLOAD         |                  |                |             |            |               | ~           |       |               |            |           |                |   |
| → Assegnare a UO                                      |                       | Data inizio: 18/05/2023, 15<br>Data fine: 18/05/2023, 15:                   | :08:49<br>08:51 |                  |                |             |            |               |             |       |               |            | -         |                |   |
| → Assegnare a Cod. Min.                               | 30.01040874           | Operazioni totali: 1                                                        |                 |                  |                |             |            |               |             |       |               |            | ×         | Ľ              | Ŧ |
| Spostamento UDO         −           → Spostamento UDO | 1 20 🗸                | Operazioni completate: 1<br>Operazioni ignorata: 0<br>Operazioni fallite: 0 |                 |                  |                |             |            |               |             |       |               |            | 1 - 2 0   | li 2 risultati |   |
| → Report                                              |                       |                                                                             |                 |                  |                |             |            |               |             |       |               |            |           |                |   |
| Edifici Amministrazione                               |                       |                                                                             |                 |                  | 100%           |             |            |               |             |       |               |            |           |                |   |
| Amministrazione                                       |                       |                                                                             |                 |                  |                |             |            | Download      | Chiudi      |       |               |            |           |                |   |
| Gestione Codici ULSS +                                |                       |                                                                             |                 |                  |                |             |            |               |             |       |               |            |           |                |   |
| Titolari +                                            |                       |                                                                             |                 |                  |                |             |            |               |             |       |               |            |           |                |   |
| UDO +                                                 |                       |                                                                             |                 |                  |                |             |            |               |             |       |               |            |           |                |   |
| Requisiti +                                           |                       |                                                                             |                 |                  |                |             |            |               |             |       |               |            |           |                |   |
| Configurazioni UDO +                                  |                       |                                                                             |                 |                  |                |             |            |               |             |       |               |            |           |                |   |
| Generali –                                            |                       |                                                                             |                 |                  |                |             |            |               |             |       |               |            |           |                |   |

**Download XLS Tabella** 

| amministrazione - U     | ltente : test1 - Ruolo | : Amministrat                                | ore                            |            |                |                |              |            |               |             |       |               |            |           | <b>(</b>       |
|-------------------------|------------------------|----------------------------------------------|--------------------------------|------------|----------------|----------------|--------------|------------|---------------|-------------|-------|---------------|------------|-----------|----------------|
| Anagrafica              |                        |                                              | Indie                          | etro Ricer | ca Per: Denomi | nazione        | luovo Filtro | Ricerca Uc | o Scarica XLS | Posti Letto | Nuova | Valida Selez. | Chiudi Sel | lez. Elim | ina Selez.     |
| Registra Titolari       | UDO del titolare:      | Blu Emergen                                  | су                             |            |                |                |              |            |               |             |       |               |            |           |                |
| 🕼 Gestione Titolari     |                        |                                              |                                |            |                |                |              |            |               |             |       |               |            |           |                |
| Q Ricerca Titolari      | Codice Univ            | Denominazi Tipo                              | ogia U Sed                     | de Operat  | Unità Opera    | Bran. attività | Special      | ità Sio    | Ultima Modi   | Username    | PDF   | Copia U       | Modifica   | Elimina   | Confron        |
| Utenti —                |                        | SO                                           | CORSO                          | esas a:    | (39808)        |                |              |            |               |             |       |               |            | _         |                |
| ♣ Gestione Utenti       | 10.53054808            | XLS TABELLA                                  | DOWNLO                         | AD         |                |                |              |            |               | ×           |       |               | ľ          | ×         | Ľ              |
| UDO da assegnare 🛛 🗕    |                        |                                              |                                |            |                |                |              |            |               |             |       |               |            |           |                |
| → Assegnare a UO        | 30.01040874            | Data inizio: 18/05/20<br>Data fine: 18/05/20 | 2023, 15:08:49<br>23, 15:08:51 | )          |                |                |              |            |               |             |       |               | R          | ×         |                |
| → Assegnare a Cod. Min. |                        | Operazioni totali: 1                         |                                |            |                |                |              |            |               |             |       |               |            |           |                |
| Spostamento UDO -       | 1 20 🕶 i               | Operazioni complet<br>Operazioni ignorata    | ate: 1<br>: 0                  |            |                |                |              |            |               |             |       |               |            | 1 - 2 c   | li 2 risultati |
| - Spostamento ODO       |                        | Operazioni fallite: 0                        |                                |            |                |                |              |            |               |             |       |               |            |           |                |
| → Report                |                        |                                              |                                |            |                | 100%           |              |            |               |             |       |               |            |           |                |
|                         |                        |                                              |                                |            |                |                |              |            |               |             |       |               |            |           |                |
| Amministrazione         |                        |                                              |                                |            |                |                |              |            | -> Download   | Chiudi      |       |               |            |           |                |
| Gestione Codici ULSS +  |                        |                                              |                                |            |                |                |              |            |               |             |       |               |            |           |                |
| Titolari +              |                        |                                              |                                |            |                |                |              |            |               |             |       |               |            |           |                |
| UDO +                   |                        |                                              |                                |            |                |                |              |            |               |             |       |               |            |           |                |
| Requisiti +             |                        |                                              |                                |            |                |                |              |            |               |             |       |               |            |           |                |
| Configurazioni UDO +    |                        |                                              |                                |            |                |                |              |            |               |             |       |               |            |           |                |
| Generali —              |                        |                                              |                                |            |                |                |              |            |               |             |       |               |            |           |                |
| 🤐 Direzioni             |                        |                                              |                                |            |                |                |              |            |               |             |       |               |            |           |                |

## **Download XLS Stanze**

×

| 💌 amministrazione - L                  | Jtente : test1 - Ruolo: Amministratore                                                                                       |                         | •                            | ψ |
|----------------------------------------|----------------------------------------------------------------------------------------------------|-------------------------|------------------------------|---|
| Anagrafica                             | Ricerca Per: Denominazione Nuovo Filtro Ricerca Udo Scarica XLS Posti Le                                                     | tto Nuova Valida Selez. | Chiudi Selez. Elimina Selez. |   |
| Registra Titolari                      | UDO del titolare: Blu Emergency                                                                                              |                         |                              |   |
| 😰 Gestione Titolari                    |                                                                                                    |                         |                              |   |
| Q Ricerca Titolari                     | Codice Univ Denominazi Tipologia U Sede Operat Unità Opera Bran. attività Specialità Sio Ultima Modi Username<br>TRASPORTO E | e PDF Copia U           | Modifica Elimina Contron     |   |
| Utenti —                               | SOCCORSO (39808)                                                                                                    |                         |                              |   |
| Gestione Utenti                        | XLS STANZE DOWNLOAD                                                                                                    |                         |                              |   |
| UDO da assegnare —<br>→ Assegnare a UO | Data inizio: 18/05/2023, 15:08:49                                                                                            |                         |                              |   |
| → Assegnare a Cod. Min.                | B0.01040874                                                                                                    |                         |                              |   |
| Spostamento UDO ─<br>→ Spostamento UDO | Operazioni totali: 1<br>Operazioni completate: 1<br>Operazioni ignorata: 0                                                   |                         | 1 - 2 di 2 risultati         |   |
| → Report                               |                                                                                                    |                         |                              |   |
| Edifici Amministrazione                | 100%                                                                                                    |                         |                              |   |
| Amministrazione                        | Download Chiudi                                                                                                    |                         |                              |   |
| Gestione Codici ULSS +                 |                                                                                                    |                         |                              |   |
| Titolari +                             |                                                                                                    |                         |                              |   |
| UDO +                                  |                                                                                                    |                         |                              |   |
| Requisiti +                            |                                                                                                    |                         |                              |   |
| Configurazioni UDO +                   |                                                                                                    |                         |                              |   |
| Generali –                             |                                                                                                    |                         |                              |   |
| Direzioni                              |                                                                                                    |                         |                              |   |

È possibile esportare in XLS tutte le UDO, o solo alcune (per esempio selezionate a seguito di una ricerca).

Tramite appositi **riquadri** di **selezione** (**checkbox**) posti a sinistra, le **UDO** possono essere **selezionate singolarmente** oppure possono essere **selezionate/deselezionate tutte**:

|   | ance i c | est1 - Ruol   | o: Ammini      | stratore                            |               |                        |                |              |         |               |             |       |               |           |            |             |
|---|----------|---------------|----------------|-------------------------------------|---------------|------------------------|----------------|--------------|---------|---------------|-------------|-------|---------------|-----------|------------|-------------|
|   |          |               |                |                                     | Indietro Rice | rca Per: Denomi        | nazione Nu     | vo Filtro Ri | erca Ud | o Scarica XLS | Posti Letto | Nuova | Valida Selez. | Chiudi Se | elez. Elir | nina Selez  |
| - |          |               |                |                                     |               |                        |                |              |         |               |             |       |               |           |            |             |
|   | UDO d    | del titolare: | Blu Emer       | gency                               |               |                        |                |              |         |               |             |       |               |           |            |             |
|   |          | Codice Univ   | Denominazi     | Tipologia U                         | Sede Operat   | Unità Opera            | Bran. attività | Specialità   | Sio     | Ultima Modi   | Username    | PDF   | Copia U       | Modifica  | Elimina    | Confro      |
|   |          | ,             |                | TRASPORTO E                         |               |                        |                |              |         |               |             |       |               |           |            |             |
|   |          | 10.530 54808  | ES621PV        | SOCCORSO<br>CON                     | Sede di       | (39808)<br>A5444 Resp. | v              | ~            |         | 8 mar 2023    | ~           |       |               |           |            |             |
|   | •        | 10.55054000   | LJUZITA        | AMBULANZA<br>- 10.530<br>TRASP.SOCC | Caldogno      | Ambulanze<br>Caldogno  | Ŷ              | ^            | î       | 0 mai 2023    | Ŷ           |       |               |           |            |             |
|   |          |               |                | OSPEDALE                            | Color.        | (39808)                |                |              |         |               |             | _     | _             | _         | _          | _           |
|   |          | 30.01040874   | 12             | - 30.010<br>OSP.VET                 | Caldogno      | Ambulanze<br>Caldogno  | ×              | ×            | ×       | 12 mag 2023   | test1       | Là    | Ŀ             | Ø         | ×          | ~           |
| L | 1        | 20 🗸          | items per page |                                     |               |                        |                |              |         |               |             |       |               |           | 1 - 2      | di 2 risult |
|   |          |               |                |                                     |               |                        |                |              |         |               |             |       |               |           |            |             |
|   |          |               |                |                                     |               |                        |                |              |         |               |             |       |               |           |            |             |
|   |          |               |                |                                     |               |                        |                |              |         |               |             |       |               |           |            |             |
| e |          |               |                |                                     |               |                        |                |              |         |               |             |       |               |           |            |             |
| e |          |               |                |                                     |               |                        |                |              |         |               |             |       |               |           |            |             |
| + |          |               |                |                                     |               |                        |                |              |         |               |             |       |               |           |            |             |
|   |          |               |                |                                     |               |                        |                |              |         |               |             |       |               |           |            |             |
|   |          |               |                |                                     |               |                        |                |              |         |               |             |       |               |           |            |             |
|   |          |               |                |                                     |               |                        |                |              |         |               |             |       |               |           |            |             |
|   |          |               |                |                                     |               |                        |                |              |         |               |             |       |               |           |            |             |
|   |          |               |                |                                     |               |                        |                |              |         |               |             |       |               |           |            |             |

Questo è l'esempio dei dati estratti e contenuti nel file XLS (in questo esempio vediamo quelli contenuti nel file XLS Analitico):

| Lista ODO         |              |                                                  |        |        |        |      |                  |                  |               |        |      |            |              |       |            |           |          |                          |        |       |              |        |                   |            |
|-------------------|--------------|--------------------------------------------------|--------|--------|--------|------|------------------|------------------|---------------|--------|------|------------|--------------|-------|------------|-----------|----------|--------------------------|--------|-------|--------------|--------|-------------------|------------|
|                   |              |                                                  |        |        |        |      |                  |                  |               |        |      |            |              |       |            |           |          |                          |        |       |              |        |                   |            |
|                   |              |                                                  |        |        |        |      | STRUTTURA        | SEDE             |               |        |      |            | COD.         |       | DESCR.     |           | COD.     | UNITA                    | COD.   |       |              | COD    |                   |            |
| COD. UDO SIO D    | ENOMINAZIONE | TIPOLOGIA UDO                                    | N      | OTE    | MODULO | WEEK | FISICA           | OPERATIVA        | EDIFICIO      | BLOCCO | PIAN | O PROGRESS | IVO MINISTEI | NALE  | COD.MIN    | ATTIVITA  | UO I     | ORGANIZZATIVA            | BRANCA | BRANG | A PRESTAZION | I TIT. | INDIRIZZO         | COMUNE     |
| 10.53054808 NO ES | 621PX        | TRASPORTO E SOCCORSO CON AMBULANZA - 10.530 TRAS | P.SOCC |        | NO     | NO   | Sede di Caldogno | Sede di Caldogno | 00 - COINCIDE |        |      |            | 000          |       | NON PREVIS |           | A5444    | Resp. Ambulanze Caldogno |        |       |              | T3740  | Via - Mameli - 25 | 5 CALDOGNO |
| 30.01040874 NO 12 | 2            | OSPEDALE VETERINARIO - 30.010 OSP.VET            |        |        | NO     | NO   | Sede di Caldogno | Sede di Caldogno |               |        | ewq  |            | 000          |       | NON PREVIS | 000-NON P | RE A5444 | Resp. Ambulanze Caldogno |        |       |              | T3740  | Via - Mameli - 25 | 5 CALDOGNO |
|                   |              |                                                  |        |        |        |      |                  |                  |               |        |      |            |              |       |            |           |          |                          |        |       |              |        |                   |            |
|                   |              |                                                  |        |        |        |      |                  |                  |               |        |      |            |              |       |            |           |          |                          |        |       |              |        |                   |            |
|                   |              |                                                  |        |        |        |      |                  |                  |               |        |      |            |              |       |            |           |          |                          |        |       |              |        |                   |            |
|                   |              |                                                  |        |        |        |      |                  |                  |               |        |      |            |              |       |            |           |          |                          |        |       |              |        |                   |            |
|                   | 000105       |                                                  | DID    | -      |        |      |                  | DATA             |               |        |      |            | LIGEDN       |       |            |           |          |                          |        |       |              |        |                   |            |
|                   | CODICE       |                                                  | DIR.   | C      | F DIR  |      |                  | DATA             |               |        |      | AROLE      | USERN        | AIVIE |            |           |          |                          |        |       |              |        |                   |            |
| PROVINCI/         | A PF         | ATTI                                             | SAN.   | .   S/ | ANITA  | rio  | STATO            | INIZIO           | SCA           | DENZ   | AC   | CHIAVE     | MODIFIC      | A:    |            | ι         | JLTI     | A MODIFICA               | CHIU   | SA C  | OD.FAR F     | AD     | STAREP            | CDC        |
| VI                | Terr.        | (, N°74 Da 12-03-2021 A 12-03-2026)              |        |        |        |      | Autorizzata      | 12-03-202        | 1 12-03       | -2026  |      |            |              |       |            | 0         | 8-03-2   | 023 15:52                | N      |       |              |        |                   |            |
| VI                | Terr.        |                                                  |        |        |        |      | Nuova            |                  |               |        |      |            | test1        |       |            | 1         | 2-05-2   | 023 07:54                | N      |       |              |        |                   |            |
|                   |              |                                                  |        |        |        |      |                  |                  |               |        |      |            |              |       |            |           |          |                          |        |       |              |        |                   |            |
|                   |              |                                                  |        |        |        |      |                  |                  |               |        |      |            |              |       |            |           |          |                          |        |       |              |        |                   |            |
|                   |              |                                                  |        |        |        |      |                  |                  |               |        |      |            |              |       |            |           |          |                          |        |       |              |        |                   |            |

# Valida UDO

Per validare singole UDO o una selezione delle stesse, è possibile selezionarle con la spunta negli appositi riquadri (checkbox) a sinistra e poi fare click sul pulsante Valida Selez. :

| < amministrazione - Ut             | tente | : te | st1 - Ruolo  | o: Amminis    | stratore                   |             |                        |                |               |         |               |             |          |               |           |            |                | U        |
|------------------------------------|-------|------|--------------|---------------|----------------------------|-------------|------------------------|----------------|---------------|---------|---------------|-------------|----------|---------------|-----------|------------|----------------|----------|
| Anagrafica                         |       |      |              |               | _                          |             |                        |                |               |         |               |             |          |               |           |            |                |          |
| Titolari —                         |       |      |              |               |                            | Indietro    | rca Per: Denomir       | nazione Nuo    | wo Filtro Ric | erca Ud | o Scarica XLS | Posti Letto | Nuova    | Valida Selez. | Chiudi Se | elez. Elin | iina Selez.    |          |
| 🦆 Registra Titolari                | UDC   | ) de | el titolare: | Blu Emer      | gency                      |             |                        |                |               |         |               |             |          |               |           |            |                |          |
| Gestione Titolari                  |       | _    |              |               |                            |             |                        |                |               |         |               |             |          |               |           |            |                |          |
| Q Ricerca Titolari                 |       | -    | Codice Univ  | Denominazi    | Tipologia U<br>TRASPORTO E | Sede Operat | Unità Opera            | Bran. attività | Specialità    | Sio     | Ultima Modi   | Username    | PDF      | Copia U       | Modifica  | Elimina    | Confron        | <b>)</b> |
| Utenti —                           |       |      |              |               | SOCCORSO                   | Sede di     | (39808)<br>A5444 Resp. |                |               |         |               |             | _        |               |           | _          |                |          |
| Sestione Utenti                    | -     |      | 10.53054808  | ES621PX       | AMBULANZA<br>- 10.530      | Caldogno    | Ambulanze<br>Caldogno  | ×              | ×             | ×       | 8 mar 2023    | ×           | 2        |               |           | ×          |                |          |
| UDO da assegnare —                 |       |      |              |               | TRASP.SOCC                 |             | (20202)                |                |               |         |               |             |          |               |           |            |                |          |
| Assegnare a UO                     |       |      | 30.01040874  | 12            | VETERINARIO                | Sede di     | (59606)<br>A5444 Resp. | ×              | ×             | ×       | 12 mag 2023   | test1       | <b>B</b> | Ľ             | ß         | ×          | ~              |          |
| Assegnare a Cou. Min.              |       |      |              |               | OSP.VET                    | Caldogho    | Caldogno               |                |               |         |               |             |          |               |           |            | _              | -        |
| Spostamento UDO −                  |       | 1    | 20 🗸 i       | tems per page |                            |             |                        |                |               |         |               |             |          |               |           | 1 - 2      | di 2 risultati |          |
| - Report                           |       |      |              |               |                            |             |                        |                |               |         |               |             |          |               |           |            |                |          |
| Report     Edifici Amministrazione |       |      |              |               |                            |             |                        |                |               |         |               |             |          |               |           |            |                |          |
| Amministrazione                    |       |      |              |               |                            |             |                        |                |               |         |               |             |          |               |           |            |                |          |
| Amministrazione                    |       |      |              |               |                            |             |                        |                |               |         |               |             |          |               |           |            |                |          |
| Gestione Codici ULSS +             |       |      |              |               |                            |             |                        |                |               |         |               |             |          |               |           |            |                |          |
| Titolari +                         |       |      |              |               |                            |             |                        |                |               |         |               |             |          |               |           |            |                |          |
| UDO +                              |       |      |              |               |                            |             |                        |                |               |         |               |             |          |               |           |            |                |          |
| Requisiti +                        |       |      |              |               |                            |             |                        |                |               |         |               |             |          |               |           |            |                |          |
| Configurazioni UDO +               |       |      |              |               |                            |             |                        |                |               |         |               |             |          |               |           |            |                |          |
| Generali —                         |       |      |              |               |                            |             |                        |                |               |         |               |             |          |               |           |            |                |          |
| 🧞 Direzioni                        |       |      |              |               |                            |             |                        |                |               |         |               |             |          |               |           |            |                |          |

A questo punto verrà visualizzato un **messaggio** di **conferma** della corretta **validazione** della **UDO**:

| amministrazione - U                                                   | ltente | e : te | st1 - Ruol   | o: Ammini     | stratore                                               |                     |                                                 |                |               |         |                |             |       |               |          |            |                | -   |
|-----------------------------------------------------------------------|--------|--------|--------------|---------------|--------------------------------------------------------|---------------------|-------------------------------------------------|----------------|---------------|---------|----------------|-------------|-------|---------------|----------|------------|----------------|-----|
| Anagrafica                                                            |        |        |              |               |                                                        |                     |                                                 |                |               |         |                | _           |       | -             | <b>V</b> | JDO valida | a con succe    | sso |
| Titolari –                                                            |        |        |              |               |                                                        | Indietro Rice       | rca Per: Denomi                                 | nazione Nuo    | wo Filtro Ric | erca Uo | do Scarica XLS | Posti Letto | Nuova | Valida Selez. | Chiudi S | elez. Elir | nina Selez.    |     |
| 🦆 Registra Titolari                                                   | UD     | O de   | el titolare: | Blu Emer      | rgency                                                 |                     |                                                 |                |               |         |                |             |       |               |          |            |                |     |
| 🕼 Gestione Titolari                                                   |        |        |              |               |                                                        |                     |                                                 |                |               |         |                |             |       |               |          |            |                | 1   |
| Q Ricerca Titolari                                                    |        |        | Codice Univ  | Denominazi    | Tipologia U                                            | Sede Operat         | Unità Opera                                     | Bran. attività | Specialità    | Sio     | Ultima Modi    | Username    | PDF   | Copia U       | Modifica | Elimina    | Confron        | -   |
| Utenti –<br>Sestione Utenti UDO da assegnare –                        |        | 0      | 10.53054808  | ES621PX       | SOCCORSO<br>CON<br>AMBULANZA<br>- 10.530<br>TRASP.SOCC | Sede di<br>Caldogno | (39808)<br>A5444 Resp.<br>Ambulanze<br>Caldogno | ×              | ×             | ×       | 18 mag 2023    | test1       | B     | ľ             | ď        | ×          | ~              |     |
| <ul> <li>→ Assegnare a UO</li> <li>→ Assegnare a Cod. Min.</li> </ul> |        |        | 30.01040874  | 12            | OSPEDALE<br>VETERINARIO<br>- 30.010<br>OSP.VET         | Sede di<br>Caldogno | (39808)<br>A5444 Resp.<br>Ambulanze<br>Caldogno | ×              | ×             | ×       | 12 mag 2023    | test1       | ß     | ß             | ľ        | ×          | ~              | Ŧ   |
| Spostamento UDO -                                                     |        | 1      | 20 🗸 i       | tems per page |                                                        |                     |                                                 |                |               |         |                |             |       |               |          | 1 - 2      | di 2 risultati |     |
| Report     Edifici Amministrazione     Amministrazione                |        |        |              |               |                                                        |                     |                                                 |                |               |         |                |             |       |               |          |            |                |     |
| Gestione Codici ULSS +                                                |        |        |              |               |                                                        |                     |                                                 |                |               |         |                |             |       |               |          |            |                |     |
| Titolari +                                                            |        |        |              |               |                                                        |                     |                                                 |                |               |         |                |             |       |               |          |            |                |     |
| UDO +                                                                 |        |        |              |               |                                                        |                     |                                                 |                |               |         |                |             |       |               |          |            |                |     |
| Requisiti +                                                           |        |        |              |               |                                                        |                     |                                                 |                |               |         |                |             |       |               |          |            |                |     |
| Configurazioni UDO +                                                  |        |        |              |               |                                                        |                     |                                                 |                |               |         |                |             |       |               |          |            |                |     |
| Generali —                                                            |        |        |              |               |                                                        |                     |                                                 |                |               |         |                |             |       |               |          |            |                |     |

La **prima validazione** della **UDO** conferisce alla stessa il suo **ID UNIVOCO**, che **non** viene più **modificato** e identifica in maniera univoca la UDO.

La validazione della UDO permette di inserire la stessa all'interno delle domande di Au/Ac; se la UDO non è validata non sarà possibile inserirla all'interno delle domande.

Le UDO validate sono di colore verde, le UDO non validate di colore rosso:

|                                        | Jtente : | test1 - Ruol  | o: Ammini      | stratore               |                     |                          |                |            |           |             |             |       |               |            |           |             |
|----------------------------------------|----------|---------------|----------------|------------------------|---------------------|--------------------------|----------------|------------|-----------|-------------|-------------|-------|---------------|------------|-----------|-------------|
| afica                                  |          |               |                |                        | Indiatro            | na Dan Danami            | Nuc            |            | orca I Id | Convine VIC | Desti Latte | Nuora | Valida Soloz  | Chiudi Se  | alaz Elin | nina Color  |
| -                                      |          |               |                |                        | Rice                | rca Per: Denomi          | Nuc            |            |           |             | Posti Letto | Nuova | valida Selez. | Childdi 36 |           |             |
| istra Titolari                         | UDO      | del titolare  | : Blu Emer     | gency                  |                     |                          |                |            |           |             |             |       |               |            |           |             |
| tione Titolari                         |          |               |                |                        |                     |                          | -              |            | -         |             |             |       |               |            |           |             |
| erca Titolari                          |          | Codice Univ   | Denominazi     | Tipologia U            | Sede Operat         | Unità Opera              | Bran. attività | Specialità | Sio       | Ultima Modi | Username    | PDF   | Copia U       | Modifica   | Elimina   | Confror     |
| -                                      |          | UDO non valid | lata           | SOCCORSO               |                     | (39808)                  |                |            |           |             |             |       |               |            |           |             |
| tione Utenti                           | C        | 10.53054808   | ES621PX        | AMBULANZA              | Sede di<br>Caldogno | A5444 Resp.<br>Ambulanze | ×              | ×          | ×         | 18 mag 2023 | test1       | D)    | Ľ             | Ø          | ×         | ~           |
| assegnare –                            |          |               |                | - 10.530<br>TRASP.SOCC |                     | Caldogno                 |                |            |           |             |             |       |               |            |           |             |
| egnare a UO                            |          | UDO valida    | ta             | OSPEDALE               |                     | (39808)                  |                |            |           |             |             |       |               |            |           |             |
| egnare a Cod. Min.                     | C        | 30.01040874   | 12             | - 30.010               | Sede di<br>Caldogno | A5444 Resp.<br>Ambulanze | ×              | ×          | ×         | 12 mag 2023 | test1       | Li -  | Ľ             | ß          | ×         | ~           |
| nento UDO 🛛 🗕                          |          | 1 20 🗸        | items per page | USP.VET                |                     | Caldogho                 |                |            |           |             |             |       |               |            | 1-2       | di 2 risult |
| stamento UDO                           |          |               |                |                        |                     |                          |                |            |           |             |             |       |               |            |           |             |
| ort                                    |          |               |                |                        |                     |                          |                |            |           |             |             |       |               |            |           |             |
| ci Amministrazione                     |          |               |                |                        |                     |                          |                |            |           |             |             |       |               |            |           |             |
| nistrazione                            |          |               |                |                        |                     |                          |                |            |           |             |             |       |               |            |           |             |
| e Codici ULSS +                        |          |               |                |                        |                     |                          |                |            |           |             |             |       |               |            |           |             |
|                                        |          |               |                |                        |                     |                          |                |            |           |             |             |       |               |            |           |             |
| +                                      |          |               |                |                        |                     |                          |                |            |           |             |             |       |               |            |           |             |
| + +                                    |          |               |                |                        |                     |                          |                |            |           |             |             |       |               |            |           |             |
| +<br>+<br>ii +                         |          |               |                |                        |                     |                          |                |            |           |             |             |       |               |            |           |             |
| +<br>+<br>ii +<br>razioni UDO +        |          |               |                |                        |                     |                          |                |            |           |             |             |       |               |            |           |             |
| +<br>+<br>ii +<br>razioni UDO +<br>i - |          |               |                |                        |                     |                          |                |            |           |             |             |       |               |            |           |             |

Ogni modifica effettuata a una UDO la riporta allo stato non validata (e quindi di colore rosso), ed è necessario quindi rieffettuare la validazione dopo ogni modifica, mentre invece il codice univoco rimane sempre lo stesso.

# **Ricerca UDO**

Per effettuare una ricerca sulle UDO, è necessario fare click sul pulsante Ricerca UDO :

| amministrazione - U                                                   | tente | : te | st1 - Ruolo  | o: Ammini     | stratore                                                              |                     |                                                 |                |                 |          |               |             |       |               |           |           | ۲              |   |
|-----------------------------------------------------------------------|-------|------|--------------|---------------|-----------------------------------------------------------------------|---------------------|-------------------------------------------------|----------------|-----------------|----------|---------------|-------------|-------|---------------|-----------|-----------|----------------|---|
| Anagrafica                                                            |       |      |              |               |                                                                       |                     |                                                 |                |                 |          |               |             | _     |               |           |           |                |   |
| Titolari —                                                            |       |      |              |               |                                                                       | Indietro            | rca Per: Denomi                                 | nazione        | Jovo Filtro Ric | cerca Uo | o Scarica XLS | Posti Letto | Nuova | Valida Selez. | Chiudi Se | lez. Elim | hina Selez.    |   |
| 🦆 Registra Titolari                                                   | UD    | O de | el titolare: | Blu Emer      | gency                                                                 |                     |                                                 |                |                 | T        |               |             |       |               |           |           |                |   |
| 🕼 Gestione Titolari                                                   |       |      |              |               |                                                                       |                     |                                                 |                |                 |          |               |             |       |               |           |           |                |   |
| Q Ricerca Titolari                                                    |       |      | Codice Univ  | Denominazi    | Tipologia U                                                           | Sede Operat         | Unità Opera                                     | Bran. attività | . Specialità    | Sio      | Ultima Modi   | Username    | PDF   | Copia U       | Modifica  | Elimina   | Confron        |   |
| Utenti –<br>& Gestione Utenti UDO da assegnare –                      |       |      | 10.53054808  | ES621PX       | TRASPORTO E<br>SOCCORSO<br>CON<br>AMBULANZA<br>- 10.530<br>TRASP.SOCC | Sede di<br>Caldogno | (39808)<br>A5444 Resp.<br>Ambulanze<br>Caldogno | ×              | ×               | ×        | 18 mag 2023   | test1       | B     | ľ             | đ         | ×         | ~              | 4 |
| <ul> <li>→ Assegnare a UO</li> <li>→ Assegnare a Cod. Min.</li> </ul> |       |      | 30.01040874  | 12            | OSPEDALE<br>VETERINARIO<br>- 30.010<br>OSP.VET                        | Sede di<br>Caldogno | (39808)<br>A5444 Resp.<br>Ambulanze<br>Caldogno | ×              | ×               | ×        | 12 mag 2023   | test1       | B     | ß             | ď         | ×         | ~              | Ŧ |
| Spostamento UDO -                                                     |       | 1    | 20 🕶 i       | tems per page |                                                                       |                     |                                                 |                |                 |          |               |             |       |               |           | 1 - 2 (   | di 2 risultati |   |
| Report     Edifici Amministrazione     Amministrazione                |       |      |              |               |                                                                       |                     |                                                 |                |                 |          |               |             |       |               |           |           |                |   |
| Gestione Codici ULSS +                                                |       |      |              |               |                                                                       |                     |                                                 |                |                 |          |               |             |       |               |           |           |                |   |
| Titolari +                                                            |       |      |              |               |                                                                       |                     |                                                 |                |                 |          |               |             |       |               |           |           |                |   |
| UDO +                                                                 |       |      |              |               |                                                                       |                     |                                                 |                |                 |          |               |             |       |               |           |           |                |   |
| Requisiti +                                                           |       |      |              |               |                                                                       |                     |                                                 |                |                 |          |               |             |       |               |           |           |                |   |
| Configurazioni UDO +                                                  |       |      |              |               |                                                                       |                     |                                                 |                |                 |          |               |             |       |               |           |           |                |   |
| Generali –                                                            |       |      |              |               |                                                                       |                     |                                                 |                |                 |          |               |             |       |               |           |           |                |   |

Viene aperte la maschera di Ricerca UDO in cui l'utente può compilare i campi per ricercare contenuti di suo interesse:

| 🛯 amministrazione - Uto               | ente : test1 - Ruolo: An | nministratore           |                    |           |   |               | -         |            | •              |
|---------------------------------------|--------------------------|-------------------------|--------------------|-----------|---|---------------|-----------|------------|----------------|
| Anagrafica                            | Ricerca UDO              |                         |                    |           |   | ×             |           |            |                |
| Titolari –                            |                          |                         |                    |           |   | Pulisci Cerca | Chiudi Se | elez. Elin | ina Selez.     |
| 🦀 Registra Titolari                   |                          |                         |                    |           |   |               |           |            |                |
| 🕼 Gestione Titolari                   |                          |                         |                    |           |   |               |           |            |                |
| Q Ricerca Titolari                    | DENOMINAZIONE            |                         | CODICE UNIVOCO     |           |   |               | lodifica  | Elimina    | Confron        |
| Utenti –                              | TIPOLOGIA UDO            |                         |                    |           | • |               |           |            |                |
| 🏖 Gestione Utenti                     | DISCIPLINA               | *                       | BRANCA             |           | • |               | ľ         | ×          | ~              |
| UDO da assegnare -                    | UNITÀ OPERATIVA          | •                       | SEDE               | OPERATIVA |   | •             |           |            |                |
| → Assegnare a UO                      | DIRETTORE SANITARIO      |                         | EDIFICIO           |           | • |               |           |            |                |
| → Assegnare a Cod. Min.               | PAROLE CHIAVE            |                         | COD.UNI.FATT.PROD. |           |   |               | ď         | ×          | ~              |
| Spoctamento IIDO -                    | CODICE ULSS              |                         |                    |           |   |               |           |            | *              |
| → Spostamento UDO                     | WEEK                     | D PL                    |                    |           |   |               |           | 1 - 2 (    | li 2 risultati |
|                                       | EROGAZIONE DIRETTA       | EROGAZIONE<br>INDIRETTA |                    | SIO 🗌     |   |               |           |            |                |
| → Report                              | CODICE FAR FAD           |                         | CHIUSA             |           |   |               |           |            |                |
| Edifici Amministrazione               | 0001021101110            |                         | 012001             |           |   |               |           |            |                |
| Amministrazione                       | Show Form Bindings       |                         |                    |           |   |               |           |            |                |
| Gestione Codici ULSS +                |                          |                         |                    |           |   |               |           |            |                |
| Titolari +                            |                          |                         |                    |           |   |               |           |            |                |
| UDO +                                 |                          |                         |                    |           |   |               |           |            |                |
| Requisiti +                           |                          |                         |                    |           |   |               |           |            |                |
| Configurazioni UDO +                  |                          |                         |                    |           |   |               |           |            |                |
| Generali –                            |                          |                         |                    |           |   |               |           |            |                |
| · · · · · · · · · · · · · · · · · · · |                          |                         |                    |           |   |               |           |            |                |

Facendo click sul pulsante Pulisci è possibile pulire la maschera di ricerca dai valori inseriti:

| 🦉 amministrazione - Ut                | ente : test1 - Ruolo: An | nministratore |                    |           |   |               |          |           | •             | U |
|---------------------------------------|--------------------------|---------------|--------------------|-----------|---|---------------|----------|-----------|---------------|---|
| Anagrafica                            | Ricerca UDO              |               |                    |           |   | :             | K di ka  |           |               |   |
| Titolari —                            |                          |               |                    |           |   | Pulisci Cerca |          | ez. Elimi | na Selez.     |   |
| 🏖 Registra Titolari                   |                          |               |                    |           |   |               | '        |           |               |   |
| 🕼 Gestione Titolari                   |                          |               |                    |           |   |               |          |           |               |   |
| Q Ricerca Titolari                    | DENOMINAZIONE            |               | CODICE UNIVOCO     |           |   |               | 1odifica | Elimina   | Confron       |   |
| Utenti –                              | TIPOLOGIA UDO            |               |                    |           | • |               |          |           |               |   |
| Sestione Utenti                       | DISCIPLINA               | •             | BRANCA             |           | • |               | ď        | ×         |               |   |
|                                       | UNITÀ OPERATIVA          | •             | ••• SEDE           | OPERATIVA |   | •             |          |           |               |   |
| Assegnare a IIO                       | DIRETTORE SANITARIO      |               | EDIFICIO           |           | v |               |          |           |               |   |
| Assegnare a Cod Min                   | PAROLE CHIAVE            |               | COD.UNI.FATT.PROD. |           |   |               | ď        | ×         |               |   |
| Assegnare a cod. Min.                 | CODICE ULSS              |               |                    |           |   |               |          |           |               | Ŧ |
| Spostamento UDO -                     | WEEK                     | P             | - 0                |           |   |               |          | 1 - 2 di  | i 2 risultati |   |
| → Spostamento UDO                     | EROGAZIONE DIRETTA       | EROGAZION     |                    | SIO       |   |               |          |           |               |   |
| → Report                              |                          | INDIRETT      | A.                 |           |   |               |          |           |               |   |
| Edifici Amministrazione               | CODICE FAR FAD           |               | CHIUSA             |           |   |               |          |           |               |   |
| Amministrazione                       |                          |               |                    |           |   |               |          |           |               |   |
| Cectione Codici III SS +              | Show Form Bindings       |               |                    |           |   |               |          |           |               |   |
|                                       |                          |               |                    |           |   |               |          |           |               |   |
| Titolari +                            |                          |               |                    |           |   |               | _        |           |               |   |
| UDO +                                 |                          |               |                    |           |   |               |          |           |               |   |
| Requisiti +                           |                          |               |                    |           |   |               |          |           |               |   |
| Configurazioni UDO +                  |                          |               |                    |           |   |               |          |           |               |   |
| Generali —                            |                          |               |                    |           |   |               |          |           |               |   |
| · · · · · · · · · · · · · · · · · · · |                          |               |                    |           |   |               |          |           |               |   |

mentre facendo click sul **pulsante** Cerca verrà eseguita la **ricerca** e presentata la **lista** dei **risultati** ottenuti:

| amministrazione - Ut    | ente : test1 - Ruolo: An | ministratore                   |                           |           |   |               |            |           | ¢             | U |
|-------------------------|--------------------------|--------------------------------|---------------------------|-----------|---|---------------|------------|-----------|---------------|---|
| Anagrafica              | Ricerca UDO              |                                |                           |           |   | ×             |            |           |               |   |
| Titolari —              |                          |                                |                           |           |   | Pulisci Cerca | Chiudi Sel | ez. Elimi | na Selez.     |   |
| 🦆 Registra Titolari     |                          |                                |                           |           |   |               |            |           |               |   |
| Gestione Titolari       |                          |                                |                           |           |   |               |            |           |               |   |
| Q Ricerca Titolari      | DENOMINAZIONE            |                                | CODICE UNIVOCO            |           |   |               | 1odifica   | Elimina   | Confron       | * |
| Utenti —                | TIPOLOGIA UDO            | TRASPORTO E SOCCORSO CON AMBUL | LANZA - 10.530 TRASP.SOCC |           | • |               |            |           |               |   |
| 🏖 Gestione Utenti       | DISCIPLINA               | •                              | BRANCA                    |           | ÷ |               | ď          | ×         | ~             |   |
| UDO da assegnare –      | UNITÀ OPERATIVA          | •                              | SEDE                      | OPERATIVA |   | •             |            |           |               |   |
| → Assegnare a UO        | DIRETTORE SANITARIO      |                                | EDIFICIO                  |           | Ŧ |               |            |           |               |   |
| → Assegnare a Cod. Min. | PAROLE CHIAVE            |                                | COD.UNI.FATT.PROD.        |           |   |               | ß          | ×         | ~             |   |
| Spoctamento LIDO -      | CODICE ULSS              |                                |                           |           |   |               |            |           |               | Ŧ |
| → Spostamento UDO       | WEEK                     | D PL                           |                           |           |   |               |            | 1 - 2 d   | i 2 risultati |   |
| → Report                | EROGAZIONE DIRETTA       | EROGAZIONE<br>INDIRETTA        |                           | SIO       |   |               |            |           |               |   |
| Edifici Amministrazione | CODICE FAR FAD           |                                | CHIUSA                    |           |   |               |            |           |               |   |
| Amministrazione         | Show Form Bindings       |                                |                           |           |   |               |            |           |               |   |
| Gestione Codici ULSS +  |                          |                                |                           |           |   |               |            |           |               |   |
| Titolari +              |                          |                                |                           |           |   |               |            |           |               |   |
| UDO +                   |                          |                                |                           |           |   |               |            |           |               |   |
| Requisiti +             |                          |                                |                           |           |   |               |            |           |               |   |
| Configurazioni UDO +    |                          |                                |                           |           |   |               |            |           |               |   |
| Generali —              |                          |                                |                           |           |   |               |            |           |               |   |
| •                       |                          |                                |                           |           |   |               |            |           |               |   |

A questo punto vengono mostrati i **risultati trovati** e l'**etichetta** UDO trovate evidenzia il **numero** di **UDO** trovate corrispondenti alla **ricerca** effettuata:

| amministrazione - U     | Utente | : test1 | - Ruolo   | o: Ammini     | stratore                     |                     |                                     |                |                |          |               |             |         |               |            |           | <b>(</b>                                                                                                    | U |
|-------------------------|--------|---------|-----------|---------------|------------------------------|---------------------|-------------------------------------|----------------|----------------|----------|---------------|-------------|---------|---------------|------------|-----------|----------------------------------------------------------------------------------------------------|---|
| Anagrafica              | •      |         |           |               |                              | Indietro Rice       | rca Per: Denomi                     | nazione Nu     | ovo Filtro Ric | cerca Ud | o Scarica XLS | Posti Letto | Nuova   | Valida Selez. | Chiudi Sel | ez. Elim  | ina Selez.                                                                                                    |   |
| Titolari –              |        |         |           |               |                              |                     |                                     |                |                |          |               |             | · · · · |               |            |           |                                                                                                    |   |
| 🧞 Registra Titolari     | UDO    | O del t | itolare:  | Blu Emer      | gency                        |                     |                                     |                |                |          |               |             |         |               |            |           |                                                                                                    |   |
| Gestione Titolari       |        |         |           |               |                              |                     |                                     |                |                |          |               |             |         |               |            |           |                                                                                                    |   |
| Q Ricerca Titolari      | l r    | Cod     | dice Univ | Denominazi    | Tipologia U                  | Sede Operat         | Unità Opera                         | Bran. attività | Specialità     | Sio      | Ultima Modi   | Username    | PDF     | Copia U       | Modifica   | Elimina   | Confron                                                                                                    | * |
| Utenti –                |        | 10.3    | 53054808  | ES621PX       | SOCCORSO<br>CON<br>AMBULANZA | Sede di<br>Caldogno | (39808)<br>A5444 Resp.<br>Ambulanze | ×              | ×              | ×        | 18 mag 2023   | test1       | ß       | ľ             | ß          | ×         | <ul> <li>Image: A start of the start of the start of</li></ul> |   |
| UDO da assegnare –      |        |         |           |               | - 10.530<br>TRASP.SOCC       |                     | Caldogno                            |                |                |          |               |             |         |               |            |           |                                                                                                    | - |
| → Assegnare a UO        |        | 1 2     | 20 🗸 i    | tems per page |                              |                     |                                     |                | •              |          |               |             |         |               |            | 🕨 1 - 1 c | li 1 risultati                                                                                                    |   |
| → Assegnare a Cod. Min. |        |         |           |               |                              |                     |                                     |                |                |          |               |             | _       |               |            |           |                                                                                                    |   |
| Spostamento UDO -       |        |         |           |               |                              |                     |                                     |                |                |          |               |             |         |               |            |           |                                                                                                    |   |
| → Spostamento UDO       |        |         |           |               |                              |                     |                                     |                |                |          |               |             |         |               |            |           |                                                                                                    |   |
| → Report                |        |         |           |               |                              |                     |                                     |                |                |          |               |             |         |               |            |           |                                                                                                    |   |
| Edifici Amministrazione |        |         |           |               |                              |                     |                                     |                |                |          |               |             |         |               |            |           |                                                                                                    |   |
| Amministrazione         |        |         |           |               |                              |                     |                                     |                |                |          |               |             |         |               |            |           |                                                                                                    |   |
| Gestione Codici ULSS +  |        |         |           |               |                              |                     |                                     |                |                |          |               |             |         |               |            |           |                                                                                                    |   |
| Titolari +              |        |         |           |               |                              |                     |                                     |                |                |          |               |             |         |               |            |           |                                                                                                    |   |
| UDO +                   |        |         |           |               |                              |                     |                                     |                |                |          |               |             |         |               |            |           |                                                                                                    |   |
| Requisiti +             |        |         |           |               |                              |                     |                                     |                |                |          |               |             |         |               |            |           |                                                                                                    |   |
| Configurazioni UDO +    |        |         |           |               |                              |                     |                                     |                |                |          |               |             |         |               |            |           |                                                                                                    |   |
| Generali –              | •      |         |           |               |                              |                     |                                     |                |                |          |               |             |         |               |            |           |                                                                                                    |   |

**N.B**: Se **non** sono stati inseriti parametri e si è fatto click sul pulsante Cerca, verrà restituito il numero totale delle UDO registrate all'interno del sistema.

Per scorrere i risultati della ricerca, nel caso ce ne siano molteplici, è possibile utilizzare la barra di scorrimento posta sulla destra delle UDO ricercate:

| amministrazione - U                    | tente : te | est1 - Ruolo  | o: Amminis     | stratore                                                              |                     |                                                 |                |                |         |                |             |       |               |            |          | <b>(</b>       | U   |
|----------------------------------------|------------|---------------|----------------|-----------------------------------------------------------------------|---------------------|-------------------------------------------------|----------------|----------------|---------|----------------|-------------|-------|---------------|------------|----------|----------------|-----|
| Anagrafica                             |            |               |                |                                                                       | Indietro            | rca Per: Denomir                                | azione Nu      | ovo Filtro Ric | erca Ud | lo Scarica XLS | Posti Letto | Nuova | Valida Selez. | Chiudi Sel | ez. Elim | ina Selez.     |     |
| Registra Titolari                      | UDO d      | el titolare:  | Blu Emer       | gency                                                                 |                     |                                                 |                |                |         |                |             |       |               |            |          |                |     |
| Gestione ritolari     Ricerca Titolari |            | Codice Univ   | Denominazi     | Tipologia U                                                           | Sede Operat         | Unità Opera                                     | Bran. attività | Specialità     | Sio     | Ultima Modi    | Username    | PDF   | Copia U       | Modifica   | Elimina  | Confron        |     |
| Utenti –                               | v          | 10.53054808   | ES621PX        | TRASPORTO E<br>SOCCORSO<br>CON<br>AMBULANZA<br>- 10.530<br>TRASP.SOCC | Sede di<br>Caldogno | (39808)<br>A5444 Resp.<br>Ambulanze<br>Caldogno | ×              | ×              | ×       | 18 mag 2023    | test1       | ß     | •             | đ          | ×        |                | h · |
| → Assegnare a UO                       | 1          | 20 <b>v</b> i | items per page |                                                                       |                     |                                                 |                |                |         |                |             |       |               |            | 1 - 1 c  | li 1 risultati | Ē   |
| → Assegnare a Cod. Min.                |            | -             |                |                                                                       |                     |                                                 |                |                |         |                |             |       |               |            |          |                |     |
| Spostamento UDO -                      |            |               |                |                                                                       |                     |                                                 |                |                |         |                |             |       |               |            |          |                |     |
| Edifici Amministrazione                |            |               |                |                                                                       |                     |                                                 |                |                |         |                |             |       |               |            |          |                |     |
| Amministrazione                        |            |               |                |                                                                       |                     |                                                 |                |                |         |                |             |       |               |            |          |                |     |
| Gestione Codici ULSS +                 |            |               |                |                                                                       |                     |                                                 |                |                |         |                |             |       |               |            |          |                |     |
| Titolari +                             |            |               |                |                                                                       |                     |                                                 |                |                |         |                |             |       |               |            |          |                |     |
| UDO +                                  |            |               |                |                                                                       |                     |                                                 |                |                |         |                |             |       |               |            |          |                |     |
| Requisiti +                            |            |               |                |                                                                       |                     |                                                 |                |                |         |                |             |       |               |            |          |                |     |
| Configurazioni UDO +                   |            |               |                |                                                                       |                     |                                                 |                |                |         |                |             |       |               |            |          |                |     |
| Generali –                             |            |               |                |                                                                       |                     |                                                 |                |                |         |                |             |       |               |            |          |                |     |
| È                                      |            |               |                |                                                                       | / <b>LLL</b>        |                                                 |                |                |         |                |             | - )   |               |            |          |                |     |

È possibile esportare in XLS le UDO registrate (tutte o una selezione effettuata tramite ricerca) facendo click sul pulsante Scarica XLS :

| amministrazione - U     | tente : te | st1 - Ruolo  | o: Ammini     | stratore              |             |                        |                |               |         |               |             |       |               |           |           | ۲              | U |
|-------------------------|------------|--------------|---------------|-----------------------|-------------|------------------------|----------------|---------------|---------|---------------|-------------|-------|---------------|-----------|-----------|----------------|---|
| Anagrafica              |            |              |               | _                     |             |                        |                |               |         |               |             |       |               |           |           |                |   |
| Titolari —              |            |              |               |                       | Indietro    | rca Per: Denomir       | nazione Nuo    | wo Filtro Ric | erca Ud | o Scarica XLS | Posti Letto | Nuova | Valida Selez. | Chiudi Se | iez. Elim | iina Selez.    |   |
| 🦆 Registra Titolari     | UDO de     | el titolare: | Blu Emer      | rgency                |             |                        |                |               |         |               |             |       |               |           |           |                |   |
| Gestione Titolari       |            |              |               |                       |             |                        |                |               |         |               |             |       |               |           |           |                |   |
| Q Ricerca Titolari      |            | Codice Univ  | Denominazi    | Tipologia U           | Sede Operat | Unità Opera            | Bran. attività | Specialità    | Sio     | Ultima Modi   | Username    | PDF   | Copia U       | Modifica  | Elimina   | Confron        | * |
| Utenti —                |            |              |               | SOCCORSO              | Sede di     | (39808)<br>A5444 Resp. |                |               |         |               |             |       |               |           | _         |                |   |
| Sestione Utenti         |            | 10.53054808  | ES621PX       | AMBULANZA<br>- 10.530 | Caldogno    | Ambulanze<br>Caldogno  | ×              | ×             | ×       | 18 mag 2023   | test1       | 2     |               |           | ×         |                |   |
| UDO da assegnare —      |            |              |               | TRASP.SOCC            |             |                        |                |               |         |               |             |       |               |           |           |                | Ŧ |
| → Assegnare a UO        | 1          | 20 🗸 i       | tems per page |                       |             |                        |                |               |         |               |             |       |               |           | 1 - 1 c   | di 1 risultati |   |
| → Assegnare a Cod. Min. |            |              |               |                       |             |                        |                |               |         |               |             |       |               |           |           |                |   |
| Spostamento UDO -       |            |              |               |                       |             |                        |                |               |         |               |             |       |               |           |           |                |   |
| -> spostamento 000      |            |              |               |                       |             |                        |                |               |         |               |             |       |               |           |           |                |   |
| → Report                |            |              |               |                       |             |                        |                |               |         |               |             |       |               |           |           |                |   |
| Edifici Amministrazione |            |              |               |                       |             |                        |                |               |         |               |             |       |               |           |           |                |   |
| Amministrazione         |            |              |               |                       |             |                        |                |               |         |               |             |       |               |           |           |                |   |
| Gestione Codici ULSS +  |            |              |               |                       |             |                        |                |               |         |               |             |       |               |           |           |                |   |
| Titolari +              |            |              |               |                       |             |                        |                |               |         |               |             |       |               |           |           |                |   |
| UDO +                   |            |              |               |                       |             |                        |                |               |         |               |             |       |               |           |           |                |   |
| Requisiti +             |            |              |               |                       |             |                        |                |               |         |               |             |       |               |           |           |                |   |
| Configurazioni UDO +    |            |              |               |                       |             |                        |                |               |         |               |             |       |               |           |           |                |   |
| Generali -              |            |              |               |                       |             |                        |                |               |         |               |             |       |               |           |           |                |   |

Poi sui **risultati** di **ricerca** è possibile effettuare **cancellazioni**, tramite il **pulsante** Elimina Selez. :

| amministrazione - U                                             | tente : te | st1 - Ruolo  | o: Amminis    | stratore                                                              |                     |                                                 |                |               |          |               |             |       |               |            |          | <b>•</b>      | U |
|-----------------------------------------------------------------|------------|--------------|---------------|-----------------------------------------------------------------------|---------------------|-------------------------------------------------|----------------|---------------|----------|---------------|-------------|-------|---------------|------------|----------|---------------|---|
| Anagrafica                                                      |            |              |               | I                                                                     | Indietro            | rca Per: Denomir                                | nazione Nu     | ovo Filtro Ri | cerca Ud | o Scarica XLS | Posti Letto | Nuova | Valida Selez. | Chiudi Sel | ez. Elim | na Selez.     |   |
| <ul> <li>Registra Titolari</li> </ul>                           | UDO de     | el titolare: | Blu Emer      | gency                                                                 |                     |                                                 |                |               |          |               |             |       |               |            |          | •             |   |
| <ul> <li>Gestione Titolari</li> <li>Ricerca Titolari</li> </ul> |            | Codice Univ  | Denominazi    | Tipologia U                                                           | Sede Operat         | Unità Opera                                     | Bran. attività | Specialità    | Sio      | Ultima Modi   | Username    | PDF   | Copia U       | Modifica   | Elimina  | Confron       |   |
| Utenti –<br>& Gestione Utenti UDO da assegnare –                |            | 10.53054808  | ES621PX       | TRASPORTO E<br>SOCCORSO<br>CON<br>AMBULANZA<br>- 10.530<br>TRASP.SOCC | Sede di<br>Caldogno | (39808)<br>A5444 Resp.<br>Ambulanze<br>Caldogno | ×              | ×             | ×        | 18 mag 2023   | test1       | ß     | D             | Ø          | ×        | ~             | * |
| → Assegnare a UO                                                | 1          | 20 🕶 i       | tems per page |                                                                       |                     |                                                 |                | 1             |          | 1             |             |       |               |            | 1 - 1 c  | i 1 risultati |   |
| → Assegnare a Cod. Min.                                         |            |              |               |                                                                       |                     |                                                 |                |               |          |               |             |       |               |            |          |               |   |
| Spostamento UDO         −           →         Spostamento UDO   |            |              |               |                                                                       |                     |                                                 |                |               |          |               |             |       |               |            |          |               |   |
| → Report                                                        |            |              |               |                                                                       |                     |                                                 |                |               |          |               |             |       |               |            |          |               |   |
| Edifici Amministrazione                                         |            |              |               |                                                                       |                     |                                                 |                |               |          |               |             |       |               |            |          |               |   |
| Amministrazione                                                 |            |              |               |                                                                       |                     |                                                 |                |               |          |               |             |       |               |            |          |               |   |
| Gestione Codici ULSS +                                          |            |              |               |                                                                       |                     |                                                 |                |               |          |               |             |       |               |            |          |               |   |
| Titolari +                                                      |            |              |               |                                                                       |                     |                                                 |                |               |          |               |             |       |               |            |          |               |   |
| UDO +                                                           |            |              |               |                                                                       |                     |                                                 |                |               |          |               |             |       |               |            |          |               |   |
| Requisiti +                                                     |            |              |               |                                                                       |                     |                                                 |                |               |          |               |             |       |               |            |          |               |   |
| Configurazioni UDO +                                            |            |              |               |                                                                       |                     |                                                 |                |               |          |               |             |       |               |            |          |               |   |
| Generali –                                                      |            |              |               |                                                                       |                     |                                                 |                |               |          |               |             |       |               |            |          |               |   |

- - -

# **GESTIONE UTENTI**

Nella **sezione** Utenti, facendo click su Gestione Utenti:

| ranca                             | Gest | tione Titol | are        |              |          |         |             |           | Ricerca Per:                                                     | Ragione Sociale                                                    | Nuovo Filtro | Scarica XL                                                                                                    | S Nuovo Ti   | tolare Rice | rca Titolar |
|-----------------------------------|------|-------------|------------|--------------|----------|---------|-------------|-----------|------------------------------------------------------------------|--------------------------------------------------------------------|--------------|----------------------------------------------------------------------------------------------------|--------------|-------------|-------------|
| jistra Titolari                   |      | Abilitato   | Codice Uni | Abilitato II | Nome     | Cognome | Codice Fisc | Tipologia | Denominaz                                                        | Ragione So                                                         | P.IVA        | Direzione                                                                                                    | Abilita Tit. | Modifica    | Flimina     |
| tione Titolari<br>erca Titolari   | +    | Abilitato   | T3740      | 24/03/2023   |          |         |             | Inpologia |                                                                  |                                                                    |              |                                                                                                    |              |             | ×           |
| ione Utenti                       | - +  | Abilitato   | T3759      | 01/10/2021   |          |         |             | -         | Paddini<br>Internetion<br>Internetion<br>Resetter<br>Internetion | ing the second                                                     | 10000011110  | Sartians on<br>Santas<br>Santas                                                                                                    | ~            | ß           | ×           |
| egnare a UO<br>egnare a Cod. Min. | +    | Abilitato   | T3700      | 27/09/2021   |          |         | -           | -         | Annessen<br>Annessen<br>Annessen                                 | Antonio de la composition<br>composition<br>composition            |              |                                                                                                    | ~            | ď           | ×           |
| mento UDO -                       | +    | Abilitato   | T3747      | 01/10/2021   | - 62.000 | -02400  |             | -         | Namington<br>Namington<br>Namington<br>Namington<br>Namington    | Hannamerik<br>Hannakerik<br>Hannakerik<br>Hannakerik<br>Hannakerik |              | ineriner er<br>inerine<br>ineriner                                                                                                    | ~            | ď           | ×           |
| ci Amministrazione                | +    | Abilitato   | T3360      | 02/06/2020   |          |         | -           | 10000     | 110                                                              |                                                                    |              | 1000                                                                                                    | ~            | ď           | ×           |
| Codici ULSS +                     | +    | Abilitato   | T2930      | 21/04/2020   |          | 102478  |             | 10.000    |                                                                  | anarraa<br>Mi                                                      |              | Sector of Contents of Contents | ~            | ľ           | ×           |
| +                                 | +    | Abilitato   | T2932      | 21/04/2020   |          | 102.000 | -           | 10000     |                                                                  |                                                                    |              | Contraction<br>Contract<br>Contract                                                                                                    | ~            | ľ           | ×           |
| +                                 | +    | Abilitato   | T2900      | 21/04/2020   | -        | -       | -           | -         |                                                                  | 1010                                                               |              | Tenten er<br>Tenter<br>Tenter                                                                                                    | <b>~</b>     | Ø           | ×           |
| azioni UDO +<br>–                 | +    | Abilitato   | T3110      | 26/04/2020   |          |         |             | -         |                                                                  |                                                                    |              | Gerten or<br>Hereit                                                                                                    | ~            | ľ           | ×           |

si accede alla maschera di gestione degli utenti:

#### « amministrazione - Utente : test1 - Ruolo: Amministratore

| Anagrafica              |                     |                             |                                |             |                 |                |                    | _        |
|-------------------------|---------------------|-----------------------------|--------------------------------|-------------|-----------------|----------------|--------------------|----------|
| Titolari —              | Utenti              |                             |                                |             |                 | Scarica XI     | .S + Nuova         |          |
| Registra Titolari       |                     |                             |                                |             |                 |                |                    |          |
| 🕑 Gestione Titolari     |                     |                             |                                |             |                 | Canc           |                    |          |
| Q Ricerca Titolari      | NOME                |                             |                                | COGNOME     |                 |                |                    |          |
| Utenti –                | CODICE FISCALE      |                             |                                | PROFESSIONE |                 |                |                    |          |
| ♣ Gestione Utenti       | RUOLO               |                             |                                |             | •               |                |                    |          |
| UDO da assegnare –      | UNITÀ OPERATIVA     | Inserire dati per ricercare |                                |             | •               |                |                    |          |
| → Assegnare a UO        | RAGIONE SOCIALE     |                             |                                | TITOLARI    |                 |                |                    |          |
| → Assegnare a Cod. Min. | DISABILITATO        |                             |                                |             |                 |                |                    |          |
| Spostamento UDO –       |                     |                             |                                |             |                 |                |                    |          |
| → Spostamento UDO       | Nome Cognon         | ne Codice Fiscale           | Professione<br>Non ci sono ele | Ruolo       | Unità Operativa | Disabilitato N | lodif Elimina      | <b>^</b> |
| → Report                | 20 👻 items per page |                             |                                |             |                 | C              | - 0 di 0 risultati | ÷        |
| Edifici Amministrazione |                     |                             |                                |             |                 |                |                    |          |
|                         |                     |                             | <b></b>                        |             |                 |                |                    | _        |
| Amministrazione         |                     |                             |                                |             |                 |                |                    |          |
| Gestione Codici ULSS +  |                     |                             |                                |             |                 |                |                    |          |
| Titolari +              |                     |                             |                                |             |                 |                |                    |          |
| UDO +                   |                     |                             |                                |             |                 |                |                    |          |
| Requisiti +             |                     |                             |                                |             |                 |                |                    |          |
| Configurazioni UDO +    |                     |                             |                                |             |                 |                |                    |          |
| Generali –              |                     |                             |                                |             |                 |                |                    |          |

()

che permette:

# Inserimento nuovi Utenti

# Tramite il **pulsante** Nuova :

| 🕙 amministrazione - L    | Jtente : test1 - Ruolo: Ar | mministrato | re                       |                |                        |                 |              | $\mathbf{X}$     | <b>(</b> |
|--------------------------|----------------------------|-------------|--------------------------|----------------|------------------------|-----------------|--------------|------------------|----------|
| Anagrafica               |                            |             |                          |                |                        |                 |              |                  |          |
| Titolari –               | Utenti                     |             |                          |                |                        |                 | Scanca       | a XLS + Nuc      | ova      |
| 🦆 Registra Titolari      |                            |             |                          |                |                        |                 | G            | ancella          | a        |
| 🕼 Gestione Titolari      |                            |             |                          |                |                        |                 |              |                  | •        |
| Q Ricerca Titolari       |                            | NOME        |                          |                | COGNOME                |                 |              |                  |          |
| Utenti –                 | CODICE F                   | FISCALE     |                          |                | PROFESSIONE            |                 |              |                  |          |
| 🦆 Gestione Utenti        |                            | RUOLO       |                          |                |                        | •               |              |                  |          |
| UDO da assegnare —       | UNITÀ OPE                  | ERATIVA     | erire dati per ricercare |                |                        | •               |              |                  |          |
| Assegnare a UO           | RAGIONE S                  | SOCIALE     |                          |                | TITOLARI               |                 |              |                  |          |
| → Assegnare a Cod. Min.  | DISABI                     |             |                          |                |                        |                 |              |                  |          |
|                          |                            |             |                          |                |                        |                 |              |                  |          |
| Spostamento UDO –        | Nome                       | Cognome     | Codice Fiscale           | Professione    | Ruolo                  | Unità Operativa | Disabilitato | Modif Elimi      | ina      |
| 9 Spostamento obo        |                            |             |                          | Non ci sono el | ementi da visualizzare |                 |              |                  | Ţ        |
| → Report                 | 20 V items per pa          | age         |                          |                |                        |                 |              | 0 - 0 di 0 risul | ltati    |
| Edifici Amministrazione  |                            |             |                          |                |                        |                 |              |                  |          |
| Amministrazione          |                            |             |                          |                |                        |                 |              |                  |          |
| Gestione Codici III SS + |                            |             |                          |                |                        |                 |              |                  |          |
|                          |                            |             |                          |                |                        |                 |              |                  |          |
| Titolari +               |                            |             |                          |                |                        |                 |              |                  |          |
| UDO +                    |                            |             |                          |                |                        |                 |              |                  |          |
| Requisiti +              |                            |             |                          |                |                        |                 |              |                  |          |
| Configurazioni UDO +     |                            |             |                          |                |                        |                 |              |                  |          |
| Generali —               |                            |             |                          |                |                        |                 |              |                  |          |
|                          | ,                          |             |                          |                |                        |                 |              |                  |          |

si accede alla schermata di inserimento dei nuovi utenti:

|                                                 | ente : test1                                                                            |                                       |                      |                           |            |
|-------------------------------------------------|-----------------------------------------------------------------------------------------|---------------------------------------|----------------------|---------------------------|------------|
| nagrafica                                       |                                                                                         |                                       |                      |                           | _          |
| tolari —                                        | Creazione Utente                                                                        |                                       |                      |                           | Indietro   |
| 🖌 Registra Titolari                             |                                                                                         |                                       |                      |                           |            |
| 🖞 Gestione Titolari                             |                                                                                         |                                       |                      |                           |            |
| Ricerca Titolari                                | Italiano * NOME                                                                         |                                       | * COGNOME            |                           |            |
| nti —                                           | * CODICE FISCALE                                                                        |                                       | PROFESSIONE          |                           |            |
| Gestione Utenti                                 |                                                                                         | <b>•</b>                              | NATO II              | giorno/mese/anno          |            |
| zioni di supporto +                             |                                                                                         | •<br>•                                |                      | giomo/mese/anno           |            |
|                                                 | (COMUNE)                                                                                |                                       | PROVINCIA            |                           |            |
| Assegnare a UO                                  | INDIRIZZO                                                                               | •                                     |                      | CIVICO                    |            |
| Assegnare a Cod Min                             | * E-MAIL                                                                                |                                       |                      |                           |            |
|                                                 | TELEFONO                                                                                |                                       | CELLULARE            |                           |            |
| tamento UDO -                                   | NUMERO C.D.I.                                                                           |                                       | DATA SCADENZA        | giorno/mese/anno          |            |
| spostamento obo                                 | CARTA D' IDENTITÀ                                                                       | Seleziona                             |                      | Drop files here to upload |            |
| Report                                          |                                                                                         |                                       |                      |                           |            |
| Edifici Amministrazione                         |                                                                                         |                                       |                      |                           |            |
| ministrazione                                   | all'interno della                                                                       | ossono attribuire all'uten<br>tendina | te anche il ruolo di | VERIFICATORE selezionan   | do il valo |
|                                                 |                                                                                         |                                       |                      |                           |            |
|                                                 |                                                                                         |                                       |                      |                           |            |
| ingent<br>Lille konstall uten                   | PERMESSI                                                                                | Seleziona Permessi                    | _                    |                           |            |
| the local data                                  | PERMESSI                                                                                | Seleziona Permessi                    | _                    |                           |            |
| ninitatione<br>text                             | PERMESSI<br>USERNAME                                                                    | Seleziona Permessi                    | -                    |                           |            |
|                                                 | PERMESSI<br>USERNAME<br>FORMAZIONE<br>UTENTE                                            | Seleziona Permessi                    | -                    |                           |            |
|                                                 | PERMESSI<br>USERNAME<br>FORMAZIONE<br>UTENTE                                            | Seleziona Permessi                    | _                    |                           |            |
|                                                 | PERMESSI<br>USERNAME<br>FORMAZIONE<br>UTENTE                                            | Seleziona Permessi                    | mese/an              | MODIFICA diorno/mese/an   |            |
| ministratione<br>ministratione<br>ministratione | PERMESSI<br>USERNAME<br>FORMAZIONE<br>UTENTE<br>DISABILITA UTENTE                       | Seleziona Permessi                    | mese/an ULTIMA       | MODIFICA giorno/mese/an   |            |
|                                                 | PERMESSI<br>USERNAME<br>FORMAZIONE<br>UTENTE<br>DISABILITA UTENTE                       | Seleziona Permessi                    | nese/an ULTIMA       | MODIFICA giorno/mese/an   |            |
|                                                 | PERMESSI<br>USERNAME<br>FORMAZIONE<br>UTENTE<br>DISABILITA UTENTE                       | Seleziona Permessi                    | mese/an ULTIMA       | MODIFICA giorno/mese/an   |            |
|                                                 | PERMESSI<br>USERNAME<br>FORMAZIONE<br>UTENTE<br>DISABILITA UTENTE<br>Show Form Bindings | Seleziona Permessi                    | nese/an ULTIMA       | MODIFICA giorno/mese/an   |            |

I dati anagrafici che è possibile inserire per tutte le tipologie di utente sono i seguenti:

- Nome (Obbligatorio);
- Cognome (Obbligatorio);
- Codice fiscale (Obbligatorio);
- Luogo e Data di nascita;
- Comune di Residenza;
- Provincia;
- Indirizzo;
- Civico;
- Email (Obbligatorio);
- Telefono;
- Cellulare;
- Numero e Scadenza C.D.I;
- Carta di identità (Da inserire in Allegato);
- Permessi (Obbligatorio, deve essere selezionato fra quelli proposti dalla tendina);
- Username (Inserito automaticamente dal sistema);
- Formazione Utente;
- Disabilita Utente;
- Data creazione utente;
- Ultima modifica.

Il campo Permessi è obbligatorio e si attiva soltanto se sono stati correttamente compilati i campi obbligatori Nome, Cognome, Codice Fiscale. Cliccando sul pulsante omonimo apriremo la finestra **Permessi**, composta in alto da una griglia di ricerca con 3 campi (Applicazione, Nome, Template Permessi) e, nella parte inferiore, dall'elenco dei Permessi, diviso per colonne Nome, Permessi Incompatibili (indica quale record è incompatibile) e Applicazione.

| amministrazion        | ie - Ute | nte : test1                                            |                                            |                         | _        | ۲     |
|-----------------------|----------|--------------------------------------------------------|--------------------------------------------|-------------------------|----------|-------|
| → Assegnare a Cod. M  | Perme    | essi                                                   |                                            |                         | ×        |       |
| Spostamento UDO       |          |                                                        |                                            |                         | Cancella | Salva |
| → Spostamento UDO     |          |                                                        |                                            | Cancella Cerca          | Salva    |       |
| → Report              |          |                                                        |                                            |                         |          |       |
| Edifici Amministrazio |          | Applicazione                                           |                                            | •                       |          |       |
|                       |          | Nome                                                   |                                            |                         |          |       |
| Amministrazione       | Te       | emplate di permessi                                    |                                            | •                       |          |       |
| Gestione Codici ULSS  |          |                                                        |                                            |                         |          |       |
| Titolari              |          |                                                        |                                            |                         | e        |       |
|                       |          | Nome T                                                 | Permessi incompatibili                     | Applicazione            |          |       |
|                       |          | Configurazione Direzione Obbligatoria                  |                                            | Amministrazione         |          |       |
| Requisiti             |          | Model                                                  |                                            | Amministrazione         |          |       |
| Configurazioni UDO    |          | Configurazione Tabella Direzione Uffici Obbligatoria   |                                            | Amministrazione         |          |       |
| Generali              |          | Configurazione Tabella Operatore Model<br>Obbligatoria |                                            | Amministrazione         |          |       |
| 🎒 Direzioni           |          | Configurazione Titolare Obbligatorio                   |                                            | Amministrazione         |          |       |
| 🍰 Distretti           |          | Configurazione UO Obbligatoria                         |                                            | Amministrazione         |          |       |
| 🧈 Uffici              |          | Configurazione Ulss Obbligatorio                       |                                            | Amministrazione         |          |       |
| 🛃 Autorità Preposte   |          | Permesso Anagrafica Titolari Abilitazione Titolare     | AMMINISTRATORE                             | Amministrazione         |          |       |
| 🎒 Distretti           |          | Permesso Anagrafica Titolari Lettura Completa          | ANAGRAFICA_TITOLARI_LETTURA_PROPRIO_TITOLA | Amministrazione         | •        |       |
| 🌲 Uffici              | 1        | 2 3 4 5                                                |                                            | 1 - 20 di 110 risultati |          |       |
| 🦆 Autorità Preposte   |          |                                                        |                                            |                         |          |       |
| 🍰 Distretti           | Sho      | w Form Bindings                                        |                                            |                         |          |       |
| 🦀 Uffici              | 510      | w ronn bindings                                        |                                            |                         |          |       |
| 🤰 Autorità Preposte   |          |                                                        |                                            |                         |          |       |
| 🛃 Toponimi            | -        |                                                        |                                            |                         |          |       |

La ricerca e selezione dei permessi può essere effettuata tramite le tramite una sequenza di fasi:

×

- 1. **Compilazione dei campi ricerca**: nei tre campi si possono selezionare i parametri di nostro interesse da un elenco chiuso. Il campo Applicazione contiene l'area di applicazione di questi permessi. Il campo Nome permette di effettuare la ricerca inserendo il nome, parziale o completo, del permesso ricercato. Il campo Template di Permessi contiene una serie di ruoli, in base al quale avviane una restrizione della ricerca ai permessi possibili per quello specifico ruolo;
- 2. **Ricerca**: cliccando sul pulsante Cerca avviene la selezione dei permessi, secondo i parametri inseriti e questi record, sono inseriti nella tabella;
- 3. **Selezione dei permessi**: in questa fase possiamo selezionare i permessi di nostro interesse semplicemente inserendo la spunta nella casella (prima colonna a sinistra) ca fianco del nome del permesso;
- 4. **Salvataggio**: cliccando sul pulsante Salva si salvano le configurazioni scelte ( comunque, modificabili in seguito) e si torna alla pagina Creazione Utente, dove possiamo completare il processo di creazione di nuovo utente.

| 🚾 amministrazio         | ne - Ute | ente : test1                                         |                        |                                       |                |
|-------------------------|----------|------------------------------------------------------|------------------------|---------------------------------------|----------------|
| → Assegnare a Cod. M    | Perme    | essi                                                 |                        | <u>ه</u> ر ×                          |                |
| Spostamento UDO         |          |                                                      |                        |                                       | Cancella Salva |
| → Spostamento UDO       |          |                                                      |                        | Cancella Cerca Salva                  |                |
|                         |          | Ļ                                                    |                        | · · · · · · · · · · · · · · · · · · · |                |
| → Report                |          | Centriprescrittori                                   |                        | ×                                     |                |
| 📕 Edifici Amministrazio |          | Application                                          |                        | 2                                     |                |
| Amministrazione         |          | Nome                                                 |                        |                                       |                |
|                         | 39       | emplate di permessi                                  |                        | •                                     |                |
| Gestione Codici ULSS    |          |                                                      |                        |                                       |                |
| Titolari                |          | Nome 1                                               | Permessi incompatibili | Applicazione                          |                |
| UDO                     |          | Configurazione Direzione Obbligatoria                |                        | Amministrazione                       |                |
| Requisiti               |          | Configurazione Non Editabile Tabella Operatore       |                        | Amministrazione                       |                |
|                         |          | Model                                                |                        | Anninistrazione                       |                |
| Configurazioni UDO      |          | Configurazione Tabella Direzione Uffici Obbligatoria |                        | Amministrazione                       |                |
| Generali                |          | Permesso associazione atti a selezioni               | AMMINISTRATORE         | Centriprescrittori                    |                |
| 🦆 Direzioni             |          | Permesso cancellazione atti                          | AMMINISTRATORE         | Centriprescrittori                    |                |
| 🛃 Distretti             |          | Permesso cancellazione selezioni                     | AMMINISTRATORE         | Centriprescrittori                    |                |
| S. Uffici               |          | Permesso crea/modifica atti                          | AMMINISTRATORE         | Centriprescrittori                    |                |
| e onici                 |          | Permesso crea/modifica selezioni                     | AMMINISTRATORE         | Centriprescrittori                    |                |
| 🥻 Autorită Preposte     |          | Permesso creazione integrazioni                      | AMMINISTRATORE         | Centriprescrittori                    | -              |
| 🧞 Distretti             |          | Permesso operazioni integrazioni                     | AMMINISTRATORE         | Centriprescrittori 👻                  |                |
| 🎒 Uffici                | 1        |                                                      |                        | 1 - 18 di 18 risultati                |                |
| 🎒 Autorità Preposte     |          |                                                      |                        |                                       | e              |
| 🎝 Toponimi              | Sho      | ow Form Bindings                                     |                        |                                       |                |

La colonna centrale, Permessi incompatibili indica, per ogni singolo record, se un **permesso** nella colonna Nomi sia incompatibile con gli altri opzionabili, in modo da evitare l'aggregazione di permessi non congruenti con le regole del sistema. Nell'eventualità ciò avvenga, il sistema impedisce il salvataggio di quella configurazione di permessi e, nella parte superiore della tabella, descrive (in carattere rosso) quali permessi siano entrati in contrasto. Per proseguire, quindi, occorrerà effettuare le necessarie modifiche e poi cliccare sul pulsante Salva

| 🛯 amministrazio                     | one - Utente : test1                                 |                                                                                                    |                        |                |
|-------------------------------------|------------------------------------------------------|----------------------------------------------------------------------------------------------------|------------------------|----------------|
| Anagrafica                          | Permessi                                             |                                                                                                    |                        | Cancella Salva |
| <b>Fitolari</b>                     |                                                      |                                                                                                    | Cancella Cerca Salv    | 70             |
| 🤛 Registra Titolari                 | Permessi Incompatibili in conflitto: ANAGRAFICA_TITO | LARI_LETTURA_PER_COMPRENSORIO, ANAGRAFICA_TITOLARI_LETTURA_COMPL                                                                                                    | LETA                   | <b>.</b> .     |
| 🔏 Gestione Titolari                 |                                                      |                                                                                                    | - 1                    | -              |
| <b>Q</b> Ricerca Titolari           | Applicazione                                         |                                                                                                    | •                      |                |
| tenti                               | Nome                                                 |                                                                                                    |                        |                |
| 🦫 Gestione Utenti                   | Template di permessi                                 |                                                                                                    | •                      |                |
| <sup>=</sup> unzioni di supporto    |                                                      |                                                                                                    |                        |                |
| IDO da assegnare                    | - Nome                                               | Permessi incompatibili                                                                                                    | Applicazione           |                |
| → Assegnare a UO                    |                                                      | Operatore Aziendale Cp,Auac Regione,Auac<br>Coordinatore Vdv Sa,Auac Collaboratore Valutazione                                                                                 | <b>A</b>               |                |
| ➔ Assegnare a Cod. M                | Permesso Anagrafica Titolari Abilita                 | zione Titolare Amministratore                                                                                                    | Amministrazione        |                |
| postamento UDO<br>→ Spostamento UDO | Permesso Anagrafica Titolari Lettu                   | Anagrafica Titolari Lettura Proprio<br>Titolare,Amministratore,Anagrafica Titolari Lettura<br>Propria Direzione, <u>Anagrafica Titolari Lettura Per</u><br><u>Comprensorio</u> | Amministrazione        | 9              |
| Report                              | Permesso Anagrafica Titolari Le<br>Comprensorio      | Anagrafica Titolari Lettura Completa,Amministratore                                                                                                    | Amministrazione        |                |
| Edifici Amministrazion              | Permesso Anagrafica Titolari Lett<br>Direzione       | ura Propria Anagrafica Titolari Lettura Completa,Amministratore                                                                                                    | Amministrazione        |                |
| → Report                            | Permesso Anagrafica Titolari Lettura                 | Proprio Titolare Anagrafica Titolari Lettura Completa,Amministratore                                                                                                    | Amministrazione        |                |
| Edifici Amministrazio               | 1 2 3 4 5                                            | Anagrafica Titolari Modifica Crea Proprio                                                                                                    | •                      |                |
| Amministrazione                     |                                                      |                                                                                                    | 1 = 20 01 113 IIsuladi |                |

Una volta effettuata la compilazione e il salvataggio della finestra Permessi, si ritorna alla pagina Creazione Utente, dove, per completare la configurazione del nuovo utente basterà fare click sul **pulsante** Salva :

| ×                       |                    |                   |                            |                       |                                     |                |   |
|-------------------------|--------------------|-------------------|----------------------------|-----------------------|-------------------------------------|----------------|---|
| amministrazione - Ut    | ente : test1       |                   |                            |                       |                                     |                | • |
| Anagrafica              |                    |                   |                            |                       |                                     | Tadistas Card  |   |
| Titolari —              | Creazione Utente   |                   |                            |                       |                                     |                |   |
| 🦆 Registra Titolari     |                    |                   |                            |                       |                                     |                | 1 |
| 🗹 Gestione Titolari     |                    |                   |                            |                       |                                     |                |   |
| Q Ricerca Titolari      | Italiano           | * NOME            | fabrizio                   | * COGNOME             | miraglia                            | ]              |   |
| Utenti —                |                    | * CODICE FISCALE  | ttnwrv69m18e273t           | PROFESSIONE           |                                     |                |   |
| 🦆 Gestione Utenti       |                    | NATO A            | •                          | NATO IL               | giorno/mese/anno                    | 1              |   |
| Funzioni di supporto +  |                    | RESIDENTE A       | •                          | PROVINCIA             | VR                                  |                |   |
| UDO da assegnare 🚽      |                    | (COMUNE)          |                            |                       | CT // CO                            |                |   |
| → Assegnare a UO        |                    | INDIRIZZO         | fabrizio miraglia @2di it  |                       | CIVICO                              |                |   |
| → Assegnare a Cod. Min. |                    | ^ E-MAIL          | Tabrizio.miragila@50i.n    |                       |                                     |                |   |
| Spostamento UDO 🛛 🗕     |                    | TELEFONO          |                            | CELLULARE             |                                     |                |   |
| → Spostamento UDO       |                    | NUMERO C.D.I.     |                            | DAIA SCADENZA         | giorno/mese/anno                    | 4              |   |
| → Report                |                    | LARIA D' IDENTITA | Seleziona                  |                       | Drop files here to uploa            | d              |   |
| Edifici Amministrazione |                    |                   |                            |                       |                                     |                |   |
| Amministrazione         | le                 | aziende ulss p    | ossono attribuire all'uter | nte anche il ruolo di | VERIFICATORE selezion               | ando il valore |   |
|                         | al                 | finterno della    | tendina                    |                       |                                     |                |   |
|                         |                    |                   |                            |                       |                                     |                |   |
| and the second          |                    | PERMESSI          | Seleziona Permessi         |                       |                                     |                |   |
|                         |                    |                   | Applicazione               |                       | Nome                                |                | • |
|                         | L                  |                   | Amministrazione            | F                     | ermesso Anagrafica Titolari Lettura | i Completa     | Ŧ |
| 100 B 100 B 100         |                    | USERNAME          | fabrizio.miraglia1         |                       |                                     |                |   |
|                         |                    | FORMAZIONE        |                            |                       |                                     |                |   |
|                         |                    | UTENTE            |                            |                       |                                     |                |   |
| E selection in the      |                    |                   |                            |                       |                                     |                |   |
|                         | Ε                  | DISABILITA UTENTE | CREAZIONE giorno           | /mese/an ULTIMA I     | MODIFICA giorno/mese/an             |                |   |
|                         |                    |                   |                            |                       |                                     |                |   |
|                         |                    |                   |                            |                       |                                     |                |   |
| -                       | Show Form Bindings |                   |                            |                       |                                     |                |   |
| Provide and             |                    |                   |                            |                       |                                     |                |   |
|                         |                    |                   |                            |                       |                                     |                |   |

A questo punto verrà visualizzato un messaggio di conferma di corretta creazione/inserimento dell'utente:
| ministrazione - U   | tente : test1 - Ruolo: Amminis | tratore                     |                |                        |                 | Utente Salvato Con S    |
|---------------------|--------------------------------|-----------------------------|----------------|------------------------|-----------------|-------------------------|
| rafica              | 1 lanuati                      |                             |                |                        |                 | Scarica XLS + Nu        |
|                     | Utenti                         |                             |                |                        |                 |                         |
| gistra Titolari     |                                |                             |                |                        |                 | Cancella                |
| stione Titolari     |                                |                             |                |                        |                 |                         |
| erca Titolari       | NOME                           |                             |                | COGNOME                |                 |                         |
| -                   | CODICE FISCALE                 |                             |                | PROFESSIONE            |                 |                         |
| stione Utenti       | RUOLO                          |                             |                |                        | •               |                         |
|                     | UNITÀ OPERATIVA                | Inserire dati per ricercare |                |                        | •               |                         |
|                     | RAGIONE SOCIALE                |                             |                | TITOLARI               |                 |                         |
| segnare a Cod. Min. | DISABILITATO                   |                             |                |                        |                 |                         |
| mento UDO 🛛 🗕       | Nome Cognon                    | ne Codice Fiscale           | Professione    | Ruolo                  | Unità Operativa | Disabilitato Modif Elir |
| ostamento UDO       |                                |                             | Non ci sono el | ementi da visualizzare |                 |                         |
| ort                 | 20 🗸 items per page            |                             |                |                        |                 | 0 - 0 di 0 risu         |
| ici Amministrazione |                                |                             |                |                        |                 |                         |
|                     |                                |                             |                |                        |                 |                         |
| Inistrazione        |                                |                             |                |                        |                 |                         |
| e Codici ULSS +     |                                |                             |                |                        |                 |                         |
| +                   |                                |                             |                |                        |                 |                         |
| +                   |                                |                             |                |                        |                 |                         |
| ti +                |                                |                             |                |                        |                 |                         |
| irazioni UDO 🕂      |                                |                             |                |                        |                 |                         |
| i –                 |                                |                             |                |                        |                 |                         |
|                     |                                |                             |                |                        |                 |                         |

A seconda del permesso che viene selezionato sarà necessario inserire diverse informazioni:

#### Definizione Template di Permessi

I ruoli disponibili e selezionabili dall'apposita tendina sono i seguenti:

- Operatore Aziendale Replan;
- Operatore Titolare Replan : Profilo che può effettuare la registrazione delle anagrafiche e delle entità del sistema; può creare le domande; assegnare i requisiti; rispondere ai requisiti; caricare documenti e note; inviare la domanda e effettuare le modifiche e i task richiesti dallo svolgersi del workflow;
- Amministratore;
- Collaboratore Valutazione : Profilo che visualizza le anagrafiche e le entità del sistema; visualizzazione solo delle domande contenenti requisiti loro assegnati; visualizzazione di una lista generale contenente tutti i requisiti che gli sono stati assegnati all'interno della domanda (a prescindere da UDO/UO, le informazioni sulle stesse vengono visualizzate in apposito pop-up); risposta massiva di tipo Sì/No sulla lista dei requisiti e su eventuali selezioni effettuate sugli stessi;
- Coordinatore VDV SS;
- Coordinatore VDV SA;
- Operatore Aziendale CP;
- Operatore Personale;
- Operatore Poa Di Regione;
- Operatore Regionale CP;
- Operatore Direzione;
- Operatore Titolare
- Titolare/Legale Rappresentante;
- Operatore Titolare OT;
- Operatore Titolare con Organigrammi;
- Operatore Titolare In Lettura;
- Regione/Azero;
- Regione/Azero Amministratore Organigrammi;
- Regione/Azero Sola Lettura;
- Utente Programmazione;
- Valutatore Interno: Profilo che visualizza le anagrafiche e le entità del sistema; vede per intero le liste che gli sono state assegnate (basta che gli sia stato assegnato anche un solo requisito della lista, che la visualizza tutta); risposta massiva di tipo Sì/No sulla lista dei requisiti e su eventuali selezioni effettuate sugli stessi. Per ogni UO del sistema può essere associato un unico utente di questa tipologia, se già è associato un utente di questo tipo ad una UO non possono esserne associati altri (l'applicativo genera infatti un errore). Questo vincolo non deve esistere nel caso in cui un utente collegato a quella UO sia stato disabilitato (vedi Disabilitazione utente in anagrafica);
- Verificatore;

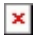

#### Inserimento Utenti regionali

Nel caso di un **utente** con **ruolo** Regione/Azero devono essere inseriti anche i Titolari SA/SS selezionandoli fra quelli proposti (Sanitario e Salute Mentale, Sociale, Socio-Sanitario):

| amministrazione - Utente : test | t1 - Ruolo: Amministratore |                                 |                          |                              | <b>(</b>                |
|---------------------------------|----------------------------|---------------------------------|--------------------------|------------------------------|-------------------------|
| Anagrafica                      |                            |                                 |                          |                              | Indietro Cancella Salva |
| Titolari —                      | Italiano                   |                                 |                          |                              |                         |
| ♣ Registra Titolari             | NOME *                     | Nome                            | COGNOME *                | Cognome                      |                         |
| 📝 Gestione Titolari             | CODICE FISCALE *           | CGNNMO80A01F205P                | PROFESSIONE              |                              |                         |
| Q Ricerca Titolari              | NATO A                     | •                               | NATO IL                  | giorno/mese/anno             |                         |
|                                 | RESIDENTE A (COMUNE)       | •                               | PROVINCIA                |                              |                         |
| Utenti –                        | INDIRIZZO                  | •                               |                          | CIVICO                       |                         |
| Gestione Utenti                 | F-MAII *                   | nome.cognome@test.it            |                          |                              |                         |
| UDO da assegnare —              | TELEFONO                   |                                 | CELLULADE                |                              |                         |
| → Assegnare a UO                | TELEFONO                   |                                 | CELLULARE                |                              |                         |
| → Assegnare a Cod. Min.         | NUMERO C.D.I.              |                                 | DATA SCADENZA            | giorno/mese/anno             |                         |
| Spostamento UDO 🛛 🗕             | CARTA D' IDENTITÀ          | Seleziona                       |                          | Drop files here to upload    |                         |
| → Spostamento UDO               |                            |                                 |                          |                              |                         |
|                                 | le aziende ulss pos        | sono attribuire all'utente an   | che il ruolo di VERIEICA | ATORE selezionando il valore | all'interno della       |
| → Report                        | tendina                    | sono attribuire all'attente all |                          |                              | an interno dena         |
| Edifici Amministrazione         |                            |                                 |                          |                              |                         |
| Amministrazione                 | RUOLO                      | Regione/Azero                   |                          | •                            | 1                       |
| Gestione Codici III SS +        | USERNAME                   | Nome.Cognome3                   | TITOLARI SA/SS           | ·                            |                         |
|                                 | OSER WITE                  |                                 | 1105443705               | Sanitario e Salute Mentale   |                         |
| Titolari +                      | FORMAZIONE UTENTE          |                                 |                          | Sociale                      | ◀                       |
| UDO +                           |                            | Uo di appartenenza e            | Ruolo nel processo       | Socio Sanitario              | Aggiungi                |
| Requisiti +                     |                            | No                              | records available.       |                              |                         |
| Configurazioni UDO +            |                            |                                 |                          |                              |                         |
| Generali –                      | DISABILITA UTENTE          | CREAZIONE giorno/r              | nese/anno UITIM/         | A MODIFICA giorno/mese/anno  |                         |

L'**utente** con **ruolo** Regione/Azero visualizza e ricerca i **titolari** inseriti, le **Unità** di **Offerta** e le relative **domande** presentate, in base al proprio **Referente regionale** di appartenenza. Può eseguire determinate **azioni** del **flusso** riservate agli **attori regionali** (per esempio la congruenza programmazione) e può **registrare** le diverse **entità** all'interno del **sistema**. Facendo click sul **pulsante** Aggiungi, è possibile **inserire** la **UO** di **appartenenza** fra quelle configurate:

| Creazione Ute                                                                                                    | nte                                                                      |                                                                                                    |                                                                                          |                                            | Indietro Cancell         |
|----------------------------------------------------------------------------------------------------|--------------------------------------------------------------------------|----------------------------------------------------------------------------------------------------|------------------------------------------------------------------------------------------|--------------------------------------------|--------------------------|
| -                                                                                                    |                                                                          |                                                                                                    |                                                                                          |                                            |                          |
|                                                                                                    |                                                                          |                                                                                                    |                                                                                          |                                            |                          |
| Italiano                                                                                                    |                                                                          |                                                                                                    |                                                                                          |                                            |                          |
|                                                                                                    | NOME *                                                                   | Nome                                                                                                    | COGNOME *                                                                                | Cognome                                    |                          |
|                                                                                                    | CODICE FISCALE *                                                         | CGNNMO80A01F205P                                                                                                    | PROFESSIONE                                                                              |                                            |                          |
|                                                                                                    | NATO A                                                                   | •                                                                                                    | NATO IL                                                                                  | giorno/mese/anno                           |                          |
| -                                                                                                    | RESIDENTE A (COMUNE)                                                     | •                                                                                                    | PROVINCIA                                                                                |                                            |                          |
|                                                                                                    | INDIRIZZO                                                                | •                                                                                                    |                                                                                          | CIVICO                                     |                          |
| . Min.                                                                                                    | E-MAIL *                                                                 | nome.cognome@test.it                                                                                                    |                                                                                          |                                            |                          |
|                                                                                                    | TELEFONO                                                                 |                                                                                                    | CELLULARE                                                                                |                                            |                          |
| D                                                                                                    | NUMERO C.D.I.                                                            |                                                                                                    | DATA SCADENZA                                                                            | giorno/mese/anno                           |                          |
|                                                                                                    | CARTA D' IDENTITÀ                                                        | Seleziona                                                                                                    |                                                                                          | Drop files here to                         | under a d                |
| ne                                                                                                    | le aziende ulss pos                                                      | sono attribuire all'utente anche                                                                                                    | il ruolo di VERIFICA                                                                     | ATORE selezionando il v                    | valore all'interno della |
| ne<br>ss +                                                                                                    | le aziende ulss pos<br>tendina                                           | sono attribuire all'utente anche                                                                                                    | il ruolo di VERIFICA                                                                     | ATORE selezionando il v                    | valore all'interno della |
| ne<br>ss +                                                                                                    | le aziende ulss pos<br>tendina<br><sup>RUOLO</sup>                       | sono attribuire all'utente anche<br>Regione/Azero                                                                                             | il ruolo di VERIFICA                                                                     | ATORE selezionando il v                    | valore all'interno della |
| e + + + + + + + + + + + + + + + + + + +                                                                                                    | le aziende ulss pos<br>tendina<br>RUOLO<br>USERNAME                      | sono attribuire all'utente anche<br>Regione/Azero<br>Nome.Cognome4                                                                            | il ruolo di VERIFICA                                                                     | ATORE selezionando il v                    | valore all'interno della |
| e s + + + + +                                                                                                    | le aziende ulss pos<br>tendina<br>RUOLO<br>USERNAME<br>FORMAZIONE UTENTE | sono attribuire all'utente anche<br>Regione/Azero<br>Nome.Cognome4                                                                            | <b>il ruolo di VERIFICA</b><br>TITOLARI SA/SS                                            | ATORE selezionando il v<br>Socio Sanitario | valore all'interno della |
| one                                                                                                    | le aziende ulss pos<br>tendina<br>RUOLO<br>USERNAME<br>FORMAZIONE UTENTE | sono attribuire all'utente anche<br>Regione/Azero<br>Nome.Cognome4                                                                            | <b>il ruolo di VERIFICA</b><br>TITOLARI SAVSS                                            | ATORE selezionando il v                    | valore all'interno della |
| •<br>•<br>•<br>•                                                                                                    | le aziende ulss pos<br>tendina<br>RUOLO<br>USERNAME<br>FORMAZIONE UTENTE | sono attribuire all'utente anche<br>Regione/Azero<br>Nome.Cognome4<br><u>Uo di appartenenza e Ruok</u>                                        | il ruolo di VERIFICA<br>TITOLARI SAYSS                                                   | ATORE selezionando il v                    | valore all'interno della |
| +                                                                                                    | le aziende ulss pos<br>tendina<br>RUOLO<br>USERNAME<br>FORMAZIONE UTENTE | sono attribuire all'utente anche<br>Regione/Azero<br>Nome.Cognome4<br><u>Uo di appartenenza e Ruok</u><br>No recorr                           | <b>il ruolo di VERIFICA</b><br>TITOLARI SA/SS<br><u>o nel processo</u><br>Is available.  | ATORE selezionando il v<br>Socio Sanitario | valore all'interno della |
|                                                                                                    | le aziende ulss pos<br>tendina<br>RUOLO<br>USERNAME<br>FORMAZIONE UTENTE | sono attribuire all'utente anche<br>Regione/Azero<br>Nome.Cognome4<br><u>Uo di appartenenza e Ruok</u><br>No record                           | <b>il ruolo di VERIFICA</b><br>TITOLARI SA/SS<br>o nel processo<br>ds available.         | ATORE selezionando il v<br>Socio Sanitario | /alore all'interno della |
|                                                                                                    | le aziende ulss pos<br>tendina<br>RUOLO<br>USERNAME<br>FORMAZIONE UTENTE | sono attribuire all'utente anche<br>Regione/Azero<br>Nome.Cognome4<br>Uo di appartenenza e Ruok<br>No record                                  | il ruolo di VERIFICA<br>TITOLARI SA/SS<br>o nel processo<br>ds available.                | AMODIFICA giorno/mese/ar                   | valore all'interno della |
| <pre>&gt;&gt;&gt;&gt;&gt;&gt;&gt;&gt;&gt;&gt;&gt;&gt;&gt;&gt;&gt;&gt;&gt;&gt;&gt;&gt;&gt;&gt;&gt;&gt;&gt;&gt;&gt;&gt;&gt;&gt;&gt;&gt;&gt;&gt;&gt;</pre> | le aziende ulss pos<br>tendina<br>RUOLO<br>USERNAME<br>FORMAZIONE UTENTE | sono attribuire all'utente anche<br>Regione/Azero<br>Nome.Cognome4<br>Uo di appartenenza e Ruok<br>No record<br>CREAZIONE giorno/mese/        | il ruolo di VERIFICA<br>TITOLARI SAVSS<br>o nel processo<br>Is available.<br>anno ULTIMA | ATORE selezionando il v<br>Socio Sanitario | valore all'interno della |
| one                                                                                                    | le aziende ulss pos<br>tendina<br>RUOLO<br>USERNAME<br>FORMAZIONE UTENTE | sono attribuire all'utente anche<br>Regione/Azero<br>Nome.Cognome4<br><u>Uo di appartenenza e Ruok</u><br>No recore<br>CREAZIONE giorno/mese/ | il ruolo di VERIFICA<br>TITOLARI SAYSS<br>o nel processo<br>Is available.<br>anno ULTIMA | ATORE selezionando il v<br>Socio Sanitario | valore all'interno della |

In particolare verrà aperta una finestra in cui sarà possibile selezionare, tramite appositi menu a tendina, la Direzione :

| amministrazione - Utente | : test1 - Ruolo: Amn | ministratore                    |                   |                        |                     |                |                  | •     |
|--------------------------|----------------------|---------------------------------|-------------------|------------------------|---------------------|----------------|------------------|-------|
| Anagrafica               |                      |                                 |                   |                        |                     | ×              | idietro Cancella | Salva |
| Titolari —               |                      |                                 |                   |                        |                     | Cancella Salva | _                |       |
| 🏖 Registra Titolari      |                      |                                 |                   |                        |                     |                |                  |       |
| 🕼 Gestione Titolari      | DIREZIONE            | Socio Sanitario                 |                   |                        | •                   |                |                  |       |
| Q Ricerca Titolari       | UFFICIO              |                                 |                   |                        | 0                   |                |                  |       |
| Utenti —                 |                      |                                 |                   |                        | 4                   |                |                  |       |
| 🤰 Gestione Utenti        |                      | Sanitario e Salute M<br>Sociale | 1entale           |                        |                     |                |                  |       |
| UDO da assegnare – Sho   | w Form Bindings      | Socio Sanitario                 |                   |                        |                     |                |                  |       |
| → Assegnare a UO         |                      |                                 |                   |                        |                     |                | rno della        |       |
| → Assegnare a Cod. Min.  | tenc                 | dina                            |                   |                        |                     |                |                  |       |
| Spostamento UDO —        |                      |                                 |                   |                        |                     |                |                  |       |
| → Spostamento UDO        |                      | RUOLO                           | Regione/Azero     |                        | Contin Continuin    | •              |                  |       |
| → Report                 |                      | USERNAME                        | Nome.Cognome4     | IIIOLARI SA/SS         | Socio Sanitario     |                |                  |       |
| Edifici Amministrazione  | FOF                  | RMAZIONE UTENTE                 |                   |                        |                     |                |                  |       |
| Amministrazione          |                      |                                 | Uo di appartenenz | a e Ruolo nel processo |                     | Age            | giungi           |       |
| Cestione Codici III SS + |                      |                                 | 1                 | lo records available.  |                     | *              |                  |       |
|                          |                      |                                 |                   |                        |                     |                |                  |       |
|                          |                      | DISABILITA UTENTE               | CREAZIONE giorr   | o/mese/anno ULTIMA     | MODIFICA giorno/mes | e/anno         |                  |       |
| UDO +                    |                      |                                 |                   |                        |                     |                |                  |       |
| Requisiti +              | Chan Fran Diadiana   |                                 |                   |                        |                     |                |                  |       |
| Configurazioni UDO +     | Show Form Bindings   |                                 |                   |                        |                     |                |                  |       |
| Generali —               |                      |                                 |                   |                        |                     |                |                  |       |
| Dirazioni                |                      |                                 |                   |                        |                     |                |                  |       |

el'Ufficio:

| 🛯 amministrazione - Utente : test1 - Ruolo: / | Amministratore                                                                                 |                         |
|-----------------------------------------------|------------------------------------------------------------------------------------------------|-------------------------|
| Anagrafica                                    |                                                                                                | x dietro Cancella Salva |
| Titolari —                                    |                                                                                                | Cancella Salva          |
| 🦀 Registra Titolari                           |                                                                                                |                         |
| Gestione Titolari DIREZIONE                   | Socio Sanitario                                                                                |                         |
| Q Ricerca Titolari                            |                                                                                                |                         |
| Utenti —                                      | CRAT                                                                                           | <b>^</b>                |
| 🦀 Gestione Utenti                             |                                                                                                |                         |
| UDO da assegnare — Show Form Bindings         | DIREZIONE PREVENZIONE, SICUREZZA ALIMENTARE, VETERINARIA<br>DIREZIONE PROGRAMMAZIONE SANITARIA |                         |
| → Assegnare a UO                              | DIREZIONE SERVIZI SOCIALI                                                                      | rno della               |
| → Assegnare a Cod. Min.                       | Haroun test3<br>Owner - Unità Org. Autorizz. e OTA                                             |                         |
| Snostamento UDO -                             | IIO Accreditamento - Owner                                                                     | •                       |
| → Spostamento UDO                             | RUOLO Regione/Azero                                                                            | •                       |
| Penort                                        | USERNAME Nome.Cognome4 TITOLARI SA/SS Socio Sanitario                                          | •                       |
|                                               | FORMAZIONE UTENTE                                                                              |                         |
|                                               |                                                                                                | Arriunai                |
| Amministrazione                               | Uo di appartenenza e Kuolo nel processo                                                        | Aggrong                 |
| Gestione Codici ULSS +                        | INO RECORDS available.                                                                         | ×                       |
| Titolari +                                    |                                                                                                | ese/anno                |
| UDO +                                         |                                                                                                |                         |
| Requisiti +                                   |                                                                                                |                         |
| Configurazioni UDO +                          | gs<br>                                                                                         |                         |
| Generali –                                    |                                                                                                |                         |

Inseriti questi, si potrà proseguire facendo click sul **pulsante** Salva :

| amministrazione - Ute    | ente : test1 - Ruolo: Am | ministratore         |                                  |                       |                |                     |          | _      |                 | ۲     | U |
|--------------------------|--------------------------|----------------------|----------------------------------|-----------------------|----------------|---------------------|----------|--------|-----------------|-------|---|
| Anagrafica               |                          |                      |                                  |                       |                |                     |          | ×      | dietro Cancella | Salva |   |
| Titolari —               |                          |                      |                                  |                       |                |                     | Cancella | Salva  |                 |       |   |
| 🦆 Registra Titolari      |                          |                      |                                  |                       |                |                     |          | 1      |                 |       |   |
| 🕼 Gestione Titolari      | DIREZIONE                | Socio Sanitario      |                                  |                       |                |                     | ,        |        |                 |       |   |
| Q Ricerca Titolari       | UFFICIO                  | UO Farmaceutico, pro | rotesica, dispositivi medici 🛛 🗙 | <                     |                |                     |          |        |                 |       |   |
| Utenti –                 |                          |                      |                                  |                       |                |                     |          |        |                 |       |   |
| 🏖 Gestione Utenti        |                          |                      |                                  |                       |                |                     |          |        |                 |       |   |
| UDO da assegnare 🛛 🗕     | Show Form Bindings       |                      |                                  |                       |                |                     |          |        |                 |       |   |
| → Assegnare a UO         |                          |                      |                                  |                       |                |                     |          |        | rno della       |       |   |
| → Assegnare a Cod. Min.  | ten                      | dina                 |                                  |                       |                |                     |          |        |                 |       |   |
| Spostamento UDO -        |                          | 201010               | Designed                         |                       |                |                     | ×        |        |                 |       |   |
| → Spostamento UDO        |                          | KUOLO                | Nome Cognomed                    |                       |                | Casia Casitasia     | •        |        |                 |       |   |
| → Report                 |                          | USERINAMIE           | Rome.cognome4                    |                       | IIIULARI SA/SS |                     |          |        |                 |       |   |
| Edifici Amministrazione  | FO                       | ORMAZIONE UTENTE     |                                  |                       |                |                     |          |        |                 |       |   |
| Amministrazione          |                          |                      | Uo di app                        | artenenza e Ruolo nel | processo       |                     |          | Aggiu  | ungi            |       |   |
| Gestione Codici III SS + |                          |                      |                                  | No records ava        | ailable.       |                     |          | *<br>* |                 |       |   |
| Titalari                 |                          |                      |                                  |                       |                |                     |          |        |                 |       |   |
|                          |                          | DISABILITA UTENTE    |                                  | giorno/mese/anno      | ULTIM          | A MODIFICA giorno/m | ese/anno |        |                 |       |   |
| UDO +                    |                          |                      |                                  |                       |                |                     |          |        |                 |       |   |
| Requisiti +              | Show Form Bindings       |                      |                                  |                       |                |                     |          |        |                 |       |   |
| Configurazioni UDO +     | show ronn bindings       |                      |                                  |                       |                |                     |          |        |                 |       |   |
| Generali —               |                          |                      |                                  |                       |                |                     |          |        |                 |       |   |

**N.B**: Ogni **utente** può appartenere a più **Referenti regionali** e **Uffici**, ma è necessario che siano **associati** allo stesso ripetendo le **modalità** sopra descritte.

Facendo click sul **pulsante** Indietro è possibile tornare indietro nella **Gestione Utenti**, facendo click sul **pulsante** Cancella è possibile **annullare** i **dati** di **registrazione utente** inseriti, ed infine facendo click sul **pulsante** Salva è possibile **salvare** l'**utente inserito**/creato:

| nministrazione - Ut                                                                                                    | tente : test1 - Ruo | lo: Amministratore                                                                                 |                                                   |                                         |                                                                                                    |                                                                                |                                                    |                               |            |
|----------------------------------------------------------------------------------------------------|---------------------|----------------------------------------------------------------------------------------------------|---------------------------------------------------|-----------------------------------------|----------------------------------------------------------------------------------------------------|--------------------------------------------------------------------------------|----------------------------------------------------|-------------------------------|------------|
| grafica                                                                                                    |                     |                                                                                                    |                                                   |                                         |                                                                                                    |                                                                                |                                                    |                               |            |
|                                                                                                    | Creazione Uter      | nte                                                                                                |                                                   |                                         |                                                                                                    |                                                                                |                                                    | Indietro Can                  | cella Salv |
| eqistra Titolari                                                                                                    |                     |                                                                                                    |                                                   |                                         |                                                                                                    |                                                                                |                                                    |                               |            |
| estione Titolari                                                                                                    |                     |                                                                                                    |                                                   |                                         |                                                                                                    |                                                                                |                                                    |                               |            |
| cerca Titolari                                                                                                    | Italiano            |                                                                                                    |                                                   |                                         |                                                                                                    |                                                                                |                                                    |                               |            |
|                                                                                                    |                     | NOME *                                                                                             | Nome                                              |                                         | COGNOME *                                                                                                    | Cognome                                                                        |                                                    |                               |            |
| stione Utenti                                                                                                    |                     | CODICE FISCALE *                                                                                   | CGNNMO80A01F2                                     | 05P                                     | PROFESSIONE                                                                                                    |                                                                                |                                                    |                               |            |
| suche otenu                                                                                                    |                     | NATO A                                                                                             |                                                   | •                                       | NATO IL                                                                                                    | giorno/mese/anno                                                               |                                                    |                               |            |
| a assegnare —                                                                                                    |                     | RESIDENTE A (COMUNE)                                                                               |                                                   | •                                       | PROVINCIA                                                                                                    |                                                                                |                                                    |                               |            |
| segnare a UO                                                                                                    |                     | INDIRIZZO                                                                                          |                                                   | •                                       |                                                                                                    | CIVICO                                                                         |                                                    |                               |            |
| segnare a Cod. Min.                                                                                                    |                     | E-MAIL *                                                                                           | nome.cognome@te                                   | est.it                                  |                                                                                                    |                                                                                |                                                    |                               |            |
| mento UDO 🛛 🗕                                                                                                    |                     | TELEFONO                                                                                           |                                                   |                                         | CELLULARE                                                                                                    |                                                                                |                                                    |                               |            |
| ostamento UDO                                                                                                    |                     | NUMERO C.D.I.                                                                                      |                                                   |                                         | DATA SCADENZA                                                                                                    | giorno/mese/anno                                                               | Ť.                                                 |                               |            |
| ort                                                                                                    |                     | CARTA D' IDENTITÀ                                                                                  | Coloriana                                         |                                         |                                                                                                    |                                                                                |                                                    |                               |            |
|                                                                                                    |                     |                                                                                                    | Seleziona                                         |                                         |                                                                                                    | Drop files here                                                                | to upload                                          |                               |            |
| ifici Amministrazione                                                                                                    |                     |                                                                                                    | Seleziona                                         |                                         |                                                                                                    | Drop files here                                                                | to upload                                          |                               |            |
| ifici Amministrazione                                                                                                    |                     |                                                                                                    | Seleziona                                         |                                         |                                                                                                    | Drop files here                                                                | to upload                                          |                               |            |
| ifici Amministrazione<br>ninistrazione                                                                                                    |                     | le aziende ulss pos<br>tendina                                                                     | sono attribuire                                   | all'utente anch                         | ne il ruolo di VERIFICA                                                                                           | Drop files here                                                                | to upload<br>il valore a                           | all'interno della             |            |
| fici Amministrazione<br>ninistrazione<br>ne Codici ULSS +                                                                                                    |                     | le aziende ulss pos<br>tendina                                                                     | sono attribuire                                   | all'utente anch                         | ne il ruolo di VERIFICA                                                                                           | Drop files here                                                                | to upload                                          | all'interno della             |            |
| fid Amministrazione<br>ninistrazione<br>ne Codici ULSS +<br>i +                                                                                                    |                     | le aziende ulss pos<br>tendina<br><sup>BUOLO</sup>                                                 | sono attribuire                                   | all'utente anch                         | ne il ruolo di VERIFICA                                                                                           | Drop files here                                                                | to upload<br>il valore a                           | all'interno della             | •          |
| fici Amministrazione<br>ninistrazione<br>ne Codici ULSS +<br>i +<br>+                                                                                                    |                     | le aziende ulss pos<br>tendina<br>RUOLO                                                            | sono attribuire<br>Regione/Azero<br>Nome.Cognome4 | all'utente anch                         | ne il ruolo di VERIFICA                                                                                           | Drop files here                                                                | to upload<br>il valore a                           | all'interno della             | •          |
| fid Amministrazione<br>ninistrazione<br>ne Codici ULSS +<br>i +<br>siti +                                                                                                    |                     | <b>le aziende ulss pos</b><br><b>tendina</b><br>RUOLO<br>USERNAME                                  | sono attribuire<br>Regione/Azero<br>Nome.Cognome4 | all'utente ancl                         | ne il ruolo di VERIFICA<br>TITOLARI SA/SS                                                                         | Drop files here TORE selezionando i Socio Sanitario                            | to upload<br>il valore a<br>v                      | all'interno della             | •          |
| fici Amministrazione<br>ininistrazione<br>ine Codici ULSS +<br>i +<br>iti +<br>urazioni UDO +                                                                                 |                     | le aziende ulss pos<br>tendina<br>RUOLO<br>USERNAME<br>FORMAZIONE UTENTE                           | sono attribuire<br>Regione/Azero<br>Nome.Cognome4 | all'utente anch                         | ne il ruolo di VERIFICA<br>TITOLARI SA/SS                                                                         | Drop files here TORE selezionando i Socio Sanitario                            | to upload<br>il valore a                           | all'interno della             | •          |
| fici Amministrazione<br>ninistrazione<br>ne Codici ULSS +<br>i +<br>siti +<br>urazioni UDO +                                                                                  |                     | le aziende ulss pos<br>tendina<br>RUOLO<br>USERNAME<br>FORMAZIONE UTENTE                           | sono attribuire<br>Regione/Azero<br>Nome.Cognome4 | all'utente anch                         | ne il ruolo di VERIFICA<br>TITOLARI SA/SS<br>di appartenenza e Ruolo nel pro                                      | TORE selezionando i<br>Socio Sanitario                                         | to upload<br>il valore a                           | all'interno della<br>Aggiungi | •          |
| ifici Amministrazione<br>ninistrazione<br>ne Codici ULSS +<br>ni +<br>siti +<br>urrazioni UDO +<br>siti +                                                                     |                     | le aziende ulss pos<br>tendina<br>RUOLO<br>USERNAME<br>FORMAZIONE UTENTE                           | Regione/Azero Nome.Cognome4                       | all'utente anch                         | ne il ruolo di VERIFICA<br>TITOLARI SA/SS<br>di appartenenza e Ruolo nel pro<br>Socio Sanitario                   | TORE selezionando i<br>Socio Sanitario                                         | il valore a                                        | all'interno della             | •          |
| fici Amministrazione<br>ninistrazione<br>ne Codici ULSS +<br>i +<br>ii +<br>urazioni UDO +<br>urazioni UDO +                                                                  |                     | le aziende ulss pos<br>tendina<br>RUOLO<br>USERNAME<br>FORMAZIONE UTENTE<br>+                      | Regione/Azero Nome.Cognome4                       | all'utente anch                         | ne il ruolo di VERIFICA<br>TITOLARI SA/SS<br>di appartenenza e Ruolo nel pro<br>Socio Sanitario                   | TORE selezionando i<br>Socio Sanitario                                         | to upload<br>il valore a<br>v<br>Elimina           | Aggiungi                      | •          |
| ifici Amministrazione<br>ninistrazione<br>ne Codici ULSS +<br>i +<br>siti +<br>urazioni UDO +<br>siti +<br>urazioni UDO +                                                     |                     | le aziende ulss post<br>tendina<br>RUOLO<br>USERNAME<br>FORMAZIONE UTENTE<br>+                     | Regione/Azero<br>Nome.Cognome4                    | all'utente anch<br>Uo                   | tiTOLARI SA/SS<br>di appartenenza e Ruolo nel pro<br>Socio Sanitario                                              | TORE selezionando i<br>Socio Sanitario                                         | to upload<br>il valore a<br>v<br>Elimina           | Aggiungi                      | •          |
| ifici Amministrazione<br>ninistrazione<br>ne Codici ULSS +<br>ii +<br>siti +<br>urazioni UDO +<br>siti +<br>urazioni UDO +<br>siti +                                          |                     | le aziende ulss pos<br>tendina<br>RUOLO<br>USERNAME<br>FORMAZIONE UTENTE<br>+<br>DISABILITA UTENTE | Regione/Azero Nome.Cognome4                       | all'utente anch<br>Uo<br>IONE giorno/me | ne il ruolo di VERIFICA<br>TITOLARI SA/SS<br>di appartenenza e Ruolo nel pro<br>Socio Sanitario<br>se/anno ULTIMA | TORE selezionando i<br>Socio Sanitario<br>cesso                                | to upload<br>il valore a<br>v<br>Elimina<br>t/anno | Aggiungi                      | •          |
| ifici Amministrazione<br>ninistrazione<br>me Codici ULSS +<br>ii +<br>siti +<br>urazioni UDO +<br>siti +<br>urazioni UDO +<br>siti +<br>urazioni UDO +                        |                     | le aziende ulss pos<br>tendina<br>RUOLO<br>USERNAME<br>FORMAZIONE UTENTE<br>DISABILITA UTENTE      | Regione/Azero<br>Nome.Cognome4                    | all'utente anch<br>Uo<br>IONE giorno/me | ne il ruolo di VERIFICA<br>TITOLARI SA/SS<br>di appartenenza e Ruolo nel pro<br>Socio Sanitario<br>se/anno ULTIMA | TORE selezionando i<br>Socio Sanitario                                         | to upload<br>il valore a<br>v<br>Eimina            | all'interno della             | •          |
| fici Amministrazione<br>ninistrazione<br>ne Codici ULSS +<br>i +<br>i +<br>siti +<br>urazioni UDO +<br>siti +<br>urazioni UDO +<br>siti +                                     |                     | le aziende ulss pos<br>tendina<br>RUOLO<br>USERNAME<br>FORMAZIONE UTENTE<br>DISABILITA UTENTE      | Regione/Azero Nome.Cognome4 CCREAZI               | all'utente anch<br>Uo<br>IONE giorno/me | ne il ruolo di VERIFICA<br>TITOLARI SA/SS<br>di appartenenza e Ruolo nel pro<br>Socio Sanitario<br>se/anno ULTIMA | TORE selezionando i<br>Socio Sanitario                                         | to upload<br>il valore a<br>v<br>Elimina           | Aggiungi                      |            |
| ifici Amministrazione<br>ninistrazione<br>ne Codici ULSS +<br>ni +<br>ni +<br>siti +<br>urazioni UDO +<br>siti +<br>urazioni UDO +<br>siti +<br>urazioni UDO +                | Show Form           | le aziende ulss pos<br>tendina<br>RUOLO<br>USERNAME<br>FORMAZIONE UTENTE<br>DISABILITA UTENTE      | Regione/Azero Nome.Cognome4 CREAZI                | all'utente anch<br>Uo<br>IONE giorno/me | ne il ruolo di VERIFICA<br>TITOLARI SA/SS<br>di appartenenza e Ruolo nel pro<br>Socio Sanitario<br>se/anno ULTIMA | TORE selezionando i<br>Socio Sanitario                                         | to upload<br>il valore a<br>v<br>Elimina           | all'interno della             |            |
| fici Amministrazione<br>ninistrazione<br>ne Codici ULSS +<br>i +<br>i +<br>ii +<br>iiti +<br>urazioni UDO +<br>iiti +<br>urazioni UDO +<br>iiti +<br>urazioni UDO +<br>iiti + | Show Form           | le aziende ulss pos<br>tendina<br>RUOLO<br>USERNAME<br>FORMAZIONE UTENTE<br>DISABILITA UTENTE      | Regione/Azero Nome.Cognome4                       | all'utente anch<br>Uo<br>IONE giorno/me | ne il ruolo di VERIFICA<br>TITOLARI SA/SS<br>di appartenenza e Ruolo nel pro<br>Socio Sanitario<br>se/anno ULTIMA | Drop files here TORE selezionando i Socio Sanitario cesso .MODIFICA giomo/mese | to upload<br>il valore a<br>v<br>Elimina           | Aggiungi                      |            |

N.B: La configurazione dell'ufficio è fondamentale per gli attori del flusso di autorizzazione e accreditamento delle domande.

## Inserimento Utenti collegati ai Titolari

Nel caso di un **utente** con **ruolo** Titolare - Operatore Titolare - Collaboratore Valutazione - Valutatore Interno - Verificatore deve essere inserito: Titolare (impostato di default dal sistema): **Ruolo** dell'**utente registrato**; **Unità Operativa** di **appartenenza**.

Sia il Ruolo che l'Unità Operativa devono essere selezionati dall'apposita **tendina**, quest'ultima riporta tutte le **Unità Operative** inserite in fase di **censimento** delle stesse (cfr. *Unità Operative*):

| Italiano |                                                                                                    |                                                                                                    |                                                                                                    |          |                |                  |                             |
|----------|----------------------------------------------------------------------------------------------------|----------------------------------------------------------------------------------------------------|----------------------------------------------------------------------------------------------------|----------|----------------|------------------|-----------------------------|
|          | NOME *                                                                                             | Nome                                                                                                    | COGNOME *                                                                                                    | Cognom   | e              |                  |                             |
|          | CODICE FISCALE *                                                                                   | CGNNMO80A01F205P                                                                                                    | PROFESSIONE                                                                                                    |          |                |                  |                             |
|          | NATO A                                                                                             | •                                                                                                    | NATO IL                                                                                                    | giorno/n | nese/anno      | <b>i</b>         |                             |
|          | RESIDENTE A (COMUNE)                                                                               | •                                                                                                    | PROVINCIA                                                                                                    |          |                |                  |                             |
|          | INDIRIZZO                                                                                          | T T                                                                                                    |                                                                                                    |          | civico         |                  |                             |
|          | F-MAIL *                                                                                           | nome.cognome@test.it                                                                                                    |                                                                                                    |          |                |                  |                             |
|          |                                                                                                    |                                                                                                    | CELLULARE                                                                                                    |          |                |                  |                             |
|          | TELEFONO                                                                                           |                                                                                                    |                                                                                                    |          |                | ±1               |                             |
|          | NUMERO C.D.I.                                                                                      |                                                                                                    | DATA SCADENZA                                                                                                    | giorno/n | nese/anno      |                  |                             |
|          | CARTA D' IDENTITÀ                                                                                  | Seleziona                                                                                                    |                                                                                                    |          | 🗸 Con          | npletato         |                             |
|          |                                                                                                    |                                                                                                    |                                                                                                    |          |                |                  |                             |
|          |                                                                                                    | Carta di identità.pdf<br>File successfully uploaded.                                                                                                    |                                                                                                    |          |                | ×                |                             |
|          | le aziende ulss pos<br>tendina                                                                     | Carta di identità.pdf<br>File successfully uploaded.                                                                                                    | he il ruolo di VERIFIC                                                                                                    | ATORE \$ | elezionando i  | ×                | l'interno della             |
|          | le aziende ulss pos<br>tendina<br>RUOLO                                                            | Carta di identità.pdf<br>File successfully uploaded.                                                                                                    | he il ruolo di VERIFIC                                                                                                    | ATORE s  | elezionando i  | ×<br>I valore al | l'interno della             |
|          | <mark>le aziende ulss pos</mark><br>tendina<br>RUOLO<br><u>UNITÀ OPERATIVA</u>                     | Carta di identità.pdf<br>File successfully uploaded.                                                                                                    | h <b>e il ruolo di VERIFIC</b><br>O_MODEL                                                                                                    | ATORE s  | elezionando i  | ×<br>I valore al | l'interno della             |
|          | le aziende ulss pos<br>tendina<br>RUOLO<br>UNITÀ OPERATIVA<br>USERNAME                             | Carta di identità.pdf<br>File successfully uploaded.                                                                                                    | he il ruolo di VERIFIC                                                                                                    | ATORE s  | elezionando il | ×<br>I valore al | l'interno della             |
|          | le aziende ulss pos<br>tendina<br>RUOLO<br>UNITÀ OPERATIVA<br>USERNAME<br>FORMAZIONE UTENTE        | Carta di identità.pdf<br>File successfully uploaded.    ssono attribuire all'utente anci Operatore Titolare  "CASA AURORA" di Cannaregio 2991 - U                                                                                                    | ne il ruolo di VERIFIC                                                                                                    | ATORE s  | elezionando i  | ×<br>I valore al | l'interno della             |
|          | le aziende ulss pos<br>tendina<br>RUOLO<br>UNITÀ OPERATIVA<br>USERNAME<br>FORMAZIONE UTENTE        | Carta di identità.pdf<br>File successfully uploaded.                                                                                                    | he il ruolo di VERIFIC<br>D_MODEL<br>UO_MODEL<br>UO_MODEL                                                                                      | ATORE s  | elezionando i  | ×<br>I valore al | l'interno della             |
|          | le aziende ulss pos<br>tendina<br>RUOLO<br><u>UNITÀ OPERATIVA</u><br>USERNAME<br>FORMAZIONE UTENTE | Carta di identità.pdf<br>File successfully uploaded.<br>SSONO attribuire all'utente ancl<br>Operatore Titolare<br>"CASA AURORA" di Cannaregio 2991 - U<br>CASA AURORA" di Cannaregio 2991 - U<br>"CASA AURORA" di Cannaregio 2991 - U<br>"CASA AURORA" di Cannaregio 3774 -<br>"CASA AURORA" di Viale San Marco -                             | he il ruolo di VERIFIC<br>O_MODEL<br>UO_MODEL<br>UO_MODEL<br>JO_MODEL<br>JO_MODEL                                                              | ATORE s  | elezionando il | ×<br>valore al   | l'interno della<br>Aggiungi |
|          | le aziende ulss pos<br>tendina<br>RUOLO<br><u>UNITÀ OPERATIVA</u><br>USERNAME<br>FORMAZIONE UTENTE | Carta di identità.pdf<br>File successfully uploaded.  SSONO attribuire all'utente anci<br>Operatore Titolare  "CASA AURORA" di Cannaregio 2991 - U  [  "CASA AURORA" di Cannaregio 2991 - U  [  "CASA AURORA" di Cannaregio 3774 - "CASA AURORA" di Cannaregio 3774 - "CASA AURORA" di Viale San Marco - 101 - Centro Salute Mentale Agordo - | he il ruolo di VERIFIC<br>D_MODEL<br>UO_MODEL<br>UO_MODEL<br>UO_MODEL<br>UO_MODEL<br>UO_MODEL                                                  | ATORE s  | elezionando i  | ×                | l'interno della<br>Aggiungi |
|          | le aziende ulss pos<br>tendina<br>RUOLO<br>UNITÀ OPERATIVA<br>USERNAME<br>FORMAZIONE UTENTE        | Carta di identità.pdf<br>File successfully uploaded.    Sono attribuire all'utente anci<br>Operatore Titolare   "CASA AURORA" di Cannaregio 2991 - U                                                                                                    | be il ruolo di VERIFIC<br>D_MODEL<br>UO_MODEL<br>UO_MODEL<br>UO_MODEL<br>UO_MODEL<br>UO_MODEL<br>iadore - UO_MODEL<br>e del Bambino - UO_MODEL | ATORE s  | elezionando il | ×<br>I valore al | l'interno della<br>Aggiungi |

Show Form Bindings

È importante inserire la **UO** di **appartenenza** per gli **utenti registrati** in **anagrafica**, perché senza l'indicazione della stessa non è possibile assegnare **requisiti** agli **utenti** (non sarà possibile visualizzarli nella tendina di assegnazione se privi della registrazione della UO).

Ogni **utente** può avere contemporaneamente più **ruoli** ed essere associato a più **titolari**, è necessario associarli allo stesso ripetendo le **modalità** sopra descritte.

Facendo click sul **pulsante** Indietro è possibile tornare indietro nella **Gestione Utenti**, facendo click sul **pulsante** Cancella è possibile **annullare** i **dati** di **registrazione utente** inseriti, ed infine facendo click sul **pulsante** Salva è possibile **salvare** l'**utente inserito**/creato:

| amministrazione - Ut    | ente : test1 - Ruo | lo: Amministratore   |                                 |                           |                                |                      |
|-------------------------|--------------------|----------------------|---------------------------------|---------------------------|--------------------------------|----------------------|
| Anagrafica              |                    |                      |                                 |                           |                                |                      |
| itolari —               | Creazione Ute      | nte                  |                                 |                           |                                | Indietro Cancella Sa |
| 🧈 Registra Titolari     |                    |                      |                                 |                           |                                |                      |
| Gestione Titolari       |                    |                      |                                 |                           |                                |                      |
| Q Ricerca Titolari      | Italiano           | NOME                 | Nomo                            |                           | Comomo                         |                      |
| tenti —                 |                    |                      |                                 |                           | cognome                        |                      |
| Sestione Utenti         |                    | CODICE FISCALE *     | CONNICCOACTE205E                | PROFESSIONE               | · , , — , — —                  |                      |
| DO da assegnare -       |                    | NATO A               |                                 | • NATO IL                 | giorno/mese/anno               |                      |
| Assegnare a UO          |                    | RESIDENTE A (COMUNE) | -                               | PROVINCIA                 |                                |                      |
| → Assegnare a Cod. Min. |                    | INDIRIZZO            |                                 |                           | CIVICO                         |                      |
|                         |                    | E-MAIL *             | nome.cognome@test.rt            |                           |                                |                      |
| Spostamento UDO         |                    | TELEFONO             |                                 | CELLULARE                 |                                |                      |
|                         |                    | NUMERO C.D.I.        |                                 | DATA SCADENZA             | giorno/mese/anno               |                      |
| > Report                |                    | CARTA D' IDENTITÀ    | Seleziona                       |                           | <ul> <li>Completato</li> </ul> |                      |
| Edifici Amministrazione |                    |                      | Carta di identità.pdf           |                           | ~                              |                      |
| Amministrazione         |                    |                      | File successfully uploaded.     |                           | ^                              |                      |
| estione Codici ULSS +   |                    |                      |                                 |                           |                                |                      |
| itolari +               |                    | le aziende ulss pos  | sono attribuire all'utente      | anche il ruolo di VERIFIC | ATORE selezionando il valore   | all'interno della    |
|                         |                    | tendina              |                                 |                           |                                |                      |
| +                       |                    |                      |                                 |                           |                                |                      |
| equisiti +              |                    | RUOLO                | Operatore Titolare              |                           | *                              |                      |
| onfigurazioni UDO +     |                    | UNITÀ OPERATIVA      | "CASA AURORA" di Cannaregio 299 | 91 - UO_MODEL             | •                              |                      |
| enerali —               |                    | USERNAME             | Nome.Cognome4                   |                           |                                |                      |
| 🋃 Direzioni             |                    | FORMAZIONE UTENTE    |                                 |                           |                                |                      |

### Inserimento Utenti Verificatori

Gli Utenti Verificatori vengono designati in sede di valutazione delle domande per effettuare le verifiche sul campo delle liste di requisiti. Possono avere anche diversi ruoli nel sistema, oltre a quello di Verificatore .

Sia il Ruolo che l'Unità Operativa devono essere selezionati dall'apposita **tendina**, quest'ultima riporta tutte le **Unità Operative** inserite in fase di **censimento** delle stesse (cfr. *Unità Operative*):

|                                                                                                    | i testi - Ruolo: Amministratore                                  |                         |                                                                                                    |                           |                         |
|----------------------------------------------------------------------------------------------------|------------------------------------------------------------------|-------------------------|----------------------------------------------------------------------------------------------------|---------------------------|-------------------------|
| nagrafica                                                                                                    | Italiano                                                         |                         |                                                                                                    |                           | Indietro Cancella Salva |
| tolari —                                                                                                    | NOME *                                                           |                         | COGNOME *                                                                                                    |                           |                         |
| 🖌 Registra Titolari                                                                                                    | CODICE FISCALE *                                                 |                         | PROFESSIONE                                                                                                    |                           |                         |
| Gestione Titolari                                                                                                    | NATO A                                                           |                         | NATO IL                                                                                                    | giorno/mese/anno          | ti i                    |
| Ricerca Titolari                                                                                                    | RESIDENTE A (COMUNE)                                             |                         | ▼ PROVINCIA                                                                                                    |                           |                         |
|                                                                                                    | INDIRIZZO                                                        | •                       |                                                                                                    | CIVICO                    |                         |
| ti –                                                                                                    | E-MAIL *                                                         |                         |                                                                                                    |                           |                         |
| Gestione Utenti                                                                                                    |                                                                  |                         | CELLUI ADE                                                                                                    |                           |                         |
| da assegnare 🛛 🗕                                                                                                    | TELEFONO                                                         |                         | CELLULARE                                                                                                    |                           |                         |
| Assegnare a UO                                                                                                    | NUMERO C.D.I.                                                    |                         | DATA SCADENZA                                                                                                    | giorno/mese/anno          |                         |
| Assegnare a Cod. Min.                                                                                                  | CARTA D' IDENTITÀ                                                | Seleziona               |                                                                                                    | Drop files here to upl    | oad                     |
| tamento UDO 🛛 🗕                                                                                                    |                                                                  |                         |                                                                                                    |                           |                         |
| Spostamento UDO                                                                                                    | le aziende ulss ne                                               | assono attribuira all'u | tonto ancho il ruolo di VEDIEI                                                                                                    | CATORE colorionando il va | loro all'interno della  |
|                                                                                                    | tendina                                                          | issono attribuire an u  |                                                                                                    |                           | nore an interno della   |
| Report                                                                                                    |                                                                  |                         |                                                                                                    |                           |                         |
|                                                                                                    |                                                                  |                         |                                                                                                    |                           |                         |
| Edifici Amministrazione                                                                                                | PLOID                                                            | Verificatore            |                                                                                                    |                           | <b>.</b>                |
| difici Amministrazione<br>ministrazione                                                                                | RUOLO                                                            | Verificatore            |                                                                                                    |                           | •                       |
| difici Amministrazione<br>ministrazione                                                                                | RUOLO<br>UNITÀ OPERATIVA                                         | Verificatore            |                                                                                                    |                           | •                       |
| difici Amministrazione<br>ministrazione<br>one Codici ULSS +                                                           | RUOLO<br>UNITÀ OPERATIVA<br>USERNAME                             | Verificatore            |                                                                                                    | Q                         |                         |
| idifici Amministrazione<br>ministrazione<br>ione Codici ULSS +<br>ari +                                                | RUOLO<br><u>UNITÀ OPERATIVA</u><br>USERNAME<br>FORMAZIONE UTENTE | Verificatore            | nata Socrarsa Anarda - 110 MODEL                                                                                                    | ٩                         |                         |
| difici Amministrazione<br>ministrazione<br>ani +<br>+                                                                  | RUOLO<br>UNITÀ OPERATIVA<br>USERNAME<br>FORMAZIONE UTENTE        | Verificatore            | onto Soccorso Agordo - UO_MODEL<br>onto Soccorso Belluno - UO_MODEL                                                                                                    | ٩                         |                         |
| idifici Amministrazione<br>ministrazione<br>ione Codici ULSS +<br>ari +<br>+<br>uisiti +                               | RUOLO<br><u>UNITÀ OPERATIVA</u><br>USERNAME<br>FORMAZIONE UTENTE | Verificatore            | onto Soccorso Agordo - UO_MODEL<br>onto Soccorso Belluno - UO_MODEL<br>onto Soccorso Pieve di Cadore - UO_MODEL                                                                                                    | ٩                         | •<br>•                  |
| idifici Amministrazione<br>ministrazione<br>ione Codici ULSS +<br>ari +<br>tisti +                                     | RUOLO<br>UNITÀ OPERATIVA<br>USERNAME<br>FORMAZIONE UTENTE        | Verificatore            | onto Soccorso Agordo - UO_MODEL<br>onto Soccorso Belluno - UO_MODEL<br>onto Soccorso Pieve di Cadore - UO_MODEL<br>tà ed Accreditamento - UO_MODEL                                                                          | Q                         | Aggiung:                |
| idifici Amministrazione<br>ministrazione<br>ione Codici ULSS +<br>ari +<br>isiti +<br>igurazioni UDO +                 | RUOLO<br>UNITÀ OPERATIVA<br>USERNAME<br>FORMAZIONE UTENTE        | Verificatore            | anto Soccorso Agardo - UO_MODEL<br>onto Soccorso Belluno - UO_MODEL<br>onto Soccorso Pieve di Cadore - UO_MODEL<br>tà ed Accreditamento - UO_MODEL<br>Invecchiamento Cerebrale - UO_MODEL<br>- UO_MODEI                     | ۹                         | Aggiung                 |
| Edifici Amministrazione<br>aministrazione<br>tione Codici ULSS +<br>lari +<br>uisiti +<br>ligurazioni UDO +<br>erali - | RUOLO<br>UNITÀ OPERATIVA<br>USERNAME<br>FORMAZIONE UTENTE        | Verificatore            | onto Soccorso Agordo - UO_MODEL<br>onto Soccorso Belluno - UO_MODEL<br>onto Soccorso Pieve di Cadore - UO_MODEL<br>tà ed Accreditamento - UO_MODEL<br>Invecchiamento Cerebrale - UO_MODEL<br>- UO_MODEL<br>schio - UO_MODEL | Q                         | Aggiungi                |

Uno stesso **utente** non può ricoprire più **ruoli** per uno stesso **Titolare**, ad eccezione del **Verificatore**.

Facendo click sul **pulsante** Indietro è possibile **tornare** indietro nella **Gestione Utenti**, facendo click sul **pulsante** Cancella è possibile **annullare** i dati di **registrazione utente** inseriti, ed infine facendo click sul **pulsante** Salva è possibile **salvare** l'**utente** inserito/creato:

| amministrazione - U     | tente : test1 - Ruo | lo: Amministratore   |                             |                        |                |                  |                   |                      | ł    |
|-------------------------|---------------------|----------------------|-----------------------------|------------------------|----------------|------------------|-------------------|----------------------|------|
| Anagrafica              |                     |                      |                             |                        |                |                  |                   |                      | _    |
| Titolari –              | Creazione Ute       | nte                  |                             |                        |                | -                |                   | Indietro Cancella Sa | alva |
| 🦆 Registra Titolari     |                     |                      |                             |                        |                |                  |                   |                      |      |
| C Gestione Titolari     |                     |                      |                             |                        |                |                  |                   |                      |      |
| Q Ricerca Titolari      | Italiano            | NOME *               |                             |                        | COGNOME *      |                  |                   |                      |      |
| Utenti -                |                     | CODICE FISCALE *     |                             |                        | PROFESSIONE    |                  |                   |                      |      |
| 🛃 Gestione Utenti       |                     | NATO A               |                             | •                      | NATO IL        | giorno/mese/anno | ti -              |                      |      |
| UDO da assegnare 🛛 🗕    |                     | RESIDENTE A (COMUNE) |                             | •                      | PROVINCIA      |                  |                   |                      |      |
| → Assegnare a UO        |                     | INDIRIZZO            | •                           |                        |                | CIV              | ю                 |                      |      |
| ➔ Assegnare a Cod. Min. |                     | E-MAIL *             |                             |                        |                |                  |                   |                      |      |
| Spostamento UDO —       |                     | TELEFONO             |                             |                        | CELLULARE      |                  |                   |                      |      |
| → Spostamento UDO       |                     | NUMERO C.D.I.        |                             |                        | DATA SCADENZA  | giorno/mese/anno | ÷.                |                      |      |
| → Report                |                     | CARTA D' IDENTITÀ    | Seleziona                   |                        |                | Drop fil         | es here to upload |                      |      |
| Edifici Amministrazione |                     |                      |                             |                        |                |                  |                   |                      |      |
| Amministrazione         |                     | le aziende ulss poss | ono attribuire all'u        | tente anche il ru      | olo di VERIFIC | ATORE selezion   | ando il valore    | all'interno della    |      |
| Gestione Codici ULSS +  |                     | tendina              |                             |                        |                |                  |                   |                      |      |
| Titolari +              |                     |                      |                             |                        |                |                  |                   |                      |      |
| UDO +                   |                     | RUOLO                | Verificatore                |                        |                |                  | •                 |                      |      |
|                         |                     | UNITÀ OPERATIVA      | 101 - Accettazione e Pronte | o Soccorso Agordo - UO | _MODEL         |                  | •                 |                      |      |
| Requisiti +             |                     | USERNAME             |                             |                        |                |                  |                   |                      |      |
| Configurazioni UDO +    |                     | FORMAZIONE UTENTE    |                             |                        |                |                  |                   |                      |      |
| Generali –              |                     |                      | Titolare                    |                        | R              | uolo             | Flimina           | Aggiungi             |      |
| Direzioni               |                     |                      | ntoiale                     |                        | N              | 0010             | Liiiiid           |                      |      |

## Modifica ed Eliminazione Utente

×

Una volta **creato/inserito** l'**utente** è possibile **modificarlo** o **eliminarlo** tramite i **pulsanti** Modifica ed Elimina :

| amministrazione - Ute                       | nte : test1 - Ruolo: Ammini | stratore          |                  |             |            |         |                 |              | <b>.</b>             |
|---------------------------------------------|-----------------------------|-------------------|------------------|-------------|------------|---------|-----------------|--------------|----------------------|
| Anagrafica                                  |                             |                   |                  |             |            |         |                 | Scarica      |                      |
| Titolari –                                  | Utenti                      |                   |                  |             |            |         |                 | Scance       | T HOULD              |
| Registra Titolari                           |                             |                   |                  |             |            |         |                 | G            | ancella Cerca        |
| 🕑 Gestione Titolari                         |                             |                   |                  |             |            |         |                 |              |                      |
| Q, Ricerca Titolari                         | NOME                        | Nome              |                  |             | COGNOME    | Cognome |                 |              |                      |
| Utenti –                                    | CODICE FISCALE              |                   |                  | Р           | ROFESSIONE |         |                 |              |                      |
| ♣ Gestione Utenti                           | RUOLO                       | Regione/Azero     |                  |             |            |         | •               |              |                      |
|                                             | UNITÀ OPERATIVA             | Inserire dati per | ricercare        |             |            |         | •               |              |                      |
| Assegnare a IIO                             | RAGIONE SOCIALE             |                   |                  |             | TITOLARI   |         |                 |              |                      |
| <ul> <li>→ Assegnare a Cod. Min.</li> </ul> | DISABILITATO                |                   |                  |             |            |         |                 |              | $\bigwedge$          |
| Spostamento UDO 🛛 🗕                         | Nome                        | Cognome           | Codice Fiscale   | Professione | R          | uolo    | Unità Operativa | Disabilitato | Modi Elimina         |
| → Spostamento UDO                           | Nome                        | Cognome           | CGNNMO80A01F205P |             | RE         | GIONE   |                 | ×            | 🗷 🗙 ^                |
| → Report                                    | Utenteregnome               | Utenteregcognome  | TNLMRA62T46G224U | test        | RE         | GIONE   |                 | ×            |                      |
| Edifici Amministrazione                     | 1 20 V items per page       |                   |                  |             |            |         |                 |              | 1 - 2 di 2 risultati |
| Amministrazione                             |                             |                   |                  |             |            |         |                 |              |                      |
| Gestione Codici ULSS +                      |                             |                   |                  |             |            |         |                 |              |                      |
| Titolari +                                  |                             |                   |                  |             |            |         |                 |              |                      |
| UDO +                                       |                             |                   |                  |             |            |         |                 |              |                      |
| Requisiti +                                 |                             |                   |                  |             |            |         |                 |              |                      |
| Configurazioni UDO +                        |                             |                   |                  |             |            |         |                 |              |                      |
| Generali –                                  |                             |                   |                  |             |            |         |                 |              |                      |

# Estrazione XLS utenti inseriti

Tramite il **pulsante** Scarica XLS :

|                          |                               |                             |                 |                       |                 |              |            | [           | × |
|--------------------------|-------------------------------|-----------------------------|-----------------|-----------------------|-----------------|--------------|------------|-------------|---|
| amministrazione - Ut     | ente : test1 - Ruolo: Amminis | tratore                     |                 |                       |                 |              |            | ۲           | U |
| Anagrafica               |                               |                             |                 |                       |                 | Scario       | a XI S -   | - Nuova     |   |
| Titolari –               | Utenti                        |                             |                 |                       |                 |              |            |             |   |
| 🦆 Registra Titolari      |                               |                             |                 |                       |                 |              | ancella    | Cerca       |   |
| 🕼 Gestione Titolari      |                               |                             |                 |                       |                 | _            |            |             |   |
| Q Ricerca Titolari       | NOME                          |                             |                 | COGNOME               |                 |              |            |             |   |
| Utenti -                 | CODICE FISCALE                |                             |                 | PROFESSIONE           |                 |              |            |             |   |
| ♣ Gestione Utenti        | RUOLO                         |                             |                 |                       | •               |              |            |             |   |
| UDO da assegnare —       | UNITÀ OPERATIVA               | Inserire dati per ricercare |                 |                       | •               |              |            |             |   |
| Assegnare a UO           | RAGIONE SOCIALE               |                             |                 | TITOLARI              |                 |              |            |             |   |
| → Assegnare a Cod Min    | DISABILITATO                  |                             |                 |                       |                 |              |            |             |   |
| > Assegnate a coa. Min.  |                               |                             |                 |                       |                 |              |            |             |   |
| Spostamento UDO -        | Nome Cognor                   | ne Codice Fiscale           | Professione     | Ruolo                 | Unità Operativa | Disabilitato | Modif      | Elimina     |   |
| → Spostamento UDO        |                               |                             | Non ci sono ele | menti da visualizzare |                 |              |            | Ý           |   |
| → Report                 | 20 💙 items per page           |                             |                 |                       |                 |              | 0 - 0 di 0 | ) risultati |   |
| Edifici Amministrazione  |                               |                             |                 |                       |                 |              |            |             |   |
| Amministrazione          |                               |                             |                 |                       |                 |              |            |             |   |
| Gestione Codici III SS + |                               |                             |                 |                       |                 |              |            |             |   |
| Titulari d               |                               |                             |                 |                       |                 |              |            |             |   |
|                          |                               |                             |                 |                       |                 |              |            |             |   |
| UDO +                    |                               |                             |                 |                       |                 |              |            |             |   |
| Requisiti +              |                               |                             |                 |                       |                 |              |            |             |   |
| Configurazioni UDO +     |                               |                             |                 |                       |                 |              |            |             |   |
| Generali –               |                               |                             |                 |                       |                 |              |            |             |   |
| Dirazioni                |                               |                             |                 |                       |                 |              |            |             |   |

e facendo poi click sul **pulsante** Download :

| amministrazione - U     | tente : test1 - Ruolo: | Amministratore                                     |             |                 |                 | O                          |
|-------------------------|------------------------|----------------------------------------------------|-------------|-----------------|-----------------|----------------------------|
| Anagrafica              | Utenti                 |                                                    |             |                 |                 | Scarica XLS + Nuova        |
| Registra Titolari       |                        |                                                    |             |                 |                 |                            |
| Gestione Titolari       |                        |                                                    |             |                 |                 | Cancella Cerca             |
| Q Ricerca Titolari      |                        | NOME                                               | COGNOME     |                 |                 |                            |
|                         | CODIC                  | CE FISCALE                                         | PROFESSIONE |                 |                 |                            |
| Gestione Utenti         | LINIT.                 | XLS DOWNLOAD                                       |             | ×               | v v             |                            |
| UDO da assegnare 🛛 🗕    | DACK                   | Data inizio: 19/05/2023, 14:27:28                  |             |                 |                 |                            |
| → Assegnare a UO        | rougit                 | Data fine: 19/05/2023, 14:27:38                    |             |                 |                 |                            |
| → Assegnare a Cod. Min. | L                      | Operazioni totali: 1                               |             |                 |                 |                            |
| Spostamento UDO -       | Nome                   | Operazioni completate: 1<br>Operazioni ignorata: 0 |             |                 | Jnità Operativa | Disabilitato Modif Elimina |
| → Spostamento UDO       |                        | Operazioni fallite: 0                              |             |                 |                 | \$                         |
| → Report                | 20 👻 items             |                                                    | 00%         |                 |                 | 0 - 0 di 0 risultati       |
| Edifici Amministrazione |                        |                                                    |             |                 |                 |                            |
| Amministrazione         |                        |                                                    |             | Download Chiudi | J               |                            |
| Gestione Codici ULSS +  |                        |                                                    |             |                 |                 |                            |
| Titolari +              |                        |                                                    |             |                 |                 |                            |
| UDO +                   |                        |                                                    |             |                 |                 |                            |
| Requisiti +             |                        |                                                    |             |                 |                 |                            |
| Configurazioni UDO +    |                        |                                                    |             |                 |                 |                            |
| Generali —              |                        |                                                    |             |                 |                 |                            |

è possibile estrarre gli utenti inseriti in file formato XLS, scaricarlo sul proprio PC e visualizzarlo:

| Lista Utenti  |                                                                                                    |                                                                                                    |                            |                              |                                                                                                    |
|---------------|----------------------------------------------------------------------------------------------------|----------------------------------------------------------------------------------------------------|----------------------------|------------------------------|----------------------------------------------------------------------------------------------------|
|               |                                                                                                    |                                                                                                    |                            |                              |                                                                                                    |
| NOME          | COGNOME                                                                                                    | CODICE FISCALE                                                                                                    | Professione                | Ruolo                        | UNITA OPERATIVA                                                                                            |
| Alfonso       | Westmann -                                                                                                    | And a state of the second second second second second second second second second second second second second s                                                                                                    | Dirigente Medico           | Verificatore                 | UOS Amministrazione economica e previdenziale del personale dipendente e universitario convenzionato-R0865 |
| Alessia       |                                                                                                    | Company and a second second second                                                                                                    | Ŭ                          | Operatore Titolare           | UOS Amministrazione economica e previdenziale del personale dipendente e universitario convenzionato-R0865 |
| Cristina      | TANK CONTRACTOR                                                                                                    | THE PERMIT                                                                                                    |                            | Valutatore Interno           | UOS Amministrazione economica e previdenziale del personale dipendente e universitario convenzionato-R0865 |
| Fabiola       | 10000000                                                                                                    | INCOMPANY AND INCOME.                                                                                                    |                            | Operatore Titolare           | UOS Amministrazione economica e previdenziale del personale dipendente e universitario convenzionato-R0865 |
| AuAc          | 100000000000000000000000000000000000000                                                                                                    |                                                                                                    |                            | Operatore Titolare OT        | Direttore Generale-R2216                                                                                   |
| Francesca     | - House and the second second s | the other states and the                                                                                                    |                            | Operatore Titolare           | Direttore Generale-R2216                                                                                   |
| Antonella     | 100000000000000000000000000000000000000                                                                                                    | and the second second                                                                                                    |                            | Operatore Titolare           | Direttore Generale-R2216                                                                                   |
| Giuseppe      | 10010021                                                                                                    | A REPORT OF A REPORT OF A REPORT OF                                                                                                    | DIRETTORE GENERALE         | Operatore Titolare           | Direttore Generale-R2216                                                                                   |
| Rossella      | 1000000                                                                                                    | Burder, for insertion                                                                                                    | Coordinatore SIO           | Operatore Titolare OT        | Direttore Generale-R2216                                                                                   |
| Michele       | THE REAL PROPERTY.                                                                                                    | COMPANY OF COMPANY                                                                                                    | Coordinatore SIO           | Operatore Titolare OT        | Direttore Generale-R2216                                                                                   |
| Giuseppe      | 10011002                                                                                                    | A REPORT OF A REPORT OF A REPORT OF                                                                                                    | Medico                     | Titolare/Legale Rappresent   | a Direttore Generale-R2216                                                                                 |
| Alfredo       | 1800.001                                                                                                    | 101-1-2010/01/01/01/02/02/02                                                                                                    |                            | Valutatore Interno           | Direttore Sanitario-R2217                                                                                  |
| Amleto        |                                                                                                    | 111001-1000-100011-                                                                                                    |                            | Collaboratore Valutazione    | Direttore Amministrativo-R2218                                                                             |
| Anna          |                                                                                                    | 1                                                                                                    |                            | Collaboratore Valutazione    | UOC Affari Generali-R2221                                                                                  |
| Arturo        | -8771112288                                                                                                    | 100000000000000000000000000000000000000                                                                                                    | Responsabile Ufficio Tecni | c Collaboratore Valutazione  | UOC Servizi Tecnici e Patrimoniali-R2223                                                                   |
| *1nomea       |                                                                                                    |                                                                                                    |                            | Operatore Titolare           | UOC Provveditorato, Economato e Gestione della Logistica-R2225                                             |
| *Utentevinome | Trades international second                                                                                                    |                                                                                                    |                            | Valutatore Interno           | UOC Provveditorato, Economato e Gestione della Logistica-R2225                                             |
| Carlo         | 10000000                                                                                                    | the first standard                                                                                                    | referente aziendale cdcd   | Operatore Titolare In Lettur | UOSD Studio e cura dell'Invecchiamento Cerebrale (CRIC)-R2262                                              |
| Alessandro    |                                                                                                    | And a state of the second second second second second second second second second second second second second s                                                                                                    |                            | Valutatore Interno           | UOC Oculistica-R2311                                                                                       |
| Michela       | 101000000000000000000000000000000000000                                                                                                    | TRAM OF A DESCRIPTION OF A DESCRIPTION O |                            | Operatore Titolare           | UOC Controllo di Gestione-R2339                                                                            |
| Francesco     | 100000                                                                                                    |                                                                                                    |                            | Collaboratore Valutazione    | Direttore Generale-R2366                                                                                   |
| Chiara        | 1001010                                                                                                    | Operation and the second second                                                                                                    |                            | Valutatore Interno           | DIRETTORE SANITARIO-R2367                                                                                  |
| Roberta       | 100000000                                                                                                    | 101-101-1011-001-001                                                                                                    |                            | Operatore Titolare Con Orga  | a UOC Affari Generali-R2377                                                                                |
| Michele       | 101444000000000                                                                                                    | deviation of the product                                                                                                    |                            | Operatore Titolare Con Orga  | a UOC Affari Generali-R2377                                                                                |
| Valeria       | 100001000                                                                                                    | CARDON DE LA COMPANYA DE LA COMPANYA |                            | Operatore Titolare In Lettur | UOC Controllo di Gestione-R2381                                                                            |
| Paolo         | 101000                                                                                                    | 100101000000000000000000000000000000000                                                                                                    |                            | Valutatore Interno           | UOC Anestesia e terapia intensiva polispecialistica post operatoria-R2393                                  |
| Enrico        | 1010000                                                                                                    | The Party of the Party of the P |                            | Valutatore Interno           | UOC Anestesia e Rianimazione B-R2394                                                                       |
| Antonio       | 100000-0000-0000                                                                                                    | 101-1011000-001-010                                                                                                    |                            | Valutatore Interno           | UOC Accettazione e Pronto Soccorso BR-R2395                                                                |
| Claudio       | 101000000000000000000000000000000000000                                                                                                    | Chick and the second second                                                                                                    |                            | Valutatore Interno           | UOC Accettazione e Pronto Soccorso BR-R2395                                                                |
| Umberto       | 1000000                                                                                                    | THE REPORT OF A DESCRIPTION OF A DESCRIPTION OF A DESCRIP |                            | Valutatore Interno           | DAI di Chirurgia e Odontoiatria-R2398                                                                      |
| Mauro         |                                                                                                    | where the state of the state of |                            | Valutatore Interno           | DAI Medico-Generale-R2400                                                                                  |
| Antonio       | 10000                                                                                                    | The distance in the second                                                                                                    |                            | Operatore Titolare           | DAI Medico-Generale-R2400                                                                                  |
| Attilio       | 18110                                                                                                    |                                                                                                    |                            | Valutatore Interno           | DAI Materno-Infantile-R2401                                                                                |
| Giuseppe      | (B)12391                                                                                                    | 100110110001-0-0000                                                                                                    |                            | Valutatore Interno           | DAI di Neuroscienze-R2403                                                                                  |
| Marzia        | 1110                                                                                                    | A COMPANY OF A DESIGN OF A DESIGN OF A DES | Coordinatore SIO           | Operatore Titolare OT        | UOC Direzione Medica Ospedaliera per la Gestione e l'Organizzazione Ospedaliera-R2405                      |
| Giovanna      | (STATISTICS)                                                                                                    | 100000000000000000000000000000000000000                                                                                                    |                            | Valutatore Interno           | UOC Direzione Medica Ospedaliera per la Gestione e l'Organizzazione Ospedaliera-R2405                      |
| Giovanna      |                                                                                                    | - and the state of the state of |                            | Valutatore Interno           | UOC Direzione Medica Ospedaliera per le Funzioni Igienico-Sanitarie e Prevenzione dei Rischi-R2406         |

# Ricerca utenti registrati

Tramite la compilazione dei campi di ricerca e facendo click sul pulsante Cerca è possibile ricercare gli utenti registrati:

| amministrazione -        | Utente | e : test1 - Ruolo: Amminis | trator | e                     |             |                              |         |                 |   |                |            | <b>e</b>    |
|--------------------------|--------|----------------------------|--------|-----------------------|-------------|------------------------------|---------|-----------------|---|----------------|------------|-------------|
| Anagrafica               | •      |                            |        |                       |             |                              |         |                 |   | Scarica X      | 15 4       | - Nuova     |
| Titolari –               | U      | tenti                      |        |                       |             |                              |         |                 |   | Scancer A      |            | Nuova       |
| 🦆 Registra Titolari      |        |                            |        |                       |             |                              |         |                 |   | Can            | cella      | Cerca       |
| 🕑 Gestione Titolari      |        |                            |        |                       |             |                              |         |                 |   |                |            | <b>A</b>    |
| Q Ricerca Titolari       |        | NOME                       | Nome   |                       |             | COGNOME                      | Cognome |                 | _ |                |            |             |
| Utenti —                 |        | CODICE FISCALE             |        |                       |             | PROFESSIONE                  |         |                 |   |                |            |             |
| 🍰 Gestione Utenti        |        | RUOLO                      |        |                       |             |                              |         |                 | • |                |            |             |
| UDO da assegnare –       |        | UNITÀ OPERATIVA            | Inseri | re dati per ricercare |             |                              |         |                 | • |                |            |             |
| → Assegnare a UO         |        | RAGIONE SOCIALE            |        |                       |             | TITOLARI                     |         |                 |   |                |            |             |
| → Assegnare a Cod. Min.  |        | DISABILITATO               |        |                       |             |                              |         |                 |   |                |            |             |
|                          |        |                            |        |                       |             |                              |         |                 |   |                |            |             |
| Spostamento UDO –        |        | Nome Cognor                | ne     | Codice Fiscale        | Professione | Ruolo                        |         | Unità Operativa |   | Disabilitato N | ∕lodif     | Elimina     |
| → Spostamento UDO        |        |                            |        |                       | Non ci s    | ono elementi da visualizzare |         |                 |   |                |            |             |
| → Report                 |        | 20 🗸 items per page        |        |                       |             |                              |         |                 |   | (              | ) - 0 di 0 | ) risultati |
| Edifici Amministrazione  |        |                            |        |                       |             |                              |         |                 |   |                |            |             |
| Amministrazione          |        |                            |        |                       |             |                              |         |                 |   |                |            |             |
| Cectione Codici III SS + |        |                            |        |                       |             |                              |         |                 |   |                |            |             |
|                          |        |                            |        |                       |             |                              |         |                 |   |                |            |             |
| Titolari +               |        |                            |        |                       |             |                              |         |                 |   |                |            |             |
| UDO +                    |        |                            |        |                       |             |                              |         |                 |   |                |            |             |
| Requisiti +              |        |                            |        |                       |             |                              |         |                 |   |                |            |             |
| Configurazioni UDO +     |        |                            |        |                       |             |                              |         |                 |   |                |            |             |
| Generali —               |        |                            |        |                       |             |                              |         |                 |   |                |            |             |
| 🎝 Direzioni              | •      |                            |        |                       |             |                              |         |                 |   |                |            |             |
|                          |        |                            |        |                       |             |                              |         |                 |   |                |            |             |

A questo punto verrà visualizzata la **lista** dei **risultati** di **ricerca risultante**:

| amministrazione - Uta                  | onto i toci | ti - Duoloi Ammin   | ictrotoro         |                  |             |             |             |                                                                        |              |                       | <b>A</b> |
|----------------------------------------|-------------|---------------------|-------------------|------------------|-------------|-------------|-------------|------------------------------------------------------------------------|--------------|-----------------------|----------|
| nagrafica                              | Utenti      | 11 - Ruolo, Ammin   | istratore         |                  |             |             |             |                                                                        | Scarica >    | LS <mark>+</mark> Nuo | wa       |
| tolori                                 |             |                     |                   |                  |             |             |             |                                                                        | _            |                       | _        |
| Registra Titolari                      |             |                     |                   |                  |             |             |             |                                                                        | Can          | cella Cerca           |          |
| Gestione Titolari                      |             | NOME                | Nome              |                  |             | COGNOME     | Cognome     |                                                                        |              |                       |          |
| Ricerca Titolari                       |             | CODICE FISCALE      |                   |                  | F           | PROFESSIONE |             |                                                                        |              |                       |          |
| onti                                   |             | RUOLO               |                   |                  |             |             |             | •                                                                      |              |                       |          |
| Gestione Utenti                        |             | UNITÀ OPERATIVA     | Inserire dati per | ricercare        |             |             |             | •                                                                      |              |                       |          |
|                                        |             | RAGIONE SOCIALE     |                   |                  |             | TITOLARI    |             |                                                                        |              |                       |          |
| 00 da assegnare –                      |             | DISABILITATO        |                   |                  |             |             |             |                                                                        |              |                       |          |
| Assegnare a Cod Min                    |             |                     |                   |                  |             |             |             |                                                                        | •            | 7                     |          |
| Assegnare a Cod. Min.                  |             | Nome                | Cognome           | Codice Fiscale   | Professione | R           | uolo        | Unità Operativa                                                        | Disabilitato | Modi Elimi            | i        |
| ostamento UDO ─<br>→ Spostamento UDO   | +           | *1nomea             | *1cognomea        | AA00000000003s   |             | OPERATO     | RE_TITOLARE | UOC Provveditorato, Economato<br>e Gestione della Logistica -<br>R2225 | ×            | C ×                   |          |
| Report                                 | +           | *Utenteotnome       | *Utenteotcognome  | AAAMRA62T46G224A |             | OPERATO     | RE_TITOLARE | 106 - Chirurgia Generale 1 -<br>R0573                                  | ×            | <b>Z</b>              |          |
| Edifici Amministrazione mministrazione | +           | *Utentevinome       | *Utentevicognome  | AA000000000000s  |             | VALUTATO    | DRE_INTERNO | UOC Provveditorato, Economato<br>e Gestione della Logistica -<br>R2225 | ×            | <b>e</b> ×            |          |
| stione Codici ULSS +                   |             | Nome                | Cognome           | CGNNMO80A01F205P |             | OPERATO     | RE_TITOLARE | "CASA AURORA" di Cannaregio<br>2991 - 33090                            | ×            |                       |          |
| olari +                                |             | Nome                | Cognome           | CGNNMO80A01F205P |             | OPERATO     | RE_TITOLARE |                                                                        | ×            | <b>Z</b> ×            |          |
| o +                                    |             | Nome                | Cognome           | CGNNMO80A01F205P |             | RE          | SIONE       |                                                                        | ×            | C ×                   |          |
| quisiti +                              |             | Nome                | Cognome           | CGNNMO90A01A70   |             | тіт         | OLARE       |                                                                        | ×            | 🕑 🗙                   |          |
| nfigurazioni UDO +                     |             | Nome                | Cognome           | CGNNMO70A41F205R |             | тіт         | OLARE       |                                                                        | ×            |                       |          |
| nerali —                               |             | Utenteregnome       | Utenteregcognome  | TNLMRA62T46G224U | test        | RE          | SIONE       |                                                                        | ×            | Z ×                   |          |
| Direzioni                              | 1           | 20 V items per page | 2                 |                  |             |             |             | ·                                                                      |              | 1 - 9 di 9 risult     | tati     |

Le **operazioni** possibili su questi **risultati** saranno:

- Visualizzazione dettaglio utenti;
- Modifica dati utenti;
- Eliminazione utenti.

# **FASCICOLO DEL TITOLARE - Presentazione domande**

Dalla Sezione Procedimenti>Fascicolo del Titolare è possibile accedere alle sezioni che permettono di creare e inviare le domande di Autorizzazione e Accreditamento da parte dei Titolari alla Regione Veneto.

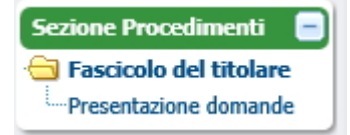

Cliccando su Presentazione domande, all'interno del browser utilizzato, viene aperta una nuova pagina, nella quale è possibile amministrare la presentazione delle domande, che varia a seconda del ruolo ricoperto dall'utente.

L'homepage dell'utente con ruolo Regione (cfr. Funizionalità della Bacheca Regionale) permette di:

# Sanità Regione Veneto - Autorizzazione e Accreditamento

| Menu                                                                   | PROCED                            | IMENTI                                                                       |                |                              |                 |                       |                        |                   |
|------------------------------------------------------------------------|-----------------------------------|------------------------------------------------------------------------------|----------------|------------------------------|-----------------|-----------------------|------------------------|-------------------|
| Home<br>Domande con azioni da eseguire                                 | Elenco                            | Domande                                                                      |                |                              |                 |                       |                        | Pag 1 d           |
| ·Liste di Verifica<br>·Titolari atti<br>·Torna alla sezione anagrafica | Titolare<br>Stato/Pro             | Titolare<br>Stato/Procedimento<br>Data creazione da<br>Data invio domanda da |                | to                           | -seleziona p    | rocedimento           | ) <u>*</u>             |                   |
| Logout                                                                 | Data crea<br>Data invio           |                                                                              |                |                              | ▼ a             |                       |                        | -                 |
|                                                                        | Direzione<br>Assegnaz<br>congruen | /Area<br>lione esiti<br>za                                                   | seleziona di   | rezione/area                 | - <b>-</b>      |                       |                        |                   |
|                                                                        | Pulisci                           | Applica filtri                                                               |                |                              |                 |                       |                        |                   |
|                                                                        | Tipo                              | Procedimento                                                                 | Oggetto        | Titolare                     | Tipo<br>domanda | Data invio<br>Domanda | Valutazione<br>domanda | Valutaz<br>congru |
|                                                                        | Ly                                |                                                                              | Autorizzazione | ULSS 5<br>OVEST<br>VICENTINO |                 | 03/02/2014            |                        |                   |

 Visualizzare l'elenco delle domande (già presentate) con le azioni da eseguire imputate all'utente, visualizzandone Tipo, Numero Procedimento, Oggetto, Titolare, Tipo Domanda, Data invio Domanda, Valutazione domanda, Valutazione congruenza, Incarico Vdv, Inserito RDV, Relazione accessibile, Crite (Valutazione Collegiale o Valutazione della Direzione Competente), Chiusura, Stato Domanda (Domande con azioni da eseguire).

| Тіро | Numero<br>Procedimento | Oggetto        | Titolare                   | Tipo<br>domanda | Data invio<br>Domanda | Valutazione<br>domanda | Valutazione<br>congruenza | Incarico<br>Vdv | Inserito<br>RDV | Relazione<br>accessibile | Crite | Chiusura | Stato Domanda                  |
|------|------------------------|----------------|----------------------------|-----------------|-----------------------|------------------------|---------------------------|-----------------|-----------------|--------------------------|-------|----------|--------------------------------|
| LV   | 27/2015                | Accreditamento | Azienda ULSS 21 Legnago VR |                 | 22/05/2015            |                        |                           |                 |                 |                          |       |          | PROCEDIMENTO IN<br>VALUTAZIONE |

• Visulizzare le liste di verifica di delle UDO e delle UO (Liste di Verifica)

| LISTE DI VERIFICA UNITÀ DI OFFERTA    |  |
|---------------------------------------|--|
| seleziona tipo procedimento 💌         |  |
| seleziona tipo udo                    |  |
| Creazione lista requisiti Udo         |  |
| LISTE DI VERIFICA UNITÀ ORGANIZZATIVA |  |
| seleziona tipo procedimento 💌         |  |
| seleziona classificazione udo 👻       |  |
| Creazione lista requisiti Uo          |  |

- Visualizzare il fascicolo degli atti del Titolare (Titolari atti)
- Tornare alla sezione di registrazione delle anagrafiche (Torna alla sezione anagrafica)
- Effettuare il logout dall'applicazione (Logout)

L'homepage dell'utente con ruolo Operatore Titolare permette di:

# Sanità Regione Veneto - Autorizzazione e Accreditamento

| Menu                                     | FASCICOLO DEL TITOLARE: AZIENDA U.L.S.S. N.1 |                                                                   |                                           |        |      |            |             |     |  |  |
|------------------------------------------|----------------------------------------------|-------------------------------------------------------------------|-------------------------------------------|--------|------|------------|-------------|-----|--|--|
| ·Home<br>·Domande con azioni da eseguire | Elenco                                       | Elenco Fascicoli                                                  |                                           |        |      |            |             |     |  |  |
| Inserimento nuova domanda                | Stato/Pro                                    | verdimento                                                        | scegli lo stato vseleziona procedimento v |        |      |            |             |     |  |  |
| Lonout                                   | Statorra                                     | Joeuimento                                                        | seleziona tipo domanda                    |        |      |            |             |     |  |  |
|                                          | Data crea                                    | Data creazione da<br>Data invio domanda da<br>Data conclusione da |                                           |        | -    | a          |             | -   |  |  |
|                                          | Data invi                                    |                                                                   |                                           |        |      | a          |             | -   |  |  |
|                                          | Data con                                     |                                                                   |                                           |        |      |            |             | -   |  |  |
|                                          | Pulisci                                      | Applica filtri Numero Procedimento                                | Oggetto                                   | Dat    | a    | Data invio | Data        | Sta |  |  |
|                                          |                                              | Procedimento                                                      |                                           | Creaz  | ione | Domanda    | conclusione |     |  |  |
|                                          | ۹/                                           |                                                                   | Azienda<br>U.L.S.S. n.1                   | 03/02/ | 2014 |            |             |     |  |  |

- Visualizzare l'elenco delle domande (già presentate) con le azioni da eseguire (Domande con azioni da eseguire)
- Inserire una nuova domanda (Inserimento nuova domanda)
- Tornare alla sezione di registrazione delle anagrafiche (Torna alla sezione anagrafica)
- Effettuare il logout dall'applicazione (Logout)

L'homepage dell'utente con ruolo Verificatore permette di:

# Sanità Regione Veneto - Autorizzazione e Accreditamento

| Menu                                      | PROCED                                       | IMENTI                 |                |                                 |      |                |                       |                        |       |
|-------------------------------------------|----------------------------------------------|------------------------|----------------|---------------------------------|------|----------------|-----------------------|------------------------|-------|
| ·Home<br>·Domande con azioni da eseguire  | Elenco                                       | Domande                |                |                                 |      |                |                       | 14 4                   | Pag 1 |
| ·Torna alla sezione anagrafica<br>·Logout | Titolare                                     |                        | scegli lo sta  | to 💌                            | sele | ziona pro      | cedimento             |                        |       |
|                                           | Stato/Pro                                    | cedimento              | seleziona tip  | o domanda-                      |      |                |                       |                        |       |
|                                           | Data creaz                                   | Data creazione da      |                |                                 | -    | a              |                       |                        | -     |
|                                           | Data invio domanda da<br>Data conclusione da |                        |                |                                 | -    | a              |                       |                        | -     |
|                                           |                                              |                        |                |                                 | -    | a              |                       |                        | -     |
|                                           | Direzione                                    | Area                   | seleziona di   | rezione/area                    | l 🔻  |                |                       |                        |       |
|                                           | Pulisci                                      | Applica filtri         |                |                                 |      |                |                       |                        |       |
|                                           | Тіро                                         | Numero<br>Procedimento | Oggetto        | Titolare                        | da   | Tipo<br>omanda | Data invio<br>Domanda | Valutazione<br>domanda | Valu  |
|                                           | Ly                                           | 37/2015                | Autorizzazione | Azienda<br>Ulss 12<br>Veneziana |      |                | 03/07/2015            |                        |       |

- Visualizzare l'elenco delle domande (già presentate) con le azioni da eseguire (Domande con azioni da eseguire)
- Tornare alla sezione di registrazione delle anagrafiche (Torna alla sezione anagrafica)
- Effettuare il logout dall'applicazione (Logout)

### **INSERIMENTO NUOVA DOMANDA**

L'interfaccia per la creazione di una nuova domanda permette di selezionare il tipo di procedimento che si desidera avviare, selezionandolo dalla tendina Seleziona tipo procedimento e le UDO/UO che devono essere inserite all'interno della stessa. Per includerle nella stessa è necessario selezionarle tramite gli appositi tasti di spunta (seleziona/deseleziona tutte o selezione sulla singola UO/UDO).

| UNITÀ DI OFFERTA PER IL TITOLARE AZIENDA U.L.S.S. N.1              |                                                                                                  |                                               |                                 |  |  |  |  |  |  |  |  |  |
|--------------------------------------------------------------------|--------------------------------------------------------------------------------------------------|-----------------------------------------------|---------------------------------|--|--|--|--|--|--|--|--|--|
| seleziona tipo procedimentoseleziona tipo doma                     | nda 🔻                                                                                            | Sono state selezionate: 0 Unità operative e ( | ) Unità di Offerta              |  |  |  |  |  |  |  |  |  |
| Creazione Domanda Titolare                                         |                                                                                                  |                                               |                                 |  |  |  |  |  |  |  |  |  |
| Elenco UDO                                                         |                                                                                                  |                                               |                                 |  |  |  |  |  |  |  |  |  |
| Denominazione                                                      | <b>\</b>                                                                                         |                                               |                                 |  |  |  |  |  |  |  |  |  |
| Tipo Udo                                                           | Tipo Udo                                                                                         |                                               |                                 |  |  |  |  |  |  |  |  |  |
| Disciplina Branca                                                  |                                                                                                  |                                               |                                 |  |  |  |  |  |  |  |  |  |
| de Operativa Unità Operativa                                       |                                                                                                  |                                               |                                 |  |  |  |  |  |  |  |  |  |
| rettore                                                            |                                                                                                  |                                               |                                 |  |  |  |  |  |  |  |  |  |
| Codice Univoco                                                     |                                                                                                  |                                               |                                 |  |  |  |  |  |  |  |  |  |
| Applica filtri Pulisci                                             |                                                                                                  |                                               |                                 |  |  |  |  |  |  |  |  |  |
|                                                                    |                                                                                                  |                                               |                                 |  |  |  |  |  |  |  |  |  |
| Codice Univoco Denominazione                                       | Tipologia UDO                                                                                    | Discipline                                    | Branche<br>Attività (cod "spe") |  |  |  |  |  |  |  |  |  |
| Ambulatorio Ostetricia e Ginecologia Poliambulato                  | rio Alleghe                                                                                      |                                               |                                 |  |  |  |  |  |  |  |  |  |
| Ambulatorio Ostetricia e<br>Ginecologia Poliambulatorio<br>Alleghe | AMBULATORIO SPECIALISTICO                                                                        |                                               | 37 - Ostetricia e ginecologia   |  |  |  |  |  |  |  |  |  |
| Anatomia e istologia patologica (R2896)                            |                                                                                                  |                                               |                                 |  |  |  |  |  |  |  |  |  |
| Anestesia Agordo                                                   | Anestesia Agordo                                                                                 |                                               |                                 |  |  |  |  |  |  |  |  |  |
| 10.10061980 Ambulatorio di Anestesia Agordo                        | 10.10051980     Ambulatorio di Anestesia Agordo     AMBULATORIO SPECIALISTICO     82 - Anestesia |                                               |                                 |  |  |  |  |  |  |  |  |  |
| Anestesia e Rianimazione (R2880)                                   |                                                                                                  |                                               | •                               |  |  |  |  |  |  |  |  |  |

Le UDO/UO possono essere selezionate manualmente scorrendo la lista delle stesse tramite le apposite frecce; oppure selezionandole tramite apposita ricerca. Per effettuare la ricerca è necessario compilare i campi disponibili per svolgere la ricerca e cliccare su Applica filtri; per cancellare i filtri impostati è necessario cliccare su Pulisci.

I campi disponibili per la ricerca sulle UDO sono i seguenti:

- Denominazione
- Tipo Udo

×

- Disciplina
- Branca
- Sede Operativa
- Unità Operativa
- Direttore
- Codice Univoco

Effettuata la ricerca, è possibile selezionare le UO/UDO che devono essere inserite all'interno della domanda.

| UNITÀ DI OFFERTA PER IL | TITOLARE AZIENDA U.L.S.S.                                 | N.1                               |                                       |                                       |                 |
|-------------------------|-----------------------------------------------------------|-----------------------------------|---------------------------------------|---------------------------------------|-----------------|
| Autorizzazione 👻 Comple | ssiva 👻 creazione Domand                                  | a Titolare                        | Sono state selezionate: 1 Unità Opera | tive 1 Unità di Offerta               |                 |
| Elenco U20              |                                                           |                                   |                                       |                                       |                 |
| Denominazione           |                                                           |                                   |                                       |                                       |                 |
| Tipo Udo                |                                                           |                                   |                                       |                                       |                 |
| Disciplina              |                                                           | Branca                            |                                       |                                       |                 |
| Sede Operativa          |                                                           | Unità Operativa                   |                                       |                                       |                 |
| Direttore               |                                                           |                                   |                                       |                                       |                 |
| Codice Univoco          |                                                           |                                   |                                       |                                       |                 |
| Applica filtri Pulisci  |                                                           |                                   |                                       |                                       |                 |
| Codice Univoco De       | nominazione                                               | Tipologia UDO                     | Discipline                            | Branche<br>Attività (cod "spe")       |                 |
| Ambulatorio Ostetric    | ia e Ginecologia Poliambulato                             | rio Alleghe                       |                                       |                                       | -               |
| 2 10.10011930 Am        | bulatorio Ostetricia e<br>ecologia Poliambulatorio<br>ghe | AMBULATORIO SPECIALISTICO         |                                       | 37 - Ostetricia e ginecologia         |                 |
| Anatomia e istologia    | patologica (R2896)                                        |                                   |                                       |                                       |                 |
| Anestesia Agordo        |                                                           |                                   |                                       |                                       |                 |
| <b>10.10061980</b> Am   | bulatorio di Anestesia Agordo                             | AMBULATORIO SPECIALISTICO         |                                       | 82 - Anestesia                        |                 |
| Anestesia e Rianima:    | zione (R2880)                                             |                                   | ·                                     |                                       | •               |
| Cod 18 55               | 101 Codico                                                | struttura/Donominaziona 001001    | DOLLAND TEDDIT ALLECUE                |                                       |                 |
| Struttura Fisica        | Poliambulatorio Territoriale                              | Alleghe                           | - POLIAMD. TERRIT. ALLEGHE            |                                       |                 |
| Unità Operativa         | Ambulatorio Ostetricia e Gi                               | necologia Poliambulatorio Alleghe |                                       |                                       |                 |
| Sede Operativa          | Poliambulatorio Territoriale                              | Alleghe                           |                                       |                                       |                 |
| Indirizzo               | Corso Ve                                                  | neto - Caprile                    | Civi                                  | ico 20                                |                 |
| Comune                  | ALLEGHE                                                   |                                   | CAP 32022 Pr                          | ov. BL                                |                 |
| Punto Fisico            | Territoriale                                              |                                   |                                       |                                       |                 |
| Edificio                |                                                           | Blocco                            |                                       |                                       |                 |
| Piano                   |                                                           | Progressivo                       |                                       |                                       |                 |
| Direttore Sanitario     |                                                           |                                   |                                       |                                       |                 |
| Stato UDO<br>Modulo     | Esercizio - Conferma                                      | Scadenza 25/11/20                 | 014                                   |                                       |                 |
| Week                    | No                                                        |                                   |                                       |                                       |                 |
| Fattori produttivi      |                                                           |                                   |                                       |                                       |                 |
| Discipline              |                                                           |                                   |                                       |                                       |                 |
| Note                    |                                                           |                                   |                                       |                                       |                 |
| II sistema chiede cor   | nferma dell'operazior                                     | ie.                               |                                       |                                       |                 |
| Autorizzazione          |                                                           |                                   |                                       | ×                                     |                 |
| Autonzzazione           | sa                                                        | lute-test.regione.vene            | eto.it dice:                          |                                       |                 |
| UNITA DI OFFERTA PER    | IL TITOLARE AZIEN                                         | ocedere con l'operazione?         |                                       | · · · · · · · · · · · · · · · · · · · |                 |
| Autorizzazione 💌 Comp   | lessiva 👻 Creazio                                         |                                   |                                       | : 1 Unità Operative 1 U               | nità di Offerta |
| Elenco UDO              |                                                           |                                   | Annulla O                             | ĸ                                     |                 |
| Denominazione           |                                                           |                                   |                                       |                                       |                 |
| Tipo Udo                |                                                           |                                   |                                       |                                       |                 |
| Disciplina              |                                                           | Branca                            |                                       |                                       |                 |
| Sede Operativa          |                                                           | Unità Or                          | perativa                              |                                       |                 |
| Direttore               |                                                           | onita of                          |                                       |                                       |                 |
| Cadica Universe         |                                                           |                                   |                                       |                                       |                 |

Se si fa clic su OK, la domanda viene creata e aperta una nuova schermata. Selezionando una UDO, viene selezionata e inserita automaticamente nella domanda anche la UO dalla quale dipende.

La domanda si presenta in questo modo:

Applica filtri Pulisci

ASCICOLO DEL TITOLARE: AZIENDA U.L.S.S. N.1

| Domande con azioni da eseguire    | Autorizzazione             |                                     |                                                  |            |                                 | 14                     | Fascicolo 1 | di 1 🕨 利                              |
|-----------------------------------|----------------------------|-------------------------------------|--------------------------------------------------|------------|---------------------------------|------------------------|-------------|---------------------------------------|
| Inserimento nuova domanda         | Data creazione             | 03/07/2017                          |                                                  |            |                                 |                        |             |                                       |
| ·Torna alla sezione anagrafica    | Tipo domanda               | Complessiva                         |                                                  |            |                                 |                        |             |                                       |
| Logout                            | Numero Procedimento        |                                     |                                                  |            |                                 |                        |             |                                       |
|                                   | Data invio Domanda         |                                     |                                                  |            |                                 |                        |             |                                       |
| Ricerca su tutti i requisiti      | Data conclusione           |                                     |                                                  |            |                                 |                        |             |                                       |
| Id univoco REQ                    | Stato                      | BOZZA                               |                                                  |            |                                 |                        |             |                                       |
| Tipo requisito                    | Nessun allegato pres       | ente                                |                                                  |            |                                 |                        |             |                                       |
| Testo reguisito                   | Aggiungi Udo/Uo            |                                     |                                                  |            |                                 |                        |             |                                       |
| Denominazione                     | Elimina la domanda         |                                     |                                                  |            |                                 |                        |             |                                       |
| UO/UDO                            | Annotazione                |                                     |                                                  |            | Inserisci annotazione           | 1                      |             |                                       |
| Tipologia UDO                     |                            |                                     |                                                  |            |                                 |                        |             |                                       |
| Edificio                          | Oggetto                    |                                     |                                                  |            | seleziona tipo allega           | ato  V Carica Allegato |             |                                       |
| Blocco                            |                            |                                     |                                                  |            | 1                               |                        |             |                                       |
| Piano                             | UNITÀ DI OFFERTA           |                                     |                                                  |            |                                 |                        |             |                                       |
| Progressivo                       | Elenco UDO [Sono st        | ate selezionate: 0 Unit             | à operative e 0 Unità di Offerta]                |            |                                 |                        |             |                                       |
| Sede Operativa                    |                            |                                     |                                                  |            |                                 | -                      |             |                                       |
| Assegnazione                      | Denominazione<br>Tino IIdo |                                     |                                                  |            |                                 |                        |             |                                       |
| Autovalutazione                   | Disciplina                 |                                     | Branca                                           |            |                                 |                        |             |                                       |
| Note                              | Sede Operativa             |                                     | Unità Operat                                     | iva        |                                 |                        |             |                                       |
| Verificatore                      | Edificio                   |                                     | Blocco                                           |            |                                 |                        |             |                                       |
| Valutazione                       | Piano                      |                                     | Progressivo                                      |            |                                 | -                      |             |                                       |
| Note Verificatore                 | Direttore                  |                                     |                                                  |            |                                 |                        |             |                                       |
| Applice filtri                    | Scadenza da                |                                     | ▼ a                                              | -          |                                 |                        |             |                                       |
| opplica littl                     | Applica filtri Pulisci     |                                     |                                                  |            |                                 |                        |             |                                       |
|                                   | Ordinamento                | Gerarchico                          | -                                                |            |                                 |                        |             |                                       |
| Assegna tutti i selezionati       |                            |                                     |                                                  |            |                                 |                        |             |                                       |
| UO                                | Codice Univoco             | Denominazione                       | Tipologia UDO                                    | Discipline | Branche<br>Attività (cod "spe") | Requisiti              | Esito       | Azioni                                |
| Persona                           |                            |                                     |                                                  |            |                                 |                        |             |                                       |
| Assegna Invia Notifica            | Requisiti General          | li Aziendali                        |                                                  |            |                                 | Autovalutazione        |             |                                       |
|                                   | Bequisiti Struttur         | a . Osnedale S Martin               | o di Belluno                                     |            |                                 |                        |             |                                       |
| Copia/Incolla Autovalutazione     |                            | a - ospedale osmalan                |                                                  |            |                                 |                        |             |                                       |
| Copiare una UDO/UO/ST dall'elenco | Ambulatorio di A           | nestesia Belluno                    |                                                  |            |                                 | Autovalutazione        |             | ×II                                   |
| tramite l'apposito pulsante 💷     |                            |                                     |                                                  | 8          |                                 |                        |             | · · · · · · · · · · · · · · · · · · · |
| Esporta selezione in pdf          | 10.10088279                | Ambulatorio di<br>Anestesia Belluno | AMBULATORIO SPECIALISTICO -<br>10.100 AMB.SPEC . | 8          | 82 - Anestesia                  | Autovalutazione        |             | ×II                                   |
| Esporta la domanda in pdf         |                            | ŵ.                                  |                                                  |            |                                 | 70                     |             |                                       |
| Controllo completezza Udo         |                            |                                     |                                                  |            |                                 |                        |             |                                       |
| Controllo completezza Udo in csv  |                            |                                     |                                                  |            |                                 |                        |             |                                       |
| Controllo posti letto             |                            |                                     |                                                  |            |                                 |                        |             |                                       |
| Esporta Udo in csv                |                            |                                     |                                                  |            |                                 |                        |             |                                       |
| Esporta confronto Udo in csv      |                            |                                     |                                                  |            |                                 |                        |             |                                       |
|                                   |                            |                                     |                                                  |            |                                 |                        |             |                                       |

A sinistra vi sono le funzionalità di:

- Ricerca su tutti i requisiti;
- Assegna tutti i selazionati;
- Copia/Incolla Autovalutazione;
- Funzioni di esportazione e controllo in CSV e PDF dei requisiti e delle UDO.

Nella parte centrale vi sono le funzionalità di:

- Visualizzazione dati della domanda
- Aggiungi UO/UDO
- Elimina la domanda
- Inserimento annotazione
- Inserimento allegati
- Ricerca delle UDO nella domanda
- Visualizzazione delle UDO inserite nella domanda, accesso alle autovalutazioni, eliminazione delle UDO dalla domanda.

Per le funzioni di Ricerca su tutti i requisiti/Assegna tutti i selezionati/Copia/Incolla Autovalutazione consultare la sezione del manuale Ricerca dei Requisiti e Gestione dei Requisiti: Assegnazioni e Risposte.

### Visualizzazione dati della domanda

La parte superiore della schermata riporta i dati identificativi della domanda. Sono indicati:

- Data di creazione
- Tipo domanda
- Numero Procedimento (viene assegnato automaticamente guando la domanda viene inviata alla Regione e cambia stato da Bozza a Procedimento avviato; è formato da un numero progressivo e dall'anno di invio)
- Data invio Domanda
- Data conclusione

 Stato (indica lo stato in cui si trova la domanda, viene aggiornato automaticamente dal sistema in relazione allo svolgimento dell'iter della domanda)

| FASCICOLO DEL TITOLARE: AZIENDA U.L.S.S. N.1 |             |   |  |  |  |                    |
|----------------------------------------------|-------------|---|--|--|--|--------------------|
| V Autorizzazione                             |             |   |  |  |  | Fascicolo 1 di 1 🕨 |
| Data creazione                               | 03/07/2017  |   |  |  |  |                    |
| Tipo domanda                                 | Complessiva | ] |  |  |  |                    |
| Numero Procedimento                          |             |   |  |  |  |                    |
| Data invio Domanda                           |             |   |  |  |  |                    |
| Data conclusione                             |             |   |  |  |  |                    |
| Stato                                        | BOZZA       |   |  |  |  |                    |

Seguono vari pulsanti per eseguire azioni sulla domanda:

#### Aggiungi UO/UDO

Permette di aggiungere UO/UDO alla domanda in stato di bozza o in stato di richiesta di integrazioni.

| Stato                 | BOZZA |                                           |
|-----------------------|-------|-------------------------------------------|
| Nessun allegato prese | ente  |                                           |
| Aggiungi Udo/Uo       |       |                                           |
| Elimina la domanda    |       |                                           |
| Annotazione           |       | Inserisci annotazione                     |
| Oggetto               |       | seleziona tipo allegato v Carica Allegato |

Cliccando sul tasto, si accede a una maschera di ricerca sulle UO/UDO.

| UNITÀ DI OFFERTA PER IL TITOLARE AZIENDA UNITÀ LOCALE SOCIO SANITARIA |                              |                   |                                            |                           |                   |                                 |  |  |  |
|-----------------------------------------------------------------------|------------------------------|-------------------|--------------------------------------------|---------------------------|-------------------|---------------------------------|--|--|--|
| Agg                                                                   | iorna Domanda                | Annulla           | Sono state selezionate: 0 Unità di offerta |                           |                   |                                 |  |  |  |
| Eler                                                                  | nco UDO                      |                   |                                            |                           |                   |                                 |  |  |  |
| Denor                                                                 | minazione                    |                   |                                            |                           |                   |                                 |  |  |  |
| Tipo L                                                                | Jdo                          |                   |                                            |                           |                   |                                 |  |  |  |
| Discip                                                                | olina                        |                   |                                            | Branca                    | <b>1</b>          |                                 |  |  |  |
| Sede                                                                  | Operativa                    |                   |                                            | Unità Operativa           |                   |                                 |  |  |  |
| Diretto                                                               | e Universe                   |                   |                                            |                           |                   |                                 |  |  |  |
| App                                                                   | lica filtri Pulisci          | ]                 |                                            |                           |                   |                                 |  |  |  |
|                                                                       | Codice Univoco               | Denominazione     |                                            | Tipologia UDO             | Discipline        | Branche<br>Attività (cod "spe") |  |  |  |
|                                                                       | EMATOLOGIA                   |                   |                                            |                           |                   | ▲<br>                           |  |  |  |
|                                                                       | 10.10025130                  | CENTRO MALATT     | TIE EMORRAGICHE E TROMBOTICHE              | AMBULATORIO SPECIALISTICO |                   | spe08 - Ematologia              |  |  |  |
|                                                                       | 10.25024856                  | EMATOLOGIA LA     | BORATORIO                                  | MEDICINA DI LABORATORIO   | EMATOLOGIA        | spe08 - Ematologia              |  |  |  |
| NEUROLOGIA                                                            |                              |                   |                                            |                           |                   |                                 |  |  |  |
|                                                                       | UOC ANESTESIA E RIANIMAZIONE |                   |                                            |                           |                   |                                 |  |  |  |
|                                                                       | 10.20059220                  | Degenze Terapia I | Intensiva                                  | DEGENZA                   | TERAPIA INTENSIVA |                                 |  |  |  |

La maschera permette di selezionare le UDO/UO da aggiungere alla domanda, selezionandole dall'elenco a discesa o selezionandole tramite l'esecuzione di una ricerca secondo i parametri inseriti. Per avviare la ricerca è necessario compilare il campo desiderato, cliccare su Applica filtri. Compaiono i risultati della ricerca fra i quali è possibile selezionare le singole UDO o tutte, tramite gli appositi tasti di selezione. Per cancellare i parametri impostati è necessario cliccare su Pulisci.

Terminata la selezione è necessario cliccare su Aggiorna Domanda per inserire le UDO/UO all'interno della domanda, mentre per annullare l'operazione e tornare all'home page della domanda è necessario cliccare sul tasto Annulla. Dopo aver effettuato l'operazione, le UDO/UO sono visibili nella domanda con le relative liste di autovalutazione.

#### Elimina la domanda

Il tasto permette di cancellare definitivamente la domanda. È disponibile esclusivamente nello stato di bozza.

| Aggiungi Out/OU    |  |
|--------------------|--|
| Elimina la domanda |  |

#### Invia la domanda

Il tasto permette di inviare la domanda alla Regione, e di passare dallo stato di Bozza allo Stato Procedimento Avviato.

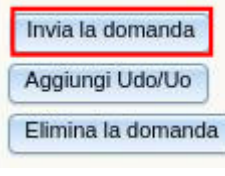

È disponibile esclusivamente quando è stato inserito almeno un documento all'interno della domanda altrimenti l'applicativo ricorderà all'utente la mancanza:

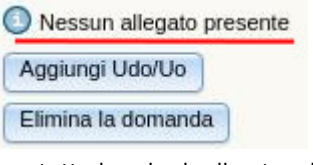

e se tutte le schede di autovalutazione sono state compilate.

| 0 | ) Esistono requisiti senza risposta |
|---|-------------------------------------|
| [ | Aggiungi Udo/Uo                     |
| ſ | Elimina la domanda                  |

Se esistono altre domande non concluse con le stesse UDO, l'Operatore Titolare non può inviare la domanda. Questa potrà proseguire nell'iter solo una volta che le domande precedenti saranno concluse.

| Stato          | BOZZA                                    |  |
|----------------|------------------------------------------|--|
| Esistono altr  | e domande non concluse con le stesse UDO |  |
| Aggiungi Udo/U | 0                                        |  |
| Elimina la dom | anda                                     |  |

Se nella domanda compaiono UDO che abbligatoriamente devono avere dei posti letto e questi non sono stati registrati in Anagrafica, la domanda non può essere inviata: occorre che l'Operatore Titolare compili il campo nella Sezione Anagrafica per poter proseguire.

Dopo aver fatto clic su Invia la Domanda, la domanda passa in uno stato non modificabile, e viene presa in carico dalla Regione.

Prima dell'invio della domanda ai Titolari di tipo Azienda Sanitaria viene presentata una schermata che indica le UDO mancanti all'interno della domanda: il Titolare può procedere comunque all'invio della domanda (Procedere con l'invio della domanda), oppure tornare alla stessa e integrarla tramite il pulsante di aggiunta delle UDO (Annulla).

| Attenzione, non risultano inserite | le seguenti (32) Unità di Offerta                |   |
|------------------------------------|--------------------------------------------------|---|
| AMBULATORIO CHIRURGICO             |                                                  | ▲ |
| AMBULATORIO DI MEDICINA FISICA, R  | ABILITAZIONE, RECUPERO E RIEDUCAZIONE FUNZIONALE |   |
| AMBULATORIO DIALISI                |                                                  |   |
| AMBULATORIO MEDICINA DELLO SPOR    | т                                                |   |
| AMBULATORIO ODONTOIATRICO          |                                                  |   |
| AMBULATORIO VACCINALE              |                                                  |   |
| ATTIVITA' VACCINALI                |                                                  |   |
| BLOCCO PARTO PUNTO NASCITA         |                                                  |   |
| CENTRO SALUTE MENTALE              |                                                  |   |
| CONSULTORIO FAMILIARE              |                                                  |   |
| DAY HOSPITAL                       |                                                  |   |
| DAY HOSPITAL OSPEDALIERO           |                                                  |   |
| DAY HOSPITAL TERRITORIALE          |                                                  |   |

Quando la domanda viene inviata gli viene associata una numerazione (numero progressivo+anno), viene modificato automaticamente lo stato della domanda, e viene generata una ricevuta di invio in pdf. La ricevuta viene inserita nella sezione dei documenti della domanda, e può essere scaricata.

| FASCICOLO DEL TITOL      | ARE: AZIENDA ULS! | 5 12 VENEZIANA                                         |          |                   |  |
|--------------------------|-------------------|--------------------------------------------------------|----------|-------------------|--|
| 🟏 Esercizio- Rilasci     | io                |                                                        | I Fascic | xolo 37 di 40 🕨 利 |  |
| Data creazione           | 17/06/2015        |                                                        |          |                   |  |
| Numero Procedimento      | 34/2015           |                                                        |          |                   |  |
| Data invio Domanda       | 17/06/2015        |                                                        |          |                   |  |
| Data conclusione         |                   |                                                        |          |                   |  |
| Stato                    | PROCEDIMENTO AV   | ЛАТО                                                   |          |                   |  |
| Elenco Documenti         |                   |                                                        |          |                   |  |
| Oggetto                  |                   | File                                                   |          | Azioni            |  |
| prova                    |                   | Decretazione_impegno_di_spesaSovvenzioni_e_Contributi_ | _1.0.png | ٢                 |  |
| Ricevuta di Invio Domano | da                | ricevuta_invio_domanda.pdf                             |          | ٩                 |  |
| DECIONIE VENIETO         |                   |                                                        |          |                   |  |

## Gentile Monica Gallani,

in oggi 03/07/2017, la richiesta formulata per conto del titolare Azienda Ulss 12 Veneziana -

KEUIUNE DEL VEINEI

P.IVA 02798850273 è stata inoltrata alla direzione regionale competente .

Il codice del procedimento è 7/2017.

Il processo di valutazione della sua richiesta attraverserà diverse fasi, delle quali sarà informato tramite e-mail.

In caso di necessità contatti la direzione competente indicata.

Grazie.

#### Inserimento annotazioni

Permette di inserire delle note all'interno della domanda. È necessario inserire il testo dell'annotazione nell'apposita text-box e cliccare sul tasto Inserisci annotazioni.

| Annotazione | Inserisci annotazione   |   |                 |
|-------------|-------------------------|---|-----------------|
| Oggetto     | seleziona tipo allegato | - | Carica Allegato |

L'annotazione viene visualizzata all'interno della domanda, nell'apposita sezione. Può essere eliminata tramite l'apposita × rossa posta sotto l'etichetta Azioni.

| Annotazioni |                                            |                       |        |
|-------------|--------------------------------------------|-----------------------|--------|
| Testo       | Operatore                                  | Data 🛇                | Azioni |
| Nota        | monica.gallani8105<br>(OPERATORE_TITOLARE) | 03/07/2017 - 18:07:23 | ×      |

Per l'inserimento dell'annotazione viene inviata apposita mail di notifica al Titolare della domanda e alla Segreteria regionale.

#### Inserimento allegati

Permette di inserire allegati documentali (di qualsiasi formato) all'interno della domanda.

| Annotazione | Inserisci annotazione                      |
|-------------|--------------------------------------------|
| Oggetto     | -seleziona tipo allegato V Carica Allegato |

È necessario descrivere l'allegato nell'apposita text-box e dopo averlo scelto da Sfoglia, cliccare su Carica allegato. È possibile selezionare da file system il file da allegare. Una volta allegato, il file viene visualizzato nell'apposita sezione Annotazioni.

| Documenti allegati alla domanda                |                                                                                                    |           |        |      |      |
|------------------------------------------------|----------------------------------------------------------------------------------------------------|-----------|--------|------|------|
| 📃 Planimetrie 📃 Piano di adeguamento 📃 Oneri 💟 | Relazione attività 📃 Dichiarazione di Incompatibilità 📃 Certificato casellario 📃 Istruttoria 📃 Altro |           |        |      |      |
| Oggetto                                        | File                                                                                                 | Operatore | Data 💛 | Тіро | Azio |
| oggeno                                         |                                                                                                    |           |        |      |      |

Con la × rossa posta sotto la colonna azioni è possibile eliminare il documento allegato; mentre cliccando sull'allegato evidenziato in blu è possibile scaricare il documento che è stato allegato. È possibile allegare cartelle zippate, e l'operazione può essere ripetuta più volte, per qualsiasi documento che deve essere allegato alla domanda.

### Ricerca delle UDO nella domanda e visualizzazione delle stesse

×

Sotto è disponibile una maschera di ricerca che permette di effettuare ricerche sulle UDO inserite all'interno della domanda. È necessario compilare i campi di interesse e cliccare su Applica filtri per avviare la ricerca; mentre il tasto Pulisci permette di cancellare i parametri impostati per la ricerca.

| UNITÀ DI OFFERTA                   |                              |                                              |            |                                 |                 |                                              |       |        |
|------------------------------------|------------------------------|----------------------------------------------|------------|---------------------------------|-----------------|----------------------------------------------|-------|--------|
| Elenco UDO [Sono state selezi      | onate: 0 Unità operati       | ve e 0 Unità di Offerta]                     |            |                                 |                 |                                              |       |        |
| Denominazione                      |                              |                                              |            |                                 | ]               |                                              |       |        |
| Tipo Udo                           |                              |                                              |            |                                 |                 |                                              |       |        |
| Disciplina                         |                              | Branca                                       |            |                                 |                 |                                              |       |        |
| Sede Operativa                     |                              | Unità Operativa                              |            |                                 |                 |                                              |       |        |
| Edificio                           |                              | Blocco                                       |            |                                 | -               |                                              |       |        |
| Piano                              |                              | Progressivo                                  |            |                                 |                 |                                              |       |        |
| Direttore                          |                              |                                              |            |                                 |                 |                                              |       |        |
| Codice Univoco                     |                              |                                              |            |                                 |                 |                                              |       |        |
| Scadenza da                        |                              | ▼ a                                          | -          |                                 |                 |                                              |       |        |
| Applica filtri Pulisci             |                              |                                              |            |                                 |                 |                                              |       | 1      |
| Ordinamento Ge                     | rarchico                     | <b>V</b>                                     |            |                                 |                 |                                              |       |        |
|                                    |                              |                                              |            |                                 |                 |                                              |       |        |
| Codice Univoco Denomi              | nazione                      | Tipologia UDO                                | Discipline | Branche<br>Attività (cod "spe") | Requisiti       | 1                                            | Esito | Azioni |
| Requisiti Generali Azienda         | ali                          |                                              |            |                                 | Autovalutazione |                                              |       |        |
| Requisiti Struttura - Veron        | a - Via Del Capitel 22       |                                              |            |                                 | Autovalutazione | <b>iii </b>                                  |       |        |
| AREA FAMIGLIA                      |                              |                                              |            |                                 | Autovalutazione | <b>iii                                  </b> |       |        |
| 10.18069064     CONSUL     VIA DEL | TORIO FAMILIARE -<br>CAPITEL | CONSULTORIO FAMILIARE -<br>10.180 CONS.FAM . |            | 0 - Altro                       | Autovalutazione | <b>i</b>                                     |       | × II   |
|                                    |                              |                                              |            |                                 |                 |                                              |       |        |
|                                    |                              |                                              |            |                                 |                 |                                              |       |        |
|                                    |                              |                                              |            |                                 |                 |                                              |       |        |
|                                    |                              |                                              |            |                                 |                 |                                              |       |        |
|                                    |                              |                                              |            |                                 |                 |                                              |       |        |

Selezionando il tipo di Ordinamento (Gerarchico, Codice Univoco crescente, Codice Univoco decrescente, Tipologia Udo crescente, Tipologia Udo decrescente) l'utente può impostare la ricerca secondo le proprie preferenze.

| Арр   | lica filtri Pulisci |         |                                                        |   |
|-------|---------------------|---------|--------------------------------------------------------|---|
| Ordin | amento              |         | Gerarchico                                             | * |
|       |                     |         | Gerarchico                                             |   |
|       | Codice Univoco      | Den     | Codice Univoco crescente<br>Codice Univoco decrescente |   |
|       | Requisiti General   | li Azie | Tipologia Udo crescente<br>Tipologia Udo decrescente   |   |

È possibile scorrere le UDO/UO tramite le apposite barre di scorrimento, là dove le UDO/UO occupino più della schermata, e visualizzare l'intero contenuto delle UDO inserite nella domanda una volta selezionate (riga evidenziata in giallo). I dettagli sono visibili nella parte bassa della schermata.

Dalle UDO è possibile accedere all'autovalutazione (tasto Autovalutazione); le UDO/UO possono essere eliminate dalla domanda tramite l'apposita × rossa. Eliminando una UO, vengono eliminate tutte le UDO che dipendono da essa.

|                        | Codice Univoco                     | Denominazione                                                  | Tipologia UDO                       | Disciplin         | Branche<br>Attività (cod "spe") | Requisiti       | Esito | Azioni |
|------------------------|------------------------------------|----------------------------------------------------------------|-------------------------------------|-------------------|---------------------------------|-----------------|-------|--------|
|                        | Requisiti Genera                   | li Aziendali                                                   |                                     |                   |                                 | Autovalutazione |       | II     |
|                        | Requisiti Struttu                  | ra - Verona - Via Del Capitel 22                               | Autovalutazione                     |                   | 11                              |                 |       |        |
|                        | AREA FAMIGLIA                      |                                                                |                                     |                   |                                 | Autovalutazione |       | × 11   |
|                        | 10.18069064                        | CONSULTORIO FAMILIARE - VIA<br>DEL CAPITEL                     | CONSULTORIO FAMILIARE<br>CONS.FAM . | E - 10.180        | 0 - Altro                       | Autovalutazione |       | * 11   |
| Cod.<br>Strut<br>Unità | ULSS<br>tura Fisica<br>A Operativa | 120 Codice str<br>Verona - Via Del Capitel 22<br>AREA FAMIGLIA | uttura/Denominazione 768            | 113 - CONSULTORIO | FAMILIARE 5 - VIA DEL CAPITEI   |                 |       |        |
| Sede                   | Operativa                          | Verona - Via Del Capitel 22                                    |                                     |                   |                                 |                 |       |        |
| Indiri                 | izzo                               | Via Del Capitel 22 37100 VER                                   | ONA VR                              |                   |                                 |                 |       |        |
| Punt                   | o Fisico                           | Territoriale                                                   |                                     |                   |                                 |                 |       |        |
| Edifie                 | cio                                |                                                                | Blocco                              |                   |                                 |                 |       |        |
| Piano                  | D                                  |                                                                | Progressivo                         |                   |                                 |                 |       |        |
| Diret                  | tore Sanitario                     |                                                                |                                     |                   |                                 |                 |       |        |
| Stato                  | UDO                                | Accreditata                                                    | Scadenza 24/1                       | 12/2015           |                                 |                 |       |        |
| Modu                   | ulo                                | No                                                             |                                     |                   |                                 |                 |       |        |
| Week                   | ¢                                  | No                                                             |                                     |                   |                                 |                 |       |        |
| Fatto                  | ori produttivi                     |                                                                |                                     |                   |                                 |                 |       |        |
| Disci                  | pline                              |                                                                |                                     |                   |                                 |                 |       |        |

### Funzioni di esportazione e controllo in CSV e PDF dei requisiti e delle UDO

Nella sezione dedicata all'inserimento della nuova domanda, sono disponibili diverse funzioni per l'estrazione della domanda completa di requisiti o delle UDO contenute nella stessa.

| E  | sporta la domanda in   |
|----|------------------------|
| 3  | ontrollo completezza l |
| nt | rollo completezza Udo  |
|    | Controllo posti letto  |
|    | Esporta Lido in csv    |

Note

• Esporta selezione in pdf: permette di generare un pdf contenente le UDO/UO selezionate tramite gli appositi checkbox di selezione. Il pdf contiene i dati delle UDO e i dati relativi ai requisiti.

| UO:                    | Ambulato                                                                                                    | rio di Anestesia Bellun                                                                                                    | 10                                                                                                    |         |             |                      |             |      |
|------------------------|----------------------------------------------------------------------------------------------------|----------------------------------------------------------------------------------------------------|----------------------------------------------------------------------------------------------------|---------|-------------|----------------------|-------------|------|
| UDO:                   | 10.100.                                                                                                    | AMBULATORIO<br>SPECIALISTICO                                                                                                    | 10.10<br>88279                                                                                                    | )0<br>9 | Amb<br>Anes | ulatorio<br>tesia Be | di<br>Iluno |      |
| Disciplina<br>Branca:  | 82 · Anest                                                                                                    | esia                                                                                                    |                                                                                                    |         |             |                      |             |      |
| Sede<br>operativa:     | Ospedale                                                                                                    | S.Martino di Belluno                                                                                                    | 54                                                                                                    |         |             |                      | -           |      |
| Indirizzo<br>interno:  |                                                                                                    |                                                                                                    |                                                                                                    |         |             |                      |             |      |
| Fattori<br>produttivi: |                                                                                                    |                                                                                                    | 1.0                                                                                                    |         |             |                      |             |      |
| ld<br>Univoco<br>REQ   | Testo req                                                                                                    | uisito                                                                                                    |                                                                                                    | Assegr  | naz         | Autov                | Evidenze    | Note |
| AMB.SPE<br>C.AU.1.2.9  | <ul> <li>spazio/lo<br/>sporco e n</li> </ul>                                                                                                    | cale per deposito mater<br>nateriale per pulizie                                                                                                    | iale                                                                                                    |         |             |                      |             |      |
| AMB.SPE<br>C.AU.1.2.8  | - spazio/lo                                                                                                    | cale deposito materiale                                                                                                    | pulito                                                                                                    |         |             |                      |             |      |
| AMB.SPE<br>C.AU.3.7    | Si registra<br>generalità                                                                                                    | no su cartella ambulator<br>dei pazienti                                                                                                    | riale le                                                                                                    |         |             |                      |             |      |
| AMB.SPE<br>C.AU.1.1    | Hocali e gl<br>tipologia e<br>erogate. E<br>terra/zona<br>prossima a<br>daccesso<br>ascensore                                                                                                    | i spazi sono coerenti all.<br>al volume delle prestaz<br>lementi/Indicatori/Note: (<br>piastra dei servizi/zona<br>ill'ingresso) con rampe<br>o in altra collocazione co<br>o servizio alternativo                                                                                                    | a<br>ioni<br>(piano<br>on                                                                                                    |         |             |                      |             |      |
| AMB.SPE<br>C.AU.1.2    | La dotazio<br>fattività an                                                                                                    | ne minima degli ambien<br>hbulatoriale è la seguent                                                                                                    | ti per<br>te:                                                                                                    |         |             |                      |             |      |
| AMB.SPE<br>C.AU.1.2.1  | - sala per<br>dhe garant<br>dell'utente<br>e consulta<br>spogliarsi (<br>MODIFICO                                                                                                    | l'esecuzione delle presta<br>isca il rispetto della priva<br>e in particolare, con spa<br>zione, con area separata<br>o area schermata. CIAO<br>D IL REQUISITO.                                                                                                    | azioni,<br>acy<br>uzio visita<br>a per                                                                                                    |         |             |                      |             |      |
| AMB.SPE<br>C.AU.1.2.2  | <ul> <li>è colloca<br/>di pazienti.</li> </ul>                                                                                                    | to in modo da f <b>a</b> vorire l'                                                                                                    | afflusso                                                                                                    |         |             |                      |             |      |
| AMB.SPE<br>C.AU.1.2.5  | - spazio a                                                                                                    | ccettazione                                                                                                    |                                                                                                    | 2       |             |                      |             |      |
| AMB.SPE<br>C.AU.1.2.6  | <ul> <li>servizi ig<br/>handicap (<br/>comunicaz<br/>ad ambula<br/>obbligatori<br/>idoneo dis<br/>Elementi/li<br/>può essere<br/>dotazione<br/>ambulatori<br/>n. 2 servizi<br/>caratteristi<br/>femmine. F<br/>addetti pre<br/>bcali spog<br/>servizi igie<br/>sesso.</li> </ul> | ienici per gli utenti anch<br>dotati di antibagno se in<br>ione diretta con il locale<br>torio. L'antibagno non è<br>o qualora i servizi siano<br>positivo di estrazione d'a<br>ndicatori/Note: Il servizio<br>e unico per la struttura c'<br>presenti la struttura dev<br>igienici con le medesim<br>che e distinti per maschi<br>Per le strutture con più d<br>senti contemporaneame<br>liatoio devono essere do<br>nici per il personale disti | e con<br>adibito<br>dotati di<br>aria).<br>igienico<br>on una<br>er ogni 5<br>re avere<br>ne<br>i e<br>i 10<br>ente i<br>otati di<br>inti per |         |             |                      |             |      |
| AMB.SPE<br>C.AU.1.2.7  | - spazio a                                                                                                    | rchivio                                                                                                    |                                                                                                    |         |             |                      |             |      |
| AMB.SPE<br>C.AU.1.2.3  | - spazio p                                                                                                    | er attività amministrative                                                                                                    |                                                                                                    |         |             |                      |             |      |
| AMB.SPE<br>C.AU.1.2.4  | - spazio a<br>con numer                                                                                                    | ttesa adeguatamente an<br>o di posti a sedere rapp<br>ttività                                                                                                    | redato e<br>ortato ai                                                                                                    |         |             |                      |             |      |

• Esporta la domanda in pdf: permette di generare un pdf contenente tutte le UDO/UO inserite nella domanda. Il pdf contiene i dati delle UDO e i dati relativi ai requisiti.

| 00:                    | UOC Mod                                     | Lists di Ver                                                              | fica della confe | ormità al req | uisti specif | fici               |           | 01/07/2015 15:51:3 |   |  |
|------------------------|---------------------------------------------|---------------------------------------------------------------------------|------------------|---------------|--------------|--------------------|-----------|--------------------|---|--|
| UDO:                   | 10.200.                                     | DEGENZA                                                                   | 10.2             | 00<br>1       | Nutriz       | ione Ar<br>latorio | tificiale |                    |   |  |
| Disciplina<br>Branca:  |                                             |                                                                           |                  |               |              |                    |           |                    |   |  |
| Sede<br>operativa:     | Ospedale                                    | di Montecchio Maggio                                                      | ence             |               |              |                    |           |                    |   |  |
| indirizzo<br>Interno:  |                                             |                                                                           |                  |               | 1            |                    |           |                    |   |  |
| Fattori<br>produttivi: |                                             |                                                                           |                  |               |              |                    |           |                    |   |  |
| ld<br>Univoco<br>REQ   | Testo requ                                  | ulsito                                                                    |                  | Asseg         | naz          | Autov              | Evidenze  | Note               |   |  |
| DEG.AU.1.<br>1         | L'area di de<br>seguenti lo                 | egenza dispone almeno<br>call:                                            | o del            |               |              | No                 |           |                    |   |  |
| DEG.AU.1.<br>10        | Per le deg<br>per accom                     | jenze pediatriche è prev<br>pagnatore                                     | isto II PL       |               |              | No                 |           |                    | 1 |  |
| DEG.AU.1.<br>1.1       | - locale pe                                 | er visita e medicazioni                                                   |                  |               |              | 60                 |           |                    |   |  |
| DEG.AU.1.<br>11        | Nel loc.dl i<br>l'adeg. alla<br>modifiche e | deg. per mai. Infettive è<br>I L. 135/90 e successive<br>ed integrazioni  | attuato          |               |              |                    |           |                    |   |  |
| DEG.AU.1.<br>1.10      | - locale pe                                 | r osservazione / sosta :                                                  | saime            |               |              | No                 |           |                    |   |  |
| DEG.AU.1.<br>1.2       | - ambienti<br>assistenza<br>infermieri, i   | di lavoro per il persona<br>diretta (spazio caposal<br>locali per medici) | ie di<br>a e     |               |              |                    |           |                    |   |  |
| DEG.AU.1.<br>12        | Caratterist<br>temperatur<br>> 26° C in     | tiche Igrotermiche: La<br>ra interna inv. non é < a<br>estate             | 20°C e           |               |              |                    |           |                    |   |  |
| DEG.AU.1.<br>1.3       | - locale/zo                                 | na soggiorno                                                              |                  |               |              | No                 |           |                    |   |  |
| DEG.AU.1.<br>13        | Implanto e                                  | Hettrico:                                                                 |                  |               |              |                    |           |                    |   |  |

• Controllo completezza Udo: genera un report che indica i tipi UDO non contenuti all'interno della domanda

|                                                        | X          |
|--------------------------------------------------------|------------|
| CONTROLLO COMPLETEZZA UDO                              |            |
| Elenco Tipologie UDO non presenti nella domanda (108)  |            |
| AMBULATORIO CHIRURGICO                                 |            |
| AMBULATORIO CHIRURGICO CON SALA CHIRURGICA             | $\bigcirc$ |
| AMBULATORIO CRIOCONSERVAZIONE GAMETI MASCHILI          |            |
| AMBULATORIO DIALISI                                    |            |
| AMBULATORIO MEDICINA DELLO SPORT 1 liv.                |            |
| AMBULATORIO MEDICINA DELLO SPORT 2 liv.                |            |
| AMBULATORIO MEDICINA DELLO SPORT 3 liv.                |            |
| AMBULATORIO ODONTOIATRICO                              |            |
| AMBULATORIO PROCREAZIONE MEDICALMENTE ASSISTITA 1 liv. |            |
| AMBULATORIO PROCREAZIONE MEDICALMENTE ASSISTITA 2 liv. |            |
| AMBULATORIO PROCREAZIONE MEDICALMENTE ASSISTITA 3 liv. |            |
| AMBULATORIO SPECIALISTICO                              | $\sim$     |
| AMBULATORIO VACCINALE                                  |            |

- Controllo completezza Udo in csv: genera un report in CSV che indica i tipi UDO non contenuti all'interno della domanda
- Controllo posti letto: apre una finestra in cui sono visualizzati i posti letto (accreditati e autorizzati) collegati alla Udo della domanda, tramite la disciplina (cfr. *Discipline*, in *Unità di Offerta*)
- Esporta Udo in csv: genera un report in CSV che contiene la lista completa delle UDO contenute all'interno della domanda e i loro dati di registrazione. Le UDO sono organizzate in base alla Uo di appartenenza.
- Esporta confronto Udo in csv: permette di esportare e visualizzare i dati correnti della UDO e confrontarli con i precedenti.

**Fascicolo degli atti** Nella home page è possibile visualizzare il Fascicolo degli atti, che contiene tutti gli atti caricati dal Titolare e associati alle UDO registrate nel sistema. Per accedere è necessario cliccare sul pulsante Home, dopodiché, una volta aperta la schermata Fascicolo del Titolare, fare clic sulla riga Atti.

|                                                                   | FASCICOLO DEL TITOLARE:                  | ULSS 20 VERONA                        |                 |                    |                  |                                |
|-------------------------------------------------------------------|------------------------------------------|---------------------------------------|-----------------|--------------------|------------------|--------------------------------|
| iome<br>Iomande con azioni da eseguire                            | Elenco Fascicoli                         |                                       |                 |                    | I                | < Pag 1 di 1 🕨                 |
| nserimento nuova domanda<br>orna alla sezione anagrafica<br>ogout | Stato/ProcedimentoS<br>Data creazione da | a a a a a a a a a a a a a a a a a a a | ento vseleziona | tipo domanda 💌     |                  |                                |
|                                                                   | Tipo Numero<br>Procedimento              | Oggetto                               | Data Creazione  | Data invio Domanda | Data conclusione | Stato Domanda                  |
|                                                                   | ₽                                        | Ulss 20 Verona                        | 03/02/2014      |                    |                  |                                |
|                                                                   | <b>_</b> L <b>?</b> /                    | Atti                                  | 03/02/2014      |                    |                  |                                |
|                                                                   |                                          | Idoneita al Sistema Qualita           | 05/02/2014      | 05/02/2014         |                  | PROCEDIMENTO IN<br>VALUTAZIONE |
|                                                                   | L🏏                                       | Realizzazione - Nuova                 | 05/02/2014      |                    |                  | BOZZA                          |
|                                                                   | L🏏                                       | Autorizzazione                        | 05/02/2014      | 05/02/2014         |                  | RICHIESTA DI<br>INTEGRAZIONI   |
|                                                                   | L🏏                                       | Comunicazione                         | 05/02/2014      | 05/02/2014         |                  | RICHIESTA DI<br>INTEGRAZIONI   |
|                                                                   | LV                                       | Autorizzazione                        | 05/02/2014      | 05/02/2014         | 05/02/2014       | PROCEDIMENTO<br>CONCLUSO       |
|                                                                   | L🏏                                       | Realizzazione - Nuova                 | 30/10/2014      |                    |                  | BOZZA                          |
|                                                                   | L                                        | Autorizzazione                        | 04/07/2017      |                    |                  | BOZZA                          |

All'interno del fascicolo, è possibile consultare gli atti inseriti, ed eventualmente scaricare il file allegato cliccando sul nome del file caricato (link in blu). Eventualmente nel fascicolo è possibile inserire annotazioni nell'apposito text-box.

| FASCICOLO DE   | EL TITOLARE: AZIENDA ULSS 1 | 2 VENEZI | ANA    |                       |             |                       |
|----------------|-----------------------------|----------|--------|-----------------------|-------------|-----------------------|
| Atti           |                             |          |        |                       |             | Fascicolo 2 di 45 🕨 利 |
| Data creazione | 03/02/2014                  |          |        |                       |             |                       |
| Annotazione    |                             |          |        | Inserisci a           | annotazione |                       |
| Elenco Atti    |                             |          |        |                       |             |                       |
| Tipo Atto      | Tipo Procedimento           | Anno     | Numero | Allegato              | Data Inizio | Data Fine             |
| Dgr            | Accreditamento              | 2011     | 2335   |                       | 29/12/2011  | 29/12/2014            |
| Dgr            | Esercizio- Rilascio         | 2009     | 68     |                       | 26/10/2009  | 26/10/2014            |
| Dr             | Realizzazione - Nuova       | 2013     | 532117 |                       | 06/12/2013  | 05/12/2018            |
| Dgr            | Esercizio- Rilascio         | 2010     | 107    |                       | 26/07/2010  | 26/07/2015            |
| Dgr            | Esercizio- Rilascio         | 2012     | 79     |                       | 23/03/2012  | 23/03/2017            |
| Dr             | Esercizio- Rilascio         | 2010     | 31     |                       | 02/11/2010  | 02/11/2015            |
| Dgr            | Esercizio- Rilascio         | 2010     | 32     |                       | 02/11/2010  | 02/11/2015            |
| Dgr            | Esercizio- Rilascio         | 2012     | 29     |                       | 08/03/2012  | 08/03/2017            |
| Del. Com       | Esercizio- Conferma         | 2013     | 1245   | export.xml            | 01/05/2015  | 10/05/2015            |
| 010            | e in et i                   | 2010     |        | e e i supe alt er red | 00/04/0045  |                       |

All'interno del Fascicolo del Titolare è possibile eventualmente inserire annotazioni relative al Titolare, all'interno dell'apposita textarea. È possibile accedere allo stesso cliccando nella home-page sul fascicolo intestato al Titolare.

| FASCICOL | FASCICOLO DEL TITOLARE: AZIENDA UL55 12 VENEZIANA |                           |                |                    |                  |                         |  |  |  |  |  |
|----------|---------------------------------------------------|---------------------------|----------------|--------------------|------------------|-------------------------|--|--|--|--|--|
| Elenco F | Elenco Fascicoli Pag 1 di 5 🕨                     |                           |                |                    |                  |                         |  |  |  |  |  |
| Тіро     | Numero<br>Procedimento                            | Oggetto                   | Data Creazione | Data invio Domanda | Data conclusione | Stato Domanda           |  |  |  |  |  |
| €⁄       | C                                                 | Azienda Ulss 12 Veneziana | 03/02/2014     |                    |                  |                         |  |  |  |  |  |
| L 🌮      |                                                   | Atti                      | 03/02/2014     |                    |                  |                         |  |  |  |  |  |
| L🏏       | 5/2015                                            | Realizzazione - Nuova     | 06/03/2014     | 03/02/2015         |                  |                         |  |  |  |  |  |
| L🏏       |                                                   | Accreditamento            | 06/03/2014     |                    |                  | BOZZA                   |  |  |  |  |  |
| L🏏       | 1/2015                                            | Esercizio- Rilascio       | 19/01/2015     | 30/01/2015         |                  | PROCEDIMENTO<br>AVVIATO |  |  |  |  |  |
| L🏏       | 3/2015                                            | Accreditamento            | 30/01/2015     | 30/01/2015         |                  | PROCEDIMENTO<br>AVVIATO |  |  |  |  |  |
|          | 7/2015                                            | Esercizio- Rilascio       | 12/02/2015     | 12/02/2015         |                  | PROCEDIMENTO<br>AVVIATO |  |  |  |  |  |
| Ly       | 8/2015                                            | Esercizio- Rilascio       | 16/02/2015     | 16/02/2015         |                  | PROCEDIMENTO            |  |  |  |  |  |

| FASCICOLO DEL TITOLARE: AZIENDA ULSS 12 VENEZIANA |            |                       |                       |  |  |  |  |
|---------------------------------------------------|------------|-----------------------|-----------------------|--|--|--|--|
|                                                   | leneziana  |                       | Fascicolo 1 di 45 🕨 📔 |  |  |  |  |
| Data creazione                                    | 03/02/2014 |                       |                       |  |  |  |  |
| Annotazione                                       |            | Inserisci annotazione |                       |  |  |  |  |
|                                                   |            |                       |                       |  |  |  |  |

È possibile scorrere all'interno dei fascicoli delle domande tramite le apposite freccette di scorrimento, e ogni fascicolo ha un numero di posizione che viene indicato vicino alle stesse.

| FASCICOLO DEL TITOLARE: AZIENDA U.L.S.S. N.1 |             |                    |  |  |  |  |  |  |  |
|----------------------------------------------|-------------|--------------------|--|--|--|--|--|--|--|
| V Autorizzazione                             |             | Fascicolo 10 di 12 |  |  |  |  |  |  |  |
| Data creazione                               | 03/07/2017  |                    |  |  |  |  |  |  |  |
| Tipo domanda                                 | Complessiva |                    |  |  |  |  |  |  |  |
| Numero Procedimento                          | 6/2017      |                    |  |  |  |  |  |  |  |
| Data invio Domanda                           | 03/07/2017  |                    |  |  |  |  |  |  |  |

# **GESTIONE REQUISITI - Assegnazioni e Risposte**

### ASSEGNAZIONE DEI REQUISITI

Dopo aver provveduto a creare la domanda, gli utenti troveranno per ogni UO e UDO selezionate una apposita sezione denominata Autovalutazione, contenente le Liste di Requisiti create in automatico dall'applicativo, sulla base del tipo UDO e del procedimento selezionato. L'autovalutazione è visibile all'interno del fascicolo della domanda, cliccando sul tasto Autovalutazione.

| Menu                      |                     | FASCICOLO DEL TITO                     | LARE: AZIENDA U.L.S.S.              | N.1                                              |                    |                                         |                         |             |         |
|---------------------------|---------------------|----------------------------------------|-------------------------------------|--------------------------------------------------|--------------------|-----------------------------------------|-------------------------|-------------|---------|
| ·Home                     |                     | Autorizzazione                         |                                     |                                                  |                    |                                         |                         | Eascicolo 8 |         |
| Domande con azi           | ioni da eseguire    |                                        | 0.007/0.047                         |                                                  |                    |                                         |                         |             |         |
| Inserimento nuova         | a domanda           | Data creazione                         | 03/07/2017                          |                                                  |                    |                                         |                         |             |         |
| I onout                   | e anagranca         | Tipo domanda                           | Complessiva                         |                                                  |                    |                                         |                         |             |         |
| Logour                    |                     | Numero Procedimento                    |                                     |                                                  |                    |                                         |                         |             |         |
| Ricerca su tutti          | i i requisiti       | Data invio Domanda<br>Data conclusione |                                     |                                                  |                    |                                         |                         |             |         |
|                           |                     | Stato                                  | BOZZA                               |                                                  |                    |                                         |                         |             |         |
| ld univoco REQ            |                     |                                        | an risporte                         |                                                  |                    |                                         |                         |             |         |
| Tipo requisito            | 👻                   | Angiungi Lide/Lis                      | iza hsposta                         |                                                  |                    |                                         |                         |             |         |
| Testo requisito           |                     | Elimina la domanda                     |                                     |                                                  |                    |                                         |                         |             |         |
| Denominazione<br>UO/UDO   |                     |                                        |                                     |                                                  |                    |                                         |                         |             |         |
| Tipologia UDO Annotazione |                     |                                        |                                     |                                                  |                    | Inserisci annotazione                   |                         |             |         |
| Edificio                  |                     |                                        |                                     |                                                  |                    |                                         |                         |             |         |
| Blocco                    |                     | Oggetto                                |                                     |                                                  |                    |                                         | Carica Allegato         |             |         |
| Piano                     |                     | oggetto                                |                                     |                                                  |                    | seicziona upo allegato-                 | Current Parcy and       |             |         |
| Progressivo               |                     | Documenti allegati a                   | lla domanda                         |                                                  |                    |                                         |                         |             |         |
| Sede Operativa            |                     | Dispinatria Dia                        | ana di adeguamente. 🗔 O             | nori 🔲 Bolazione attività 💭 Diobiarazi           | ana di Incompatihi | ità 🦳 Cortificato escollar              | a 🔲 Intruttoria 🦳 Altro |             |         |
| Assegnazione              |                     |                                        |                                     |                                                  | one ul incompatib  |                                         |                         | Tino        | Azioni  |
| Autovalutazione           |                     | oggetto                                |                                     | File                                             |                    | Op                                      | Data V                  | Tipo        | Azioiii |
| Note                      |                     | UNITÀ DI OFFERTA                       |                                     |                                                  |                    |                                         |                         |             |         |
| Verificatore              |                     | Elenco UDO [Sono s                     | tate selezionate: 0 Unità o         | perative e 0 Unità di Offerta]                   |                    |                                         |                         |             |         |
| Valutazione               |                     |                                        |                                     |                                                  |                    |                                         |                         |             |         |
| Verificatore              |                     | Denominazione                          |                                     |                                                  |                    |                                         |                         |             |         |
| Note Verificatore         |                     | Tipo Udo                               |                                     | <b>D</b>                                         |                    |                                         |                         |             |         |
| App                       | lica filtri         | Disciplina<br>Sede Operativa           |                                     | Branca                                           |                    |                                         |                         |             |         |
|                           |                     | Edificio                               |                                     | Blocco                                           |                    |                                         |                         |             |         |
| Accorns tutti i           | colozionati         | Piano                                  |                                     | Progressivo                                      |                    |                                         |                         |             |         |
| Assegnatuturi             | selezionali         | Direttore                              |                                     |                                                  |                    |                                         |                         |             |         |
| UO                        |                     | Codice Univoco                         |                                     |                                                  |                    |                                         |                         |             |         |
| Persona                   |                     | Scadenza da                            |                                     | ▼ a                                              | -                  |                                         |                         |             |         |
| Accenna                   | Invia Notifica      | Applica filtri Pulisci                 | )                                   |                                                  |                    |                                         |                         |             |         |
| Assegna                   | Invia Nounca        | Ordinamento                            | Gerarchico                          | ~                                                |                    |                                         |                         |             |         |
|                           |                     |                                        |                                     | 1                                                |                    |                                         |                         |             |         |
| Copia/Incolla A           | utovalutazione      | Codice Univoco                         | Denominazione                       | Tipologia UDO                                    | Discipline         | Branche<br>Attività (cod "spe")         | Requisiti               | Esito       | Azioni  |
| Copiare una UDO           | O/UO/ST dall'elenco |                                        |                                     |                                                  |                    | , , , , , , , , , , , , , , , , , , , , |                         |             |         |
| tunite ruppo              |                     | Requisiti Genera                       | li Aziendali                        |                                                  |                    |                                         | Autovalutazione         | <b>×</b>    |         |
| Esporta se                | elezione in pdf     | Requisiti Struttu                      | ra - Ospedale S.Martino d           | i Belluno                                        |                    |                                         | Autovalutazione         | •           |         |
| Esporta la d              | domanda in pdf      |                                        |                                     |                                                  |                    |                                         |                         | •           |         |
| Controllo co              | ompletezza Udo      | Ambulatorio di A                       | Anestesia Belluno                   |                                                  |                    |                                         | Autovalutazione         | <b>.</b>    | ×II     |
| Controllo comp            | letezza Udo in csv  |                                        |                                     |                                                  |                    |                                         |                         |             |         |
| Controll                  | lo posti letto      | 10.10088279                            | Ambulatorio di Anestesia<br>Belluno | AMBULATORIO SPECIALISTICO -<br>10.100 AMB.SPEC . |                    | 82 - Anestesia                          | Autovalutazione         | <b>_</b> )  | ×       |
| Esporta                   | Udo in csv          |                                        |                                     |                                                  |                    |                                         |                         |             |         |
| Esporta confr             | ronto Udo in csv    |                                        |                                     |                                                  |                    |                                         |                         |             |         |
|                           |                     |                                        |                                     |                                                  |                    |                                         |                         |             |         |
|                           |                     |                                        |                                     |                                                  |                    |                                         |                         |             |         |
|                           |                     |                                        |                                     |                                                  |                    |                                         |                         |             |         |

Sui requisiti è possibile effettuare due diversi tipi di operazione:

- Assegnare il requisito al binomio Ufficio/Persona che è stata designata per dare risposta allo stesso;
- Dare risposta al requisito; aggiungendo eventualmente evidenze e note sullo stesso.

N.B. Per l'assegnazione, l'applicativo carica tutte le UO del titolare che presenta la domanda (visibili nella prima tendina) e sulla base di queste UO aggancia tutti gli utenti legati ad esse (visibili nella seconda tendina). Il possibile assegnatario per comparire nell'elenco dunque deve essere legato a un'Unità organizzativa in Gestisci Utente lato anagrafica.

L'assegnazione può essere effettuata secondo due diverse modalità:

- Massiva, per più UO/UDO contemporaneamente;
- Per più requisiti contemporaneamente;
- Per singolo requisito.

L'assegnazione massiva per UDO e UO può essere fatta direttamente dal fascicolo della domanda. È necessario selezionare dalla lista tutte le UDO/UO, i cui requisiti devono essere assegnati alla medesima persona, e poi selezionare UO e Persona dall'apposita tendina posta a sinistra della pagina.

| Asse        | jna tutti i selezionati                                   |                                      |                                  |                          |                       |                        |
|-------------|-----------------------------------------------------------|--------------------------------------|----------------------------------|--------------------------|-----------------------|------------------------|
| UO          |                                                           |                                      |                                  |                          |                       |                        |
| Person      | a                                                         | -                                    |                                  |                          |                       |                        |
| A           | ssegna Invia Notifica                                     |                                      |                                  |                          |                       |                        |
|             |                                                           | Scadenza da                          | 2                                | 👻 a                      |                       | •                      |
| Assegn      | a tutti i selezionati                                     | Applica filtri Pulisci               |                                  |                          |                       |                        |
| UO          | 💌                                                         | Ordinamento                          | Gerarchico                       | <b>*</b>                 |                       |                        |
| Persona     | Ambulataria Osudiatira                                    |                                      |                                  | 1                        |                       |                        |
| Ace         | Ambulatorio Oculistica<br>Ambulatorio Oculistica Poliambu | latorio Territoriale Pieve di Cadoro |                                  |                          |                       | Tipologia UDO          |
| ASS         | Ambulatorio Ortopedia e Trauma                            | atologia Poliambulatorio Territoriak | e Pieve di Cadore                |                          |                       |                        |
|             | Ambulatorio Otorinolaringoiatra F                         | Poliambulatorio Territoriale Pieve ( | di Cadore                        |                          |                       |                        |
| Copia/In    | Ambulatorio Otorinolaringoiatra F                         | oliambulatorio Territoriale Pieve o  | di Cadore                        |                          |                       |                        |
| Coninto     | Ambulatorio Otorinolaringoiatria                          |                                      |                                  | io Territoriale Pieve d  | i Cadore              |                        |
| trami       | Ambulatorio Urologia Poliambula                           | torio Territoriale Pieve di Cadore   | -                                |                          |                       |                        |
| Ci ca i iii | Ambulatorio Anestesia - Osp. Be                           | lluno                                | Poliambulatorio Territori        | iale Pieve di Cadore     | AMBULATORIO SPEC      |                        |
| Es          | Ambulatorio Cardiologia Agordo                            |                                      |                                  |                          |                       |                        |
|             | Ambulatorio Dermatologia Polian                           | ubulatorio Territoriale Cortina d'An |                                  |                          |                       |                        |
| Est         | Ambulatorio Laboratorio Analisi (                         | Chico Cliniche SERT Auranzo          |                                  |                          |                       |                        |
| Con         | Ambulatorio Laboratorio Analisi (                         | Chimico Cliniche                     |                                  |                          |                       |                        |
| Control     | Ambulatorio Laboratorio Analisi (                         | Chimico Cliniche                     |                                  |                          |                       |                        |
|             | Ambulatorio Laboratorio Analisi (                         | Chimico Cliniche Polimabulatorio A   | Alleghe                          |                          |                       |                        |
|             | Ambulatorio Laboratorio Analisi (                         | Chimico Cliniche S.E.R.T. bELLUN     | O                                |                          |                       |                        |
|             | Ambulatorio Laboratorio Analisi (                         | Chimico Cliniche SERT Auronzo        |                                  |                          |                       |                        |
| Espo        | Ambulatorio Laboratorio Analisi (                         | linico Chimiche Poliambulatorio T    | Territoriale Canale d'Agordo     |                          |                       |                        |
| Cont        | Ambulatorio Laboratorio Analisi (                         | linico Chimiche Poliambulatorio T    | Territoriale n.2 Canale d'Agordo | ura/Denominazione        | 000601 - POLIAM       | B. TERRIT. PIEVE DI C. |
|             | Ambulatorio Laboratorio Analisi o                         | himico clininiche Poliambulatorio    | Territoriale N-2 Canale d'Agordo | di Cadore                |                       |                        |
|             | Ambulatorio Laboratorio Analisi o                         | himico clininiche Poliambulatorio    | Territoriale N.2 Canale d'Agordo | atologia Poliambulatorio | Territoriale Pieve di | Cadore                 |
|             | Ambulatorio Laboratorio Analisi o                         | himico clininiche Poliambulatorio    | Territoriale N.2 Canale d'Agordo | di Cadore                |                       |                        |
|             | Ambulatorio Laboratorio Analisi o                         | linico chimiche Poliambulatoro Sa    | anto Stefano                     |                          |                       |                        |
|             | Ambulatorio Medicina Fisica e R                           | abilitativa                          |                                  | DI CADORE DL             |                       |                        |
|             | Ambulatorio Medicina Fisica e R                           | abilititiva                          | OLD AVE                          |                          |                       |                        |
|             | Ambulatorio Oculistica Poliambu                           | atorio Territoriale Cortina d'Ampe   | ZZO                              | Blocco                   |                       |                        |
|             | Ambulatorio Odontostomatologia                            | (                                    |                                  | Progressivo              |                       |                        |
|             | Ambulatorio Odontostomatologia                            | . Chirurgia Maxillo facciale         |                                  |                          |                       |                        |
|             | Ambulatorio Odontostomatologia                            | Chirurgia Maxillo facciale Poliam    | bulatorio n.3 Alleghe            | Scadenza                 | 25/11/2014            |                        |
|             | Ambulatorio Odontostomatologia                            | Chirurgia maxillo facciale Poliam    | bulatorio Territoriale n2 Canale |                          |                       |                        |
|             | Ambulatorio Odontostomatologia                            | via Feltre Belluno                   |                                  | -                        |                       |                        |
|             | Ambulatorio Oncologia Medica v                            | ia Feltre Belluno                    |                                  |                          |                       |                        |

La tendina permette di selezionare una UO fra quelle inserite, e di visualizzare, nella tendina sotto, i nominativi collegati in anagrafica a quella UO; se invece si cerca di impostare l'assegnazione per Persona, l'applicativo apre nuovamente la tendina con l'elenco delle persone a cui è possibile assegnare l'autovalutazione della UDO selezionata, ma non fa vedere a quale UO (tendina sopra) il nominativo è collegato. Assegnando (clic sul tasto Assegna) l'autovalutazione ad un utente (Persona) è possibile vedere nella schermata successiva (Finestra Autovalutazione), nella colonna Assegnazione il nominativo della persona e la UO cui è collegata.

| AU  | TOVALUTAZIONE      |                                                                               |                                                                                                    |                                         |                                         |                |      |        |           |  |
|-----|--------------------|-------------------------------------------------------------------------------|----------------------------------------------------------------------------------------------------|-----------------------------------------|-----------------------------------------|----------------|------|--------|-----------|--|
| Li  | sta dei Requisiti  |                                                                               |                                                                                                    |                                         |                                         |                |      | Pagin  | ia 1 di 1 |  |
| Sec | e Operativa        | Poliambulatorio Territo                                                       | riale Pieve di Cadore                                                                                                    |                                         |                                         |                |      |        |           |  |
| Uni | tà Organizzativa   | Ambulatorio Ortopedia                                                         | a e Traumatologia Poliambulatorio Territoriale Pieve di Cadore                                                                                                    |                                         |                                         |                |      |        |           |  |
| Uni | tà di Offerta      | 10.10089507                                                                   | Ambulatorio Ortopedia e Traumatologia Poliambulatorio<br>Territoriale Pieve di Cadore                                                                                                    | AMBULATO                                | ORIO SPECIALISTICO - 1                  | 0.100 AMB.SPEC |      |        |           |  |
| Dis | ciplina/Branca     |                                                                               |                                                                                                    | 36 - Ortope                             | dia e traumatologia                     |                |      |        |           |  |
| Fat | tori produttivi    |                                                                               |                                                                                                    |                                         |                                         |                |      |        |           |  |
| Ind | rizzo Interno      | Edificio:                                                                     | Blocco:                                                                                                    | Piano:                                  | Progressivo:                            |                |      |        |           |  |
|     | Id Univoco REQ     | Testo Requisito                                                               |                                                                                                    | Assegnazione                            | Autovalutazione                         | Evidenze       | Note | Storia | Azioni    |  |
|     | AMB.SPEC.AU.1.1    | l locali e gli spazi sono<br>/Note: (piano terra/zor<br>collocazione con asce | o coerenti alla tipologia e al volume delle prestazioni erogate. Elem<br>na piastra dei servizi/zona prossima all'ingresso) con rampe d'acc<br>ensore o servizio alternativo                                                                                       | Medicina Generale de<br>Capponi Antonio | 💌                                       | 1              | 1    | storia |           |  |
|     | AMB.SPEC.AU.1.1    | l locali e gli spazi sono<br>/Note: (piano terra/zor<br>collocazione con asce | o coerenti alla tipologia e al volume delle prestazioni erogate. Elem<br>na piastra dei servizi/zona prossima all'ingresso) con rampe d'acc<br>ensore o servizio alternativo                                                                                       | Medicina Generale de<br>Capponi Antonio | 💌                                       | 1              | 1    | storia |           |  |
|     | AMB.SPEC.AU.1.2    | La dotazione minim                                                            | a degli ambienti per l'attività ambulatoriale è la seguente:                                                                                                    |                                         | Medicina Generale de<br>Capponi Antonio |                | 1    | 1      | storia    |  |
|     | AMB.SPEC.AU.1.2    | La dotazione minim                                                            | a degli ambienti per l'attività ambulatoriale è la seguente:                                                                                                    |                                         | Medicina Generale de<br>Capponi Antonio |                | /    | 1      | storia    |  |
|     | AMB.SPEC.AU.1.2.1  | - sala per l'esecuzione<br>particolare, con spazio<br>CIAO MODIFICO IL F      | e delle prestazioni, che garantisca il rispetto della privacy dell'uten<br>o visita e consultazione, con area separata per spogliarsi o area s<br>REQUISITO.                                                                                                    | te e in<br>schermata.                   | Medicina Generale de<br>Capponi Antonio | 💌              | /    | 1      | storia    |  |
|     | AMB.SPEC.AU.1.2.1  | - sala per l'esecuzione<br>particolare, con spazie<br>CIAO MODIFICO IL F      | <ul> <li>sala per l'esecuzione delle prestazioni, che garantisca il rispetto della privacy dell'utente e in<br/>particolare, con spazio visita e consultazione, con area separata per spogliarsi o area schermata.</li> <li>CIAO MODIFICO IL REQUISITO.</li> </ul> |                                         |                                         | 💌              | 1    | 1      | storia    |  |
|     | AMB.SPEC.AU.1.2.10 | - spazi o armadi per                                                          | deposito materiale d'uso, attrezzature, strumentazioni                                                                                                    |                                         | Medicina Generale de<br>Capponi Antonio |                | 1    | 1      | storia    |  |
|     | AMB.SPEC.AU.1.2.10 | - spazi o armadi per                                                          | deposito materiale d'uso, attrezzature, strumentazioni                                                                                                    |                                         | Medicina Generale de<br>Capponi Antonio |                | 1    | 1      | storia    |  |

s://sanregven.demo.3di.it/AuAc/main.flow?execution=e2s2 المجتبع

#### Sanità Regione Veneto - Autorizzazione e Accreditamento

| Menu             |                       | FASCIO  | OLO DEL TITOLARE: UL  | SS 5 OVEST VICENTINO             |                       |            |                   |                              |              |
|------------------|-----------------------|---------|-----------------------|----------------------------------|-----------------------|------------|-------------------|------------------------------|--------------|
| ·Home<br>·Logout |                       | 1       | sercizio- Rilascio    |                                  |                       |            |                   | II Fascicolo                 | 27 di 27 🕨 利 |
|                  |                       | Data cr | eazione 18/06/        | 2014                             |                       |            |                   |                              |              |
| Assegn           | a tutti i selezionati | Data in | vio Domanda           |                                  |                       |            |                   |                              |              |
|                  |                       | Data co | onclusione            |                                  |                       |            |                   |                              |              |
| UO               | UOC Pronto soccorso   | Stato   | BOZZA                 |                                  |                       |            |                   |                              |              |
| Persona          | Zordan Giuseppe 🔍     | Elimina | la domanda            |                                  |                       |            |                   |                              |              |
|                  | Assegna               | Annota  | zione                 |                                  |                       |            | Inserisci annotaz | ione                         |              |
|                  |                       | oggett  |                       |                                  |                       |            | Cance Allegato    |                              |              |
|                  |                       | UNITÀ   | DI OFFERTA            |                                  |                       |            |                   |                              |              |
|                  |                       | Eleno   | o UDO [Sono state sel | ezionate: 1 Unità Operative 1 Un | tà di Offerta]        |            |                   |                              |              |
|                  |                       |         | Codice Univoco        | Denominazione                    | Tipologia UDO         | Specialità | Branche           | Requisiti                    | Esito        |
|                  |                       |         | Ospedale Lonigo       |                                  |                       |            |                   | Autovalutazione              | i            |
|                  |                       |         | 20.1000004            | PROVA CSM                        | CENTRO SALUTE MENTALE |            |                   | Autovalutazione 🔡 👱 download | ±            |

I requisiti possono essere assegnati singolarmente o a gruppi con lo stesso meccanismo. L'operatore entra direttamente nell'Autovalutazione (clic sul tasto Autovalutazione) e seleziona i requisiti che vuole assegnare (uno, tutti tramite l'apposito check-box, o più spuntandoli dall'elenco), attribuendoli poi tramite la tendina UO/Persona, dalla quale è possibile selezionare, in base alla UO, l'utente al quale assegnare i requisiti selezionati.

| Rispondi a tutti i selezionati           | AUTOVALUTAZIONE     |                                                                                                    |                                                                                                    |                                         |                                          |                 |          |        |          |        |
|------------------------------------------|---------------------|----------------------------------------------------------------------------------------------------|----------------------------------------------------------------------------------------------------|-----------------------------------------|------------------------------------------|-----------------|----------|--------|----------|--------|
| Applica                                  | Lista dei Requisiti |                                                                                                    |                                                                                                    |                                         |                                          |                 |          | Pagin  | a 1 di 1 |        |
|                                          | Sede Operativa      | Poliambulatorio Territe                                                                                                    | oriale Pieve di Cadore                                                                                                    |                                         |                                          |                 |          |        |          |        |
| requisiti di tipo 'Si/No'                | Unità Organizzativa | Ambulatorio Ortopedi                                                                                                    | ibulatorio Ortopedia e Traumatologia Poliambulatorio Territoriale Pieve di Cadore                                                                                                    |                                         |                                          |                 |          |        |          |        |
|                                          | Unità di Offerta    | 10.10089507                                                                                                    | 0.10089507 Ambulatorio Ortopedia e Traumatologia Poliambulatorio<br>Territoriale Pieve di Cadore AMBULATORIO SPECIALISTICO - 10.100 AMB.SPEC .                                                    |                                         |                                          |                 |          |        |          |        |
| Filtra                                   | Disciplina/Branca   | 36 - Ortopedia e traumatologia                                                                                                    |                                                                                                    |                                         |                                          |                 |          |        |          |        |
| Id univoco REQ                           | Fattori produttivi  |                                                                                                    |                                                                                                    |                                         |                                          |                 |          |        |          |        |
|                                          | Indirizzo Interno   | Edificio:                                                                                                    | dificio: Blocco: Piano: Progressivo:                                                                                                    |                                         |                                          |                 |          |        |          |        |
| Tipo requisito                           |                     | Testo Requisito                                                                                                    |                                                                                                    |                                         | Assegnazione                             | Autovalutazione | Evidenze | Note   | Storia   | Azioni |
| Testo requisito Assegnazione             | AMB.SPEC.AU.1.1     | l locali e gli spazi son<br>Elementi/Indicatori/No<br>rampe d'accesso o in                                                                                                    | o coerenti alla tipologia e al volume delle prestazioni erogate.<br>te: (piano terra/zona piastra dei servizi/zona prossima all'ingres<br>altra collocazione con ascensore o servizio alternativo | sso) con                                | Medicina Generale de<br>De Ronchi Asmara | 💌               | 1        | 1      | storia   |        |
| Autovalutazione                          | AMB.SPEC.AU.1.1     | l locali e gli spazi son<br>Elementi/Indicatori/No<br>rampe d'accesso o in                                                                                                    | o coerenti alla tipologia e al volume delle prestazioni erogate.<br>te: (piano terra/zona piastra dei servizi/zona prossima all'ingres<br>altra collocazione con ascensore o servizio alternativo | sso) con                                | Medicina Generale de<br>De Ronchi Asmara | 💌               | 1        | 1      | storia   |        |
| Verificatore                             | AMB.SPEC.AU.1.2     | La dotazione minim                                                                                                    | a degli ambienti per l'attività ambulatoriale è la seguente:                                                                                                    |                                         | Medicina Generale de<br>De Ronchi Asmara |                 | 1        | 1      | storia   |        |
| Valutazione Verificatore AMB.SPEC.AU.1.2 |                     | La dotazione minim                                                                                                    | La dotazione minima degli ambienti per l'attività ambulatoriale è la seguente:                                                                                                    |                                         | Medicina Generale de<br>De Ronchi Asmara |                 | 1        | 1      | storia   |        |
| Applica filtri Pulisci                   | AMB.SPEC.AU.1.2.1   | - sala per l'esecuzion<br>particolare, con spaz<br>schermata. CIAO MC                                                                                                    | e delle prestazioni, che garantisca il rispetto della privacy dell'ut<br>o visita e consultazione, con area separata per spogliarsi o are<br>IDIFICO IL REQUISITO.                                | ente e in<br>a                          | Medicina Generale de<br>Capponi Antonio  | 💌               | 1        | 1      | storia   |        |
| Assegna tutti i selezionati              | AMB.SPEC.AU.1.2.1   | - sala per l'esecuzione delle prestazioni, che garantisca il rispetto della privacy dell'utente e in<br>particolare, con spazio visita e consultazione, con area separata per spogliarsi o area<br>schermata. Clado MODIFICO IL REQUISTO. Capponi Antonio |                                                                                                    | Medicina Generale de<br>Capponi Antonio |                                          | 1               | 1        | storia |          |        |
| UO                                       | AMB.SPEC.AU.1.2.10  | - spazi o armadi per                                                                                                    | deposito materiale d'uso, attrezzature, strumentazioni                                                                                                    |                                         | Medicina Generale de<br>Capponi Antonio  |                 | 1        | 1      | storia   |        |
| Persona De Ronchi Asmara 👻               | AMB.SPEC.AU.1.2.10  | - spazi o armadi per                                                                                                    | deposito materiale d'uso, attrezzature, strumentazioni                                                                                                    |                                         | Medicina Generale de<br>Capponi Antonio  |                 | 1        | 1      | storia   |        |
| Applica                                  | AMB.SPEC.AU.1.2.2   | - è collocato in modo                                                                                                    | da favorire l'afflusso di pazienti.                                                                                                    |                                         | Medicina Generale de<br>Capponi Antonio  |                 | 1        | 1      | storia   |        |
| Copia/Incolla Note/Evidenze              | AMB.SPEC.AU.1.2.2   | - è collocato in modo                                                                                                    | da favorire l'afflusso di pazienti.                                                                                                    |                                         | Medicina Generale de<br>Capponi Antonio  |                 | 1        | 1      | storia   |        |
| Note Evidenze                            | AMB.SPEC.AU.1.2.3   | - spazio per attività a                                                                                                    | nministrative                                                                                                    |                                         | Medicina Generale de<br>Capponi Antonio  | •               | 1        | 1      | storia   |        |
| copia: Note e/o Evidenze                 | AMB.SPEC.AU.1.2.3   | - spazio per attività a                                                                                                    | nministrative                                                                                                    |                                         | Medicina Generale de<br>Capponi Antonio  |                 | 1        | 1      | storia   |        |
| Salva e torna Torna<br>Esporta in csv    | AMB.SPEC.AU.1.2.4   | - spazio attesa adegu<br>attività                                                                                                    | atamente arredato e con numero di posti a sedere rapportato a                                                                                                    | i volumi di                             | Medicina Generale de<br>Capponi Antonio  |                 | 1        | 1      | storia   |        |

L'assegnazione massiva si può effettuare anche sui risultati di una ricerca: dopo aver effettuato una ricerca dei risultati, comparirà sulla pagina il medesimo box di assegnazione per ufficio/persona, nel quale è possibile selezionare l'utente desiderato e procedere come sopra.

L'assegnazione del requisito viene indicata nell'apposito campo Assegnazione. Il procedimento di assegnazione dei requisiti può essere effettuato più volte, e viene mappato all'interno della Storia del documento.

| STORIA REQUISITO                                  |                |                    |
|---------------------------------------------------|----------------|--------------------|
| Elenco Attività                                   |                |                    |
| Azione                                            | Operatore      | Data               |
| Assegnatario:                                     |                |                    |
| Medicina Generale degenza- Agordo Capponi Antonio | Gallani Monica | 04/07/2017 - 12:24 |
| Assegnatario:                                     |                |                    |
|                                                   | Gallani Monica | 04/07/2017 12:54   |

Prima dell'assegnazione dei requisiti, l'icona raffigurante l'assegnazione è in colore rosso —, ad indicare che i requisiti non sono stati assegnati o che non sono stati assegnati completamente.

| Quando la loro assegnazione è completata, l'icona diventa verde 🥌, indicando che tutti i requisiti della lista sono stati assegnati. |
|----------------------------------------------------------------------------------------------------|
| Dopo aver effettuato l'assegnazione dei requisiti, è possibile inviare una mail di notifica agli utenti ai quali questi sono stati   |
| assegnati, per avvisarli dell'assegnazione e invitarli a collegarsi all'applicativo al fine di rispondere. Per inviare la notifica è |
| sufficiente cliccare sul tasto Invia Notifica:                                                                                       |

| Assegna tutti i selezionati |       |                |  |  |  |  |  |
|-----------------------------|-------|----------------|--|--|--|--|--|
| UO                          |       | 🔻              |  |  |  |  |  |
| Persona                     |       |                |  |  |  |  |  |
| Ass                         | segna | Invia Notifica |  |  |  |  |  |

Viene automaticamente inviata una mail di notifica agli assegnatari dei requisiti. La procedura può essere ripetuta più volte, nel caso in cui siano state effettuate modifiche alle assegnazioni dei requisiti effettuate.

#### **RISPOSTE AI REQUISITI**

La risposta al requisito assegnato deve essere fornita all'interno della lista dei requisiti, alla quale l'utente accede dal tasto Autovalutazione. Viene data dall'utente al quale sono stati assegnati i requisiti. Le risposte sono contenute nel campo Autovalutazione e possono essere di diversi tipi:

- Sì/No/NON APPLICABILE
- Soglia ovvero una percentuale (0%, 60%, 100%)
- Quantitativo, ovvero un campo numerico/testuale all'interno del quale scrivere la propria risposta
- Titolo (ma non richiede nessun tipo di risposta)

La tipologia di risposta per ogni tipo di requisito viene calcolata direttamente dall'applicativo, e viene mostrata nelle tendine poste sotto l'etichetta Autovalutazione.

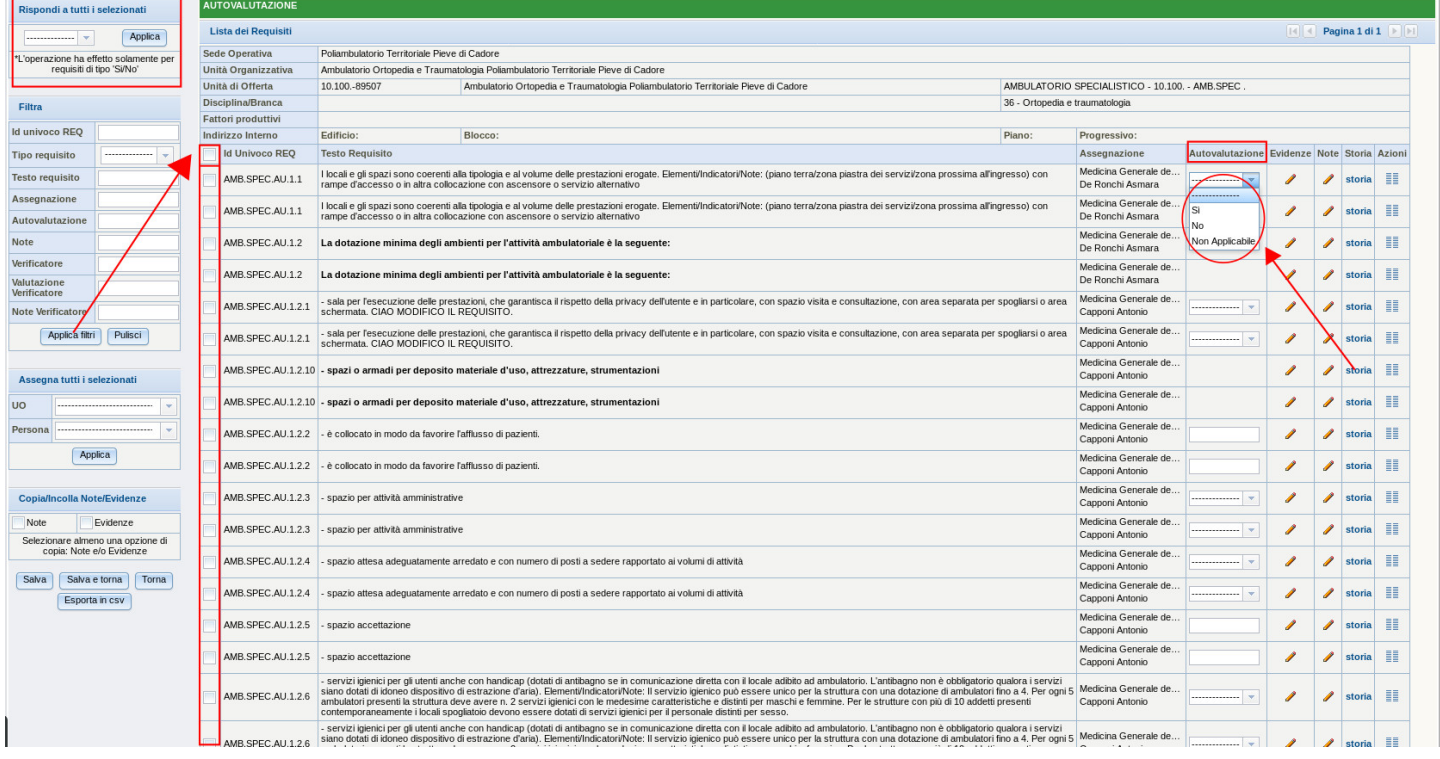

L'operatore assegnatario dei requisiti provvede a inserire le risposte sui singoli requisiti. Una volta terminata l'operazione di inserimento della risposta l'operatore deve effettuare il salvataggio di quanto inserito. Ha a disposizione 3 diversi pulsanti:

| Salva | Salva e torna  | Torna |
|-------|----------------|-------|
|       | Esporta in csv |       |

- Salva: permette di salvare quanto inserito, e di rimanere all'interno della schermata di inserimento dell'autovalutazione che si sta compilando.
- Salva e torna: permette di salvare quanto inserito, e di ritornare al fascicolo della domanda, alla quale appartiene l'autovalutazione.
- Torna: permette di tornare al fascicolo della domanda, senza salvare quanto eventualmente inserito (a meno che non si sia utilizzato il tasto Salva)
- Esporta in csv: permette di esportare i dati in csv.

Solamente per i requisiti che richiedono una risposta di tipo Sì/No/NON APPLICABILE è possibile rispondere in modalità massiva (ovvero rispondere contemporaneamente a più requisiti). In questo caso è necessario selezionare tutti (apposito tasto check-box) o solo alcuni dei requisiti e utilizzare il box Rispondi a tutti i selezionati. Nel box deve essere selezionata la risposta che

deve essere data (Sì/No/NON APPLICABILE), che sarà automaticamente assegnata a tutti i requisiti selezionati, dopo aver premuto il tasto Applica. L'utente dovrà provvedere a salvare questa assegnazione, tramite il tasto Salva (rimane nella stessa schermata, ma applica le modifiche) o Salva e torna (salva le modifiche e torna alla schermata precedente). La risposta assegnata viene riportata nel campo Autovalutazione. L'operazione può essere ripetuta più volte, e viene storicizzata all'interno della storia del singolo requisito. Quando il requisito riceve una risposta (a prescindere dal valore), il suo colore viene modificato e diventa verde all'interno della lista.

|   | Id Univoco REQ     | Testo Requisito                                                                                                    | Assegnazione                             | Autovalutazione | Evidenze | Note | Storia | Azioni |
|---|--------------------|----------------------------------------------------------------------------------------------------|------------------------------------------|-----------------|----------|------|--------|--------|
|   | AMB.SPEC.AU.1.1    | I locali e gli spazi sono coerenti alla tipologia e al volume delle prestazioni erogate. Elementi/Indicatori/Note: (piano terra/zona piastra dei servizi/zona prossima all'ingresso) con rampe d'accesso o in altra collocazione con ascensore o servizio alternativo | Medicina Generale de<br>De Ronchi Asmara | Si 👻            | 1        | 1    | storia |        |
|   | AMB.SPEC.AU.1.1    | I locali e gli spazi sono coerenti alla tipologia e al volume delle prestazioni erogate. Elementi/Indicatori/Note: (piano terra/zona piastra dei servizi/zona prossima all'ingresso) con rampe d'accesso o in altra collocazione con ascensore o servizio alternativo | Medicina Generale de<br>De Ronchi Asmara | Si              | 1        | 1    | storia |        |
|   | AMB.SPEC.AU.1.2    | La dotazione minima degli ambienti per l'attività ambulatoriale è la seguente:                                                                                                    | Medicina Generale de<br>De Ronchi Asmara |                 | 1        | 1    | storia |        |
| 3 | AMB.SPEC.AU.1.2    | La dotazione minima degli ambienti per l'attività ambulatoriale è la seguente:                                                                                                    | Medicina Generale de<br>De Ronchi Asmara |                 | 1        | 1    | storia |        |
|   | AMB.SPEC.AU.1.2.1  | <ul> <li>sala per l'esecuzione delle prestazioni, che garantisca il rispetto della privacy dell'utente e in particolare, con<br/>spazio visita e consultazione, con area separata per spogliarsi o area schermata. CIAO MODIFICO IL<br/>REQUISITO.</li> </ul>         | Medicina Generale de<br>Capponi Antonio  | Si 👻            | 1        | 1    | storia |        |
|   | AMB.SPEC.AU.1.2.1  | <ul> <li>- sala per l'esecuzione delle prestazioni, che garantisca il rispetto della privacy dell'utente e in particolare, con<br/>spazio visita e consultazione, con area separata per spogliarsi o area schermata. CIAO MODIFICO IL<br/>REQUISITO.</li> </ul>       | Medicina Generale de<br>Capponi Antonio  | Si              | 1        | 1    | storia |        |
|   | AMB.SPEC.AU.1.2.10 | - spazi o armadi per deposito materiale d'uso, attrezzature, strumentazioni                                                                                                    | Medicina Generale de<br>Capponi Antonio  |                 | 1        | 1    | storia |        |
|   | AMB.SPEC.AU.1.2.10 | - spazi o armadi per deposito materiale d'uso, attrezzature, strumentazioni                                                                                                    | Medicina Generale de<br>Capponi Antonio  |                 | 1        | 1    | storia |        |

Anche in questo caso una icona posta sulla UO/UDO alla quale è associata l'autovalutazione informa sullo stato delle risposte date ai requisiti. Il colore rosso indica che non sono state date tutte le risposte alla lista di autovalutazione;

| Codice Univoco                               | Denominazione                                                                            | Tipologia UDO                                          | Discipline | Branche<br>Attività (cod "spe")   | Requisiti       | Esito | Azioni |
|----------------------------------------------|------------------------------------------------------------------------------------------|--------------------------------------------------------|------------|-----------------------------------|-----------------|-------|--------|
| Requisiti Generali Aziendali Autovalutazione |                                                                                          |                                                        |            |                                   |                 |       |        |
| Ambulatorio Or                               | topedia e Traumatologia Poliambu                                                         | Ilatorio Territoriale Pieve di (                       | Cadore     |                                   | Autovalutazione |       | × II   |
| 10.10089507                                  | Ambulatorio Ortopedia e<br>Traumatologia Poliambulatorio<br>Territoriale Pieve di Cadore | AMBULATORIO<br>SPECIALISTICO - 10.100.<br>- AMB.SPEC . |            | 36 - Ortopedia e<br>traumatologia | Autovalutazione |       | ×      |

il colore verde indica che tutti i requisiti di quella lista hanno ricevuto risposta.

| Codice Univoco   | Denominazione                                                                            | Tipologia UDO                  | Discipline | Branche<br>Attività (cod "spe") | Requisiti       | Esito | Azioni |
|------------------|------------------------------------------------------------------------------------------|--------------------------------|------------|---------------------------------|-----------------|-------|--------|
| Requisiti Genera | li Aziendali                                                                             |                                |            | Autovalutazione                 |                 |       |        |
| Ambulatorio Ort  | opedia e Traumatologia Poliambu                                                          | Ilatorio Territoriale Pieve di | Cadore     |                                 | Autovalutazione |       | × II   |
| 10.10089507      | Ambulatorio Ortopedia e<br>Traumatologia Poliambulatorio<br>Territoriale Pieve di Cadore | Autovalutazione                |            | <b>x</b> II                     |                 |       |        |

Oltre alle assegnazioni e alle risposte, sui requisiti sono possibili altre due operazioni:

- Compilazione delle Evidenze
- Compilazione delle Note

×

| tazion | e | Evidenze | Note | Storia |
|--------|---|----------|------|--------|
| -      |   | evidenze | /    | storia |
| -      | ] | 1        | 1    | storia |
| -      | ] | /        | 1    | storia |
|        | 1 |          |      |        |

Il campo delle evidenze, accessibile cliccando sulla matita posta sul singolo requisito, permette di inserire per ogni singolo requisito documentazione e note sulla documentazione, inserita a corredo della risposta al requisito stesso. È possibile allegare uno o più file tramite l'apposito pulsante Carica allegato, scrivendo una nota a riguardo nell'apposito campo delle evidenze.

| Sa                                                                                                    | x |
|----------------------------------------------------------------------------------------------------|---|
|                                                                                                    |   |
| Afi Evidenze                                                                                                    |   |
| - Idi<br>vete                                                                                                    |   |
| Pa                                                                                                    |   |
| - Se                                                                                                    |   |
| Sa Contraction of the second second s |   |
| Carica Allegato                                                                                                    |   |
| tess                                                                                                    |   |
| .a s                                                                                                    |   |

Cliccando su Salva il file viene salvato associandolo al singolo requisito.

| VIDENZE                                                                      |                                              |        |
|------------------------------------------------------------------------------|----------------------------------------------|--------|
| videnze                                                                      |                                              |        |
|                                                                              |                                              |        |
|                                                                              |                                              |        |
|                                                                              |                                              |        |
|                                                                              |                                              |        |
|                                                                              |                                              |        |
|                                                                              |                                              |        |
| Elenco Documenti                                                             |                                              |        |
| Elenco Documenti<br>d Univoco REQ                                            | File                                         | Azioni |
| Elenco Documenti<br>Id Univoco REQ<br>STUDIO.VET.AU.1.1.2                    | File PROGETTO DI INNOVAZIONE_rivisto_LT.pptx | Azioni |
| Elenco Documenti<br>id Univoco REQ<br>STUDIO.VET.AU.1.1.2<br>Carica Allegato | File PROGETTO DI INNOVAZIONE_rivisto_LT.pptx | Azioni |

È possibile cancellare l'allegato cliccando sulla × rossa, o vedere la sua storia (cliccando sul tasto relativo alle Info).

Le note sono campi testuali che permettono di aggiungere annotazioni sul singolo requisito. Si accede all'inserimento della nota sempre dall'apposito simbolo della matita.

|      |         | х |
|------|---------|---|
|      |         |   |
| NOTE |         |   |
| NOTE |         |   |
|      |         |   |
|      |         |   |
|      |         |   |
|      |         |   |
|      |         |   |
|      |         |   |
|      |         |   |
|      | [ Salua |   |
|      | Build   |   |

Inserita la nota, è necessario cliccare su Salva per provvedere a salvare la stessa.

Per visualizzare note ed evidenze inserite, è sufficiente cliccare sul link blu che compare su ogni requisito per il quale sono state aggiunte note o evidenze.

| Autovalutazione | Evidenze     | Note | Storia |
|-----------------|--------------|------|--------|
| Si 💌            | evidenze     | note | storia |
|                 | and designed |      |        |

L'utente può inoltre consultare la storia del singolo requisito, che riassume tutte le operazioni in ordine cronologico effettuate sul requisito, sia a livello di assegnazioni, sia a livello di risposte, cliccando sul link blu posto sotto l'etichetta storia.

| IDI |                    |                 | х                  |
|-----|--------------------|-----------------|--------------------|
| נסי | STORIA REQUISITO   |                 |                    |
| DI  | Elenco Attività    |                 |                    |
|     | Azione             | Operatore       | Data               |
| נסי | Valutazione:<br>Si | Boschetto Renzo | 18/06/2014 - 17:59 |

Vengono riportate le informazioni sull'utente che ha effettuato l'operazione, sull'orario e sulla tipologia di operazione effettuata. La domanda può essere inviata esclusivamente quando tutte le autovalutazioni previste per questa sono state compilate.

#### ESPORTAZIONE IN CSV DELLA SCHEDA DI AUTOVALUTAZIONE

La scheda di autovalutazione può essere esportata in formato CSV, comprensiva della descrizione dei requisiti, delle risposte, delle assegnazioni, delle note e delle evidenze. È necessario cliccare sul tasto Esporta in CSV

|                                                               | devono essere dotati di servizi igienici per il personale distinti per sesso.                                                                                                    |                      |            |                |       |
|---------------------------------------------------------------|----------------------------------------------------------------------------------------------------|----------------------|------------|----------------|-------|
| Copia/Incolla Note/Evidenze                                   | AMB.SPEC.AU.01.02.07 -spazio archivio                                                                                                    | Sì 💌                 | 1          | 🥖 sto          | ria 📗 |
| Selezionare almeno una opzione di<br>copia: Note e/o Evidenze | AMB.SPEC.AU.01.02.08 -spazio/locale deposito materiale pulito                                                                                                    | Si 💌                 | evidenze n | note<br>// sto | ria 📗 |
| Salva Salva e torna Torna                                     | AMB.SPEC.AU.01.02.09 - spazio/locale per deposito materiale sporco e materiale per pulizie                                                                                        | Sì                   | evidenze n | note<br>🥖 sto  | ria 📗 |
| Esporta in csv                                                | AMB.SPEC.AU.01.02.10 - spazi o armadi per deposito materiale d'uso, attrezzature, strumentazioni                                                                                  | Sì                   | evidenze n | note<br>🥖 sto  | ria 📗 |
|                                                               | AMB.SPEC.AU.01.03 I locali adibiti ad ambulatorio hanno superficie adeguata in funzione della ti<br>delle prestazioni.Elementi/Indicatori/Note: indicativamente non inferiore a S | ng Sì                | evidenze n | note<br>🥖 sto  | ria 📗 |
|                                                               | Per lo svoloimento di attività cruente che comportano l'istallazione di attrezz                                                                                                   | ature incombranti lo |            |                |       |

Viene prodotto un CSV che può essere scaricato dal browser, e aperto con Excell o Libre Office.

|   |              | AMB.SPEC.AU.01.04                       | Per lo svolgimento di attività cruente che comportano l'istallazione di attrezzature ingombranti lo<br>spazio disponibile consente agevoli spostamenti del personale. |                                                                                                    | Sì 🔹       | /              | 1    | s |
|---|--------------|-----------------------------------------|----------------------------------------------------------------------------------------------------|----------------------------------------------------------------------------------------------------|------------|----------------|------|---|
|   |              | AMB.SPEC.AU.01.05                       | Sono garantite condizioni termoigrometriche accettabili: non meno di 20°C d'inverno e non più di<br>27°C d'estate                                                     |                                                                                                    | Sì 🔹       | /              | ø    | s |
|   |              | AMB.SPEC.AU.01.06                       | I locali ove vengono erogate le prestazioni sanitarie devono avere pareti e pavimenti lavabili e<br>disinfettabili                                                    |                                                                                                    | Sì 🗸       | 1              | 1    | s |
| Γ |              | AMB.SPEC.AU.02.01                       | Dispone di attrezzature e presidi medico chiruroici in relazione alla specificità dell'attività svolta                                                                |                                                                                                    | Sì 🗸       | 1              | 1    | s |
|   | Aprire o sal | vare <b>Export.csv</b> da <b>salu</b> t | Apri Salva                                                                                                    | ▼ Annull                                                                                                    | a ×        | 1              | s    |   |
|   |              |                                         |                                                                                                    | and the second second s | the second | and the second | A.P. | 3 |

| VI  |             |                | ⇒          |                             |            |             |              |             |               | _          |              | _        |                    |             |                                    |                   |            |            |                    |                  |
|-----|-------------|----------------|------------|-----------------------------|------------|-------------|--------------|-------------|---------------|------------|--------------|----------|--------------------|-------------|------------------------------------|-------------------|------------|------------|--------------------|------------------|
| X   |             | <b>.</b> ) , ( |            | • <sup>-</sup> <sup>-</sup> |            |             |              |             |               | E          | xport (1).cs | v - Exce | el                 |             |                                    |                   |            |            |                    |                  |
| F   | FILE        | HOME           | IN         | SERISCI                     | LAYOUT DI  | PAGINA      | FORMULE      | DATI        | REVISIO       | NE VIS     | UALIZZA      |          |                    |             |                                    |                   |            |            |                    |                  |
|     | <b>₿</b>    | Cali           | bri        | - 1                         | 1 - A A    | ==          | = %          | 🛱 Testo     | a capo        |            | Generale     | 2        | Ŧ                  |             | - Steel                            |                   | I 🖀 Inse   | erisci 🔹   | Σ -<br>•           | A<br>Z           |
| Inc | olla<br>• 💉 | G              | с <u>s</u> | *                           | 🖄 - 🔼      | • = =       | <b>₩</b>     | Uniso       | i e allinea a | l centro 🔻 | <b>₽</b> • 9 | 6 000    | 00, 00,<br>,00 →,0 | condiziona  | one Formatta com<br>le = tabella = | e Stili<br>cella≖ | E For      | mato *     | \ - (              | Jrdını<br>filtra |
| Ap  | ppunti      | G.             |            | Carattere                   |            | r <u>a</u>  | A            | llineamento |               | r.         | a N          | umeri    | 5                  |             | Stili                              |                   | Ce         | lle        |                    | Mo               |
|     | c           | -              |            | ×                           | f          |             | ttività anam | inistrative |               |            |              |          |                    |             |                                    |                   |            |            |                    |                  |
| 0   | 0           |                | : /        |                             | Jx - sp    | pazio per a | attivita amm | imistrative | 2             |            |              |          |                    |             |                                    |                   |            |            |                    |                  |
|     | В           |                | С          | D                           | E          | F           | G            | Н           | 1             | J          | K            |          | L                  | М           | N                                  |                   | 0          | P          |                    | Q                |
| 1   | UDO - O     | od UD          | D - Der    | UDO - Tip                   | UDO - Fat  | UDO - See   | d UDO - Stal | UDO - Blo   | UDO - Pia     | I UDO - Pr | o UDO - D    | er UD    | O - Brai           | UDO - DiscR | equisito - Id Un                   | ivoco F           | Requisito  | Requisi    | to Req             | uisit            |
| 2   | 10.100.     | 10 Am          | bulato     | AMBULA                      | TORIO SPEC | Centro di   | Salute Mer   | ntale Centr | o Storico     |            | UOC SP       | D(40     | - Psichia          | atria 🗛     | MB.SPEC.AU.01                      | .01 I             | locali e g | li spazi s | or Si              |                  |
| 3   | 10.100.     | 10 Am          | bulato     | AMBULA                      | TORIO SPEC | Centro di   | Salute Mer   | ntale Centr | o Storico     |            | UOC SP       | D(40     | - Psichia          | atria 🗛     | MB.SPEC.AU.01                      | .02 L             | a dotazio  | ne mini    | na deg             | ii am            |
| 4   | 10.100.     | 10 Am          | bulato     | AMBULA                      | TORIO SPEC | Centro di   | Salute Mer   | ntale Centr | o Storico     |            | UOC SP       | D(40     | - Psichia          | atria 🗛     | MB.SPEC.AU.01                      | .02.01 -          | sala per   | l'esecuzi  | or Si              |                  |
| 5   | 10.100.     | 10 Am          | bulato     | AMBULA                      | TORIO SPEC | Centro di   | Salute Mer   | ntale Centr | o Storico     |            | UOC SP       | D(40     | - Psichia          | atria 🗛     | MB.SPEC.AU.01                      | .02.02 -          | è colloca  | ito in mo  | dc Si              |                  |
| 6   | 10.100.     | 10 Am          | bulato     | AMBULA                      | TORIO SPEC | Centro di   | Salute Mer   | ntale Centr | o Storico     |            | UOC SP       | D(40     | - Psichia          | atria A     | MB.SPEC.AU.01                      | .02.03 -          | spazio p   | er attivit | à a Si             |                  |
| 7   | 10.100      | 10 Am          | bulato     | AMBULA                      | TORIO SPEC | Centro di   | Salute Mer   | ntale Centr | o Storico     |            | UOC SP       | D(40     | - Psichia          | atria A     | MB.SPEC.AU.01                      | .02.04 -          | spazio at  | tesa ade   | gi Si              |                  |
| 8   | 10.100.     | 10 Am          | bulato     | AMBULA                      | TORIO SPEC | Centro di   | Salute Mer   | ntale Centr | o Storico     |            | UOC SP       | D(40     | - Psichia          | atria 🗛     | MB.SPEC.AU.01                      | .02.05 -          | spazio ac  | cettazio   | ne Si              |                  |
| 9   | 10.100.     | 10 Am          | bulato     | AMBULA                      | TORIO SPEC | Centro di   | Salute Mer   | ntale Centr | o Storico     |            | UOC SP       | D(40     | - Psichia          | atria A     | MB.SPEC.AU.01                      | .02.06 -          | servizi ig | ienici pe  | er <sub>I</sub> Si |                  |
| 10  | 10.100.     | 10 Am          | bulato     | AMBULA                      | TORIO SPEC | Centro di   | Salute Mer   | ntale Centr | o Storico     |            | UOC SP       | D(40     | - Psichia          | atria A     | MB.SPEC.AU.01                      | .02.07 -          | spazio ar  | chivio     | Si                 |                  |
| 11  | 10.100.     | 10 Am          | bulato     | AMBULA                      | TORIO SPEC | Centro di   | Salute Mer   | ntale Centr | o Storico     |            | UOC SP       | D(40     | - Psichia          | atria A     | MB.SPEC.AU.01                      | .02.08 -          | spazio/lo  | cale dep   | os Si              |                  |
| 12  | 10.100.     | 10 Am          | bulato     | AMBULA                      | TORIO SPEC | Centro di   | Salute Mer   | ntale Centr | o Storico     |            | UOC SP       | D(40     | - Psichia          | atria A     | MB.SPEC.AU.01                      | .02.09 -          | spazio/le  | ocale pe   | d Si               |                  |
| 13  | 10.100.     | 10 Am          | bulato     | AMBULA                      | TORIO SPEC | Centro di   | Salute Mer   | ntale Centr | o Storico     |            | UOC SP       | D(40     | - Psichia          | atria A     | MB.SPEC.AU.01                      | .02.10 -          | spazi o a  | rmadi pe   | er (Si             |                  |
| 14  | 10.100.     | 10 Am          | bulato     | AMBULA                      | TORIO SPEC | Centro di   | Salute Mer   | ntale Centr | o Storico     |            | UOC SP       | D(40     | - Psichia          | atria A     | MB.SPEC.AU.01                      | .03 1             | locali ad  | ibiti ad a | mlSi               |                  |

## **COPIA/INCOLLA AUTOVALUTAZIONE**

È possibile copiare e incollare l'intera Autovalutazione (comprensiva di risposte, note ed evidenze) su altre UO o UDO della medesima tipologia, nel caso in cui le risposte delle liste di autovalutazione siano le medesime. Questa operazione può essere effettuata esclusivamente fra UDO della medesima tipologia, o fra UO con le medesime liste di autovalutazione associate. In questo caso è necessario:

• Rispondere ai requisiti della lista di autovalutazione e selezionare la UO/UDO della quale si vuole copiare la lista di autovalutazione, cliccando sull'apposito tasto bloc-notes per effettuare la copia della lista.

| Persona ···································· |   | Codice Univoco   | Denominazione                                                                            | Tipologia UDO                                          | Discipline | Branche<br>Attività (cod "spe")   | Requisiti       | Esito        | Azioni |
|----------------------------------------------|---|------------------|------------------------------------------------------------------------------------------|--------------------------------------------------------|------------|-----------------------------------|-----------------|--------------|--------|
|                                              |   | Requisiti Genera | ali Aziendali                                                                            |                                                        |            |                                   | Autovalutazione | $\mathbf{i}$ | ==     |
| Copia/Incolla Autovalutazione                |   | Ambulatorio Ort  | opedia e Traumatologia Poliambu                                                          | Autovalutazione                                        |            | v II                              |                 |              |        |
| Copiare una UDO/UO/ST dall'elenco            |   |                  |                                                                                          |                                                        |            |                                   |                 |              | ¥      |
| tramite l'apposito pulsante                  | Ø | 10.10089507      | Ambulatorio Ortopedia e<br>Traumatologia Poliambulatorio<br>Territoriale Pieve di Cadore | AMBULATORIO<br>SPECIALISTICO - 10.100.<br>- AMB.SPEC . |            | 36 - Ortopedia e<br>traumatologia |                 |              | × 11   |

Viene indicata la UDO/UO dalla quale sarà copiata l'autovalutazione.

| Persona                                                                                             |   | / | Codice Univoco   | Denominazione                                                                            | Tipologia UDO                                          | Discipline | Branche<br>Attività (cod "spe")   | Requisiti       | Esito | Azioni |
|----------------------------------------------------------------------------------------------------|---|---|------------------|------------------------------------------------------------------------------------------|--------------------------------------------------------|------------|-----------------------------------|-----------------|-------|--------|
|                                                                                                    | / |   | Requisiti Genera | li Aziendali                                                                             | Autovalutazione                                        |            |                                   |                 |       |        |
| Copia/Incolla Autovalutazione                                                                       |   |   | Ambulatorio Ort  | opedia e Traumatologia Poliambu                                                          | Autovalutazione                                        |            | × II                              |                 |       |        |
| UDO/UO/ST: Ambulatorio Ortopedia<br>e Traumatologia Poliambulatorio<br>Territoriale Pieve di Cadore |   |   | 10.10089507      | Ambulatorio Ortopedia e<br>Traumatologia Poliambulatorio<br>Territoriale Pieve di Cadore | AMBULATORIO<br>SPECIALISTICO - 10.100.<br>- AMB.SPEC . |            | 36 - Ortopedia e<br>traumatologia | Autovalutazione |       | * 💷    |
| e premere il pulsante Incolla                                                                       |   |   |                  |                                                                                          |                                                        |            |                                   |                 |       |        |

• Selezionare le UDO/UO sulle quali si vuole copiare l'autovalutazione, flaggandole nell'apposito check-box: compare il tasto Incolla.

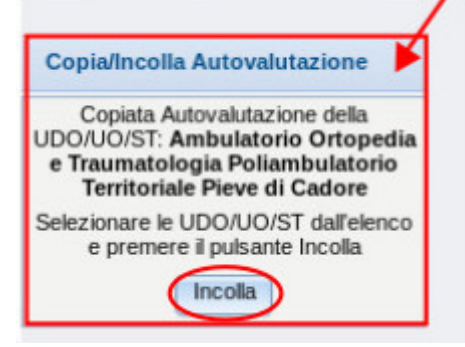

• Cliccare sul tasto Incolla e confermare l'operazione.

| _      |                           | Seleziona |
|--------|---------------------------|-----------|
| uisiti | Procedere con l'operazion | e?        |
|        | Annulla                   |           |
|        | Blocco                    |           |

L'operazione viene monitorata tramite apposita barra di scorrimento;

|             |          |                 | Progressivo           |   |       |
|-------------|----------|-----------------|-----------------------|---|-------|
|             |          |                 |                       |   |       |
| ci          |          |                 |                       |   |       |
|             |          | ASSEGNAZIONE MA | SSIVA AUTOVALUTAZIONE |   |       |
| co Deno     | minazior |                 | 0%                    | e | Requi |
| erali Azier | ndali    |                 | 078                   |   |       |
|             |          |                 |                       |   |       |

alute Mentale Centro Storico, Isole ed Estuario, Cavallino Treporti

#### e viene segnalato il termine dell'operazione effettuata.

|         | Branca<br>Unità Operativa            |  |
|---------|--------------------------------------|--|
|         | ASSEGNAZIONE MASSIVA AUTOVALUTAZIONE |  |
|         | Operazione completata                |  |
| 0       | Chiudi                               |  |
| Pulisci |                                      |  |

Terminata l'operazione, la lista di autovalutazione compare compilata, esattamente come la scheda da cui si è partiti (comprensiva di risposte, note, evidenze, allegati)

### COPIA/INCOLLA NOTE/EVIDENZE IN LISTA DI REQUISITI

Allo stesso modo è possibile Copiare/Incollare Note e/o Evidenze all'interno di una lista di requisiti di autovalutazione, nel caso in cui i dati da registrare siano i medesimi per diversi requisiti. Questa operazione può essere effettuata esclusivamente su requisiti che appartengono alla medesima lista di autovalutazione.

È necessario:

×

• Inserire le note e le evidenze sul singolo requisito

• Cliccare sul simbolo del bloc-notes posto sulla destra, tramite il quale viene copiato il contenuto delle note o delle evidenze dello stesso, a seconda del flag che deve essere inserito nel box sulla sinistra della pagina: se viene selezionato il flag note, saranno copiate solo le note del requisito; se viene selezionato il flag evidenze, saranno copiate solo le evidenze del requisito.

| Copia/Inco            | lla Note/Evidenze                            | Copia/Inco             | lla Note/Evidenze                                |
|-----------------------|----------------------------------------------|------------------------|--------------------------------------------------|
| Note                  | Evidenze                                     | Note                   | Evidenze                                         |
| Selezionare<br>copia: | e almeno una opzione di<br>Note e/o Evidenze | Copiare un re<br>l'app | equisito dall'elenco tramite<br>osito pulsante 💷 |

Effettuate queste operazioni compare il tasto relativo alla possibilità di incollare quanto copiato e il requisito selezionato per essere copiato.

|                                                                      |     | AMB.SPEC.AU.1.2.5 | - spazio accettazione                                                                                                    | SI |   | /        | /    | storia |  |
|----------------------------------------------------------------------|-----|-------------------|----------------------------------------------------------------------------------------------------|----|---|----------|------|--------|--|
| 00                                                                   |     |                   | <ul> <li>servizi igienici per gli utenti anche con handicap (dotati di antibagno se in comunicazione diretta<br/>con il locale adibito ad ambulatorio. L'antibagno pon è obbligatorio gualora i servizi siano dotati di</li> </ul>                                           |    |   |          |      |        |  |
| Persona                                                              |     | AMB.SPEC.AU.1.2.6 | idoneo dispositivo di estrazione d'aria). Elementi/Indicatori/Note: Il servizio igienico può essere<br>unico per la struttura con una dotazione di ambulatori fino a 4. Per ogni 5 ambulatori presenti la                                                                    | Sì | - | evidenze | note | storia |  |
| Applica                                                              | 100 |                   | struttura deve avere n. 2 servizi igienici con le medesime caratteristiche e distinti per maschi e                                                                                                    |    |   | /        | 1    |        |  |
|                                                                      |     |                   | femmine. Per le strutture con più di 10 addetti presenti contemporaneamente i locali spogliatoio<br>devono essere dotati di servizi igienici per il personale distinti per sesso.                                                                                            |    |   |          |      |        |  |
| Copia/Incolla Note/Evidenze                                          |     | AMB.SPEC.AU.1.2.7 | - spazio archivio                                                                                                    | Sì | - | 1        | 1    | storia |  |
| Note Evidenze                                                        |     | AMB.SPEC.AU.1.2.3 | - spazio per attività amministrative                                                                                                    | Sì | - | 1        | 1    | storia |  |
| Copiate Note/Evidenze del requisito<br>AMB.SPEC.AU.1.2.6             |     | AMB.SPEC.AU.1.2.4 | <ul> <li>- spazio attesa adeguatamente arredato e con numero di posti a sedere rapportato ai volumi di<br/>attività</li> </ul>                                                                                                    | Sì | - | 1        | 1    | storia |  |
| Selezionare i requisiti dall'elenco e<br>premere il pulsante Incolla |     | AMB.SPEC.AU.1.1   | l locali e gli spazi sono coerenti alla tipologia e al volume delle prestazioni erogate.<br>Elementi/Indicatori/Note: (piano terra/zona piastra dei servizi/zona prossima all'ingresso) con<br>rame d'accesso ni na itra collocazione con ascensore o servizi al attrantino. | Sì | - | 1        | 1    | storia |  |

A questo punto è necessario selezionare i requisiti sui quali si vogliono incollare le note/evidenze, selezionandoli dall'elenco dei requisiti della scheda di autovalutazione (spuntare l'apposito flag di selezione sul singolo requisito, oppure il flag di selezione/deselezione di tutti i requisiti della scheda)

|                                                                                 | AWD.SPEC.AU.1.2.2 | - e conocato in mouo da lavonne i amusso di pazienti.                                                                                                    | 51   | -        | "    | Sturia | == |
|---------------------------------------------------------------------------------|-------------------|----------------------------------------------------------------------------------------------------|------|----------|------|--------|----|
| Assegna tutti i selezionati                                                     | AMB.SPEC.AU.1.2.5 | - spazio accettazione                                                                                                    | sì   | 1        | 1    | storia |    |
| UO  Persona Applica                                                             | AMB.SPEC.AU.1.2.6 | - servizi igienici per gli utenti anche con handicap (dotati di antibagno se in comunicazione diretta<br>con il locale adibito ad ambulatorio. L'antibagno non è obbligatorio qualora i servizi siano dotati di<br>idoneo dispositivo di estrazione d'aria). Elementi/Indicatori/Note: Il servizio igienico può essere<br>unico per la struttura con una dotazione di ambulatori fino a 4. Per ogni 5 ambulatori presenti la<br>struttura deve avere n. 2 servizi igienici con le medesime caratteristiche e distinti per maschi e<br>femmine. Per le strutture con più di 10 addetti presenti contemporaneamente i locali spogliatoio<br>devono essere dotati di servizi igienici per il personale distinti per sesso. | Si 💌 | evidenze | note | storia |    |
| Copia/Incolla Note/Evidenze                                                     | AMB.SPEC.AU.1.2.7 | - spazio archivio                                                                                                    | Si 🔹 | 1        | 1    | storia |    |
| Note Evidenze                                                                   | AMB.SPEC.AU.1.2.3 | - spazio per attività amministrative                                                                                                    | Si 💌 | 1        | 1    | storia |    |
| Copiate Note/Evidenze del requisito:<br>AMB.SPEC.AU.1.2.6                       | AMB.SPEC.AU.1.2.4 | <ul> <li>- spazio attesa adeguatamente arredato e con numero di posti a sedere rapportato ai volumi di<br/>attività</li> </ul>                                                                                                    | Si 🔹 | 1        | 1    | storia |    |
| Selezionare i requisiti dall'elenco e<br>premere il pulsante Incolla<br>Incolla | AMB.SPEC.AU.1.1   | I locali e gli spazi sono coerenti alla tipologia e al volume delle prestazioni erogate.<br>Elementi/Indicatori/Note: (piano terra/zona piastra dei servizi/zona prossima all'ingresso) con<br>rampe d'accesso o in altra collocazione con ascensore o servizio alternativo                                                                                                    | Sì   | 1        | 1    | storia |    |
|                                                                                 | AMB SPEC ALL 1 2  | l a dotazione minima degli amhienti ner l'attività amhulatoriale è la seguente:                                                                                                    |      | 1        | 1    |        |    |

Cliccare su Incolla, e confermare l'operazione come richiesto.

| Proced   | ere con l'operazione?  |           |    |
|----------|------------------------|-----------|----|
| al<br>at |                        | Annulla   | ОК |
| 88779    | Ambulatorio di Anestes | a Kelluno |    |

Viene presentata una barra di avanzamento dell'operazione, che avvisa l'utente dell'avanzamento dell'operazione di copia/incolla e del suo termine.

| F | ASSEGNAZIONE MASSIVA NOTE/EVIDENZE |
|---|------------------------------------|
|   | Operazione completata              |
| 2 | Chiudi                             |
| 4 |                                    |

Al termine dell'operazione, le note/evidenze copiate saranno visibili anche sui requisiti sui quali è stato attivato il copia/incolla.

|                                                               |                   |                                                                                                    | 8    |          |      |        |    |
|---------------------------------------------------------------|-------------------|----------------------------------------------------------------------------------------------------|------|----------|------|--------|----|
|                                                               | AMB.SPEC.AU.1.2.2 | - è collocato in modo da favorire l'afflusso di pazienti.                                                                                                    | sì   | 1        | 1    | storia |    |
| Assegna tutti i selezionati                                   | AMB.SPEC.AU.1.2.5 | - spazio accettazione                                                                                                    | sì   | evidenze | note | storia | 11 |
| Persona  Applica                                              | AMB.SPEC.AU.1.2.6 | <ul> <li>servizi igienici per gli utenti anche con handicap (dotati di antibagno se in comunicazione diretta<br/>con il locale adibito ad ambulatorio. L'antibagno non è obbligatorio qualora i servizi siano dotati di<br/>idoreo dispositivo di estrazione d'aria). Elementi/Indicatori/Note: il servizio igienico può essere<br/>unico per la struttura con una dotazione di ambulatori fino a 4. Per ogni 5 ambulatori presenti la<br/>struttura deve avere n.2 servizi igienici con le medesime caratteristiche e distiti per maschi e<br/>femmine. Per le strutture con più di 10 addetti presenti contemporaneamente i locali spogliatoio<br/>devono essere dotati di servizi igienici ce il personale distinti per sesso.</li> </ul> | Si   | evidenze | note | storia |    |
| Copia/Incolla Note/Evidenze                                   | AMB.SPEC.AU.1.2.7 | - spazio archivio                                                                                                    | Si 🔻 | evidenze | note | storia |    |
| Selezionare almeno una opzione di<br>copia: Note e/o Evidenze | AMB.SPEC.AU.1.2.3 | - spazio per attività amministrative                                                                                                    | Si   | evidenze | note | storia |    |
| Salva e torna Torna                                           | AMB.SPEC.AU.1.2.4 | <ul> <li>- spazio attesa adeguatamente arredato e con numero di posti a sedere rapportato ai volumi di<br/>attività</li> </ul>                                                                                                    | Si 💌 | evidenze | note | storia | 11 |
|                                                               | AMB SPEC AU 11    | l locali e gli spazi sono coerenti alla tipologia e al volume delle prestazioni erogate.<br>Elementi/Indicatori/Note: (niano terra/zona niastra dei servizi/zona prossima all'ingresso) con                                                                                                    | 51   | 1        | 1    | storia |    |

## Ricerca dei Requisiti

È possibile effettuare diverse ricerche sui requisiti contenuti all'interno di una domanda. In particolar modo, è disponibile una ricerca generale su tutti i requisiti contenuti nella domanda, a prescindere dalla lista di autovalutazione di appartenenza e dalla UDO/UO alla quale è associata; e una ricerca specifica che può essere effettuata all'interno della singola lista di autovalutazione associata alla UDO/UO.

### **RICERCA GENERALE**

La maschera di ricerca generale è posta nella home-page della domanda, sulla sinistra della pagina. I campi sui quali è possibile effettuare la ricerca sono i seguenti:

- Id univoco REQ: campo libero, è possibile ricercare per id univoco del requisito esatto, oppure in parte ponendo la ricerca fra due asterischi (esempio: \*GEN.SAN\*)
- Tipo requisito: è possibile ricercare per tipologia dei requisiti, selezionando da una apposita tendina il valore che si intende ricercare (generale, specifico-funzionale, specifico-tecnologico, specifico-organizzativo, specifico-strutturale, specifico-impiantistico)
- Testo requisito: campo libero, è possibile ricercare nel testo del requisito, per valore esatto, oppure in parte ponendo la ricerca fra due asterischi (esempio: \*il requisito\*)
- Denominazione UO/UDO: campo libero, è possibile ricercare per nome della UO/UDO alle quali i requisiti sono stati associati, per denominazione esatta oppure fra due asterischi (esempio: \*Ex Ospedale GB Giustinian\*)
- Tipologia UDO: campo libero, è possibile ricercare i requisiti associati a un determinato TIPO UDO, per valore esatto, oppure in parte ponendo la ricerca fra due asterischi (esempio: \*ambulatoriale\*)
- Edificio:campo libero, è possibile ricercare i requisiti associati a un determinato Edificio, per valore esatto, oppure in parte ponendo la ricerca fra due asterischi (esempio: \*ospedale\*)
- Blocco:campo libero, è possibile ricercare i requisiti associati a un determinato Blocco, per valore esatto, oppure in parte ponendo la ricerca fra due asterischi (esempio: \*ospedale\*)
- Piano:campo libero, è possibile ricercare i requisiti associati a un determinato Piano, per valore esatto, oppure in parte ponendo la ricerca fra due asterischi (esempio: \*ospedale\*)
- Progressivo:campo libero, è possibile ricercare i requisiti associati a un determinato Progressivo, per valore esatto, oppure in parte ponendo la ricerca fra due asterischi (esempio: \*ospedale\*)
- Sede Operativa:campo libero, è possibile ricercare i requisiti associati a una determinata Sede Operativa, per valore esatto, oppure in parte ponendo la ricerca fra due asterischi (esempio: \*ospedale\*)
- Assegnazione:campo libero, è possibile ricercare i requisiti assegnati a un determinato utente, per valore esatto, oppure in parte ponendo la ricerca fra due asterischi (esempio: \*rossi\*)
- Autovalutazione:campo libero, è possibile ricercare secondo le risposte assegnate a determinati requisiti, per valore esatto, oppure in parte ponendo la ricerca fra due asterischi (esempio: \*si\*)
- Note: campo libero, è possibile ricercare le note inserite sui requisiti della domanda, per valore esatto, oppure in parte ponendo la ricerca fra due asterischi (esempio: \*note\*)
- Verificatore: campo libero, è possibile ricercare i requisiti assegnati a un determinato verificatore regionale, per valore esatto, oppure in parte ponendo la ricerca fra due asterischi (esempio: \*rossi\*)
- Valutazione Verificatore: campo libero, è possibile ricercare secondo le risposte assegnate a determinati requisiti da parte dei Verificatori in sede di verifica, per valore esatto, oppure in parte ponendo la ricerca fra due asterischi (esempio: \*si\*)
- Note Verificatore: campo libero, è possibile ricercare le note inserite sui requisiti della domanda dai Verificatori in fase di verifica della stessa, per valore esatto, oppure in parte ponendo la ricerca fra due asterischi (esempio: \*note\*)
| Ricerca su tutti i          | requisiti |
|-----------------------------|-----------|
| Id univoco REQ              |           |
| Tipo requisito              | 🔻         |
| Testo requisito             |           |
| Denominazione<br>UO/UDO     |           |
| Tipologia UDO               |           |
| Edificio                    |           |
| Blocco                      |           |
| Piano                       |           |
| Progressivo                 |           |
| Sede Operativa              |           |
| Assegnazione                |           |
| Autovalutazione             |           |
| Note                        |           |
| Verificatore                |           |
| Valutazione<br>Verificatore |           |
| Note Verificatore           |           |
| Applic                      | a filtri  |

Dopo aver compilato uno o più campi della ricerca, è possibile avviarla cliccando su Applica filtri. Vengono presentati i risultati della ricerca effettuata.

| Rispondi a tutti i se                                                                                                 | elezionati                                                               | AU | TOVALUTAZIONE      |                                                                                                    |                                     |       |       |       |       |                                     |              |                 |          |       |           |        |
|----------------------------------------------------------------------------------------------------|--------------------------------------------------------------------------|----|--------------------|----------------------------------------------------------------------------------------------------|-------------------------------------|-------|-------|-------|-------|-------------------------------------|--------------|-----------------|----------|-------|-----------|--------|
|                                                                                                    | Applica                                                                  | Li | ista dei Requisiti |                                                                                                    |                                     |       |       |       |       |                                     |              |                 |          | Pagir | na 1 di 1 |        |
| *L'operazione ha effe<br>requisiti di tir                                                                             | tto solamente per                                                        |    | ld Univoco REQ     | Testo Requisito                                                                                                    | Denominazione<br>UO/UDO/ST          | Stab. | Bloc. | Piano | Prog. | Sede Operativa                      | Assegnazione | Autovalutazione | Evidenze | Note  | Storia    | Azioni |
| Filtra                                                                                                    |                                                                          |    | AMB.SPEC.AU.1.2.9  | - spazio/locale per<br>deposito materiale<br>sporco e materiale per<br>pulizie                                                                                                    | Ambulatorio di<br>Anestesia Belluno |       |       |       |       | Ospedale<br>S.Martino di<br>Belluno |              | Si              | 1        | 1     | storia    |        |
| Id univoco REQ                                                                                                    | *a*                                                                      |    | AMB.SPEC.AU.1.2.8  | - spazio/locale deposito<br>materiale pulito                                                                                                    | Ambulatorio di<br>Anestesia Belluno |       |       |       |       | Ospedale<br>S.Martino di<br>Belluno |              | Si              | 1        | 1     | storia    |        |
| Tipo requisito Testo requisito                                                                                        |                                                                          |    | AMB.SPEC.AU.3.7    | Si registrano su cartella<br>ambulatoriale le<br>generalità dei pazienti                                                                                                    | Ambulatorio di<br>Anestesia Belluno |       |       |       |       | Ospedale<br>S.Martino di<br>Belluno |              | 100% 🔻          | 1        | 1     | storia    |        |
| Denominazione<br>UO/UDO/ST<br>Tipologia UDO<br>Edificio<br>Blocco<br>Piano<br>Progressivo                             |                                                                          |    | AMB.SPEC.AU.1.1    | I locali e di spazi sono<br>coerenti alla tipologia e<br>al volume delle<br>prestazioni erogate.<br>Elementi/indicatori/Note:<br>(piano terra/zona piastra<br>dei servizi/zona<br>prossima all'ingresso)<br>con rampe d'accesso o<br>in altra collocazione con<br>ascensore o servizio<br>alternativo                                                                                                    | Ambulatorio di<br>Anestesia Belluno |       |       |       |       | Ospedale<br>S.Martino di<br>Belluno |              | Si              | 1        | ,     | storia    |        |
| Sede Operativa<br>Assegnazione                                                                                        |                                                                          |    | AMB.SPEC.AU.1.2    | La dotazione minima<br>degli ambienti per<br>l'attività ambulatoriale<br>è la seguente:                                                                                                    | Ambulatorio di<br>Anestesia Belluno |       |       |       |       | Ospedale<br>S.Martino di<br>Belluno |              |                 | 1        | 1     |           |        |
| Autovalutazione<br>Note<br>Verificatore<br>Valutazione<br>Verificatore<br>Note Verificatore                           |                                                                          |    | AMB.SPEC.AU.1.2.1  | <ul> <li>sala per l'esecuzione<br/>delle prestazioni, che<br/>garantisca il rispetto<br/>della privacy dell'utente<br/>e in particolare, con<br/>spazio visita e<br/>consultazione, con area<br/>separata per spogliarsi<br/>o area schermata. CIAO<br/>MODIFICO IL<br/>REQUISITO.</li> </ul>                                                                                                    | Ambulatorio di<br>Anestesia Belluno |       |       |       |       | Ospedale<br>S.Martino di<br>Belluno |              | Si              | ø        | 1     | storia    |        |
| Applica filtri                                                                                                    | Pulisci                                                                  |    | AMB.SPEC.AU.1.2.2  | <ul> <li>         è collocato in modo da<br/>favorire l'afflusso di<br/>pazienti.     </li> </ul>                                                                                                    | Ambulatorio di<br>Anestesia Belluno |       |       |       |       | Ospedale<br>S.Martino di<br>Belluno |              | si              | 1        | 1     | storia    |        |
| Assegna tutti i sele                                                                                                  | ezionati                                                                 |    | AMB.SPEC.AU.1.2.5  | - spazio accettazione                                                                                                    | Ambulatorio di<br>Anestesia Belluno |       |       |       |       | Ospedale<br>S.Martino di<br>Belluno |              | sì              | evidenze | note  | storia    |        |
| Persona Applic<br>Copia/Incolla Note<br>Note E<br>Selezionare almenc<br>copia: Note e/u<br>Salva Salva e<br>Esporta i | /Evidenze<br>videnze<br>o una opzione di<br>o Evidenze<br>torna<br>Torna |    | AMB.SPEC.AU.1.2.6  | <ul> <li>servizi igienici per gli<br/>utenti anche con<br/>handicap (dotati di<br/>antibagno se in<br/>comunicazione diretta<br/>con il locale adibito ad<br/>ambulatorio.</li> <li>L'antibagno non è<br/>obbligatorio qualora i<br/>servizi siano dotati di<br/>idoneo dispositivo di<br/>estrazione d'aria).</li> <li>Elementi/Indicatori/Mote:<br/>Il servizio igienico può<br/>essere unico per la<br/>struttura den gan di<br/>attuatori presenti la<br/>struttura deve avere n. 2</li> </ul> | Ambulatorio di<br>Anestesia Belluno |       |       |       |       | Ospedale<br>S.Martino di<br>Belluno |              | Si              | evidenze | note  | storia    |        |

I risultati possono essere esportati in CSV, cliccando su Esporta in CSV. Con il tasto Torna è possibile tornare all'home page. Per procedere a una nuova ricerca è possibile cliccare su Pulisci per cancellare i parametri precedentemente impostati, e poi cliccare su Applica Filtri.

## **RICERCA SPECIFICA**

×

La ricerca specifica è disponibile entrando nella scheda di autovalutazione della singola UDO/UO. Cliccando su autovalutazione, sulla sinistra è disponibile la maschera di ricerca, che permette di filtrare ulteriormente i requisiti contenuti all'interno della scheda di autovalutazione selezionata.

| Filtra                                                        |           |             |      |  |  |  |
|---------------------------------------------------------------|-----------|-------------|------|--|--|--|
| ld univoco R                                                  | EQ        |             |      |  |  |  |
| Tipo requisit                                                 | o         |             | -    |  |  |  |
| Testo requis                                                  | ito       |             |      |  |  |  |
| Assegnazior                                                   | ne [      |             |      |  |  |  |
| Autovalutazi                                                  | one       |             |      |  |  |  |
| Note                                                          | [         |             |      |  |  |  |
| Verificatore                                                  | [         |             |      |  |  |  |
| Valutazione<br>Verificatore                                   | [         |             |      |  |  |  |
| Note Verifica                                                 | tore      |             |      |  |  |  |
| Appli                                                         | ca filtri | Pulisci     |      |  |  |  |
| Assegna tu                                                    | ıtti i se | lezionati   |      |  |  |  |
| UO                                                            |           |             | -    |  |  |  |
| Persona                                                       |           |             | -    |  |  |  |
|                                                               | Appl      | ica         |      |  |  |  |
| Copia/Inco                                                    | lla Not   | e/Evidenze  |      |  |  |  |
| Note                                                          |           | Evidenze    |      |  |  |  |
| Selezionare almeno una opzione di<br>copia: Note e/o Evidenze |           |             |      |  |  |  |
| copia:                                                        | Note e    | IO EVIDENZE | , ui |  |  |  |
| Salva                                                         | Salva e   | torna Tor   | na   |  |  |  |

I campi sui quali è possibile effettuare la ricerca sono i seguenti:

- Id univoco REQ: campo libero, è possibile ricercare per id univoco del requisito esatto, oppure in parte ponendo la ricerca fra due asterischi (esempio: \*GEN.SAN\*)
- Tipo requisito: è possibile ricercare per tipologia dei requisiti, selezionando da una apposita tendina il valore che si intende ricercare (generale, specifico-funzionale, specifico-tecnologico, specifico-organizzativo, specifico-strutturale, specifico-impiantistico)
- Testo requisito: campo libero, è possibile ricercare nel testo del requisito, per valore esatto, oppure in parte ponendo la ricerca fra due asterischi (esempio: \*il requisito\*)
- Assegnazione:campo libero, è possibile ricercare i requisiti assegnati a un determinato utente, per valore esatto, oppure in parte ponendo la ricerca fra due asterischi (esempio: \*rossi\*)
- Autovalutazione:campo libero, è possibile ricercare secondo le risposte assegnate a determinati requisiti, per valore esatto, oppure in parte ponendo la ricerca fra due asterischi (esempio: \*si\*)
- Note: campo libero, è possibile ricercare le note inserite sui requisiti della domanda, per valore esatto, oppure in parte ponendo la ricerca fra due asterischi (esempio: \*note\*)
- Verificatore: campo libero, è possibile ricercare i requisiti assegnati a un determinato verificatore regionale, per valore esatto, oppure in parte ponendo la ricerca fra due asterischi (esempio: \*rossi\*)
- Valutazione Verificatore: campo libero, è possibile ricercare secondo le risposte assegnate a determinati requisiti da parte dei Verificatori in sede di verifica, per valore esatto, oppure in parte ponendo la ricerca fra due asterischi (esempio: \*si\*)
- Note Verificatore: campo libero, è possibile ricercare le note inserite sui requisiti della domanda dai Verificatori in fase di verifica della stessa, per valore esatto, oppure in parte ponendo la ricerca fra due asterischi (esempio: \*note\*)

Dopo aver compilato uno o più campi della ricerca, è possibile avviarla cliccando su Applica filtri. Vengono presentati i risultati della ricerca effettuata.

I risultati possono essere esportati in CSV, cliccando su Esporta in CSV. Con il tasto Torna è possibile tornare all'home page. Per procedere a una nuova ricerca è possibile cliccare su Pulisci per cancellare i parametri precedentemente impostati, e cliccare su Applica Filtri per procedere ad una nuova ricerca all'interno della lista di autovalutazione.

# **PROCEDIMENTO AUTORIZZAZIONE E ACCREDITAMENTO**

Dopo che il Titolare ha inviato la domanda alla Regione, è possibile attivare sulla stessa un workflow (Flusso) per gestire i procedimenti di autorizzazione/accreditamento. L'utente regionale può selezionare la domanda di suo interesse effettuando una ricerca tramite l'apposita interfaccia o scorrendo la lista dei fascicoli.

| PROCEDI                | MENTI                  |                          |                              |                 |                       |                        |                           |                       |                       |                          |       |            |                          |
|------------------------|------------------------|--------------------------|------------------------------|-----------------|-----------------------|------------------------|---------------------------|-----------------------|-----------------------|--------------------------|-------|------------|--------------------------|
| Elenco I               | Domande                |                          |                              |                 |                       |                        |                           |                       |                       |                          |       |            | Pag 1 di 11 🕨 📕          |
| Titolare               |                        |                          |                              |                 |                       |                        |                           |                       |                       |                          |       |            |                          |
| Stato/Proc             | edimento               | scegli lo stato          | - 🔻sel                       | eziona proce    | dimento 🔻             | selezio                | na tipo doman             | da 🔻                  |                       |                          |       |            |                          |
| Data creaz             | zione da               |                          |                              | a               |                       | -                      |                           | ricorca da intofaccia |                       |                          |       |            |                          |
| Data invio             | domanda da             |                          |                              | a               |                       | -                      |                           |                       | ricerca da Interaccia |                          |       |            |                          |
| Data conc              | lusione da             |                          |                              | a               |                       | -                      |                           |                       |                       |                          |       |            | ca da lista              |
| Direzione/             | Area                   | seleziona direz          | ione/area                    | -               |                       |                        |                           |                       |                       |                          |       | /          |                          |
| Assegnazi<br>congruenz | ione esiti<br>za       |                          |                              |                 |                       |                        |                           |                       |                       |                          | /     |            |                          |
| Pulisci                | Applica filtri         |                          |                              |                 |                       |                        |                           |                       |                       |                          |       |            |                          |
| Тіро                   | Numero<br>Procedimento | Oggetto                  | Titolare                     | Tipo<br>domanda | Data invio<br>Domanda | Valutazione<br>domanda | Valutazione<br>congruenza | Incarico<br>Vdv       | D Inserito<br>RDV     | Relazione<br>accessibile | Crite | Chiusura   | Stato Domanda            |
| L🏏                     |                        | Autorizzazione           | Ulss 20<br>Verona            |                 | 05/02/2014            |                        |                           |                       |                       |                          |       | 05/02/2014 | PROCEDIMENTO<br>CONCLUSO |
| L🏏                     |                        | Realizzazione -<br>Nuova | ULSS 5<br>OVEST<br>VICENTINO |                 | 06/02/2014            |                        |                           |                       |                       |                          |       | 06/02/2014 | PROCEDIMENTO<br>CONCLUSO |
| L🏏                     |                        | Accreditamento           | ULSS 5<br>OVEST<br>VICENTINO |                 | 06/02/2014            |                        |                           |                       |                       |                          |       | 06/02/2014 | PROCEDIMENTO<br>CONCLUSO |
| L🏏                     |                        | Autorizzazione           | ULSS 5<br>OVEST<br>VICENTINO |                 | 07/02/2014            |                        |                           |                       |                       |                          |       | 07/02/2014 | PROCEDIMENTO<br>CONCLUSO |
| L 🏏                    |                        | Accreditamento           | ULSS 5<br>OVEST<br>VICENTINO |                 | 06/03/2014            |                        |                           |                       |                       |                          |       | 06/03/2014 | PROCEDIMENTO<br>CONCLUSO |

Con le freccette di scorrimento poste in alto a destra l'utente può spostarsi direttamente nell'ultima pagina della lista dove ci sono le ultime domande caricate.

I Pag 11 di 11 M A Pag 1 di 11 🕨 🙌

Selezionata la domanda, è sufficiente fare clic sulla stessa per aprirla.

| PROCEDI                                                                                      | MENTI                                                        |                 |                         |                 |                       |                        |                           |                 |                 |                          |       |            |                                                                |
|----------------------------------------------------------------------------------------------|--------------------------------------------------------------|-----------------|-------------------------|-----------------|-----------------------|------------------------|---------------------------|-----------------|-----------------|--------------------------|-------|------------|----------------------------------------------------------------|
| Elenco [                                                                                     | Oomande                                                      |                 |                         |                 |                       |                        |                           |                 |                 |                          |       | 14 4       | ) Pag 11 di 11 🕨 利                                             |
| Titolare<br>Stato/Proc<br>Data creaz<br>Data invio<br>Data concl<br>Direzione/,<br>Assegnazi | edimento<br>ione da<br>domanda da<br>lusione da<br>Area<br>a | scegli lo stato | - vse                   | a a a           | imento   🔻            | selezior               | na tipo domand            | la 🔻            |                 |                          |       |            |                                                                |
| Pulisci                                                                                      | Applica filtri                                               |                 |                         |                 |                       |                        |                           |                 |                 |                          |       |            |                                                                |
| Тіро                                                                                         | Numero<br>Procedimento                                       | Oggetto         | Titolare                | Tipo<br>domanda | Data invio<br>Domanda | Valutazione<br>domanda | Valutazione<br>congruenza | Incarico<br>Vdv | Inserito<br>RDV | Relazione<br>accessibile | Crite | Chiusura   | Stato Domanda                                                  |
| L🏏                                                                                           | 7/2017                                                       | Autorizzazione  | Azienda<br>U.L.S.S. n.1 | Complessiva     | 03/07/2017            | 05/07/2017             | 05/07/2017                |                 |                 |                          |       |            | PROCEDIMENTO IN<br>VALUTAZIONE                                 |
| ∟₩                                                                                           | 8/2017                                                       | Autorizzazione  | Azienda<br>U.L.S.S. n.1 | Complessiva     | 05/07/2017            | 05/07/2017             | 06/07/2017                |                 |                 |                          |       |            | RICHIESTA DI<br>INTEGRAZIONE<br>DOCUMENTI E<br>AUTOVALUTAZIONI |
| L🏏                                                                                           | 9/2017                                                       | Autorizzazione  | Azienda<br>U.L.S.S. n.1 |                 | 05/07/2017            | 05/07/2017             | 05/07/2017                |                 | ,               |                          |       | 06/07/2017 | PROCEDIMENTO<br>CONCLUSO                                       |
|                                                                                              | 10/2017                                                      | Autorizzazione  | Azienda<br>U.L.S.S. n.1 | Complessiva     | 05/07/2017            |                        |                           |                 | /               |                          |       |            | PROCEDIMENTO<br>AVVIATO                                        |
| L🏏                                                                                           | 11/2017                                                      | Autorizzazione  | Azienda<br>U.L.S.S. n.1 | Complessiva     | 06/07/2017            | 06/07/2017             | 06/07/2017                | /               |                 |                          |       |            | ISTRUTTORIA<br>COMPLETATA                                      |
| L🏏                                                                                           | 12/2017                                                      | Accreditamento  | Azienda<br>U.L.S.S. n.1 | Complessiva     | 06/07/2017            |                        |                           | -               |                 |                          |       |            | FASE ISTRUTTORIA                                               |
| LØ                                                                                           | 13/2017                                                      | Accreditamento  | ULSS 5<br>OVEST<br>VICE | Complessiva     | 07/07/2017            |                        |                           |                 |                 |                          |       |            | PROCEDIMENTO<br>AVVIATO                                        |

**Avvio del workflow:** Dalla tendina l'utente deve selezionare il workflow che vuole attivare (trova comunque solo quelli compatibili con il tipo di domanda che è stato inviato alla Regione) e cliccare sul pulsante Avvia workflow.

| FASCICOLO DEL TITOL    | ARE: ULSS 5 OVES  |                    |                                  |                                           |                   |                        |   |
|------------------------|-------------------|--------------------|----------------------------------|-------------------------------------------|-------------------|------------------------|---|
| 🥖 Accreditamento       |                   |                    |                                  |                                           | 14 4              | Fascicolo 107 di 107 🕨 | M |
| Data creazione         | 07/07/2017        | ]                  |                                  |                                           |                   |                        |   |
| Tipo domanda           | Complessiva       | ]                  |                                  |                                           |                   |                        |   |
| Numero Procedimento    | 13/2017           | ]                  |                                  |                                           |                   |                        |   |
| Data invio Domanda     | 07/07/2017        | ]                  |                                  |                                           |                   |                        |   |
| Data conclusione       |                   | ]                  |                                  |                                           |                   |                        |   |
| Stato                  | PROCEDIMENTO #    | AVVIATO            |                                  |                                           |                   |                        |   |
| Documenti allegati all | a domanda         | /                  |                                  |                                           |                   |                        |   |
| Planimetrie Pia        | no di adeguamento | Oneri Relazione at | tività 📃 Dichiarazione di Incomj | patibilità 🦳 Certificato casellario 📃 Ist | truttoria 📃 Altro |                        |   |
| Oggetto                |                   |                    | File                             | Operatore                                 | Data 📎 🛛 🕇        | Tipo Azioni            |   |
| PROCEDIMENTO:          |                   | ×                  |                                  |                                           |                   |                        |   |
| seleziona workflow     | - Avvia workflow  | $\triangleright$   |                                  |                                           |                   |                        |   |

L'applicativo chiede conferma prima di proseguire.

| - Autoriz sanr              | egven.demo.     | .3di.it dice: |         | ×  | : |
|-----------------------------|-----------------|---------------|---------|----|---|
| FASCICOLO Proce             | dere con l'oper | razione?      |         |    |   |
| Data creazio<br>Tipo domano |                 |               | Annulla | OK |   |
| Numero Procedimento         | 8/2017          |               |         |    |   |
| Data invio Domanda          | 05/07/2017      |               |         |    |   |
| Data conclusione            |                 |               |         |    |   |
| Stato                       | PROCEDIMENTO    | O AVVIATO     |         |    |   |

La domanda si trova in stato Procedimento avviato; dopo l'avvio del workflow la domanda passa allo stato Fase Istruttoria.

| FASCICOLO DEL TITOL    | ARE: AZIENDA U.L.S.S. N.1   |                                |                          |                       |                         |        |                 |           |
|------------------------|-----------------------------|--------------------------------|--------------------------|-----------------------|-------------------------|--------|-----------------|-----------|
| 💋 Autorizzazione       |                             |                                |                          |                       |                         |        | Fascicolo 102 d | i 102 🕨 利 |
| Data creazione         | 03/07/2017                  |                                |                          |                       |                         |        |                 |           |
| Tipo domanda           | Complessiva                 |                                |                          |                       |                         |        |                 |           |
| Numero Procedimento    | 8/2017                      |                                |                          |                       |                         |        |                 |           |
| Data invio Domanda     | 05/07/2017                  |                                |                          |                       |                         |        |                 |           |
| Data conclusione       |                             |                                |                          |                       |                         |        |                 |           |
| Stato                  | FASE ISTRUTTORIA            |                                |                          | ]                     |                         |        |                 |           |
| Annotazione            |                             |                                |                          | nserisci annotazione  |                         |        |                 |           |
| Documenti allegati all | la domanda                  |                                |                          |                       |                         |        |                 |           |
| Planimetrie Pia        | no di adeguamento 📃 Oneri 📃 | Relazione attività 📃 Dichiaraz | tione di Incompatibilità | a 🦳 Certificato casel | lario 📃 Istruttoria 📃 / | Altro  |                 |           |
| Oggetto                |                             | Fi                             | e                        |                       | Operatore               | Data 💛 | Тіро            | Azioni    |
| PROCEDIMENTO: AUTO     | DRIZZAZIONE [1.5_TEST_03] t |                                |                          |                       |                         |        |                 |           |
| Iniziato da:           | piero.pontello8388          |                                |                          |                       |                         |        |                 |           |
| Iniziato il:           | 05/07/2017                  |                                |                          |                       |                         |        |                 |           |
| Stato:                 | Avviato                     |                                |                          |                       |                         |        |                 |           |
| Mostra stato workflow  | Mostra workflow             |                                |                          |                       |                         |        |                 |           |

Non appena viene avviato il flusso, vengono automaticamente inviate due mail, una al Titolare e una alla Segreteria Regionale.

Gentile Azienda Ulss 12 Veneziana, Con la presente confermíamo che la domanda di Autorizzazione/Accreditamento 1/2015 delle Unità di Offerta da Lei selezionate è stata correttamente inviata alla Segreteria Regionale. Riceverà comunicazioni sull'inizio e lo sviluppo del procedimento di valutazione. Per controllare lo stato della domanda può collegarsi all'applicativo regionale A.re.A.

La Segreteria Sanità Regione Veneto

Gentile Segreteria Sanità Regione Veneto, È stata presentata la domanda 1/2015 di Autorizzazione/Accreditamento di Unità di Offerta da parte del Titolare Azienda Ulss 12 Veneziana autorizzato nel sistema A.re.A. È necessario collegarsi al sistema A.re.A per prendere in carico la domanda, e iniziarne la valutazione.

utenti designati trovano l'elenco delle azioni disponibili (Azioni) per il workflow selezionato:

| PROCEDIMENTO: ACC     | CREDITAMENTO [1.4] 1 |  |        |                  |
|-----------------------|----------------------|--|--------|------------------|
| Iniziato da:          | piero.pontello8388   |  |        |                  |
| Iniziato il:          | 06/07/2017           |  |        |                  |
| Stato:                | Avviato              |  |        |                  |
| Mostra stato workflow | Mostra workflow      |  |        |                  |
| Azioni da eseguire    |                      |  |        |                  |
| Nome                  |                      |  | Stato  | Azioni           |
| Valutazione Completez | za/Correttezza       |  | Pronto | Prendi in carico |

L'utente può decidere di prendere in carico l'azione (pulsante Prendi in carico): l'utente dichiara di eseguire l'azione, mentre gli altri utenti abilitati la troveranno bloccata.

Presa in carico l'azione, l'utente può rilasciarla (tasto Rilascia), decidendo di non eseguire più l'azione e permettendo così di farla eseguire ad altri utenti. Rilasciata l'azione, ritorna disponibile il tasto Prendi in Carico. Con il tasto Esegui è possibile invece procedere con l'esecuzione dell'azione che è stata presa in carico dall'utente; vengono aperte le maschere relative alle azioni da eseguire per le varie fasi, che l'utente dovrà compilare.

| Stato  | Azioni          |
|--------|-----------------|
| Pronto | Rilascia Esegui |

#### Valutazione Completezza/Correttezza

La prima operazione da eseguire è quella relativa al controllo della completezza e della correttezza della domanda.

| PROCEDIMENTO: ACCREDITAMENTO [1.2_TEST_05] 1 |                    |  |        |                  |  |
|----------------------------------------------|--------------------|--|--------|------------------|--|
| Iniziato da:                                 | piero.pontello8388 |  |        |                  |  |
| Iniziato il:                                 | 10/07/2015         |  |        |                  |  |
| Stato:                                       | Avviato            |  |        |                  |  |
| Azioni da eseguire                           |                    |  |        |                  |  |
| Nome                                         |                    |  | Stato  | Azioni           |  |
| Valutazione Completezza                      | a/Correttezza      |  | Pronto | Prendi in carico |  |

Prima di eseguire l'azione del flusso, l'utente utilizzando l'apposito tasto Controllo Completezza UDO/Controllo Completezza UDO in csv deve verificare la presenza di tutte le tipologie UDO previste all'interno della domanda.

| Ľ                                | Esporta ventica selezione in par |  |  |  |
|----------------------------------|----------------------------------|--|--|--|
|                                  | Controllo completezza Udo        |  |  |  |
| Controllo completezza Udo in csv |                                  |  |  |  |
|                                  | Controllo posti letto            |  |  |  |

Tramite questi pulsanti viene generato un report contenente le UDO mancanti all'interno della domanda.

| CONTR | OLLO CO | MPLET | EZZA | UDO |
|-------|---------|-------|------|-----|
|       |         |       |      |     |

| Elenco Tipologie UDO non presenti nella domanda (104)                              |   |
|------------------------------------------------------------------------------------|---|
| AMBULATORIO CHIRURGICO                                                             |   |
| AMBULATORIO CHIRURGICO CON SALA CHIRURGICA                                         |   |
| AMBULATORIO CRIOCONSERVAZIONE GAMETI MASCHILI                                      | - |
| AMBULATORIO DI MEDICINA FISICA, RIABILITAZIONE, RECUPERO E RIEDUCAZIONE FUNZIONALE |   |
| AMBULATORIO DIALISI                                                                |   |
| AMBULATORIO MEDICINA DELLO SPORT                                                   |   |
| AMBULATORIO MEDICINA DELLO SPORT                                                   |   |
| AMBULATORIO MEDICINA DELLO SPORT                                                   |   |
| AMBULATORIO ODONTOIATRICO                                                          |   |
| AMBULATORIO PROCREAZIONE MEDICALMENTE ASSISTITA                                    |   |
| AMBULATORIO PROCREAZIONE MEDICALMENTE ASSISTITA                                    |   |
| AMBULATORIO PROCREAZIONE MEDICALMENTE ASSISTITA                                    |   |
| AMBULATORIO VETERINARIO                                                            | - |

L'azione della completezza/correttezza è formata dalle seguenti operazioni:

|                                                    | A                                   | х |
|----------------------------------------------------|-------------------------------------|---|
| ESECUZIONE ATTIVITÀ                                |                                     |   |
|                                                    | Valutazione Completezza Correttezza |   |
| Sono presenti tutte le tipologie di UdO previste?* | SUCCESSIVO                          |   |
|                                                    | Bonitasoft © 2014                   |   |

Autorizzazione

×

х

| 6                   |
|---------------------|
| ESECUZIONE ATTIVITÀ |

|                                                                                                    | Valutazione Completezza Corre                      | itezza                                                                           |
|----------------------------------------------------------------------------------------------------|----------------------------------------------------|----------------------------------------------------------------------------------|
| Allega csv domanda                                                                                                    | Oggetto *                                          | Documento *<br>Scanner Segreteria AD Equitalia Giustizia.doc<br>Modifica rimuoxi |
| Autorizzazione alla realizzazione *<br>Assente - Integr. istruttoria v<br>Relazione Sulle Attività *<br>Incompleto - Integr. istruttoria v<br>Planimetrie *<br>Presente v<br>Liste Verifica RG/RS *<br>Incompleto - Integr. istruttoria v |                                                    |                                                                                  |
| Note per Integrazione Istruttoria<br>Modifica<br>Note per Integrazione Verifica<br>Modifica                                                                                                    |                                                    |                                                                                  |
| Oggetto documento 1                                                                                                    | Documento 1<br>Scegli file Nessun file selezionato | Per titolare                                                                     |
| - Ggetto documento 4                                                                                                    | Documento 4<br>Scegli file Nessun file selezionato | Per titolare                                                                     |
| Oggetto documento 5                                                                                                    | Documento 5<br>Scegli file Nessun file selezionato | Per titolare                                                                     |
|                                                                                                    |                                                    |                                                                                  |

Accreditamento

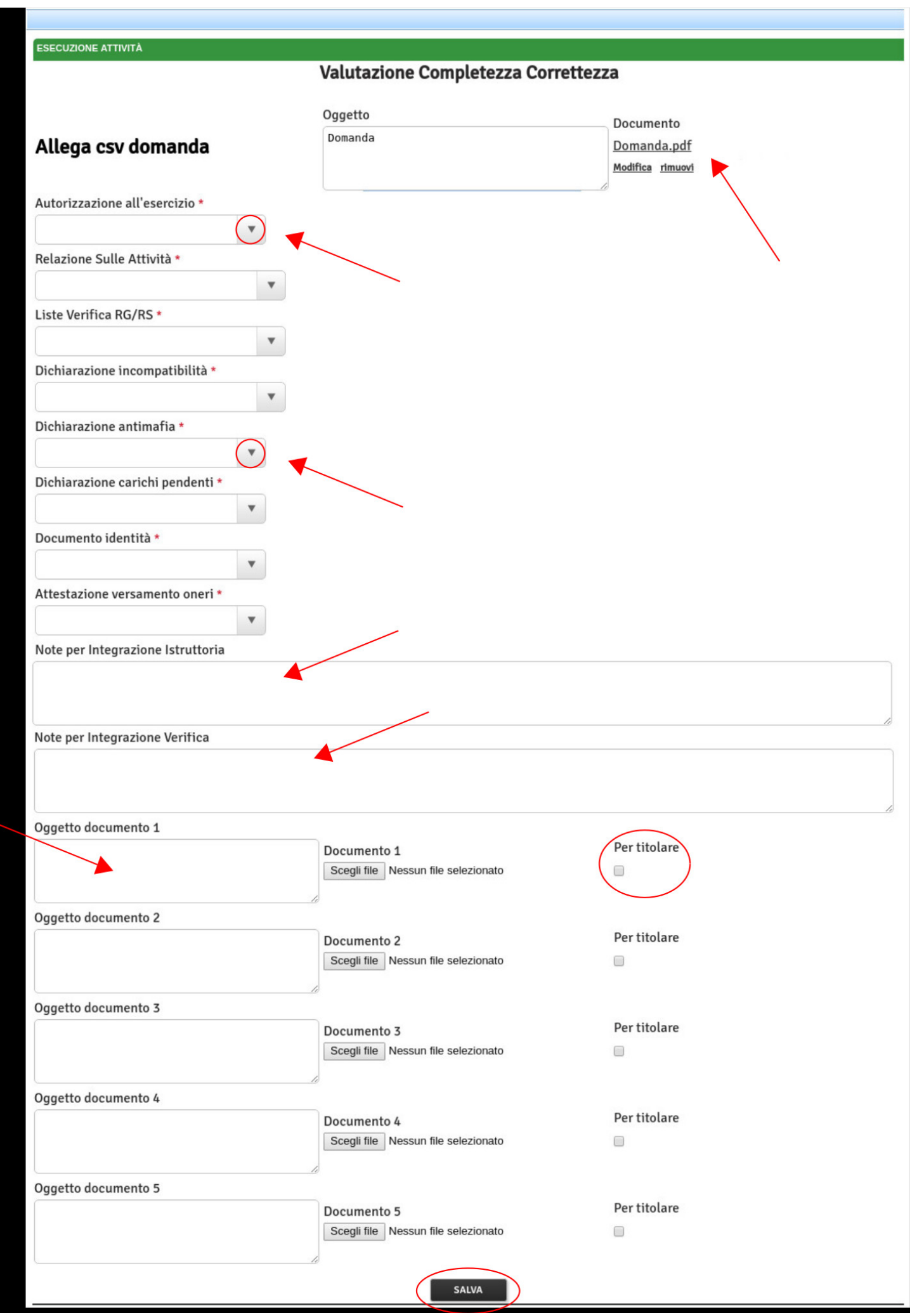

È necessario, dove richiesto, allegare i documenti e selezionare la risposta indicata nella tendina collegata ad ogni campo. I campi obbligatori sono contrassegnati da un asterisco. Nel flusso è possibile inserire:

- Note (Note per Integrazione Istruttoria e Note per Integrazione Verifica), che vengono poi inserite nelle mail di notifica inviate al Titolare.
- Documentazione relativa al flusso, descrivendola negli appositi box. Se si spunta il flag Per titolare il documento viene visualizzato dentro il fascicolo anche dal Titolare, in una apposita sezione, e gli viene inviato tramite le mail di notifica come allegato. Se invece il check non è selezionato, il documento sarà visibile solo agli utenti regionali in un altra sezione del fascicolo.

Il tasto Salva permette di salvare l'azione eseguita nel flusso. I valori che possono essere selezionati nei diversi box sono i seguenti:

- Presente: manda avanti il flusso
- Assente: rimanda indietro il flusso al Titolare
- Assente Integrazione verifica: manda avanti il flusso, ma segnalando che i dati dovranno essere integrati in sede di verifica
- Assente Integrazione istruttoria: rimanda indietro il flusso al Titolare per la modifica di quanto inserito in fase di istruttoria
- Incompleta Integrazione verifica: manda avanti il flusso, ma segnalando che i dati dovranno essere integrati in sede di verifica
- Incompleta Integrazione istruttoria: rimanda indietro il flusso al Titolare per la modifica di quanto inserito in fase di istruttoria

Quanto indicato come modificabile in sede di istruttoria non permette alla domanda di procedere, ma la rimanda in stato di richiesta di integrazioni. Quanto invece indicato come modificabile in sede di verifica, permette comunque alla domanda di procedere allo stato successivo. In particolar modo, le modifiche relative alla domanda possono essere di tre diverse tipologie, e sono indicate nello stato nel quale si trova la domanda:

• Integrazioni documenti e autovalutazioni: entrambe le parti sono modificabili (comprensive delle modifiche effettuate nella parte di censimento sulle UDO/UO)

| Тіро | Numero<br>Procedimento | Oggetto        | Data Creazione | Data invio Domanda | Data conclusione | Stato Domanda                                                  |
|------|------------------------|----------------|----------------|--------------------|------------------|----------------------------------------------------------------|
| Ly   | 11/2017                | Autorizzazione | 06/07/2017     | 06/07/2017         |                  | RICHIESTA DI<br>INTEGRAZIONE<br>DOCUMENTI E<br>AUTOVALUTAZIONI |

• Integrazioni documenti: è modificabile solo la parte relativa ai documenti inseriti (dall'azione disponibile all'interno del workflow)

 Integrazione autovalutazione: è modificabile solo la parte relativa alle autovalutazioni (comprensive delle modifiche effettuate nella parte di censimento sulle UDO/UO)

Dallo specchietto Azioni completate è possibile seguire lo svolgersi delle azioni completate, verificando quale utente e quando ha effettuato l'operazione.

| PROCEDIMENTO: AUT      | ORIZZAZIONE [1.5_TEST_03] t |                |                       |            |
|------------------------|-----------------------------|----------------|-----------------------|------------|
| Iniziato da:           | piero.pontello8388          |                |                       | 1          |
| Iniziato il:           | 06/07/2017                  |                |                       |            |
| Stato:                 | Avviato                     |                |                       |            |
| Mostra dati workflow   | Mostra workflow             |                |                       |            |
| Azioni completate      |                             |                |                       |            |
| Nome                   |                             | Eseguito da    | Eseguito il           | Stato      |
| Richiesta Integrazioni |                             | Monica Gallani | 06/07/2017 alle 13:18 | Completato |
| Valutazione Completezz | a/Correttezza               | Piero Pontello | 06/07/2017 alle 13:05 | Completato |

Completate le azioni del flusso, è possibile invece visualizzare i dati inseriti cliccando sul tasto Mostra dati workflow.

×

| PROCEDIMENTO: AUT    | ORIZZAZIONE [1.5_TES |
|----------------------|----------------------|
| Iniziato da:         | piero.pontello8388   |
| Iniziato il:         | 06/07/2017           |
| Stato:               | Avviato              |
| Mostra dati workflow | Mostra workflow      |

Questo pulsante apre una maschera di visualizzazione dei dati inseriti, che mostra esattamente quanto inserito nello svolgimento del flusso.

|                                                | x    |
|------------------------------------------------|------|
| VISUALIZZAZIONE WORKFLOW                       |      |
| Valutazione Completezza/Correttezza            |      |
| Eseguito controllo di completezza sui tipi UDO | - 1  |
| Si                                             |      |
| Autorizzazione alla realizzazione              | - II |
| Assente - Integr. istruttoria                  |      |
| Relazione Sulle Attività                       | 1    |
| Presente                                       |      |
| Planimetrie                                    |      |
| Incompleto - Integr. istruttoria               |      |
| Liste Verifica RG/RS                           |      |
| Incompleto - Integr. istruttoria               |      |
| Note per Integrazione Istruttoria              |      |
| Note per Integrazione Istruttoria              |      |
|                                                |      |
| Note per Integrazione Verifica                 | 100  |
| Note per Integrazione Istruttoria              |      |
|                                                |      |
|                                                |      |
|                                                |      |
| Richlesta Integrazioni                         |      |
| Richiesta Integrazioni Note                    |      |
| Annotazioni su integrazioni richieste          |      |

I documenti inseriti all'interno del workflow sono visualizzati in due diversi box nella domanda: Elenco Documenti inseriti durante il flusso riservati alla Regione. Nel primo vengono inseriti quelli visibili anche al Titolare (ovvero quelli su cui è stato inserito in sede di registrazione il flag Per il titolare e che sono visibili anche nella schermata dell'Operatore Titolare),

| PROCEDIMENTO: A       | JTORIZZAZIONE [1.5_TEST_03] 1 |                   |                                    |                      |
|-----------------------|-------------------------------|-------------------|------------------------------------|----------------------|
| Iniziato da:          | piero.pontello8388            |                   |                                    |                      |
| Iniziato il:          | 06/07/2017                    |                   |                                    |                      |
| Stato:                | Avviato                       |                   |                                    |                      |
| Mostra dati workflov  | Mostra workflow               |                   |                                    |                      |
| Azioni completate     |                               |                   |                                    |                      |
| Nome                  |                               | Eseguito da       | Eseguito il                        | Stato                |
| Richiesta Integrazion | i                             | Monica Gallani    | 06/07/2017 alle 13:18              | Completato           |
| Valutazione Complet   | ezza/Correttezza              | Piero Pontello    | 06/07/2017 alle 13:05              | Completato           |
| Elenco Documenti      | inseriti durante il flusso    |                   |                                    |                      |
| Oggetto               |                               | File              | Operatore                          | Data 🗠               |
| Relazione             |                               | Relazione.pdf     | piero.pontello8388<br>(REGIONE)    | 3 06/07/2            |
| Integrazione          |                               | Integrazione.pdf  | monica.gallani810<br>(OPERATORE_TI | 5<br>TOLARE) 06/07/2 |
| Integrazione 1        |                               | Integrazione1.pdf | monica.gallani810<br>(OPERATORE_TI | 5<br>TOLARE) 06/07/2 |

nell'altro quelli che sono di totale competenza ed esclusiva visibilità della Regione.

| PROCEDIMENTO: AUTO      | DRIZZAZIONE [1.5_TEST_03] t                    |          |                |             |                              |                    |            |
|-------------------------|------------------------------------------------|----------|----------------|-------------|------------------------------|--------------------|------------|
| Iniziato da:            | piero.pontello8388                             |          |                |             |                              |                    |            |
| Iniziato il:            | 06/07/2017                                     |          |                |             |                              |                    |            |
| Stato:                  | Avviato                                        |          |                |             |                              |                    |            |
| Mostra dati workflow    | Mostra stato workflow Mostra workflow          |          |                |             |                              |                    |            |
| Azioni completate       |                                                |          |                |             |                              |                    |            |
| Nome                    |                                                |          | Eseguito da    | Eseguito il | I                            | Stato              |            |
| Richiesta Integrazioni  |                                                |          | Monica Gallani | 06/07/2017  | alle 13:18                   | Comple             | etato      |
| Valutazione Completezza | /Correttezza                                   |          | Piero Pontello | 06/07/2017  | alle 13:05                   | Comple             | etato      |
| Elenco Documenti ins    | eriti durante il flusso                        |          |                |             |                              |                    |            |
| Oggetto                 |                                                | File     |                |             | Operatore                    |                    | Data 💛     |
| Relazione               |                                                | Relazior | ne.pdf         |             | piero.pontello8<br>(REGIONE) | 3388               | 06/07/2017 |
| Integrazione            |                                                | Integraz | cione.pdf      |             | monica.gallani<br>(OPERATORE | 8105<br>_TITOLARE) | 06/07/2017 |
| Integrazione 1          |                                                | Integraz | cione1.pdf     |             | monica.gallani<br>(OPERATORE | 8105<br>TITOLARE)  | 06/07/2017 |
| Elenco Documenti ins    | eriti durante il flusso riservati alla Regione |          |                |             |                              |                    | ·          |
| Oggetto                 |                                                | File     |                |             | Operatore                    |                    | Data 📎     |
| Documento               |                                                | Doc      | umento.pdf     |             | piero.ponte<br>(REGIONE      | llo8388<br>)       | 06/07/2017 |
| Documento 1             |                                                | Doc      | umento1.pdf    |             | piero.ponte<br>(REGIONE      | llo8388<br>)       | 06/07/2017 |
| Azioni da eseguire      |                                                |          |                |             |                              |                    |            |
| Nome                    |                                                |          |                | Stato       | Azi                          | oni                |            |
| Valutazione Completezza | /Correttezza                                   |          |                | Pronto      | P                            | rendi in carico    | 0          |

Se la domanda viene posta in stato di richiesta di integrazioni, la stessa torna modificabile per il Titolare. L'Operatore Titolare/Titolare effettua le modifiche richieste sulla domanda, e la re-invia alla Regione al termine delle modifiche effettuate. L'utente deve prendere in carico l'azione ed eseguirla. Se invece la domanda viene giudicata completa, entra nello stato di valutazione della congruenza programmazione.

#### Richiesta di integrazioni

×

Se la domanda viene posta in stato di richiesta di integrazioni, viene inviata una mail al Titolare (con in allegato i documenti flaggati per il titolare), riportante anche le note relative alle integrazioni richieste.

🐟 Rispondi 🔿 Inoltra 👼 Archivia 🕚 Indesiderata 🔇

Da elisa luconi<sup>2</sup> Oggetto **Richiesta di integrazioni** A elisa luconi<sup>2</sup>

Gentile Azienda Ulss 12 Veneziana,

La Segreteria Sanità Regione Veneto ha ritenuto la domanda 42/2015 di Autorizzazione/Accreditamento presentata non completa:

Note Istruttoria: Nota

Note Verifica: Nota

È necessario collegarsi al sistema A.re.A per effettuare le modifiche richieste, necessarie per la corretta valutazione della domanda presentata.

Riceverà notifiche dal Sistema sull'andamento della valutazione della sua domanda.

Area Sanità e Sociale - Regione Veneto

Il titolare o i suoi operatori possono provvedere ad effettuare le modifiche richieste (modifiche delle liste di autovalutazione, aggiunta o cancellazione di UDO/UO, ulteriori documenti da allegare alla domanda), e poi re-inviarla alla Regione. Una volta terminate le operazioni di modifica della domanda, è possibile re-inviarla alla Regione. È necessario prendere in carico l'operazione (tasto Prendi in carico) ed eseguire l'azione (tasto Esegui).

| Azioni da eseguire     |          |                 |
|------------------------|----------|-----------------|
| Nome                   | Stato    | Azioni          |
| Richiesta Integrazioni | Pronto ( | Rilascia Esegui |

Il sistema effettua il controllo sui tipi UDO presenti nella domanda, per procedere è sufficiente cliccare sul tasto Procedere con l'esecuzione dell'azione:

| Attenzione, non risultano inser | te le seguenti (32) Unità di Offerta               |                                       |
|---------------------------------|----------------------------------------------------|---------------------------------------|
| MBULATORIO CHIRURGICO           |                                                    | · · · · · · · · · · · · · · · · · · · |
| MBULATORIO DI MEDICINA FISICA,  | RIABILITAZIONE, RECUPERO E RIEDUCAZIONE FUNZIONALE |                                       |
| MBULATORIO DIALISI              |                                                    |                                       |
| MBULATORIO MEDICINA DELLO SP    | DRT                                                |                                       |
| MBULATORIO ODONTOIATRICO        |                                                    |                                       |
| MBULATORIO VACCINALE            |                                                    |                                       |
| TTIVITA' VACCINALI              |                                                    |                                       |
| LOCCO PARTO PUNTO NASCITA       |                                                    |                                       |
| ENTRO SALUTE MENTALE            |                                                    |                                       |
| ONSULTORIO FAMILIARE            |                                                    |                                       |
| AY HOSPITAL                     |                                                    |                                       |
| AV HOSPITAL OSPEDALTERO         |                                                    |                                       |

Si apre l'azione: è obbligatorio inserire delle note, ed eventualmente allegare negli appositi box ulteriore documentazione per la Regione.

×

Alt

| ESECUZIONE ATTIVITÀ                                          |                                                                    |
|--------------------------------------------------------------|--------------------------------------------------------------------|
| In                                                           | vio integrazioni richieste                                         |
| Dopo aver completato le modifiche richieste reinviare la dom | ianda                                                              |
| Note *                                                       |                                                                    |
| Prova di re-invio domanda alla Regione                       |                                                                    |
|                                                              |                                                                    |
| Oggetto documento 1                                          |                                                                    |
| Documento 1                                                  | DellBERAZIONE 19 febbraio 2004 v1.pdf                              |
|                                                              | Modifica rimuovi                                                   |
| Orgetto documento 2                                          | Documento 2                                                        |
| Documento 2                                                  | Digs 42 2004 - Codice dei beni culturali e del paesaggio, ai sensi |
|                                                              | dell'artichtm                                                      |
|                                                              | Modifica rimuovi                                                   |
|                                                              | INVIA DOMANDA                                                      |
|                                                              |                                                                    |

Per procedere con l'invio della domanda, è necessario cliccare sul tasto Invia domanda. Viene inviata una mail alla Segreteria Regionale per notificare il re-invio della domanda da parte del Titolare.

| Da elisa luconi🏠                                           | •                                             | 🔦 Rispondi | ➡ Inoltra | Archivia | 🌢 Indesiderata | S Elimina      |
|------------------------------------------------------------|-----------------------------------------------|------------|-----------|----------|----------------|----------------|
| Oggetto Notifica di invio integrazioni alla Domanda di Au/ | /Ac presentata alla Segreteria Sanità Regione | Veneto     |           |          |                | 12:03          |
| A elisa luconi🍂                                            |                                               |            |           |          |                | Altre azioni 🔹 |
|                                                            |                                               |            |           |          |                |                |

Gentile Segreteria Sanità Regione Veneto, Sono state presentate le integrazioni richieste per la domanda 42/2015 di Autorizzazione/Accreditamento di Unità di Offerta da parte di Azienda Ulss 12 Veneziana autorizzato nel sistema A.re.A.: Prova di re-invio domanda alla Regione

È necessario collegarsi al sistema A.re.A per prendere in carico la domanda e valutare il contenuto delle integrazioni presentate.

La Segreteria riceve la domanda, e può procedere alla rivalutazione della sua completezza/correttezza, effettuando nuovamente le operazioni precedentemente descritte; eventualmente l'operazione può essere ripetuta tutte le volte necessarie per terminare questa fase. La domanda passa allo stato di Inviata.

Le operazioni descritte fino ad ora sono a carico degli utenti regionali appartenenti all'Unità Organizzativa Accreditamento Strutture Sanitarie, oppure agli utenti di tipo Titolare/Operatore Titolare.

#### Valutazione congruenza programmazione

×

Se la Segreteria ritiene conclusa la fase di valutazione completezza/correttezza (inserendo tutti valori positivi o da verificare in sede di verifica) la domanda passa alla fase di Valutazione della Congruenza Programmazione Inserimento Esiti. I singoli

utenti regionali assegnatari delle diverse tipologie di UDO sono indicati dall'icona 🤍 presente nella sezione azioni, mentre

vengono indicate con il simbolo 🤍 le UDO di tipo ambulatoriale.

L'azione è in carico all'operatore della Regione assegnatario (cfr. Udo > Tipo Udo 22 > TIPO UDO UTENTE TEMPL),

|       | Codice Univoco     | Denominazione                                                                            | Tipologia UDO                                       | Discipline        | Branche<br>Attività (cod "spe")   | Requisiti           | Esito   | Azioni                                                                                                    |
|-------|--------------------|------------------------------------------------------------------------------------------|-----------------------------------------------------|-------------------|-----------------------------------|---------------------|---------|----------------------------------------------------------------------------------------------------|
|       | Requisiti Struttur | a - Poliambulatorio extra Ospedaliero -                                                  | Belluno                                             |                   |                                   | Autovalutazione     |         | î,                                                                                                    |
|       | Requisiti Struttur | a - Poliambulatorio Territoriale Pieve di                                                | Cadore                                              |                   |                                   | Autovalutazione     |         |                                                                                                    |
|       | Ambulatorio Orto   | pedia e Traumatologia Poliambulatorio                                                    | Territoriale Pieve di Cadore                        |                   |                                   | Autovalutazione     |         |                                                                                                    |
|       | 10.10089507        | Ambulatorio Ortopedia e Traumatologia<br>Poliambulatorio Territoriale Pieve di<br>Cadore | AMBULATORIO<br>SPECIALISTICO - 10.100<br>AMB.SPEC . |                   | 36 - Ortopedia e<br>traumatologia | Autovalutazione 📰 💄 |         | 00                                                                                                    |
|       | Ortopedia e Trau   | matologia                                                                                |                                                     |                   |                                   | Autovalutazione     | Assegna | atari: Mirco Croo                                                                                                    |
|       | 10.10016038        | Ambulatorio Ortopedia e Traumatologia<br>via Feltre Belluno                              | AMBULATORIO<br>SPECIALISTICO - 10.100<br>AMB.SPEC . |                   | 36 - Ortopedia e<br>traumatologia | Autovalutazione     |         | 00                                                                                                    |
| Cod.  | ULSS               | 101 Codice struttu                                                                       | ra/Denominazione 000601 -                           | POLIAMB. TERR     | IT. PIEVE DI C.                   |                     |         | de la construcción de la construcción de la |
| Strut | ura Fisica         | Poliambulatorio Territoriale Pieve                                                       | di Cadore                                           |                   |                                   |                     |         |                                                                                                    |
| Unità | Operativa          | Ambulatorio Ortopedia e Trauma                                                           | tologia Poliambulatorio Territorial                 | e Pieve di Cadore |                                   |                     |         |                                                                                                    |

che deve collegarsi all'applicativo e visualizzare le UDO a lui assegnate flaggando il tasto Mostra solo assegnate.

| Sede Operativa                                     | Unità Operativa |  |
|----------------------------------------------------|-----------------|--|
| Edificio                                           | Blocco          |  |
| Piano                                              | Progressivo     |  |
| Direttore                                          |                 |  |
| <del>Codice Univoco</del><br>Mostra solo assegnate |                 |  |
| Applica filtri Pulisci                             |                 |  |

Flaggando questo check-box, vengono visualizzate esclusivamente le UDO assegnate all'utente, sulle quali può inserire l'esito della sua valutazione (in modalità massiva, o singolarmente).

Accedendo invece dal fascicolo del Titolare, è necessario selezionare le UDO/UO sulle quali l'operatore regionale vuole inserire l'esito e selezionarlo dall'apposita tendina. L'operatore può aggiungere delle note scrivendole nell'apposito check-box.

| Codice Univoco                                                                                                    | Denominazione                                                                                                    | Tipologia UDO                                                                                                    |                                                  | Discipline                       | Branche<br>Attività (cod "spe")   | Requisiti           | Esito | Azioni |   |
|----------------------------------------------------------------------------------------------------|----------------------------------------------------------------------------------------------------|----------------------------------------------------------------------------------------------------|--------------------------------------------------|----------------------------------|-----------------------------------|---------------------|-------|--------|---|
| Requisiti Struttura                                                                                                    | - Poliambulatorio extra Ospedaliero -                                                                                                    | Belluno                                                                                                    |                                                  |                                  |                                   | Autovalutazione     |       |        |   |
| Requisiti Struttura                                                                                                    | - Poliambulatorio Territoriale Pieve di                                                                                                    | Cadore                                                                                                    |                                                  |                                  |                                   | Autovalutazione     |       |        | 1 |
| Ambulatorio Ortop                                                                                                    | edia e Traumatologia Poliambulatorio                                                                                                    | Territoriale Pieve                                                                                                    | di Cadore                                        |                                  |                                   | Autovalutazione     |       |        | I |
| 2 10.10089507 P                                                                                                    | Ambulatorio Ortopedia e Traumatologia<br>Poliambulatorio Territoriale Pieve di<br>Sadore                                                                                                    | AMBULATORIO<br>SPECIALISTICO -<br>AMB.SPEC .                                                                          | - 10.100                                         |                                  | 36 - Ortopedia e<br>traumatologia | Autovalutazione 🧱 💄 |       | 00     |   |
| Ortopedia e Traum                                                                                                    | atologia                                                                                                    |                                                                                                    |                                                  |                                  |                                   | Autovalutazione     |       |        | I |
| 10.10016038                                                                                                    | mbulatorio Ortopedia e Traumatologia<br>ia Feltre Belluno                                                                                                    | AMBULATORIO<br>SPECIALISTICO -<br>AMB.SPEC .                                                                          | - 10.100                                         |                                  | 36 - Ortopedia e<br>traumatologia | Autovalutazione     |       | 00     | I |
| lote esito                                                                                                    |                                                                                                    |                                                                                                    |                                                  |                                  |                                   |                     |       |        |   |
| lote esito<br>Inserisci esito<br>Cod. ULSS<br>Struttura Fisica                                                                                                    | 101 Codice struttura<br>Poliambulatorio Territoriale Pieve o                                                                                                    | /Denominazione<br>di Cadore                                                                                           | 000601 - POL                                     | IAMB. TERRIT.                    | PIEVE DI C.                       |                     |       |        |   |
| nte esito<br>Inserisci esito<br>rd. ULSS<br>ruttura Fisica<br>ità Operativa                                                                                                    | 101 Codice struttura<br>Poliambulatorio Territoriale Pieve o<br>Ambulatorio Ortopedia e Traumal                                                                                                    | /Denominazione<br>di Cadore<br>tologia Poliambulato                                                                   | 000601 - POL<br>prio Territoriale I              | IAMB. TERRIT.<br>Pieve di Cadore | PIEVE DI C.                       |                     |       |        |   |
| ote esito<br>Inserisci esito<br>od. ULSS<br>ruttura Fisica<br>nità Operativa<br>ede Operativa                                                                                                    | 101 Codice struttura<br>Poliambulatorio Territoriale Pieve o<br>Ambulatorio Ortopedia e Traumal<br>Poliambulatorio Territoriale Pieve o                                                                                                    | /Denominazione<br>di Cadore<br>tologia Poliambulato<br>di Cadore                                                      | 000601 - POL<br>nio Territoriale I               | IAMB. TERRIT.<br>Pieve di Cadore | PIEVE DI C.                       |                     |       |        |   |
| tote esito<br>Inserisci esito<br>cod. ULSS<br>truttura Fisica<br>Inità Operativa<br>ede Operativa<br>ndirizzo                                                                                      | 101 Codice struttura<br>Poliambulatorio Territoriale Pieve d<br>Ambulatorio Ortopedia e Trauma<br>Poliambulatorio Territoriale Pieve d<br>Via degli Alpini 33 32044 PIEVE I                                                                                             | /Denominazione<br>di Cadore<br>tologia Poliambulato<br>di Cadore<br>DI CADORE BL                                      | 000601 - POL<br>rio Territoriale I               | IAMB. TERRIT.<br>Pieve di Cadore | PIEVE DI C.                       |                     |       |        |   |
| lote esito<br>Inserisci esito<br>Cod. ULSS<br>struttura Fisica<br>Jinită Operativa<br>dede Operativa<br>ndirizzo<br>Punto Fisico                                                                   | 101 Codice struttura<br>Poliambulatorio Territoriale Pieve o<br>Ambulatorio Ortopedia e Traumal<br>Poliambulatorio Territoriale Pieve o<br>Via degli Alpini 33 32044 PIEVE o<br>Territoriale                                                                            | /Denominazione<br>di Cadore<br>tologia Poliambulato<br>di Cadore<br>Di CADORE BL                                      | 000601 - POL                                     | IAMB. TERRIT.<br>Pieve di Cadore | PIEVE DI C.                       |                     |       |        |   |
| ote esito<br>Inserisci esito<br>od. ULSS<br>truttura Fisica<br>nità Operativa<br>ede Operativa<br>dirizzo<br>unto Fisico<br>dificio                                                                | 101 Codice struttura<br>Poliambulatorio Territoriale Pieve o<br>Ambulatorio Ortopedia e Traumal<br>Poliambulatorio Territoriale Pieve o<br>Via degli Alpini 33 32044 PIEVE o<br>Territoriale                                                                            | /Denominazione<br>di Cadore<br>tologia Poliambulato<br>di Cadore<br>Di CADORE BL<br>Blocco                            | 000601 - POL                                     | IAMB. TERRIT.<br>Pieve di Cadore | PIEVE DI C.                       |                     |       |        |   |
| lote esito<br>Inserisci esito<br>Cod. ULSS<br>Struttura Fisica<br>Jinită Operativa<br>Gede Operativa<br>ndirizzo<br>Punto Fisico<br>Edificio<br>Piano                                              | 101       Codice struttura         Poliambulatorio Territoriale Pieve o         Ambulatorio Ortopedia e Traumal         Poliambulatorio Territoriale Pieve o         Via degli Alpini 33 32044 PIEVE I         Territoriale                                             | /Denominazione<br>di Cadore<br>tologia Poliambulato<br>di Cadore<br>Di CADORE BL<br>Blocco<br>Progressivo             | 000601 - POL<br>rio Territoriale I               | IAMB. TERRIT.<br>Pieve di Cadore | PIEVE DI C.                       |                     |       |        |   |
| Vote esito<br>Inserisci esito<br>Cod. ULSS<br>Struttura Fisica<br>Jnità Operativa<br>Sede Operativa<br>ndirizzo<br>Punto Fisico<br>Edificio<br>Piano<br>Diretto Po                                 | 101 Codice struttura<br>Poliambulatorio Territoriale Pieve o<br>Ambulatorio Ortopedia e Trauma<br>Poliambulatorio Territoriale Pieve o<br>Via degli Alpini 33 32044 PIEVE I<br>Territoriale                                                                             | /Denominazione<br>di Cadore<br>tologia Poliambulato<br>di Cadore<br>Di CADORE BL<br>Blocco<br>Progressivo             | 000601 - POL<br>rio Territoriale I               | IAMB. TERRIT.<br>Pieve di Cadore | PIEVE DI C.                       |                     |       |        |   |
| Note esito Inserisci esito Cod. ULSS Struttura Fisica Unità Operativa Sede Operativa Indirizzo Punto Fisico Edificio Piano Direttore Sanitario Stato UDO Wachdo                                    | 101 Codice struttura<br>Poliambulatorio Territoriale Pieve o<br>Ambulatorio Ortopedia e Trauma<br>Poliambulatorio Territoriale Pieve o<br>Via degli Alpini 33 32044 PIEVE I<br>Territoriale                                                                             | /Denominazione<br>di Cadore<br>tologia Poliambulato<br>di Cadore<br>Di CADORE BL<br>Blocco<br>Progressivo<br>Scadenza | 000601 - POL<br>nio Territoriale I<br>25/11/2014 | IAMB. TERRIT.<br>Pieve di Cadore | PIEVE DI C.                       |                     |       |        |   |
| Note esito Inserisci esito Cod. ULSS Struttura Fisica Unità Operativa Sede Operativa Indirizzo Punto Fisico Edificio Piano Direttore Sanitario Stato UDO Modulo Weath                              | 101       Codice struttura         Poliambulatorio Territoriale Pieve of         Ambulatorio Ortopedia e Traumat         Poliambulatorio Territoriale Pieve of         Via degli Alpini 33 32044 PIEVE f         Territoriale         Autorizzata         No            | /Denominazione<br>di Cadore<br>tologia Poliambulato<br>di Cadore<br>DI CADORE BL<br>Blocco<br>Progressivo<br>Scadenza | 000601 - POL<br>nio Territoriale I<br>25/11/2014 | IAMB. TERRIT.<br>Pieve di Cadore | PIEVE DI C.                       |                     |       |        |   |
| Note esito Inserisci esito Cod. ULSS Struttura Fisica Unità Operativa Sede Operativa Indirizzo Punto Fisico Edificio Piano Direttore Sanitario Stato UDO Modulo Week Extent produttivi             | 101       Codice struttura         Poliambulatorio Territoriale Pieve of         Ambulatorio Ortopedia e Traumat         Poliambulatorio Territoriale Pieve of         Via degli Alpini 33 32044 PIEVE f         Territoriale         Autorizzata         No         No | /Denominazione<br>di Cadore<br>lologia Poliambulato<br>di Cadore<br>DI CADORE BL<br>Blocco<br>Progressivo<br>Scadenza | 000601 - POL<br>nio Territoriale I<br>25/11/2014 | IAMB. TERRIT.<br>Pieve di Cadore | PIEVE DI C.                       |                     |       |        |   |
| Note esito Inserisci esito Cod. ULSS Struttura Fisica Unità Operativa Sede Operativa Indirizzo Punto Fisico Edificio Piano Direttore Sanitario Stato UDO Modulo Week Fattori produttivi Discipline | 101       Codice struttura         Poliambulatorio Territoriale Pieve d         Ambulatorio Ortopedia e Traumal         Poliambulatorio Territoriale Pieve d         Via degli Alpini 33 32044 PIEVE I         Territoriale         Autorizzata         No         No   | /Denominazione<br>di Cadore<br>lologia Poliambulato<br>di Cadore<br>DI CADORE BL<br>Blocco<br>Progressivo<br>Scadenza | 000601 - POL<br>nio Territoriale I<br>25/11/2014 | IAMB. TERRIT.<br>Pieve di Cadore | PIEVE DI C.                       |                     |       |        |   |

I possibili esiti sono:

- Ammessa al procedimento: vuol dire che la UDO/UO prosegue nel procedimento senza bisogno di modifiche; è possibile inserire delle note.
- Non ammessa al procedimento: vuol dire che la UDO/UO non viene ammessa a proseguire nel procedimento; è possibile inserire delle note.
- Parziale da integrare: vuol dire che la UDO deve essere modificata (nelle note si possono inserire i commenti su quanto deve essere modificato nella UDO/UO).
- Ammessa al procedimento con riserva: vuol dire che la UDO può essere modificata (vedi sotto); è possibile inserire delle note.
- Rilevato: vuol dire che la domanda va avanti, ma il giudizio è sospeso; è possibile inserire delle note.

×

| Esito            | selezion   | a il tipo di esito 🛛 👻         |                         |                                       |
|------------------|------------|--------------------------------|-------------------------|---------------------------------------|
| Note esito       | selezion   | a il tipo di esito             | /                       |                                       |
| Inserisci esito  | Ammessa    | al procedimento                |                         |                                       |
|                  | Non amme   | essa al procedimento           |                         |                                       |
|                  | Parziale d | a integrare                    |                         |                                       |
| Cod. ULSS        | Ammessa    | al procedimento con riserva    | uttura/Denominazione    | 000601 - POLIAMB. TERRIT. PIEVE DI C. |
| Struttura Fisica | Rilevato   |                                | ieve di Cadore          |                                       |
| Unità Operativa  | -          | Ambulatorio Ortopedia e Tr     | aumatologia Poliambulat | orio Territoriale Pieve di Cadore     |
| Sede Operativa   |            | Poliambulatorio Territoriale F | Pieve di Cadore         |                                       |
| Indirizzo        |            | Via degli Alpini 33 32044 PI   | EVE DI CADORE BL        |                                       |

Nello specifico:

×

rosso,

|       | Codice Univoco    | Denominazione                                    | Tipologia UDO                               | Discipline | Branche<br>Attività (cod "spe") | Requisiti           | Esito                   | Azioni |   |
|-------|-------------------|--------------------------------------------------|---------------------------------------------|------------|---------------------------------|---------------------|-------------------------|--------|---|
|       | 10.10085188       | UOC Ser.D. (DSS Sud) TREVISO AMBULATORIO COBA105 | AMBULATORIO SPECIALISTICO - 10.100 AMB.SPEC |            | 0 - Altro                       | Autovalutazione     | Parziale da integrare 🔘 | 00     | ^ |
|       | 10.10041422       | UOC Ser.D. (DSS Sud) TREVISO AMBULATORIO C08A115 | AMBULATORIO SPECIALISTICO - 10.100 AMB.SPEC |            | spe22 - Psicologia clinica      | Autovalutazione 🔡 🚨 | Parziale da integrare 🔿 | 00     |   |
|       | 10.10045771       | UOC Ser.D. (DSS Sud) TREVISO AMBULATORIO C08A102 | AMBULATORIO SPECIALISTICO - 10.100 AMB.SPEC |            | 0 - Altro                       | Autovalutazione 📰 🚨 | Ammessa al procedimento | 00     |   |
|       | 10.10046296       | UOC Ser.D. (DSS Sud) TREVISO AMBULATORIO C08B125 | AMBULATORIO SPECIALISTICO - 10.100 AMB.SPEC |            | 0 - Altro                       | Autovalutazione     | Parziale da integrare 🔘 | 00     |   |
|       | 10.10094968       | UOC Ser.D. (DSS Sud) TREVISO AMBULATORIO C08B124 | AMBULATORIO SPECIALISTICO - 10.100 AMB.SPEC |            | 0 - Altro                       | Autovalutazione 📰 🚨 | Parziale da integrare 🔘 | 00     |   |
|       | 10.10081505       | UOC Ser.D. (DSS Sud) TREVISO AMBULATORIO C08B204 | AMBULATORIO SPECIALISTICO - 10.100 AMB.SPEC |            | spe22 - Psicologia clinica      | Autovalutazione     | Parziale da integrare 🛇 | 00     | ~ |
| Incor | manto Esiti Multi | inli                                             |                                             |            |                                 |                     |                         |        |   |
| Esito | s                 | eleziona il tipo di esito                        |                                             |            |                                 |                     |                         |        |   |
| Note  | sito              |                                                  |                                             |            |                                 |                     |                         |        |   |
| Inse  | risci esito       |                                                  |                                             |            |                                 |                     |                         |        |   |

deve ricevere un'ulteriore validazione da parte dell'assegnatario del requisito, in modo che lo stesso possa controllare che effettivamente le modifiche da lui richieste (per cui aveva inserito lo stato Parziale da integrare) siano state effettuate. Di fatto la validazione consiste nell'inserimento di un nuovo esito.

Solo una volta che tutte le UDO in questo stato sono rivalidate, e quindi non sono più rosse ma di nuovo con sfondo grigio, la domanda può essere mandata avanti con il flusso (passandola allo stato successivo o a quello di richiesta di integrazioni).

| Codice Univoco      | Denominazione                                                           | Tipologia UDO                           | Discipline | Branche<br>Attività (cod "spe") | Requisiti             | Esito                 | Azioni |   |
|---------------------|-------------------------------------------------------------------------|-----------------------------------------|------------|---------------------------------|-----------------------|-----------------------|--------|---|
| Infanzia, Adolescen | za, Famiglia (R0969)                                                    |                                         |            |                                 | Autovalutazione 🔚 🚨   |                       |        | ^ |
| 10.18084171         | UOC INFANZIA, ADOLESCENZA E FAMIGLIA SUD MOGLIANO CONSULTORIO           | CONSULTORIO FAMILIARE - 10.180 CONS.FAM |            |                                 | Autovalutazione       | Parziale da integrare | 0      |   |
| 10.18030011         | UOC INFANZIA, ADOLESCENZA E FAMIGLIA SUD RONCADE CONSULTORIO FAMIGLIARE | CONSULTORIO FAMILIARE - 10.180 CONS.FAM |            |                                 | Autovalutazione       | Parziale da integrare | 0      |   |
| 10.18003272         | UOC INFANZIA, ADOLESCENZA E FAMIGLIA SUD PREGANZIOL CONSULTORIO         | CONSULTORIO FAMILIARE - 10.180 CONS.FAM |            |                                 | Autovalutazione       | Parziale da integrare | 0      |   |
| 10.18052891         | UOC INFANZIA, ADOLESCENZA E FAMIGLIA SUD TREVISO CONSULTORIO            | CONSULTORIO FAMILIARE - 10.180 CONS.FAM |            |                                 | Autovalutazione 🔚 💄   | Parziale da integrare | 0      |   |
| Infanzia/Adoloscen  | za/Famiglia (R1088)                                                     |                                         |            |                                 | Autovalutazione ) 🧱 💄 |                       |        | ~ |

rel caso in cui la UDO sia Ammessa al procedimento con riserva, l'applicativo consente all'utente di modificare la UDO aprendo un'apposita finestra.

Nel campo Azioni compare infatti una terza icona Z, una matita; facendo clic su di essa l'applicativo chiede prima conferma dell'operazione e poi apre la schermata Modifica l'unità di offerta selezionata, da cui è possibile apportare le modifiche richieste (cfr. *Modifica Unità di Offerta*).

| Salva   Denominations UdO Anbulatorio Ortopedia e Traumatologia Pollambulatorio Territoriale Pieve di Cador   Struttura Aaienda ULS, S., n.1   Codice univeco U100.930507   Tipologia UDO AMBULATORIO SPECIALISTICO - 1.0.0. AMB.SPEC.   Soko Operativa Dimutatorio Territoriale Pieve di Cadore   Cod. ULSS 10   Cod. ULSS 10   Cod. ULSS 10   Cod. Pieve Di CADORE CAP 32044 Prov. BL   Puno faico Territoriale   Puno faico Caprome   Puno Cognome   Ragiono Pieve   Piano Cognome   Note Cognome   Note Cognome   Statorizzata Cognome   Note Cognome   Statorizzata Cognome   Note Cognome   Note Cognome   Note Cognome   Interizzata Cognome   Note Cognome   Note Cognome   Statorizzata Cognome   Note Cognome   Statorizzata Cognome   Note Cognome   Note Cognome   Statorizzata Cognome   Note Cognome   Statorizzata Cognome   Note Cognome   Note Cognome   Contraction Cognome   Note Cognome   Note Cognome   Note Cognome   Note Cognome   Note <td< th=""><th></th><th></th><th></th><th></th><th></th><th></th><th></th><th></th><th></th><th></th><th></th></td<>                                                                                                    |                 |                                                                                                    |               |                              |                |                  |                 |           |           |         |   |
|----------------------------------------------------------------------------------------------------|-----------------|----------------------------------------------------------------------------------------------------|---------------|------------------------------|----------------|------------------|-----------------|-----------|-----------|---------|---|
| Betominazione UDUD Aniniatorio Territoriale Pieve di Cador   Struttire giuridica Azionda UL S.S. n.1   Codice univoco 10.00:3507   Tipologia UDO MMBULATORIO SPECIALISTICO-10.100 AMB.SPEC .   Seede Derativa Polambulatorio Territoriale Pieve di Cadore   Cod. ULSS 10.00:0001 - POLIAMB.TERRIT. PIEVE DI C.   Unità Operativa Ambulatorio Ortopedia e Truumatologii Tipo   Indirizzo Via degli Apiai   Comuse PIEVE DI CADORE   Conuse PIEVE DI CADORE   Codice fisico Imagione   Ragione Piano   Diretore sanitario Cognome   Note Cognome   Stato UdO Stato UdO                                                                                                    | Salva           |                                                                                                    |               |                              |                |                  |                 |           |           |         |   |
| Codice universe 10 100-38507   Tipologia UDO AMBULATORIO SPECIALISTICO - 10.100 AMB.SPEC.   Sede Operativa Polambulatorio Territoriale Pieve di Cadore   Cod. ULSS 10 Cod. Fluss of ministerial   Codice universe Via   Indirizzo Via   Octaria Pieve Di CADORE   Codice universe Via   Octaria Pieve Di CADORE   Codice statistico Via   Indirizzo Via   Octaria Pieve Di CADORE   Codice statistico Via   Octaria Pieve Di CADORE   Codice fis Pieve   Punto fisioo Territoriale   Punto fisioo Territoriale   Punto fisioo Territoriale   Punto fisioo Territoriale   Punto fisioo Progressivo   Direttore sanitario Cognome   Note Codice fiscale   Note Scadenza   Autorizzata Qia Science   Minitario Cadenza   Note Codice fiscale   Note Codice fiscale                                                                                                    | Struttura giuri | fuqu<br>dica                                                                                                    | Ambulatorio   | Ortopedia e Traumatologia    | Poliambulatori | o lerritoriale P | eve di Cador    |           | C11 1     |         |   |
| Conservation      Conservation   Poliambulatorio Territoriale Pieve di Cadore   Cod. ULSS   101 Cod. Flussi ministeriali   00001 - POLIAMB. TERRIT. PIEVE DI C.   Flusso S   Indirizzo   Vata Operativo   Ambulatorio Ortopedia e Tramatologie   Tpe   Indirizzo   Vata Operativo   Indirizzo   Vata Operativo   Putto fisico   Territoriale   Edificio   Comme   Conse   Pieve I CADORE   Conse   Pieve I Cadore   Nome   Cognome   Ragione   Piano   Direttore sanitario   Cognome   Note   Stato UdO   Stato UdO   Materizzata   Vatorizzata   Vatorizzata   (Piano) Direttore sanitario Cognome Nome Codice fiscale Note (Runori (Runori) (Runori) (Runori)                                                                                                    | Codice univoc   | allou a                                                                                                    | 10 100 - 9050 | 7                            |                |                  |                 |           | Scegii i  |         |   |
| Sede Operativa Poliambulatorio Territoriale Pieve di Cadore   Cod. ULSS 101   Cod. Flassi ministeriali 000001-POLIAMB. TERRIT. PIEVE DI C.   Va degla Apini   Civico 33   Comune Piano   Direttore sanitario Cognome   Direttore sanitario Cognome   Stato UdO Stato     Stato UdO     Stato UdO     Stato UdO     Materizzata     Comme     Comme     Codice fiscale     Note     Stato UdO     Stato UdO     Stato Udo     Stato Udo     Stato U                                                                                                    | Tipologia UD    | 0                                                                                                    | AMBULATOR     | NO SPECIALISTICO - 10 10     | 0 AMB SPEC     | 18               |                 |           |           |         |   |
| Cod. ULSS 101 Cod. Fluss in inisterial 000601 - POLIAMB. TERRIT. PLEVE DIC   Unità Operativa Ambulatorio Ortopedia e Traumatologie Tipo   Indirizzo Via degit Apini Civico 33   Comune PLEVE DI CADORE CAP   Punto fisico Territoriale   Edificio Cod Fis   Nome Cognome   Piano Progressivo   Direttore sanitario Cognome   Note Codne   Stato UdO   Stato Stato   Stato Stato   Autorizzata V   Valia V   Valia V   Comme Valia                                                                                                    | Sede Operativ   | /a                                                                                                    | Poliambulato  | rio Territoriale Pieve di Ca | dore           |                  |                 |           |           |         |   |
| Valta Operativa Ambulatorio Ortopedia e Traumatologio   Indirizzo Via   Indirizzo Via   degli Alpini Civico 33   Comune PIEVE DI CADORE   Pauto fisico Territoriale   Edificio © Blocco   Nome Cognome   Reigione Piano   Direttore sanitario Cognome   Note                                                                                                    | Cod. ULSS       | 45                                                                                                    | 101 Coo       | I. Flussi ministeriali       | 000601 - POL   | IAMB. TERRIT.    | PIEVE DI C.     | Flusso S' | Flusso H  |         |   |
| Indirizzo Via degli Alpini C vicio 33   Comune PIEVE DI CADORE C AP 32044 Prov. BL   Punto fisico Territoriale   Edificio Cod Fis   Edificio Cognome   Ragione Ragione   Ragione Cognome   Nome Codice fiscale   Note Stato UdO                                                                                                    | Unità Operati   | iva                                                                                                    | Ambulatorio   | Ortopedia e Traumatolog      |                | Tipo             |                 |           | THE OTHER |         |   |
| Comune PIEVE DI CADORE CAP 32044 Prov. BL   Punto fisico Territoriale   Edificio Blocco   Cod Fis P.Iva   Nome Cognome   Ragione   Piano   Direttore sanitario   Cognome   Note     Stato UdO     Stato   Data Inizio   Stato     Mutorizzata   Yes     Rinuovi     Wark                                                                                                    | Indirizzo       |                                                                                                    | Via           | degli Alpini                 |                | Ci               | vico 33         |           |           |         | 0 |
| Punto físico   Edificio   Cod Fis   Piano   Direttore sanitario   Cognome   Nome   Codice fiscale     Note     Stato UdO     Stato   Data Inizio   Stato   Obtainizio   Stato   Obtainizio   Obtainizio   Stato   Stato   Obtainizio   Stato   Stato   Stato   Stato   St                                                                                                    | Comune          |                                                                                                    | PIEVE DI CA   | DORE                         | CA             | P 32044 Pr       | ov. BL          |           |           |         |   |
| Edificio   Cod Fis   Nome   Cognome   Rajone   Piano   Direttore sanitario   Cognome   Nome   Codice fiscale     Note     Stato UdO     Stato   Data Inizio   Scadenza   Autorizzata   Stato     Rinnovi     Rinnovi                                                                                                    | Punto fisico    |                                                                                                    | Territoriale  |                              |                | Landstein and    |                 |           |           |         |   |
| Cod Fis PIva<br>Nome Cognome<br>Ragione<br>Piano<br>Direttore sanitario<br>Note<br>Stato UdO<br>Stato UdO<br>S | Edificio        |                                                                                                    | 1             |                              | ~              | Blocco           |                 |           |           |         |   |
| Nome Cognome   Rajone   Piano   Direttore sanitario   Cognome   Note                                                                                                    |                 |                                                                                                    | 3             | Cod Fis                      |                | P.Iva            |                 |           |           |         |   |
| Piano   Piano   Direttore sanitario   Cognome   Note     Stato UdO     Stato   Data Inizio   Scadenza   Autorizzata   Stato     Rinnovi     Rinnovi     Wark     Wark     Module                                                                                                    |                 |                                                                                                    | Nome          |                              | Cognome        |                  |                 |           |           |         |   |
| Piano Progressivo   Direttore sanitario Cognome   Note                                                                                                    |                 |                                                                                                    | Ragione       |                              |                |                  |                 |           |           |         |   |
| Direttore sanitario Note Cognome Nome Codice fiscale                                                                                                    | Piano           |                                                                                                    |               | Pı                           | rogressivo     |                  |                 |           |           |         |   |
| Note Stato UdO Stato Stato Autorizzata                                                                                                    | Direttore sanit | ario                                                                                                    | Cognome       | Nome                         |                | Codice fis       | cale            |           |           |         |   |
| Stato UdO Stato Stato Autorizzata                                                                                                    | Note            |                                                                                                    |               |                              |                |                  |                 |           |           |         |   |
| Stato UdO Stato Stato Data Inizio Scadenza Autorizzata  C C C C C C C C C C C C C C C C C C                                                                                                    |                 |                                                                                                    |               |                              |                |                  |                 |           |           |         |   |
| Stato Udo<br>Stato Data Inizio Scadenza<br>Autorizzata                                                                                                    |                 |                                                                                                    | -             |                              |                |                  | -               |           |           |         |   |
| Stato Data Inizio Scadenza<br>Autorizzata                                                                                                    | Stato UdO       |                                                                                                    |               |                              |                |                  |                 |           |           |         |   |
| Autorizzata v 3 25/11/2014 1<br>V 1 1<br>Vinek Module                                                                                                    |                 | Stato                                                                                                    |               |                              | Dat            | a Inizio Sca     | denza           |           |           |         |   |
|                                                                                                    |                 | Autorizzata                                                                                                    |               |                              | ~              | 25/1             | 1/2014          |           |           |         |   |
| Viank Module                                                                                                    |                 | -                                                                                                    |               |                              |                |                  |                 |           | 6         |         |   |
| Weak Madula                                                                                                    |                 |                                                                                                    |               |                              | ×              |                  |                 |           |           | Rimuovi |   |
| Week                                                                                                    |                 |                                                                                                    |               |                              |                |                  |                 | 2         |           |         |   |
| Ested and the                                                                                                    | Fattori produ   | the state                                                                                                    |               |                              |                |                  |                 | V         | veek      | Modulo  |   |
| Fattori produttivi                                                                                                    | Fattori produ   | ttivi                                                                                                    |               |                              |                |                  |                 |           |           |         |   |
| Tipo Valori Autorizzati Valori Accreditati Descrizione Struttura Aggiungi                                                                                                    |                 | press and a second second seco |               |                              |                |                  | 1 A2010 0000000 |           |           |         |   |

Una volta cliccato su Salva, la finestra si chiude e l'utente torna sulla schermata da cui è partito.

Cliccando su Inserisci esito viene salvato l'esito inserito nella UDO.

| Codice Univoco    | Denominazione                    | Tipologia UDO                | Discipline          | Branche                   | Requisiti           | Esito                     | Azioni |
|-------------------|----------------------------------|------------------------------|---------------------|---------------------------|---------------------|---------------------------|--------|
| Requisiti Genera  | li Aziendali                     |                              |                     |                           | Autovalutazione 🔡 💄 |                           |        |
| UOC AMBULATORIALE |                                  |                              | Autovalutazione 📰 💄 | Ammessa al procedimento 💿 | 0                   |                           |        |
| 10.10092821       | UOC Cure Primarie<br>Distretto 1 | AMBULATORIO<br>SPECIALISTICO |                     | 0 - Altro                 | Autovalutazione     | Ammessa al procedimento 💿 | 00     |
|                   |                                  |                              |                     | ·                         |                     |                           |        |

Viene riportato nella colonna Esito l'esito inserito dall'operatore, e nell'icona 🧿 il contenuto della nota inserita, mentre invece

nell'icona 🧿 delle azioni viene mantenuta l'informazione relativa all'utente che ha inserito l'esito per la UDO/UO.

Le UDO sono assegnate in base alla tipologia agli operatori regionali delle direzioni competenti, e solo gli assegnatari possono inserirne l'esito; mentre per le UO l'esito può essere inserito da uno qualsiasi degli operatori assegnatari delle UDO che dipendono dalla stessa.

Se non ci sono altre UDO da modificare, l'azione passa in carico ad un altro operatore: in base alle configurazioni effettuate, determinati utenti regionali saranno chiamati a effettuare la valutazione della congruenza alla programmazione delle singole UDO/UO inserite all'interno della domanda.

La domanda passa in stato Valutazione rispondenza programmazione Valutazione.

×

| HISSICOLO DEL INOL  | THE PERCENT OF LOUGH NIL   |                          |
|---------------------|----------------------------|--------------------------|
| V Autorizzazione    |                            |                          |
| Data creazione      | 03/07/2017                 |                          |
| lipo domanda        | Complessiva                |                          |
| Numero Procedimento | 8/2017                     |                          |
| Data invio Domanda  | 05/07/2017                 |                          |
| Data conclusione    |                            |                          |
| stato               | VALUTAZIONE RISPONDENZA PR | DGRAMMAZIONE VALUTAZIONE |

È disponibile per gli utenti regionali appartenenti all'Unità Organizzativa Accreditamento Strutture Sanitarie l'azione da eseguire: il tasto Prendi in carico/Esegui compare esclusivamente quando per tutte le UDO/UO della domanda è stato inserito lo stato di valutazione, come indicato nella info presente vicino all'azione da eseguire.

| Azioni da eseguire                    |        |                  |
|---------------------------------------|--------|------------------|
| Nome                                  | Stato  | Azioni           |
| Valutazione Congruenza Programmazione | Pronto | Prendi in carico |

Viene inviata una mail di notifica agli utenti regionali delle varie direzioni per indicargli la necessità di procedere all'inserimento dell'esito della congruenza programmazione.

| Da elisa.luconi@yahoo.it                                                                                                    | 🐟 Rispondi                                | ➡ Inoltra                           | Archivia                              | 🌢 Indesiderata                                  | S Elimina         |  |  |  |
|----------------------------------------------------------------------------------------------------|-------------------------------------------|-------------------------------------|---------------------------------------|-------------------------------------------------|-------------------|--|--|--|
| Jggetto       Inoltra: Notifica assegnazione fase di valutazione della congruenza programmazione in Applicativo A.re.A       13:29                                                                                                    |                                           |                                     |                                       |                                                 |                   |  |  |  |
| A elisa luconi🎓                                                                                                    |                                           |                                     |                                       |                                                 | Altre azioni 🔹    |  |  |  |
|                                                                                                    |                                           |                                     |                                       |                                                 | ^                 |  |  |  |
| Gentile utente,<br>Le sono state assegnate delle UDO da valutare nella fase di congruenza<br>Autorizzazione/Accreditamento di Unità di Offerta del titolare Azienda<br>A.re.A.<br>È necessario collegarsi all'applicativo A.re.A per terminare la fase d | a programma<br>a Ulss 12 \<br>di valutaz: | azione pe<br>Veneziana<br>ione dell | r la doman<br>autorizza<br>a congruen | da 42/2015 di<br>to nel sister<br>za programma: | i<br>na<br>zione. |  |  |  |
| Saluti,<br>Area Sanità e Sociale – Regione Veneto                                                                                                    |                                           |                                     |                                       |                                                 |                   |  |  |  |

Una volta che tutti gli assegnatari della congruenza programmazione hanno provveduto a inserire l'esito delle UO/UDO contenute nella domanda, gli utenti dell'Unità Organizzativa Accreditamento Strutture Sanitarie possono procedere a eseguire l'azione, prendendola in carico e cliccando su Esegui.

| ESECUZIONE ATTIVITÀ |                                                    |              |
|---------------------|----------------------------------------------------|--------------|
|                     | Valutazione Congruenza Programm                    | azione       |
| Valutazione *       |                                                    |              |
| Oggetto documento 1 | Documento 1<br>Scegli file Nessun file selezionato | Per titolare |
| Oggetto documento 2 | Documento 2<br>Scegli file Nessun file selezionato | Per titolare |

×

| Oggetto documento 6 |                                     |                                       |
|---------------------|-------------------------------------|---------------------------------------|
|                     | Documento 6                         | Per titolare                          |
|                     | Scegli file Nessun file selezionato |                                       |
|                     |                                     |                                       |
| Oggetto documento 7 |                                     |                                       |
|                     | Documento 7                         | Per titolare                          |
|                     | Scegli file Nessun file selezionato |                                       |
|                     |                                     |                                       |
| Oggetto documento 8 |                                     |                                       |
|                     | Documento 8                         | Per titolare                          |
|                     | Scegli file Nessun file selezionato | 0                                     |
|                     |                                     |                                       |
|                     | SALVA                               |                                       |
|                     | Bonitasoft @ 2014                   | · · · · · · · · · · · · · · · · · · · |

I valori che possono essere inseriti per la valutazione (campo obbligatorio) sono i seguenti:

- Ammessa: la domanda prosegue il suo iter, con la CONCLUSIONE ISTRUTTORIA.
- Non ammessa: la domanda prosegue il suo iter, con la CONCLUSIONE ISTRUTTORIA, nella quale sarà poi selezionato il termine del procedimento.
- Da integrare: torna in stato di RICHIESTA DI INTEGRAZIONI VALUTAZIONE RISPONDENZA PROGRAMMAZIONE al Titolare. Il titolare può apportare modifiche alle UDO/UO che vengono aggiornate nella domanda, può aggiungere documenti e inviare note alla Regione. Il titolare re-invia la domanda all'Unità Organizzativa Accreditamento Strutture Sanitarie.
- Ammessa con riserva: la domanda prosegue il suo iter, con la CONCLUSIONE ISTRUTTORIA. In questo caso le UDO saranno modificate nei valori ritenuti non accettabili dalla Regione nella fase di inserimento dell'esito finale, in cui appare il link che ne permette la modifica (per esempio Posti Letto veramente autorizzati/accreditati).
- Da integrare tipi UD0/U0: la domanda torna in stato di RICHIESTA DI INTEGRAZIONI AUTOVALUTAZIONI E DOCUMENTI.

Il titolare può apportare modifiche alla domanda, aggiungendo le UDO mancanti, documenti e requisiti. Una volta re-inviata la domanda alla Regione, questa riparte dallo stato Completezza/Correttezza.

Gli operatori regionali, sia assegnatari di UDO in congruenza programmazione, sia non assegnatari delle stesse, possono segnalare la mancanza di tipi UDO tramite l'apposito tasto:

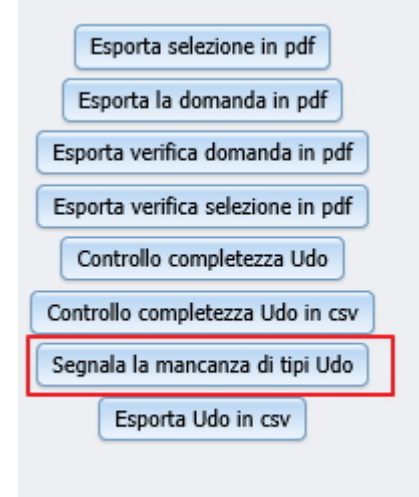

Cliccando sul tasto, è possibile inserire una nota sulla mancanza di determinati tipi UDO nell'apposito campo di testo libero.

| at | x                       |  |
|----|-------------------------|--|
|    | NOTA MANCANZA TIPI UDO  |  |
|    | Mancano alcuni tipi UDO |  |
|    |                         |  |
|    |                         |  |
| aı |                         |  |
|    |                         |  |
| e  | Salva                   |  |

Cliccando su salva e confermando l'operazione, la nota viene salvata in un apposita sezione della domanda.

|                                           | Eseguito da                   |   |
|-------------------------------------------|-------------------------------|---|
| Correttezza                               | Messaggio dalla pagina Web    |   |
| NOTA MANCANZA T<br>Mancano alcuni tipi UI | X<br>Confermare l'operazione? |   |
|                                           | OK Annulla                    | 5 |
| rograi                                    |                               | P |
| te se                                     | Salva                         |   |

Ora, tra le annotazioni compare la nota precendentemente compilata.

| Annotazioni             |                                 |                       |        |
|-------------------------|---------------------------------|-----------------------|--------|
| Testo                   | Operatore                       | Data 🛇                | Azioni |
| Mancano alcuni tipi UDO | piero.pontello8388<br>(REGIONE) | 07/07/2017 - 14:20:07 | ×      |

La presenza delle note di mancanza tipi UDO può guidare l'operatore dell'Unità Organizzativa Accreditamento Strutture Sanitarie nella selezione delle azioni disponibili; infatti in caso di segnalazioni sulla mancanza dei tipi UDO è necessario utilizzare questa funzione:

х

| ESECUZIONE ATTIVITÀ                    |                                     |              |  |  |  |
|----------------------------------------|-------------------------------------|--------------|--|--|--|
|                                        | Valutazione Congruenza Programmaz   | ione         |  |  |  |
| Valutazione * Da integrare tipi UDO/UO |                                     |              |  |  |  |
| Note                                   |                                     |              |  |  |  |
| Da Integrare tipi UDO                  |                                     |              |  |  |  |
| Oggetto documento 1                    |                                     |              |  |  |  |
|                                        | Documento 1                         | Per titolare |  |  |  |
|                                        | Scegli file Nessun file selezionato |              |  |  |  |

×

Viene inviata una mail di richiesta di integrazioni al Titolare, e la domanda viene posta in stato di Richiesta di Integrazioni.

×

х

| Da elisa luconia                                                                                                    | 🐟 Rispondi | ➡ Inoltra | Archivia   | lndesiderata | S Elimina      |
|----------------------------------------------------------------------------------------------------|------------|-----------|------------|--------------|----------------|
| Oggetto Richiesta di integrazioni                                                                                        |            |           |            |              | 15:19          |
| A elisa luconi                                                                                                    |            |           |            |              | Altre azioni 🔹 |
| Gentile Azienda Ulss 12 Veneziana,<br>La Segreteria Sanità Regione Veneto ha ritenuto la domanda 42/2015 di<br>completa: | Autorizza: | zione/Acc | reditament | o presentata | non            |
| Note:<br>Da Integrare tipi UDO                                                                                           |            |           |            |              |                |
| È necessario collegarsi al sistema A.re.A per effettuare le modifiche valutazione della domanda presentata.              | richieste  | , necessa | rie per la | corretta     |                |

Gli operatori del Titolare possono effettuare le operazioni sopra descritte, e re-inviare la domanda alla Regione. La domanda viene posta in stato di Richiesta di integrazioni documenti e autovalutazioni. In caso di richiesta di integrazioni:

|                                     | Valutazione Congruenza Pro           | arammazion     | 0           |            |                |                |
|-------------------------------------|--------------------------------------|----------------|-------------|------------|----------------|----------------|
|                                     | vatutazione congruenza Pro           | grannazion     | 6           |            |                |                |
| Valutazione *                       |                                      |                |             |            |                |                |
| Da integrare                        |                                      |                |             |            |                | - 1            |
| Note                                |                                      |                |             |            |                | - 1            |
| Da Integrare                        |                                      |                |             |            |                |                |
|                                     |                                      |                |             |            |                |                |
| Oggetto documento 1                 |                                      |                |             |            |                |                |
|                                     | Documento 1                          | Pe             | er titolare |            |                |                |
|                                     | Scegli file Nessun file selezionato  |                |             |            |                |                |
|                                     | 6                                    |                |             |            |                |                |
| Oggetto documento 2                 |                                      | D              |             |            |                |                |
|                                     | Documento 2                          | Pe             | er titolare |            |                |                |
| Viene inviata una mail di richiesta | di integrazioni al Titolare.         |                |             |            |                |                |
| Da elisa luconi🏠                    |                                      | 🔦 Rispondi     | ⇒ Inoltra   | Archivia   | 🌢 Indesiderata | S Elimina      |
| Oggetto Richiesta di integrazioni   |                                      |                |             |            |                | 15:26          |
| A elisa luconi😭                     |                                      |                |             |            |                | Altre azioni 🔹 |
| Gentile Azienda Ulss 12 Venezi      | ana,                                 |                |             |            |                | ^              |
| La Segreteria Sanità Regione V      | eneto ha ritenuto le Udo contenute n | ella domanda 4 | 42/2015 d   | i          |                |                |
| Autorizzazione/Accreditamento       | presentata non compiete in alcune de | lle loro part. | 1:          |            |                |                |
| Note:                               |                                      |                |             |            |                |                |
| Da Incegrare                        |                                      |                |             |            |                |                |
| È necessario collegarsi al sis      | tema A.re.A per effettuare le modifi | che richieste  | , necessa   | rie per la | corretta       |                |
| varucazione derra domanda pres      | ciitata.                             |                |             |            |                |                |

| FASCICOLO DEL TITOLARE: AZIENDA ULSS 12 VENEZIANA |                    |                                    |  |  |  |  |
|---------------------------------------------------|--------------------|------------------------------------|--|--|--|--|
| 🥖 Accreditamento                                  |                    |                                    |  |  |  |  |
| Data creazione                                    | 10/07/2015         |                                    |  |  |  |  |
| Numero Procedimento                               | 42/2015            |                                    |  |  |  |  |
| Data invio Domanda                                | 10/07/2015         |                                    |  |  |  |  |
| Data conclusione                                  |                    |                                    |  |  |  |  |
| Stato                                             | RICHIESTA DI INTEG | RAZIONI VALUTAZIONE RISPONDENZA PF |  |  |  |  |

Il Titolare riceve la domanda, e effettua le modifiche sulle UDO inserite nella domanda, sulle quali è stato inserito lo stato Parziale da Integrare. Le modifiche vengono effettuate nella fase di censimento delle UDO, e vengono automaticamente riportate sulle UDO contenute all'interno della domanda nello stato Parziale da Integrare. Dopo aver effettuato le modifiche

richieste sulle UDO parziali da integrare, può effettuare l'azione del procedimento.

| Azioni da eseguire                               |        |                 |
|--------------------------------------------------|--------|-----------------|
| Nome                                             | Stato  | Azioni          |
| Richiesta Integrazioni Congruenza Programmazione | Pronto | Rilascia Esegui |

Presa in carico l'azione, il Titolare può inviare ulteriori note e documenti alla Regione.

| ECUZIONE ATTIVITA                                                                                         |     |  |  |  |  |  |
|----------------------------------------------------------------------------------------------------|-----|--|--|--|--|--|
| Invio integrazioni richieste Congruenza Programmazione                                                    |     |  |  |  |  |  |
| Dopo aver completato le modifiche richieste aggiungere le note su quanto effettuato ed inviare la domanda |     |  |  |  |  |  |
| te *                                                                                                    |     |  |  |  |  |  |
| <u>vinvio</u> domanda dopo integrazioni                                                                   |     |  |  |  |  |  |
|                                                                                                    |     |  |  |  |  |  |
|                                                                                                    |     |  |  |  |  |  |
| getto documento 1                                                                                         |     |  |  |  |  |  |
| Documento 1                                                                                               |     |  |  |  |  |  |
| Scegli file Nessun file selezionato                                                                       |     |  |  |  |  |  |
|                                                                                                    |     |  |  |  |  |  |
| getto documento 2                                                                                         |     |  |  |  |  |  |
| Documento 2                                                                                               |     |  |  |  |  |  |
| Scegli file Nessun file selezionato                                                                       |     |  |  |  |  |  |
|                                                                                                    |     |  |  |  |  |  |
| INVIA DOMANDA                                                                                             |     |  |  |  |  |  |
|                                                                                                    | , * |  |  |  |  |  |

Il sistema invia una mail di notifica alla Segreteria, per avvisarla dell'inserimento nella domanda delle integrazioni richieste.

| Da elisa luconià                                                                                                    | 🔦 Rispondi                             | ➡ Inoltra                          | Archivia 🗹                             | lndesiderata                      | 🛇 Elimina      |  |  |
|----------------------------------------------------------------------------------------------------|----------------------------------------|------------------------------------|----------------------------------------|-----------------------------------|----------------|--|--|
| Oggetto Notifica di invio integrazioni Valutazione Rispondenza Programmazione alla Domanda di Au/Ac presentata alla Segreteria Sanità Regione Veneto 15:33                                                                                                    |                                        |                                    |                                        |                                   |                |  |  |
| A elisa luconià                                                                                                    |                                        |                                    |                                        | 1                                 | Altre azioni 🔹 |  |  |
| Gentile Segreteria Sanità Regione Veneto,<br>Sono state presentate le integrazioni richieste per l'autovalutazione<br>Autorizzazione/Accreditamento di Unità di Offerta da parte di Azienda<br>A.re.A.:<br>Reinvio domanda dopo integrazioni<br>È necessario collegarsi al sistema A.re.A per prendere in carico la do<br>integrazioni presentate. | inserita n<br>Ulss 12 Vo<br>omanda e v | nella dom<br>eneziana<br>alutare i | anda 42/20<br>autorizzat<br>l contenut | 15 di<br>o nel sistema<br>o delle | э              |  |  |

L'operatore regionale che riprende in carico la domanda, in caso di mancanza di esiti su alcune UDO, trova nel campo a destra delle azioni un'info dell'applicativo che suggerisce di inseire l'esito delle singole UDO per poter eseguire l'azione del flusso.

| Azioni da eseguire                    |                      |                           |                      |           |         |
|---------------------------------------|----------------------|---------------------------|----------------------|-----------|---------|
| Nome                                  |                      | Stato                     | Azioni               |           |         |
| Valutazione Congruenza Programmazione |                      | Pronto                    | Rilascia Esegui      | Q         |         |
| UNITÀ DI OFFERTA                      | Inserire<br>del flus | l'esito sulle sing<br>so. | ole UDO per poter es | eguire l' | 'azione |

Conclusa l'operazione, sia nelle annotazioni dell'operatore titolare che dell'operatore regionale, nella colonna delle azioni, compare un punto esclamativo rosso che sollecita l'utente a controllare.

| Annotazioni                     |                                 |                       |          |
|---------------------------------|---------------------------------|-----------------------|----------|
| Testo                           | Operatore                       | Data 📎                | Azioni   |
| Mancano alcuni tipi UDO         | piero.pontello8388<br>(REGIONE) | 07/07/2017 - 14:20:07 | •        |
| Documenti allegati alla domanda |                                 |                       | Da Conti |

È possibile poi impostare l'annotazione come controllata, su un nuovo flag comparso dopo il controllo.

| Annotazioni                     |                                 |                       |                |
|---------------------------------|---------------------------------|-----------------------|----------------|
| Testo                           | Operatore                       | Data 🛇                | Azioni         |
| Mancano alcuni tipi UDO         | piero.pontello8388<br>(REGIONE) | 07/07/2017 - 14:20:07 | <b></b> !      |
| Documenti allegati alla domanda | Impo                            | sta l'annotazione c   | ome controllat |

L'applicativo chiede conferma dell'operazione e salva l'operazione.

| Annotazioni           |                                 |                       |        |
|-----------------------|---------------------------------|-----------------------|--------|
| Testo                 | Operatore                       | Data 🛇                | Azioni |
| mancanza UDO previste | piero.pontello8388<br>(REGIONE) | 07/07/2017 - 14:20:07 | •      |

La domanda torna in stato di Valutazione Rispondenza Programmazione.

| FASCICOLO DEL TITOLARE: AZIENDA ULSS 12 VENEZIANA |                    |                       |  |  |  |
|---------------------------------------------------|--------------------|-----------------------|--|--|--|
| 🥖 Accreditamento                                  |                    |                       |  |  |  |
| Data creazione                                    | 10/07/2015         |                       |  |  |  |
| Numero Procedimento                               | 42/2015            |                       |  |  |  |
| Data invio Domanda                                | 10/07/2015         |                       |  |  |  |
| Data conclusione                                  |                    |                       |  |  |  |
| Stato                                             | VALUTAZIONE RISPON | NDENZA PROGRAMMAZIONE |  |  |  |

La Regione effettua nuovamente la valutazione della congruenza programmazione delle UDO poste in stato parziale da integrare, secondo le modalità precedentemente descritte. Le azioni descritte possono essere ripetute più volte; una volta che la congruenza programmazione viene valutata Ammessa/Non Ammessa/Ammessa con riserva la domanda passa allo stato successivo: Istruttoria Completata.

| FASCICOLO DEL TITOLARE: AZIENDA ULSS 12 VENEZIANA |                   |        |  |  |  |
|---------------------------------------------------|-------------------|--------|--|--|--|
| 🥖 Accreditamento                                  |                   |        |  |  |  |
| Data creazione                                    | 10/07/2015        |        |  |  |  |
| Numero Procedimento                               | 42/2015           |        |  |  |  |
| Data invio Domanda                                | 10/07/2015        |        |  |  |  |
| Data conclusione                                  |                   |        |  |  |  |
| Stato                                             | ISTRUTTORIA COMPL | LETATA |  |  |  |

Tutto l'iter della domanda è visibile tramite il tasto Mostra dati workflow o tramite le Azioni completate dove è anche possibile consultare gli attori delle stesse e le relative tempistiche.

| PROCEDIMENTO: ACC       | REDITAMENTO [1.4]  |                |                       |            |
|-------------------------|--------------------|----------------|-----------------------|------------|
| Iniziato da:            | piero.pontello8388 |                |                       |            |
| Iniziato il:            | 07/07/2017         |                |                       |            |
| Stato:                  | Avviato            |                |                       |            |
| Mostra dati workflow    | Mostra workflow    |                |                       |            |
| Azioni completate       |                    |                |                       |            |
| Nome                    |                    | Eseguito da    | Eseguito il           | Stato      |
| Valutazione Congruenza  | Programmazione     | Piero Pontello | 07/07/2017 alle 15:55 | Completato |
| Valutazione Completezza | a/Correttezza      | Piero Pontello | 07/07/2017 alle 15:51 | Completato |
| Richiesta Integrazioni  |                    | Monica Gallani | 07/07/2017 alle 15:50 | Completato |
| Valutazione Congruenza  | Programmazione     | Piero Pontello | 07/07/2017 alle 15:42 | Completato |
| Valutazione Completezza | a/Correttezza      | Piero Pontello | 07/07/2017 alle 14:11 | Completato |
| Richiesta Integrazioni  |                    | Monica Gallani | 07/07/2017 alle 14:10 | Completato |
| Valutazione Congruenza  | Programmazione     | Piero Pontello | 07/07/2017 alle 14:07 | Completato |
| Valutazione Completezza | a/Correttezza      | Piero Pontello | 07/07/2017 alle 14:06 | Completato |

#### Conclusione Domanda o Visita di Verifica o Valutazione documentale

Gli utenti regionali dell'Unità Organizzativa Accreditamento Strutture Sanitarie possono proseguire l'iter della domanda selezionando una delle scelte fra quelle possibili:

| Azioni da eseguire                                                 |        |                 |
|--------------------------------------------------------------------|--------|-----------------|
| Nome                                                               | Stato  | Azioni          |
| Conclusione Domanda o Visita di Verifica o Valutazione documentale | Pronto | Rilascia Esegui |

- Conclusione domanda: la domanda può essere conclusa (nel caso in cui tutte le UDO siano state dichiarate non ammesse)
- Visita di verifica: viene effettuata una verifica sul campo tramite team di verifica
- Valutazione documentale: viene effettuata esclusivamente una verifica documentale della domanda

| ESECUZIONE ATTIVITÀ                                                                     |                                 |                                                                          |
|-----------------------------------------------------------------------------------------|---------------------------------|--------------------------------------------------------------------------|
| Conclusi                                                                                | one Domanda o Visita di Verific | a o Valutazione documentale                                              |
| Valutazione congruenza programmazione                                                   | 2                               |                                                                          |
| Ammessa con riserva                                                                     |                                 |                                                                          |
|                                                                                         | Oggetto *                       | Documento *                                                              |
| Allega csv istruttoria                                                                  | <u>csv</u> istruttoria          | DECRETO LEGISLATIVO 30 dicembre 2010, n. 235<br>.txt<br>Modifica rimuovi |
| Valutazione *<br>Concludi procedimento<br>Visita di verifica<br>Valutazione documentale | o concluso)                     |                                                                          |

## • Conclusione domanda

×

Se l'operatore dell'Unità Organizzativa Accreditamento Strutture Sanitarie procede selezionando l'opzione Concludi procedimento:

| ESECUZIONE ATTIVITÀ                          |                          |                              |          |
|----------------------------------------------|--------------------------|------------------------------|----------|
| Conclusione                                  | e Domanda o Visita di Vo | rifica o Valutazione documen | tale 🔨   |
| Valutazione congruenza programmazione        |                          |                              |          |
| Ammessa                                      |                          |                              |          |
|                                              | Oggetto *                | Documento *                  |          |
| Allega csv istruttoria                       | prova                    | <u>Db_Au_Ac_17.06</u>        | 2013.pdf |
| 5                                            |                          | V Modifica rimuovi           |          |
| Valutazione *                                |                          |                              |          |
| Concludi procedimento 🔹                      |                          |                              |          |
| Note (da compilare in caso di procedimento o | concluso)                |                              |          |
|                                              |                          |                              | ~        |
|                                              |                          |                              | ~        |
|                                              |                          |                              |          |

il procedimento viene automaticamente concluso.

| FASCICOLO DEL TITOL | ARE: AZIENDA ULSS 12 VENEZIANA |         |
|---------------------|--------------------------------|---------|
| 🥖 Accreditamento    |                                | Fascico |
| Data creazione      | 28/07/2015                     |         |
| Numero Procedimento | 45/2015                        |         |
| Data invio Domanda  | 28/07/2015                     |         |
| Data conclusione    |                                |         |
| Stato               | PROCEDIMENTO CONCLUSO          |         |

Lo stato delle UDO non viene aggiornato in quanto il procedimento termina senza che siano autorizzate/accreditate.

#### • Visita di verifica

Se è stata selezionata l'opzione relativa all'effettuazione della visita di verifica, il procedimento passa nello stato Procedimento in valutazione.

| FASCICOLO DEL TITOL | ARE: AZIENDA ULSS 12 VENEZIANA |
|---------------------|--------------------------------|
| 🟏 Accreditamento    |                                |
| Data creazione      | 10/07/2015                     |
| Numero Procedimento | 42/2015                        |
| Data invio Domanda  | 10/07/2015                     |
| Data conclusione    |                                |
| Stato               | PROCEDIMENTO IN VALUTAZIONE    |

Uno dei Responsabili Accreditamento può procedere a conferire l'incarico di Team Leader, selezionando l'utente dall'apposita tendina, che riporta l'elenco completo degli utenti registrati nel sistema come Verificatori (cfr. *Registrazione delle anagrafiche*).

| Azioni da eseguire    |        |                  |
|-----------------------|--------|------------------|
| Nome                  | Stato  | Azioni           |
| Conferimento Incarico | Pronto | Prendi in carico |
|                       |        | Y                |

| ESECUZIONE ATTIVITÀ                                                                                                    |
|----------------------------------------------------------------------------------------------------|
| Conferimento Incarico                                                                                                    |
| Selezione team leader * Gallani Monica [monica.gallani8105] Luconi Elisa [elisa.luconi9439] Stevan Sara [sara.stevan5621] verificatore secondo [secondo.verificato7411] verificatore terzo [terzo.verificato6483] Zordan Giuseppe [giuseppe.zordan7901] 3ry26734789 erfewrew [erfewrew.3ry26734789210] |
| Bonitasoft © 2014                                                                                                    |

Cliccando su Salva viene terminata l'azione e designato il team leader della verifica, che riceve una mail di notifica della sua designazione.

| Da elisa luconi🎓                                                                                                    | 🐟 Rispondi                                | ➡ Inoltra                       | Archivia                      | 🌢 Indesiderata                  | S Elimina      |
|----------------------------------------------------------------------------------------------------|-------------------------------------------|---------------------------------|-------------------------------|---------------------------------|----------------|
| Oggetto Notifica a Team Leader                                                                                                    |                                           |                                 |                               |                                 | 16:04          |
| A elisa luconia                                                                                                    |                                           |                                 |                               |                                 | Altre azioni 🔹 |
| Gentile utente,<br>è stato scelto come TEAM LEADER del gruppo di verifica designato per<br>Autorizzazione/Accreditamento di Unità di Offerta del titolare Aziend<br>A.re.A.<br>È necessario collegarsi all'applicativo A.re.A per selezionare i comp<br>azioni relative alla visita di verifica. | la domanda<br>da Ulss 12 '<br>ponenti del | 42/2015<br>Veneziana<br>team di | di<br>autorizza<br>verifica e | ato nel sisten<br>ed effettuare | na<br>le       |

Area Sanità e Sociale - Regione Veneto

Le azioni successive devono essere svolte dal Team Leader che dopo aver fatto clic su Esegui

| Azioni da eseguire            |        |                 |
|-------------------------------|--------|-----------------|
| Nome                          | Stato  | Azioni          |
| Composizione Team di Verifica | Pronto | Rilascia Esegui |

seleziona il proprio Team. Il team di verifica si compone da un apposito elenco di utenti selezionabile da una tendina in cui sono visibili tutti gli utenti registrati in anagrafica con il ruolo Verificatore.

| Integrazione                                                                                                    |                               | monica.gallani8105 |   |
|----------------------------------------------------------------------------------------------------|-------------------------------|--------------------|---|
|                                                                                                    |                               |                    | x |
| ESECUZIONE ATTIVITÀ                                                                                                    |                               |                    |   |
|                                                                                                    | Composizione Team Di Verifica |                    |   |
| Seleziona utenti Team di verifica *                                                                                                  |                               |                    |   |
| Gallani Monica [monica.gallani8105]<br>Luconi Elisa [elisa.luconi1791]<br>Mauri Rossana [rossana.mauri]<br>Rossi Marco [marco.rossi] |                               |                    |   |
|                                                                                                    | SALVA                         |                    | / |

Per selezionare più verificatori, è necessario tenere premuto il tasto CTRL e selezionare le righe di proprio interesse spostandosi col

mouse sulla barra di scorrimento. I verificatori selezionati ricevono una mail di notifica dal sistema.

| Da elisa luconi                                                                                                    | 🛧 Rispondi             | ➡ Inoltra              | Archivia        | Indesiderata  | S Elimina      |
|----------------------------------------------------------------------------------------------------|------------------------|------------------------|-----------------|---------------|----------------|
| Oggetto Nomina a verificatore per verifica in Applicativo A.re.A                                                                                                    |                        |                        |                 |               | 16:13          |
| A elisa luconi                                                                                                    |                        |                        |                 |               | Altre azioni 🔹 |
| Gentile utente,<br>è stato scelto come verificatore nel gruppo di verifica designato per<br>Autorizzazione/Accreditamento di Unità di Offerta del titolare Aziend<br>A.re.A. | la domand<br>a Ulss 12 | a 42/2015<br>Veneziana | di<br>autorizza | to nel sister | na             |

È necessario collegarsi all'applicativo A.re.A per visualizzare la domanda, le tempistiche ed effettuare le azioni relative alla visita di verifica.

Area Sanità e Sociale - Regione Veneto

Terminata la fase di composizione del team di verifica, il team leader può impostare data e ora della verifica in Pianificazione Verifica.

| lome                                         |                    | Stato  | Azioni          |
|----------------------------------------------|--------------------|--------|-----------------|
| ianificazione Verifica                       |                    | Pronto | Rilascia Esegui |
|                                              | 11 <u>×</u>        |        | TREGIUNE        |
| ESECUZIONE ATTIVITÀ                          |                    |        |                 |
| Piani                                        | ficazione Verifica |        |                 |
| Date Verifica *                              |                    |        |                 |
| 12/07/2017 ore 10.30<br>14/07/2017 ore 10.30 |                    |        |                 |
|                                              |                    |        |                 |
|                                              | SALVA              |        |                 |
|                                              |                    |        |                 |
|                                              |                    |        |                 |

Nel text-box possono essere inserite le date e gli orari di effettuazione della verifica pianificata. Segue la fase di Effettuazione Verifica; il task può essere effettuato esclusivamente se la fase di assegnazione e risposta ai requisiti da parte dei Verificatori è stata completata (cfr. *Gestione delle verifiche: Verificatori*).

| Azioni da eseguire     |        |          |
|------------------------|--------|----------|
| Nome                   | Stato  | Azioni   |
| Effettuazione Verifica | Pronto | Rilascia |

La domanda passa in stato Gestione delle verifiche Verifica.

| FASCICOLO DEL TITO  | LARE: AZIENDA U.L | .S.S. N.1          |
|---------------------|-------------------|--------------------|
| V Autorizzazione    |                   |                    |
| Data creazione      | 06/07/2017        |                    |
| Tipo domanda        | Complessiva       |                    |
| Numero Procedimento | 11/2017           |                    |
| Data invio Domanda  | 06/07/2017        |                    |
| Data conclusione    |                   |                    |
| Stato               | GESTIONE DELLE    | VERIFICHE VERIFICA |

È necessario che Team Leader e Verificatori rispondano alle liste di valutazione loro assegnate per procedere con la gestione del flusso (cfr. *Gestione delle verifiche: Verificatori*).

Dopo che la fase di verifica sul campo è terminata, il Team Leader può eseguire l'azione Effettuazione Verifica.

| Azioni da eseguire     |        |                 |
|------------------------|--------|-----------------|
| Nome                   | Stato  | Azioni          |
| Effettuazione Verifica | Pronto | Rilascia Esegui |

L'azione richiede di inserire un valore per l'effettuazione della verifica:

- Sì: l'iter della domanda procede.
- No: la domanda rimane ferma fino a quando la verifica non viene effettuata.
- Rilevata mancanza Tipi UDO: la domanda torna nello stato di Richiesta di integrazioni autovalutazioni e documenti, in quanto viene rilevata la mancanza di Tipi UDO che dovrebbero invece essere inseriti all'interno della domanda. Il Titolare riceve una mail di notifica dal sistema, che lo avvisa della necessità di integrare la domanda e re-inviarla alla Regione, che procede a ri-effettuare le fasi dal controllo della completezza/correttezza.

Segue un campo Note, e il salvataggio dell'azione.

| ESECUZIONE ATTIVITÀ   |                        |   |
|-----------------------|------------------------|---|
|                       | Effettuazione Verifica |   |
| Verifica effettuata * | SUCCESSIVO             |   |
|                       | Bonitasoft © 2014      |   |
|                       |                        | 2 |
|                       |                        |   |
| ESECUZIONE ATTIVITA   |                        |   |
|                       | Effettuazione Verifica |   |
|                       |                        |   |
|                       | SALVA                  |   |

#### La domanda entra in stato REDAZIONE RAPPORTO DI VERIFICA.

| FASCICOLO DEL TITOI            | LARE: AZIENDA U | J.L.S.S. N.1       |        |                 |
|--------------------------------|-----------------|--------------------|--------|-----------------|
| 🔰 Autorizzazione               |                 |                    |        |                 |
| Data creazione                 | 06/07/2017      |                    |        |                 |
| Tipo domanda                   | Complessiva     |                    |        |                 |
| Numero Procedimento            | 11/2017         |                    |        |                 |
| Data invio Domanda             | 06/07/2017      |                    |        |                 |
| Data conclusione               |                 |                    |        |                 |
| Stato                          | REDAZIONE RAP   | PPORTO DI VERIFICA |        |                 |
| Note verifica                  |                 |                    |        |                 |
| Azioni da eseguire             |                 |                    |        |                 |
| Nome                           |                 |                    | Stato  | Azioni          |
| Redazione Rapporto di Verifica |                 |                    | Pronto | Rilascia Esegui |

È possibile inserire note sulla verifica effettuata, cliccando sul tasto Aggiungi le note della verifica.

NOTA VERIFICA
Note relative alla verifica effettuata

Cliccare su Salva per procedere al salvataggio delle note. Una volta inserite, le note vengono visualizzate insieme con l'informazione dell'operatore che ha eseguito l'azione e quando; può procedere alla modifica cliccando sull'apposito tasto.

| Note verifica                              |          |                       |           |  |
|--------------------------------------------|----------|-----------------------|-----------|--|
| Testo                                      | peratore | Data                  | Azioni    |  |
| Note relative alla verifica effettuata mon |          | 10/07/2017 - 14:26:25 | $\oslash$ |  |
| Azioni da eseguire                         |          |                       |           |  |
| Nome Stato                                 |          |                       | Azioni    |  |
| Redazione Rapporto di Verifica             | Pronto   | Rilascia              | egui      |  |

Dopo aver inserito le stesse sulla domanda, è possibile esportare il Rapporto di verifica, cliccando sull'apposito tasto.

| Esporta selezione in pdf          |
|-----------------------------------|
| Esporta la domanda in pdf         |
| Esporta verifica domanda in pdf   |
| Esporta verifica selezione in pdf |
| Esporta rapporto di verifica      |
| Esporta Udo in csv                |

Il documento contiene le informazioni riguardanti la verifica effettuata: Team Leader, Verificatori, Pianificazione Verifica, Note Verifica, UDO/UO verificate e relative Non Conformità riscontrate.

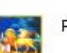

Regione Veneto - Processo di Autorizzazione-Accreditamento - L.R. 22/2002 e s.m.i.

| Team leader:                | Gallani Monica                             |  |
|-----------------------------|--------------------------------------------|--|
| Verificatori:               | Rossi Marco, Gallani Monica, Mauri Rossana |  |
| Pianificazione<br>Verifica: |                                            |  |
| Note Verifica:              | Note relative alla verifica effettuata     |  |

Dopo aver generato il report, il Team Leader può eseguire l'azione che ha in carico.

|                          |                                     |              | х                                     |
|--------------------------|-------------------------------------|--------------|---------------------------------------|
| ESECUZIONE ATTIVITÀ      |                                     |              |                                       |
|                          | Redazione Rapporto di Verific       | a            | A                                     |
|                          |                                     |              |                                       |
| Oggetto documento 1      | <b>-</b>                            | Dertitelere  |                                       |
|                          | Documento 1 *                       |              |                                       |
|                          | Scegii nie Nessun nie selezionato   | ¥            |                                       |
| Orgetto documento 2      |                                     |              |                                       |
| oggetto documento z      | Documento 2                         | Per titolare |                                       |
|                          | Scegli file Nessun file selezionato |              |                                       |
|                          |                                     |              |                                       |
| Oggetto documento 3      |                                     |              |                                       |
|                          | Documento 3                         | Per titolare |                                       |
|                          | Scegli file Nessun file selezionato |              |                                       |
|                          | 6                                   |              |                                       |
| Oggetto documento 4      |                                     |              |                                       |
|                          | Documento 4                         | Pertitolare  |                                       |
|                          | Scegli file Nessun file selezionato | ✓            | -                                     |
|                          |                                     |              |                                       |
| Note email di notifica * |                                     |              |                                       |
|                          |                                     |              |                                       |
|                          |                                     |              |                                       |
|                          |                                     |              |                                       |
|                          | SALVA                               |              |                                       |
|                          | Bonitasoft © 2014                   |              | · · · · · · · · · · · · · · · · · · · |

Deve essere allegato obbligatoriamente il Rapporto di Verifica come documento alla domanda, ed eventuali altri documenti di interesse per la fase di verifica; inoltre può aggiungere delle note di commento alla Verifica, che saranno inviate al Titolare nella mail di notifica che lo avvisa del termine della verifica. Il Rapporto di Verifica viene visualizzato all'interno dei documenti inseriti nel fascicolo della domanda, visibile al Titolare se impostato con l'apposito flag.

Cliccando su Salva, viene inviata una mail di notifica al Titolare, che ha disposizione 5 giorni per validare la verifica ricevuta, e rimandarla indietro con le proprie valutazioni. Se il Titolare non effettua questa validazione nel tempo a disposizione, la domanda prosegue il suo iter.

×

10/07/2017 14:31:58

| Da elisa luconi🎓                                                                                       | 🔦 Rispondi | ➡ Inoltra | Archivia   | 🌢 Indesiderata | S Elimina | Altro 👻 |
|----------------------------------------------------------------------------------------------------|------------|-----------|------------|----------------|-----------|---------|
| Oggetto Notifica di invio Rapporto di Verifica                                                         |            |           |            |                |           | 16:46   |
| A elisa luconi🎓                                                                                        |            |           |            |                |           |         |
| Gentile Azienda Ulss 12 Veneziana,<br>Le inviamo il rapporto di verifica della<br>Rapporto di Verifica | domanda 4  | 3/2015:   |            |                |           |         |
| E' possibile inviare eventuali note sull<br>all'applicativo A.re.A.                                    | a verifica | nei pros  | simi 7 gio | rni collegano  | dosi      |         |

```
Area Sanità e Sociale - Regione Veneto
```

#### Il titolare ha a disposizione l'azione Convalida Rapporto di Verifica.

| Note verifica                          |                     |                                                                                                  |  |        |  |
|----------------------------------------|---------------------|--------------------------------------------------------------------------------------------------|--|--------|--|
| Testo                                  | Ope                 | Operatore         Data           monica.gallani8105<br>(VERIFICATORE)         10/07/2017 - 14:26 |  | Azioni |  |
| Note relative alla verifica effettuata | moni<br>(VEF        |                                                                                                  |  |        |  |
| Azioni da eseguire                     |                     |                                                                                                  |  |        |  |
| Nome                                   |                     | Stato Azioni                                                                                     |  |        |  |
| Convalida rapporto di Verifica         |                     | Pronto Prendi in car                                                                             |  | co     |  |
|                                        |                     |                                                                                                  |  | х      |  |
| ESECUZIONE ATTIVITÀ                    |                     |                                                                                                  |  |        |  |
| Convalida Ra                           | apporto Di Verifica |                                                                                                  |  |        |  |
| Note                                   |                     |                                                                                                  |  |        |  |
| Convalida rapporto di verifica         |                     |                                                                                                  |  |        |  |
|                                        |                     |                                                                                                  |  |        |  |
|                                        | A LA DOMANDA        |                                                                                                  |  |        |  |
|                                        |                     |                                                                                                  |  |        |  |
|                                        |                     |                                                                                                  |  |        |  |
|                                        |                     |                                                                                                  |  |        |  |
|                                        |                     |                                                                                                  |  |        |  |
|                                        |                     |                                                                                                  |  |        |  |
|                                        |                     |                                                                                                  |  |        |  |
| Bon                                    | itasoft © 2014      |                                                                                                  |  |        |  |
| Discuplina Branca                      | 1                   |                                                                                                  |  |        |  |

Nella quale può inviare delle note alla Regione, convalidando o meno il rapporto di verifica ricevuto.

A questo punto la domanda torna a uno dei Responsabili Accreditamento allo stato Presentazione provvedimento. Una volta re-inviata la domanda, questa è presa in carico dall'operatore regionale che sceglie il tipo di Valutazione.

| Azioni da eseguire             |        |                  |
|--------------------------------|--------|------------------|
| Nome                           | Stato  | Azioni           |
| Scelta del tipo di Valutazione | Pronto | Prendi in carico |

# Valutazione Collegiale o Valutazione della Direzione Competente

L'Unità Organizzativa Accreditamento Strutture Sanitarie può procedere alla scelta del tipo di valutazione da effettuare:

• Valutazione collegiale

• Valutazione Direzione Competente

| ESECUZIONE ATTIVITÀ                                         |
|-------------------------------------------------------------|
| Scelta Tipo Valutazione                                     |
| Tipo di valutazione *<br>Collegiale<br>Direzione competente |
| Bonitasoft @ 2014                                           |

#### Nel caso di scelta Direzione Competente

| Nome Stato Az                           | Azioni           |
|-----------------------------------------|------------------|
| Valutazione Direzione Competente Pronto | Prendi in carico |

#### la schermata è la seguente:

Ele

| ESCUEZATIVETA  Valutazione Direzione Competente  Esito valutazione  Positivo Negativo Positivo con prescrizioni (Neccessità di Valutazione Collegiale  Occumento 1  Scegif file Nessun file selezionato  Oggetto documento 2  Documento 2  Scegif file Nessun file selezionato  Oggetto documento 4  Scegif file Nessun file selezionato  Stutta  Stutta Stutta  Stutta  Stutta  Stutta  Stutta  Stutta  Stutta Stutta Stutta |                                       | *                                       |
|----------------------------------------------------------------------------------------------------|---------------------------------------|-----------------------------------------|
| Valutazione Direzione Competente         Esito valutazione         Positivo       Negativo         Negativo       Documento 1*         Scegififie       Documento 1*         Scegififie       Nessan file selezionato         Oggetto documento 3       Scegififie         Oggetto documento 4       Documento 3         Scegififie       Nessan file selezionato                                                                                                    | ESECUZIONE ATTIVITÀ                   |                                         |
| Esito valutazione Esito valutazione Sitivo Negativo Positivo Oggetto documento 2 Oggetto documento 3 Oggetto documento 4 Scegif file Nessun file selezionato Oggetto documento 4 Scegif file Nessun file selezionato Scegif file Nessun file selezionato Scegif file Nessun file selezionato Scegif file Nessun file selezionato Scegif file Nessun file selezionato Scegif file Nessun file selezionato Scegif file Nessun file selezionato Scegif file Nessun file selezionato Scegif file Nessun file selezionato Scittat                                                                                                    |                                       | Valutazione Direzione Competente        |
| Esto valutazione                                                                                                    |                                       | valutazione Direzione Competente        |
| Positivo         Negativo         Positivo con prescrizioni         Odecessità di Valutazione Collegiale         Documento 1*         Scegii file         Nessun file selezionato         Oggetto documento 2         Documento 2         Scegii file         Nessun file selezionato         Oggetto documento 3         Documento 3         Scegii file         Nessun file selezionato         Oggetto documento 4         Scegii file         Nessun file selezionato                                                                                                    | Esito valutazione                     |                                         |
| Positivo<br>Negativo<br>Positivo con prescrizioni<br>(Neccessità di Valutazione Collegiale       Documento 1 *<br>Scegli file         Oggetto documento 2       Documento 2         Oggetto documento 3       Documento 3         Oggetto documento 4       Documento 4         Scegli file       Nessun file selezionato                                                                                                    | Ţ                                     |                                         |
| Negativo         Positivo con prescrizioni         Oeccessità di Valutazione Collegiale         Documento 1 *         Scegli file         Nessun file selezionato         Oggetto documento 2         Documento 2         Scegli file         Nessun file selezionato         Oggetto documento 3         Scegli file         Nessun file selezionato         Oggetto documento 4         Documento 4         Scegli file         Nessun file selezionato                                                                                                    | Positivo                              |                                         |
| Positivo con prescrizioni<br>(Neccessità di Valutazione Collegiale       Documento 1*<br>Scegli file Nessun file selezionato         Oggetto documento 2       Documento 2         Oggetto documento 3       Documento 3         Oggetto documento 4       Documento 4         Scegli file Nessun file selezionato       Scegli file Nessun file selezionato                                                                                                    | Negativo                              |                                         |
| Checcessità di Valutazione Collegiale  Documento 1  Seegii file Nessun file selezionato  Oggetto documento 2  Oggetto documento 3  Oggetto documento 4  Seegii file Nessun file selezionato  Oggetto documento 4  Seegii file Nessun file selezionato  SAUX  Bontasch 6 2014                                                                                                    | Positivo con prescrizioni             |                                         |
| Oggetto documento 2         Oggetto documento 2         Scegli file         Nessun file selezionato         Oggetto documento 3         Oggetto documento 4         Documento 4         Scegli file         Nessun file selezionato                                                                                                    | (Neccessità di Valutazione Collegiale |                                         |
| Orgetto documento 2         Oggetto documento 2         Scegli file         Nessun file selezionato         Oggetto documento 3         Documento 3         Scegli file         Nessun file selezionato         Oggetto documento 4         Scegli file         Nessun file selezionato                                                                                                    |                                       | Documento 1 *                           |
| Oggetto documento 2         Oggetto documento 3         Oggetto documento 3         Documento 3         Scegli file         Nessun file selezionato         Oggetto documento 4         Documento 4         Scegli file         Nessun file selezionato                                                                                                    |                                       | Scendi file Nessun file selezionato     |
| Oggetto documento 2  Oggetto documento 2  Oggetto documento 3  Oggetto documento 3  Oggetto documento 4  Oggetto documento 4  Scegli file Nessun file selezionato  Scegli file Nessun file selezionato  Stut                                                                                                    |                                       | deegin me deegin me deegen me deegen me |
| Oggetto documento 2         Scegil file         Nessun file selezionato         Oggetto documento 3         Documento 3         Scegil file         Nessun file selezionato         Oggetto documento 4         Documento 4         Scegil file         Nessun file selezionato                                                                                                    |                                       |                                         |
| Documento 2         Scegli file       Nessun file selezionato         Oggetto documento 3       Documento 3         Scegli file       Nessun file selezionato         Oggetto documento 4       Documento 4         Scegli file       Nessun file selezionato                                                                                                    | Oggetto documento 2                   |                                         |
| Scegii file       Nessun file selezionato         Oggetto documento 3       Documento 3         Scegii file       Nessun file selezionato         Oggetto documento 4       Documento 4         Scegii file       Nessun file selezionato                                                                                                    |                                       | Documento 2                             |
| Oggetto documento 3 Documento 3 Scegli file Nessun file selezionato Oggetto documento 4 Scegli file Nessun file selezionato SALVA Bonttasoft © 2014                                                                                                    |                                       | Sceqli file Nessun file selezionato     |
| Oggetto documento 3 Documento 3 Scegli file Nessun file selezionato Oggetto documento 4 Scegli file Nessun file selezionato SALVA Bonitasoft © 2014                                                                                                    |                                       |                                         |
| Oggetto documento 3 Documento 3 Scegli file Nessun file selezionato Oggetto documento 4 Scegli file Nessun file selezionato SALVA Bonitasoft © 2014                                                                                                    |                                       |                                         |
| Documento 3<br>Scegli file Nessun file selezionato<br>Oggetto documento 4<br>Scegli file Nessun file selezionato<br>SALVA<br>Bonitasoft © 2014                                                                                                    | Oggetto documento 3                   |                                         |
| Scegli file       Nessun file selezionato         Oggetto documento 4       Documento 4         Scegli file       Nessun file selezionato         SALVA       SALVA                                                                                                    |                                       | Documento 3                             |
| Oggetto documento 4 Documento 4 Scegli file Nessun file selezionato SALVA Bonitasoft © 2014                                                                                                    |                                       | Scegli file Nessun file selezionato     |
| Oggetto documento 4  Documento 4  Scegli file Nessun file selezionato  SALVA  Bonitasoft © 2014                                                                                                    |                                       |                                         |
| Documento 4       Scegli file       Nessun file selezionato         SALVA   Bonitasoft © 2014                                                                                                    | Ossetta decumenta (                   |                                         |
| Documento 4<br>Scegli file Nessun file selezionato                                                                                                    | Oggetto documento 4                   |                                         |
| Scegli file Nessun file selezionato SALVA Bonitasoft © 2014                                                                                                    |                                       | Documento 4                             |
| SALVA<br>Bonitasoft © 2014                                                                                                    |                                       | Scegli file Nessun file selezionato     |
| SALVA<br>Bonitasoft © 2014                                                                                                    |                                       |                                         |
| SALVA<br>Bonitasoft © 2014                                                                                                    |                                       |                                         |
| Bonitasoft © 2014                                                                                                    |                                       | SALVA                                   |
| Bonitasoft © 2014                                                                                                    |                                       |                                         |
| Bonitasoft © 2014                                                                                                    |                                       |                                         |
| Bonitasoft © 2014                                                                                                    |                                       |                                         |
|                                                                                                    |                                       | Bonitasoft © 2014                       |

L'esito della valutazione può essere:

- Positivo: la domanda prosegue il suo iter
- Negativo: la domanda prosegue il suo iter
- Positivo con Prescrizioni: la domanda prosegue il suo iter

• Necessità di valutazione Collegiale: la domanda torna alla Valutazione Collegiale

| ESECUZIONE ATTIVITÀ                              |                                                    |
|--------------------------------------------------|----------------------------------------------------|
| Valutazione Direz                                | ione Competente                                    |
| Esito valutazione                                |                                                    |
| Note                                             |                                                    |
| Note alla valutazione della Direzione competente |                                                    |
| Oggetto documento 1                              | Documento 1 *                                      |
| Documento 1                                      | Documento1.pdf<br>Modifica rimuovi                 |
| Oggetto documento 2                              |                                                    |
|                                                  | Documento 2<br>Scegli file Nessun file selezionato |
| Oggetto documento 3                              |                                                    |
|                                                  | Documento 3<br>Scegli file Nessun file selezionato |
| Oggetto documento 4                              |                                                    |
|                                                  | Documento 4<br>Scegli file Nessun file selezionato |
| SAU                                              | LVA                                                |
| Bonitasol                                        | ft © 2014                                          |

Possono essere eventualmente aggiunte delle note e allegati dei file alla domanda; è necessario cliccare su Salva per terminare l'azione.

Nel caso di scelta Valutazione Collegiale

| Azioni da eseguire     |        |                  |
|------------------------|--------|------------------|
| Nome                   | Stato  | Azioni           |
| Valutazione Collegiale | Pronto | Prendi in carico |

la schermata è la seguente:

×

| ESECUZIONE ATTIVITÀ |                                     |
|---------------------|-------------------------------------|
| Valutazio           | ne Collegiale                       |
|                     |                                     |
| Data *              |                                     |
|                     |                                     |
| Partecipanti *      |                                     |
|                     |                                     |
| Esito valutazione   |                                     |
| <b>v</b>            |                                     |
| Positivo            |                                     |
| Negativo            |                                     |
|                     |                                     |
|                     | b                                   |
| Oggetto documento 1 |                                     |
|                     | Documento 1 *                       |
|                     | Sough me ressan no sectionato       |
| Oggetto documento 2 |                                     |
|                     | Documento 2                         |
|                     | Scegli file Nessun file selezionato |
|                     | lb                                  |
| Oggetto documento 3 |                                     |
|                     | Documento 3                         |
|                     | Scegii nie ressun ne seezionalo     |
| Oggetto documento 4 |                                     |
|                     | Documento 4                         |
|                     | Scegli file Nessun file selezionato |
|                     | 10                                  |
| -                   | SALVA                               |
| Bont                | asoft © 2014                        |

È possibile inserire i seguenti valori:

- Data: selezionata dal calendario
- Partecipanti: campo libero
- Esito Valutazione: positivo/negativo
- Note: campo libero obbligatorio
- Documenti da allegare

| ESECUZIONE ATTIVITÀ                         |                                                                                                    |
|---------------------------------------------|----------------------------------------------------------------------------------------------------|
| Valutazior                                  | ne Collegiale                                                                                                    |
| Data *                                      |                                                                                                    |
| 12 luglio 2017                              |                                                                                                    |
|                                             |                                                                                                    |
| Monice Celleni, Piero Pontello, Mirco Croco |                                                                                                    |
| Monica Ganani, Field Fontelio, Mirco Cioce  |                                                                                                    |
| Esito valutazione                           |                                                                                                    |
| Positivo                                    |                                                                                                    |
| Note *                                      |                                                                                                    |
| Note alla valutazione collegiale            |                                                                                                    |
|                                             |                                                                                                    |
| Dagetto documento 1                         | ed and a second second s |
| Documento 1                                 | Documento 1 *                                                                                                    |
|                                             | Documento1.pdf                                                                                                    |
|                                             | Mountea rindovi                                                                                                    |
| Oggetto documento 2                         |                                                                                                    |
|                                             | Documento 2                                                                                                    |
|                                             | Scegli file Nessun file selezionato                                                                                                    |
|                                             |                                                                                                    |
| Oggetto documento 3                         | Desuments 7                                                                                                    |
|                                             | Sceqli file Nessun file selezionato                                                                                                    |
|                                             |                                                                                                    |
| Oggetto documento 4                         |                                                                                                    |
|                                             | Documento 4                                                                                                    |
|                                             | Scegli file Nessun file selezionato                                                                                                    |
|                                             |                                                                                                    |
| s                                           | ALVA                                                                                                    |
| Bonita                                      | soft © 2014                                                                                                    |

Per salvare l'azione è necessario cliccare su Salva.

# • Valutazione documentale

×

La selezione della valutazione documentale permette a uno dei Responsabili Accreditamento di procedere con l'azione apposita.

| Azioni da eseguire      |        |                  |
|-------------------------|--------|------------------|
| Nome                    | Stato  | Azioni           |
| Valutazione Documentale | Pronto | Prendi in carico |

L'azione permette di inserire il valore della valutazione documentale (positiva/negativa) e di allegare eventuale documentazione alla domanda, relativa alla valutazione effettuata.

х

| ESECUZIONE ATTIVITÀ                                     |                        |
|---------------------------------------------------------|------------------------|
| V                                                       | alutazione Documentale |
| Esito della valutazione documentale * Positivo Negativo | SUCCESSIVO             |

|                     | Valutazione Docui | nentale      |  |
|---------------------|-------------------|--------------|--|
| Oggetto documento 1 | Documento 1       | Per titolare |  |
| Oggetto documento 2 | Documento 2       | Per titolare |  |

Una volta effettuata la valutazione documentale, la domanda passa all'azione Presentazione Provvedimento.

#### **Presentazione Provvedimento**

Dopo l'esecuzione della valutazione documentale o della verifica sul campo, la domanda passa in carico a uno dei Responsabili Accreditamento, il quale può eseguire l'azione relativa alla Presentazione del Provvedimento.

| Azioni da eseguire          |        |                  |
|-----------------------------|--------|------------------|
| Nome                        | Stato  | Azioni           |
| Presentazione provvedimento | Pronto | Prendi in carico |

In questa fase è possibile scaricare due specifici documenti per la compilazione della relazione conclusiva.

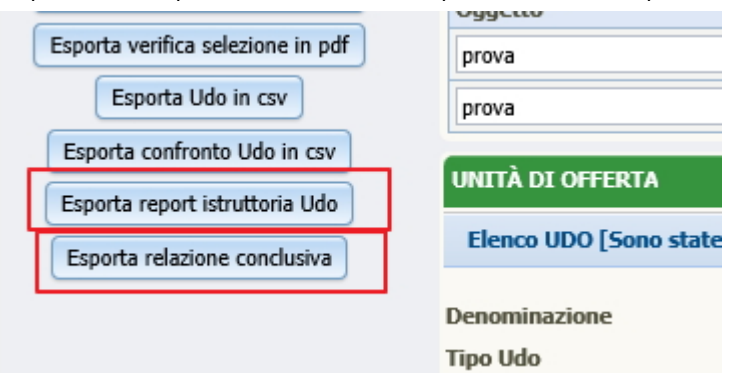

• Esporta report Istruttoria UDO: permette di esportare in un file CSV l'elenco delle UDO sottoposte a Istruttoria. Oltre alla descrizione delle UDO, presenti i seguenti dati: Parere Congruenza, Note, Direzione, Presenza di N.C.

| Н                                          | 1                                          | J            | K        | L      | Μ     | N           | 0                   | P           | Q         | F  | R S           | Т                             | U                 | V                                 | W    | Х                | Y             | Z                       | AA |
|--------------------------------------------|--------------------------------------------|--------------|----------|--------|-------|-------------|---------------------|-------------|-----------|----|---------------|-------------------------------|-------------------|-----------------------------------|------|------------------|---------------|-------------------------|----|
| Sede Operativa                             | Indirizzo                                  | Punto Fisico | Edificio | Blocco | Piano | Progressivo | Direttore Sanitario | Stato UDO   | Scadenza  | No | te Discipline | Branche/Attività (cod "spe")  | Fattori produttiv | Parere congruenza                 | Note | Direzione        | Presenza N.C. | Uo - Non atti aziendali |    |
|                                            |                                            |              |          |        |       |             |                     |             |           |    | _             |                               |                   |                                   |      |                  |               |                         |    |
|                                            |                                            |              |          | -      |       |             |                     |             |           |    |               |                               |                   |                                   |      |                  |               | •                       |    |
| Poliambulatorio Territoriale Pieve di Cado | Ma degli Alpini 33 32044 PIEVE DI CADORE E | Territoriale |          |        |       |             |                     | Autorizzata | 25/11/201 | .4 |               | 36 - Ortopedia e traumatologi | a                 | Ammessa al procedimento con riser | /a   | Croce Mirco - SA |               |                         |    |
| Poliambulatorio extra Ospedaliero - Bellu  | Via Feitre 57 32100 BELLUNO BL             | Territoriale |          |        |       |             |                     | Autorizzata | 25/11/201 | .4 | _             | 36 - Ortopedia e traumatologi | a                 | Ammessa al procedimento con riser | /a   | Croce Mirco - SA |               |                         |    |
|                                            |                                            |              |          |        |       |             |                     |             |           |    |               |                               |                   |                                   |      |                  |               |                         |    |
|                                            |                                            | 2            |          |        |       |             | 3                   |             | 3         |    | -             |                               |                   |                                   |      |                  |               |                         |    |
|                                            |                                            |              |          | -      |       |             |                     |             |           |    |               |                               |                   |                                   |      |                  |               |                         |    |

• Esporta Relazione Conclusiva: permette di esportare un modulo pre-compilato contenente la relazione conclusiva e i dati estrapolati dall'iter della domanda. Il file è in formato testuale.

| Apri - Relazione conclusiva Domanda.txt<br>/tmp/mozilla_helpdesk0                                                                                                    | Salva              | ≡              | ×   |
|----------------------------------------------------------------------------------------------------|--------------------|----------------|-----|
| In data 06/07/2017 il titolare Azienda U.L.S.S. n.1 ha presentato la domanda di Autorizzazione procedimento n° 11/2017 per<br>seguito elencate, già autorizzate/accreditate con i provvedimenti indicati:                                                                                                    | le UO/U            | DO di          |     |
| L'istruttoria della domanda ha evidenziato i seguenti rilievi:<br>Note per Integrazione Istruttoria<br>Note per Integrazione Istruttoria<br>Annotazioni<br>che hanno determinato una richiesta di integrazioni in data 06/07/2017 integrazioni pervenute dal richiedente in data 06/07<br>risoluzione completa/parziale da integrare in sede di verifica dei chiarimenti richiesti.                                                                                                    | /2017 c            | on             |     |
| In data 10/07/2017 il Team Leader Gallani Monica incaricato della Visita di Verifica, ha trasmesso il piano di verifica, ch<br>nei GG 12/07/2017 ore 10.30<br>14/07/2017 ore 10.30 e che ha coinvolto in qualità di verificatori i Sigg:<br>Rossi Marco<br>Gallani Monica<br>Mauri Rossana                                                                                                    | e si è             | svolto         | )   |
| In data 10/07/2017 il Team Leader ha inviato al titolare richiedente il rapporto di verifica che è stato dallo stesso accol<br>osservazioni                                                                                                    | to senz            | a              |     |
| Il rapporto di verifica, relativamente alle UO/UdO esaminate, ha evidenziato i seguenti rilievi:, proponendo<br>prescrizioni, e tempi di adeguamento                                                                                                    | le segu            | enti           |     |
| Si propone alla CRITE l'approvazione della proposta di DGR di<br>- Autorizzazione/Accreditamento per le UO/UdO di seguito contrassegnate da Au/Ac, per le quali non sono emersi rilievi di c<br>correttezza e coerenza con la programmazione<br>- Diniego dell'Autorizzazione/Accreditamento per le UO/UdO contrassegnate da NAu/NAc, per i motivi indicati<br>- Autorizzazione/Accreditamento con prescrizioni per le UO/UdO contrassegnate da PAu/PAc, a condizione che vengano attuate<br>nei tempi indicati. | omplete<br>le pres | zza,<br>crizio | oni |
| L'esito della CRITE (va in giunta e torna come DGR) consegna all'owner un elenco di UO/UdO sulle quali riportare "Au/Ac con<br>o "non Au/Ac" o "Au/Ac", allegando il relativo provvedimento                                                                                                    | prescr             | izioni         | L"  |
| Testo semplice ▼ Larg. tab.: 8 ▼ Rg 1,                                                                                                    | Col 1              | <b>•</b>       | NS  |

Nell'azione è possibile allegare alla domanda documentazione, sulla base anche dei due documenti creati automaticamente (Report Istruttoria UDO e Relazione conclusiva) e compilare un campo note.
|                             | X                                |
|-----------------------------|----------------------------------|
| ESECUZIONE ATTIVITÀ         |                                  |
| Presentazion                | e provvedimento                  |
|                             |                                  |
| Oggetto documento 1         | Documento 1 *                    |
| Documento 1                 | Documento1.pdf                   |
|                             | Modifica rimuovi                 |
|                             |                                  |
| Oggetto documento 2         |                                  |
|                             | Documento 2                      |
|                             | Sfoglia Nessun file selezionato. |
|                             |                                  |
| Oggetto documento 3         |                                  |
|                             | Documento 3                      |
|                             | Sfoglia Nessun file selezionato. |
|                             |                                  |
| Oggetto documento 4         |                                  |
|                             | Documento 4                      |
|                             | Sfoglia Nessun file selezionato. |
|                             |                                  |
| Note *                      |                                  |
| Presentazione provvedimento |                                  |
|                             |                                  |
|                             |                                  |
|                             | SALVA                            |
|                             |                                  |
|                             |                                  |
| Bonita                      | asoft © 2014                     |
|                             |                                  |

×

Viene inviata al Titolare una mail che lo avvisa della conclusione della fase di verifica della domanda.

| Da elisa luconi🎓                                                                     | 🔦 Rispondi | ➡ Inoltra | Archivia   | Indesiderata  | S Elimina | Altro 👻 |  |  |
|--------------------------------------------------------------------------------------|------------|-----------|------------|---------------|-----------|---------|--|--|
| Oggetto Notifica di conclusione fase di verifica                                     |            |           |            |               |           | 17:00   |  |  |
| A elisa luconi🎓                                                                      |            |           |            |               |           |         |  |  |
| Gentile Azienda Ulss 12 Veneziana,<br>La informiamo che la fase di istruttoria       | della dom  | anda pres | entata 43/ | 2015 è comple | eta.      |         |  |  |
| Per visualizzare la domanda completa è necessario collegarsi all'applicativo A.re.A. |            |           |            |               |           |         |  |  |
| Area Sanità e Sociale – Regione Veneto                                               |            |           |            |               |           |         |  |  |

#### Predisposizione e Presentazione del Provvedimento

L'Unità Organizzativa Accreditamento Strutture Sanitarie procede inserendo i dati relativi alla delibera di autorizzazione/accreditamento finale del procedimento.

| Azioni da eseguire                            |        |                 |
|-----------------------------------------------|--------|-----------------|
| Nome                                          | Stato  | Azioni          |
| Predisposizione e Registrazione Provvedimento | Pronto | Rilascia Esegui |

LIOCUMEDIOS DOI

111017

Prendendo in carico l'azione, è possibile registrare la delibera di Au/Ac inserendo i seguenti dati:

• Tipo atto: selezione da tendina

×

- Anno delibera: campo libero
- Numero delibera: campo libero
- Data di inizio e fine di validità della delibera: scelta da calendario
- Oggetto delibera: campo libero
- File della delibera da allegare: allegare file delibera

|                                             | X. |
|---------------------------------------------|----|
| ESECUZIONE ATTIVITÀ                         |    |
| Predisposizione Registrazione Provvedimento |    |
| Tine atta t                                 |    |
|                                             |    |
|                                             |    |
| Anno delibera *                             |    |
|                                             |    |
| Numero delibera *                           |    |
|                                             |    |
| Data inizio validità delibera *             |    |
| 15                                          |    |
| Data fine validità delibera *               |    |
|                                             |    |
| Oggetto delibera *                          |    |
| Sfoglia Nessun file selezionato.            |    |
|                                             |    |
| SALVA                                       |    |
|                                             |    |
|                                             |    |
|                                             |    |
|                                             |    |
|                                             |    |
| Bonitasoft © 2014                           |    |
|                                             |    |

La registrazione della delibera viene automaticamente inserita sulle UDO autorizzate/accreditate nella sezione Atti.

#### Inserimento esito del procedimento

L'Unità Organizzativa Accreditamento Strutture Sanitarie o le singole direzioni connesse alla domanda possono inserire l'esito finale sulle singole UDO/UO inserite nella domanda.

| Azioni da eseguire                 |        |                  |   |  |
|------------------------------------|--------|------------------|---|--|
| Nome                               | Stato  | Azioni           |   |  |
| Inserimento Esito del Procedimento | Pronto | Prendi in carico | ٥ |  |

×

L'esito può essere inserito singolarmente o in modalità massiva, selezionando tramite gli appositi check-box le entità di proprio interesse.

| 0     | Codice Unive   | oco Denominazione                 | Tipologia UDO                                    | Discipline      | Branche<br>Attività (cod "spe") | Requisiti       | Esito | Azioni |
|-------|----------------|-----------------------------------|--------------------------------------------------|-----------------|---------------------------------|-----------------|-------|--------|
|       | Requisiți Ger  | erali Aziendali                   | Autovalutazione                                  |                 |                                 |                 |       |        |
|       | Requisiti Stru | ttura - Ospedale di Agordo        | Autovalutazione                                  |                 |                                 |                 |       |        |
|       | Urologia       |                                   |                                                  | Autovalutazione |                                 |                 |       |        |
|       | 10.10000225    | Ambulatorio di Urologia<br>Agordo | AMBULATORIO SPECIALISTICO -<br>10.100 AMB.SPEC . |                 | 43 - Urologia                   | Autovalutazione |       | 0      |
|       |                |                                   |                                                  |                 |                                 |                 |       |        |
|       |                |                                   |                                                  |                 |                                 |                 |       |        |
| F-14- |                |                                   |                                                  |                 |                                 |                 |       |        |
| Note  | esito          | seleziona il tipo di esito        |                                                  |                 |                                 |                 |       |        |
| Data  | inizio         | Autorizzata                       | Scaden                                           | 78              |                                 |                 |       |        |
| Cine  | ariani anita   | Autorizzata con prescrizioni      | Control                                          |                 |                                 |                 |       |        |

È necessario inserire:

Inserisci esito

- Esito: selezionabile dalla tendina
- Note Esito: campo libero

Non Autorizzata

• Data inizio/Scadenza: selezionabile dal calendario

Cliccando su Inserisci esito viene salvato l'esito inserito sulle UDO/UO selezionate. Gli esiti possono essere:

- Accreditata/Autorizzata
- Non Accreditata/Autorizzata
- Accreditata/Autorizzata con prescrizioni

L'esito Accreditata/Autorizzata con prescrizioni permette di modificare la UO/UDO, modificando eventuali parametri che sono stati modificati nel corso dell'iter di autorizzazione/accreditamento.

Lo stato della UDO viene inserito nella sezione Esito, mentre le date di inizio/scadenza e le eventuali note sono aggiunte nel

simbolo 🔘 di info.

| Ambulatorio Ort  | opedia e Traumatologia Poliambulatorio Ter                                            | Autovalutazione                                  |                                   |                             |                 |
|------------------|---------------------------------------------------------------------------------------|--------------------------------------------------|-----------------------------------|-----------------------------|-----------------|
| 10.10089507      | Ambulatorio Ortopedia e Traumatologia<br>Poliambulatorio Territoriale Pieve di Cadore | AMBULATORIO SPECIALISTICO<br>- 10.100 AMB.SPEC . | 36 - Ortopedia e<br>traumatologia | Autovalutazione             | Autorizzata 🔍 💿 |
| Ortopedia e Trau | matologia                                                                             |                                                  | Data inizio: 12/07/2017 Scadenza: | 12/07/2019 Note: note esito |                 |

Per le UDO con esito Autorizzata/Accreditata con prescrizioni viene attivata una specifica funzione che permette di modificare i dati di registrazione della UDO, modificando le parti che la Regione ha ritenuto di autorizzare/accreditare in maniera diversa rispetto a quanto richiesto dal Titolare. Inserendo il valore, viene attivata l'icona della matita, cliccando sulla quale è possibile accedere alla maschera di modifica della UDO (cfr. Valutazione congruenza programmazione/Inserimento Esiti/Ammessa al procedimento con riserva).

| Cardiologia |                                     |                                                     | Autovalutazione |                 |                                |    |
|-------------|-------------------------------------|-----------------------------------------------------|-----------------|-----------------|--------------------------------|----|
| 10.10060921 | Ambulatorio di<br>Cardiologia Pieve | AMBULATORIO<br>SPECIALISTICO -<br>10.100 AMB.SPEC . | 8 - Cardiologia | Autovalutazione | Autorizzata con prescrizioni 🔘 | 10 |

Il sistema chiede conferma per procedere:

|                    | Autovalutazione |
|--------------------|-----------------|
| Procedere con l'op | erazione?       |
| Appulla            | OK              |

Viene aperta la maschera di modifica della UDO, nella quale è possibile effettuare le modifiche richieste:

| Salva               |             |              |          |      |             |         |         |           |      |
|---------------------|-------------|--------------|----------|------|-------------|---------|---------|-----------|------|
| Denominazione UdO   | Ambulatorio | di Cardiolo  | gia Piev | e    |             |         |         |           |      |
| Struttura giuridica | Azienda U.L | .S.S. n.1    |          |      |             |         |         |           |      |
| Codice univoco      | 10.100609   | 21           |          |      |             |         |         |           |      |
| Tipologia UDO       | AMBULATOR   | RIO SPECIAL  | ISTICO   | 10.1 | 00 AMB.     | SPEC.   |         |           |      |
| Sede Operativa      | Ospedale de | l Cadore     |          |      |             |         |         |           |      |
| Cod. ULSS           | 101 Coo     | d. Flussi mi | nisteria | li   | 000301      | - POLIA | MB.OSPH | ED. PIEV  | VE D |
| Unità Operativa     | Cardiologia | (1346)       |          | )    |             |         | Tipo    |           |      |
| Indirizzo           | Via         | Cogonie      |          |      |             |         |         | Civico    | 30   |
| Comune              | PIEVE DI CA | DORE         |          |      |             | CAP     | 32044   | Prov.     | BL   |
| Punto fisico        | Ospedaliero |              |          |      |             |         |         |           |      |
| Edificio            |             |              |          |      |             | Blo     |         |           |      |
|                     |             |              | Cod F    | is   |             |         | P.Iva   |           |      |
|                     | Nome        |              |          |      | Cogno       | me      |         |           |      |
|                     | Ragione     |              |          |      |             |         |         |           |      |
| Piano               |             |              |          | I    | Progressivo |         |         |           |      |
| Direttore sanitario | Cognome     |              | N        | lome |             |         | Codic   | e fiscale | B    |
| Note                |             |              | 10       |      |             |         |         |           |      |
|                     |             |              |          |      |             |         |         |           |      |
|                     |             |              |          |      |             |         |         |           |      |
| Stato UdO           |             |              |          |      |             |         |         |           |      |
| Stato               |             |              |          |      |             | Data Ir | nizio   | Scaden    | za   |
|                     |             |              |          |      |             |         |         |           |      |
| Autorizza           | ta          |              |          |      | ×           | a -     |         | 25/11/2   | 014  |
|                     |             |              |          |      | <u> </u>    | 0       |         |           |      |

Cliccando su Salva la UDO viene modificata con i dati inseriti, che vengono visualizzati nella parte relativa al censimento delle

#### UDO.

L'azione diventa eseguibile esclusivamente quando vengono inseriti tutti gli esiti sulle UO/UDO della domanda. Se una UO ha esito negativo, anche tutte le UDO che dipendono dalla stessa devono avere un esito di tipo negativo.

×

L'azione permette di inserire una nota conclusiva della domanda:

| ESECUZIONE ATTIVITÀ |                                |        |
|---------------------|--------------------------------|--------|
|                     | Inserimento Esito Procedimento |        |
| Note conclusive     |                                |        |
|                     |                                | ^      |
|                     |                                | $\sim$ |
|                     | SALVA                          |        |

Il procedimento è concluso: viene inviata al Titolare una mail che lo avvisa della conclusione del procedimento, con in allegato la delibera finale del procedimento, e viene inserita la data di chiusura del procedimento.

| FASCICOLO DEL TITOI                                                                  | LARE: AZIENDA U.                                                     | L.S.S. N.1                                         |                                   |                                    |                                       |                                             |                     |       |     |
|--------------------------------------------------------------------------------------|----------------------------------------------------------------------|----------------------------------------------------|-----------------------------------|------------------------------------|---------------------------------------|---------------------------------------------|---------------------|-------|-----|
| V Autorizzazione                                                                     |                                                                      |                                                    |                                   |                                    |                                       |                                             |                     |       |     |
| Data creazione                                                                       | 05/07/2017                                                           | 7                                                  |                                   |                                    |                                       |                                             |                     |       |     |
| Tipo domanda                                                                         | Complessiva                                                          |                                                    |                                   |                                    |                                       |                                             |                     |       |     |
| Numero Procedimento                                                                  | 10/2017                                                              |                                                    |                                   |                                    |                                       |                                             |                     |       |     |
| Data invio Domanda                                                                   | 05/07/2017                                                           |                                                    |                                   |                                    |                                       |                                             |                     |       |     |
| Data conclusione                                                                     | 11/07/2017                                                           |                                                    |                                   |                                    |                                       |                                             |                     |       |     |
| Stato                                                                                | PROCEDIMENTO                                                         | CONCLUSO                                           |                                   |                                    |                                       |                                             |                     |       |     |
| Da elisa luconia                                                                     |                                                                      | 4                                                  | Rispondi                          | ⇒ Inoltra                          | Archivia                              | 🌢 Indesiderata                              | S Elimina           | Altro | -   |
| Oggetto <b>Notifica per chius</b><br>A elisa luconi <mark>a</mark>                   | sura del procedimer                                                  | to di Au/Ac                                        |                                   |                                    |                                       |                                             |                     | 17:   | :33 |
| Gentile Azienda Ul<br>La presente per in<br>Autorizzazione/Acc<br>Per controllare l' | ss 12 Venezian<br>formarla che d<br>reditamento da<br>esito della de | na,<br>è terminata<br>a parte del:<br>omanda può o | la fase<br>la Segret<br>collegars | di valut<br>teria San<br>si all'ap | azione del<br>ità Region<br>plicativo | la sua domano<br>e Veneto.<br>regionale A.n | da 43/2015<br>re.A. | di    |     |
| Area Sanità e Soci                                                                   | ale – Regione                                                        | Veneto                                             |                                   |                                    |                                       |                                             |                     |       |     |
| > @1 allegato: CodClassif                                                            | fxAccount2.xlsx dim                                                  | ensione sconosci                                   | iuta                              |                                    |                                       |                                             | 4                   | Salva | -   |

Sulle UDO inserite all'interno della domanda vengono aggiornati nella parte anagrafica i dati relativi al procedimento e quindi:

- Stato
- Data di inizio e di scadenza del procedimento
- Delibera di Au/Ac all'interno degli atti

Terminata la fase di istruttoria, le UDO tornano a disposizione degli utenti per la creazione di nuove domande.

### **GESTIONE VERIFICHE - Verificatori**

Quando la domanda si trova in stato di Gestione delle Verifiche, il Team Leader può procedere all'assegnazione dei requisiti agli appartenenti al team di verifica (selezionati nel flusso) e i singoli verificatori assegnatari possono indicare la loro risposta ai requisiti ×

verificati durante la verifica effettuata sul campo.

#### Assegnazione requisiti Verificatori

Il team leader visualizza nell'interfaccia i requisiti da assegnare tramite le apposite icone, contrassegnate con la V di verificatore:

|       | Codice Univoco                                                                                                    | Denominazione | Tipologia UDO | Discipline | Branche | Requisiti               | Esito                     | Azioni |  |
|-------|----------------------------------------------------------------------------------------------------|---------------|---------------|------------|---------|-------------------------|---------------------------|--------|--|
|       | Requisiti Genera                                                                                                    | li Aziendali  |               |            |         | Autovalutazione 🔡 👤 🚉 🎗 |                           |        |  |
|       | UOC AMBULATO                                                                                                    | RIALE         |               |            |         | Autovalutazione         | Ammessa al procedimento 💿 |        |  |
|       | 10.10092821         UOC Cure Primarie<br>Distretto 1         AMBULATORIO<br>SPECIALISTICO         0 - Altro                        |               |               |            |         | Autovalutazione         | Ammessa al procedimento 💿 |        |  |
|       |                                                                                                    |               |               |            |         |                         |                           |        |  |
| Le io | e icone di colore rosso indicano che il reguisito non è stato assegnato ( 🗣 ) e non ha ricevuto risposta ( 譯 ); le icone di colore |               |               |            |         |                         |                           |        |  |

verde indicano che il requisito ha ricevuto risposta ( 😰 ) ed è stato correttamente assegnato ( 🎴 ).

L'assegnazione dei requisiti al verificatore può essere effettuata dal team leader in maniera massiva o per singolo requisito:

 Modalità massiva: vengono assegnati contemporaneamente tutti i requisiti al medesimo verificatore. Dalla home page della domanda il team leader ha accesso alla tendina per assegnare i requisiti, nella quale visualizza i nominativi di tutti i verificatori selezionati all'interno del team di verifica.

Seleziona il nome del verificatore, e le UO/UDO che desidera assegnare al verificatore.

| Assegna | a verifica ai selezionati |   |
|---------|---------------------------|---|
| Persona | (                         | Ð |
| Др      | plica Invia Notifica      |   |

| Codice Univoco   | Denominazione                    | Tipologia UDO                | Discipline              | Branche                   | Requisiti       | Esito                     | Azioni |
|------------------|----------------------------------|------------------------------|-------------------------|---------------------------|-----------------|---------------------------|--------|
| Requisiti Genera | li Aziendali                     |                              | Autovalutazione 📔 👱 🧱 🏖 |                           |                 |                           |        |
| UOC AMBULATO     | RIALE                            |                              | Autovalutazione         | Ammessa al procedimento 🕚 |                 |                           |        |
| 10.10092821      | UOC Cure Primarie<br>Distretto 1 | AMBULATORIO<br>SPECIALISTICO |                         | 0 - Altro                 | Autovalutazione | Ammessa al procedimento 🕚 |        |

Cliccando sul tasto Applica tutti i requisiti della UO/UDO sono assegnati al verificatore. L'icona dell'omino con la V si colora di verde.

Il pulsante Invia notifica permette di inviare una mail di notifica a tutti i verificatori ai quali sono stati assegnati requisiti all'interno della domanda.

• Modalità per singolo requisito: in questo caso il team leader deve entrare nella singola autovalutazione, cliccando sul tasto Autovalutazione. Dopo aver selezionato i singoli requisiti tramite l'apposito check-box, oppure tutti tramite l'apposito tasto di seleziona/deseleziona tutti, deve impostare nella tendina di assegnazione dei requisiti, che riporta i nominativi di tutti i verificatori collegati alla domanda in sede di gestione del flusso, il verificatore al quale desidera assegnare il requisito.

| Codice Univoco    | Denominazione                                                                                     | Tipologia UDO                                          | Discipline          | Branche<br>Attività (cod "spe")   | Requisiti       | Esito                               | Azioni   |
|-------------------|---------------------------------------------------------------------------------------------------|--------------------------------------------------------|---------------------|-----------------------------------|-----------------|-------------------------------------|----------|
| Requisiti Struttu | ra - Poliambulatori                                                                               | o extra Ospedalie                                      | ro - Belluno        |                                   | Autovalutazione |                                     | <b>^</b> |
| Ambulatorio Orto  | opedia e Traumato                                                                                 | logia Poliambulato                                     | orio Territoriale P | ieve di Cadore                    | Autovalutazione |                                     |          |
| 10.10089507       | Ambulatorio<br>Ortopedia e<br>Traumatologia<br>Poliambulatorio<br>Territoriale Pieve<br>di Cadore | AMBULATORIO<br>SPECIALISTICO<br>- 10.100<br>AMB.SPEC . |                     | 36 - Ortopedia e<br>traumatologia | Autovalutazione | Ammessa al procedimento con riserva |          |
| Ortopedia e Trau  | matologia                                                                                         |                                                        |                     |                                   | Autovalutazione |                                     |          |
| 10.10016038       | Ambulatorio<br>Ortopedia e<br>Traumatologia<br>via Feltre Belluno                                 | AMBULATORIO<br>SPECIALISTICO<br>- 10.100<br>AMB.SPEC.  |                     | 36 - Ortopedia e<br>traumatologia | Autovalutazione | Ammessa al procedimento con riserva | ·        |

| Rispondi a tutti i selezionati                                                            | AU  | TOVALUTAZIONE        |                                                                           |                                                                                                    |                                 |  |  |  |  |
|-------------------------------------------------------------------------------------------|-----|----------------------|---------------------------------------------------------------------------|----------------------------------------------------------------------------------------------------|---------------------------------|--|--|--|--|
| Applica                                                                                   | Li  | sta dei Requisiti    |                                                                           |                                                                                                    |                                 |  |  |  |  |
| *I 'operazione ha effetto solamente per                                                   | Sec | le Operativa         | Poliambulatorio extra Ospedaliero - Belluno                               |                                                                                                    |                                 |  |  |  |  |
| requisiti di tipo 'Si/No'                                                                 | Uni | tà Organizzativa     | Ortopedia e Trauma                                                        | tologia                                                                                                    |                                 |  |  |  |  |
|                                                                                           | Uni | tà di Offerta        | 10.10016038                                                               | Ambulatorio Ortopedia e Traumatologia via Feltre Belluno                                                                                                    | AMBULATOR                       |  |  |  |  |
| Filtra                                                                                    | Dis | ciplina/Branca       |                                                                           |                                                                                                    | 36 - Ortoped                    |  |  |  |  |
|                                                                                           | Fat | tori produttivi      |                                                                           |                                                                                                    |                                 |  |  |  |  |
| Id univoco REQ                                                                            | Ind | irizzo Interno       | Edificio:                                                                 | Blocco:                                                                                                    | Piano:                          |  |  |  |  |
| Tipo requisito                                                                            |     | Id Univoco REQ       | Testo Requisito                                                           |                                                                                                    |                                 |  |  |  |  |
| Testo requisito                                                                           |     | AMB.SPEC.AU.1.2.9    | - spazio/locale per d                                                     | eposito materiale sporco e materiale per pulizie                                                                                                    |                                 |  |  |  |  |
| Autovalutazione                                                                           |     |                      |                                                                           |                                                                                                    |                                 |  |  |  |  |
| Note     AMB.SPEC.AU.1.2.8     - spazio/locale deposito materiale pulito                  |     |                      |                                                                           |                                                                                                    |                                 |  |  |  |  |
| Verificatore                                                                              |     | AND OF 20. NO. 1.2.0 | - spazionocaie acpo                                                       |                                                                                                    |                                 |  |  |  |  |
| Valutazione<br>Verificatore                                                               |     |                      |                                                                           |                                                                                                    |                                 |  |  |  |  |
| Note Verificatore                                                                         |     | AMB.SPEC.AU.3.7      | Si registrano su cart                                                     | ella ambulatoriale le generalità dei pazienti                                                                                                    |                                 |  |  |  |  |
| Assegna verifica ai selezionati                                                           |     | AMB.SPEC.AU.1.1      | l locali e gli spazi so<br>/Note: (piano terra/z<br>altra collocazione co | no coerenti alla tipologia e al volume delle prestazioni erogate. Eler<br>ona piastra dei servizi/zona prossima all'ingresso) con rampe d'ac<br>n ascensore o servizio alternativo | nenti/Indicatori<br>ccesso o in |  |  |  |  |
| Persona  Rossi Marco Gallani Monica                                                       |     | AMB.SPEC.AU.1.2      | La dotazione minii                                                        | na degli ambienti per l'attività ambulatoriale è la seguente:                                                                                                    |                                 |  |  |  |  |
| Copia/In Mauri Rossana<br>Copiare un requisito dall'elenco tramite<br>l'apposito pulsante |     | AMB.SPEC.AU.1.2.1    | - sala per l'esecuzio<br>particolare, con spa<br>CIAO MODIFICO IL         | ne delle prestazioni, che garantisca il rispetto della privacy dell'ute<br>zio visita e consultazione, con area separata per spogliarsi o area<br>REQUISITO.                       | nte e in<br>schermata.          |  |  |  |  |
| Salva Salva e torna Torna<br>Esporta in csv                                               |     | AMB.SPEC.AU.1.2.2    | - è collocato in modo                                                     | o da favorire l'afflusso di pazienti.                                                                                                    |                                 |  |  |  |  |
| Esporta verifica in csv                                                                   |     | AMB.SPEC.AU.1.2.5    | - spazio accettazion                                                      | e                                                                                                    |                                 |  |  |  |  |

Cliccando su Applica i requisiti selezionati vengono assegnati al verificatore selezionato.

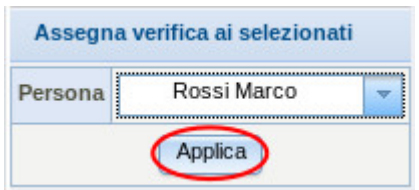

Dopo aver assegnato il requisito, compare il nome del verificatore nell'autovalutazione (sottolineato in violetto).

|   |  | ld Univoco REQ    | Testo Requisito                                                                 | Assegnazione                             | Autovalutazione | Evidenze | Note | Storia | Azioni |
|---|--|-------------------|---------------------------------------------------------------------------------|------------------------------------------|-----------------|----------|------|--------|--------|
|   |  | AMB.SPEC.AU.1.2.9 | )<br>- spazio/locale per deposito materiale sporco e materiale per pulizie<br>F | Medicina Generale de<br>De Ronchi Asmara | Si              |          |      | storia |        |
|   |  | AND OF LOUROLLES  |                                                                                 | Rossi Marco                              |                 |          | 1    |        |        |
| 1 |  | AMB.SPEC.AU.1.2.8 | - spazio/locale deposito materiale pulito                                       | Medicina Generale de<br>De Ronchi Asmara | Si              |          |      | storia |        |
|   |  |                   |                                                                                 | Rossi Marco                              |                 |          | 1    |        |        |

#### Risposta requisiti Verificatori

Il verificatore assegnatario può procedere a rispondere ai requisiti che gli sono stati assegnati. Può filtrare le UO/UDO della domanda visualizzando solo quelle contenenti requisiti a lui assegnati, spuntando la casella Mostra solo da verificare.

| × |                           |           |               |            |         |           |  |
|---|---------------------------|-----------|---------------|------------|---------|-----------|--|
|   | Piano                     |           | Progre        | essivo     |         |           |  |
|   | Direttore                 |           |               |            |         |           |  |
|   | Codice Univoco            |           |               |            |         |           |  |
| < | Mostra solo da verificare |           |               |            |         |           |  |
|   | Applica filtri Pulisci    |           |               |            |         |           |  |
|   |                           |           |               |            |         |           |  |
|   | Codice Univoco Deno       | minazione | Tipologia UDO | Discipline | Branche | Doquiciti |  |

Una volta aperta la schermata dell'autovalutazione, l'utente inserisce le risposte e le eventuali note sui requisiti.

La risposta ai requisiti può essere data per singolo requisito, oppure in modalità massiva.

Può essere data compilando la tendina posta sul singolo requisito, selezionando il valore di interesse (Sì/No/Non applicabile); oppure selezionando un insieme di requisiti tramite l'apposito check-box e indicando nella tendina Rispondi a tutti i selezionati il valore di interesse. Se alcuni requisiti della Udo sono assegnati ad un altro verificatore, questi non sono selezionabili e il campo della risposta resta in grigio.

| Rispondi a tutti i             | selezionati         | 1 | AUTOVALUTAZIONE     |                                                                                |                                                                    |            |                                          |                 |          |       |          |       |  |  |
|--------------------------------|---------------------|---|---------------------|--------------------------------------------------------------------------------|--------------------------------------------------------------------|------------|------------------------------------------|-----------------|----------|-------|----------|-------|--|--|
| 🔻                              | Applica             |   | Lista dei Requisiti |                                                                                |                                                                    |            |                                          |                 | 14       | Pagin | a 1 di 1 |       |  |  |
| *1 *                           | letto solamente per | : | Sede Operativa      | Poliambulatorio extra                                                          | Poliambulatorio extra Ospedaliero - Belluno                        |            |                                          |                 |          |       |          |       |  |  |
| Si tipo 'Si/No' Unità Organizz |                     |   | Unità Organizzativa | Ortopedia e Traumatologia                                                      |                                                                    |            |                                          |                 |          |       |          |       |  |  |
| No                             |                     | I | Unità di Offerta    | 10.10016038 Ambulatorio Ortopedia e Traumatologia via Fettre Belluno AMBULATOF |                                                                    |            | ORIO SPECIALISTICO - 10.                 | 100 AMB.SPEC .  |          |       |          |       |  |  |
| Non Applicabile                | e                   |   | Disciplina/Branca   |                                                                                |                                                                    | 36 - Ortop | edia e traumatologia                     |                 |          |       |          |       |  |  |
| Non Verificato                 |                     | 1 | Fattori produttivi  |                                                                                |                                                                    |            |                                          |                 |          |       |          |       |  |  |
| d univoco REQ                  |                     | 1 | Indirizzo Interno   | Edificio:                                                                      | Blocco:                                                            | Piano:     | Progressivo:                             |                 |          |       |          |       |  |  |
| ipo requisito                  |                     |   | Id Univoco REQ      | Testo Requisito                                                                | Testo Requisito                                                    |            |                                          | Autovalutazione | Evidenze | Note  | Storia   | Azion |  |  |
| esto requisito                 |                     |   |                     |                                                                                |                                                                    |            | Medicina Generale de<br>De Ronchi Asmara | Si              |          |       |          | ==    |  |  |
| ssegnazione                    |                     |   | AMB.SPEC.AU.I.2.5   | - spazio/iocaie per d                                                          | eposito materiale sporco e materiale per pulizie                   |            | Gallani Monica                           |                 |          | 1     | storia   | A ==  |  |  |
| ote                            |                     |   |                     | enazio/lecale deno                                                             | nito materiale pulite                                              |            | Medicina Generale de<br>De Ronchi Asmara | Si 💌            |          |       | storia   |       |  |  |
| erificatore                    |                     |   | AMD.SFEC.AU.1.2.0   | - spazionocale depo                                                            | sito materiale pulito                                              |            | Gallani Monica                           | 7               | 1        | 1     | stona    |       |  |  |
| alutazione<br>erificatore      |                     | T | AMP SPEC AU 27      | Si registrong su eart                                                          | ella ambulatoriale la generalità dei navienti                      |            | Medicina Generale de<br>De Ronchi Asmara | 60% 💌           |          |       | storia   |       |  |  |
| ote Verificatore               |                     |   | AMD.SPEC.AU.S.7     | Si registrano su cart                                                          | Si registrano su cartella ambulatoriale le generalità dei pazienti |            |                                          | *               |          | st    | storia   |       |  |  |

Monica Gallani

Dopo che il requisito ha ricevuto risposta, la riga viene colorata in verde.

| AU   | TOVALUTAZIONE                      |                                                                                            |                                                               |                                                   |                                          |               |             |       |           |        |  |  |
|------|------------------------------------|--------------------------------------------------------------------------------------------|---------------------------------------------------------------|---------------------------------------------------|------------------------------------------|---------------|-------------|-------|-----------|--------|--|--|
| Li   | ista dei Requisiti                 |                                                                                            |                                                               |                                                   |                                          |               | 14          | Pagir | na 1 di 1 |        |  |  |
| Sec  | le Operativa                       | Poliambulatorio extra                                                                      | a Ospedaliero - Belluno                                       |                                                   |                                          |               |             |       |           |        |  |  |
| Uni  | ità Organizzativa                  | Ortopedia e Trauma                                                                         | tologia                                                       |                                                   |                                          |               |             |       |           |        |  |  |
| Uni  | ità di Offerta                     | 10.10016038                                                                                | Ambulatorio Ortopedia e Traumatologia via Feltre Belluno      | INO AMBULATORIO SPECIALISTICO - 10.100 AMB.SPEC . |                                          |               |             |       |           |        |  |  |
| Dis  | ciplina/Branca                     |                                                                                            |                                                               | 36 - Ortopedia e traumatologia                    |                                          |               |             |       |           |        |  |  |
| Fat  | tori produttivi                    |                                                                                            |                                                               |                                                   |                                          |               |             |       |           |        |  |  |
| Ind  | ndirizzo Interno Edificio: Blocco: |                                                                                            | Piano:                                                        | Progressivo:                                      |                                          |               |             |       |           |        |  |  |
|      | Id Univoco REQ                     | Testo Requisito                                                                            |                                                               |                                                   | Assegnazione                             | Autovalutazio | ne Evidenze | Note  | Storia    | Azioni |  |  |
|      | AMB SPEC AU 1 2 9                  | - spazio/locale per deposito materiale sporco e materiale per pulizie                      |                                                               |                                                   | Medicina Generale de<br>De Ronchi Asmara | Si            |             |       | storia    |        |  |  |
|      |                                    |                                                                                            |                                                               |                                                   | Gallani Monica                           | Si            | 1           | 1     |           |        |  |  |
|      | AMB SPEC AU 1 2 8                  | - spazio/locale depo                                                                       | sito materiale oulito                                         |                                                   | Medicina Generale de<br>De Ronchi Asmara | Si            |             |       | storia    |        |  |  |
| (ME) |                                    |                                                                                            |                                                               |                                                   | Gallani Monica                           | Si            |             | 1     |           |        |  |  |
|      | AMB.SPEC.AU.3.7                    | Si registrano su carl                                                                      | gistrano su cartella ambulatoriale le generalità dei pazienti |                                                   | Medicina Generale de<br>De Ronchi Asmara | 60%           |             |       | storia    |        |  |  |
|      |                                    | an na 🕊 ann a' na bhacha chuire ann an ann an ann ann 🦉 a na tha thairt ann an thairt ann. |                                                               |                                                   | Rossi Marco                              |               |             |       |           |        |  |  |

Per salvare le risposte date alla scheda di valutazione, il Verificatore deve cliccare su Salva o su Salva e torna (con il quale, oltre a salvare la scheda, torna nella homepage della domanda). È possibile inserire delle note nei requisiti, compilando l'apposito campo note: è necessario cliccare sull'icona della matita, e scrivere il testo della nota nel text-box che viene aperto.

| AUTOV   | ITOVALUTAZIONE                      |                             |                                  |      |          |      |        |            |
|---------|-------------------------------------|-----------------------------|----------------------------------|------|----------|------|--------|------------|
| Lista   | Lista dei Requisiti Pagina 1 di 1 🕨 |                             |                                  |      |          |      |        | 1 di 1 🕨 🕅 |
| Unità C | )rganizzativa                       | UOC AMBULATORIALE           |                                  |      |          |      |        |            |
|         | Id Univoco REQ                      | Testo Requisito             | Assegnazione Autovalutazione Evi |      | Evidenze | Note | Storia | Azioni     |
|         |                                     |                             |                                  | Sì 🔍 |          |      |        | ==         |
|         | sanitario ac                        | sanitario no salute mentale | Gallani Monica                   | Sì 🗾 |          | ( )  | storia |            |

Dopo aver scritto la nota, è necessario cliccare sul tasto Salva.

|                   | Х     |  |
|-------------------|-------|--|
| NOTE              |       |  |
| Note verificatore |       |  |
|                   |       |  |
|                   |       |  |
|                   |       |  |
|                   |       |  |
|                   | Salva |  |

Una volta salvata la nota, la stessa è visibile cliccando sul link blu note ed è modificabile, ma non da un altro verificatore, che la può visualizzare ma non modificare (il secondo verificatore non visualizza infatti l'icona della matita dalla quale si apre la finestra note).

| AU             | TOVALUTAZIONE                                                                                  |                              |                                                                                                    |                                                            |                   |          |                                          |                    |          |        |          |   |  |
|----------------|------------------------------------------------------------------------------------------------|------------------------------|----------------------------------------------------------------------------------------------------|------------------------------------------------------------|-------------------|----------|------------------------------------------|--------------------|----------|--------|----------|---|--|
| Li             | ista dei Requisiti                                                                             |                              |                                                                                                    |                                                            |                   |          |                                          |                    | I        | Pagina | a 1 di 1 |   |  |
| Un             | ità Organizzativa                                                                              |                              | UOC AMBULATORIALE                                                                                  |                                                            |                   |          |                                          |                    |          |        |          |   |  |
| Id Univoco REQ |                                                                                                |                              | Testo Requisito                                                                                    | Assegnazione                                               | Autovalutazione   |          | Evidenze                                 | Note               | Storia   | Azion  | i        |   |  |
|                |                                                                                                |                              |                                                                                                    |                                                            | Sì                | Ŧ        |                                          |                    |          |        | _        | _ |  |
|                | sanitario ac                                                                                   |                              | sanitario no salute mentale                                                                        | Gallani Monica                                             | Si 💌              |          |                                          |                    | note /   | storia |          |   |  |
|                |                                                                                                |                              |                                                                                                    |                                                            |                   |          |                                          |                    |          |        |          |   |  |
|                | AMB.SPEC.AU.1.1                                                                                | l locali e gl<br>Elementi/Ir | i spazi sono coerenti alla tipologia e al volum<br>ndicatori/Note: (piano terra/zona piastra dei s | e delle prestazioni erogati<br>ervizi/zona prossima all'in | e.<br>aresso) con | Me<br>De | edicina Ge<br>e Ronchi A                 | nerale de<br>smara | <b>_</b> |        | storia   |   |  |
|                |                                                                                                | rampe d'ac                   | ccesso o in altra collocazione con ascensore                                                       | R                                                          | Rossi Marco       |          |                                          | 1                  |          |        |          |   |  |
|                | AMB.SPEC.AU.1.2 La dotazione minima degli ambienti per l'attività ambulatoriale è la seguente: |                              |                                                                                                    |                                                            |                   |          | Medicina Generale de<br>De Ronchi Asmara |                    |          |        | storia   |   |  |
|                |                                                                                                |                              |                                                                                                    | Ga                                                         | Gallani Monica    |          |                                          | note               |          |        |          |   |  |
|                |                                                                                                |                              |                                                                                                    |                                                            |                   | M        | edicina Ge                               | nerale de          |          |        |          |   |  |

È disponibile anche una funzionalità per copiare/incollare in modalità massiva le note inserite da uno dei verificatori su più requisiti. In questo caso è necessario selezionare la nota che si desidera copiare tramite l'apposito tasto del bloc-notes posto al termine del requisito.

| Unità | Organizzativa  | UOC AMBULATORIALE           |                |                 |               |        |        |           |
|-------|----------------|-----------------------------|----------------|-----------------|---------------|--------|--------|-----------|
|       | Id Univoco REQ | Testo Requisito             | Assegnazione   | Autovalutazione | Evidenze Note |        | Storia | Azioni    |
|       | sanitario ac   | sanitario no salute mentale |                | Sì 👻            |               |        | storia | $\bigcap$ |
|       |                |                             | Gallani Monica | Sì 🚽            |               | note 🥖 |        |           |

Il requisito copiato viene indicato nel box Copia/Incolla Note Verificatore. È necessario procedere selezionando tutti i requisiti sui quali si vuole copiare la nota, tramite l'apposito check-box.

| Copia/Ir                                                                        | icolla Note Verificatore              |  |  |  |  |  |  |
|---------------------------------------------------------------------------------|---------------------------------------|--|--|--|--|--|--|
| Copiate Note Verificatore del requisito:<br>sanitario ac                        |                                       |  |  |  |  |  |  |
| Selezionare i requisiti dall'elenco e<br>premere il pulsante Incolla<br>Incolla |                                       |  |  |  |  |  |  |
| Salva                                                                           | Salva e torna Torna<br>Esporta in csv |  |  |  |  |  |  |

Cliccando su Incolla, dopo aver confermato l'azione, viene copiato il contenuto della nota selezionata sui requisiti richiesti.

| La pagina all'indirizzo https://sanregven.demo.3di.it dice: * |
|---------------------------------------------------------------|
| Procedere con l'operazione?                                   |
| ASSEGNAZIONE MASSIVA NOTE/EVIDENZE                            |
| Operazione completata<br>Chiudi                               |

Il sistema avvisa con un alert del termine dell'operazione.

#### Ricerca requisiti Verificatori

I verificatori possono ricercare i requisiti secondo le modalità sopra descritte per la gestione delle autovalutazioni. A queste si aggiunge la possibilità di ricercare per questi specifici campi:

- Verificatore: nome del verificatore assegnatario dei requisiti
- Valutazione Verificatore: risposta data dal verificatore ai requisiti
- Note Verificatore: note compilate dal verificatore assegnatario

La ricerca può avvenire su tutta la domanda (interfaccia di ricerca posta nella home page della domanda); oppure all'interno di una singola scheda di valutazione (interfaccia di ricerca posta nella scheda di autovalutazione).

| Ricerca su tutti i requisiti |                |  |  |  |  |  |  |  |
|------------------------------|----------------|--|--|--|--|--|--|--|
| Id univoco REQ               |                |  |  |  |  |  |  |  |
| Tipo requisito               |                |  |  |  |  |  |  |  |
| Testo requisito              |                |  |  |  |  |  |  |  |
| Denominazione<br>UO/UDO      |                |  |  |  |  |  |  |  |
| Tipologia UDO                |                |  |  |  |  |  |  |  |
| Edificio                     |                |  |  |  |  |  |  |  |
| Blocco                       |                |  |  |  |  |  |  |  |
| Piano                        |                |  |  |  |  |  |  |  |
| Progressivo                  |                |  |  |  |  |  |  |  |
| Sede Operativa               |                |  |  |  |  |  |  |  |
| Assegnazione                 |                |  |  |  |  |  |  |  |
| Autovalutazione              |                |  |  |  |  |  |  |  |
| Note                         |                |  |  |  |  |  |  |  |
| Verificatore                 |                |  |  |  |  |  |  |  |
| Valutazione<br>Verificatore  |                |  |  |  |  |  |  |  |
| Note Verificatore            |                |  |  |  |  |  |  |  |
| Applic                       | Applica filtri |  |  |  |  |  |  |  |

| Filtra                      |           |
|-----------------------------|-----------|
| Id univoco REQ              |           |
| Tipo requisito              |           |
| Testo requisito             |           |
| Assegnazione                |           |
| Autovalutazione             |           |
| Note                        |           |
| Verificatore                |           |
| Valutazione<br>Verificatore |           |
| Note Verificatore           |           |
| Applica filtri              | i Pulisci |

Per attivare la ricerca, è necessario cliccare su Applica filtri, per cancellare i parametri di ricerca impostati è necessario cliccare su Pulisci.

#### Esportazione in pdf della Verifica della domanda

Team Leader e Verificatori possono esportare l'intera domanda o una selezione della stessa tramite gli appositi tasti:

- Esporta verifica domanda in pdf: permette di esportare l'intera domanda, comprensiva delle risposte e delle assegnazioni dei verificatori in pdf. È sufficiente cliccare sul tasto, e la domanda viene esportata nella sua interezza, e viene effettuato il download del pdf.
- Esporta verifica selezione in pdf: permette di esportare una selezione di UDO/UO della domanda, comprensiva delle risposte e delle assegnazioni dei verificatori in pdf. È sufficiente selezionare le UDO/UO di proprio interesse (o recuperate tramite una apposita ricerca), e cliccare sul tasto, che avvia l'esportazione delle stesse in un file pdf che viene scaricato.

| 9 | 4   |  | Ð |               | <ol> <li>2 / 3 49,7%</li> </ol>                                        | •                                                     |                   | Ŧ             |                     | Ð | ) | Strumenti |
|---|-----|--|---|---------------|------------------------------------------------------------------------|-------------------------------------------------------|-------------------|---------------|---------------------|---|---|-----------|
|   |     |  |   |               | Regione Veneto - Processo di Autorizzazi<br>Lista di Ventica della con | one-Accreditamento - Li<br>formità ai requisti specif | R. 22/2002<br>Isi | eami.         | 22/07/2015 10:07:34 |   |   |           |
|   |     |  |   | UO:           | UOS Riabilitazione                                                     |                                                       |                   |               |                     |   |   |           |
|   |     |  |   | ld<br>Univoco | Testo regulato                                                         | Assegnaz                                              | Autov             | V<br>Evidenze | Note                |   |   |           |
|   | REQ |  |   | REQ           |                                                                        | Verificat                                             | Verif             |               | Note Verif          |   |   |           |
|   |     |  |   | sanitario     |                                                                        |                                                       | SI                | 1             |                     |   |   |           |
|   |     |  |   | ac            | sanitario no salute mentale                                            | Gallani<br>Monica                                     | SI                |               |                     |   |   |           |
|   |     |  |   |               |                                                                        |                                                       |                   |               |                     |   |   |           |
|   |     |  |   |               |                                                                        |                                                       |                   |               |                     |   |   |           |
|   |     |  |   |               |                                                                        |                                                       |                   |               |                     |   |   |           |
|   |     |  |   |               |                                                                        |                                                       |                   |               |                     |   |   |           |
|   |     |  |   |               |                                                                        |                                                       |                   |               |                     |   |   |           |
|   |     |  |   |               |                                                                        |                                                       |                   |               |                     |   |   |           |
|   |     |  |   |               |                                                                        |                                                       |                   |               |                     |   |   |           |
|   |     |  |   |               |                                                                        |                                                       |                   |               |                     |   |   |           |

#### Esportazione in CSV delle Verifiche

È possibile esportare in CSV una intera lista di autovalutazione, comprensiva della fase di valutazione. È necessario entrare nella scheda di autovalutazione e cliccare sul tasto Esporta Verifica in CSV.

| Copia/I                                                         | Copia/Incolla Note Verificatore |  |  |  |  |  |  |  |  |
|-----------------------------------------------------------------|---------------------------------|--|--|--|--|--|--|--|--|
| Copiare un requisito dall'elenco tramite<br>l'apposito pulsante |                                 |  |  |  |  |  |  |  |  |
| Salva                                                           | Salva Salva e torna Torna       |  |  |  |  |  |  |  |  |
| Esporta in csv                                                  |                                 |  |  |  |  |  |  |  |  |
| Esporta verifica in csv                                         |                                 |  |  |  |  |  |  |  |  |

Cliccando sul tasto viene scaricato il file CSV contenente i requisiti e le relative verifiche.

Il tasto è accessibile agli utenti anche all'interno di una lista di requisiti selezionati tramite una ricerca; così che è possibile

## **CONFRONTO UDO - Nelle domande già presentate**

È possibile confrontare le modifiche effettuate alle UDO nel periodo intercorso fra una domanda e l'altra tramite una apposita funzionalità, denominata Esporta confronto Udo in CSV. Questo tasto compare su domande con workflow attivi.

| Controllo Com     | piecezza Odu    | Piano                  |              |  |  |  |  |  |  |
|-------------------|-----------------|------------------------|--------------|--|--|--|--|--|--|
| Controllo complet | ezza Udo in csv | Direttore              |              |  |  |  |  |  |  |
| Esporta U         | do in csv       | Codice Univoco         |              |  |  |  |  |  |  |
|                   |                 | Scadenza da            | Scadenza da  |  |  |  |  |  |  |
| Esporta confronto | ito Udo in csv  | Applica filtri Pulisci |              |  |  |  |  |  |  |
|                   |                 | Ordinamento            |              |  |  |  |  |  |  |
|                   |                 |                        |              |  |  |  |  |  |  |
|                   |                 | Codice Univoco         | Denominazion |  |  |  |  |  |  |
|                   |                 |                        |              |  |  |  |  |  |  |

Cliccando sul tasto viene scaricato un CSV, che contiene esclusivamente le UDO sottoposte a modifica, e già contenute in domande precedenti. Il confronto per ogni UDO viene effettuato sulla base dell'ultima domanda che la conteneva. Il CSV per ogni voce presenta queste informazioni:

- Dato modificato Sì/No
- Dato corrente

×

• Dato precedente

|               | Y 35 ≥        | Codice Univoco                 |                                           |                |                          |                          |           |                    |                      |                               |                                        |                                         |                  |   |
|---------------|---------------|--------------------------------|-------------------------------------------|----------------|--------------------------|--------------------------|-----------|--------------------|----------------------|-------------------------------|----------------------------------------|-----------------------------------------|------------------|---|
| A             | В             | С                              | D                                         | E              | F                        | G                        | н         | - I                | J                    | K                             | L                                      | М                                       | N                |   |
| Codice Univoc | Denominazione | Denominazione corrente         | Denominazione precedente                  | Sede Operativa | a Sede Operativa corrent | Sede Operativa precedent | Cod. ULSS | Cod. ULSS corrente | Cod. ULSS precedente | Codice struttura/Denominazion | Codice struttura/Denominazione corrent | Codice struttura/Denominazione preceder | Unit   Operativa | į |
| 10.25065609   | Si            | Ho modificato la denominazione | Laboratorio Analisi                       | Si             | PROVA 21.10.2015         | Madonna della Navicella  | Si        | 110                | 114                  | No                            | 520001 - POLIAMB. PRES. OSPED. CHIO    | GGIA                                    | No               |   |
| 10.10050162   | Si            | modificato                     | Poliambulatorio Amb. N.16 Pneumologia     | No             | Madonni, della Navicella |                          | No        | 114                |                      | No                            | 520001 - POLIAMB. PRES. OSPED. CHIO    | GGIA                                    | No               |   |
|               |               |                                |                                           |                |                          |                          |           |                    |                      |                               |                                        |                                         |                  |   |
| 10.10082895   | Si            | prova di modifica              | Poliambulatorio Amb. N.09 Cardiologia ECC | i Si           | PROVA 21.10.2015         | Madonna della Navicella  | Si        | 110                | 114                  | No                            | 520001 - POLIAMB. PRES. OSPED. CHIO    | GGIA                                    | No               | ł |
|               |               |                                |                                           |                |                          |                          |           |                    |                      |                               |                                        |                                         | -                |   |
|               |               |                                |                                           |                |                          |                          |           |                    |                      |                               |                                        |                                         |                  |   |
|               |               |                                |                                           |                |                          |                          |           |                    |                      |                               |                                        |                                         |                  |   |
|               |               |                                |                                           |                |                          |                          |           |                    |                      |                               |                                        |                                         |                  |   |
|               |               |                                |                                           |                |                          |                          |           |                    |                      |                               |                                        |                                         |                  |   |
|               |               |                                |                                           |                |                          |                          |           |                    |                      |                               |                                        |                                         |                  |   |

Nel caso in cui il dato non è stato modificato (No), compare solo il dato attuale e non il precedente. Se la UDO non ha subito modifiche rispetto alla domanda precedente che la conteneva NON comparirà all'interno del report generato.

# FUNZIONALITA' BACHECA REGIONALE

#### Maschera di ricerca

Gli operatori regionali hanno a disposizione una bacheca all'interno della quale possono ricercare e visualizzare le domande presentate dai Titolari.

La maschera di ricerca permette di effettuare ricerche fra le domande presentate secondo questi campi descrittivi:

| Menu<br>Home                   | PROCED     | IMENTI                 |                  |                              |                 |                       |                        |                           |                 |                 |                          |            |            |                                                                   |  |
|--------------------------------|------------|------------------------|------------------|------------------------------|-----------------|-----------------------|------------------------|---------------------------|-----------------|-----------------|--------------------------|------------|------------|-------------------------------------------------------------------|--|
| Domande con azioni da eseguire | Elenco     | Domande                |                  |                              |                 |                       |                        |                           |                 |                 |                          |            |            | Pag 11 di 12 🕨 🕅                                                  |  |
| Liste di Verifica              | Titolare   |                        |                  |                              |                 |                       |                        |                           |                 |                 |                          |            |            |                                                                   |  |
| Titolari atti                  | Stato/Pro  | cedimento              | sceali lo stato- | 54                           | eleziona proce  | dimento 👻             | selezio                | na tipo domano            | ia 🔻            |                 |                          |            |            |                                                                   |  |
| I orna alla sezione anagranca  | Data crea  | zione da               |                  |                              |                 |                       |                        |                           |                 |                 |                          |            |            |                                                                   |  |
| Logour                         | Data invio | domanda da             |                  |                              |                 |                       |                        |                           |                 |                 |                          |            |            |                                                                   |  |
|                                | Data cond  | lusione da             |                  |                              | a               |                       |                        |                           |                 |                 |                          |            |            |                                                                   |  |
|                                | Direzione  | /Area                  | seleziona dire:  | zione/area                   | -               |                       |                        |                           |                 |                 |                          |            |            |                                                                   |  |
|                                | Assegnaz   | ione esiti             |                  |                              |                 |                       |                        |                           |                 |                 |                          |            |            |                                                                   |  |
|                                | congruen   | za                     |                  |                              |                 |                       |                        |                           |                 |                 |                          |            |            |                                                                   |  |
|                                | Pulisci    | Applica litri          |                  |                              |                 |                       |                        |                           |                 |                 |                          |            |            |                                                                   |  |
|                                | Тіро       | Numero<br>Procedimento | Oggetto          | Titolare                     | Tipo<br>domanda | Data invio<br>Domanda | Valutazione<br>domanda | Valutazione<br>congruenza | Incarico<br>Vdv | Inserito<br>RDV | Relazione<br>accessibile | Crite      | Chiusura   | Stato Domanda                                                     |  |
|                                | L🏏         | 7/2017                 | Autorizzazione   | Azienda<br>U.L.S.S. n.1      | Complessiva     | 03/07/2017            | 05/07/2017             | 05/07/2017                |                 |                 |                          |            |            | PROCEDIMENTO IN<br>VALUTAZIONE                                    |  |
|                                | L🏏         | 8/2017                 | Autorizzazione   | Azienda<br>U.L.S.S. n.1      | Complessiva     | 05/07/2017            | 05/07/2017             | 06/07/2017                |                 |                 |                          |            |            | RICHIESTA DI<br>INTEGRAZIONE<br>DOCUMENTI E<br>AUTOVALUTAZIONI    |  |
|                                | LW         | 9/2017                 | Autorizzazione   | Azienda<br>U.L.S.S. n.1      |                 | 05/07/2017            | 05/07/2017             | 05/07/2017                |                 |                 |                          |            | 06/07/2017 | PROCEDIMENTO<br>CONCLUSO                                          |  |
|                                | LW         | 10/2017                | Autorizzazione   | Azienda<br>U.L.S.S. n.1      | Complessiva     | 05/07/2017            | 11/07/2017             | 11/07/2017                |                 |                 | 11/07/2017               | 11/07/2017 | 11/07/2017 | PROCEDIMENTO<br>CONCLUSO                                          |  |
|                                | L🏏         | 11/2017                | Autorizzazione   | Azienda<br>U.L.S.S. n.1      | Complessiva     | 06/07/2017            | 06/07/2017             | 06/07/2017                | 10/07/2017      | 10/07/2017      | 10/07/2017               | 10/07/2017 | 11/07/2017 | PROCEDIMENTO<br>CONCLUSO                                          |  |
|                                | L🏏         | 12/2017                | Accreditamento   | Azienda<br>U.L.S.S. n.1      | Complessiva     | 06/07/2017            |                        |                           |                 |                 |                          |            |            | FASE ISTRUTTORIA                                                  |  |
|                                | L🏏         | 13/2017                | Accreditamento   | ULSS 5<br>OVEST<br>VICENTINO | Complessiva     | 07/07/2017            |                        |                           |                 |                 |                          |            |            | PROCEDIMENTO IN<br>VALUTAZIONE                                    |  |
|                                | L🏏         | 14/2017                | Accreditamento   | Azienda<br>U.L.S.S. n.1      | Complessiva     | 10/07/2017            |                        |                           |                 |                 |                          |            |            | PROCEDIMENTO IN<br>VALUTAZIONE                                    |  |
|                                | L🏏         | 15/2017                | Autorizzazione   | Azienda<br>U.L.S.S. n.1      | Complessiva     | 10/07/2017            | 10/07/2017             | 10/07/2017                |                 |                 | 11/07/2017               | 11/07/2017 | 11/07/2017 | PROCEDIMENTO<br>CONCLUSO                                          |  |
|                                | L          | 16/2017                | Autorizzazione   | Azienda<br>U.L.S.S. n.1      | Complessiva     | 11/07/2017            | 11/07/2017             |                           |                 |                 |                          |            |            | VALUTAZIONE<br>RISPONDENZA<br>PROGRAMMAZIONE<br>INSERIMENTO ESITI |  |

- Titolare (campo libero)
- Stato/Procedimento: stato; procedimento; tipo domanda (selezione da tendina)
- Data creazione domanda da/a (calendario)
- Data invio domanda da/a (calendario)
- Data conclusione da/a (calendario)
- Direzione/Area (selezione da tendina)
- Assegnazione esiti congruenza (flag)

Per avviare la ricerca è necessario cliccare su Applica filtri, per cancellare i campi compilati e procedere a una nuova ricerca è necessario cliccare su Pulisci.

Effettuata la ricerca, cliccando sul fascicolo di proprio interesse, è possibile visualizzarne il contenuto.

#### Menu Home Page

Nel menu dell'home page regionale gli utenti regionali hanno a disposizione le seguenti operazioni:

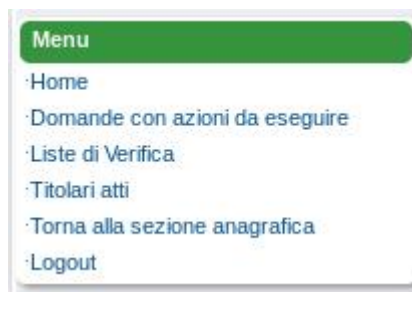

- Home: permette di tornare alla home page della domanda
- Domande con azioni da eseguire:permette di visualizzare l'elenco delle domande (già presentate) con le azioni da eseguire imputate all'operatore regionale
- Liste di Verifica: permette di accedere alla funzione di generazione delle liste di verifica per tipo UDO e per tipo UO
- Titolari atti: permette di visualizzare tutti gli atti che hanno autorizzato o accreditato una UDO a prescindere dalla UDO stessa
- Torna alla sezione anagrafica: permette di accedere alla sezione anagrafica
- Logout: permette di scollegarsi e uscire dall'applicativo

Cliccando sulla voce di interesse nel menu, è possibile accedere alle singole funzioni elencate.

#### Liste di Verifica

Questa sezione permette di generare singole Liste di Verifica in formato PDF, per avere a disposizione moduli (pronti da scaricare, compilare ed eventualmente stampare) relativi ai requisiti collegati ai Tipi UDO, senza che questi siano effettivamente collegati a UDO registrate e inserite in domande presentate alla Regione. Le liste vengono automaticamente aggiornate sulla base di quanto inserito nelle interfacce di gestione dei requisiti, e del loro stato (validato/annullato).

| Menu                                                        | LISTE DI VERIFICA UNITÀ DI OFFERTA                                                               |
|-------------------------------------------------------------|--------------------------------------------------------------------------------------------------|
| Home<br>Domande con azioni da eseguire<br>Liste di Verifica | seleziona tipo procedimento V                                                                    |
| ·Titolari atti<br>·Torna alla sezione anagrafica<br>·Logout | LISTE DI VERIFICA UNITÀ ORGANIZZATIVA                                                            |
|                                                             | seleziona tipo procedimento v<br>seleziona classificazione udo v<br>Creazione lista requisiti Uo |

Per generare la lista, è necessario selezionare i parametri disponibili. Per le UDO:

- Seleziona tipo procedimento (selezione da tendina)
- Seleziona tipo udo (selezione da tendina/ordine alfabetico)

Per le UO:

×

- Seleziona tipo procedimento (selezione da tendina)
- Seleziona tipo udo (selezione da tendina)

Cliccando sul pulsante Creazione lista requisiti Udo e Creazione lista requisiti Uo viene generato il pdf contenente la lista di requisiti collegata alla selezione effettuata. Il sistema genera il file, e permette di scaricarlo in locale su file system o di aprirlo.

|                        | Regione Veneto - Pr                                                                                                    | oceaso di Autorizzazion<br>a di Verifica della confo                                                                                                    | e Accredite<br>per la Atima | mento - Li<br>detti specifi | R. 22/2002 ( | e e.ml.  | 10/08/2015 18:10:0 |
|------------------------|----------------------------------------------------------------------------------------------------|----------------------------------------------------------------------------------------------------|-----------------------------|-----------------------------|--------------|----------|--------------------|
| UO:                    |                                                                                                    |                                                                                                    |                             |                             |              |          |                    |
| UDO:                   | 10.100. AMBULATORIC<br>SPECIALISTIC                                                                                                    | 8                                                                                                    |                             |                             |              |          |                    |
| Disciplina<br>Branca:  |                                                                                                    |                                                                                                    |                             |                             |              |          |                    |
| Sede<br>operativa:     |                                                                                                    |                                                                                                    |                             |                             |              |          |                    |
| indirizzo<br>Interno:  |                                                                                                    |                                                                                                    |                             |                             |              |          |                    |
| Fattori<br>produttivi: |                                                                                                    |                                                                                                    |                             |                             |              |          |                    |
| ld<br>Univoco<br>REQ   | Testo requisito                                                                                                    |                                                                                                    | Asseg                       | naz                         | Autov        | Evidenze | Note               |
| AMB.SPE<br>C.AU.1.1    | I locali e gli spazi sono coere<br>tipologia e al volume delle pr<br>erogate. Elementi/Indicatori/v<br>terraizona piastra dei servizi/<br>prossima all'ingresso) con rai<br>d'accesso o in altra collocazi<br>ascensore o servizio alternati                                                                                                    | nti alla<br>estazioni<br>lote: (piano<br>zona<br>mpe<br>one con<br>Vo                                                                                                    |                             |                             |              |          |                    |
| AMB.SPE<br>C.AU.1.2    | La dotazione minima degli an<br>l'attività ambulatoriale è la se                                                                                                    | nblenti per<br>quente:                                                                                                    |                             |                             |              |          |                    |
| AMB.SPE<br>C.AU.1.2.1  | <ul> <li>sala per l'esecuzione delle<br/>che garantisca il rispetto della<br/>dell'utente e in particolare, co<br/>e consultazione, con area se<br/>spogliarsi o area schermata.</li> </ul>                                                                                                    | prestazioni,<br>a privacy<br>n spazio visita<br>parata per                                                                                                    |                             |                             |              |          |                    |
| AMB.SPE<br>C.AU.1.2.2  | <ul> <li>é collocato in modo da favo<br/>di pazienti.</li> </ul>                                                                                                    | rire l'afflusso                                                                                                    |                             |                             |              |          |                    |
| AMB.SPE<br>C.AU.1.2.3  | - spazio per attività amminist                                                                                                    | rative                                                                                                    |                             |                             |              |          |                    |
| AMB.SPE<br>C.AU.1.2.4  | <ul> <li>spazio attesa adeguatamer<br/>con numero di posti a sedere<br/>volumi di attività</li> </ul>                                                                                                    | rapportato al                                                                                                    |                             |                             |              |          |                    |
| AMB.SPE<br>C.AU.1.2.5  | - spazio accettazione                                                                                                    |                                                                                                    |                             |                             |              |          |                    |
| AMB.SPE<br>C.AU.1.2.6  | <ul> <li>servizi igienici per gli utenti<br/>handicap (dotati di antibagno<br/>comunicazione diretta con il il<br/>ad ambulatorio. L'antibagno ri<br/>obbligatorio qualora i servizi i<br/>idoneo dispositivo di estrazio<br/>Elementi/indicatori/Note: il ise<br/>può essere unico per la strutti<br/>dotazione di ambulatori fino a<br/>ambulatori presenti la struttu<br/>dotazione di ambulatori fino a<br/>ambulatori presenti anti strutture<br/>caratteristiche e distinti per m<br/>femmine. Per le strutture con<br/>addetti presenti contemporan<br/>locali spogliatolo devono essi<br/>servizi igienici per il personali<br/>Sesso.</li> </ul> | anche con<br>se in<br>ocale adibito<br>on e<br>silano dotati di<br>ne d'aria).<br>rvizio igienico<br>ura con una<br>4. Per ogni 5<br>a deve avere<br>desime<br>laschi e<br>più di 10<br>eamente i<br>ere dotati di<br>e distinti per |                             |                             |              |          |                    |
| AMB.SPE<br>C.AU.1.2.7  | - spazio archivio                                                                                                    |                                                                                                    |                             |                             |              |          |                    |
| AMB.SPE<br>C.AU.1.2.8  | - spazio/locale deposito mate                                                                                                    | eriale pullto                                                                                                    |                             |                             |              |          |                    |
| AMB.SPE<br>C.AU.1.2.9  | <ul> <li>spazio/locale per deposito i<br/>sporco e materiale per pulizie</li> </ul>                                                                                                    | materiale                                                                                                    |                             |                             |              |          |                    |
| AMB.SPE<br>C.AU.3.7    | Si registrano su cartella amb<br>generalità dei pazienti                                                                                                    | ulatoriale le                                                                                                    |                             |                             |              |          |                    |

Il file presenta una intestazione eventualmente da compilare, il tipo UDO/UO selezionato e la lista di requisiti da compilare. L'operazione può essere eseguita più volte per ogni tipologia di UDO/UO necessaria.

## **UDO DA ASSEGNARE AL NUOVO CODICE MINISTERIALE**

L'operatore si trova l'elenco di tutte le UDO che devono essere assegnate al nuovo Codice Ministeriale.

| ×  | UDO DA ASSEGNARE A NU       | JOVO CODICE MINISTERIALE                                |                            |                               |     |           |                                       |
|----|-----------------------------|---------------------------------------------------------|----------------------------|-------------------------------|-----|-----------|---------------------------------------|
| 1  | UDO MODEL: Sono state tr    | ovate 257 righe; puoi scorrerle con i tasti freccia, op | pure modificare i dati     |                               |     |           |                                       |
| *  | UDO MODEL: Riga 7 d         | li 257 🔍 < 🔉 🔊 👰 🚯 🛛 🕱                                  | <u>s</u>                   |                               |     |           |                                       |
|    | Dopo aver terminato l'asseg | nazione delle UDO al nuovo codice ministerialie cliccar | re sul tasto Aggiorna o F6 |                               |     |           |                                       |
| V  | ID UNIVOCO UDO              | DESCRIZIONE UDO                                         | Ragione Sociale            | CODICE FLUSSO<br>MINISTERIALE | STS | HSPRIA    | Assegna Codice Flusso<br>Ministeriale |
| \$ | 10.20002395                 | Degenza Medicina Generale                               | Azienda Ulss 12 Veneziana  | 050212-01                     | STS | HSP - RIA | ssegna Codice Ministeriale 😐 🔺        |
| \$ | 10.26026344                 | Ambulatorio Laboratorio Analisi                         | Azienda Ulss 12 Veneziana  | 050212-01                     | STS | HSP - RIA | Assegna Codice Ministerial 😐          |
| ¢  | 10.27040017                 | Ambulatorio Medicina Nucleare                           | Azienda Ulss 12 Veneziana  | 050212-01                     | STS | HSP - RIA | Assegna Codice Ministerial 😐          |
| \$ | 10.20057059                 | Degenza Psichiatria                                     | Azienda Ulss 12 Veneziana  | 050212-01                     | STS | HSP - RIA | Assegna Codice Ministerial 😐          |
| \$ | 10.6000679                  | Ambulatorio Chirurgia Maxillo Facciale                  | Azienda Ulss 12 Veneziana  | 050212-01                     | STS | HSP - RIA | Assegna Codice Ministerial 🔤          |
| \$ | 10.29026391                 | Pronto Soccorso                                         | Azienda Ulss 12 Veneziana  | 002402                        | STS | HSP - RIA | Assegna Codice Ministerial 🔤          |
| \$ | 10.53011017                 | Pronto Soccorso                                         | Azienda Ulss 12 Veneziana  | 050212-01                     | STS | HSP - RIA | Assegna Codice Ministerial 🔤          |
| \$ | 10.10016649                 | Ambulatorio Terapia Antalgica                           | Azienda Ulss 12 Veneziana  | 050212-01                     | STS | HSP - RIA | Assegna Codice Ministerial 🚥          |

Il Flusso HSP-RIA e il Flusso STS sono obbligatori e finchè non saranno compilati entrambi la UDO non verrà eliminata dall'elenco.

I due codici possono essere selezionati cliccando su uno dei due pulsanti: Flusso STS o Flusso HSP-RIA. Vengono aperte due interfacce all'interno delle quali è possibile selezionare il codice di proprio interesse, collegato con il codice flusso ministeriale e il codice ULSS di afferenza.

#### Flusso HSP-RIA:

È necessario inserire nel campo Flusso uno dei valori proposti (esempio HSP, RIA o NON PREVISTO) ed eventualmente il Cod. ULSS, il Codice Flusso Ministeriale e la Descrizione Flusso Ministeriale. Cliccando su Cerca, viene presentata la lista dei risultati ottenuti.

| 🗸 🔀 📄 LOOI         | KUP CODICI STRUTTURA DENOMINAZIONE FLUSSO HSP RIA | antice Flusso |
|--------------------|---------------------------------------------------|---------------|
| 1112.00            |                                                   | Ministeriale  |
| HSP                |                                                   |               |
| RIA     NON PREVIS | ято                                               |               |
|                    |                                                   |               |
|                    |                                                   |               |
|                    |                                                   | •             |
| Nuova Ricerca      | Cerca Seleziona                                   |               |
|                    |                                                   |               |

Per selezionare un codice ricercato, è necessario selezionarlo e cliccare sull'apposito tasto di spunta.

| Flusso |   | Cod. U | JLSS | Descrizione Flusso Ministeriale     | Codice Flusso<br>Ministeriale |   |
|--------|---|--------|------|-------------------------------------|-------------------------------|---|
| HSP    |   | 101    | ~    | OSPEDALE S. MARTINO BELLUNO - 01    | 050201-01                     | * |
| HSP    | ~ | 122    | ~    | Ospedale Isola della Scala - 02     | 050222-02                     |   |
| HSP    | ~ | 120    | ~    | AZIENDA ULSS 20 DI VERONA - 02      | 050220-02                     |   |
| HSP    | ~ | 117    | ~    | SEDE CONSELVE - 04                  | 050217-04                     |   |
| HSP    | ~ | 113    | ~    | OSPEDALE DI NOALE - 03              | 050213-03                     |   |
| HSP    | - | 113    | ~    | OSPEDALE DI MIRANO - 02             | 050213-02                     |   |
| HSP    | - | 110    | ~    | PRESIDIO OSPEDALIERO DI JESOLO - 03 | 050210-03                     |   |
| HSP    | - | 107    | ~    | OSPEDALE DI CONEGLIANO - 01         | 050207-01                     |   |
| HSP    | - | 105    | ~    | OSPEDALE DI VALDAGNO - 04           | 050205-04                     |   |
| HSP    | ~ | 101    | ~    | OSPEDALE DI PIEVE DI CADORE - 04    | 050201-04                     | - |

In questo modo viene inserito all'interno della scheda di registrazione il codice ULSS/struttura denominazione selezionato.

Per effettuare una nuova ricerca, è necessario cliccare su Nuova ricerca; mentre con il tasto Indietro è possibile tornare alla schermata di ricerca precedente.

#### Flusso STS

È necessario inserire obbligatoriamente l'Area di Attività fra quelle proposte nella tendina, selezionarla e poi avviare la ricerca tramite il tasto Cerca. È possibile ricercare aggiungendo a scelta anche il Codice Ulss, il Codice e la Denominazione della Struttura.

| 🔽 🔀 FILTRO CODICI A PARTIRE DALL'      | AREA DI ATTIVITÀ             |          |
|----------------------------------------|------------------------------|----------|
| Codici Strutture e Denominazioni       |                              |          |
| Area attività                          | d. ULSS Codice Denominazione |          |
|                                        |                              | A        |
| 🔲 🗆 Assistenza agli anziani            |                              |          |
| 🗌 🗆 Assistenza ai disabili fisici      |                              |          |
| 🔲 🔲 Assistenza ai disabili psichici    |                              |          |
| 📃 🔲 Assistenza ai malati terminali     |                              |          |
| Assistenza AIDS                        |                              |          |
| 🖉 📃 Assistenza idrotermale             |                              |          |
| 🔲 🔲 Assistenza per tossicodipendenti   |                              |          |
| Assistenza psichiatrica                |                              |          |
| Attivita clinica                       |                              |          |
| Attivita di consultorio familiare      |                              |          |
| Attivita di laboratorio                |                              | *        |
| Diagnostica strumentale e per immagini |                              | <b>`</b> |
| -                                      | Cerca                        | )        |
|                                        |                              |          |
|                                        |                              |          |
|                                        |                              |          |

Trovato il codice di interesse, è necessario selezionarlo tramite l'apposito tasto di spunta. Con il tasto Nuova ricerca è possibile effettuare una nuova ricerca, mentre con il tasto Indietro si può tornare alla schermata precedente.

### 🖌 🔀 FILTRO CODICI A PARTIRE DALL'AREA DI ATTIVITÀ

#### Codici Strutture e Denominazioni

| Area attività           | Cod. ULSS | Codice | Denominazione                      | + |
|-------------------------|-----------|--------|------------------------------------|---|
| Assistenza agli anziani | 112       | 445365 | 'FATEBENEFRATELLI'                 |   |
| Assistenza agli anziani | 114       | 521605 | 'GERMOGLIO' SOCIETA' COOP. SOCIALE |   |
| Assistenza agli anziani | 104       | 132210 | 'LA COMPAGNIA' - BREGANZE          |   |
| Assistenza agli anziani | 106       | 204103 | 1 CTRP ATTIVA EMMAUS               |   |
| Assistenza agli anziani | 106       | 203002 | 1[ CENTRO DI SALUTE MENTALE        |   |
| Assistenza agli anziani | 106       | 204104 | 2 CTRP ATTIVA AURORA               |   |
| Assistenza agli anziani | 106       | 200602 | 2[ CENTRO DI SALUTE MENTALE        |   |
| Assistenza agli anziani | 106       | 203402 | 3[ CENTRO DI SALUTE MENTALE        |   |
| Assistenza agli anziani | 106       | 204105 | 3° CTRP ATTIVA                     |   |
| Assistenza agli anziani | 120       | 767003 | A.C.A.T.                           |   |

Sui campi relativi alla scelta dell'aria attività e del codice Ulss è possibile effettuare una ricerca. È sufficiente inserire una parte del testo ricercato, e l'applicativo visualizza i risultati contenenti le lettere/parole ricercate (in blu). Trovato il valore di interesse, è possibile selezionarlo e inserirlo all'interno della registrazione effettuata.

| 🔽 🔀 FILTRO CODICI A PARTIRE DA                                                                                                    | LL'AREA DI | ATTIVITÀ |               |   |
|----------------------------------------------------------------------------------------------------|------------|----------|---------------|---|
| Codici Strutture e Denominazioni                                                                                                    |            |          |               |   |
| Area attività                                                                                                    | Cod. ULSS  | Codice   | Denominazione |   |
| ass                                                                                                    |            |          |               | * |
| <ul> <li>Assistenza agli anziani</li> <li>Assistenza ai disabili fisici</li> <li>Assistenza ai disabili psichici</li> <li>Assistenza ai malati terminali</li> <li>Assistenza AIDS</li> <li>Assistenza idrotermale</li> <li>Assistenza per tossicodipendenti</li> <li>Assistenza psichiatrica</li> </ul> |            |          |               |   |
| Nuova ricerca                                                                                                    |            |          | Cerca         | • |
|                                                                                                    |            |          |               |   |

#### Aggiunti i valori richiesti è possibile salvarli tramite il pulsante Salva o ... sulla destra.

| ×          | UDO DA ASSEGNARE A N        | JOVO CODICE MINISTERIALE                                   |                                          |                               |              |                          |                                       |
|------------|-----------------------------|------------------------------------------------------------|------------------------------------------|-------------------------------|--------------|--------------------------|---------------------------------------|
| i          | UDO MODEL: Hai modificat    | o i dati visualizzati; se vuoi registrarli nel database pr | emi 🗟 , se vuoi annullare le modifiche p | remi 🖧.                       | Salv         | va le modif              | iche                                  |
|            | UDO MODEL: DATI M           | ODIFICATI « < > » 🖓 🌡                                      | ð 🕞 <del>📢</del>                         |                               | e as<br>mini | ssegna il o<br>isteriale | odice                                 |
|            | Dopo aver terminato l'asseg | nazione delle UDO al nuovo codice ministerialie cliccar    | re sul tasto Aggiorna o F6               |                               |              |                          | $\sim$                                |
|            | ID UNIVOCO UDO              | DESCRIZIONE UDO                                            | Ragione Sociale                          | CODICE FLUSSO<br>MINISTERIALE | STS          | HSPRIA                   | Assegna Codice Elusso<br>Ministeriale |
| \$         | 10.27040017                 | Ambulatorio Medicina Nucleare                              | Azienda Ulss 12 Veneziana                | 050212-01                     | STS          | HSP - RIA                | ssegna Codice Ministeri 🗮 🔤 🔺         |
| *          | 10.6000679                  | Ambulatorio Chirurgia Maxillo Facciale                     | Azienda Ulss 12 Veneziana                | 002402                        | STS          | HSP - RIA                | ssegna Codice Ministeriale 🔛          |
| $\diamond$ | 10.29026391                 | Pronto Soccorso                                            | Azienda Ulss 12 Veneziana                | 002402                        | STS          | HSP - RIA                | Assegna Codice Ministerial 😐          |
| \$         | 10.53011017                 | Pronto Soccorso                                            | Azienda Ulss 12 Veneziana                | 050212-01                     | STS          | HSP - RIA                | Assegna Codice Ministerial 🔤          |
| ¢          | 10.10016649                 | Ambulatorio Terapia Antalgica                              | Azienda Ulss 12 Veneziana                | 050212-01                     | STS          | HSP - RIA                | Assegna Codice Ministerial 🚥          |
| \$         | 10.20094040                 | Degenza Pediatria                                          | Azienda Ulss 12 Veneziana                | 050212-01                     | STS          | HSP - RIA                | Assegna Codice Ministerial 🚥          |
| ¢          | 10.10018045                 | Ambulatorio Pediatria                                      | Azienda Ulss 12 Veneziana                | 050212-01                     | STS          | HSP - RIA                | Assegna Codice Ministerial 🚥          |
| ¢.         | 10 200 50555                | Daganza Ostatricia o Cinacologia                           | Anionda Lileo 12 Vononiana               | 050212.01                     | CTC          |                          | Accorno Codico Ministorial            |

In questo modo la UDO ha un nuovo Codice ministeriale e non compare più nell'elenco.

### **REGISTRO OPERAZIONI**

×

Il registro delle operazioni permette di monitorare determinate operazioni effettuate sulle registrazioni e le modifiche delle entità del sistema da parte degli utenti. È accessibile dalla sezione Funzioni di supporto - Registro delle Operazioni - Consulta Registro.

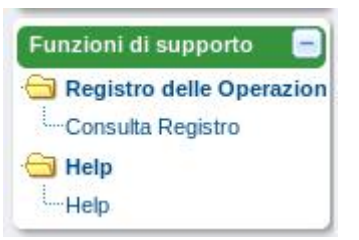

Viene visualizzata una lista contenente l'elenco delle ultime operazioni effettuate dagli utenti nel sistema.

| 🗙 🔲 REGISTRO OF                            | PERAZIONI                    |              |                      |         |                                                                              |          |              |
|--------------------------------------------|------------------------------|--------------|----------------------|---------|------------------------------------------------------------------------------|----------|--------------|
| Pannello Registro                          | Operazioni                   |              |                      |         |                                                                              |          |              |
| Data e ora                                 | Operatore                    |              | Operazione           |         | Oggetto coinvolto                                                            |          | Nuovo filtro |
|                                            | +                            |              |                      |         |                                                                              |          | Nuovo mino   |
| 11/07/2017 16:06                           | AMMINISTRATORE (login: admi: | n)           | Accesso al sistema   |         | Oggetto di sistema o nessun oggetto                                          | <b>_</b> | Annling      |
| 11/07/2017 16:06                           | AMMINISTRATORE (login: admi  | n)           | Accesso al sistema   |         | Oggetto di sistema o nessun oggetto                                          |          | Арриса       |
| 11/07/2017 16:04                           | AMMINISTRATORE (login: admi  | n)           | Accesso al sistema   |         | Oggetto di sistema o nessun oggetto                                          |          |              |
| 11/07/2017 16:04                           | AMMINISTRATORE (login: admit | n)           | Accesso al sistema   |         | Oggetto di sistema o nessun oggetto                                          |          |              |
| 11/07/2017 15:16                           | AMMINISTRATORE (login: admit | n)           | Accesso al sistema   |         | Oggetto di sistema o nessun oggetto                                          |          |              |
| 11/07/2017 13:53                           | AMMINISTRATORE (login: admit | n)           | Accesso al sistema   |         | Oggetto di sistema o nessun oggetto                                          |          |              |
| 11/07/2017 13:53                           | AMMINISTRATORE (login: admit | n)           | Accesso al sistema   |         | Oggetto di sistema o nessun oggetto                                          |          |              |
| 11/07/2017 13:43                           | AMMINISTRATORE (login: admit | n)           | Accesso al sistema   |         | Oggetto di sistema o nessun oggetto                                          |          |              |
| 11/07/2017 12:28                           | AMMINISTRATORE (login: mirco | o.croce3196) | Modifica della UDO   |         | UNITA' DI OFFERTA - Ambulatorio di Cardiologia Pieve (Codice univoco: 10.100 | 605      |              |
| 11/07/2017 12:28                           | AMMINISTRATORE (login: mirco | o.croce3196) | Nuovo Fattore Produt | tivo    | Fattore produttivo: di tipo Posti Tecnici OBI                                | -        |              |
| Sintesi stato<br>successivo<br>Descrizione |                              |              |                      |         |                                                                              |          |              |
| Note                                       |                              |              |                      |         |                                                                              |          |              |
| Allegati<br>Pannello allegati              |                              |              |                      |         |                                                                              |          |              |
| Nome                                       | Tipo                         | Descrizione  |                      | Fase    | Apri                                                                         |          |              |
|                                            |                              |              |                      | - 200 C |                                                                              |          |              |
|                                            |                              |              |                      |         |                                                                              |          |              |
|                                            |                              |              |                      |         | A 44 4 4 4 4 4 4 4 4 4 4 4 4 4 4 4 4 4                                       |          |              |
|                                            |                              |              |                      |         |                                                                              |          |              |
|                                            |                              |              |                      |         |                                                                              |          |              |
|                                            |                              |              |                      |         |                                                                              |          |              |
|                                            |                              |              |                      |         |                                                                              |          |              |
|                                            |                              |              |                      |         |                                                                              |          |              |
|                                            |                              |              |                      |         |                                                                              |          |              |
|                                            |                              |              |                      |         |                                                                              |          |              |

Per ogni operazione vengono riportate le seguenti informazioni:

- Data e ora: relativa all'operazione
- Operatore: chi ha effettuato l'operazione
- Operazione: tipologia di operazione effettuata
- Oggetto coinvolto: tipologia di entità coinvolta nella modifica

È possibile, oltre che scorrere la lista dei valori, effettuare delle ricerche sulle operazioni, utilizzando i pulsanti Nuovo filtro e Applica.

Con il pulsante Nuovo filtro viene aperta una maschera di ricerca sulle operazioni effettuate.

| 🔀 🔲 REGISTRO OPE    | RAZIONI   |            |                   |              |
|---------------------|-----------|------------|-------------------|--------------|
| Pannello Registro O | perazioni |            |                   | Ê            |
| Data e ora          | Operatore | Operazione | Oggetto coinvolto | Nuovo filtro |
|                     | 1         |            |                   |              |
|                     |           | K          |                   | Applica      |
|                     |           |            |                   |              |
|                     |           |            |                   | -            |
|                     |           |            |                   | 1            |
|                     |           |            |                   |              |
|                     |           |            |                   | -            |
|                     |           |            |                   | -            |
|                     |           |            |                   |              |

La maschera di ricerca può essere compilata nei campi di interesse, scrivendo il termine ricercato scritto per esteso, oppure in parte posto fra due asterischi.

| 🔀 🗖 REGISTRO OPE    | RAZIONI          |            |                   |   |              |
|---------------------|------------------|------------|-------------------|---|--------------|
| Pannello Registro C | perazioni        |            |                   |   | <u>^</u>     |
| Data e ora          | Operatore        | Operazione | Oggetto coinvolto |   | Nuovo filtro |
|                     | *amministratore* |            |                   | * | Applica      |
|                     |                  |            |                   |   |              |
|                     |                  |            |                   |   |              |

Dopo aver compilato i campi di interesse, è necessario cliccare su Applica per avviare la ricerca. Vengono presentati i risultati corrispondenti alla stessa in un apposito elenco.

| 🗙 🔲 REGISTRO C               | PERAZIONI                               |                          |                                                                                 |              |        |  |  |  |
|------------------------------|-----------------------------------------|--------------------------|---------------------------------------------------------------------------------|--------------|--------|--|--|--|
| Pannello Registro Operazioni |                                         |                          |                                                                                 |              |        |  |  |  |
| Data e ora                   | Operatore Operatione Oggetto coinvolto  |                          |                                                                                 | Nuovo filtro |        |  |  |  |
|                              | +                                       |                          |                                                                                 |              |        |  |  |  |
| 11/07/2017 16:06             | AMMINISTRATORE (login: admin)           | Accesso al sistema       | Oggetto di sistema o nessun oggetto                                             | <u> </u>     |        |  |  |  |
| 11/07/2017 16:06             | AMMINISTRATORE (login: admin)           | Accesso al sistema       | Oggetto di sistema o nessun oggetto                                             |              | мрриса |  |  |  |
| 11/07/2017 16:04             | AMMINISTRATORE (login: admin)           | Accesso al sistema       | Oggetto di sistema o nessun oggetto                                             | 100          |        |  |  |  |
| 11/07/2017 16:04             | AMMINISTRATORE (login: admin)           | Accesso al sistema       | Oggetto di sistema o nessun oggetto                                             |              |        |  |  |  |
| 11/07/2017 15:16             | AMMINISTRATORE (login: admin)           | Accesso al sistema       | Oggetto di sistema o nessun oggetto                                             |              |        |  |  |  |
| 11/07/2017 13:53             | AMMINISTRATORE (login: admin)           | Accesso al sistema       | Oggetto di sistema o nessun oggetto                                             |              |        |  |  |  |
| 11/07/2017 13:53             | AMMINISTRATORE (login: admin)           | Accesso al sistema       | Oggetto di sistema o nessun oggetto                                             |              |        |  |  |  |
| 11/07/2017 13:43             | AMMINISTRATORE (login: admin)           | Accesso al sistema       | Oggetto di sistema o nessun oggetto                                             |              |        |  |  |  |
| 11/07/2017 12:28             | AMMINISTRATORE (login: mirco.croce3196) | Modifica della UDO       | UNITA' DI OFFERTA - Ambulatorio di Cardiologia Pieve (Codice univoco: 10.100605 |              |        |  |  |  |
| 11/07/2017 12:28             | AMMINISTRATORE (login: mirco.croce3196) | Nuovo Fattore Produttivo | Fattore produttivo: di tipo Posti Tecnici OBI                                   | -            |        |  |  |  |

Per alcune tipologie di dato, è possibile visualizzare una sintesi dello stato precedente e dello stato successivo dell'entità sottoposta a modifica nel sistema;

| Parificito Regist                                                         | to operazioni                                |                          |                                                                    |   |            |
|---------------------------------------------------------------------------|----------------------------------------------|--------------------------|--------------------------------------------------------------------|---|------------|
| Data e ora                                                                | Operatore                                    | Operazione               | Oggetto coinvolto                                                  |   | Nuovo filt |
|                                                                           | *                                            |                          |                                                                    |   |            |
| 7/07/2017 15:58                                                           | AMMINISTRATORE (login: admin)                | Accesso al sistema       | Oggetto di sistema o nessun oggetto                                | * | Applica    |
| 7/07/2017 15:57                                                           | AMMINISTRATORE (login: admin)                | Accesso al sistema       | Oggetto di sistema o nessun oggetto                                |   | rippire    |
| 7/07/2017 15:57                                                           | AMMINISTRATORE (login: admin)                | Accesso al sistema       | Oggetto di sistema o nessun oggetto                                |   |            |
| /07/2017 15:57                                                            | AMMINISTRATORE (login: admin)                | Accesso al sistema       | Oggetto di sistema o nessun oggetto                                |   |            |
| 7/07/2017 15:46                                                           | AMMINISTRATORE (login: admin)                | Accesso al sistema       | Oggetto di sistema o nessun oggetto                                |   |            |
| 7/07/2017 15:45                                                           | AMMINISTRATORE (login: admin)                | Accesso al sistema       | Oggetto di sistema o nessun oggetto                                |   |            |
| //07/2017 15:12                                                           | AMMINISTRATORE (login: admin)                | Validazione della UDO    | UNITA' DI OFFERTA - RIABILITAZIONE DO (Codice univoco: 10.5049445) |   |            |
| 7/07/2017 15:12                                                           | AMMINISTRATORE (login: admin)                | Modifica della UDO       | UNITA' DI OFFERTA - RIABILITAZIONE DO (Codice univoco: 10.5049445) |   |            |
| 7/07/2017 15:12                                                           | AMMINISTRATORE (login: admin)                | Nuovo Fattore Produttivo | Fattore produttivo: di tipo Posti Letto                            |   |            |
| 7/07/2017 14:51                                                           | AMMINISTRATORE (login: admin)                | Accesso al sistema       | Oggetto di sistema o nessun oggetto                                | - |            |
| Sintesi stato<br>precedente<br>Sintesi stato<br>successivo<br>Descrizione | UDO in attesa di validazione<br>UDO validata |                          |                                                                    |   |            |
| 0.000                                                                     |                                              |                          |                                                                    |   |            |
| iote                                                                      |                                              |                          |                                                                    |   |            |

| 🗙 🔲 REGISTRO C                                                            | PERAZIONI                                                                                                    |                                                                                                    |                                                                               |     |             |
|---------------------------------------------------------------------------|----------------------------------------------------------------------------------------------------|----------------------------------------------------------------------------------------------------|-------------------------------------------------------------------------------|-----|-------------|
| Pannello Registr                                                          | o Operazioni                                                                                                    |                                                                                                    |                                                                               |     |             |
| Data e ora                                                                | Operatore                                                                                                    | Operazione                                                                                          | Oggetto coinvolto                                                             |     | Nuovo filtr |
|                                                                           | · · · · · · · · · · · · · · · · · · ·                                                                                                    |                                                                                                    |                                                                               |     |             |
| 1/07/2017 16:06                                                           | AMMINISTRATORE (login: admin)                                                                                                    | Accesso al sistema                                                                                  | Oggetto di sistema o nessun oggetto                                           |     | Applica     |
| 1/07/2017 16:06                                                           | AMMINISTRATORE (login: admin)                                                                                                    | Accesso al sistema                                                                                  | Oggetto di sistema o nessun oggetto                                           |     |             |
| 1/07/2017 16:04                                                           | AMMINISTRATORE (login: admin)                                                                                                    | Accesso al sistema                                                                                  | Oggetto di sistema o nessun oggetto                                           |     |             |
| 1/07/2017 16:04                                                           | AMMINISTRATORE (login: admin)                                                                                                    | Accesso al sistema                                                                                  | Oggetto di sistema o nessun oggetto                                           |     |             |
| 1/07/2017 15:16                                                           | AMMINISTRATORE (login: admin)                                                                                                    | Accesso al sistema                                                                                  | Oggetto di sistema o nessun oggetto                                           |     |             |
| 1/07/2017 13:53                                                           | AMMINISTRATORE (login: admin)                                                                                                    | Accesso al sistema                                                                                  | Oggetto di sistema o nessun oggetto                                           |     |             |
| 1/07/2017 13:53                                                           | AMMINISTRATORE (login: admin)                                                                                                    | Accesso al sistema                                                                                  | Oggetto di sistema o nessun oggetto                                           |     |             |
| 1/07/2017 13:43                                                           | AMMINISTRATORE (login: admin)                                                                                                    | Accesso al sistema                                                                                  | Oggetto di sistema o nessun oggetto                                           |     |             |
| 1/07/2017 12:28                                                           | AMMINISTRATORE (login: mirco.croce3196)                                                                                                    | Modifica della UDO                                                                                  | UNITA' DI OFFERTA - Ambulatorio di Cardiologia Pieve (Codice univoco: 10.1006 | 505 |             |
| 1/07/2017 12:28                                                           | AMMINISTRATORE (login: mirco.croce3196)                                                                                                    | Nuovo Fattore Produttivo                                                                            | Fattore produttivo: di tipo Posti Tecnici OBI                                 | -   |             |
| Sintesi stato<br>precedente<br>Sintesi stato<br>successivo<br>Descrizione |                                                                                                    |                                                                                                    |                                                                               |     |             |
| Note                                                                      | Modifiche sulle caratteristiche della udo:<br>(<br>FATTORI PRODUTTIVI: Tipo :Posti Tecnici OBI; Valori Auto<br>DISCIPLINE: Descrizione :CARDIOLOGIA; Codice :08; PL J<br>(VALIDATA:Y; N)<br>(<br>EDIFICIO: ;12) | arizzati :8; Valori Accreditadi :; Descrizione :; S<br>Au Reg 0:0; PL Ac Reg 0:0; PL Ac Extra Reg 0 | itruttura :)<br>:0; PT OBI 0:0)                                               |     |             |

È possibile anche scaricare un report completo in pdf delle modifiche effettuate sull'entità, cliccando sulla sezione del file in pdf (link al file).

| Charles and the second              |                                         |                                                              |          |                                        |   |
|-------------------------------------|-----------------------------------------|--------------------------------------------------------------|----------|----------------------------------------|---|
| Pannello alle                       | egati                                   |                                                              |          |                                        |   |
| Nome                                | Tipo                                    | Descrizione                                                  | Fase     | Apri                                   |   |
| 2                                   |                                         |                                                              |          |                                        |   |
| report_udo_ambu<br>ogiapieve2096.pe | ulatoriodicardiol application/pdf<br>df | Report integrale della UDO Ambulatorio di Cardiolog<br>Pieve | ia AFTER | Click per aprire il documento (216 KB) | ^ |
|                                     |                                         |                                                              |          |                                        |   |
|                                     |                                         |                                                              | 1        |                                        |   |
|                                     |                                         |                                                              |          |                                        |   |
|                                     |                                         |                                                              |          |                                        |   |
|                                     |                                         |                                                              |          |                                        |   |
|                                     |                                         |                                                              |          |                                        |   |

### HELP

Allegati

×

La sezione Help è disponibile nelle funzioni di supporto.

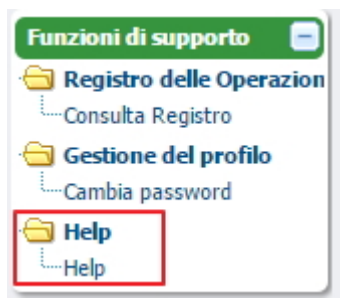

Cliccando sulla stessa è possibile accedere al manuale online dell'applicativo. Il manuale è diviso in 3 parti:

- Manuale applicativo: spiega agli utenti l'utilizzo delle funzioni dell'applicativo A.re.A.
- Browser supportati: dettaglia i browser supportati per l'utilizzo dell'applicativo A.re.A.
- Storia delle Versioni: dettaglia le modifiche implementate e la risoluzione dei bug dell'applicativo A.re.A.

L'assistenza sull'applicativo può essere richiesta a questo indirizzo e-mail:

#### supporto.sanita@regione.veneto.it